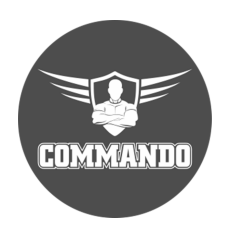

### COMMANDO RoutePRO R100-PRO Multi-Functional Router Web Configuration Guide

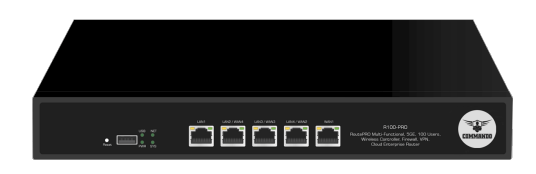

### INTRODUCTION

COMMANDO R100-PRO Cloud Base Multi-Functional Wired Router with 5\*10/100/1000M configurable LAN/WAN Ports, with functions like Router, Wireless Controller, Multi WAN Load Balancer, Firewall with Captive portal along with Standard Wireless Roaming Mechanism (802.11r), Authentication Server to Integrate and Simplify the Traditional Networking Mode, AC Management, Portal Authentication, Deep Packet Inspection (DPI) Seven-Layer flow Control, Supports Intelligent Networking (SD-WAN), 3200+ Application Protocol Identification.

It has excellent data processing capability and multiple powerful functions including Multi WAN Load Balance, Access Control, Bandwidth Control, Session Limit, IM/P2P Blocking, VPN server, PPPoE Server, auto WAN failover recovery and captive portal to access infrastructure from anywhere via internet. It meets the needs of small and medium enterprise, Commercial set up where no down time affordable due to network issue, hotels and communities with 100+ volumes of users demanding a efficient and always UP network with high security. It is basically 5 in 1 Multi-functional device having feature like Multi WAN load balancer with auto fail-over mechanism for recovery due fault in connected multiple WAN links, Firewall, VPN Server, Wireless Controller for COMMANDO PRO Series AP, Cloud based authentication Configuration and monitoring, Enterprise Wired Router with features like static, Default and Dynamic connected route.

COMMANDO R100 PRO is multi-functional router with functions like Wireless Controller, Load Balancer with Multi-WAN auto failover, Firewall, VPN Server with Captive portal with following useful functions.

- Standard Wireless Roaming Mechanism (802.11r)
- WLAN controller can manage up to 100 APs & unlimited users, with Discovery, Configuration, and Monitoring Functions.
- DPI (Deep Packet Inspection) Seven Layer Flow Control
- Supports One Click Flow Control and Manual Flow Control
- 3200+ Application Protocol Identification, for more Accurate Flow Control, Improved Bandwidth Utilization
- Multi-WAN load balance with auto fail-over recovery for reliable and efficient access
- Access Point Management via Easy WEB GUI, Telnet and Could based Portal
   Authentication
- AC Intelligent Management Function, works together with COMMANDO AirPRO Series Wireless products with easy Access Point Management
- Supports COMMANDO Platform Management, Centralized Management and

Maintenance via lifetime free Cloud base account

• VPN for Encrypted Communication, Ensure Remote Access Security

• Supports Multi-Vendor WAN Line simultaneous Access, WAN load sharing and balancing by different ISP, Rational use, Load Balancing with fail-over, Reduce Bandwidth Costs

• Wireless Marketing Function, various Authentication Methods to meet the needs of Different Users and Scenarios

- Tag based and port based VLANs to group control and relocate traffic pattern
- Fully protocol stack for both IPv4 and IPv6 and 100,00 concurrent sessions
- Supports IPsec, PPTP and L2TP VPN support up to 64 concurrent tunnels with max 2Gbps throughput (IPSec).
- QoS and Bandwidth Management for optimal bandwidth usage.
- High Availability for mission critical application with Multi-WAN load balance

• User certification by X.509 and authentication by Radius/AD/LDAP server for user and group management.

- Supports Multiple WANs, Failover/ Load Balance with configurable Ethernet
- Support DHCP based dynamic IP, Static IP, PPPoE, PPTP, L2TP
- IPv6 with Dual Stack, 6-in-4, 6-to-4, Dynamic, Static, PPPoE
- Supports VLAN Port Based, Tag- based
- NAT: ALG, Special AP, DMZ Host, Virtual Server/ Computer, PPTP/ L2TP/IPSec Passthrough, Up to 100,000 Sessions
- Supports Routing with Static, Default and Dynamically learn connected route
- Client & Server for DHCP, DDNS, IGMP
- Management Features with Web, Simple Telnet CLI, SNMP
- AP Auto Discovery, Monitoring & Alerting, Profile based Configuration, AP Load balance, AP Blacklisting and Whitelisting
- User Accounts, User Grouping, Bound Services
- Firewall, Access Control with Packet Filters, URL Blocking, Web Content Filters, Application Filters, MAC filter
- Support One Click Flow Control and Manual Flow Control
- Access Point Management with Cloud Portal Authentication, Connected LAN PC WEB GUI and Telnet.

R100 Functions can be broadly classified as follows:

### **Cloud Base Wired Router**

It is 5\* 10/100/1000M configurable and interchangeable LAN/WAN Port which support 100 Users with standard Wireless Roaming Mechanism (802.11r) with DPI (Deep Packet

Inspection) Seven Layer Flow Control along with Portal based web access from anyone having credential via internet from any place. Support COMMANDO Cloud Platform Management, Centralized Management and Maintenance VPN for Encrypted Communication. Ensure Remote and cloud Access with security.

### Multi-WAN load balancing with auto Fail over Mechanism

Support up to 4 WAN, Multi WAN Access, Simultaneous WAN access provided by different (ISP) Operators with all used at a time via load balancing and preventing network outage automatically via fail-over mechanism, Rational use, Reduce Bandwidth Costs.

### Wireless Marketing Function

High Authentication Methods via cloud based, time based, ticket based to meet the needs of different Users and Scenarios, Multi-functional Fusion. The COMMANDO Integrates Functions Such as DPI Flow Control, Load Balancing, AC Controller, VPN, and Authentication Server to Integrate and Simplify the Traditional Networking Mode. Equivalent to Integrating Multiple Devices and a Unified Network Management Platform into one Device, greatly reducing Networking and Maintenance costs

### **Deep Packet Inspection**

It supports Multi-line and each line is backed up with Each other. It has new Generation of DPI-based Traffic Identification Mechanism, and Fine Traffic Control with Link Balancing and Application Offloading to offload Core Applications.

### Wireless Access Point Controller

It acts as Access Point Controller for COMMANDO PRO based AP, Support COMMANDO's PRO AP Centralized Management, AP can be configured as Virtual Antenna available with this controller without any Configuration and connection to Controller. It automatically Read Wireless Configuration after accessing the Network, AP Zero-based Networking, Expansion at any time, Support Standard Wireless Roaming Mechanism (802.11r), to achieve Seamless Roaming between APs, Live streaming of Games, Video, Movies, voice, etc. is Uninterrupted.

### **Network Security**

Built-efficient Behavior Management Routing and Firewall Modules, Support Flexible user Access Control Policies, Network Security, Network security to meet Different Customer needs. MAC Filtering function to block the access of illegal hosts. Supporting One-Click IP-MAC Binding to avoid ARP spoofing.

### **VPN Virtual Private Network**

Support IPsec, PPTP, L2TP and Open VPN, Allowing Offices in Different Regions of the Enterprise to Access ERP, CRM, Internal Server and other Production Systems of the

company's Local Area Network at Any Time to Improve Work Efficiency. Out-of-office Employees can Access the Company's internal Network Resources through Secure Channels anytime and anywhere via COMMANDO Cloud access.

### **Online Behavior Management**

Access Rules can permit or deny user for applications of FTP downloading, Email, Web browsing and so on. Supporting URL Filtering to prevent potential hazards from visiting the malicious Web sites. Bandwidth Control with flexible bandwidth management to automatically control the bandwidth of the host in bi-direction to avoid bandwidth over occupation, as well as optimize bandwidth usage. Session Limit to avoid few people to access resource.

### System security

• Application identification for service awareness technology to identify packets of dynamic protocols such as HTTP and RTP by checking Layer 4 to Layer 7 information in the packets, helping implement fine grained QoS management.

• URL filtering: URL filtering regulates online behavior by controlling which URLs users can access to secure the network and system data.

• Intrusion prevention: Intrusion prevention detects intrusions, such as buffer overflow attacks, Trojan horses, and worms, by analyzing network traffic and takes actions to quickly terminate the intrusions. In this way, intrusion prevention protects the information system and network architecture of enterprises.

### Built-in application identification server

Supports Layer 4 to Layer 7 application identification and can identify over 3200+ applications and application-based policy control technologies, including traffic blocking, traffic limit, and priority adjustment policies.

It has WAN1 which is by Default WAN port. WAN ports can be configured in ADSL/ PPPoE, Static IP or DHCP mode as per settings provided by ISP. We can setup multiple WAN ports based on requirement. LAN1 & WAN1 are by default ports & rest all configurable into WAN/LAN ports as per customer requirement. LAN1 is default LAN Port. USB port for mainly to upgrade system. Power to power ON the device, Power LED indicator will be on. SYS indication Green and ON to show system working properly. NET is Green and ON to show router connected to internet.

### How to take access of COMMANDO R100?

Connect any port of LAN (1-4) to PC via RJ-45 cable. Open Network and sharing center. Go to Change adapter settings. Double click on Local Area Connection.

Go to Properties. Double click on Internet Protocol Version 4(TCP/IPv4) option and set any IP address from 192.168.1.2 to 254 to as shown below.

| Internet Protocol Version 4 (TCP/IPv-                                                                             | 4) Properties                                                            |
|----------------------------------------------------------------------------------------------------|--------------------------------------------------------------------------|
| General                                                                                                    |                                                                          |
| You can get IP settings assigned auto<br>this capability. Otherwise, you need<br>for the appropriate IP settings. | omatically if your network supports<br>to ask your network administrator |
| Obtain an IP address automatic                                                                                    | ally                                                                     |
| Use the following IP address:                                                                                     |                                                                          |
| IP address:                                                                                                    | 192 . 168 . 1 . 10                                                       |
| Subnet mask:                                                                                                    | 255.255.255.0                                                            |
| Default gateway:                                                                                                  | 192.168.1.1                                                              |
| Obtain DNS server address auto                                                                                    | omatically                                                               |
| Use the following DNS server ac                                                                                   | dresses:                                                                 |
| Preferred DNS server:                                                                                             |                                                                          |
| Alternate DNS server:                                                                                             | · · · ·                                                                  |
| Validate settings upon exit                                                                                       | Advanced                                                                 |
|                                                                                                    | OK Cancel                                                                |

Fig 1. IP setting in PC connected to COMMANDO R100

Open any web browser like Chrome/Firefox/Internet Explorer/Opera etc. and enter default IP address 192.168.1.1 in address field.

| Q 192.168.1.1 |                   |  |
|---------------|-------------------|--|
|               |                   |  |
|               |                   |  |
|               |                   |  |
|               |                   |  |
|               |                   |  |
|               | COMIMANDO         |  |
|               | 🛆 User Name       |  |
|               | Password          |  |
|               |                   |  |
|               | Login             |  |
|               | Remember password |  |

### Fig 2. Login page for R100

Default Username: admin Default Password: \*\*\*\*\*\* (Default password is written on backside of device)

**Note:** Both Username and Password can be changed as per user choice. After giving proper username and password. The System Overview page displays the basic system information like connection, interface, traffic analysis.

In system overview you can monitor network performance and many parameters on single page. You can check, Rate Status, Connection Status, Interface Status, AC Status and also monitor traffic analysis for different services.

| $\overleftarrow{\leftarrow}$ $\rightarrow$ $\overleftarrow{C}$ $\overleftarrow{\omega}$ | 0 🖉 🗝 192.168.1.1/#/system-overview                    |                                                       |                                      | 679                                  | 6) ⊠ ☆                               | III\ E                        | ) 🔹 =              |
|-----------------------------------------------------------------------------------------|--------------------------------------------------------|-------------------------------------------------------|--------------------------------------|--------------------------------------|--------------------------------------|-------------------------------|--------------------|
| 2 CMD-COS-V1.01                                                                         |                                                        |                                                       |                                      |                                      |                                      | 🗗 û 🗛                         | 🚊 English          |
| Er System Ov                                                                            | rview                                                  |                                                       |                                      |                                      | 🔷 CPU: 1                             | 1.24% 🔛 MEM: 16% ↑ TX: 0.00 E | 3/s 🤳 RX: 0.00 B/s |
| System     Overview                                                                     | COMMANDO Rate Status                                   |                                                       | Connection Status                    | 0                                    | 0                                    | Wired: 1                      |                    |
| 🔅 System Setup                                                                          | Running: 9m 4s                                         |                                                       | Online Host                          | U<br>Connection Count                | U<br>Auth Count                      | Wireless: 0                   |                    |
| Image: Network         Network           Ital:         Flow Control                     | Interface Status                                       |                                                       | AC status                            | _                                    | Frequency band                       | ~                             |                    |
| Controller                                                                              | 0 1 101<br>WAN Enabled LAN Enabled DHCP Pool Addresses |                                                       |                                      | (P)                                  | (R)                                  |                               |                    |
| Behavior Eirewall                                                                       | want kant                                              |                                                       | AP connection is normal<br>O         | AP connected                         | 2.4G access                          | 5G access                     |                    |
| Advanced<br>application                                                                 | Last 30 minutes traffic analysis                       | Last 5 minute's Tx/Rx Rates ③                         |                                      |                                      |                                      | =                             |                    |
| (h) Log                                                                                 | OB<br>Total Bytes                                      | 0<br>0<br>1501 1502<br>0 Total<br>Re Rate(X8/s)<br>20 | 1503<br>O HTTP O Video O Game O Down | 1504<br>load o Transport o IM o Comm | 1505<br>ion O Others O Test O Unknow | 15:06                         |                    |
|                                                                                         |                                                        | 0                                                     | 15:03                                | 15:04                                | 15:05                                | 15:06                         |                    |

Fig 3. Default System Overview page

| 2          | CMD-COS-v1.01        |                                  |                                                |                                                  |                                           |                                 |                             | 🕹 û 🌩 2                         | 2 English     |
|------------|----------------------|----------------------------------|------------------------------------------------|--------------------------------------------------|-------------------------------------------|---------------------------------|-----------------------------|---------------------------------|---------------|
|            | ≡<                   | System Overview                  |                                                |                                                  |                                           |                                 | 🔷 CPU: 0.5                  | 0% 🛄 MEM: 16% ↑ TX: 27.00 B/s , | RX: 27.00 B/s |
| ଚ          | System<br>Overview   | COMMANDO                         | Rate Status                                    |                                                  | Connection Status                         |                                 |                             |                                 | Â             |
| <b>6</b> 2 | Monitoring           | Connected wan                    | ↑27.0 <sub>B/s</sub>                           |                                                  | 2                                         | 2                               | 0                           | Wired: 2<br>Wireless: 0         |               |
| ÷          | System Setup         | Kuming, mom 495                  | ↓ ∠ / .U B/s                                   |                                                  | Unine Host                                | Connection Count                | Auth Count                  |                                 |               |
| 몲          | Network              | Interface Status                 |                                                | _                                                | AC status                                 |                                 | Frequency band              |                                 |               |
| <u>111</u> | Flow Control         | 1 1                              | 0                                              |                                                  |                                           | $\frown$                        |                             | $\frown$                        |               |
| 2          | Access<br>Controller | WAN Enabled LAN Enabled          | DHCP Pool Addresses                            |                                                  |                                           | (@)                             | ( 🛜 )                       | ( 🛜 )                           |               |
| 8.         | Authentication       |                                  |                                                |                                                  | AP connection is normal                   | AP connection disconnected      | 2 4G access                 | 5G arress                       |               |
| ₩          | Behavior             |                                  |                                                |                                                  | 0                                         | 0                               | 0                           | 0                               |               |
| ⊞          | Firewall             | wan1 lan1                        |                                                |                                                  |                                           |                                 |                             |                                 |               |
| ☑          | Advanced application | Last 30 minutes traffic analysis | Last 30 Minutes                                | Last 5 minute's Tx/Rx Rates 😰                    |                                           |                                 |                             |                                 |               |
| 8          | Services             |                                  |                                                | Tx Rate(KB/s)                                    |                                           |                                 |                             |                                 |               |
| ß          | Log                  | ОВ                               | HTTP<br>Video<br>Game<br>Download<br>Transport | 0.1                                              | 13;40                                     | 13:41                           | 13:42                       | 13:43                           |               |
|            |                      | Total Bytes                      | Common<br>Others<br>Test<br>Unknown            | o 1<br>Rx Rate(KI/d)<br>0.05<br>0<br>13:38 13:39 | otan o HTP o Video o Game o Dowr<br>13:40 | nicear o transport o IM o Commi | on o others o test o Unknow | m<br>1343                       |               |
|            |                      |                                  |                                                | COMP                                             | /ANDO Networks                            |                                 |                             |                                 |               |

Fig 4. System Overview page after connecting LAN and WAN ports

| CMD-COS-                                          | 101                                                                          | ් 🗘 🗘 ළ English                                                                            |
|---------------------------------------------------|------------------------------------------------------------------------------|--------------------------------------------------------------------------------------------|
| ≡́                                                | System Overview                                                              | =☐: CPU: 1.00% 🛄 MEM: 16% ↑ TX: 0.00 B/s ↓ RX: 0.00 B/s                                    |
| System<br>Overview     Monitoring     System Setu | COMMANDO<br>Connected WAN<br>Running: 1h 7m 21s  Rate Status $0 B/s$ $0 B/s$ | Connection Status<br>1 2 0 Wired: 1<br>Online Host Connection Count Auth Count Wireless: 0 |
| Hit Flow Control Controller                       | Interface Status Enabled LAN Enabled DHCP Pool Addresses                     | AC status Frequency band                                                                   |
| ∽ Behavior<br>⊞ Firewall                          | wan1 lan1                                                                    | AP connection is AP connection 2.4G access 5G access<br>normal disconnected 0 0            |
| Advanced<br>application                           |                                                                              | Last 30 minutes traffic analysis Last 30 Minutes V                                         |
| ြို Log                                           |                                                                              |                                                                                            |

Fig 5. Connection status LAN and WAN ports

I. Trouble in getting Internet Via DHCP WAN:

If DHCP WAN link not able to provide proper DNS via connected WAN link DHCP server following measure will solve the issue.

|     | Connection<br>Status: | Connected 1052d   | 15h | 9m |
|-----|-----------------------|-------------------|-----|----|
|     | Type:                 | DHCP              |     |    |
|     | IP:                   | 192.168.1.38      |     |    |
| Sub | onet Mask:            | 255.255.255.0     |     |    |
|     | Gateway:              | 192.168.1.1       |     |    |
|     | DNS:                  | 192.168.1.1       |     |    |
|     | MAC:                  | 08:24:7c:e0:63:33 |     |    |
|     | Remarks:              |                   |     |    |
|     |                       |                   |     |    |

Bind Device: veth5/Connected/100Mbps/Full-Duplex

### Fig 6. Non-Proper DNS via DHCP Server

**Note:** Changed LAN IP and taken access of R100 via new set LAN IP as DHCP server in WAN is set as 192.168.1.0/24 network.

|            | =<                      | Network <           | Network > Interfaces           | ± CPU: 13.50% 🖵 MEM: 18% ↑ TX: 0.00 B/s ↓ RX: 0.00 B/s                                                            |
|------------|-------------------------|---------------------|--------------------------------|----------------------------------------------------------------------------------------------------|
|            |                         |                     | External network settings wan1 | • ×                                                                                                    |
| 63         | Overview                | Interfaces          |                                |                                                                                                    |
| <u>-</u>   | Monitoring              | рнср 🗸              |                                |                                                                                                    |
| ැරිූ       | System Setup            | DNS V               | Select Interface:              | veth5   wan1   08:24:7c:e0:63:33   Ralink MT7530 10/100/1000 Etherne V Unbind                                     |
| چە<br>1    | ojstem cetap            |                     | Access Mode:                   | DHCP (Dynamic Assigned) $\checkmark$                                                                              |
| 品          | Network                 | IP/MAC Group 🗸 🗸    | Status:                        | Connected Disconnect rebroadcast                                                                                  |
| †∔†        | Flow Control            | Static Routes 🛛 🗸   | IP Address:                    | 192.168.1.38                                                                                                    |
| <b>P</b>   | Access                  | VLAN                |                                |                                                                                                    |
|            | Controller              |                     | Subnet Mask:                   | 255.255.255.0                                                                                                    |
| <u>8</u> = | Authentication          | VPN Client 🗸 🗸      | Gateway:                       | 192.168.1.1                                                                                                    |
| ⇆          | Behavior                | UPNP 🗸              | Preferred DNS :                | 192.168.1.1                                                                                                    |
| 臣          | Firewall                | NAT                 | Alternative DNS:               |                                                                                                    |
| Ţ          | Advanced<br>application | Port Mapping $\sim$ | Default Gateway:               | Set this line as the default gateway (When you have multiple ISP lines, please select one as the default gateway) |
| 0%         | Services                | IPv6 V              | Failover:                      | Switch if Line Dropped (No need to use when only 1 ISP line)                                                      |
| ſĿ         | Log                     | IGMP Agent          | Leased Time :                  | 432000 second                                                                                                    |
|            |                         |                     | Online Time Control:           | 00:00 - 23:59 *                                                                                                   |

### Fig 7. WAN-1 Getting 192.168.1.1 as preferred DNS server IP automatically

To solve this issue, Click on Network>DNS> Multiline DNS then Click add

| СВИОНАЯ  | CMD-COS-v1.01           |                   |             |                                                                     |                                   |                         |                                | <u>ර් ර                                  </u> | English      |
|----------|-------------------------|-------------------|-------------|---------------------------------------------------------------------|-----------------------------------|-------------------------|--------------------------------|-----------------------------------------------|--------------|
|          | ≡<                      | Network <         | Network > D | NS > Multiline DNS                                                  |                                   |                         | ≣ <mark>0</mark> ≣ CPU: 3.47%  | MEM: 18% ↑ TX: 0.00 B/s 🤳                     | RX: 0.00 B/s |
| 6        | System                  | Interfaces        | Multiline D | NS Settings                                                         |                                   |                         |                                |                                               |              |
| <u>,</u> | Overview                | interfaces        |             |                                                                     |                                   |                         |                                |                                               |              |
| ₩        | Monitoring              | DHCP 🗸 🗸          |             | Q                                                                   |                                   | Add                     | Import Export                  | Enable Disable                                | Delete       |
| ţĊ       | System Setup            | DNS ^             | Interface   | Primary DNS                                                         | Secondary DNS                     | Remarks                 | Status                         | Actions                                       |              |
| 品        | Network                 | DNS               | wan1        | < 8.8.8.8                                                           | 114.114.114.114                   |                         | Editing                        | OK Cancel                                     |              |
| †∔†      | Flow Control            | Multiline DNS     | Chowing 1 o | f 0 records                                                         |                                   |                         |                                |                                               |              |
| <b></b>  | Access<br>Controller    | IP/MAC Group \vee | Showing 10  | i o records                                                         |                                   |                         |                                |                                               |              |
| <u>8</u> | Authentication          | Static Routes 🛛 🗸 | Help:       | DNS Proxy Mode: effective when<br>local DNS cache for acceleration. | client set the gateway address as | s DNS; Forced DNS Proxy | y: force the client to use the | DNS Proxy service; DNS Cache N                | Node: use    |
| ₩        | Behavior                | VLAN              |             |                                                                     |                                   |                         |                                |                                               |              |
| 田        | Firewall                | VPN Client $$     |             |                                                                     |                                   |                         |                                |                                               |              |
| Ţ        | Advanced<br>application | UPNP 🗸            |             |                                                                     |                                   |                         |                                |                                               |              |
| 0%       | Services                | NAT               |             |                                                                     |                                   |                         |                                |                                               |              |
| ſð       | Log                     | Port Mapping $$   |             |                                                                     |                                   |                         |                                |                                               |              |

Fig 8. Multi DNS server Setting in R100.

Then add proper DNS server IP and see the system overview page.

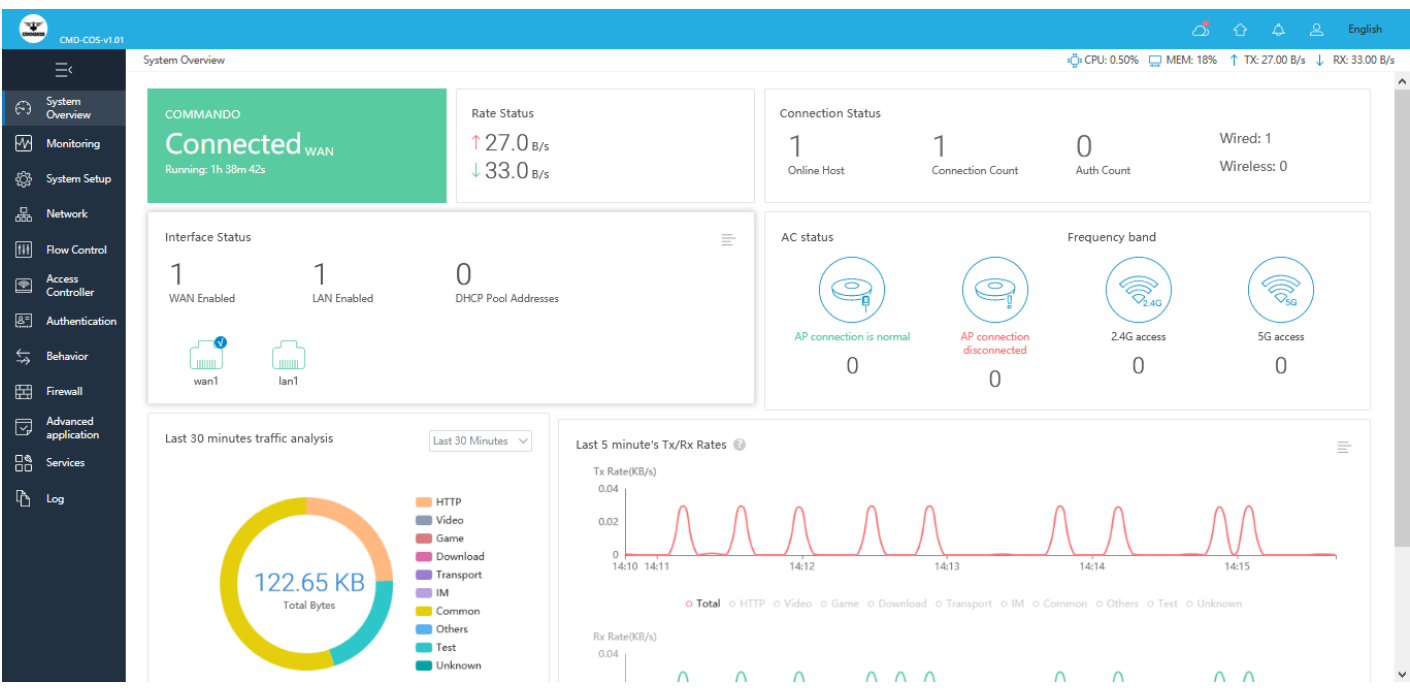

Fig 9. System overview page after proper setting LAN and WAN along with DNS server.

### **Traffic Analysis**

It displays detailed information relating to the data traffic of all interfaces and IP addresses. You can monitor the traffic according to this information for last 30 minutes, 1hour or 1day.

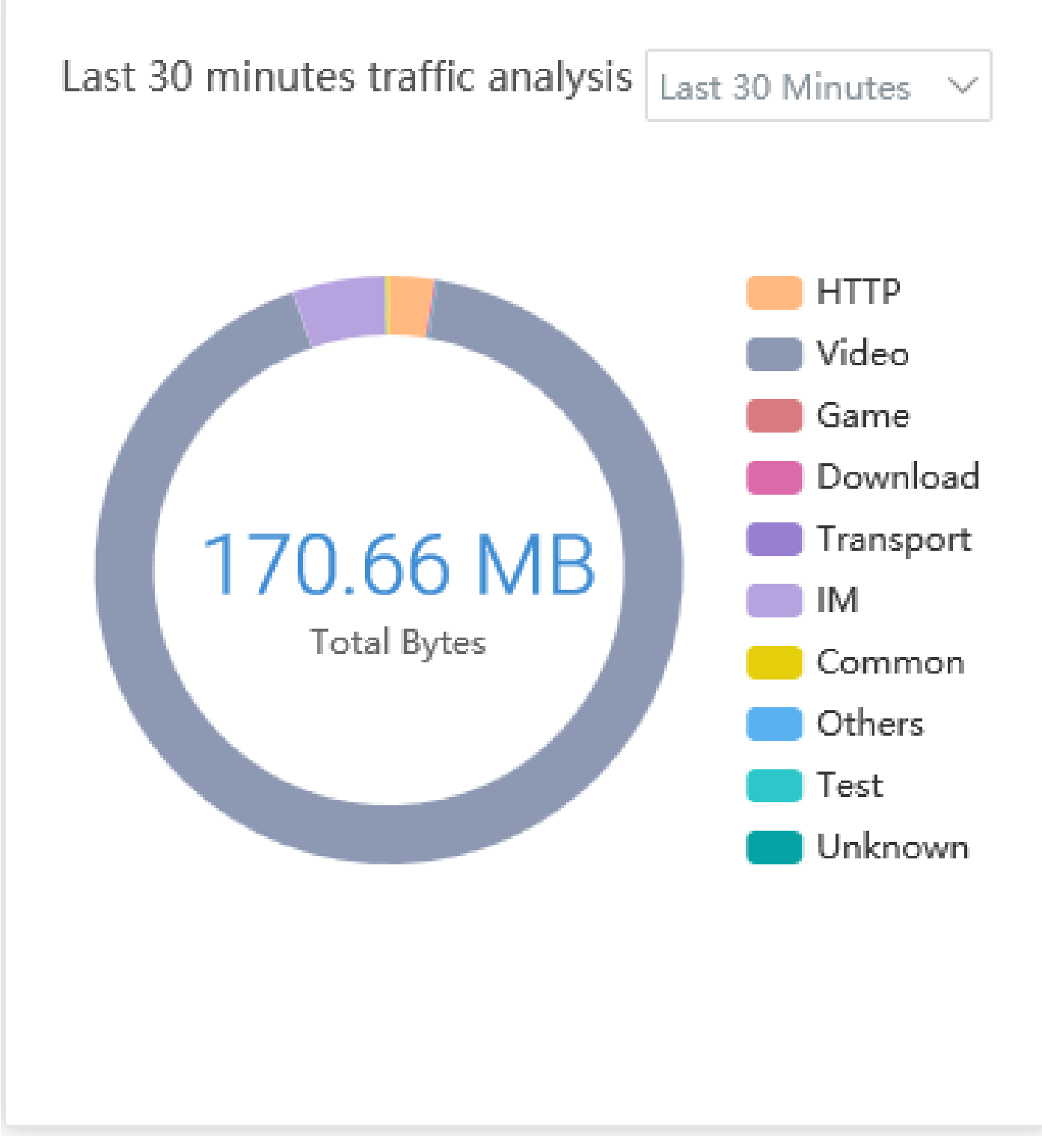

Fig 10. Traffic analysis for all application from last 30 minutes.

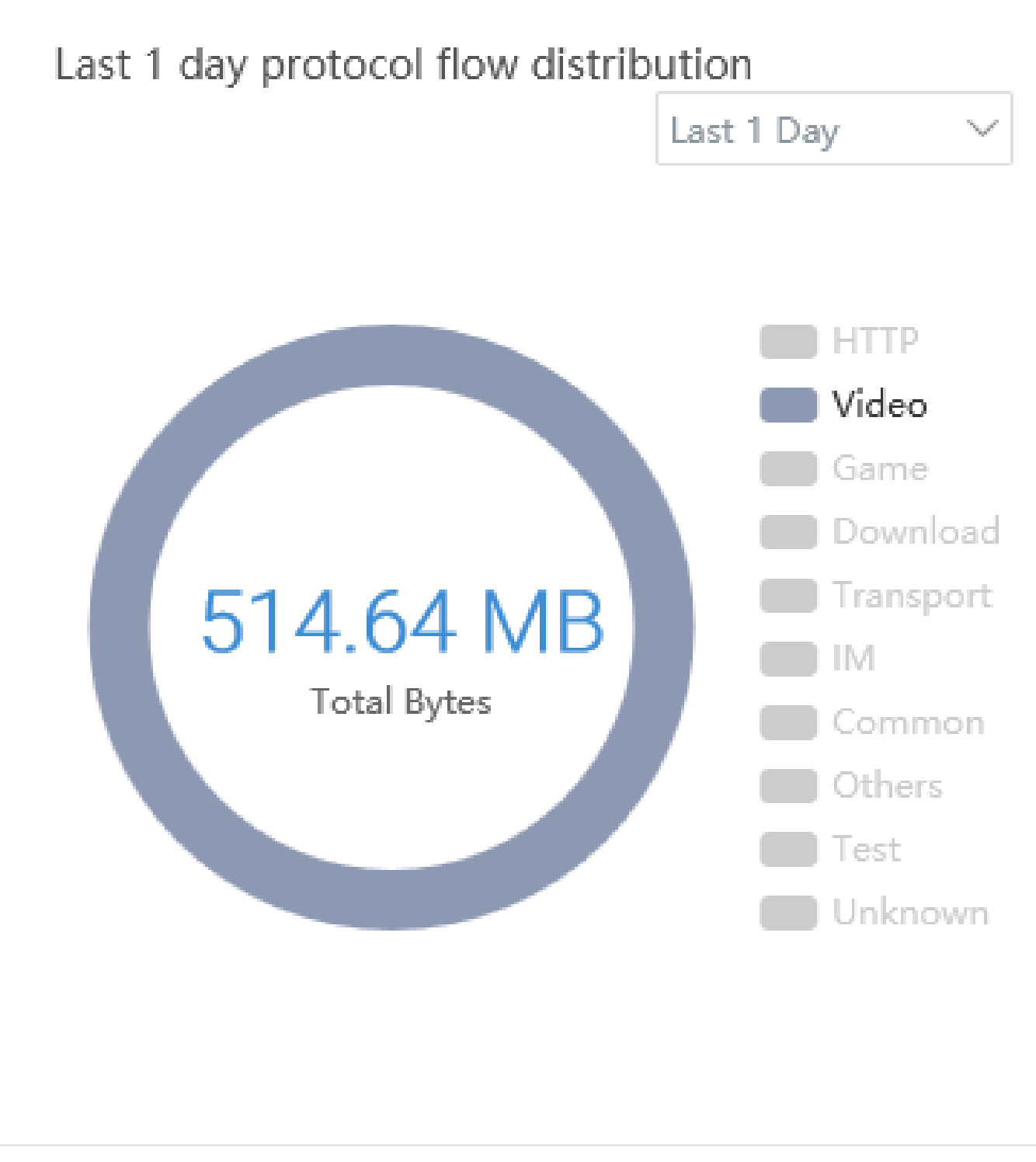

Fig 11. Traffic analysis for video application for 1 day

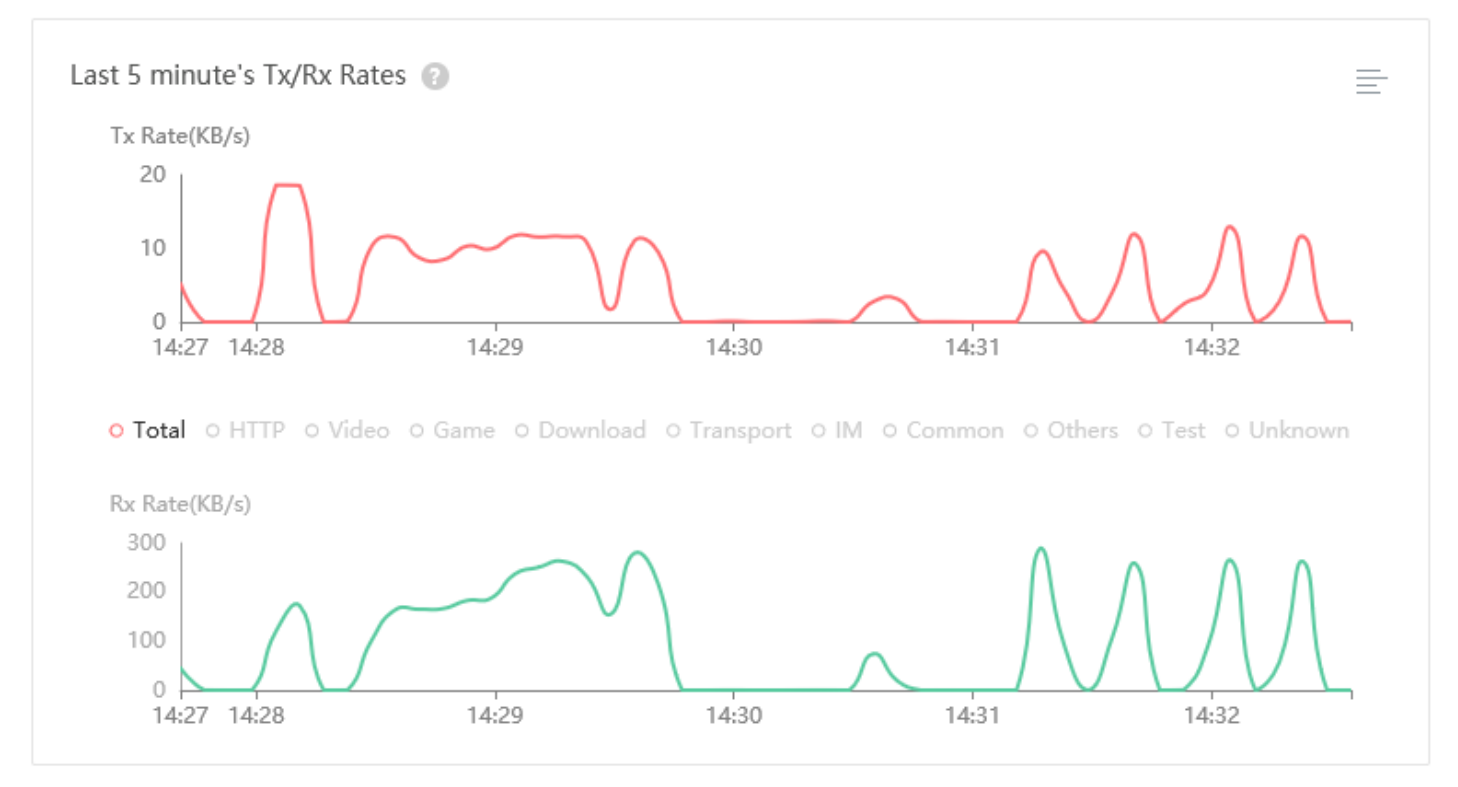

### Fig 12. Transmission and Receiving Rate Graphs

II. Default page for shortcut Buttons for easy access to important web pages for users

**Account Setting:** On this page, you can view the detailed information of all accounts you have established.

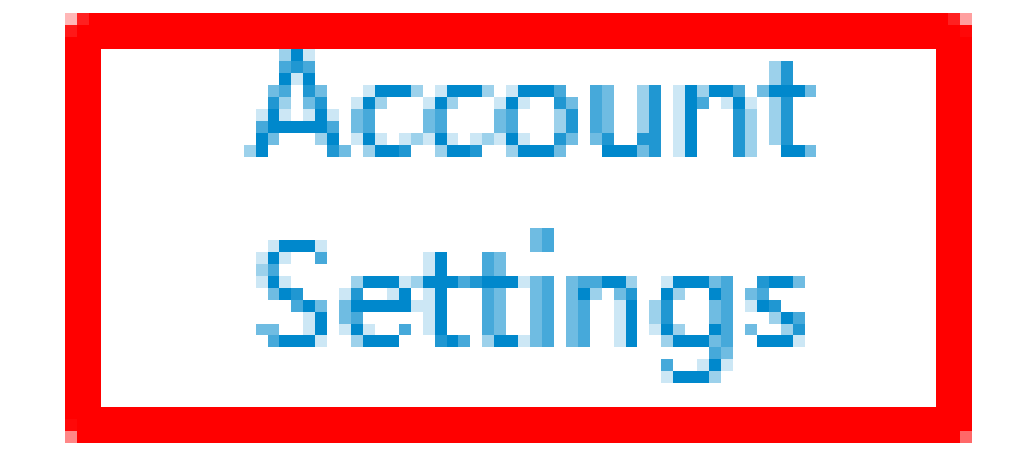

### Remote Access

# Actions Logs

# Logout

### Fig 13. Account setting icon

After clicking on account setting Icon user will be redirected to page System Setup > Administration > User Accounts

|               | CMD-COS-v1.01           |                    |              |                                       |                                     |                         |                                | ් ර ර                 | ၌ <u>၉</u> English               |
|---------------|-------------------------|--------------------|--------------|---------------------------------------|-------------------------------------|-------------------------|--------------------------------|-----------------------|----------------------------------|
|               | =<                      | System Setup       | System Setup | > Administration > User Accounts      |                                     |                         | ≣ <b>∷</b> CPU: 0.99% 🛄        | MEM: 18% ↑ TX: 0      | 0.00 B/s \downarrow RX: 0.00 B/s |
| •             | Sustem                  |                    | User Accou   | nts                                   |                                     |                         |                                |                       |                                  |
| 69            | Overview                | Basic Setting      |              |                                       |                                     |                         |                                |                       |                                  |
| ₩             | Monitoring              | Disk<br>management |              |                                       |                                     |                         | Add                            | Enable D              | isable Delete                    |
| ŝ             | System Setup            | Cloud Account      | Username     | Password                              | Right group                         | Safe IP addr            | Status                         | Actions               |                                  |
| -0-           |                         | Advanced           | admin        | ***                                   | Superadministrator                  | 0.0.0/0                 | Enabled                        | Edit                  |                                  |
| 葩             | Network                 | Settings           | Showing 1 o  | f 1 records                           |                                     | DerDa                   | a 20 × Rows                    |                       | 1 /1Pages Jump                   |
| ţţţ           | Flow Control            | Administration ^   | showing ro   | rrecords                              |                                     | reiray                  | Je 20 + Nows //                | . 🗙 📫 / //            | 1 / Trages 2000p                 |
| <b></b>       | Access<br>Controller    | User Accounts      | Help:        | 1.please configure carefully to allov | w access to IP (default is not limi | ted), input format supp | port: 192.168.1.1192.168.1.1-1 | 192.168.1.200192.168. | 1.0/24192.168.1.0                |
| <u>&amp;=</u> | Authentication          | Remote Access      |              | 2.when adding the same privileged     | account, copying can quickly co     | omplete the permission  | s configuration                |                       |                                  |
| <b>↓</b> ≯    | Behavior                | Upgrading 🗸 🗸      |              |                                       |                                     |                         |                                |                       |                                  |
| Ħ             | Firewall                | Reboot             |              |                                       |                                     |                         |                                |                       |                                  |
| Ţ             | Advanced<br>application |                    |              |                                       |                                     |                         |                                |                       |                                  |
| 0%<br>00      | Services                |                    |              |                                       |                                     |                         |                                |                       |                                  |
| ß             | Log                     |                    |              |                                       |                                     |                         |                                |                       |                                  |

Fig 14. Default User Account setting

From Edit and Add account option you can create username and password as per your choice and even change the admin account for login to device.

|             | د در در در در در در در در در در در در در |                    |                                         |                                  |                                                        |  |  |  |  |  |
|-------------|------------------------------------------|--------------------|-----------------------------------------|----------------------------------|--------------------------------------------------------|--|--|--|--|--|
|             | =<                                       | System Setup       | System Setup > Administration > User Ad | counts                           | 📮 CPU: 13.75% 🛄 MEM: 18% ↑ TX: 0.00 B/s 🤳 RX: 0.00 B/s |  |  |  |  |  |
| ~           | Sustem                                   | · ·                | Edit                                    |                                  | ×                                                      |  |  |  |  |  |
| 6-3         | Overview                                 | Basic Setting      |                                         |                                  |                                                        |  |  |  |  |  |
| ₩           | Monitoring                               | Disk<br>management |                                         |                                  |                                                        |  |  |  |  |  |
| ţĊ}         | System Setup                             | Cloud Account      | Username:                               | COMMANDO                         | *                                                      |  |  |  |  |  |
| 品           | Network                                  | Advanced 🗸 🗸       | Password :                              | *****                            |                                                        |  |  |  |  |  |
| <b>+1</b> 4 | Flow Control                             |                    | Confirm password:                       | •••••                            | *                                                      |  |  |  |  |  |
|             |                                          | Automistration     | Safe IP addr:                           | 0.0.0/0                          |                                                        |  |  |  |  |  |
| <b></b>     | Access<br>Controller                     | User Accounts      | Default permission:                     | Read Write ~                     |                                                        |  |  |  |  |  |
| & <u>-</u>  | Authentication                           | Remote Access      | Login Status Timeout:                   | 120 * minute                     |                                                        |  |  |  |  |  |
| ⇒           | Behavior                                 | Upgrading 🗸 🗸      | Login Password                          | OpenChange Password Periodically |                                                        |  |  |  |  |  |
| 臣           | Firewall                                 | Reboot             | Security:                               |                                  |                                                        |  |  |  |  |  |
| Ţ           | Advanced<br>application                  |                    |                                         | Save Cancel                      |                                                        |  |  |  |  |  |
| 0%          | Services                                 |                    |                                         |                                  |                                                        |  |  |  |  |  |
| ſð          | Log                                      |                    |                                         |                                  |                                                        |  |  |  |  |  |

Fig 15. Editing User Account setting

| COMMANDO           |  |
|--------------------|--|
| COMMANDO           |  |
| <u>A</u> ••••••••• |  |
|                    |  |
| Login              |  |
| Remember password  |  |

Fig 16. Logging with New account

|                | >                       |                    |              |                                                        |                                     |                         |                               |                        | 0 5 5                          |
|----------------|-------------------------|--------------------|--------------|--------------------------------------------------------|-------------------------------------|-------------------------|-------------------------------|------------------------|--------------------------------|
| санона         | CMD-COS-v1.01           |                    |              |                                                        |                                     |                         |                               |                        | English                        |
|                | =<                      | System Setup       | System Setup | > Administration > User Accounts                       |                                     |                         | 📲 CPU: 0.75%                  | MEM: 19% ↑ TX: 0.      | 00 B/s \downarrow RX: 0.00 B/s |
|                | -                       | -)                 | User Accour  | nts                                                    |                                     |                         |                               |                        |                                |
| (              | System<br>Overview      | Basic Setting      |              |                                                        |                                     |                         |                               |                        |                                |
| ₩              | Monitoring              | Disk<br>management |              |                                                        |                                     |                         | Add                           | Enable Dis             | able Delete                    |
| ŝ              | System Setup            | Cloud Account      | Username     | Password                                               | Right group                         | Safe IP addr            | Status                        | Actions                |                                |
| 品              | Network                 | Advanced 🗸 🗸       | COMMANDO     | ) *****                                                | Superadministrator                  | 0.0.0/0                 | Enabled                       | Edit                   |                                |
| †∔†            | Flow Control            | Administration ^   | Showing 1 of | f 1 records                                            |                                     | PerPa                   | ige 20 🗸 Rows ≪               | ( < 1 > »              | 1 /1Pages Jump                 |
| <b>(</b>       | Access<br>Controller    | User Accounts      | Help:        | 1.please configure carefully to allo<br>/255.255.255.0 | w access to IP (default is not limi | ited), input format sup | port: 192.168.1.1192.168.1.1- | 192.168.1.200192.168.1 | .0/24192.168.1.0               |
| <u>&amp;</u> = | Authentication          | Remote Access      |              | 2.when adding the same privileged                      | d account, copying can quickly c    | omplete the permission  | ns configuration              |                        |                                |
| ţ              | Behavior                | Upgrading 🗸 🗸      |              |                                                        |                                     |                         |                               |                        |                                |
| 田              | Firewall                | Reboot             |              |                                                        |                                     |                         |                               |                        |                                |
| Ţ              | Advanced<br>application |                    |              |                                                        |                                     |                         |                               |                        |                                |
| 0%<br>00       | Services                |                    |              |                                                        |                                     |                         |                               |                        |                                |
| ſð             | Log                     |                    |              |                                                        |                                     |                         |                               |                        |                                |

Fig 17. User Account setting after changing accounts

### **Remote Access:**

Supports Remote telnet and Web management via remote access. By default, all remote access is disabled.

# Account Settings

### Remote Access

# Actions Logs

# Logout

### Fig 18. Remote access shortcut

After clicking remote access user will be directed to System Setup > Administration > Remote Access pages

| _        |                         |                      |                                                                                                    |       |
|----------|-------------------------|----------------------|----------------------------------------------------------------------------------------------------|-------|
|          | CMD-COS-v1.01           |                      |                                                                                                    | Engli |
|          |                         | System Setup <       | System Setup > Administration > Remote Access                                                                                                    | 8.52  |
| A        | System                  | Basic Setting        | Remote Access                                                                                                    |       |
|          | Overview                | Disk                 | Remote Access Control                                                                                                    |       |
| <u>2</u> | Monitoring              | management           | Telnet Server: Open Console                                                                                                    |       |
| ţĊ;      | System Setup            | Cloud Account        |                                                                                                    |       |
| 品        | Network                 | Advanced<br>Settings | vieb interface. Allow access to web interface irom public network                                                                                                    |       |
| 111      | Flow Control            | Administration ^     | Required HTIPS: Use HTIPS to access the web interface                                                                                                    |       |
| ۲        | Access                  | User Accounts        | HTTP Access Port: 80 *                                                                                                    |       |
| 8=       | Authentication          | Remote Access        | HTTPS Access Port: 443 *                                                                                                    |       |
|          |                         |                      | Custom SSL Certificate: Administration (Support only Nginx server certificates)                                                                                                    |       |
| ⇒        | Behavior                | Upgrading 🗸          |                                                                                                    |       |
| 臣        | Firewall                | Reboot               | Remote Maintenance                                                                                                    |       |
| Ţ        | Advanced<br>application |                      | Remote Channel: Open Console                                                                                                    |       |
| 0%<br>00 | Services                |                      | Remote Port: 22 *                                                                                                    |       |
| ቡ        | Log                     |                      | Remote Password: •••••••                                                                                                    |       |
|          |                         |                      |                                                                                                    |       |
|          |                         |                      | Caution: 1. Cloud is a cloud platform that centrally manages fast routing. You can view and manage your devices in the cloud, such as: viewing device operation, modifying configuration, and authentication management. Go to Binding 2. For your security, please do not open remote maintenance at the request of non-official personnel. |       |
|          |                         |                      | Save                                                                                                    |       |

Fig 19. Default Remote access control.

|          | CMD-COS-v1.01           |                                           |                                              | ් රු 👃 ළි English                                                                                                    |
|----------|-------------------------|-------------------------------------------|----------------------------------------------|----------------------------------------------------------------------------------------------------|
|          | ≡<                      | System Setup <                            | System Setup > Administration > Remote Ac    | çess © CPU: 0.00% 및 MEM: 18% ↑ TX: 27.00 B/s ↓ RX: 60.00 B/s                                                                                                    |
| Ð        | System<br>Overview      | Basic Setting                             | Remote Access                                |                                                                                                    |
| 5        | Monitoring              | Disk $\checkmark$ management $\checkmark$ | Remote Access Control                        |                                                                                                    |
| ŝ        | System Setup            | Cloud Account                             | Telnet Server:                               | Open Console                                                                                                    |
| 品        | Network                 | Advanced 🗸 🗸                              | Web Interface:                               | Allow access to web interface from public network                                                                                                    |
| 111      | Flow Control            | Administration ^                          | Required HTTPS:                              | Use HTTPS to access the web interface                                                                                                    |
| ۲        | Access                  | User Accounts                             | HTTP Access Port:                            | 80 *                                                                                                    |
| æ        | Authentication          | Remote Access                             | HTTPS Access Port:                           | 443 *                                                                                                    |
| ريت<br>ح |                         |                                           | Custom SSL Certificate:                      | Administration (Support only Nginx server certificates)                                                                                                    |
| →<br>_   | benavior                | Upgrading V                               |                                              |                                                                                                    |
| 臣        | Firewall                | Reboot                                    | Remote Maintenance                           |                                                                                                    |
| Ţ        | Advanced<br>application |                                           | Remote Channel:                              | ✓ Open Console                                                                                                    |
|          | Services                |                                           | Remote Port:                                 | 22 *                                                                                                    |
| ß        | Log                     |                                           | Remote Password:                             | *****                                                                                                    |
|          |                         |                                           |                                              |                                                                                                    |
|          |                         |                                           | Caution: 1. Cloud<br>authentic<br>2. For you | s a cloud platform that centrally manages fast routing. You can view and manage your devices in the cloud, such as: viewing device operation, modifying configuration, and<br>ation management. Ge to Binding<br>Ir security, please do not open remote maintenance at the request of non-official personnel. |
|          |                         |                                           | Save                                         |                                                                                                    |

Fig 20. Changing Remote access control setting.

| NGOTTO TO COMMANDO                    |                |                         |              |  |  |
|---------------------------------------|----------------|-------------------------|--------------|--|--|
| naserid.                              |                |                         |              |  |  |
| console for English                   |                | Version                 |              |  |  |
| CMD-COS-v1.01                         |                | version.                |              |  |  |
| 01D 00D 41.01                         |                |                         |              |  |  |
|                                       |                |                         |              |  |  |
| 0. System status                      | WEB Address -> | http://192.168.0.1:8    |              |  |  |
|                                       |                |                         |              |  |  |
| 1. Set ether band                     | lanl (v        | ethl 08:9b:4b:50:1c:    |              |  |  |
| bc) LinkUp                            |                |                         |              |  |  |
| <ol><li>Set lan/wan address</li></ol> | lanl (V        | eth2 08:24:7c:e0:63:    |              |  |  |
| 30) LinkUp                            |                |                         |              |  |  |
| 3. Set WEB port                       | lanl (v        | eth3 08:24:7c:e0:63:    |              |  |  |
| 31) LinkUp                            |                |                         |              |  |  |
| 4. Ping Test                          | lanl (v        | eth4 08:24:7c:e0:63:    |              |  |  |
| 32) LinkDown                          |                |                         |              |  |  |
| 5. Clean acl rule                     | wanl (v        | eth5 08:24:7c:e0:63:    |              |  |  |
| 33) LinkUp                            |                |                         |              |  |  |
| 6. Restore default                    |                |                         |              |  |  |
| 7. Restore WEB passwd                 |                |                         |              |  |  |
| 8. Reboot/Shutdown                    |                |                         |              |  |  |
| 9. Ethernet driver                    |                |                         |              |  |  |
| o. Other option                       |                |                         |              |  |  |
| q. Quit                               |                |                         |              |  |  |
| Please input                          |                |                         |              |  |  |
| console for English                   |                | Version: CMI            | -cos - v1.01 |  |  |
|                                       |                |                         |              |  |  |
| 0. System status                      | WEB Address -> | http://192.168.0.1:80   |              |  |  |
| 1. Set ether band                     | lanl (v        | ethl 08:9b:4b:50:1c:bc) |              |  |  |
| <ol><li>Set lan/wan address</li></ol> | lanl (v        | eth2 08:24:7c:e0:63:30) |              |  |  |
| 3. Set WEB port                       | lanl (v        | eth3 08:24:7c:e0:63:31) |              |  |  |
| 4. Ping Test                          | lanl (v        | eth4 08:24:7c:e0:63:32) | LinkDown     |  |  |
| 5. Clean acl rule                     | wanl (v        | eth5 08:24:7c:e0:63:33) |              |  |  |
| <ol> <li>Restore default</li> </ol>   |                |                         |              |  |  |
| <ol><li>Restore WEB passwd</li></ol>  |                |                         |              |  |  |
| 8. Reboot/Shutdown                    |                |                         |              |  |  |
| 9. Ethernet driver                    |                |                         |              |  |  |
| o. Other option                       |                |                         |              |  |  |
| q. Quit                               |                |                         |              |  |  |

Fig 21. Telnet access of R100

### Action Logs:

The Log system of Router can record, classify and manage the system information effectively.

# Account Settings

### Remote Access

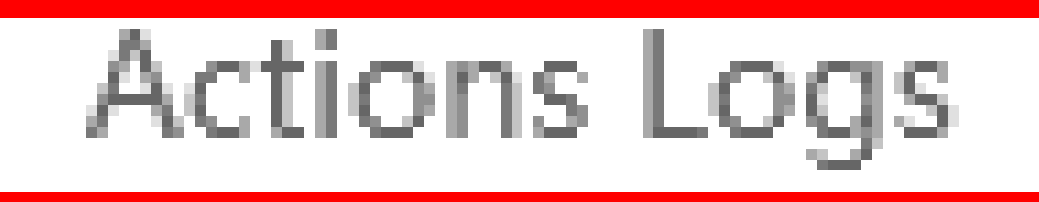

### Logout

### Fig 22. Action Logs shortcut

After clicking action log user will be directed to Log > System Logs > Action Logs

| _              |                      |               |          |                       |            |                  |              |                                    |
|----------------|----------------------|---------------|----------|-----------------------|------------|------------------|--------------|------------------------------------|
|                | CMD-COS-v1.01        |               |          |                       |            |                  |              | 한 슈 은 English                      |
|                | =                    | log           | <        | Log > System Logs > A | ction Logs |                  | 📮 CPU: 0.75% | % ↑ TX: 4.92 KB/s ↓ RX: 53.00 KB/s |
|                |                      | 209           |          | Action Logs           |            |                  |              |                                    |
| $(\mathbf{x})$ | System<br>Overview   | User Logs     | $\sim$   |                       |            |                  |              |                                    |
|                |                      |               |          | Begin Time            | S End Time | () IP/Username Q |              | Export Clean All                   |
| <u>~v</u>      | Monitoring           | Function Logs | <u> </u> |                       |            |                  |              |                                    |
| ţĈ             | System Setup         | System Logs   | ^        | Time                  | Username   | IP Address       | Function     | Event                              |
| -              |                      |               |          | 2021-04-12 18:08:52   | admin      | 192.168.1.41     |              | Login                              |
| ൽ              | Network              | System Logs   |          | 2021-04-12 17:55:13   | admin      | 192.168.1.13     | Interfaces   | exec action for save               |
| ţţţ            | Flow Control         | Action Logs   |          | 2021-04-12 17:55:04   | admin      | 192.168.1.13     | Interfaces   | exec action for dhcp up            |
| <b></b>        | Access<br>Controller | Notification  |          | 2021-04-12 17:54:46   | admin      | 192.168.1.13     | Interfaces   | exec action for dhcp down          |
| <u>&amp;=</u>  | Authentication       |               |          | 2021-04-12 17:53:21   | admin      | 192.168.1.13     |              | Login                              |
| ₩              | Behavior             |               |          | 2021-04-12 17:40:43   | admin      | 192.168.1.13     |              | Login                              |
| 田              | Firewall             |               |          | 2021-04-12 17:40:24   | admin      | 192.168.1.41     |              | Login                              |
|                | Advanced             |               |          | 2021-04-12 17:40:09   | admin      | 192.168.1.41     |              | Login                              |
|                | application          |               |          | 2021-04-08 18:46:37   | admin      | 192.168.1.41     |              | Login                              |
|                | Services             |               |          | 2021-04-08 17:47:03   | admin      | 192.168.1.41     |              | Login                              |
| ſð             | Log                  |               |          | 2021-04-07 18:51:08   | admin      | 192.168.1.41     |              | Login                              |

### Fig 23. Action Logs in system logs to show the date, time, users, IP and interface to login in R100

### Logout:

Logging out means to end access of device. Logging out informs the device that the current user wishes to end the login session.

# Account Settings Remote Access Actions Logs

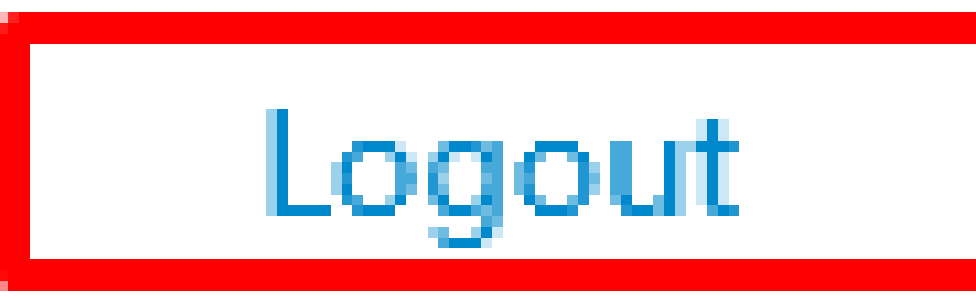

### Fig 24. Logout shortcut

After Clicking Logout, it will be directed to Login page.

| Eng<br>COMIMANDO | lish |
|------------------|------|
| admin            |      |
| •••••            |      |
|                  |      |
| Login            |      |

### Fig 25. Login page after Logout

Message Notification:

Message notifications shows level 5 having severity Normal but significant conditions for user action logs.

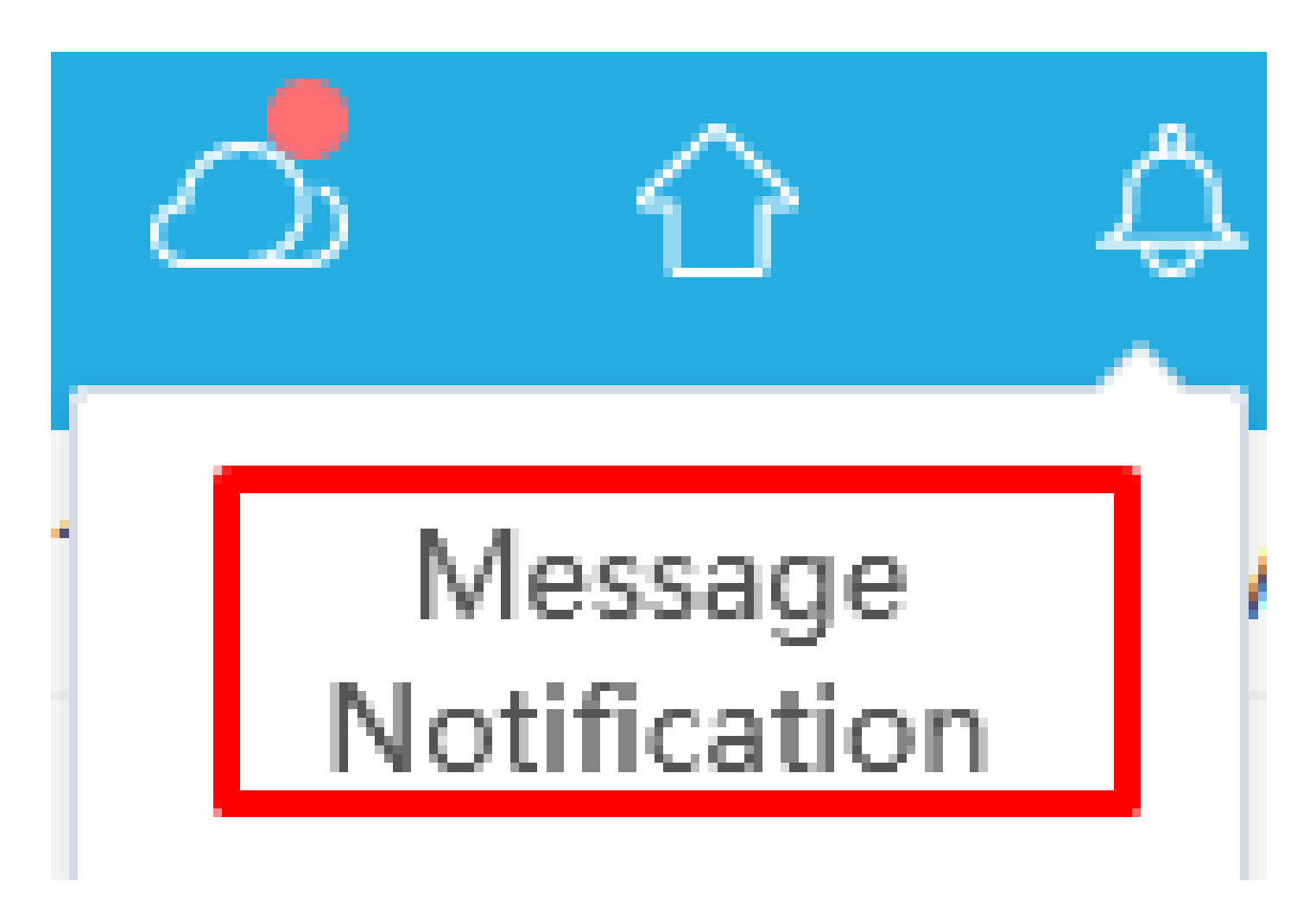

### Fig 26. Message notifications Shortcut

After clicking Message Notification, Log > System Logs > Notification page will be opened.

|            | CMD-COS-v1.0         |               |                                  |      |              | ්          | 습<br>수     | . 2       | English    |
|------------|----------------------|---------------|----------------------------------|------|--------------|------------|------------|-----------|------------|
|            | <u></u> ,            | Log           | Log > System Logs > Notification |      | 📮 CPU: 4.25% | MEM: 19% 1 | TX: 499.00 | B/s ↓ RX: | 224.00 B/s |
| Ð          | System<br>Overview   | Vser Logs     | Notification                     |      |              |            |            |           |            |
| ₩          | Monitoring           | Function Logs |                                  |      |              |            |            | Cle       | ean All    |
| ŝ          | System<br>Setup      | System Logs   | Username                         | Time |              | Actions    |            |           |            |
| 品          | Network              | System Logs   |                                  |      | No Data      |            |            |           |            |
| ţ†         | Flow<br>Control      | Action Logs   |                                  |      |              |            |            |           |            |
| ŕ          | Access<br>Controller | Notification  |                                  |      |              |            |            |           |            |
| <u>ه</u> = | Authenticatior       |               |                                  |      |              |            |            |           |            |
| ∽          | Behavior             |               |                                  |      |              |            |            |           |            |
| Ħ          | Firewall             |               |                                  |      |              |            |            |           |            |
| Ţ          | Advanced application |               |                                  |      |              |            |            |           |            |
| 00         | Services             |               |                                  |      |              |            |            |           |            |

Fig 27. Default Message notifications page

Version Upgrade:

Displays the current configuration version of the Router and allows Automatic or manual Updates.

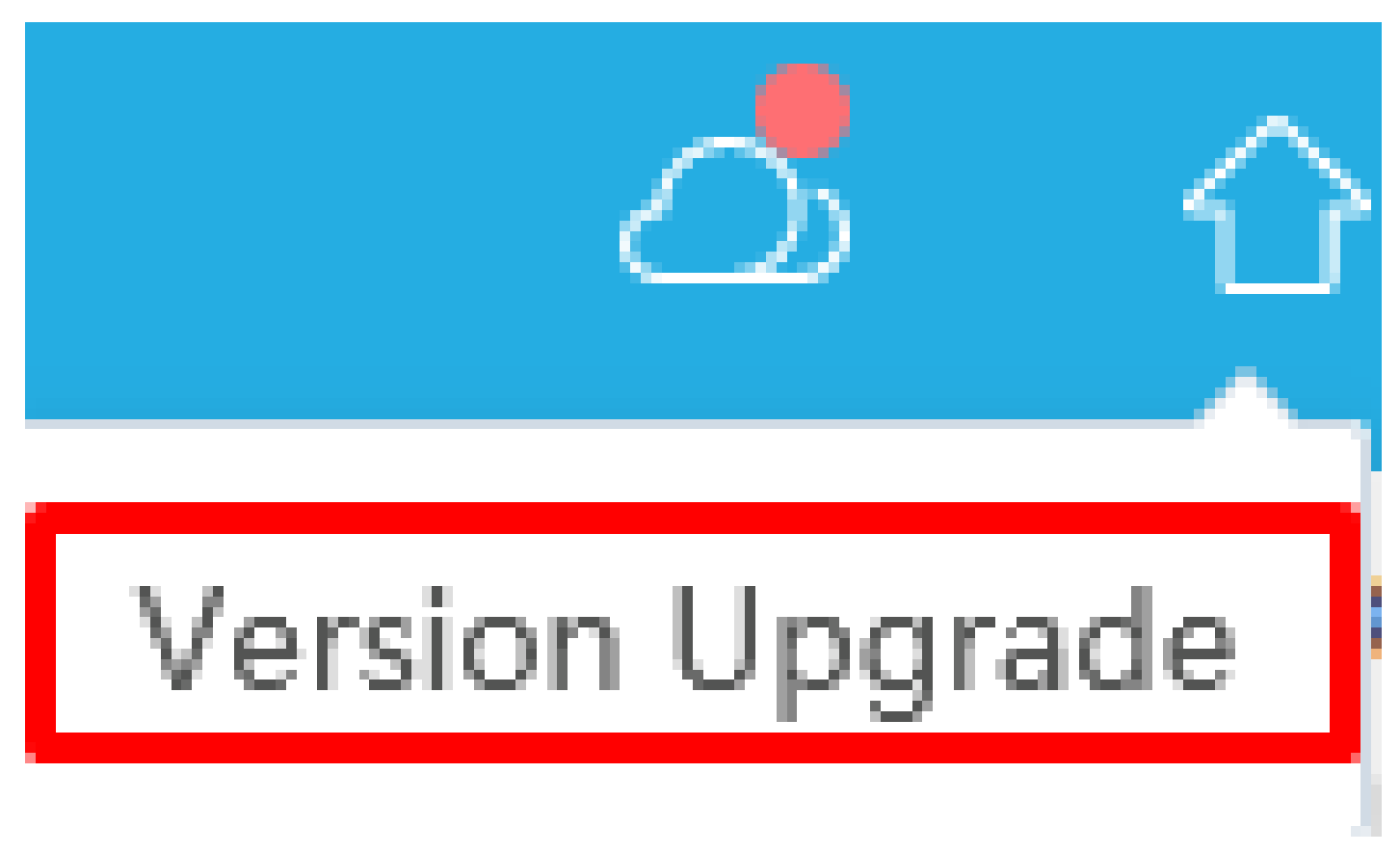

### Fig 28. Version Upgrade page

After clicking Version, Upgrade System Setup > Upgrading > Version Upgrade page will be opened.

|            | CMD-COS-v1.01           |                                   |                                      |                                                         |                  | 2        | Ŷ             | ٥       |        | English     |
|------------|-------------------------|-----------------------------------|--------------------------------------|---------------------------------------------------------|------------------|----------|---------------|---------|--------|-------------|
|            | =<                      | System Setup                      | System Setup > Upgrading > Version L | lpgrade                                                 | ∎ CPU: 3.00%     | MEM: 19% | 12.0 TX: 12.0 | 52 KB/s | ↓ RX:2 | 235.27 KB/s |
|            | _                       |                                   | Version Upgrade                      |                                                         |                  |          |               |         |        |             |
| 6          | System<br>Overview      | Basic Setting                     |                                      |                                                         |                  |          |               |         |        |             |
| ₩          | Monitoring              | Disk<br>management                | Automatic Updates                    |                                                         |                  |          |               |         |        |             |
| ţĊ         | System Setup            | Cloud Account                     | Version Check :                      | Check New Version                                       |                  |          |               |         |        |             |
| 뮯          | Network                 | Advanced $\checkmark$<br>Settings | Route system version:                | 3.4.5                                                   |                  |          |               |         |        |             |
| ţţţ        | Flow Control            | Administration $\lor$             | Current Protocol<br>version:         | 2.0.109 Upgrade                                         |                  |          |               |         |        |             |
| <b></b>    | Access<br>Controller    | Upgrading ^                       | Communication tools version :        | 2.1.6 Upgrade                                           |                  |          |               |         |        |             |
| <u>8</u> = | Authentication          | Version Upgrade                   | Current WEB version :                | 2.1.0                                                   |                  |          |               |         |        |             |
| <b>↓</b> ≱ | Behavior                | Backup and<br>Restore             | Auto Upgrade :                       | ✓ Protocol library ✓ Communication tool feature library | ✓ URL feature li | brary    |               |         |        |             |
| Ħ          | Firewall                | Reboot                            |                                      |                                                         |                  |          |               |         |        |             |
| Ţ          | Advanced<br>application |                                   | Manual Updates                       |                                                         |                  |          |               |         |        |             |
| 0%<br>00   | Services                |                                   | Local Upgrade :                      | system & feature librar Select File Upload File         |                  |          |               |         |        |             |
| ĥ          | Log                     |                                   |                                      | Version update log Y                                    |                  |          |               |         |        |             |

Fig 29. Default Version Upgrade page

### Link to Cloud:

Cloud service helps users to log ON online for managing the router. You can view and

manage your devices, such as check the running status, modify the configuration, and set the authentication for captive portal.

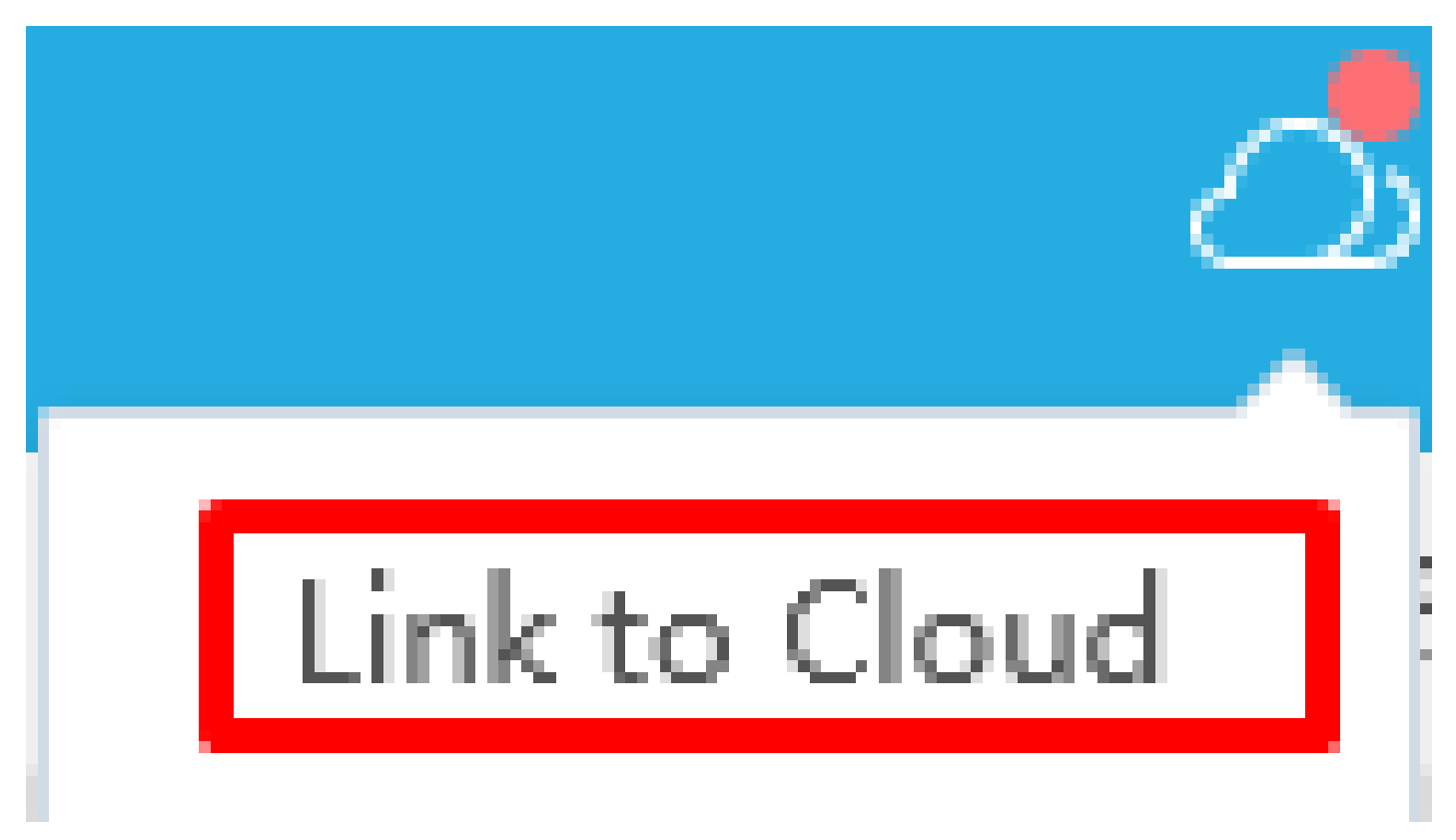

### Fig 30. Link to Cloud shortcut

After clicking System Setup > Cloud Account, Cloud account page will be opened.

|          | CMD-COS-v1.01           |                    |                              | 🔿 🗘 🕰 English                                                                                                    |  |  |  |  |  |  |  |
|----------|-------------------------|--------------------|------------------------------|----------------------------------------------------------------------------------------------------|--|--|--|--|--|--|--|
|          | =<                      | System Setup       | System Setup > Cloud Account | aĢ≣ CPU: 2.72% 🛄 MEM: 19% ↑ TX: 4.37 KB/s ↓ RX: 68.12 KB/s                                                                                                    |  |  |  |  |  |  |  |
|          | -                       | -,                 | Cloud Account                |                                                                                                    |  |  |  |  |  |  |  |
| A        | System<br>Overview      | Basic Setting      |                              |                                                                                                    |  |  |  |  |  |  |  |
| ₩        | Monitoring              | Disk<br>management |                              |                                                                                                    |  |  |  |  |  |  |  |
| ţĊ       | System Setup            | Cloud Account      | Router ID :                  | 247ce0632ec88bde3e5053d6d00818e8 *                                                                                                    |  |  |  |  |  |  |  |
| 品        | Network                 | Advanced           | Account Code :               | (Fill in the "Account Code" that you get in your Cloud Account )                                                                                                    |  |  |  |  |  |  |  |
| [†↓†     | Flow Control            | Administration V   | Comment :                    | •                                                                                                    |  |  |  |  |  |  |  |
|          | Access                  |                    |                              | ( Note Router device will be shown in your Cloud Account )                                                                                                    |  |  |  |  |  |  |  |
|          | Controller              | Upgrading 🗸 🗸      |                              | Save                                                                                                    |  |  |  |  |  |  |  |
| &=<br>;; | Authentication          | Reboot             |                              |                                                                                                    |  |  |  |  |  |  |  |
| ₩        | Behavior                |                    | Help: W                      | nat is cloud service?                                                                                                    |  |  |  |  |  |  |  |
| 田        | Firewall                |                    | Clo                          | d service focuses on managing the router. You can view and manage your devices, such as check the running status, modify the iguration, and set the authentication for captive portal.             |  |  |  |  |  |  |  |
| Ţ        | Advanced<br>application |                    | Ho                           | w <b>to connect to cloud service?</b><br>o cloud platform> gets the binding code> enters the binding code and remark name> saves and completes the binding                                         |  |  |  |  |  |  |  |
| 0%<br>00 | Services                |                    | Ho<br>Wa                     | w to manage?<br>it about 3 minutes, you will see this device in your cloud account, you can manage and operate using your cloud account.                                                           |  |  |  |  |  |  |  |
| ß        | Log                     |                    | Ho<br>Loy                    | w to unbind the cloud?<br>y in to cloud platform on the PC side, and complete the unbundling of corresponding routes in the routing list equipment management<br>outing information overview page; |  |  |  |  |  |  |  |

Fig 31. Link to Cloud account page

CPU, Memory, Trans and receive icons:

These help us to know running status of router.

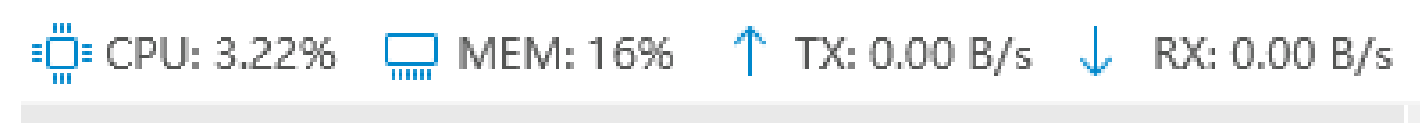

### Fig 32. CPU, Memory, Trans and receive icon default display

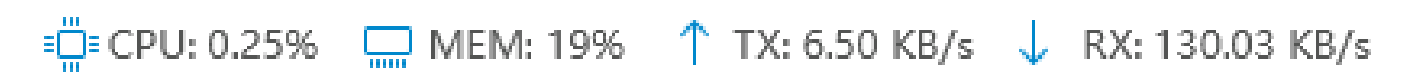

### Fig 33. CPU, Memory, Trans and receive icon display after data transfer enabled

#### Language Options:

Helps to select language as per choice of user.

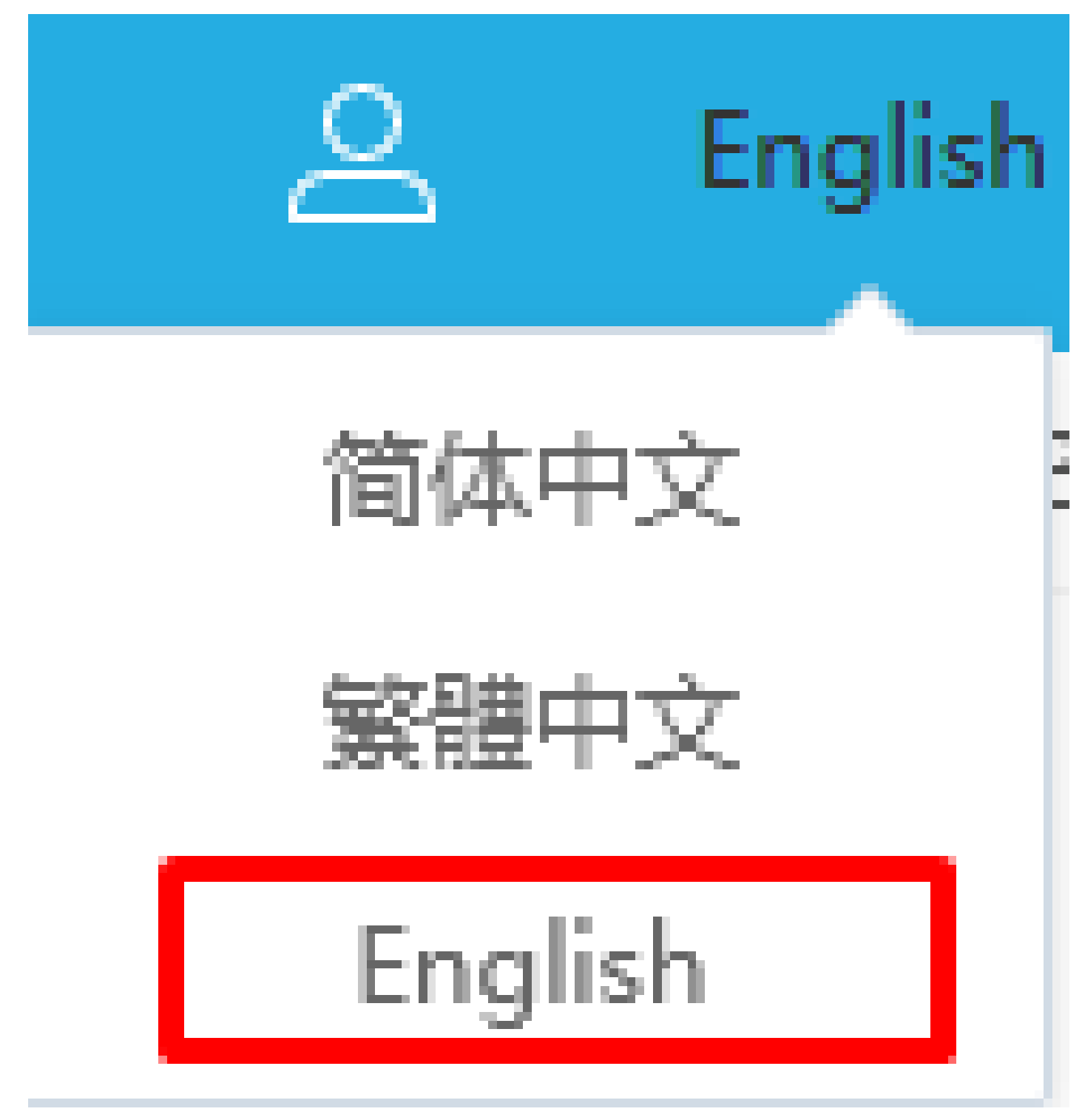

Fig 34. Language selection icon

### MONITORING

Monitoring helps to monitor users, devices, ports and devices already configured in network setup.

### Interface:

Displays the current enabled WAN/LAN port(s). All Interface Status automatically refresh in 5 sec intervals.

### Terminal:

Terminal monitoring helps to see all IP/MAC binding with Trans, Receive Rates, Uptime of all users and devices with names in remark and also can change, limit and modify the users

#### Protocol:

Protocol Monitoring refresh automatically every 5 seconds by default. It shows Flow/Connections distribution for protocols like HTTP, video, Game, Download, Transport, IM, Common, Test, Unknown, other with percentage and KB or MB downloads.

### **Policy:**

Strategy Monitoring for created policy for the entry of the packets allowed or prohibited.

#### System:

System Monitoring shows performance load for 1hrs, 1day,7 days or 30 days with avg and peak for CPU Usage, Memory Usage, Disk Usage, Online terminal with specific selection options.

#### Flow Control:

Displays the number of flow control frames received or transmitted on the port.

#### 1. Interface

Physical interfaces exist on interface cards and transmit service data. Physical interfaces are classified into the following types:

LAN-side interface used to exchange data with network devices on LANs like Ethernet/Fast Ethernet/ Gigabit Ethernet.

Management interface used to log in to router for configuration and management purposes.

USB interface are data transmission interface.

By clicking on Monitoring > Interface we can view the Interface Monitoring

|            | CMD-COS-v1.01           |              |                                        |                               |                      |                   |                |                       |                    |                        | ්                      | ☆ \$      |         | English    |
|------------|-------------------------|--------------|----------------------------------------|-------------------------------|----------------------|-------------------|----------------|-----------------------|--------------------|------------------------|------------------------|-----------|---------|------------|
|            | =<                      | Monitoring < | Monitoring > In                        | terface                       |                      |                   |                |                       |                    | = CPU: 1.009           | 6 🛄 MEM: 16%           | ↑ TX: 0.0 | DB/s ↓  | RX: 0.00 P |
| ~          | Sustem                  | J            | Interface Mon                          | itoring                       |                      |                   |                |                       |                    |                        |                        |           |         |            |
| 6-9        | Overview                | Interface    |                                        |                               |                      |                   |                |                       |                    |                        |                        |           |         |            |
| ₩          | Monitoring              | Terminal     | Interface Status                       |                               |                      |                   |                |                       |                    |                        |                        |           |         |            |
| ţĊ         | System Setup            | Protocol     | <u> </u>                               | <u> </u>                      |                      |                   |                |                       |                    |                        |                        |           |         |            |
| 츎          | Network                 | Policy       | lan1                                   | wan1                          |                      |                   |                |                       |                    |                        |                        |           |         |            |
| †∔†        | Flow Control            | System       |                                        |                               |                      |                   |                |                       |                    |                        |                        |           |         |            |
| <b>R</b>   | Access<br>Controller    | Flow Control | All Interface Stat<br>Caution: 5s defa | t <b>us</b><br>ult automatica | lly refresh. Toda    | ıy's Tx and Rx pa | icket loss and | d packet lost rate ar | e cleared at 00:00 | ) everyday.            |                        | Auto      | Refresh | × Ø        |
| <u>8</u> = | Authentication          |              | Interface                              | IP Address                    | Connection<br>Number | Tx                | Rx             | Tx Bytes              | Rx Bytes           | Tx<br>Packets/day      | Rx<br>Packets/day      | Remarks   | Actio   | ons        |
|            | Behavior                |              |                                        |                               |                      |                   |                |                       |                    | 0% (Lost               | 0% (Lost               |           |         |            |
| Ħ          | Firewall                |              | lan1                                   | 192.168.1.1                   |                      | 51 B/s            | 92 B/s         | 307.84 KB             | 3.56 MB            | Packet: 0)             | Packet: 0)             |           |         |            |
| Ţ          | Advanced<br>application |              | wan1                                   |                               | 0                    | 0 B/s             | 0 B/s          | 24.38 KB              | 0 B                | 0% (Lost<br>Packet: 0) | 0% (Lost<br>Packet: 0) |           | Deta    | ils        |
| 0%         | Services                |              | Outbound Inter                         | ace Status                    |                      |                   |                |                       |                    |                        |                        |           |         |            |
| ſð         | Log                     |              | Interface                              | IP Ac                         | dress                | Gateway           |                | Access Mode           | Link Time          | •                      | Failover               | Statu     | IS      |            |
|            |                         |              | wan1                                   |                               |                      |                   |                | DHCP                  |                    |                        | ON                     | dhcp      |         |            |

Fig 1.1.1 Default interface monitoring page

|                   | CMD-COS-v1.01                                                                                                    |                        |                                                                                                 |                                                                                                 |                                                             |                                                             |                                    |                                                        |                                                                        |                                                                                      | ්                                                                                 | û       | ¢         | <u>e</u> Eng       | lisł |
|-------------------|----------------------------------------------------------------------------------------------------|------------------------|-------------------------------------------------------------------------------------------------|-------------------------------------------------------------------------------------------------|-------------------------------------------------------------|-------------------------------------------------------------|------------------------------------|--------------------------------------------------------|------------------------------------------------------------------------|--------------------------------------------------------------------------------------|-----------------------------------------------------------------------------------|---------|-----------|--------------------|------|
|                   | =                                                                                                    | Monitoring             | Monitoring > I                                                                                  | nterface                                                                                        |                                                             |                                                             |                                    |                                                        |                                                                        | © CPU: 0.50%                                                                         | 🛄 MEM: 18%                                                                        | ↑ TX: 2 | 27.00 B/s | ↓ RX: 27.          | 00   |
|                   |                                                                                                    | Wontohing              | Interface Mo                                                                                    | nitoring                                                                                        |                                                             |                                                             |                                    |                                                        |                                                                        |                                                                                      |                                                                                   |         |           |                    |      |
| Ð                 | System<br>Overview                                                                                                    | Interface              |                                                                                                 |                                                                                                 |                                                             |                                                             |                                    |                                                        |                                                                        |                                                                                      |                                                                                   |         |           |                    |      |
| ₩                 | Monitoring                                                                                                    | Terminal               | Interface Statu                                                                                 | S                                                                                               |                                                             |                                                             |                                    |                                                        |                                                                        |                                                                                      |                                                                                   |         |           |                    |      |
| ŝ                 | System Setup                                                                                                    | Protocol               |                                                                                                 |                                                                                                 |                                                             |                                                             |                                    |                                                        |                                                                        |                                                                                      |                                                                                   |         |           |                    |      |
| 品                 | Network                                                                                                    | Policy                 | lan1                                                                                            | wan1                                                                                            |                                                             |                                                             |                                    |                                                        |                                                                        |                                                                                      |                                                                                   |         |           |                    |      |
|                   |                                                                                                    |                        |                                                                                                 |                                                                                                 |                                                             |                                                             |                                    |                                                        |                                                                        |                                                                                      |                                                                                   |         |           |                    |      |
| ţţţ               | Flow Control                                                                                                    | System                 | All Interferen Ch                                                                               | -                                                                                               |                                                             |                                                             |                                    |                                                        |                                                                        |                                                                                      |                                                                                   |         |           |                    |      |
| <b>₩</b>          | Flow Control<br>Access<br>Controller                                                                                         | System<br>Flow Control | All Interface St<br>Caution: 5s de                                                              | atus<br>fault automatical                                                                       | ly refresh. Toda                                            | ay's Tx and Rx pa                                           | cket loss and p                    | acket lost rate ar                                     | re cleared at 00:00                                                    | ) everyday.                                                                          |                                                                                   | A       | uto Refre | sh ∨               | G    |
| ₩                 | Flow Control<br>Access<br>Controller<br>Authentication                                                                       | System<br>Flow Control | All Interface St<br>Caution: 5s de<br>Interface                                                 | atus<br>fault automatical<br>IP Address                                                         | ly refresh. Toda<br>Connection<br>Number                    | ay's Tx and Rx pa                                           | cket loss and p<br>Rx              | acket lost rate ar<br>Tx Bytes                         | re cleared at 00:00<br>Rx Bytes                                        | ) everyday.<br>Tx<br>Packets/day                                                     | Rx<br>Packets/day                                                                 | A       | uto Refre | sh ∨<br>Actions    | S    |
| ₹<br>\$\<br>\$    | Flow Control<br>Access<br>Controller<br>Authentication<br>Behavior                                                           | System<br>Flow Control | All Interface St<br>Caution: 5s de<br>Interface<br>lan1                                         | atus<br>fault automatical<br>IP Address<br>192.168.0.1                                          | ly refresh. Toda<br>Connection<br>Number<br>                | ay's Tx and Rx par<br>Tx<br>1.63 KB/s                       | cket loss and p<br>Rx<br>1.54 KB/s | acket lost rate ar<br>Tx Bytes<br>45.09 MB             | re cleared at 00:00<br>Rx Bytes<br>646.92 MB                           | ) everyday.<br>Tx<br>Packets/day<br>0% (Lost                                         | Rx<br>Packets/day<br>0% (Lost                                                     | A       | uto Refre | esh 🗸              | S    |
|                   | Flow Control<br>Access<br>Controller<br>Authentication<br>Behavior<br>Firewall                                               | System<br>Flow Control | All Interface St<br>Caution: 5s de<br>Interface<br>Ian1                                         | atus<br>fault automatical<br>IP Address<br>192.168.0.1                                          | ly refresh. Toda<br>Connection<br>Number<br>                | ay's Tx and Rx par<br>Tx<br>1.63 KB/s                       | cket loss and p<br>Rx<br>1.54 KB/s | acket lost rate ar<br>Tx Bytes<br>45.09 MB             | re cleared at 00:00<br>Rx Bytes<br>646.92 MB                           | 0 everyday.<br>Tx<br>Packets/day<br>0% (Lost<br>Packet: 0)                           | Rx<br>Packets/day<br>0% (Lost<br>Packet: 0)                                       | Remark  | uto Refre | Actions            | S    |
|                   | Flow Control<br>Access<br>Controller<br>Authentication<br>Behavior<br>Firewall<br>Advanced<br>application                    | System<br>Flow Control | All Interface St<br>Caution: 5s de<br>Interface<br>Ian1<br>wan1                                 | atus<br>fault automatical<br>IP Address<br>192.168.0.1<br>192.168.1.38                          | ly refresh. Toda<br>Connection<br>Number<br><br>22          | ay's Tx and Rx pa<br>Tx<br>1.63 KB/s<br>133 B/s             | Rx<br>Rx<br>1.54 KB/s<br>123 B/s   | acket lost rate ar<br>Tx Bytes<br>45.09 MB<br>42.35 MB | re cleared at 00:00<br>Rx Bytes<br>646.92 MB<br>583.17 MB              | D everyday.<br>Tx<br>Packets/day<br>0% (Lost<br>Packet: 0)<br>0% (Lost<br>Packet: 0) | Rx<br>Packets/day<br>0% (Lost<br>Packet: 0)<br>0% (Lost<br>Packet: 0)             | Remark  | uto Refre | Actions<br>Details |      |
|                   | Flow Control<br>Access<br>Controller<br>Authentication<br>Behavior<br>Firewall<br>Advanced<br>application<br>Services        | System<br>Flow Control | All Interface St<br>Caution: 5s de<br>Interface<br>Ian1<br>wan1<br>Outbound Inte                | atus<br>fault automatical<br>IP Address<br>192.168.0.1<br>192.168.1.38<br>rface Status          | ly refresh. Toda<br>Connection<br>Number<br><br>22          | ay's Tx and Rx par<br>Tx<br>1.63 KB/s<br>133 B/s            | Rx<br>1.54 KB/s<br>123 B/s         | acket lost rate ar<br>Tx Bytes<br>45.09 MB<br>42.35 MB | re cleared at 00:00<br>Rx Bytes<br>646.92 MB<br>583.17 MB              | ) everyday.<br>Tx<br>Packets/day<br>0% (Lost<br>Packet: 0)<br>0% (Lost<br>Packet: 0) | Rx<br>Packets/day<br>0% (Lost<br>Packet: 0)<br>0% (Lost<br>Packet: 0)             | Remarl  | ks .      | Actions<br>Details | 2    |
| 우 18 (기 태 사 톱 🔊 🗐 | Flow Control<br>Access<br>Controller<br>Authentication<br>Behavior<br>Firewall<br>Advanced<br>application<br>Services<br>Log | System<br>Flow Control | All Interface St<br>Caution: 5s de<br>Interface<br>Ian 1<br>wan 1<br>Outbound Inte<br>Interface | atus<br>fault automatical<br>IP Address<br>192.168.0.1<br>192.168.1.38<br>rface Status<br>IP Ad | ly refresh. Toda<br>Connection<br>Number<br><br>22<br>dress | ay's Tx and Rx par<br>Tx<br>1.63 KB/s<br>133 B/s<br>Gateway | Rx<br>1.54 KB/s<br>123 B/s         | Tx Bytes<br>Tx Bytes<br>45.09 MB<br>42.35 MB           | re cleared at 00:00<br>Rx Bytes<br>646.92 MB<br>583.17 MB<br>Link Time | D everyday.<br>Tx<br>Packets/day<br>0% (Lost<br>Packet: 0)<br>0% (Lost<br>Packet: 0) | Rx<br>Packets/day<br>0% (Lost<br>Packet: 0)<br>0% (Lost<br>Packet: 0)<br>Failover | Remarl  | uto Refre | Actions<br>Details |      |

Fig 1.1.2 Interface monitoring page after changing LAN and WAN IP

Following fig shows LAN cable is connected to LAN1, LAN2, LAN3 with 1000Mbps full duplex speed along with Ip address 192.168.0.1/24, MAC 08:9b:4b:50:1c:bc and LAN4 not connected.

| lan1                  | wan1                                              |
|-----------------------|---------------------------------------------------|
| lan1                  |                                                   |
| Connection<br>Status: | Connected                                         |
| IP:                   | 192.168.0.1                                       |
| Subnet Mask:          | 255.255.255.0                                     |
| MAC:                  | 08:9b:4b:50:1c:bc                                 |
| Remarks:              |                                                   |
| Bind Device:          | veth1/Connected/1000Mbps/Full-Duplex              |
| Bind Device:          | veth2/Connected/100Mbps/Full-Duplex               |
| Bind Device:          | veth3/Connected/100Mbps/Full-Duplex               |
| Bind Device:          | veth4/ <mark>Not Connected</mark> /10Mbps/Unknown |

### Fig 1.1.3 LAN Interface status

Following fig shows WAN cable is connected to WAN1 and is configured as a Default Gateway. It is up from duration mentioned in figure. It is connected and getting IP from External DHCP server having IP address 192.168.1.38/24 with gateway 192.168.1.1 and DNS 192.168.1.1 having MAC id 08:24:7c:e0:63:33. Bind Device used is veth5 with speed

| Interface Status              |                       |                                     |
|-------------------------------|-----------------------|-------------------------------------|
| _                             |                       |                                     |
|                               |                       |                                     |
| lan1                          | wan1                  |                                     |
| -                             |                       |                                     |
| All Interface Statu           | wan1Default Ga        | teway                               |
| Caution: 5s defau             | Connection<br>Status: | Connected 1052d 18h 14m             |
| Interface                     | Type:                 | DHCP                                |
|                               | IP:                   | 192.168.1.38                        |
| lan1                          | Subnet Mask:          | 255.255.255.0                       |
|                               | Gateway:              | 192.168.1.1                         |
| wan1                          | DNS:                  | 192.168.1.1                         |
|                               | MAC:                  | 08:24:7c:e0:63:33                   |
|                               | Remarks:              |                                     |
| Outbound Interfa<br>Interface | Bind Device:          | veth5/Connected/100Mbps/Full-Duplex |

### Fig 1.1.4 WAN Interface status

### 2. Terminal

Terminal monitoring helps to see all IP/MAC binding with Trans, Receive Rates, Uptime of all users and devices with names in remark and also can change, limit and modify the users.

For Configure and view Terminal Monitoring, Click on Monitoring > Terminal
|               | CMD-COS-v1.01           |              |                                    |                      |             |                         |            |                                     |              | ් (        | ) <del>(</del> 2      | English     |
|---------------|-------------------------|--------------|------------------------------------|----------------------|-------------|-------------------------|------------|-------------------------------------|--------------|------------|-----------------------|-------------|
|               | =<                      | Monitoring < | Monitoring > Termin                | al                   |             |                         |            |                                     | 📮 CPU: 1.75% | 🛄 MEM: 16% | ↑ TX: 0.00 B/s ↓ R)   | (: 0.00 B/s |
| -             |                         |              | Terminal Monitori                  | ng                   |             |                         |            |                                     |              |            |                       |             |
| 6-3           | Overview                | Interface    |                                    |                      |             |                         |            |                                     |              |            |                       |             |
| ₩             | Monitoring              | Terminal     | Comment/IP/MAC                     | Q All acce           | ss types    | <ul><li>✓ All</li></ul> |            | <ul> <li>✓ shut down aut</li> </ul> | tor 🗸        |            | Auto Refresh ∨        | S 🛛         |
| ţĊţ           | System Setup            | Protocol     | IP/MAC 🗸                           | Connection<br>Number | ∕ Tx Rate ∨ | Rx Rate ∨               | Tx Bytes 🗸 | Rx Bytes 🗸                          | Uptime 🗸     | Remarks 🗸  | Actions               |             |
|               | Network                 | Policy       | 192.168.1.100<br>e0:db:55:be:35:5b | 0                    | 0.04        | 0.0/-                   | 0.0        | 60.70 KB                            | 0 20-        |            | Details<br>Networking | prohibited  |
| †∔†           | Flow Control            | System       |                                    | 8                    | U B/S       | U B/S                   | 0.8        | 00.78 KB                            | 9111 205     |            | Limit<br>Modify con   | nment       |
| r             | Access<br>Controller    | Flow Control |                                    | <                    |             |                         |            |                                     |              | >          |                       | _           |
| <u>&amp;=</u> | Authentication          |              | Showing 1 of 1 recor               | rds                  |             |                         |            | PerPage 20                          | ✓ Rows       | 《 〈 1 〉    | ≫ 1 /1Pages           | Jump        |
| \$            | Behavior                |              |                                    |                      |             |                         |            |                                     |              |            |                       |             |
| 臣             | Firewall                |              |                                    |                      |             |                         |            |                                     |              |            |                       |             |
| Ţ             | Advanced<br>application |              |                                    |                      |             |                         |            |                                     |              |            |                       |             |
| 00            | Services                |              |                                    |                      |             |                         |            |                                     |              |            |                       |             |
| ß             | Log                     |              |                                    |                      |             |                         |            |                                     |              |            |                       |             |

# Fig 1.2.1 Default Terminal Monitoring page

|                  | CMD-CO5-v1.01           |              |                                   |                      |             |           |                       |                |                   | ් ර                  | 수 은 English                               |
|------------------|-------------------------|--------------|-----------------------------------|----------------------|-------------|-----------|-----------------------|----------------|-------------------|----------------------|-------------------------------------------|
|                  | ≡<                      | Monitoring < | Monitoring > Termin               | al                   |             |           |                       | : <b>.</b>     | :PU: 8.17% 📮      | 🛄 MEM: 18%  ↑ TX: 39 | 7.00 B/s \downarrow RX: 156.00 B/s        |
| ~                | System                  |              | Terminal Monitori                 | ing                  |             |           |                       |                |                   |                      |                                           |
| 6.)              | Óverview                | Interface    |                                   |                      |             |           |                       |                |                   |                      |                                           |
| ₩                | Monitoring              | Terminal     | Comment/IP/MAC                    | Q All acce           | ess types   | All       |                       | ✓ shut down au | tor ∨             | Auto                 | Refresh 🗸 💭 🔮                             |
| ţĊţ              | System Setup            | Protocol     | IP/MAC $\sim$                     | Connection<br>Number | ∕ Tx Rate ∽ | Rx Rate ∽ | Tx Bytes $\checkmark$ | Rx Bytes ∨     | Uptime $\sim$     | ✓ Remarks ∨          | Actions                                   |
| 品                | Network                 | Policy       | 192.168.0.10<br>e0:db:55:be:35:5b | 5                    | 0 B/s       | 0 B/s     | 14.52 KB              | 26.24 KB       | 24m 22s           |                      | Details<br>Networking prohibited          |
| †∔†              | Flow Control            | System       |                                   |                      | 0.0/0       | 0.070     | THE RE                | LUILTING       |                   |                      | Limit<br>Modify comment                   |
| <b></b>          | Access<br>Controller    | Flow Control | 192.168.0.11<br>08:9b:4b:9e:f4:e3 | 2                    | 0 B/s       | 0 B/s     | 720 B                 | 630 B          | 23m 58s           | AP                   | Details<br>Networking prohibited<br>Limit |
| <u>&amp;</u>     | Authentication          |              |                                   |                      |             |           |                       |                |                   |                      | Modify comment                            |
| $\downarrow$     | Behavior                |              | 192.168.0.12<br>08:9b:4b:99:a3:94 | 2                    | 0 B/s       | 0 B/s     | 720 B                 | 720 B          | 23m 37s           | AP                   | Details<br>Networking prohibited          |
| Ħ                | Firewall                |              |                                   |                      |             |           |                       |                |                   |                      | Limit<br>Modify comment                   |
| y                | Advanced<br>application |              | 192.168.0.14<br>c4:d9:87:a7:ad:46 | 15                   | 397 B/s     | 156 B/s   | 2.93 MB               | 40.26 MB       | 8m 22s            | DESKTOP-70API5S      | Details<br>Networking prohibited          |
| 0 <b>%</b><br>00 | Services                |              |                                   |                      |             |           |                       |                |                   |                      | Modify comment                            |
| R                | Log                     |              |                                   | <                    |             |           |                       |                | 3                 | >                    |                                           |
|                  |                         |              | Showing 1-4 of 4 re               | cords                |             |           |                       | PerPage 20     | $\checkmark$ Rows | « < <u>1</u> > »     | 1 /1Pages Jump                            |

# Fig 1.2.2 Terminal Monitoring after connecting devices page

We can take actions to connected IP/MAC devices as per action clicked.

|                | CMD-COS-v1.01           |              |                                   |                        |              |             |            |                       |                     | ්                    | ٢         | ۵                | <u>ڪ</u> E      | nglish    |
|----------------|-------------------------|--------------|-----------------------------------|------------------------|--------------|-------------|------------|-----------------------|---------------------|----------------------|-----------|------------------|-----------------|-----------|
|                | ⊒<                      | Monitoring < | Monitoring > Termina              | al                     |              |             |            | i 🛱 E CP              | PU: 28.00% (        | MEM: 18%             | ↑ TX: 3.2 | 4 KB/s           | ↓ RX: 4         | 9.75 KB/s |
| ~              | System                  | Ŭ            | Terminal Monitorir                | ng                     |              |             |            |                       |                     |                      |           |                  |                 |           |
| 6-9            | Overview                | Interface    |                                   |                        |              |             |            |                       |                     |                      |           |                  |                 |           |
| ₩              | Monitoring              | Terminal     | Comment/IP/MAC                    | Q All acces            | ss types 🛛 🗸 | All         | ``         | ∽ shut down auto      | √ 10                |                      | Auto F    | lefresh          | $\sim$          | 30        |
| ţĊ             | System Setup            | Protocol     | IP/MAC 🗸                          | Connection _<br>Number | ⊤x Rate ∨    | Rx Rate ∽   | Tx Bytes ∨ | Rx Bytes $\checkmark$ | Uptime $\checkmark$ | Remarks $\checkmark$ | [         | Action           | IS              |           |
| ÷              | Network                 | Policy       | 192.168.0.10<br>e0:db:55:be:35:5b | 14                     | 27 B/s       | 27 B/s      | 15.16 KB   | 26.91 KB              | 26m 2s              |                      |           | Details<br>Netwo | s<br>orking pro | ohibited  |
| †∔†            | Flow Control            | System       |                                   |                        |              |             |            |                       |                     |                      |           | Limit            | y comme         | int       |
| ۲              | Access<br>Controller    | Flow Control | 192.168.0.11<br>08:9b:4b:9e:f4:e3 | 1                      | 0 B/s        | 0 B/s       | 720 B      | 630 B                 | 25m 38s             | AP                   |           | Details<br>Netwo | s<br>orking pro | ohibited  |
| <u>&amp;</u> = | Authentication          |              |                                   |                        |              |             |            |                       |                     |                      |           | Modify           | y comme         | int       |
| ₩              | Behavior                |              | 192.168.0.12<br>08:9b:4b:99:a3:94 | 2                      | 0 B/s        | 0 B/s       | 720 B      | 720 B                 | 25m 17s             | AP                   |           | Details<br>Netwo | s<br>orking pro | ohibited  |
| 臣              | Firewall                |              |                                   |                        |              |             |            |                       |                     |                      |           | Modif            | y comme         | nt        |
| Ţ              | Advanced<br>application |              | 192.168.0.14<br>c4:d9:87:a7:ad:46 | 13                     | 9.62 KB/s    | 163.16 KB/s | 3.52 MB    | 48.25 MB              | 10m 2s              | DESKTOP-70A          | PI5S      | Details<br>Netwo | s<br>orking pro | ohibited  |
| 0%<br>00       | Services                |              |                                   |                        |              |             |            |                       |                     |                      |           | Modif            | y comme         | nt        |
| ſħ             | Log                     |              |                                   | <                      |              |             |            |                       | >                   |                      |           |                  |                 |           |
|                |                         |              | Showing 1-4 of 4 rec              | ords                   |              |             |            | PerPage 20            | ∨ Rows              | 《 < 1 >              | > >>      | 1 /1P            | ages 🛛          | ump       |

#### Fig 1.2.3 Terminal Monitoring action page

By clicking details for Monitoring > Terminal Details for connected DESKTOP (PC) having IP 192.168.0.14 following pages are displayed.

|            | CMD-COS-v1.01        |              |                       |                                    |                                      |                                       |
|------------|----------------------|--------------|-----------------------|------------------------------------|--------------------------------------|---------------------------------------|
|            | =,                   | Monitoring < | Monitoring > Terminal |                                    |                                      |                                       |
| ~          | System               |              | Terminal Details - D  | ESKTOP-70API5S ( IP:192.168.0.14 ) |                                      |                                       |
| 6-)        | Overview             | Interface    |                       |                                    |                                      | The Bat III                           |
| ₩          | Monitoring           | Terminal     |                       |                                    | Basic Information Connection Details | How Details History Logs              |
| <i>ф</i>   | System Setup         | Protocol     | Basic Information     |                                    |                                      |                                       |
| 몲          | Network              | Policy       |                       | IP Address: 192.168.0.14           |                                      | System/Terminal Type: Unknown / Intel |
| <b>11</b>  | Flow Control         | System       |                       | MAC Address: c4:d9:87:a7:ad:46     |                                      | Uptime: 12m 14s                       |
| 9          | Access<br>Controller | Flow Control |                       | Remarks: DESKTOP-70API5S           |                                      |                                       |
| <u>8</u> " | Authentication       |              | Access Information:   |                                    |                                      |                                       |
| ⇔          | Behavior             |              |                       | Access mode: Wireless              |                                      | Connect SSID: 5G:COMMANDO01 5G        |
| 臣          | Firewall             |              |                       |                                    |                                      |                                       |
| Ø          | Advanced             |              |                       | Connect AP:                        |                                      |                                       |
|            | Services             |              | Account Information   |                                    |                                      |                                       |
| R.         | loa                  |              |                       | Auth Type :                        |                                      | Account Status:                       |
| -11        | cog                  |              |                       |                                    |                                      |                                       |
|            |                      |              |                       | Username:                          |                                      | Password:                             |
|            |                      |              |                       | Affiliation Package: Custom        |                                      | Valid Date: Permanent                 |
|            |                      |              |                       | Bind to MAC Method : Manual        |                                      | Share:                                |
|            |                      |              | User Details          |                                    |                                      |                                       |
|            |                      |              | Carl Could            |                                    |                                      |                                       |
|            |                      |              |                       | Username :                         |                                      | phone:                                |
|            |                      |              |                       | ID Card:                           |                                      | Address:                              |

Fig 1.2.4 Terminal Monitoring details Basic information page

|                | CMD-COS-v1.01           |              |                     |                 |                   |                   |                 |                   |                |                 | ් ර              | 🗘 🔔 English                 |
|----------------|-------------------------|--------------|---------------------|-----------------|-------------------|-------------------|-----------------|-------------------|----------------|-----------------|------------------|-----------------------------|
|                | =,                      | Monitorina < | Monitoring > Termin | al              |                   |                   |                 |                   |                | 🧔: CPU: 7.25% 🛛 | 🛄 MEM: 18% ↑ TX: | 6.91 KB/s 👃 RX: 101.99 KB/s |
| ~              |                         |              | Terminal Details -  | DESKTOP-70API5S | (IP:192.168.0.14) |                   |                 |                   |                |                 |                  | ×                           |
| 6-3            | Overview                | Interface    |                     |                 |                   |                   |                 |                   |                | -               |                  |                             |
| <u>64</u>      | Monitoring              | Terminal     |                     |                 |                   | Basic Information | on Connection D | etails How Detail | s History Logs | ]               |                  |                             |
| ţ              | System Setup            | Protocol     |                     |                 |                   |                   |                 |                   |                |                 |                  | Auto Refresh                |
| 무              | Network                 | Policy       | App Name            | Protocol        | Interface         | WAN Address       | Src.Port        | Dst.Address       | Dst.Port       | Tx Bytes        | Rx Bytes         | Link Status                 |
|                |                         |              | HTTPS               | tcp             | wan1              | 192.168.1.38      | 56985           | 44.238.116.130    | 443            | 1.75 KB         | 4.09 KB          | ESTABLISHED                 |
| tit            | Flow Control            | System       | OtherHttp           | tcp             | wan1              | 192.168.1.38      | 57367           | 203.94.209.18     | 80             | 564 B           | 380 B            | ESTABLISHED                 |
| ۲              | Access<br>Controller    | Flow Control | SSL                 | tcp             | wan1              | 192.168.1.38      | 57409           | 35.247.185.126    | 443            | 2.4 KB          | 3.73 KB          | ESTABLISHED                 |
| <u>&amp;</u> = | Authentication          |              | SSL                 | tcp             | wan1              | 192.168.1.38      | 56781           | 74.125.200.188    | 5228           | 1.94 KB         | 5.78 KB          | ESTABLISHED                 |
| ¢‡             | Behavior                |              | HTTPS               | tcp             | wan1              | 192.168.1.38      | 57438           | 172.217.160.214   | 443            | 1.44 KB         | 0.99 KB          | ESTABLISHED                 |
| 臣              | Firewall                |              | Oray_Sunlogin       | tcp             | wan1              | 192.168.1.38      | 56864           | 121.40.255.86     | 443            | 6.24 KB         | 8.73 KB          | ESTABLISHED                 |
| Ţ              | Advanced<br>application |              | SSL                 | tcp             | wan1              | 192.168.1.38      | 56822           | 40.119.211.203    | 443            | 2.72 KB         | 4.91 KB          | ESTABLISHED                 |
|                | Services                |              | YOUTUBE             | udp             | wan1              | 192.168.1.38      | 62821           | 142.250.192.22    | 443            | 31.33 KB        | 547.23 KB        |                             |
| R              | Log                     |              | YOUTUBE             | udp             | wan1              | 192.168.1.38      | 62859           | 216.239.32.116    | 443            | 2.9 KB          | 5.14 KB          |                             |
| -              | 3                       |              | YOUTUBE             | udp             | wan1              | 192.168.1.38      | 62861           | 172.217.160.195   | 443            | 3.47 KB         | 4.9 KB           |                             |
|                |                         |              | YOUTUBE             | udp             | wan1              | 192.168.1.38      | 62858           | 8.8.4.4           | 443            | 4.35 KB         | 6.86 KB          | -                           |
|                |                         |              | YOUTUBE             | udp             | wan1              | 192.168.1.38      | 62867           | 172.217.160.214   | 443            | 8.04 KB         | 126.74 KB        |                             |
|                |                         |              | YOUTUBE             | udp             | wan1              | 192.168.1.38      | 61844           | 216.58.203.46     | 443            | 197.05 KB       | 155.96 KB        |                             |
|                |                         |              | YOUTUBE             | udp             | wan1              | 192.168.1.38      | 62826           | 203.94.229.79     | 443            | 511.88 KB       | 11.3 MB          |                             |

# Fig 1.2.5 Terminal Monitoring connection details page

|               | CMD-COS-v1.01           |              |                         |                       |                        |                    |                    | ් ර ද                  | A English                         |
|---------------|-------------------------|--------------|-------------------------|-----------------------|------------------------|--------------------|--------------------|------------------------|-----------------------------------|
|               | =<                      | Monitoring < | Monitoring > Terminal   |                       |                        |                    | 📮 CPU: 5.50%       | 1: 18% ↑ TX: 6.37 KB/s | , ↓ RX: 127.19 KB/s               |
|               |                         |              | Terminal Details - DESK | TOP-70API5S ( IP:192. | .168.0.14 )            |                    |                    |                        | ×                                 |
| 6             | System<br>Overview      | Interface    |                         |                       |                        |                    |                    |                        |                                   |
| FM            | Monitoring              | Terminal     |                         | Basic                 | Information Connection | on Details Flow De | tails History Logs |                        |                                   |
| ~             |                         |              |                         |                       |                        |                    |                    | Auto R                 | efresh $\checkmark$ $\mathcal{O}$ |
| ÷Ċż           | System Setup            | Protocol     | App Name                | Tx Rate               | Total Tx               | :(%)               | Rx Rate            | Total F                | kx(%)                             |
| 矗             | Network                 | Policy       | Unknown                 | 0 B/s                 | 4.23 KB                | 0.07%              | 0 B/s              | 48.75 KB               | 0.06%                             |
| †∔†           | Flow Control            | System       | HttpProtocol            | 0 B/s                 | 130.88 KB              | 2.20%              | 0 B/s              | 308.93 KB              | 0.36%                             |
| <b></b>       | Access<br>Controller    | Flow Control | NetDownload             | 0 B/s                 | 151.65 KB              | 2.55%              | 0 B/s              | 9.85 KB                | 0.01%                             |
| <u>&amp;=</u> | Authentication          |              | FileTransfer            | 0 B/s                 | 0 B                    | 0.00%              | 0 B/s              | 0 B                    | 0.00%                             |
| <b>↓</b> ≯    | Behavior                |              | NetMessage              | 0 B/s                 | 1.36 KB                | 0.02%              | 0 B/s              | 0 B                    | 0.00%                             |
| 田             | Firewall                |              | NetVideo                | 5.48 KB/s             | 5.47 MB                | 94.35%             | 98.69 KB/s         | 82.91 MB               | 99.49%                            |
| Ţ             | Advanced<br>application |              | CommonProtocol          | 0 B/s                 | 47.52 KB               | 0.80%              | 0 B/s              | 64.52 KB               | 0.08%                             |
| 0%            | Services                |              | NetGame                 | 0 B/s                 | 0 B                    | 0.00%              | 0 B/s              | 0 B                    | 0.00%                             |
| ſЪ            | Log                     |              | OtherSoft               | 0 B/s                 | 0 B                    | 0.00%              | 0 B/s              | 0 B                    | 0.00%                             |
|               | <sup>11</sup>           |              | SpeedTool               | 0 B/s                 | 0 B                    | 0.00%              | 0 B/s              | 0 B                    | 0.00%                             |

Fig 1.2.6 Terminal Monitoring flow details page

|               | CMD-COS-v1.01           |              |                                      |                   |                              |                        |                      | ්        | <u>ۍ</u> ۲ | 2 2        | English       |
|---------------|-------------------------|--------------|--------------------------------------|-------------------|------------------------------|------------------------|----------------------|----------|------------|------------|---------------|
|               | =,                      | Monitoring   | Monitoring > Terminal                |                   |                              | ≡Ös CPU:               | : 0.00% 🛄 MEM:       | 18%      | TX: 2.16   | KB/s ↓ R   | X: 22.66 KB/s |
| -             |                         | monitoring   | Terminal Details - DESKTOP-70API5S ( | IP:192.168.0.14)  |                              |                        |                      |          |            |            | ×             |
| 6)            | Overview                | Interface    |                                      |                   |                              |                        |                      |          |            |            |               |
| ₩             | Monitoring              | Terminal     |                                      | Basic Information | Connection Details           | Flow Details           | History Logs         |          |            |            |               |
| ţĊjł          | System Setup            | Protocol     |                                      | The upper and low | er line record of the termir | nal has been opened, a | and the data is auto | omatical | ly updated | every minu | te ON O       |
| 品             | Network                 | Policy       | Timestamp                            | Uptime            |                              | Tx Bytes               |                      |          |            | Rx Bytes   |               |
| †∔†           | Flow Control            | System       |                                      |                   | No Data                      |                        |                      |          |            |            |               |
| <b></b>       | Access<br>Controller    | Flow Control |                                      |                   |                              |                        |                      |          |            |            |               |
| <u>&amp;=</u> | Authentication          |              |                                      |                   |                              |                        |                      |          |            |            |               |
| ₩             | Behavior                |              |                                      |                   |                              |                        |                      |          |            |            |               |
| 臣             | Firewall                |              |                                      |                   |                              |                        |                      |          |            |            |               |
| Ţ             | Advanced<br>application |              |                                      |                   |                              |                        |                      |          |            |            |               |
| 0%            | Services                |              |                                      |                   |                              |                        |                      |          |            |            |               |
| Ŀ             | Log                     |              |                                      |                   |                              |                        |                      |          |            |            |               |

### Fig 1.2.7 Default Terminal Monitoring History Logs page

|                                         | CMD-COS-v1.01           |              |                                     |                   |                        |              |                | ۵         | 企        | ٩        | 2    | English       |
|-----------------------------------------|-------------------------|--------------|-------------------------------------|-------------------|------------------------|--------------|----------------|-----------|----------|----------|------|---------------|
|                                         | =<                      | Monitorina < | Monitoring > Terminal               |                   |                        | ÷Ö           | CPU: 0.00% 🛄 N | /IEM: 20% | ↑ TX:    | 82.00 B/ | s ↓  | RX: 99.00 B/s |
|                                         | -                       | g            | Terminal Details (IP:192.168.0.100) |                   |                        |              |                |           |          |          |      | ×             |
| $\mathbb{C}$                            | System<br>Overview      | Interface    |                                     |                   |                        |              |                |           |          |          |      |               |
| M                                       | Monitoring              | Terminal     |                                     | Basic Information | Connection Details     | Flow Details | History Logs   |           |          |          |      |               |
| ~~~~~~~~~~~~~~~~~~~~~~~~~~~~~~~~~~~~~~~ |                         |              |                                     |                   | The upper and lower li |              |                |           | ta canno |          |      | OFF           |
| ւ;                                      | System Setup            | Protocol     |                                     |                   |                        |              |                |           |          |          |      |               |
| 品                                       | Network                 | Policy       | Timestamp                           | Uptime            |                        | Tx Bytes     |                |           |          | Rx By    | rtes |               |
| (†14)                                   | Flow Control            | System       | 2021-05-10 22:36:36                 | 29m 24s           |                        | 2.68 KB      |                |           |          | 7.71     | KB   |               |
|                                         | Access                  | ,            | 2021-05-10 22:31:03                 | 4m 57s            |                        | 330 B        |                |           |          | 270 8    | 3    |               |
| <b>P</b>                                | Controller              | Flow Control | 2021-05-10 17:54:06                 | 4h 13m 54s        |                        | 105.72 MI    | 3              |           |          | 54.04    | MB   |               |
| <u>&amp;</u> =)                         | Authentication          |              | 2021-05-00 21-22-06                 | 1h 52m 54r        |                        | 772 12 40    |                |           |          | 2.40     | MR   |               |
| ÷                                       | Behavior                |              | 2021-03-03-21.33.00                 | 111 J2111 J45     |                        | 112.12 ND    |                |           |          | 2,40     | IVID |               |
| >                                       | benavior                |              | 2021-04-18 17:03:09                 | 10m 51s           |                        | 10.07 KB     |                |           |          | 33.69    | KB   |               |
| 臣                                       | Firewall                |              | 2021-04-18 17:06:25                 | 1h 28m 36s        |                        | 486.01 KB    |                |           |          | 8.34     | MB   |               |
| Ţ                                       | Advanced<br>application |              | 2021-04-18 17:03:10                 | 4h 15m 50s        |                        | 56.9 KB      |                |           |          | 83.44    | KB   |               |
| 0%                                      | Services                |              | 2021-04-18 17:03:49                 | 3h 39m 11s        |                        | 98.08 KB     |                |           |          | 152.8    | 7 KB |               |
|                                         |                         |              | 2021-04-18 17:05:19                 | 11m 41s           |                        | 613.54 KB    |                |           |          | 11.19    | MB   |               |
| L)                                      | Log                     |              |                                     |                   |                        |              |                |           |          |          |      |               |

Fig 1.2.8 Terminal Monitoring History Logs page

#### 3. Protocol

Protocol Monitoring shows Flow/Connections distribution for protocols like HTTP, video, Game, Download, Transport, IM, Common, Test, Unknown, other with percentage and KB or MB downloads.

For Protocol Monitoring, Click on Monitoring > Protocol

|                | CMD-COS-v1.01           |              |                                 |                    |                |                 |          |             | ්            | û         | ¢                | 2        | English    |     |
|----------------|-------------------------|--------------|---------------------------------|--------------------|----------------|-----------------|----------|-------------|--------------|-----------|------------------|----------|------------|-----|
|                | =<                      | Monitoring < | Monitoring > Protocol           |                    |                |                 | ≡(       | ECPU: 0.50% | MEM: 1       | 6% 1      | TX: 0.00         | B/s 🦊    | RX: 0.00 E | 3/s |
| -              | —                       |              | Protocol Monitoring             |                    |                |                 |          |             |              |           |                  |          |            | í   |
| 6              | Overview                | Interface    |                                 |                    |                |                 |          |             |              |           |                  |          |            |     |
| ₩              | Monitoring              | Terminal     | Flow / Connections distribution |                    |                |                 |          | Tip: r      | efresh autor | natically | every 5 s        | econds b | y default  |     |
| ţĊţ            | System Setup            | Protocol     | Last 30 Minutes $\checkmark$    |                    |                |                 |          | Clear Data  | Clea         | in up ap  | plication        | protocol | data       |     |
| 뮮              | Network                 | Policy       |                                 |                    | of netw<br>1.2 | ork connections |          |             |              |           |                  |          |            |     |
| t+t            | Flow Control            | System       |                                 | HTTP: 0 B(0%)      | 0.9            |                 |          |             |              |           |                  |          |            |     |
| <b></b>        | Access<br>Controller    | Flow Control |                                 | Game: 0 B(0%)      |                |                 |          |             |              |           |                  |          |            |     |
| <u>&amp;</u> = | Authentication          |              | 0 B                             | Transport: 0 B(0%) | 0.6            |                 |          |             |              |           |                  |          |            |     |
|                |                         |              | Total Bytes                     | Common: 0 B(0%)    | 0.3            |                 |          |             |              |           |                  |          |            |     |
| $\rightarrow$  | Behavior                |              |                                 | Others: 0 B(0%)    |                |                 |          |             |              |           |                  |          |            |     |
| Ħ              | Firewall                |              |                                 | Unknown: 0 B(0%)   | 0 1            | with wide (2    | ame hoad | - Rolt      | IN and       |           | let's r          | jë .     | ONNE       |     |
| Ţ              | Advanced<br>application |              |                                 |                    |                |                 | Donn     | Trans       | Cour         | 0.        |                  | Unk      |            |     |
| 0%             | Services                |              | Protocol Flow                   |                    |                |                 |          |             |              |           |                  |          |            |     |
| ß              | Log                     |              |                                 |                    |                |                 |          | peak Va     | Last 1       | Day       | $\checkmark$ all |          | $\sim$     |     |

# Fig 1.3.1 Protocol Monitoring flow/connections distribution default page

|                | CMD-COS-v1.01           |              |                                 | ් රා 🗘 ළ English                                                                                                    |   |
|----------------|-------------------------|--------------|---------------------------------|----------------------------------------------------------------------------------------------------|---|
|                | =,                      | Monitoring < | Monitoring > Protocol           | =<br>□<br>□<br>□<br>□<br>□<br>□<br>□<br>□<br>□<br>□<br>□<br>□<br>□<br>□<br>MEM: 18% ↑ TX: 2.18 KB/s ↓ RX: 1.28 KB/s                                                                                                    |   |
| Ð              | <br>System<br>Overview  | Interface    | Protocol Monitoring             |                                                                                                    | ^ |
| ₩              | Monitoring              | Terminal     | Flow / Connections distribution | Tip: refresh automatically every 5 seconds by default                                                                                                    |   |
| ţĊţ            | System Setup            | Protocol     | Last 1 Day 🛛 🗸                  | Clear Data Clean up application protocol data                                                                                                    |   |
| 品              | Network                 | Policy       |                                 |                                                                                                    |   |
| ţţţ            | Flow Control            | System       |                                 | Video: 515.42 MB(82.04%)                                                                                                    |   |
| <b></b>        | Access<br>Controller    | Flow Control |                                 | Game: 76.06 KB(0.01%) 4<br>Download: 2.25 MB(0.36%)                                                                                                    |   |
| <u>&amp;=</u>  | Authentication          |              | 628.23 MB                       | Transport: 0 B(0.00%) IM: 9.84 MB(1.57%) 2                                                                                                    |   |
| <del>√</del> ≱ | Behavior                |              |                                 | Common: 2.08 MB(0.33%) Others: 403.42 KB(0.06%)                                                                                                    |   |
| 臣              | Firewall                |              |                                 | Test: 25.02 KB(0.00%)     Unknown: 28.66 MB(4.56%)     Tr <sup>Q</sup> Jid <sup>6D</sup> Jid <sup>6D</sup> |   |
| Ţ              | Advanced<br>application |              |                                 | Dogu Light Cop. Roge                                                                                                    |   |
| 0%<br>00       | Services                |              | Protocol Flow                   |                                                                                                    |   |

# Fig 1.3.2 Protocol Monitoring flow/connections distribution for 1 day page

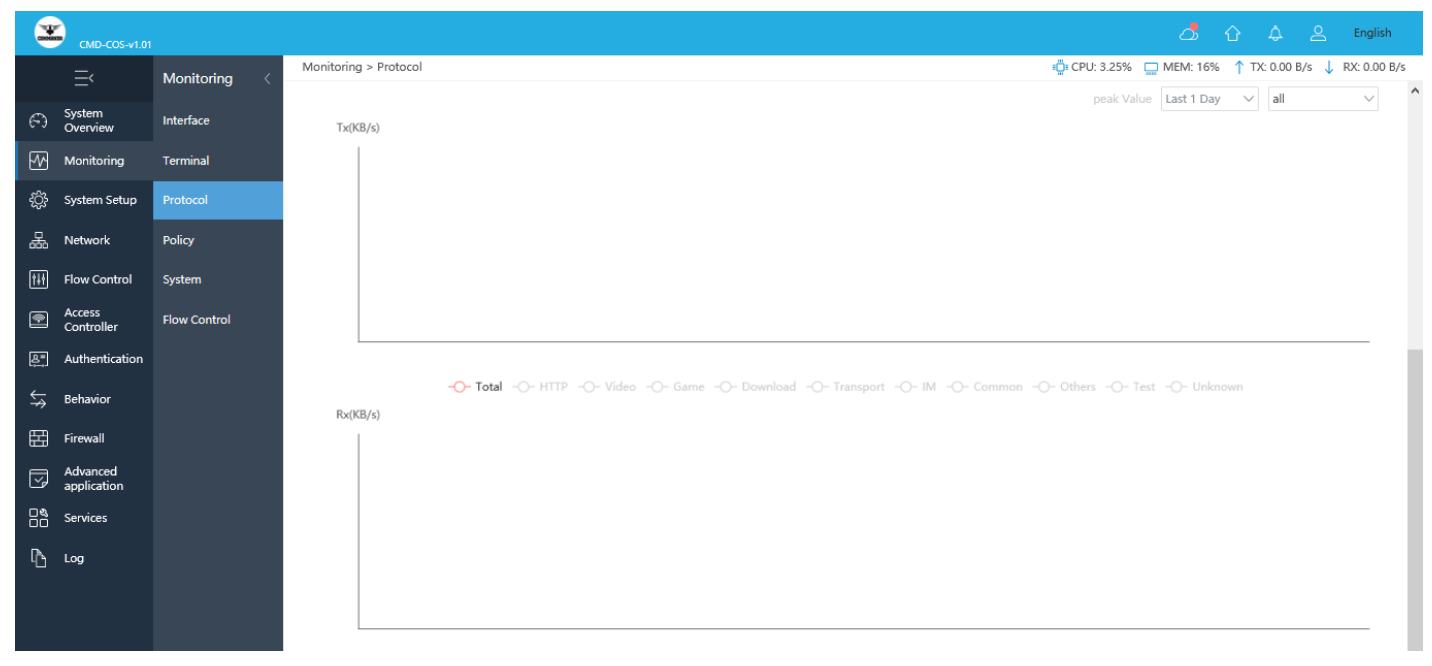

#### Fig 1.3.3 Default Protocol Monitoring Graphs default page

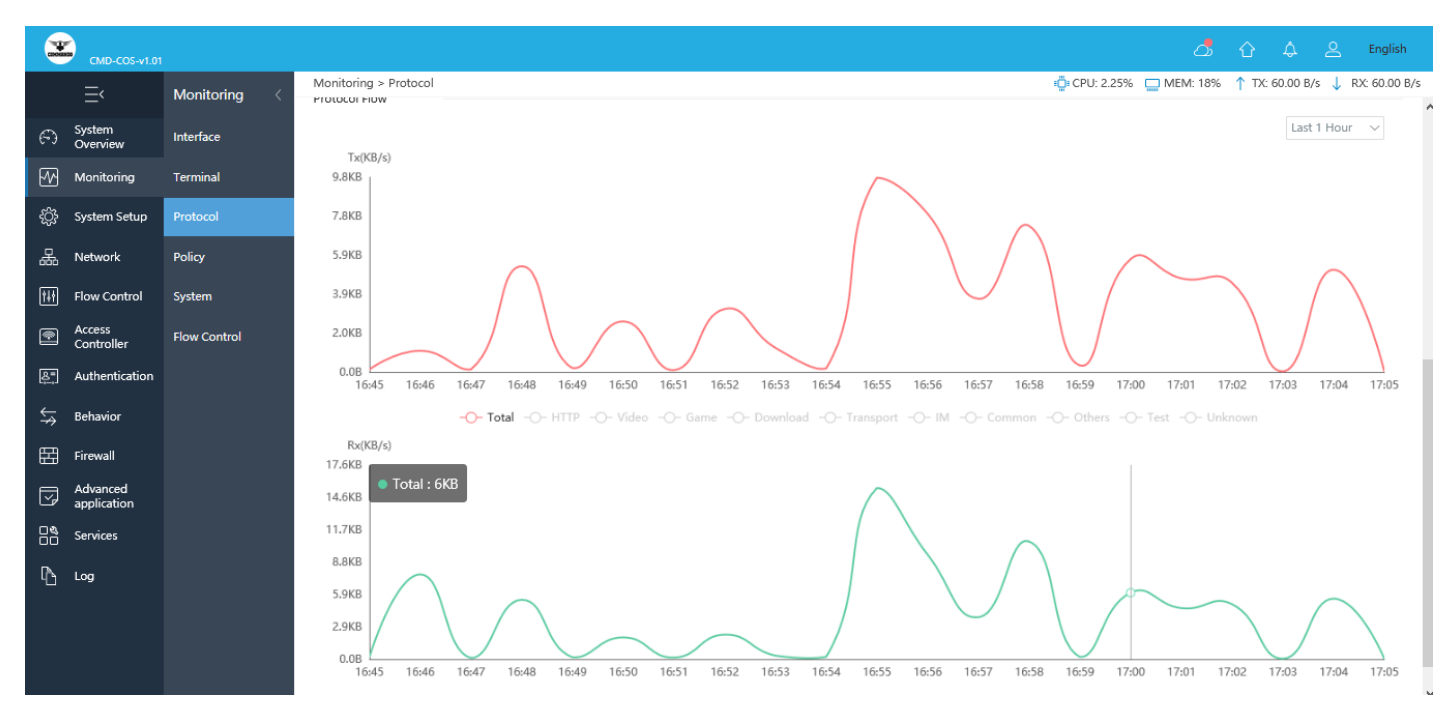

Fig 1.3.4 Protocol Monitoring Graphs for last 1 hour page

#### 4. Policy

Network policy is a collection of rules that govern the behaviors of network devices. The primary purpose of a network security policy is to inform users and staff the requirements for protecting various assets. These assets take many forms, including passwords, documents, or even servers. Strategy Monitoring for created policy for the entry of the packets allowed or prohibited.

For Strategy Monitoring, Click on Monitoring > Policy

|          | CMD-COS-v1.01           |              |                     |      |    |                 |                       | ් (                  | ) 4 2               | English                     |
|----------|-------------------------|--------------|---------------------|------|----|-----------------|-----------------------|----------------------|---------------------|-----------------------------|
|          | =,                      | Monitoring < | Monitoring > Policy | ,    |    |                 | ≡ <b>□</b> ≡ CPU: 0.5 | i0% 🛄 MEM: 16%       | ↑ TX: 0.00 B/s 🗸    | RX: 0.00 B/s                |
| ~        | Surtem                  | ,            | Strategy Monitor    | ing  |    |                 |                       |                      |                     |                             |
| 6-3      | Overview                | Interface    |                     |      |    |                 |                       |                      |                     |                             |
| ₽₽       | Monitoring              | Terminal     |                     |      |    |                 |                       | Select               | Auto Refre          | sh $\checkmark \mathcal{O}$ |
| ţĊţ      | System Setup            | Protocol     |                     |      |    |                 |                       | Tip: refresh automat | ically every 5 seco | onds by default             |
| 品        | Network                 | Policy       | Strategy name       | Prio | IP | Up speed (KB/s) | Down rate(KB/s)       | Total Tx             | Total Rx            |                             |
| †∔†      | Flow Control            | System       |                     |      |    | No Data         |                       |                      |                     |                             |
| <b></b>  | Access<br>Controller    | Flow Control |                     |      |    |                 |                       |                      |                     |                             |
| &=<br>   | Authentication          |              |                     |      |    |                 |                       |                      |                     |                             |
| <b>↓</b> | Behavior                |              |                     |      |    |                 |                       |                      |                     |                             |
| Ħ        | Firewall                |              |                     |      |    |                 |                       |                      |                     |                             |
| Ţ        | Advanced<br>application |              |                     |      |    |                 |                       |                      |                     |                             |
| 0%       | Services                |              |                     |      |    |                 |                       |                      |                     |                             |
| ß        | Log                     |              |                     |      |    |                 |                       |                      |                     |                             |

Fig 1.4.1 Default Policy Monitoring page

#### 5. System

System Monitoring shows performance load for 1hrs, 1day,7 days or 30 days with avg and peak for CPU Usage, Memory Usage, Disk Usage, Online terminal with specific selection options.

System Monitoring for Performance/Network Load, Click on Monitoring > System

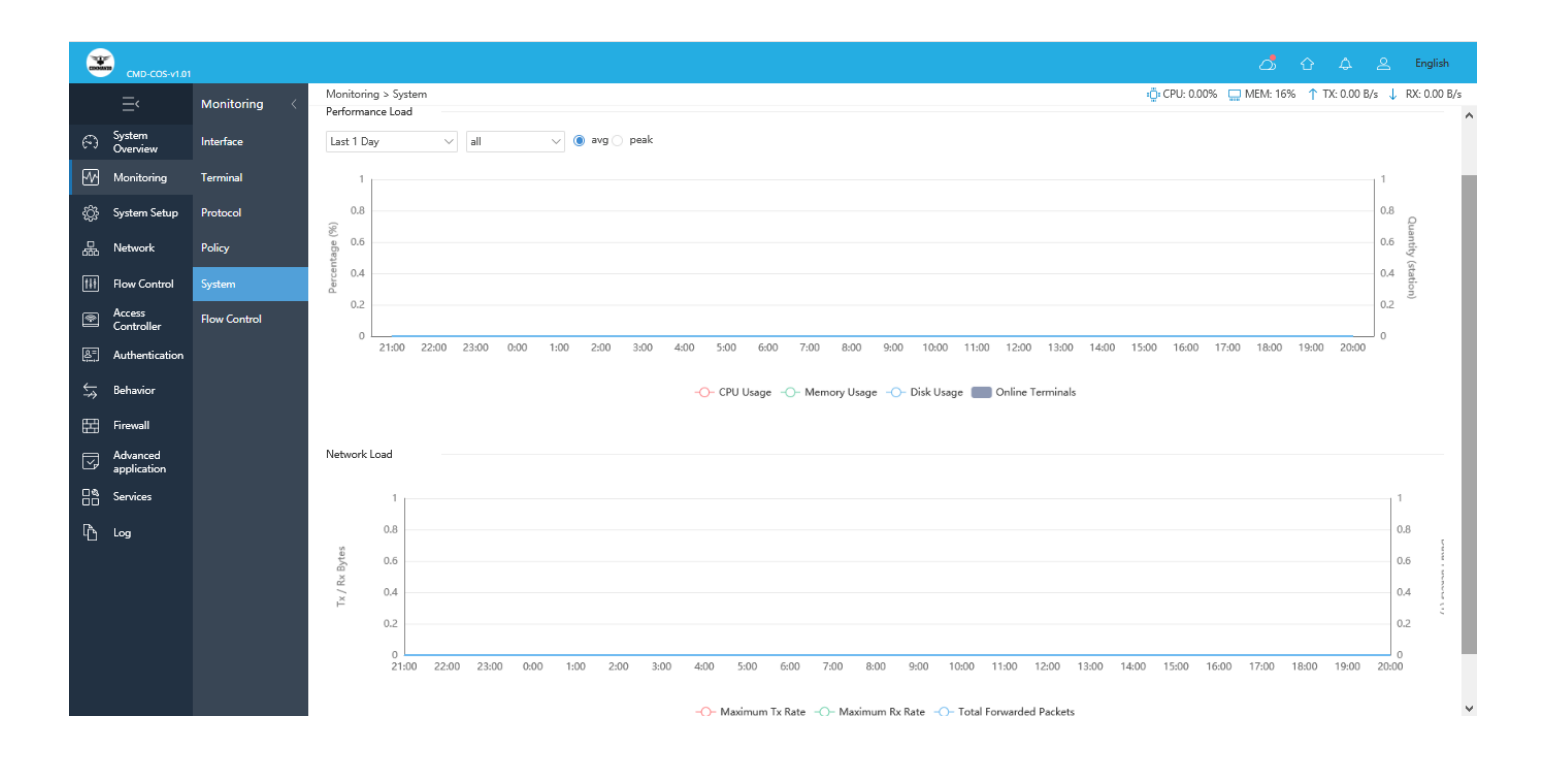

#### Fig 1.5.1 Default System Monitoring page

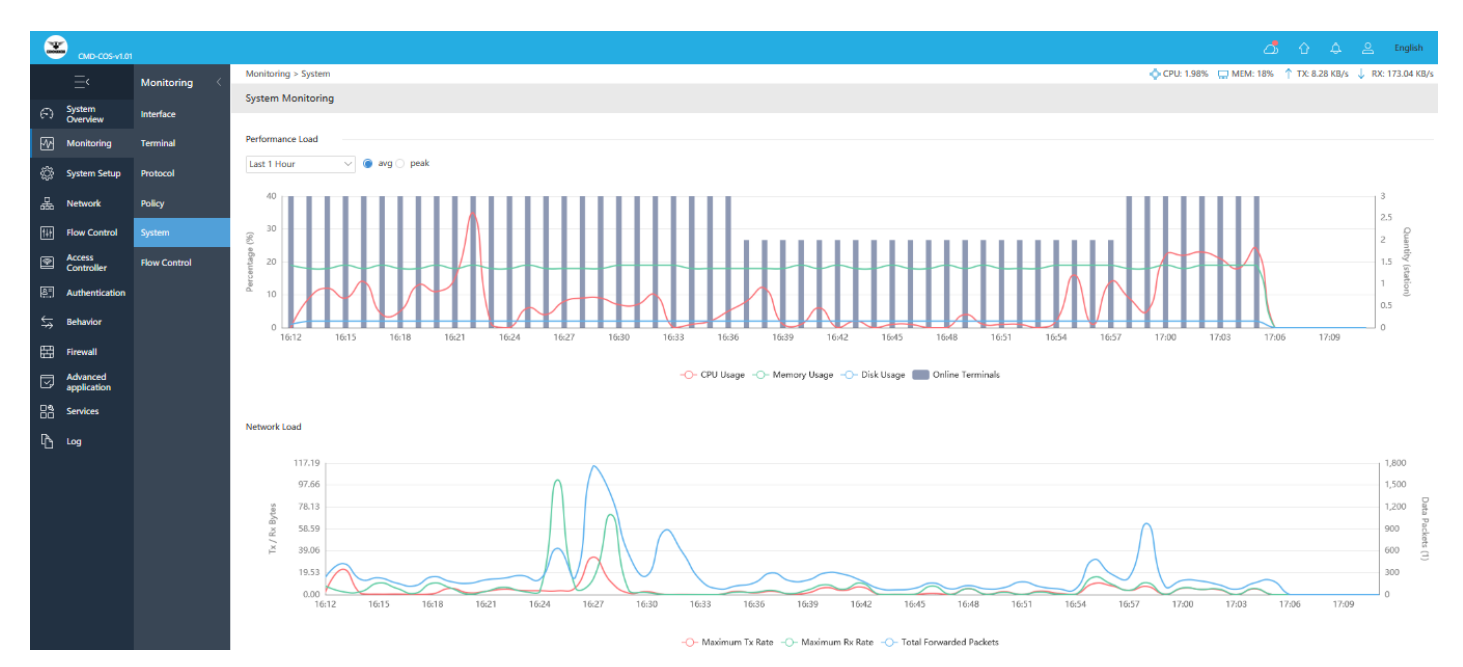

Fig 1.5.2 System Monitoring for 1hour page

#### 6. Flow Control

Flow control determines how resources in a network are allocated to packets traversing the network. Displays the number of flow control frames received or transmitted on the port.

For Flow Control Monitoring, Click on Monitoring > Flow Control

|                | CMD-COS-v1.01           |              |                         |                           |                               | 👌 🔂 🙏 🖴 English                                       |
|----------------|-------------------------|--------------|-------------------------|---------------------------|-------------------------------|-------------------------------------------------------|
|                | =<                      | Monitoring < | Monitoring > Flow Contr | ol                        | ≡ <mark>□</mark> ≣ CPU:       | 0.50% 🛄 MEM: 16% ↑ TX: 0.00 B/s 🤳 RX: 0.00 B/s        |
| -              |                         | g            | Flow Control Monitor    | ing                       |                               |                                                       |
| 63             | Overview                | Interface    |                         |                           |                               |                                                       |
| <u>-</u>       | Monitoring              | Terminal     |                         |                           |                               | Clean Data 🛛 Auto Refresh 🗸 🃿                         |
| ැරිූ           | System Setup            | Protocol     |                         |                           |                               | Tip: refresh automatically every 5 seconds by default |
| 5              |                         |              |                         | Connection Number (Today) | Connection Number (Yesterday) | Connection Number (Last 7 Days)                       |
| 品              | Network                 | Policy       | Interface               | 0                         | 0                             | 0                                                     |
| ţţţ            | Flow Control            | System       | Protocol                | 0                         | 0                             | 0                                                     |
| <b></b>        | Access<br>Controller    | Flow Control | Domain Name             | 0                         | 0                             | 0                                                     |
| <u>&amp;</u> = | Authentication          |              | Bypassed                | 0                         | 0                             | 0                                                     |
| <del>⊊</del> ≯ | Behavior                |              | Total                   | 0                         | 0                             | 0                                                     |
| 臣              | Firewall                |              |                         |                           |                               |                                                       |
| Ţ              | Advanced<br>application |              |                         |                           |                               |                                                       |
| 0%             | Services                |              |                         |                           |                               |                                                       |
| <b>F</b> A     |                         |              |                         |                           |                               |                                                       |

Fig 1.6.1 Default Flow Control page

|                | -                       |              |                         |                           |                               |                                                       |
|----------------|-------------------------|--------------|-------------------------|---------------------------|-------------------------------|-------------------------------------------------------|
| CONHED         | CMD-COS-v1.01           |              |                         |                           |                               |                                                       |
|                | =<                      | Monitoring < | Monitoring > Flow Contr | ol                        | = <mark>□</mark> = CPU: 0     | .25% 🛄 MEM: 18% ↑ TX: 0.00 B/s 🤳 RX: 0.00 B/s         |
|                | _                       | , j          | Flow Control Monitor    | ing                       |                               |                                                       |
| $\mathfrak{S}$ | System<br>Overview      | Interface    |                         |                           |                               |                                                       |
|                | Monitoring              | Terminal     |                         |                           |                               | Clean Data 🛛 Auto Refresh 🗸 💭                         |
| <u>بن</u>      | Worlitoring             | Terrinia     |                         |                           |                               | Tip: refresh automatically every 5 seconds by default |
| ţĊ             | System Setup            | Protocol     |                         |                           |                               |                                                       |
| 모              | Network                 | Deller       |                         | Connection Number (Today) | Connection Number (Yesterday) | Connection Number (Last 7 Days)                       |
| 666            | Network                 | Policy       | Interface               | 0                         | 0                             | 0                                                     |
| ţţţ            | Flow Control            | System       | Protocol                | 0                         | 0                             | 0                                                     |
| <b></b>        | Access<br>Controller    | Flow Control | Domain Name             | 0                         | 0                             | 0                                                     |
| <u>&amp;</u> = | Authentication          |              | Bypassed                | 34                        | 0                             | 34                                                    |
| <b>↓</b>       | Behavior                |              | Total                   | 34                        | 0                             | 34                                                    |
| 臣              | Firewall                |              |                         |                           |                               |                                                       |
| Ţ              | Advanced<br>application |              |                         |                           |                               |                                                       |
| 0%             | Services                |              |                         |                           |                               |                                                       |
| ſð             | Log                     |              |                         |                           |                               |                                                       |

Fig 1.6.2 Flow Control page

# SYSTEM SETUP

System Setup allows you to configure various services and system setting and consist of following options

#### **Basic Setting:**

Basic Settings shows System Information like device name, Network mode, Time Settings for System Time along with Time Zone, Time Setting.

#### Disk management:

Each hard disk can support up to 8 partitions, and the system disk can be divided into 4 additional partitions and External hard disks must be formatted or partitioned after binding services, otherwise related services will use system disk space by default. Disk partitions support bundled functional services including ordinary storage, behavior records, Cache Service (partition size 10G and above)

#### **Cloud Account:**

Cloud service allows to manage the router from anywhere. You can view and manage your devices, such as check the running status, modify the configuration, and set the authentication for captive portal.

#### Advanced Settings:

Allows or disallow FTP, TFTP, SIP, H323 ALG setting.

#### Administration:

Can add, delete or modify user account and allow Remote Access Control for telnet and web access.

#### Upgrading:

Displays the current configuration version of the Router and allows Automatic or manual Updates. Backup the current configuration, Upload the backup configuration and Restore default configuration. It can also make device to restore to Factory reset.

#### Reboot:

Reboot at Schedule date and time with daily or user specified time.

#### 1. Basic Setting

Basic Settings is for setting System Information like device name, Network mode, Time Settings for System Time along with Time Zone, Time Setting. Device name is name given to device to be displayed on system Overview page for easy identification of router.

| To configure and view | basic setting click or | ר Svstem Setup > | <b>Basic Setting</b> |
|-----------------------|------------------------|------------------|----------------------|
|                       |                        |                  |                      |

|            | CMD-COS-v1.01           |                      |   |                                  | ් දා 👃 🕹 English                                                                                                    |
|------------|-------------------------|----------------------|---|----------------------------------|----------------------------------------------------------------------------------------------------|
|            | ≡<                      | System Setup         | < | System Setup > Basic Setting     |                                                                                                    |
| ଚ          | System<br>Overview      | Basic Setting        |   | System Information               | ^                                                                                                    |
|            | Monitoring              | Disk<br>management   | ~ | Device Name:                     | COMMANDO .                                                                                                    |
| ¢;         | System Setup            | Cloud Account        |   | Network Mode                     |                                                                                                    |
| 뮮          | Network                 | Advanced<br>Settings | ~ | Speed Model:                     | Close V                                                                                                    |
| t#t        | Flow Control            | Administration       | ~ |                                  |                                                                                                    |
| <b>®</b>   | Access<br>Controller    | Upgrading            | ~ | Help Tip: Network n<br>Symmetric | node: support symmetric NAT, Full Cone NAT and Transparent Mode.<br>. NAT: Symmetric NAT (network address translation), the most secure of the NAT types, is also the default mode of the device                                                                                                    |
| <u>8</u> = | Authentication          | Reboot               |   | Full NAT:<br>Transparer          | Full NAT (network address translation), a less secure type of NAT, is generally used in special needs scenarios. It is not recommended to turn it on.<br>nt Mode: All data without NAT forwarding, directly to the network IP do not do carnouflage transmission to the outer network, applicable to the network IP are |
| ₩          | Behavior                |                      |   | public net                       | work address.                                                                                                    |
| 臣          | Firewall                |                      |   | Time Settings                    |                                                                                                    |
| Ţ          | Advanced<br>application |                      |   |                                  |                                                                                                    |
|            | Services                |                      |   | System Time:                     | 2018-06-01 0.21:07                                                                                                    |
| Ъ          | Log                     |                      |   | Time Zone:                       | (GMT +8:00) Beijing, Perth, Singapore, Hong Kong 🛛 🗸                                                                                                    |
|            |                         |                      |   | Time Setting:                    | 2018-06-01 00-21:07 (0) * Update Now                                                                                                    |
|            |                         |                      |   | Set Time Automatically:          | ✓ Open Sync Time Now                                                                                                    |
|            |                         |                      |   | NTP service:                     | Open (Gateway ACTS as NTP server)                                                                                                    |
|            |                         |                      |   |                                  | Save                                                                                                    |

#### Fig 2.1.1 Default Basic setting page

|            | CMD-COS-v1.01           |                             |                                |                                                                                                    | ය් ර අ ළ                                                                 | English       |
|------------|-------------------------|-----------------------------|--------------------------------|----------------------------------------------------------------------------------------------------|--------------------------------------------------------------------------|---------------|
|            | ⊒<                      | System Setup <              | System Setup > Basic Setting   |                                                                                                    | ≣⊑ CPU: 1.73% 🛄 MEM: 18% ↑ TX: 55.00 B/s ↓                               | RX: 66.00 B/s |
| ~          | System                  |                             | Basic Settings                 |                                                                                                    |                                                                          |               |
| (~)        | Overview                | Basic Setting               |                                |                                                                                                    |                                                                          |               |
| <u>-</u>   | Monitoring              | Disk 🗸 🗸                    | System Information             |                                                                                                    |                                                                          |               |
| ţĊ         | System Setup            | Cloud Account               |                                |                                                                                                    |                                                                          |               |
| 品          | Network                 | Advanced 🗸 🗸 🗸              | Device Name:                   | XYZ                                                                                                    | ] *<br>7                                                                 |               |
| t†         | Flow Control            | Administration $\checkmark$ | Network Mode:                  | Symmetric NAI                                                                                                    | ]                                                                        |               |
| <b></b>    | Access<br>Controller    | Upgrading 🗸 🗸               | Speed Model:                   | Close ~                                                                                                    |                                                                          |               |
| 8 <u>-</u> | Authentication          | Reboot                      | Help Tip: Network<br>Symmetr   | mode: support symmetric NAT, Full Cone NAT and Transparer<br>ric NAT: Symmetric NAT (network address translation), the mo                              | nt Mode.<br>ost secure of the NAT types, is also the default mode of the |               |
| ₩          | Behavior                |                             | device<br>Full NAT             | : Full NAT (network address translation), a less secure type of                                                                                        | NAT, is generally used in special needs scenarios. It is not             |               |
| Ħ          | Firewall                |                             | recomm<br>Transpar<br>the oute | ended to turn it on.<br>ent Mode: All data without NAT forwarding, directly to the net<br>entwork and isolate to the network IB are public network add | twork network IP do not do camouflage transmission to                    | _             |
| Ţ          | Advanced<br>application |                             |                                | r network, applicable to the network in are public network add                                                                                         | II 035.                                                                  |               |
| 0%<br>00   | Services                |                             | Time Settings                  |                                                                                                    |                                                                          |               |
| Ռ          | Log                     |                             |                                |                                                                                                    |                                                                          |               |
| _          |                         |                             | System Time :                  | 2021-04-18 19:35:32                                                                                                    |                                                                          |               |

Fig 2.1.2 Basic setting for changing device name page

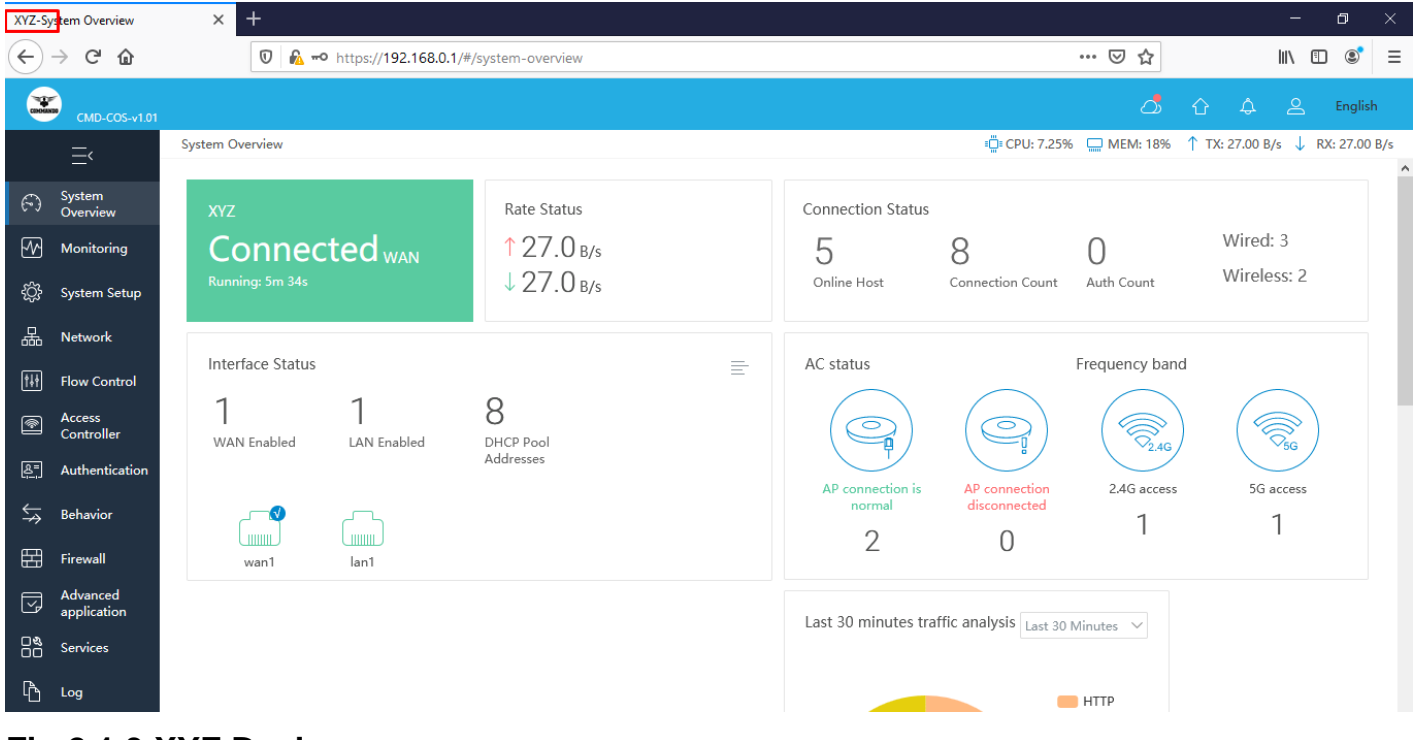

#### Fig 2.1.3 XYZ Device name page

#### Network Address Translation (NAT):

It is designed for IP address conservation. It enables private IP networks that use unregistered IP addresses to connect to the Internet. NAT (Network Address Translation) is the translation between private IP and public IP, which allows private network users to visit the public network using private IP addresses. With the explosion of the Internet, the number of available IP addresses is not enough. NAT provides a way to allow multiple private hosts to access the public network with one public IP at the same time, which alleviates the shortage of IP addresses. Furthermore, NAT strengthens the LAN (Local Area Network) security of the network since the address of LAN host never appears on the Internet. In this router support symmetric NAT, Full Cone NAT and Transparent Mode NAT. Symmetric NAT is the most secure of the NAT types, is also the default mode of the device. Full NAT, a less secure type of NAT, is generally used in special needs scenarios. It is not recommended to turn it on. In transparent Mode all data without NAT forwarding, directly to the network IP are public network address.

|               | CMD-COS-v1.01           |                             |               |                                |                                                                         |                      |                        | ්                   | 6 ¢         | 2        | Englis   |
|---------------|-------------------------|-----------------------------|---------------|--------------------------------|-------------------------------------------------------------------------|----------------------|------------------------|---------------------|-------------|----------|----------|
|               | =<                      | System Setup                | System Setup  | > Basic Setting                |                                                                         |                      | 📲 CPU: 1.50%           | 🛄 MEM: 18%          | 1 TX: 0.0   | 10 B/s 🤳 | RX: 0.00 |
| 6             | <br>System              |                             | Basic Settin  | gs                             |                                                                         |                      |                        |                     |             |          |          |
| 63            | Overview                | Basic Setting               |               |                                |                                                                         |                      |                        |                     |             |          |          |
| 5             | Monitoring              | Disk 🗸 🗸                    | System Inforr | nation                         |                                                                         |                      |                        |                     |             |          |          |
| ţĊţ           | System Setup            | Cloud Account               |               |                                | 00000000                                                                |                      |                        |                     |             |          |          |
| 曓             | Network                 | Advanced 🗸                  |               | Device Name:                   | COMMANDO                                                                | ^                    |                        |                     |             |          |          |
| 000           |                         | Settings                    |               | Network Mode:                  | Symmetric NAT                                                           | $\sim$               |                        |                     |             |          |          |
| tłt           | Flow Control            | Administration $\checkmark$ |               | Speed Model:                   | Close                                                                   | $\sim$               |                        |                     |             |          |          |
| <b></b>       | Access<br>Controller    | Upgrading 🗸 🗸               |               |                                |                                                                         |                      |                        |                     |             |          |          |
| <u>&amp;=</u> | Authentication          | Reboot                      |               | Help Tip: Network              | node: support symmetric NAT, Full Cone NAT a                            | nd Transparent Mo    | de.                    |                     |             |          |          |
| ¢↓            | Behavior                |                             |               | Symmetri<br>device<br>Full NAT | NAT: Symmetric NAT (network address transl                              | ation), the most sec | cure of the NAT types, | is also the default | t mode of t | the      |          |
| 臣             | Firewall                |                             |               | recomme                        | ided to turn it on.<br>ht Mode: All data without NAT forwarding, direct | ctlv to the network  | network IP do not do   | camouflage trans    | mission to  |          |          |
| <u> </u>      |                         |                             |               | the outer                      | network, applicable to the network IP are public                        | network address.     |                        | announage a uno     |             |          |          |
| Ţ             | Advanced<br>application |                             |               |                                |                                                                         |                      |                        |                     |             |          |          |

#### Fig 2.1.4 Default network mode Symmetric mode page

|                | CMD-COS-v1.01        |                             |               |                           |                                                                                                    | ් ර 4                                                                          |           |  |
|----------------|----------------------|-----------------------------|---------------|---------------------------|----------------------------------------------------------------------------------------------------|--------------------------------------------------------------------------------|-----------|--|
|                | =,                   | System Setun                | System Setup  | > Basic Setting           |                                                                                                    | 🛱 CPU: 5.50% 🛄 MEM: 18% ↑ TX: 0                                                | .00 B/s 🔱 |  |
|                |                      |                             | Basic Settin  | gs                        |                                                                                                    |                                                                                |           |  |
| $(\mathbf{r})$ | System<br>Overview   | Basic Setting               |               |                           |                                                                                                    |                                                                                |           |  |
| ₩              | Monitoring           | Disk<br>management          | System Inform | nation                    |                                                                                                    |                                                                                |           |  |
| ţĊ             | System Setup         | Cloud Account               |               |                           |                                                                                                    |                                                                                |           |  |
| 品              | Network              | Advanced                    |               | Device Name:              | COMMANDO                                                                                                    | *                                                                              |           |  |
|                |                      | Settings                    |               | Network Mode:             | Transparent Mode                                                                                             | $\sim$                                                                         |           |  |
| tłł            | Flow Control         | Administration $\checkmark$ |               | Speed Model:              | Close                                                                                                    | $\checkmark$                                                                   |           |  |
| <b></b>        | Access<br>Controller | Upgrading $\lor$            |               |                           |                                                                                                    |                                                                                |           |  |
| <u>&amp;</u> = | Authentication       | Reboot                      |               | Help Tip: Network m       | ode: support symmetric NAT, Full Cone NAT and Tra                                                            | ransparent Mode.                                                               |           |  |
| ¢              | Behavior             |                             |               | Symmetric<br>device       | NAT: Symmetric NAT (network address translation)                                                             | a), the most secure of the NAT types, is also the default mode of              | the       |  |
|                |                      |                             |               | Full NAT: I<br>recommend  | Full NAT (network address translation), a less secure<br>ded to turn it on.                                  | e type of NAT, is generally used in special needs scenarios. It is i           | ot        |  |
| Ħ              | Firewall             |                             |               | Transparen<br>the outer n | t Mode: All data without NAT forwarding, directly to<br>etwork, applicable to the network IP are public netw | o the network network IP do not do camouflage transmission to<br>work address. | >         |  |

Fig 2.1.5 Changing network mode Symmetric mode to Transparent mode page

#### Time setting:

System Time is the time displayed while the Router is running. On this page you can configure the system time and the settings here will be used for other time-based functions like Access Rule, PPPoE and Logs.

In time setting you can set System Time, Time Zone, Set Time Automatically and with help of NTP service. System Time displays the current date and time of the Router. Time Zone displays the current time zone of the Router. You can configure the time zone and NTP Server. The Router will get GMT automatically if it has connected to a NTP Server. Manual time can also be set by feeding date and time manually. Synchronize with PC'S Clock is best and recommended option for the administrator PC's clock is utilized for setting time.

To configure Time Settings, click on System Setup > Basic Setting go to Time Settings.

| Time Settings |                         |                                                  |        |   |            |  |
|---------------|-------------------------|--------------------------------------------------|--------|---|------------|--|
|               |                         |                                                  |        |   |            |  |
|               | System Time:            | 2021-04-19 2:32:02                               |        |   |            |  |
|               | Time Zone:              | (GMT +8:00) Beijing, Perth, Singapore, Hong Kong | $\sim$ |   |            |  |
|               | Time Setting:           | 2021-04-19 02:32:02                              | 0      | * | Update Now |  |
|               | Set Time Automatically: | ✓ Open Sync Sync Time Now                        |        |   |            |  |
|               | NTP service:            | Open (Gateway ACTS as NTP server)                |        |   |            |  |
|               |                         |                                                  |        |   |            |  |
|               |                         | Save                                             |        |   |            |  |

#### Fig 2.1.6 Time Settings with Sync time now option page

| Time Settings |                         |                                              |        |              |  |
|---------------|-------------------------|----------------------------------------------|--------|--------------|--|
|               | System Time :           | 2021-04-19 2:32:02                           |        |              |  |
|               | Time Zone:              | (GMT -3:00) Brazil, Buenos Aires, Georgetown | $\sim$ |              |  |
|               | Time Setting:           | 2021-04-19 02:32:02                          | 0      | * Update Now |  |
|               | Set Time Automatically: | Open Sync Sync Time Now                      |        |              |  |
|               | NTP service:            | ✔ Open (Gateway ACTS as NTP server)          |        |              |  |
|               |                         | Save                                         |        |              |  |

#### Fig 2.1.7 Time Settings with NTP service and changing Time zone page

#### 2. Disk management

Router can operate as a file server for storage devices that are connected via USB or Hard disk. Your home network's LAN devices can share the storage device as a mapped network drive. The web-based management provides disk management utilities such as fdisk for partitioning the drive as a physical disk or logical disk, as well as format utilities for formatting the partitions.

The Router supports up to 8 zoning quantity. To access to this page click on System

# Setup > Disk management > Disk partition

|                | CMD-COS-v1.01           |                                |                      |                                                  |                                                       |                                                  |                                                    |                                                    | ් ර 4                     | ) <u> </u>             |
|----------------|-------------------------|--------------------------------|----------------------|--------------------------------------------------|-------------------------------------------------------|--------------------------------------------------|----------------------------------------------------|----------------------------------------------------|---------------------------|------------------------|
|                | =<                      | System Setup                   | System Setup > D     | )isk management > Disk                           | partition                                             |                                                  |                                                    | ≣ CPU: 0.00%                                       | 🖵 MEM: 16% ↑ TX: 0        | .00 B/s ↓ RX: 0.00 B/s |
| -              |                         |                                | Disk partition       |                                                  |                                                       |                                                  |                                                    |                                                    |                           |                        |
| 63             | Overview                | Basic Setting                  |                      |                                                  |                                                       |                                                  |                                                    |                                                    |                           |                        |
| ₩              | Monitoring              | Disk ^<br>management           |                      |                                                  |                                                       |                                                  |                                                    |                                                    |                           | Quick zoning           |
| ţĊ             | System Setup            | Disk partition                 | disk                 | Mount path                                       | Partition name                                        | Partition type                                   | Partition size                                     | Utilization rate                                   | Binding business          | Actions                |
| 品              | Network                 | File management                |                      |                                                  |                                                       |                                                  | No Data                                            |                                                    |                           |                        |
| †∔†            | Flow Control            | Cloud Account                  |                      |                                                  |                                                       |                                                  |                                                    |                                                    |                           |                        |
| <b></b>        | Access<br>Controller    | Advanced $\checkmark$ Settings | Description:1,<br>2, | Each hard disk can sup<br>External hard disks mu | oport up to 8 partitions,<br>ist be formatted or part | and the system disk o<br>itioned after binding s | an be divided into 4 a<br>services, otherwise rela | dditional partitions;<br>ted services will use sys | tem disk space by defau   | ult;                   |
| <u>&amp;</u> = | Authentication          | Administration $\vee$          | 3,                   | Disk partitions support                          | t bundled functional se                               | vices including: ordin                           | ary storage, behavior r                            | ecords, Cache Service (p                           | partition size 10G and al | bove)                  |
| \$             | Behavior                | Upgrading 🗸 🗸                  |                      |                                                  |                                                       |                                                  |                                                    |                                                    |                           |                        |
| 臣              | Firewall                | Reboot                         |                      |                                                  |                                                       |                                                  |                                                    |                                                    |                           |                        |
| Ţ              | Advanced<br>application |                                |                      |                                                  |                                                       |                                                  |                                                    |                                                    |                           |                        |
| 0%<br>00       | Services                |                                |                      |                                                  |                                                       |                                                  |                                                    |                                                    |                           |                        |
| ſð             | Log                     |                                |                      |                                                  |                                                       |                                                  |                                                    |                                                    |                           |                        |

Fig 2.2.1 Disk partition page

|                | CMD-COS-v1.01           |                                |                                       |             | ් 🗘 🗘 English                                                |
|----------------|-------------------------|--------------------------------|---------------------------------------|-------------|--------------------------------------------------------------|
|                | ⊒<                      | System Setup <                 | System Setup > Disk management > Disk | partition   | ≣⊑ CPU: 11.50% 🛄 MEM: 19% ↑ TX: 64.53 KB/s ↓ RX: 292.15 KB/s |
| 6              | System                  | Pasic Satting                  | Quick zoning                          |             | ×                                                            |
| E A            | Overview<br>Monitoring  | Disk ^                         |                                       |             |                                                              |
| _<br>۲         | System Setup            | Disk partition                 | Select disk:                          | (0 B)       | ~                                                            |
| 뮯              | Network                 | File management                | Zoning quantity:                      | 1           | ~                                                            |
| tŧŧ            | Flow Control            | Cloud Account                  | Disk partition size:                  | 0           |                                                              |
| <b></b>        | Access<br>Controller    | Advanced $\checkmark$ Settings |                                       |             |                                                              |
| <u>&amp;</u> = | Authentication          | Administration $\checkmark$    |                                       | Save Cancel |                                                              |
| ⇆              | Behavior                | Upgrading $\vee$               |                                       |             |                                                              |
| 田              | Firewall                | Reboot                         |                                       |             |                                                              |
| Ţ              | Advanced<br>application |                                |                                       |             |                                                              |
| 0%             | Services                |                                |                                       |             |                                                              |
| ſð             | Log                     |                                |                                       |             |                                                              |

Fig 2.2.2 Disk partition quick zoning page

|                | CMD-COS-v1.01           |                                   |                                       |              |                               | C          | <mark>ኔ</mark> ጉ . | ¢ 2        | English     |
|----------------|-------------------------|-----------------------------------|---------------------------------------|--------------|-------------------------------|------------|--------------------|------------|-------------|
|                | ≡<                      | System Setup <                    | System Setup > Disk management > Disk | k partition  | ≣ <mark>0</mark> ≣ CPU: 4.46% | 🛄 MEM: 19% | ↑ TX: 126.08       | KB/s ↓ RX: | 261.27 KB/s |
| 6)             | System<br>Overview      | Basic Setting                     | Quick zoning                          |              |                               |            |                    |            | ×           |
| ₩              | Monitoring              | Disk ^<br>management              |                                       |              |                               |            |                    |            |             |
| ţĊ             | System Setup            | Disk partition                    | Select disk:                          | (0 B)        | ·                             |            |                    |            |             |
| 뮯              | Network                 | File management                   | Zoning quantity:                      | 1 ~ ~ 1<br>2 | <i>,</i>                      |            |                    |            |             |
| t+t            | Flow Control            | Cloud Account                     | Disk partition size:                  | 3            | GB                            |            |                    |            |             |
| <b>R</b>       | Access<br>Controller    | Advanced $\checkmark$<br>Settings |                                       | 5<br>6<br>7  |                               |            |                    |            |             |
| <u>&amp;</u> = | Authentication          | Administration $\checkmark$       |                                       | 8            |                               |            |                    |            |             |
| ↓<br>\$        | Behavior                | Upgrading 🗸 🗸                     |                                       |              |                               |            |                    |            |             |
| 田              | Firewall                | Reboot                            |                                       |              |                               |            |                    |            |             |
| Ţ              | Advanced<br>application |                                   |                                       |              |                               |            |                    |            |             |
| 0%             | Services                |                                   |                                       |              |                               |            |                    |            |             |
| ſð             | Log                     |                                   |                                       |              |                               |            |                    |            |             |

#### Fig 2.2.3 Disk partition quick zoning quantity page

The Router supports file management. To access this page, click on System Setup > Disk management > File management

|                | CMD-COS-v1.01           |                       |                                                  |        | ්                      | 습 수 온 English                   |
|----------------|-------------------------|-----------------------|--------------------------------------------------|--------|------------------------|---------------------------------|
|                | =<                      | System Setup          | System Setup > Disk management > File management |        | 📲 CPU: 0.50% 🔛 MEM: 16 | % ↑ TX: 0.00 B/s 🤳 RX: 0.00 B/s |
| -              |                         |                       | File management                                  |        |                        |                                 |
| 6              | System<br>Overview      | Basic Setting         |                                                  |        |                        |                                 |
| ₩              | Monitoring              | Disk ^<br>management  | All disk                                         |        |                        |                                 |
| ţ              | System Setup            | Disk partition        | File name 🗸                                      | Size 🗸 | Туре 🗸                 | Modification time $\checkmark$  |
| 品              | Network                 | File management       |                                                  |        |                        |                                 |
| †∔†            | Flow Control            | Cloud Account         |                                                  |        |                        |                                 |
| <b></b>        | Access<br>Controller    | Advanced 🗸 🗸 🗸        |                                                  |        |                        |                                 |
| <u>&amp;</u> = | Authentication          | Administration $\lor$ |                                                  |        |                        |                                 |
| ₩              | Behavior                | Upgrading $\vee$      |                                                  |        |                        |                                 |
| 臣              | Firewall                | Reboot                |                                                  |        |                        |                                 |
| Ţ              | Advanced<br>application |                       |                                                  |        |                        |                                 |
| 0%<br>00       | Services                |                       |                                                  |        |                        |                                 |
| ľð             | Log                     |                       |                                                  |        |                        |                                 |

#### Fig 2.2.4 Default file Management page

#### 3. Cloud Account

#### What is cloud service?

Cloud service focuses on managing the router. You can view and manage your devices, such as check the running status, modify the configuration, and set the authentication for captive portal. From captive portal you can access the device from anywhere in the word.

| Cloud                                                                                           | English |
|-------------------------------------------------------------------------------------------------|---------|
| Image: Create Account   Create Account   Forgot Password?                                       |         |
| Copyright © 2012 - 2021 . All Rights Reserved. COMMANDO Networks<br>Copyright COMMANDO Networks |         |

# Fig 2.3.1 Cloud Login page

#### How to connect to cloud service?

Go to browser and type http://commandonetworks.com.cn/#/login

Click on the create account for first time access

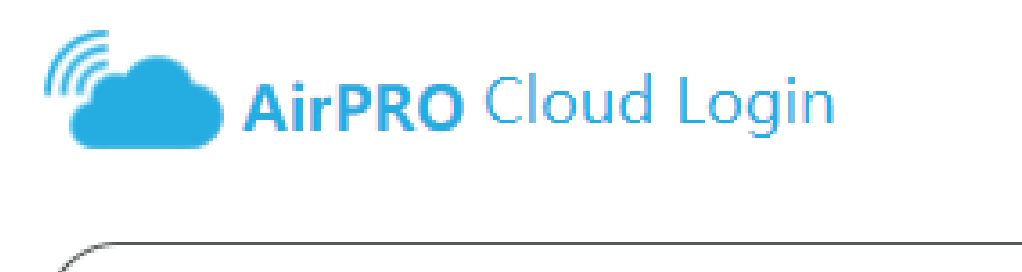

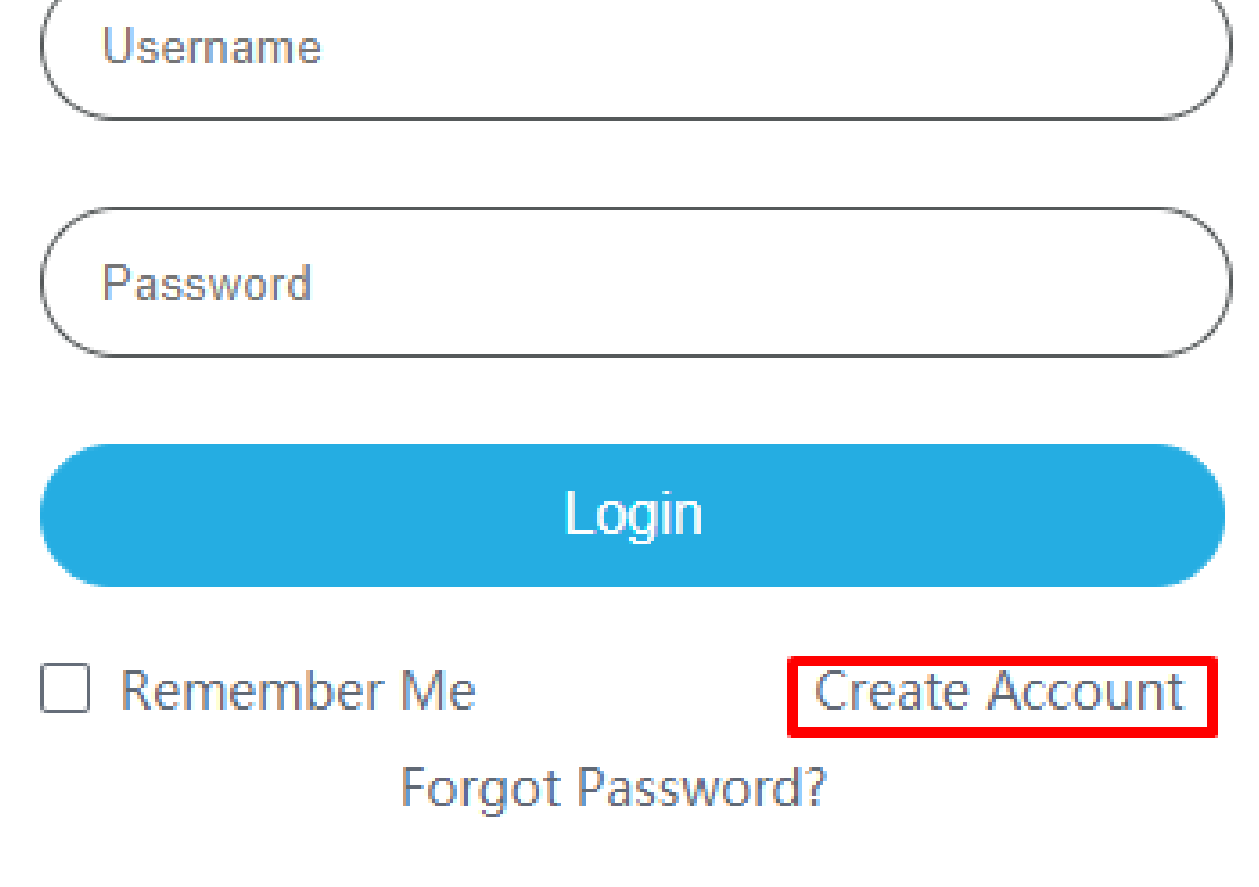

Fig 2.3.2 Create Cloud Login account page

# Register

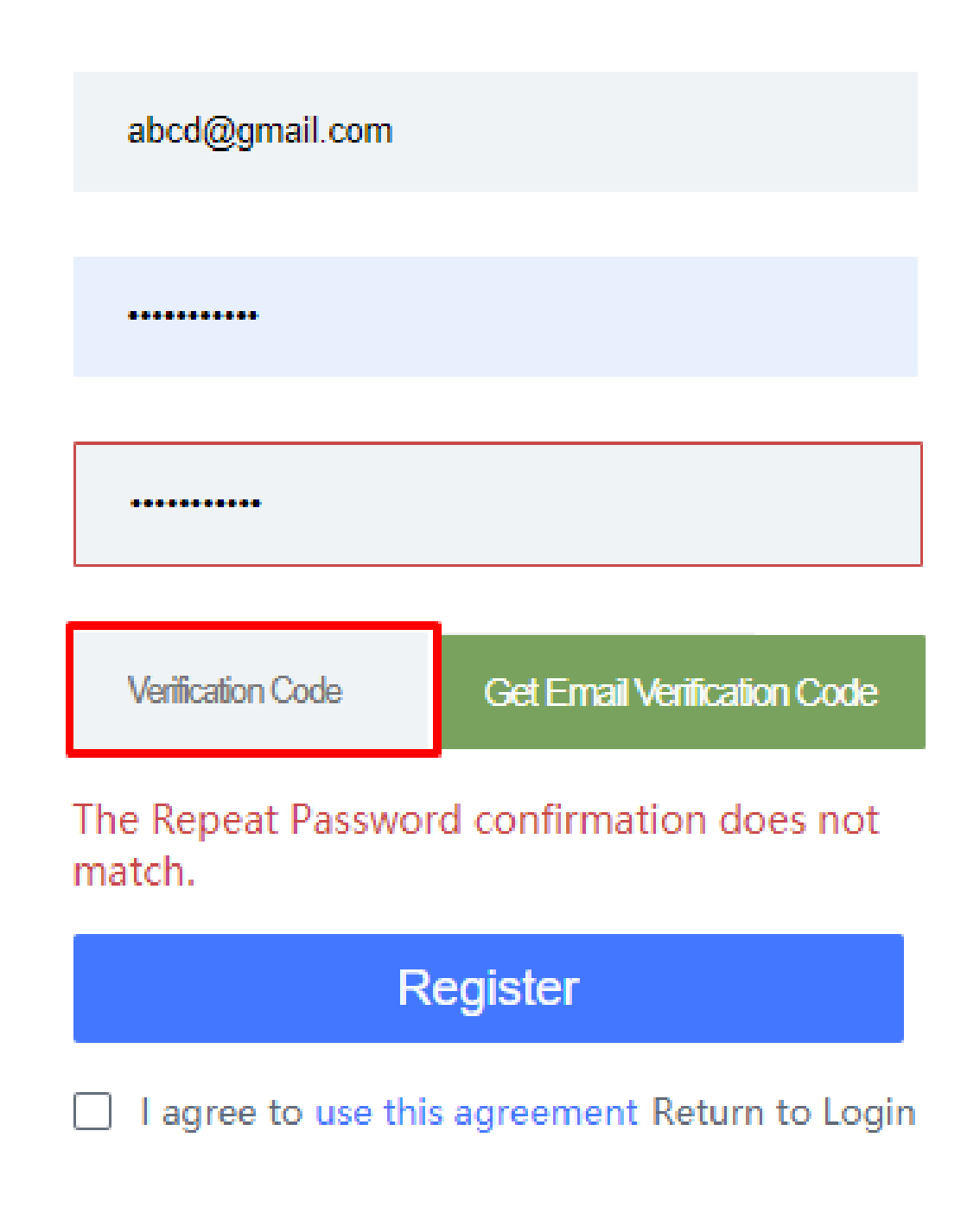

#### Fig 2.3.3 Register Cloud Login account page

Provide Email ID, password as per your choice and get the verification code either in inbox or spam folder of Email which you submitted.

| Cloud                | Network Configura<br>d                                                                                       | ition Message                   | Personal | 3a017d3d6be29db38ea82fd35785                 | S A English                                                                                                    |  |  |
|----------------------|----------------------------------------------------------------------------------------------------|---------------------------------|----------|----------------------------------------------|----------------------------------------------------------------------------------------------------|--|--|
| Wetwork       Manage | 0/0<br>Total User                                                                                            | 0/0<br>Online User              | Authent  | <b>0/0</b><br>ication User/Accumulated Today | 0 Each                                                                                                    |  |  |
|                      | <ul> <li>Webpage 0 B</li> <li>Download 0 B</li> <li>Transfer 0 B</li> <li>Top 3 Traffic in 7 Days</li> </ul> | <b>D B</b><br>7 Days Total Flow | Online A | <b>0/0</b><br>uthenticated/Accumulated Today | <ul> <li>5G 0 Each</li> <li>2.4G 0 Each</li> <li>Online Wireless Device</li> <li>Total Wireless Traffic (Day)</li> <li>0 B</li> </ul> |  |  |
|                      | User Online Trend Total U                                                                                    | ser 🗧 New User 🔳 Old Us         | ser      |                                              | Last 7 Days Last 30 Days                                                                                                    |  |  |

#### Fig 2.3.4 Binding code for Cloud Login account page

Get the binding code from cloud and then go to System Setup > Cloud Account and put this code in Account code

|                | CMD-COS-v1.01           |                    |             |                 |                                                                                                    | ් ර ද ද                                                                                                    | English       |
|----------------|-------------------------|--------------------|-------------|-----------------|----------------------------------------------------------------------------------------------------|----------------------------------------------------------------------------------------------------|---------------|
|                | =<                      | System Setup       | System Setu | p > Cloud Accou | int                                                                                                    | ធ្វើ៖ CPU: 2.23% 🛄 MEM: 18% ↑ TX: 3.14 KB/s 🤳 R                                                                                                    | X: 859.00 B/s |
| -              |                         | ,                  | Cloud Acc   | ount            |                                                                                                    |                                                                                                    |               |
| 6)             | Overview                | Basic Setting      |             |                 |                                                                                                    |                                                                                                    |               |
| ₩              | Monitoring              | Disk<br>management |             |                 |                                                                                                    |                                                                                                    |               |
| ţĈ             | System Setup            | Cloud Account      |             | Router ID :     |                                                                                                    | 247ce0632ec88bde3e5053d6d00818e8 *                                                                                                    |               |
| 品              | Network                 | Advanced           |             | Account Code    | e :                                                                                                    | 3a017d3d6be29db38ea82fd35789e567                                                                                                    |               |
|                |                         | Settings           |             |                 |                                                                                                    | ( Hill in the "Account Code" that you get in your Cloud Account )                                                                                                    |               |
| †‡†            | Flow Control            | Administration 🗸   |             | Comment :       |                                                                                                    | COMMANDO *                                                                                                    |               |
| <b></b>        | Access<br>Controller    | Upgrading 🗸 🗸      |             |                 |                                                                                                    | ( Note Router device will be shown in your Cloud Account )                                                                                                    |               |
| <u>&amp;</u> = | Authentication          | Reboot             |             |                 |                                                                                                    | Save                                                                                                    |               |
| ⇆              | Behavior                |                    |             |                 |                                                                                                    |                                                                                                    |               |
| Ħ              | Firewall                |                    |             | Help :          | What is clo<br>Cloud servi<br>configuration                                                                                    | cloud service?<br>price focuses on managing the router. You can view and manage your devices, such as check the running status, modify the<br>ation, and set the authentication for captive portal. |               |
| Ţ              | Advanced<br>application |                    |             |                 | How to co<br>Into cloud                                                                                                    | connect to cloud service?<br>ud platform> gets the binding code> enters the binding code and remark name> saves and completes the binding                                                           |               |
| 0%<br>00       | Services                |                    |             |                 | manage?<br>out 3 minutes, you will see this device in your cloud account, you can manage and operate using your cloud account. |                                                                                                    |               |
| ſ              | Log                     |                    |             |                 | How to un<br>Log in to cl<br>routing i                                                                                         | unbind the cloud?<br>o cloud platform on the PC side, and complete the unbundling of corresponding routes in the routing list equipment managem<br>g information overview page;                     | nent          |

Fig 2.3.5 Binding code R100 router with cloud portal page

|               | CMD-COS-v1.01           |                             | 🛆 û 🌲 English                                                                                                    |    |
|---------------|-------------------------|-----------------------------|----------------------------------------------------------------------------------------------------|----|
|               | ≡<                      | System Setup <              | System Setup > Cloud Account 📮 CPU: 19.25% 🛄 MEM: 18% ↑ TX: 1.81 KB/s 🤳 RX: 28.70 KB                                                                                                    | /s |
| 0             | System                  | Basic Setting               | Cloud Account                                                                                                    |    |
| <u></u>       | Overview<br>Monitoring  | Disk<br>management          |                                                                                                    |    |
| ŝ             | System Setup            | Cloud Account               | Router ID : 247ce0632ec88bde3e5053d6d00818e8                                                                                                    |    |
| 品             | Network                 | Advanced                    | Account Code : 3a017d3d6be29db38ea82fd35789e567                                                                                                    |    |
| ţ†            | Flow Control            | Administration $\checkmark$ | comment : COMMANDO                                                                                                    |    |
| ۲             | Access<br>Controller    | Upgrading 🗸 🗸               |                                                                                                    |    |
| <u>&amp;=</u> | Authentication          | Reboot                      | Help : What is cloud service?<br>Cloud service focuses on managing the router. You can view and manage your devices, such as check the running status, modify the<br>configuration, and set the authentication for captive portal. |    |
| <b>↓</b> ≯    | Behavior                |                             | How to connect to cloud service?                                                                                                    |    |
| 臣             | Firewall                |                             | How to manage?                                                                                                    |    |
| Ţ             | Advanced<br>application |                             | Wait about 3 minutes, you will see this device in your cloud account, you can manage and operate using your cloud account.                                                                                                    |    |
| 0%<br>00      | Services                |                             | Log in to cloud platform on the PC side, and complete the unbundling of corresponding routes in the routing list equipment management<br>routing information overview page;                                                        |    |
| ĥ             | Log                     |                             |                                                                                                    |    |

# Fig 2.3.6 After Binding R100 router with cloud page

| CHONE    | CMD-COS-v1.01           |                                 |                |   |                     |                  | උ ර             | ) ¢ 2                 | English    |
|----------|-------------------------|---------------------------------|----------------|---|---------------------|------------------|-----------------|-----------------------|------------|
|          | ≡<                      | System Overview                 |                |   |                     | ≡Щ́≡ CPU: 0.74%  | 🛄 MEM: 19% ↑ TX | (: 4.27 KB/s ↓ RX: 14 | 14.79 KB/s |
| Ð        | System<br>Overview      | COMMANDO                        | Rate Status    |   | Connection Status   |                  |                 |                       |            |
| ₩        | Monitoring              | <b>Connected</b> <sub>WAN</sub> | ↑ 4.27 кв/s    |   | 4                   | 37               | 0               | Wired: 2              |            |
| ţĊţ      | System Setup            | Running: 1h 10s                 | ↓145 кв/s      |   | Online Host         | Connection Count | Auth Count      | Wireless: 2           |            |
| 品        | Network                 |                                 |                |   |                     |                  |                 |                       |            |
| †∔†      | Flow Control            | Interface Status                | 7              | = | AC status           | $\frown$         | Frequency band  | $\frown$              |            |
| <b>P</b> | Access<br>Controller    | WAN Enabled LAN Enabled         | /<br>DHCP Pool |   | $(\bigcirc)$        | $(\bigcirc)$     |                 |                       |            |
| &=<br>;; | Authentication          |                                 | Addresses      |   | AP connection is    | AP connection    | 2.4G access     | 5G access             |            |
| ₩        | Behavior                |                                 |                |   | normal              | disconnected     | 1               | 1                     |            |
| Ħ        | Firewall                | wan1 lan1                       |                |   | Z                   | 0                |                 |                       |            |
| Ţ        | Advanced<br>application |                                 |                |   | Last 30 minutes tra | ffic analysis    | Minutes         |                       |            |
| 0%       | Services                |                                 |                |   | Last so minutes tru | Last 30          | winutes 🗸       |                       |            |

Fig 2.3.7 Normal R100 router system overview page

| Cloud            | Network Configur            | ation Message           | Personal                               | ି ନୁ English                     |
|------------------|-----------------------------|-------------------------|----------------------------------------|----------------------------------|
| (9) Overview     |                             |                         |                                        |                                  |
| Network A Manage | 1/1                         | 2/2                     | 0/0                                    |                                  |
|                  | Total User                  | Online User             | Authentication User/Accumulated Today  | T Edci                           |
|                  |                             |                         |                                        |                                  |
|                  | Webpage 0 B<br>Download 0 B | 0 B                     | 3/4                                    | ■5G 1 Each ■2.4G 1 Each          |
|                  | Top 3 Traffic in 7 Days     | 7 Days Total Flow       | Online Authenticated/Accumulated Today | Total Wireless Traffic (Day) 0 B |
|                  | User Online Trend Total U   | Jser 🗧 New User 🔳 Old U | lser                                   | Last 7 Days Last 30 Days         |

Fig 2.3.8 Cloud access of R100 router with cloud page

| Clou        | Network Configu<br>ud       | uration Message | Personal                 |           |         | % ନ୍ଧୁ    | English |
|-------------|-----------------------------|-----------------|--------------------------|-----------|---------|-----------|---------|
| () Overview | Network / testing / AP List |                 |                          |           |         |           |         |
| 🖳 Network   |                             |                 |                          |           |         |           |         |
| A Manage    | Remarks                     | Q               |                          |           | Upgrade | Restart   | Return  |
|             | Status 🗢 Remarks 🜩          | Add             | Address: {0} 🗢 Version 🗢 |           | Model 🌲 | Operation |         |
|             | Online                      | 08:             | 9b:4b:9e:f4:e3           | 1.5.7     | AP      | View      |         |
|             | Online                      | 08:             | 9b:4b:99:a3:94           | 1.5.5     | AP      | View      |         |
|             |                             | Total 2         | 10/page V K              | > Go to 1 |         |           |         |

#### Fig 2.3.9 Cloud access of R100 router with AP page

#### How to manage?

Wait about 3 minutes, you will see this device in your cloud account which is online t, you can manage and operate using your cloud account.

#### How to unbind the cloud?

Log in to cloud platform on the PC side and complete the unbinding of corresponding routes in the routing list -- equipment management -- routing information overview page.

#### 4. Advanced Settings like ALG Set

ALG or Application Layer Gateway is a software component that manages specific application protocols such as SIP (Session Initiation Protocol) and FTP (File Transfer Protocol). An ALG acts as an intermediary between the Internet and an application server that can understand the application protocol. Some special protocols such as FTP, H.323, SIP, IPsec and PPTP will work properly only when ALG (Application Layer Gateway) service is enabled.

To get access to ALG set click on System Setup > Advanced Settings > ALG Set

|                | CMD-COS-v1.01           |                      |                                      |         | <u>්</u> ර අ ළ ම                                 |
|----------------|-------------------------|----------------------|--------------------------------------|---------|--------------------------------------------------|
|                | ≡<                      | System Setup         | System Setup > Advanced Settings > A | ALG Set | ដ្ឋើ៖ CPU: 0.25% 🛄 MEM: 16% ↑ TX: 0.00 B/s ↓ RX: |
| $\sim$         | System                  |                      | ALG Set                              |         |                                                  |
| (~)            | Overview                | Basic Setting        |                                      |         |                                                  |
| <u>-</u>       | Monitoring              | Disk<br>management   | FTP ALG:                             | Open    |                                                  |
| ţĊ             | System Setup            | Cloud Account        | TFTP ALG:                            | ✓ Open  |                                                  |
| ₼              | Network                 | Advanced<br>Settings | SIP ALG:                             | ✓ Open  |                                                  |
| tłt            | Flow Control            |                      | H323 ALG:                            | ✓ Open  |                                                  |
| <b></b>        | Access<br>Controller    | Administration $$    |                                      | Save    |                                                  |
| <u>&amp;</u> = | Authentication          | Upgrading 🗸 🗸        |                                      | Save    |                                                  |
| ₩              | Behavior                | Reboot               |                                      |         |                                                  |
| Ħ              | Firewall                |                      |                                      |         |                                                  |
| Ţ              | Advanced<br>application |                      |                                      |         |                                                  |
| 0%<br>00       | Services                |                      |                                      |         |                                                  |
| ŀð             | Log                     |                      |                                      |         |                                                  |
|                |                         |                      |                                      |         |                                                  |

#### Fig 2.4.1 ALG set page

#### 5. Administration

On this page, you can modify the factory default username and password of the Router and create multiple new users and passwords with specific access profiles and rights to manage the device. You can also allow telnet or remote WEB access of device.

#### Note:

The factory default username is admin and password is mentioned in backside of device.

You can modify default username and passwords and can create multiple logins. The Password length minimum 6 and maximum 64 characters, and can contain letters, numbers, special symbols as per user. All the fields are case-sensitive.

To access User Account, click on System Setup > Administration > User Accounts

|                | CMD-COS-v1.01           |                    |              |                                      |                                    |                                                       |                               | <u>ර් ර ද</u>                 | English    |  |
|----------------|-------------------------|--------------------|--------------|--------------------------------------|------------------------------------|-------------------------------------------------------|-------------------------------|-------------------------------|------------|--|
|                | =,                      | System Setup       | System Setup | > Administration > User Accounts     |                                    | 🛱 CPU: 0.25% 📮 MEM: 16% ↑ TX: 0.00 B/s 🤳 RX: 0.00 B/s |                               |                               |            |  |
| <b>•</b>       | Sustem                  | · ·                | User Accou   | ints                                 |                                    |                                                       |                               |                               |            |  |
| (~)            | Overview                | Basic Setting      |              |                                      |                                    |                                                       |                               |                               |            |  |
| ₩              | Monitoring              | Disk<br>management |              |                                      |                                    |                                                       | Add                           | Enable Disable                | Delete     |  |
| ţĊ             | System Setup            | Cloud Account      | Username     | Password                             | Right group                        | Safe IP addr                                          | Status                        | Actions                       |            |  |
| 品              | Network                 | Advanced 🗸 🗸       | admin        | <b>朱黄</b> 虎天 <b>向</b> 代              | Superadministrator                 | 0.0.0/0                                               | Enabled                       | Edit                          | _          |  |
| †∔†            | Flow Control            | Administration ^   | Showing 1 o  | f 1 records                          |                                    | PerPage 20 V Rows 《 1 > 》 1 //Pages Jump              |                               |                               |            |  |
| <b>(</b>       | Access<br>Controller    | User Accounts      | Help:        | 1.please configure carefully to allo | w access to IP (default is not lim | ited), input format supp                              | port: 192.168.1.1192.168.1.1- | 192.168.1.200192.168.1.0/2419 | 92.168.1.0 |  |
| <u>&amp;</u> = | Authentication          | Remote Access      |              | 2.when adding the same privilege     | d account, copying can quickly c   | omplete the permission                                | s configuration               |                               |            |  |
| ₩              | Behavior                | Upgrading 🗸 🗸 🗸    |              |                                      |                                    |                                                       |                               |                               |            |  |
| 臣              | Firewall                | Reboot             |              |                                      |                                    |                                                       |                               |                               |            |  |
| Ţ              | Advanced<br>application |                    |              |                                      |                                    |                                                       |                               |                               |            |  |
| 0%<br>00       | Services                |                    |              |                                      |                                    |                                                       |                               |                               |            |  |
| ľð             | Log                     |                    |              |                                      |                                    |                                                       |                               |                               |            |  |

Fig 2.5.1 Default User Accounts page

| CMD-COS-V               |                       |                                            |                            |              |        |                                                   |
|-------------------------|-----------------------|--------------------------------------------|----------------------------|--------------|--------|---------------------------------------------------|
| ≡<                      | System Setup 〈        | System Setup > Administration > User Accou | nts                        |              |        | ାଙ୍ଭୁଁ CPU: 0.50% 🛄 MEM: 18% ↑ TX: 162.00 B/s ↓ F |
| System                  | Basic Setting         | Username:                                  |                            | *            |        |                                                   |
| C <sup>2</sup> Overview | Disk                  | Password:                                  |                            | *            |        |                                                   |
| 안 Monitoring            | management            | Confirm password:                          |                            | *            |        |                                                   |
| ුරි System Setup        | Cloud Account         | Safe IP addr:                              | 0.0.0.0                    |              |        |                                                   |
| Retwork                 | Advanced $\checkmark$ | Default permission:                        | Read Write                 | $\checkmark$ |        |                                                   |
| 111 Flow Control        | Administration ^      | Login Status Timeout                       | 120 * minute               |              |        |                                                   |
| Access                  | User Accounts         | Login Status Hineout.                      | Open Change Bernus d Durin | dia lla      |        |                                                   |
| Controller              | n                     | Login Password<br>Security:                | UpenChange Password Perio  | dically      |        |                                                   |
| e.j Authenticatio       | n Remote Access       | Access level set:                          | Permission page            | 🗌 Visit      | 🗌 Edit |                                                   |
| 🕁 Behavior              | Upgrading $\vee$      |                                            | + Monitoring               |              |        |                                                   |
| 🖽 Firewall              | Reboot                |                                            | + System Setup             |              |        |                                                   |
|                         |                       |                                            | + Network                  |              |        |                                                   |
| Advanced<br>application |                       |                                            | + Flow Control             |              |        |                                                   |
| Services                |                       |                                            | + Access Controller        |              |        |                                                   |
| _                       |                       |                                            | + Authentication           |              |        |                                                   |
| ևը՝ լաց                 |                       |                                            | + Behavior                 |              |        |                                                   |
|                         |                       |                                            | + Firewall                 |              |        |                                                   |
|                         |                       |                                            | + Advanced application     |              |        |                                                   |
|                         |                       |                                            | + Services                 |              |        |                                                   |
|                         |                       |                                            | + Log                      |              |        |                                                   |

Fig 2.5.2 Add User Accounts page

| CMD-COS- <u>v1.01</u>   |                       |                                                                                                    |                                                                                                    |                                                                                                    |                                                                                                    |                                                                                                    |
|-------------------------|-----------------------|----------------------------------------------------------------------------------------------------|----------------------------------------------------------------------------------------------------|----------------------------------------------------------------------------------------------------|----------------------------------------------------------------------------------------------------|----------------------------------------------------------------------------------------------------|
| ≡'                      | System Setup          | System Setup > Administration > User Accou                                                                                                    | unts                                                                                                    |                                                                                                    |                                                                                                    |                                                                                                    |
| System                  | Basic Setting         | Username:                                                                                                    | COMMANDO1                                                                                                    |                                                                                                    | *                                                                                                    |                                                                                                    |
| Overview                | Disk                  | Password:                                                                                                    | ******                                                                                                    |                                                                                                    | *                                                                                                    |                                                                                                    |
| Monitoring              | management            | Confirm password:                                                                                                    | ******                                                                                                    |                                                                                                    | *                                                                                                    |                                                                                                    |
| System Setup            | Cloud Account         | Safe IP addr:                                                                                                    | 0.0.0.0                                                                                                    |                                                                                                    |                                                                                                    |                                                                                                    |
| Network                 | Advanced<br>Settings  | Default permission :                                                                                                    | Read Write                                                                                                    | ~                                                                                                    |                                                                                                    |                                                                                                    |
| Flow Control            | Administration        | Login Status Timeout:                                                                                                    | 120 * minut                                                                                                    | e                                                                                                    |                                                                                                    |                                                                                                    |
| Access<br>Controller    | User Accounts         | Login Password                                                                                                    | OpenChange Password Pe                                                                                                    | riodically                                                                                                    |                                                                                                    |                                                                                                    |
| Authentication          | Remote Acc <u>ess</u> | Security:                                                                                                    |                                                                                                    | ,                                                                                                    |                                                                                                    |                                                                                                    |
| R-L                     |                       | Access level set:                                                                                                    | Permission page                                                                                                    | U Visit                                                                                                    |                                                                                                    |                                                                                                    |
| benavior                | Upgrading             |                                                                                                    | + System Setup                                                                                                    |                                                                                                    |                                                                                                    |                                                                                                    |
| Firewall                | Reboot                |                                                                                                    | + Network                                                                                                    | <b>V</b>                                                                                                    |                                                                                                    |                                                                                                    |
| Advanced<br>application |                       |                                                                                                    | + Flow Control                                                                                                    |                                                                                                    |                                                                                                    |                                                                                                    |
| Services                |                       |                                                                                                    | + Access Controller                                                                                                    |                                                                                                    |                                                                                                    |                                                                                                    |
| lon                     |                       |                                                                                                    | + Authentication                                                                                                    |                                                                                                    |                                                                                                    |                                                                                                    |
|                         |                       |                                                                                                    | + Behavior                                                                                                    |                                                                                                    |                                                                                                    |                                                                                                    |
|                         |                       |                                                                                                    | + Firewall                                                                                                    |                                                                                                    |                                                                                                    |                                                                                                    |
|                         |                       |                                                                                                    | + Advanced application                                                                                                    |                                                                                                    |                                                                                                    |                                                                                                    |
|                         |                       |                                                                                                    | + Services                                                                                                    | <b>V</b>                                                                                                    |                                                                                                    |                                                                                                    |
|                         |                       |                                                                                                    | + Log                                                                                                    | <b>v</b>                                                                                                    |                                                                                                    |                                                                                                    |
|                         | CND-COS-V101          | CMC-COS-VIAT       CMC-COS-VIAT       System       Systemice       Systemice       Monitoring       Disk       Systemice       Monitoring       Systemice       Systemice       Systemice       Systemice       Systemice       Systemice       Courd Could Account       Administration       Access       Behavior       Serrices       Advanced       Log | CMCACCGANAL       System Setup       System Setup > Administration > User Accord         System Setup > Outer Setup > Administration > User Accord       Basic Setting Password:       Password:         Nonitoring System Setup > Cloud Accourt       Confirm password:       Safe IP addr:         Network   Administration >       Conduct Court       Safe IP addr:       Default permission:         Row Control   Administration >       Controller       Default permission:       Login Status Timeout:         Authentication   Remote Access       Services       Login Password Scrifty;       Access level aet:         Services   Log       Reboot       Heboot       Heboot       Heboot         Ing       Image Accourts       Heboot       Heboot         Services   Log       Image Acceurts       Heboot         Services   Log       Image Acceurts       Heboot         Log       Image Acceurts       Heboot         Services   Log       Image Acceurts       Heboot         Log       Image Acceurts       Heboot         Log       Image Acceurts       Heboot         Log       Image Acceurts       Heboot         Log       Image Acceurts       Heboot         Log       Image Acceurts       Heboot         Log       I | CMC/CCC/+101       System Setup <       System Setup >> Administration > User Accounts         System       Basic Setting       Username:       COMMANDO1         System Setup       Cox       Password:       e=======         System Setup       Coud Account       Safe IP addr:       0.0.0         Row Control       Advanced       Default permission:       Read Write         Authentication       Remote Access       Default permission:       Read Write         Behavior       Upgrading       OpenChange Password Password       OpenChange Password Password Password         Advanced       Advanced       OpenChange Password       OpenChange Password Password Password         Services       Login Password       OpenChange Password       Services         Log       Reboot       Heboarie       Heboarie       Heboarie         Log       Services       Services       Services       Services         Log       Log       Services       Services       Services         Log       Log       Services       Services       Services         Log       Log       Services       Services       Services         Log       Log       Services       Services       Services       Services <tr< th=""><th>CMC-CCS-101       System Setup        System Setup &gt; Administration &gt; User Accounts         System Netup        Basic Setting       Username:       COMMANDO1         Monitoring Disk management        Confirm password:       ************************************</th><th>Concorrel   System   System Setup   System Setup   Control   Advanced   Services   Behavior   Authentication   Services   Log     Retoot   Advanced   Application   Services   Log     Services   Log     Services   Log     Services     Log     Services     Log     Services     Log     Services     Log     Services     Log     Services     Log     Services     Log                                                                                                    &lt;</th></tr<> | CMC-CCS-101       System Setup        System Setup > Administration > User Accounts         System Netup        Basic Setting       Username:       COMMANDO1         Monitoring Disk management        Confirm password:       ************************************ | Concorrel   System   System Setup   System Setup   Control   Advanced   Services   Behavior   Authentication   Services   Log     Retoot   Advanced   Application   Services   Log     Services   Log     Services   Log     Services     Log     Services     Log     Services     Log     Services     Log     Services     Log     Services     Log     Services     Log                                                                                                    < |

Fig 2.5.3 Add User Account with visit permission page

|          | CMD-COS-v1.01           |                  |              |                           |                                                                     |                                  |                       |                     | ⊃ û ¢                  | 🛆 English         |
|----------|-------------------------|------------------|--------------|---------------------------|---------------------------------------------------------------------|----------------------------------|-----------------------|---------------------|------------------------|-------------------|
|          | ≡<                      | System Setup     | System Setup | > Administra              | ation > User Accounts                                               |                                  |                       | EPU: 6.00% EMEM: 17 | % ↑ TX: 8.44 KB/s      | ↓ RX: 179.76 KB/s |
|          | System                  |                  | User Accou   | nts                       |                                                                     |                                  |                       |                     |                        |                   |
| (~)      | Overview                | Basic Setting    |              |                           |                                                                     |                                  |                       |                     |                        |                   |
| ∽        | Monitoring              | Disk 🗸 🗸         |              |                           |                                                                     |                                  |                       | Add                 | Enable Disable         | Delete            |
| ţĈţ      | System Setup            | Cloud Account    | Username     |                           | Password                                                            | Right group                      | Safe IP addr          | Status              | Actions                |                   |
| 0        |                         | Advanced         | COMMANDO     | 0                         | *****                                                               | Superadministrator               | 0.0.0/0               | Enabled             | Edit                   |                   |
| 666      | Network                 | Settings         | COMMAND      | 01                        | ****                                                                | Custom permission                | 0.0.0.0               | Enabled             | Edit Disable De        | iete              |
| ţţţ      | Flow Control            | Administration ^ |              |                           |                                                                     |                                  |                       |                     | Сору                   |                   |
| <b></b>  | Access<br>Controller    | User Accounts    | Showing 1-2  | of 2 records              |                                                                     |                                  | PerPag                | e 20 V Rows « <     | 1 > > 1                | /1Pages Jump      |
| 8=<br>;  | Authentication          | Remote Access    | Hele -       | 1                         | -6                                                                  | anna an 10 (dafaula is nat linsi |                       |                     | 169 1 200102 169 1 0/2 | 4103 169 1 0      |
| <b>↓</b> | Behavior                | Upgrading 🗸 🗸    | Help:        | /255.255.25<br>2.when add | ingure carefully to allow a<br>55.0.<br>ling the same privileged ac | count, copying can quickly co    | mplete the permission | s configuration     | 00.1.200192.100.1.0/22 | 192.100.1.0       |
| Ħ        | Firewall                | Reboot           |              |                           |                                                                     |                                  |                       |                     |                        |                   |
| y        | Advanced<br>application |                  |              |                           |                                                                     |                                  |                       |                     |                        |                   |
| 00       | Services                |                  |              |                           |                                                                     |                                  |                       |                     |                        |                   |
| ß        | Log                     |                  |              |                           |                                                                     |                                  |                       |                     |                        |                   |

Fig 2.5.4 User Account COMMANDO1 with visit permission page

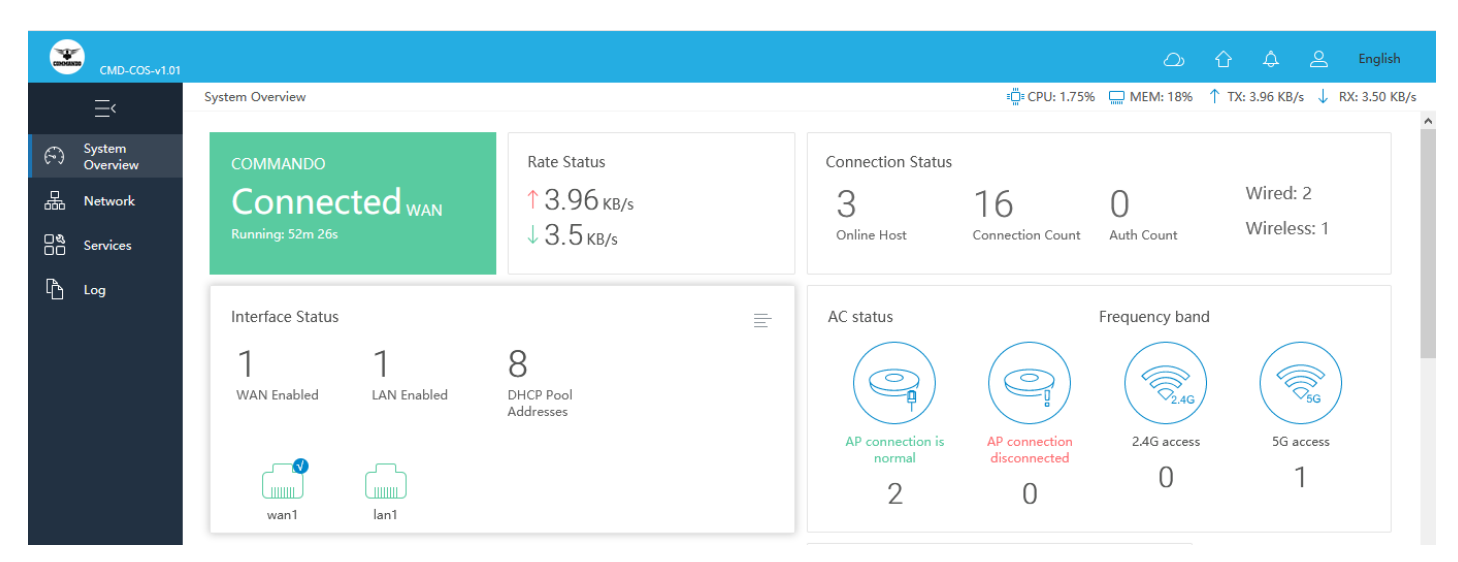

# Fig 2.5.6 Customized access as per User Account COMMANDO1 with visit permission page

By default, remote access is disabled. To change, modify or allow, click on System Setup > Administration > User Accounts

**Telnet (Telecommunication Network protocol):** Telnet is used for remote terminal connection, enabling users to log in to remote systems and use resources as if they were connected to a local system.

Web Interface: Allow access to web interface from public network

|               | CMD-COS-v1.01  |                    |                       |                                                                                                    | 🔿 🕁 👃 English                                             |  |  |  |  |  |  |
|---------------|----------------|--------------------|-----------------------|----------------------------------------------------------------------------------------------------|-----------------------------------------------------------|--|--|--|--|--|--|
|               | =,             | System Setup       | System Setup > Adm    | ninistration > Remote Acc                                                                                                    | ess 🔂 CPU: 0.75% 🛄 MEM: 16% ↑ TX: 0.00 B/s ↓ RX: 0.00 B/s |  |  |  |  |  |  |
|               | -              |                    | Remote Access         |                                                                                                    |                                                           |  |  |  |  |  |  |
| ଚ             | Overview       | Basic Setting      |                       |                                                                                                    |                                                           |  |  |  |  |  |  |
| <u>-</u>      | Monitoring     | Disk<br>management | Remote Access Contr   | trol                                                                                                    |                                                           |  |  |  |  |  |  |
| ţې:           | System Setup   | Cloud Account      |                       | Telnet Server:                                                                                                    | Open Console                                              |  |  |  |  |  |  |
|               | Matural        | Advanced           |                       | Web Interface:                                                                                                    | Allow access to web interface from public network         |  |  |  |  |  |  |
| 670           | INETWORK       | Settings           | _                     | Required HTTPS:                                                                                                    | Use HTTPS to access the web interface                     |  |  |  |  |  |  |
| tłł           | Flow Control   | Administration     | <ul> <li>.</li> </ul> |                                                                                                    |                                                           |  |  |  |  |  |  |
|               | Access         | User Accounts      |                       | HTTP Access Port:                                                                                                    |                                                           |  |  |  |  |  |  |
| 6-1           |                |                    |                       | HTTPS Access Port:                                                                                                    | 443 •                                                     |  |  |  |  |  |  |
| ( <u>8</u> .) | Authentication | Remote Access      |                       | Custom SSL Certificate:                                                                                                    | Administration (Support only Nginx server certificates)   |  |  |  |  |  |  |
| \$            | Behavior       | Upgrading          | /                     |                                                                                                    |                                                           |  |  |  |  |  |  |
| 臣             | Firewall       | Reboot             | <b>N</b>              |                                                                                                    |                                                           |  |  |  |  |  |  |
|               | Advanced       |                    | Remote Maintenance    | Provente Channels                                                                                                    |                                                           |  |  |  |  |  |  |
| 7             | application    |                    |                       | Remote Channel:                                                                                                    | Open Console                                              |  |  |  |  |  |  |
|               | Services       |                    |                       | Remote Port:                                                                                                    | 22 *                                                      |  |  |  |  |  |  |
| ሌ             | Log            |                    |                       | Remote Password:                                                                                                    | •••••                                                     |  |  |  |  |  |  |
|               |                |                    |                       |                                                                                                    |                                                           |  |  |  |  |  |  |
|               |                |                    |                       |                                                                                                    |                                                           |  |  |  |  |  |  |
|               |                |                    |                       | Caution: 1. Cloud is a cloud platform that centrally manages fast routing. You can view and manage your devices in the cloud, such as: viewing device operation, modifying configuration, and authentication management. Go to Binding 2. For your security, please do not open remote maintenance at the request of non-official personnel. |                                                           |  |  |  |  |  |  |
|               |                |                    |                       |                                                                                                    |                                                           |  |  |  |  |  |  |
|               |                |                    |                       |                                                                                                    |                                                           |  |  |  |  |  |  |
|               |                |                    |                       | Save                                                                                                    |                                                           |  |  |  |  |  |  |
|               |                |                    | _                     |                                                                                                    |                                                           |  |  |  |  |  |  |

Fig 2.5.7 Remote Access control page

System Setup > Administration > Remote Access

Remote Access

# Remote Access Control Telnet Server: Image: Open Console Web Interface: Image: Allow access to web interface from public network Required HTTPS: Image: Use HTTPS to access the web interface HTTP Access Port: 80 HTTPS Access Port: 443 Custom SSL Certificate: Administration (Support only Nginx server certificates)

#### Fig 2.5.8 Enabling Remote Access control page

| Remote Main | tenance                                           |                                                                                                    |
|-------------|---------------------------------------------------|----------------------------------------------------------------------------------------------------|
|             | Remote Channel:                                   | ✓ Open Console                                                                                                    |
|             | Remote Port:                                      | 22 *                                                                                                    |
|             | Remote Password :                                 | •••••                                                                                                    |
|             |                                                   |                                                                                                    |
|             | Caution: 1. Cloud is<br>viewing de<br>2. For your | a cloud platform that centrally manages fast routing. You can view and manage your devices in the cloud, such as:<br>vice operation, modifying configuration, and authentication management. Go to Binding<br>security, please do not open remote maintenance at the request of non-official personnel. |

Fig 2.5.9 Setting password for Remote Access page

|            | CMD-COS-v1.01        |                      |                                       | ් දා ද English                                                                                                    |  |  |  |  |  |  |  |
|------------|----------------------|----------------------|---------------------------------------|----------------------------------------------------------------------------------------------------|--|--|--|--|--|--|--|
|            |                      | System Setup         | System Setup > Administration > Remot |                                                                                                    |  |  |  |  |  |  |  |
| ~          | System               | Paula Cambra         | Remote Access                         |                                                                                                    |  |  |  |  |  |  |  |
| 63         | Overview             | Dasic Setting        |                                       |                                                                                                    |  |  |  |  |  |  |  |
| <u>w</u>   | Monitoring           | Disk<br>management   | , Remote Access Control               |                                                                                                    |  |  |  |  |  |  |  |
| ţ.         | System Setup         | Cloud Account        | Telnet Server:                        | Open Console                                                                                                    |  |  |  |  |  |  |  |
| 品          | Network              | Advanced<br>Settings | Web Interface:                        | Allow access to web interface from public network                                                                                                    |  |  |  |  |  |  |  |
| t#         | Flow Control         | Administration       | Required HTTPS:                       | V Use HTTPS to access the web interface                                                                                                    |  |  |  |  |  |  |  |
| ۲          | Access<br>Controller | User Accounts        | HTTPS Access Port:                    | 443 *                                                                                                    |  |  |  |  |  |  |  |
| <u>8</u> = | Authentication       |                      | Custom SSL Certific                   | ste: Administration (Support only Noinx server certificates)                                                                                                    |  |  |  |  |  |  |  |
| ₩          | Behavior             | Upgrading            |                                       |                                                                                                    |  |  |  |  |  |  |  |
| 臣          | Firewall             | Reboot               |                                       |                                                                                                    |  |  |  |  |  |  |  |
|            | Advanced             |                      | Remote Maintenance                    | Deve Counte                                                                                                    |  |  |  |  |  |  |  |
|            | application          |                      | Remote Channel:                       | V open Console                                                                                                    |  |  |  |  |  |  |  |
|            | Services             |                      | Remote Port:                          | 22 •                                                                                                    |  |  |  |  |  |  |  |
| Ъ          | Log                  |                      | Remote Password:                      | •••••                                                                                                    |  |  |  |  |  |  |  |
|            |                      |                      |                                       |                                                                                                    |  |  |  |  |  |  |  |
|            |                      |                      | Caution: 1. Cl.<br>auth<br>2. Fo      | ud is a cloud platform that centrally manages fast routing. You can view and manage your devices in the cloud, such as: viewing device operation, modifying configuration, and<br>infication management. Go to Binding<br>your security, please do not open remote maintenance at the request of non-official personnel. |  |  |  |  |  |  |  |
|            |                      |                      | Save                                  |                                                                                                    |  |  |  |  |  |  |  |

#### Fig 2.5.10 Enabling Remote Access with save button page

#### Administration (Custom SSL Certificate):

SSL certificates are what enable websites to move from HTTP to HTTPS, which is more secure. An SSL certificate is a data file hosted in a website's origin server. SSL Certificates are small data files that digitally bind a cryptography key to an organization's details. When installed on a web server, it activates the padlock and the https protocol and allows secure connections from a web server to a browser. It can be Local authentication and Remote authentication.

|                                      | CMD-COS-v1.01           |                                |                                               |           | 스) 샵 슈 온 English                                      |
|--------------------------------------|-------------------------|--------------------------------|-----------------------------------------------|-----------|-------------------------------------------------------|
|                                      | $\equiv$                | System Setup <                 | System Setup > Administration > Remote Access |           | 🚦 CPU: 0.00% 🛄 MEM: 18% ↑ TX: 0.00 B/s 🤳 RX: 0.00 B/s |
| Ð                                    | System<br>Overview      | Basic Setting                  | Administration (Custom SSL Certificate)       |           | X                                                     |
| ~                                    | Monitoring              | Disk<br>management             |                                               |           |                                                       |
| ţ                                    | System Setup            | Cloud Account                  | Custom SSL Certificate: Ope                   | 'n        |                                                       |
| 뮮                                    | Network                 | Advanced $\checkmark$ Settings | Certificate(CRT):                             |           |                                                       |
| t+t                                  | Flow Control            | Administration ^               |                                               |           |                                                       |
| ۴                                    | Access<br>Controller    | User Accounts                  |                                               |           |                                                       |
| <u>&amp;</u> =]                      | Authentication          | Remote Access                  | Private Key(KEY):                             |           |                                                       |
| $\stackrel{\checkmark}{\Rightarrow}$ | Behavior                | Upgrading 🗸 🗸                  |                                               |           |                                                       |
| 臣                                    | Firewall                | Reboot                         |                                               |           |                                                       |
| Ţ                                    | Advanced<br>application |                                | Remarks:                                      |           |                                                       |
| 0%                                   | Services                |                                |                                               |           |                                                       |
| ſĿ                                   | Log                     |                                | Sa                                            | ve Cancel |                                                       |

Fig 2.5.11 Administration (Custom SSL Certificate) page

| RuTTY Configuration                                                                                                    |                                                                                                    | ?                                                                                                    | ×                         |
|----------------------------------------------------------------------------------------------------|----------------------------------------------------------------------------------------------------|----------------------------------------------------------------------------------------------------|---------------------------|
| Category:                                                                                                    |                                                                                                    |                                                                                                    |                           |
| <ul> <li>Session</li> <li>Logging</li> <li>Terminal</li> <li>Keyboard</li> <li>Bell</li> <li>Features</li> <li>Window</li> <li>Appearance</li> <li>Behaviour</li> <li>Translation</li> <li>Selection</li> <li>Colours</li> <li>Colours</li> <li>Proxy</li> <li>Telnet</li> <li>Rlogin</li> <li>SSH</li> <li>Serial</li> </ul> | Basic options for your PuTTY se         Specify the destination you want to conne         Host Name (or IP address)         192.168.1.1         Connection type:         Raw         Raw         Telnet         Raw         Saved Sessions         Default Settings         Close window on exit:         Always         Never         Only on cl | ssion<br>ct to<br>Port<br>23<br>C<br>C<br>C<br>C<br>C<br>C<br>C<br>C<br>C<br>C<br>C<br>C<br>C<br>C<br>C<br>C<br>C<br>C | Serial<br>ad<br>ve<br>ete |
| About Help                                                                                                    | Open                                                                                                    | Can                                                                                                    | icel                      |

Fig 2.5.12 Putty for Telnet access of device page

| 19 🚰 | ም 192.168.1.1 - PuTTY |    |               |         |                    |          |  |  |  |  |  |  |  |
|------|-----------------------|----|---------------|---------|--------------------|----------|--|--|--|--|--|--|--|
| user | name: admin           |    |               |         |                    |          |  |  |  |  |  |  |  |
| pass | wd:                   |    |               |         |                    |          |  |  |  |  |  |  |  |
| C    | onsole for English    |    |               |         | Version:           |          |  |  |  |  |  |  |  |
| CMD  | -COS-V1.01            |    |               |         |                    |          |  |  |  |  |  |  |  |
|      |                       |    |               |         |                    |          |  |  |  |  |  |  |  |
| 0.   | System status         |    | WEB Address   | -> http | //192.168.1.1.8    |          |  |  |  |  |  |  |  |
| 0 .  | System Status         |    | HED Address   | > 1100p | ,,,152.100.1.110   |          |  |  |  |  |  |  |  |
| 1.   | Set ether band        |    | lanl          | (vethl  | 08:9b:4b:50:1c:    |          |  |  |  |  |  |  |  |
| bc)  | LinkUp                |    |               |         |                    |          |  |  |  |  |  |  |  |
| 2.   | Set lan/wan address   |    | lanl          | (veth2  | 08:24:7c:e0:63:    |          |  |  |  |  |  |  |  |
| 30)  | LinkDown              |    |               |         |                    |          |  |  |  |  |  |  |  |
| з.   | Set WEB port          |    | lanl          | (veth3  | 08:24:7c:e0:63:    |          |  |  |  |  |  |  |  |
| 31)  | LinkDown              |    |               |         |                    |          |  |  |  |  |  |  |  |
| 4.   | Ping Test             | L  | lanl          | (veth4  | 08:24:7c:e0:63:    |          |  |  |  |  |  |  |  |
| 32)  | LinkDown              |    |               |         |                    |          |  |  |  |  |  |  |  |
|      | Clean acl rule        | 1  | wanl          | (veth5  | 08:24:7c:e0:63:    |          |  |  |  |  |  |  |  |
| 33)  | LinkDown              |    |               |         |                    |          |  |  |  |  |  |  |  |
|      | Restore default       | 1  |               |         |                    |          |  |  |  |  |  |  |  |
| 7.   | Restore WEB passwd    |    |               |         |                    |          |  |  |  |  |  |  |  |
| 8.   | Reboot/Shutdown       |    |               |         |                    |          |  |  |  |  |  |  |  |
| 9.   | Ethernet driver       |    |               |         |                    |          |  |  |  |  |  |  |  |
| ο.   | Other option          |    |               |         |                    |          |  |  |  |  |  |  |  |
| q.   | Quit                  |    |               |         |                    |          |  |  |  |  |  |  |  |
| PI   | ease input:           |    |               |         |                    |          |  |  |  |  |  |  |  |
| c    | onsole for English    |    |               |         | Version: CMD-CO    | 5-v1.01  |  |  |  |  |  |  |  |
|      |                       |    |               |         |                    |          |  |  |  |  |  |  |  |
| Ο.   | System status         |    | WEB Address - | -> http | ://192.168.1.1:80  |          |  |  |  |  |  |  |  |
|      | Set ether band        | L  | lanl          | (vethl  | 08:9b:4b:50:1c:bc) | LinkUp   |  |  |  |  |  |  |  |
| 2.   | Set lan/wan address   | I  | lanl          | (veth2  | 08:24:7c:e0:63:30) | LinkDown |  |  |  |  |  |  |  |
| з.   | Set WEB port          | I. | lanl          | (veth3  | 08:24:7c:e0:63:31) | LinkDown |  |  |  |  |  |  |  |
| 4.   | Ping Test             | l  | lanl          | (veth4  | 08:24:7c:e0:63:32) | LinkDown |  |  |  |  |  |  |  |
|      | Clean acl rule        |    | wanl          | (veth5  | 08:24:7c:e0:63:33) | LinkDown |  |  |  |  |  |  |  |
|      | Restore default       |    |               |         |                    |          |  |  |  |  |  |  |  |
|      | Restore WEB passwd    |    |               |         |                    |          |  |  |  |  |  |  |  |
| 8.   | Reboot/Shutdown       |    |               |         |                    |          |  |  |  |  |  |  |  |
| 9.   | Ethernet driver       |    |               |         |                    |          |  |  |  |  |  |  |  |
| ο.   | Other option          |    |               |         |                    |          |  |  |  |  |  |  |  |
| q.   | Quit                  |    |               |         |                    |          |  |  |  |  |  |  |  |
| Pl   | ease input:           |    |               |         |                    |          |  |  |  |  |  |  |  |

#### Fig 2.5.13 Telnet access of device page

#### 6. Upgrading

Configuration Version: Displays the current Configuration version of the Router

To upgrade the Router is to get more functions and better performance.

Note:

- After upgrading, the device will reboot automatically.
- To avoid damage to device, please don't turn off the device while upgrading.
- It is advised to backup the configuration before upgrading.

For Version upgrade click on System Setup > Upgrading > Version Upgrade

You can check the New version available online or manual update from file.

For Automatic version update click on button check new Version.

|               | CMD-COS-v1.01           |                             |                                      | ් 🗘 🗘 L English                                                                 |   |
|---------------|-------------------------|-----------------------------|--------------------------------------|---------------------------------------------------------------------------------|---|
|               | _<                      | System Setup                | System Setup > Upgrading > Version U | n Upgrade 📮 CPU: 3.25% 🖵 MEM: 16% ↑ TX: 0.00 B/s 🤳 RX: 0.00 B/s                 | s |
| ~             | Sustem                  |                             | Version Upgrade                      |                                                                                 | ^ |
| (-)           | Overview                | Basic Setting               |                                      |                                                                                 |   |
| ₩             | Monitoring              | Disk<br>management          | Automatic Updates                    |                                                                                 |   |
| ţĊ            | System Setup            | Cloud Account               | Version Check :                      | Check New Version                                                               |   |
| ₽             | Network                 | Advanced 🗸 🗸 🗸              | Route system version:                | n: 3.4.5                                                                        |   |
| ţţţ           | Flow Control            | Administration $\checkmark$ | Current Protocol<br>version:         | 2.0.109                                                                         |   |
| <b></b>       | Access<br>Controller    | Upgrading ^                 | Communication tools<br>version :     | s 2.1.6                                                                         |   |
| <u>&amp;=</u> | Authentication          | Version Upgrade             | Current WEB version :                | : 2.1.0                                                                         |   |
| ₩             | Behavior                | Backup and<br>Restore       | Auto Upgrade:                        | 🗹 Protocol library 🛛 🧭 Communication tool feature library 🔄 URL feature library |   |
| Ħ             | Firewall                | Reboot                      |                                      |                                                                                 |   |
| Ţ             | Advanced<br>application |                             | Manual Updates                       |                                                                                 |   |
| 0%            | Services                |                             | Local Upgrade :                      | system & feature librar Select File Upload File                                 |   |
| ß             | Log                     |                             |                                      | Version update log Y                                                            | ľ |
|               |                         |                             |                                      |                                                                                 |   |

#### Fig 2.6.1 Version Upgrade page

#### Step 1:

For Manual firmware update to version 3.4.5 COMMANDO Series R100 by clicking System Setup >> Upgrading >> Version Upgrade or click Version update button on main page and go to local update, select the file mt7621v1m1\_sysupgrade\_3.4.5\_build202011161736 cma. bin

#### Step 2:

Don't Power ON/OFF device. After that you must remove all browser history to login again with new firmware.

|                |                         |                             |                                      |                                                         | C                       |           | ۵        | 0       | English    |
|----------------|-------------------------|-----------------------------|--------------------------------------|---------------------------------------------------------|-------------------------|-----------|----------|---------|------------|
|                |                         | System Setup <              | System Setup > Upgrading > Version U | pgrade                                                  | : CPU: 5.00% ☐ MEM: 18% | 6 ↑ TX: 9 | .09 KB/s | ↓ RX: 1 | 53.12 KB/s |
| Ð              | System<br>Overview      | Basic Setting               | Automatic Updates                    |                                                         |                         |           |          |         |            |
| ₩              | Monitoring              | Disk<br>management          | Version Check :                      | Check New Version                                       |                         |           |          |         |            |
| ţĊ             | System Setup            | Cloud Account               | Route system version:                | 3.4.5                                                   |                         |           |          |         |            |
| 뮮              | Network                 | Advanced ~<br>Settings      | Current Protocol<br>version:         | 2.0.109                                                 |                         |           |          |         |            |
| t+t            | Flow Control            | Administration $\checkmark$ | Communication tools version :        | 2.1.6                                                   |                         |           |          |         |            |
| <b></b>        | Access<br>Controller    | Upgrading ^                 | Current WEB version :                | 2.1.0                                                   |                         |           |          |         |            |
| <u>&amp;</u> = | Authentication          | Version Upgrade             | Auto Upgrade :                       | ✓ Protocol library ✓ Communication tool feature library | ✓ URL feature library   |           |          |         |            |
| ,<br>¢         | Behavior                | Backup and<br>Restore       |                                      |                                                         |                         |           |          |         |            |
| 田              | Firewall                | Reboot                      | Manual Updates                       |                                                         |                         |           |          |         |            |
| Ţ              | Advanced<br>application |                             | Local Upgrade :                      | MT7621V1-M1_sysupgi Select File Upload File             |                         |           |          |         |            |
| 0%<br>00       | Services                |                             |                                      | Version update log Y                                    |                         |           |          |         |            |
| ſĿ             | Log                     |                             |                                      |                                                         |                         |           |          |         |            |

Fig 2.6.2 Manual Version Upgrade page

#### **Backup and Restore:**

The Backup and Restore configuration feature allow end users to backup all configurations made to the router. In cases when you need to reset the router to factory default settings, you will be able to restore your previous configuration using the backup configuration file. This will save you time by not going through the process of reconfiguring the router manually.

You can restore the router to its factory default settings by the Reset button or by factory reset option in this page. It must be noted that once the Router is reset, all the current configuration settings will be lost. If you want old config files which is backup already then can use option upload backup. Use the page to restore the Router to the factory defaults or use the button to restore the Router to the factory defaults.

|                | CMD-COS-v1.01           |                       |                                       |                       |                               |                               | ්         | Û   | ¢ 2          | English      |
|----------------|-------------------------|-----------------------|---------------------------------------|-----------------------|-------------------------------|-------------------------------|-----------|-----|--------------|--------------|
|                | =<                      | System Setup          | System Setup > Upgrading > Backup and | Restore               |                               | ∎ <mark>⊒</mark> ≣ CPU: 4.00% | EMEM: 16% | ↑тх | : 0.00 B/s 🗸 | RX: 0.00 B/s |
| 6              | System                  | Basic Setting         | Backup and Restore                    |                       |                               |                               |           |     |              |              |
| <u>6</u>       | Overview<br>Monitoring  | Disk v<br>management  | Upload backup                         |                       |                               |                               |           |     |              |              |
| ţŷł            | System Setup            | Cloud Account         |                                       |                       |                               |                               |           |     |              |              |
| 品              | Network                 | Advanced 🗸 🗸          | Latest backup time:                   |                       |                               |                               |           |     |              |              |
| tit            | Flow Control            | Administration 🗸      | Орюад Баскир:                         | Se                    | Upload confirmation           |                               |           |     |              |              |
| r              | Access<br>Controller    | Upgrading ^           |                                       | Current config backup | Restore default configuration | Factory reset                 |           |     |              |              |
| <u>&amp;</u> = | Authentication          | Version Upgrade       | Upload backup                         |                       |                               |                               |           |     |              |              |
| <b>↓</b> ≯     | Behavior                | Backup and<br>Restore | Name backup                           | Date backup           |                               | Actions                       |           |     |              |              |
| Ħ              | Firewall                | Reboot                |                                       |                       | No Data                       |                               |           |     |              |              |
| Ţ              | Advanced<br>application |                       |                                       |                       |                               |                               |           |     |              |              |
| 00             | Services                |                       |                                       |                       |                               |                               |           |     |              |              |
| Ъ              | Log                     |                       |                                       |                       |                               |                               |           |     |              |              |

# Fig 2.6.3 Default Backup and Restore page

| System Setup > Upgrading > Backup and | Restore                       |                       | ≣<br>☐<br>☐<br>E<br>C<br>P<br>U: 0.50% | 🛄 MEM: 16%     | ↑ TX: 0.00 B/s | ↓ RX: 0.00 B/s |  |  |  |
|---------------------------------------|-------------------------------|-----------------------|----------------------------------------|----------------|----------------|----------------|--|--|--|
| Backup and Restore                    |                               |                       |                                        |                |                |                |  |  |  |
| Upload backup                         |                               |                       |                                        |                |                |                |  |  |  |
| Latest backup time:                   | 2018-06-01 00:39:04 (Friday)  |                       |                                        |                |                |                |  |  |  |
| Upload backup:                        | Select file                   | Upload confirmation   |                                        |                |                |                |  |  |  |
|                                       | Current config backup Restore | default configuration | Factory reset                          |                |                |                |  |  |  |
| Upload backup                         |                               |                       |                                        |                |                |                |  |  |  |
| Name backup                           | Date backup                   |                       | Actions                                |                |                |                |  |  |  |
| 2018-06-01-003904.bak                 | 2018-06-01 00:39:04           |                       | Edit Rx I                              | Restore Delete |                |                |  |  |  |

# Fig 2.6.4 Options Backup and Restore page

|                   | CMD-COS-v1.01           |                                   |                |                                         |                                                                                                  |                        |                |              |          |            |
|-------------------|-------------------------|-----------------------------------|----------------|-----------------------------------------|--------------------------------------------------------------------------------------------------|------------------------|----------------|--------------|----------|------------|
|                   | _<                      | System Setup                      | System Setup > | Upgrading > Backup and Restore          |                                                                                                  | ≡ <u></u> ≣ CPU: 0.50% | 🛄 MEM: 16%     | ↑ TX: 0.00 I | B/s ↓ RX | : 0.00 B/s |
| 0                 |                         |                                   | Backup and     | lectoro                                 |                                                                                                  |                        |                |              |          |            |
| (~)               | Overview                | Basic Setting                     |                |                                         |                                                                                                  | ×                      |                |              |          |            |
| ~~                |                         | Disk<br>management                | Upload backuj  |                                         |                                                                                                  |                        |                |              |          |            |
| ţĊ                |                         | Cloud Account                     |                | This action will restore the routing co | This action will restore the routing configuration to the default configuration, ok to continue? | ontinue?               |                |              |          |            |
| 쁆                 | Network                 | Advanced $\checkmark$<br>Settings |                | ОК                                      | Cancel                                                                                           |                        |                |              |          |            |
| <b>†</b> ↓†       |                         | Administration $\vee$             |                |                                         |                                                                                                  |                        |                |              |          |            |
| <b></b>           | Access<br>Controller    | Upgrading ^                       |                | Current o                               | onfig backup Restore default configurat                                                          | tion Factory reset     |                |              |          |            |
| <u>&amp;</u> =    |                         | Version Upgrade                   | Upload backup  |                                         |                                                                                                  |                        |                |              |          |            |
| $\Leftrightarrow$ | Behavior                | or Backup and                     | Name backup    |                                         | Date backup                                                                                      | Actions                |                |              |          |            |
|                   |                         |                                   | 2018-06-01-00  | )3904.bak                               | 2018-06-01 00:39:04                                                                              | Edit Ra                | Restore Delete |              |          |            |
| Ē                 |                         | Reboot                            |                |                                         |                                                                                                  |                        |                |              |          |            |
| Ţ                 | Advanced<br>application |                                   |                |                                         |                                                                                                  |                        |                |              |          |            |
| 0%                |                         |                                   |                |                                         |                                                                                                  |                        |                |              |          |            |
| ß                 | Log                     |                                   |                |                                         |                                                                                                  |                        |                |              |          |            |

Fig 2.6.5 Backup the current configuration page

|                  | CMD-COS-v1.01           |                                |                |                            |                                   |                                       |               | ්              | ) ¢          | 2       | English     |
|------------------|-------------------------|--------------------------------|----------------|----------------------------|-----------------------------------|---------------------------------------|---------------|----------------|--------------|---------|-------------|
|                  |                         | System Setup                   | System Setup > | Upgrading > Backup and     | Restore                           |                                       | ECPU: 0.50%   | 🛄 MEM: 16%     | ↑ TX: 0.00 I | B∕s ↓ R | X: 0.00 B/s |
|                  |                         | System setup                   | Backup and P   | octoro                     |                                   |                                       |               |                |              |         |             |
| Ð                | System<br>Overview      | Basic Setting                  |                |                            |                                   | ×                                     |               |                |              |         |             |
| ~                |                         | Disk 🗸 🗸                       | Upload backu   |                            |                                   |                                       |               |                |              |         |             |
| ţĊ}              |                         | Cloud Account                  |                | This action will restore t | he routing configuration to the d | efault configuration, ok to continue? |               |                |              |         |             |
| ₼                | Network                 | Advanced $\checkmark$ Settings |                |                            | OK                                | I                                     |               |                |              |         |             |
| <b>†</b> ↓†      |                         | Administration $\sim$          |                |                            |                                   |                                       |               |                |              |         |             |
|                  | Access<br>Controller    | Upgrading ^                    |                |                            | Current config backup             | Restore default configuration         | Factory reset |                |              |         |             |
| &=<br>;;-        |                         | Version Upgrade                | Upload backup  |                            |                                   |                                       |               |                |              |         |             |
| $\leq$           | Behavior                | Backup and                     | Name backup    |                            | Date backup                       |                                       | Actions       |                |              |         |             |
|                  |                         | Kestore                        | 2018-06-01-00  | 3904.bak                   | 2018-06-01 00                     | ):39:04                               | Edit Rx       | Restore Delete |              |         |             |
| Ħ                | Firewall                | Reboot                         |                |                            |                                   |                                       |               |                |              |         |             |
| ∽                | Advanced<br>application |                                |                |                            |                                   |                                       |               |                |              |         |             |
| 0 <i>%</i><br>00 |                         |                                |                |                            |                                   |                                       |               |                |              |         |             |
| ſ                | Log                     |                                |                |                            |                                   |                                       |               |                |              |         |             |

Fig 2.6.6 Restoring default configuration page

|                   | CMD-COS-v1.01           |                                   |                                               |                                                         |                                                        |       |                        | ්          | Û   | ¢ 2         | English        |
|-------------------|-------------------------|-----------------------------------|-----------------------------------------------|---------------------------------------------------------|--------------------------------------------------------|-------|------------------------|------------|-----|-------------|----------------|
|                   | =<                      | System Setup                      | System Setup > Upgrading > Backup and Restore |                                                         |                                                        |       | l: 1.00%               | 🛄 MEM: 16% | ↑ т | X: 0.00 B/s | ↓ RX: 0.00 B/s |
|                   |                         | · ·                               | Backup and P                                  | octoro                                                  |                                                        |       |                        |            |     |             |                |
| $( \cap $         | System<br>Overview      | Basic Setting                     |                                               | Factory reset X                                         |                                                        |       |                        |            |     |             |                |
| ~~                |                         | Disk<br>management                | Upload backuj                                 | Restore factory setting                                 |                                                        |       |                        |            |     |             |                |
| ţĊţ               |                         | Cloud Account                     |                                               | Recovery will be resumed immediately a<br>disconnection | ly after taking effect, restart will result in network |       |                        |            |     |             |                |
|                   | Network                 | Advanced $\checkmark$<br>Settings | ✓ Current system Setting backup               |                                                         |                                                        |       |                        |            |     |             |                |
|                   |                         | Administration $\vee$             |                                               |                                                         |                                                        |       |                        |            |     |             |                |
| <b></b>           | Access<br>Controller    | Upgrading ^                       |                                               | OK                                                      | Cancel                                                 | Facto | ry reset               |            |     |             |                |
| &=<br>            | Authentication          | Version Upgrade                   | Upload backup                                 |                                                         |                                                        |       |                        |            |     |             |                |
| $\Leftrightarrow$ | Behavior                | Backup and                        | Name backup                                   |                                                         | Date backup                                            |       | Actions                |            |     |             |                |
|                   |                         | Kestore                           | 2018-06-01-003904.bak                         |                                                         | 2018-06-01 00:39:04                                    |       | Edit Rx Restore Delete |            |     |             |                |
| Ħ                 | Firewall                | Reboot                            |                                               |                                                         |                                                        |       |                        |            |     |             |                |
| y                 | Advanced<br>application |                                   |                                               |                                                         |                                                        |       |                        |            |     |             |                |
| 0%                |                         |                                   |                                               |                                                         |                                                        |       |                        |            |     |             |                |
| ß                 |                         |                                   |                                               |                                                         |                                                        |       |                        |            |     |             |                |

Fig 2.6.7 Restore Factory setting page

#### 7. Reboot

The configuration will not be lost after rebooting. The Internet connection will be temporarily interrupted while rebooting.

For Reboot, Click on System Setup > Reboot

|               | CMD-COS-v1.01           |                             |                     |       |      |      |         |        | 6 4 2                | English      |
|---------------|-------------------------|-----------------------------|---------------------|-------|------|------|---------|--------|----------------------|--------------|
|               | =<                      | System Setup                | System Setup > Rebo | oot   |      |      |         | "      | 16% ↑ TX: 0.00 B/s 🗸 | RX: 0.00 B/s |
|               |                         | ,                           | Reboot              |       |      |      |         |        |                      |              |
| Ð             | System<br>Overview      | Basic Setting               |                     |       |      |      |         |        |                      |              |
| ₩             | Monitoring              | Disk<br>management          | Restart Now         |       |      |      |         | Add Er | able Disable         | Delete       |
| ţĊ            | System Setup            | Cloud Account               | Schedule Events     | Cycle | Date | Time | Remarks | Status | Actions              |              |
| 뮯             | Network                 | Advanced ~<br>Settings      |                     |       |      | N    | o Data  |        |                      |              |
| ţţţ           | Flow Control            | Administration $\checkmark$ |                     |       |      |      |         |        |                      |              |
| <b></b>       | Access<br>Controller    | Upgrading 🗸 🗸               |                     |       |      |      |         |        |                      |              |
| <u>&amp;=</u> | Authentication          | Reboot                      |                     |       |      |      |         |        |                      |              |
| ₩             | Behavior                |                             |                     |       |      |      |         |        |                      |              |
| 臣             | Firewall                |                             |                     |       |      |      |         |        |                      |              |
| Ţ             | Advanced<br>application |                             |                     |       |      |      |         |        |                      |              |
| 0%            | Services                |                             |                     |       |      |      |         |        |                      |              |
| Ռ             | Log                     |                             |                     |       |      |      |         |        |                      |              |

Fig 2.7.1 Default Reboot page

|                | CMD-COS-v1.01           |                       |                     |       |      |      |                       | د                  | ⊃ û ¢ ,             | C English       |
|----------------|-------------------------|-----------------------|---------------------|-------|------|------|-----------------------|--------------------|---------------------|-----------------|
|                | =<                      | System Setup <        | System Setup > Rebo | ot    |      |      | ≡ <mark></mark> ≣ CPU | : 1.00% 🛄 MEM: 189 | % ↑ TX: 134.19 KB/s | ↓ RX: 9.66 KB/s |
| ~              | System                  |                       | Reboot              |       |      |      |                       |                    |                     |                 |
| 6-3            | Overview                | Basic Setting         |                     |       |      |      |                       |                    |                     |                 |
| ₫⁄             | Monitoring              | Disk<br>management    | Restart Now         |       |      |      |                       | Add                | Enable Disable      | Delete          |
| ţĊĵ            | System Setup            | Cloud Account         | Schedule Events     | Cycle | Date | Time | Remarks               | Status             | Actions             |                 |
| ₼              | Network                 | Advanced 🗸 🗸          |                     |       |      | No   | Data                  |                    |                     |                 |
| †∔†            | Flow Control            | Administration $\sim$ |                     |       |      |      |                       |                    |                     |                 |
| <b>(</b>       | Access<br>Controller    | Upgrading 🗸 🗸         |                     |       |      |      |                       |                    |                     |                 |
| <u>&amp;</u> = | Authentication          | Reboot                |                     |       |      |      |                       |                    |                     |                 |
| ₩              | Behavior                |                       |                     |       |      |      |                       |                    |                     |                 |
| 臣              | Firewall                |                       |                     |       |      |      |                       |                    |                     |                 |
| Ţ              | Advanced<br>application |                       |                     |       |      |      |                       |                    |                     |                 |
| 0%             | Services                |                       |                     |       |      |      |                       |                    |                     |                 |
| ſð             | Log                     |                       |                     |       |      |      |                       |                    |                     |                 |

# Fig 2.7.2 Restart Now page

|                | CMD-COS-v1.01           |                         |                       |            | $	riangle _  ightarrow $ $	riangle _  ightarrow $ English  |
|----------------|-------------------------|-------------------------|-----------------------|------------|------------------------------------------------------------|
|                | ,≣<                     | System Setup            | System Setup > Reboot |            | ដើ្ឌ CPU: 0.99% 🛄 MEM: 18% ↑ TX: 1.53 KB/s 🤳 RX: 2.75 KB/s |
| Ð              | System                  | Basic Setting           | Add                   |            | ×                                                          |
| <u></u>        | Monitoring              | -<br>Disk<br>management | Schedule Events:      | Reboot 🗸 * |                                                            |
| ÷              | System Setup            | Cloud Account           | Cycle:                | Once ~     |                                                            |
| 뮮              | Network                 | Advanced<br>Settings    | Date:                 | 2021-04-22 |                                                            |
| †∔†            | Flow Control            | Administration          | Time:                 | 23:59 *    |                                                            |
| <b>R</b>       | Access<br>Controller    | Upgrading               | Remarks:              |            |                                                            |
| <u>&amp;</u> = | Authentication          | Reboot                  |                       | Save       |                                                            |
| ⇆              | Behavior                |                         |                       | Caller     |                                                            |
| 田              | Firewall                |                         |                       |            |                                                            |
| Ţ              | Advanced<br>application |                         |                       |            |                                                            |
| 0%<br>00       | Services                |                         |                       |            |                                                            |
| Ŀ              | Log                     |                         |                       |            |                                                            |

Fig 2.7.3 Default Schedule Restart page
|                | CMD-COS-v1.01           |                             |                       |              |        | ථ                         | û     | ۵         | <u>e</u> Engli | sh   |
|----------------|-------------------------|-----------------------------|-----------------------|--------------|--------|---------------------------|-------|-----------|----------------|------|
|                | Ξ·                      | System Setup                | System Setup > Reboot |              |        | =∰= CPU: 1.00% 🛄 MEM: 18% | ↑ тх: | 2.67 KB/s | ↓ RX: 2.40     | KB/s |
| ଚ              | System<br>Overview      | Basic Setting               | Add                   |              |        |                           |       |           |                | ×    |
| ₹              | Monitoring              | Disk<br>management          | Schedule Events:      | Reboot       | *      |                           |       |           |                |      |
| ţĊţ            | System Setup            | Cloud Account               | Cycle:                | Everyday     | $\sim$ |                           |       |           |                |      |
| 品              | Network                 | Advanced v<br>Settings      | Time:                 | 12:50 *      |        |                           |       |           |                |      |
| ţţţ            | Flow Control            | Administration $\checkmark$ | Remarks:              | Daily reboot |        |                           |       |           |                |      |
| <b></b>        | Access<br>Controller    | Upgrading $\sim$            |                       | Save         |        |                           |       |           |                |      |
| <u>&amp;</u> = | Authentication          | Reboot                      |                       |              |        |                           |       |           |                |      |
| ₩              | Behavior                |                             |                       |              |        |                           |       |           |                |      |
| Ħ              | Firewall                |                             |                       |              |        |                           |       |           |                |      |
| Ţ              | Advanced<br>application |                             |                       |              |        |                           |       |           |                |      |
| 0%             | Services                |                             |                       |              |        |                           |       |           |                |      |
| լ              | Log                     |                             |                       |              |        |                           |       |           |                |      |

## Fig 2.7.4 Add Schedule Restart page

|                | CMD-COS-v1.01           |                                |                       |          |      |       |              | ۵                   | 습 🗘 🔔 Eng                   | glish   |
|----------------|-------------------------|--------------------------------|-----------------------|----------|------|-------|--------------|---------------------|-----------------------------|---------|
|                | —< System Setup <       |                                | System Setup > Reboo  | ot       |      |       | E CP         | U: 2.25% 🛄 MEM: 189 | 6 ↑ TX: 3.46 KB/s 🤳 RX: 2.9 | 96 KB/s |
| -              |                         |                                | Reboot                |          |      |       |              |                     |                             |         |
| 63             | Overview                | Basic Setting                  |                       |          |      |       |              |                     |                             |         |
| ₩              | Monitoring              | Disk<br>management             | Restart Now           |          |      |       |              | Add Ena             | able Disable Dele           | ete     |
| ţĈ             | System Setup            | Cloud Account                  | Schedule Events       | Cycle    | Date | Time  | Remarks      | Status              | Actions                     |         |
| 品              | Network                 | Advanced $\checkmark$ Settings | Reboot                | Everyday |      | 12:50 | Daily reboot | Enabled             | Edit Disable Delete         |         |
| †∔†            | Flow Control            | Administration $$              | Showing 1 of 1 record | ds       |      |       | PerPage 20   | ∨ Rows ≪ <          | $1 > \gg 1$ /1Pages         | Jump    |
| <b></b>        | Access<br>Controller    | Upgrading $\lor$               |                       |          |      |       |              |                     |                             |         |
| <u>&amp;</u> = | Authentication          | Reboot                         |                       |          |      |       |              |                     |                             |         |
| ₩              | Behavior                |                                |                       |          |      |       |              |                     |                             |         |
| E              | Firewall                |                                |                       |          |      |       |              |                     |                             |         |
| Ţ              | Advanced<br>application |                                |                       |          |      |       |              |                     |                             |         |
| 0%<br>00       | Services                |                                |                       |          |      |       |              |                     |                             |         |
| ſð             | Log                     |                                |                       |          |      |       |              |                     |                             |         |

# Fig 2.7.5 Schedule Restart everyday page

## NETWORK

**Interfaces:** Interface Settings can be change along with monitor Connection Count, WAN count, LAN Count and Device Connected and also check status of LAN and WAN connection.

## DHCP:

You can add address pool for a specific Interface. So that the client connected with that interface can dynamically (Automatically) be allocated IP addresses. Import and Export feature of DHCP Server setting helps you to save your time in reconfiguring same setting if server migrated to another place. Restart DHCP Service feature available. This is required after new configuration done to take effect. DHCP Server Settings, DHCP Static IP Mapping with Compatible ARP binding list is statically assigned, Viewing DHCP Leases, Black List or White List. In Blacklist Mode (Blacklist all macs are forbidden to assign IP addresses) Whitelist Mode (All MACs except whitelist prohibit IP address assignment) Synchronize MAC access control (DHCP black and White List Settings are synchronized with behavior control-mac access control).

## DNS:

Web browsers interact through Internet Protocol (IP) addresses. DNS translates domain names to IP addresses so browsers can load Internet resources. It can add separate Primary and Secondary DNS for different WAN. In DNS Settings we can set preferred DNS, Alternative DNS, DNS Acceleration Service and mode.

## **IP/MAC Group:**

It configured here can be used as effective IP addresses for multiple functions like Bandwidth Control, Session Limit, Policy Routing and so on.

## Static Routes:

You can configure policy routing rules and static routing. Policy routing provides a more accurate way to control the routing based on the policy defined by the network administrator. Static routing is a form of routing that is configured manually by adding non-aging entries into a routing table. The manually configured routing information guides the router in forwarding data packets to the specific destination.

## VLAN:

The VLAN function can prevent the broadcast storm in LANs and enhance the network security. By creating VLANs in a physical LAN, you can divide the LAN into multiple logical LANs, each of which has a broadcast domain of its own.

## UPNP:

UPnP (Universal Plug and Play) protocol from different manufacturer can automatically discover and communicate with one another.

## NAT:

It is the translation between private IP and public IP vice a versa. NAT provides a way to allow multiple private hosts to access the public network using one public IP at the same time, which alleviates the shortage of IP addresses. Furthermore, NAT strengthens the LAN (Local Area Network) security since the address of LAN host never appears on the internet. The router supports following NAT features like One-to-One NAT which creates a relationship between a private IP address and a public IP address. A device with a private IP address can be accessed through the corresponding valid public IP address. When users are set to be a DMZ (Demilitarized Zone) hosts in the local network are totally exposed to the internet attacks due to bidirectional communication between internal hosts and external attackers. The DMZ host becomes a virtual server with all ports opened. When you are not clear about which ports to open in some special applications, such as IP camera and database software, you can set the user to be a DMZ host.

## Port Mapping:

Port Mapping / Port Forwarding Settings is an application of network address translation (NAT) that redirects a communication request from one address and port number combination to another while the packets are traversing a network gateway. DMZ (Demilitarized Zone) feature, you are allowing the router to forward all incoming traffic from the internet to the device specified, virtually disabling the routers "firewall protection". This may expose the device to a variety of security risks, so only use this option as a last resort.

## IPv6:

Configure the network for IPv6. Configure your primary name service (DNS, NIS, or LDAP) to recognize IPv6 addresses after the router is configured for IPv6. DHCPv6 to allocate IPV6 address dynamically. You can also modify the addresses for the IPv6-enabled interfaces on hosts and servers.

### **IGMP Agent:**

The IGMP Agent is responsible for forwarding multicast messages only to VMs that are registered to that multicast group, while respecting the filtering fields that are defined in IGMPv3. VM registration is detected by processing IGMP Join packets that all subscribed VMs send.

## Fig 3.1 Network Tab options page

## 1. Interfaces

Select interface for creating multiple LAN and WAN ports. By default, WAN1 and LAN1 port is created. You can create maximum 4 separate LAN port and 4 WAN ports. The entry will take effect when the interface to which the data is flowing is selected.

You can create and access all ports parameter of interfaces by clicking Network > Interfaces

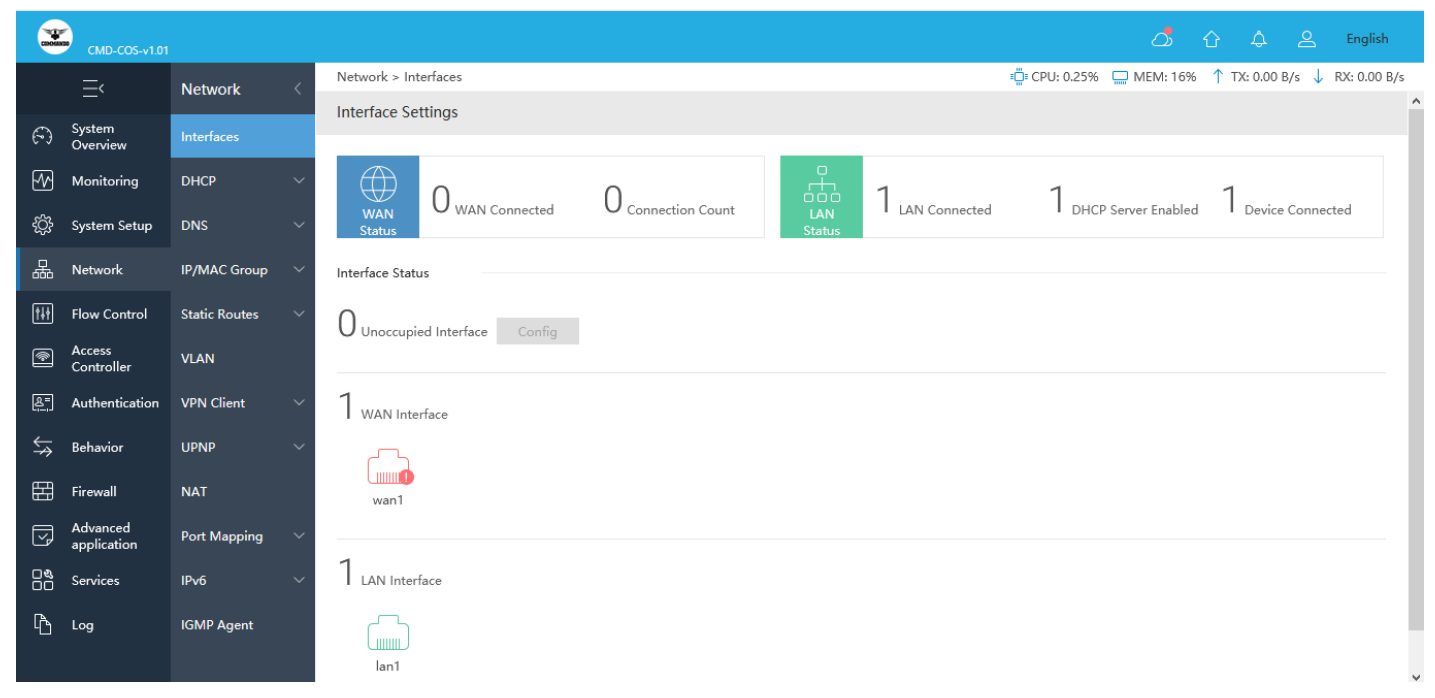

Fig 3.1.1 Default interface setting page

|                | CMD-COS-v1.01           |               |        |                                                        | <u> ሰ ት ቅ </u> የ                                                                                     | inglish    |
|----------------|-------------------------|---------------|--------|--------------------------------------------------------|----------------------------------------------------------------------------------------------------|------------|
|                | =,                      | Network       | <      | Network > Interfaces                                   | ±0± CPU: 0.25% 🛄 MEM: 16% ↑ TX: 0.00 B/s ↓ RX                                                        | : 0.00 B/s |
| 6              | System<br>Overview      | Interfaces    |        | External network settings $\ \textbf{wan1} \ \oplus \$ |                                                                                                    | ×          |
| ~              | Monitoring              | DHCP          | ~      | Select Interface:                                      | 08:247c=0.65:33   Ralink MT7530 10/100/1000 Etherns V Unbind                                         |            |
| ÷              | System Setup            | DNS           | ~      | Access Mode DHCP (Dynam                                | c Assianed)                                                                                          |            |
| 品              | Network                 | IP/MAC Group  | ~      | Status: Connection                                     |                                                                                                    |            |
| tłł            | Flow Control            | Static Routes | ~      |                                                        | Connect                                                                                              |            |
| ۴              | Access<br>Controller    | VLAN          |        | IP Address:                                            |                                                                                                    |            |
| <u>&amp;</u> = | Authentication          | VPN Client    | $\sim$ | Gateway:                                               |                                                                                                    |            |
| \$             | Behavior                | UPNP          | ~      | Preferred DNS :                                        |                                                                                                    |            |
| 臣              | Firewall                | NAT           |        | Alternative DNS:                                       |                                                                                                    |            |
| V              | Advanced<br>application | Port Mapping  | $\sim$ | Default Gateway: Set this line                         | as the default gateway (When you have multiple ISP lines, please select one as the default gateway ) |            |
|                | Services                | IPv6          | ~      | Failover: 🗸 Switch if Li                               | e Dropped (No need to use when only 1 ISP line)                                                      |            |
| Ъ              | Log                     | IGMP Agent    |        | Leased Time: 0 se                                      | ond                                                                                                  |            |
|                |                         |               |        | Online Time Control : 00:00 -                          | 23.59 *                                                                                              |            |
|                |                         |               |        | Line Detection: HTTP+PING+0                            | ateway 🗸                                                                                             |            |
|                |                         |               |        | www.google.c                                           | m                                                                                                    |            |

## Fig 3.1.2 Default External Network setting options

|               | CMD-COS-v1.01           |               |   |                                         |                                                                                                    |              |            |               |     | English       |
|---------------|-------------------------|---------------|---|-----------------------------------------|----------------------------------------------------------------------------------------------------|--------------|------------|---------------|-----|---------------|
|               | ≡́                      | Network       | < | Network > Interfaces                    |                                                                                                    | i CPU: 4.50% | 🛄 MEM: 19% | ↑ TX: 27.00 B | ′s↓ | RX: 27.00 B/s |
| ~             | System                  | late from     |   | External network settings wan1 $\oplus$ |                                                                                                    |              |            |               |     | ×             |
| 6.3           | Overview                | interlaces    |   |                                         |                                                                                                    |              |            |               |     |               |
| 22            | Monitoring              | DHCP          |   | Select Interface:                       | veth5   wan1   08:24:7c:e0:63:33   Ralink MT7530 10/100/1000 Etherne 🗸 Unbind                                     |              |            |               |     |               |
| ţ             | System Setup            | DNS           |   | Access Mode:                            | DHCP (Dynamic Assigned)                                                                                           |              |            |               |     |               |
| 品             | Network                 | IP/MAC Group  |   | Status:                                 | Connected Disconnect rebroadcast                                                                                  |              |            |               |     |               |
| tit           | Flow Control            | Static Routes |   | IP Address:                             | 192.168.1.37                                                                                                    |              |            |               |     |               |
| ۲             | Access<br>Controller    | VLAN          |   | Subnet Mask:                            | 255.255.255.0                                                                                                    |              |            |               |     |               |
| <u>&amp;=</u> | Authentication          | VPN Client    |   | Gateway:                                | 192.168.1.1                                                                                                    |              |            |               |     |               |
| ₩             | Behavior                | UPNP          |   | Preferred DNS :                         | 192.168.1.1                                                                                                    |              |            |               |     |               |
| 臣             | Firewall                | NAT           |   | Alternative DNS:                        |                                                                                                    |              |            |               |     |               |
| Ţ             | Advanced<br>application | Port Mapping  |   | Default Gateway:                        | Set this line as the default gateway (When you have multiple ISP lines, please select one as the default gateway) |              |            |               |     |               |
| 0%<br>00      | Services                | IPv6          |   | Failover:                               | Switch if Line Dropped (No need to use when only 1 ISP line)                                                      |              |            |               |     |               |
| Ъ             | Log                     | IGMP Agent    |   | Leased Time:                            | 432000 second                                                                                                    |              |            |               |     |               |
|               |                         |               |   | Online Time Control:                    | 00:00 - 23:59 *                                                                                                   |              |            |               |     |               |
|               |                         |               |   | Line Detection:                         | HTTP+PING+Gateway $\vee$                                                                                          |              |            |               |     |               |
|               |                         |               |   |                                         | www.google.com                                                                                                    |              |            |               |     |               |
|               |                         |               |   | Remarks:                                |                                                                                                    |              |            |               |     |               |

Fig 3.1.3 Setting External Network setting for WAN1 interface page

|            | CMD-COS-v1.01           |                     |                      |                        |                  |                        |                |                     |
|------------|-------------------------|---------------------|----------------------|------------------------|------------------|------------------------|----------------|---------------------|
|            | ⊒<                      | Network <           | Network > Interfaces |                        |                  |                        |                |                     |
| ~          | System                  |                     | Intranet settings la | n1 ⊕                   |                  |                        |                |                     |
| 6-3        | Overview                | Interfaces          |                      |                        |                  |                        |                |                     |
| ₩          | Monitoring              | DHCP ~              |                      | Select Interface:      | veth1   Jan1   0 | 8:9b:4b:50:1c:bc   Ral | ink MT7530 10/ | 100/1000 Ethernet 🗸 |
| ÷          | System Setup            | DNS ~               |                      | IP Address:            | 192,168,1,1      |                        |                | •                   |
| 品          | Network                 | IP/MAC Group        |                      | Subnet Mask:           | 255,255,255,00   | 24)                    |                | ~                   |
| <u>†∔†</u> | Flow Control            | Static Routes V     |                      | Remarks:               |                  | - ''                   |                |                     |
|            | Access<br>Controller    | VLAN                |                      |                        |                  |                        |                |                     |
| 87         | Authentication          | VPN Client 🗸 🗸      | Advanced Settings ~  |                        |                  |                        |                |                     |
|            | Pahador                 |                     |                      | Working Mode:          | Auto-Negotiat    | ion(Default)           |                | ~                   |
| ÷*)        | benavior                | Urivr V             |                      | NIC Speed              | Auto-Negotiat    | ion(Default)           |                | ~                   |
| 臣          | Firewall                | NAT                 |                      |                        |                  |                        |                |                     |
| Ø          | Advanced<br>application | Port Mapping $\sim$ |                      | Mutual Access:         | Allow Mutu       | al LAN Access          |                |                     |
| 00<br>00   | Services                | IPv6 ~              |                      | Clone MAC:             |                  |                        |                |                     |
| ъ          | Log                     | IGMP Agent          |                      | Multiple IP:           |                  |                        |                | Add                 |
|            |                         |                     |                      |                        | IP Address       | Subnet                 | Mask           | Actions             |
|            |                         |                     |                      |                        |                  |                        | No Data        |                     |
|            |                         |                     |                      |                        |                  |                        |                |                     |
|            |                         |                     |                      | Extended Network Cords |                  |                        |                |                     |
|            |                         |                     |                      | Extended Network Card: |                  |                        |                |                     |
|            |                         |                     |                      |                        | veth1            | veth2                  | ✓ veth3        | ✓ veth4             |
|            |                         |                     |                      |                        |                  |                        |                |                     |
|            |                         |                     |                      |                        | Save             | Cancel                 |                |                     |

Fig 3.1.5 Default intranet Network setting for LAN1 interface page

Note: By default all 4 LAN ports are mapped and activated namely veth 1,2,3,4 in LAN1.

| CMD-COS-v1.           |               |        |                       |                                  |                                                 |
|-----------------------|---------------|--------|-----------------------|----------------------------------|-------------------------------------------------|
| =,                    | Network       | <      | Network > Interfaces  |                                  | кÖ́а CPU: 0.50% 🛄 МЕМ: 19% ↑ ТХ: 317.00 В/s ↓ R |
| System                | Interfaces    |        | IP Address:           | 192.168.0.1                      |                                                 |
| Monitoring            | DHCP          | $\sim$ | Subnet Mask:          | 255.255.0(24) 🗸                  |                                                 |
| —<br>දබූ System Setup | DNS           | ~      | Remarks:              |                                  |                                                 |
| Retwork               | IP/MAC Group  | $\sim$ | Advanced Settings ^   |                                  |                                                 |
| How Control           | Static Routes | ~      | Working Mode:         | Auto-Negotiation(Default) $\lor$ |                                                 |
| Controller            | VLAN          |        | NIC Speed:            | Auto-Negotiation(Default)        |                                                 |
| Authentication        | VPN Client    | ~      | Mutual Access:        | Allow Mutual LAN Access          |                                                 |
| 🕁 Behavior            | UPNP          | ~      | Clone MAC:            |                                  |                                                 |
| Firewall              | NAT           |        | Multiple IP:          | Add                              |                                                 |
| Advanced application  | Port Mapping  | ~      |                       | IP Address Subnet Mask Actions   |                                                 |
| Services              | IPv6          | ~      |                       | No Data                          |                                                 |
| Log                   | IGMP Agent    |        |                       |                                  |                                                 |
|                       |               |        | Extended Network Card | veth1 veth2 veth3 veth4          |                                                 |
|                       |               |        |                       | Save Cancel                      |                                                 |

## Fig 3.1.6 Intranet Network setting for releasing ports form LAN1 interface page

### Note:

To release and reuse other port from LAN1 interface unclick on highlighted button.

|            | CMD-COS-v1.01           |                      | තා 🟠 🗘 English                                                                                                    |   |
|------------|-------------------------|----------------------|----------------------------------------------------------------------------------------------------|---|
|            | ≡<                      | Network <            | Network > Interfaces 😳 CPU: 0.00% 🛄 MEM: 19% ↑ TX: 82.00 B/s ↓ RX: 0.00 B/s                                                                                                    |   |
| ଚ          | System<br>Overview      | Interfaces           | Interface Settings                                                                                                    | î |
| 5          | Monitoring              | DHCP 🗸               |                                                                                                    |   |
| ţĝ;        | System Setup            | DNS 🗸                | WAN         I WAN Connected         J U Connection Count         LAN         I LAN Connected         I DHCP Server Enabled         T Device Connected           Status         Status< |   |
| 볾          | Network                 | IP/MAC Group 🗸 🗸     | Interface Status                                                                                                    |   |
| †∔†        | Flow Control            | Static Routes $\sim$ | 3                                                                                                    |   |
|            | Access<br>Controller    | VLAN                 |                                                                                                    |   |
| 8 <u>.</u> | Authentication          | VPN Client $\sim$    | veth2 veth3 veth4                                                                                                    |   |
| ↓          | Behavior                | UPNP 🗸               |                                                                                                    |   |
| Ħ          | Firewall                | NAT                  | 1 WAN Interface                                                                                                    |   |
| 7          | Advanced<br>application | Port Mapping $\sim$  |                                                                                                    |   |
| 0%<br>00   | Services                | IPv6 $\checkmark$    | wan1                                                                                                    |   |
| ß          | Log                     | IGMP Agent           | 1 LAN Interface                                                                                                    |   |
|            |                         |                      | lan1                                                                                                    | ~ |

## Fig 3.1.7 Interface setting after releasing ports form LAN1 interface page

| Network > Interfaces       |                                                                                  | 📮 CPU: 5.00% 🛛 🛄 MEM: 16% | ↑ TX: 0.00 B/s ↓ RX: 0.00 B/s |
|----------------------------|----------------------------------------------------------------------------------|---------------------------|-------------------------------|
| Configuration network card |                                                                                  |                           | ×                             |
|                            |                                                                                  |                           |                               |
| NIC Usage:                 | LAN (Private) OWAN (Public)                                                      |                           |                               |
| Select Interface:          | ✓ Bind                                                                           |                           |                               |
|                            | veth2   free   08:24:7c:e0:63:30   Ralink MT7530 10/100/1000 Ethernet Controller |                           |                               |
|                            | veth3   free   08:24:7c:e0:63:31   Ralink MT7530 10/100/1000 Ethernet Controller |                           |                               |
|                            | veth4   free   08:24:7c:e0:63:32   Ralink MT7530 10/100/1000 Ethernet Controller |                           |                               |
|                            |                                                                                  |                           |                               |

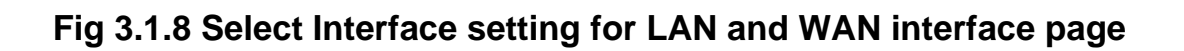

| CMD-COS-v1.0         | 1                    |                                                                                                    | ා රු 🗘 Le English                                                  |
|----------------------|----------------------|----------------------------------------------------------------------------------------------------|--------------------------------------------------------------------|
| ≡<                   | Network <            | Network > Interfaces                                                                                                    | t <sup>©</sup> CPU: 0.00% □ MEM: 19% ↑ TX: 0.00 B/s ↓ RX: 0.00 B/s |
| System               | Interfaces           | External network settings wan1 wan2 ⊕                                                                                          | ×                                                                  |
| Monitoring           | рнср 🗸               |                                                                                                    |                                                                    |
| ද්ථූර් System Setup  | DNS 🗸                | Select Interface: veth2   wan2   08:24:7ce0:53:30   Ralink M17530 10/100/1000 Etherne V On Access Mode: Static IP (Fixed IP) V | bind                                                               |
| 品 Network            | IP/MAC Group 🗸 🗸     | IP Address: 223.1.1.5                                                                                                    |                                                                    |
| †∔† Flow Control     | Static Routes $\sim$ | Subnet Mask: 255.255.0(24) 🗸                                                                                                   |                                                                    |
| Controller           | VLAN                 | Gateway: 223.1.1.1 *                                                                                                    |                                                                    |
| 윤 Authentication     | VPN Client $\vee$    | Multiple IP: Add                                                                                                    |                                                                    |
| ⇒ Behavior           | UPNP 🗸               | IP Address Subnet Mask Actions                                                                                                 |                                                                    |
| Firewall             | NAT                  | No Data                                                                                                    |                                                                    |
| Advanced application | Port Mapping 🛛 🗸     |                                                                                                    |                                                                    |
| Services             | IPv6 V               | Default Gateway: Set this line as the default gateway (When you have multiple ISP lines, please                                | select one as the default gateway )                                |
| Log                  | IGMP Agent           | Failover: Switch if Line Dropped (No need to use when only 1 ISP line)                                                         |                                                                    |

Fig 3.1.9 Creating WAN2 interface page

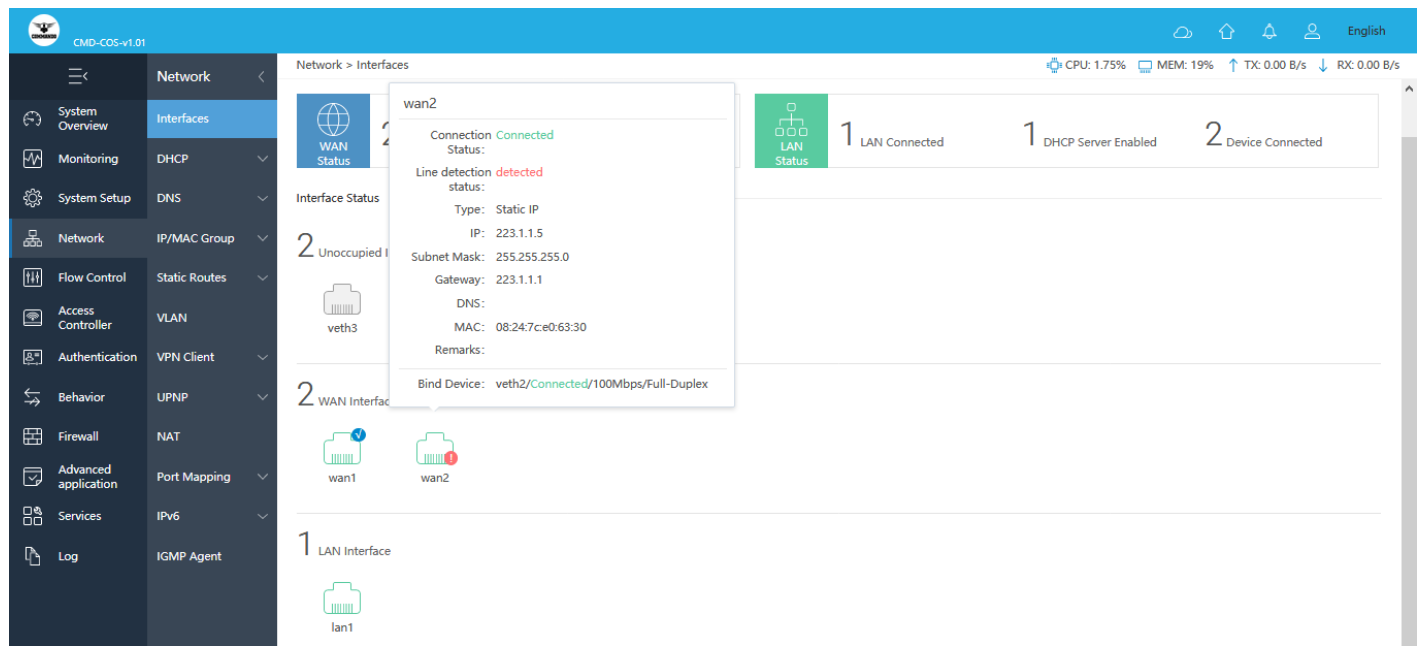

## Fig 3.1.10 Network interface page after creating WAN2 interface page

|            | CMD-COS-v1.01           |               |                                                                                            | ے 🖒 🖒 🕰 English                                       |
|------------|-------------------------|---------------|--------------------------------------------------------------------------------------------|-------------------------------------------------------|
|            | =,                      | Network       | Network > Interfaces                                                                       | 🛱 CPU: 0.00% 🛄 MEM: 20% ↑ TX: 0.00 B/s 🤳 RX: 0.00 B/s |
| E          | System<br>Overview      | Interfaces    | Intranet settings Ian1 Ian2 ⊕                                                              | Х                                                     |
| ₩          | Monitoring              | DHCP          | NIC Usage: () LAN (Private)                                                                |                                                       |
| ÷          | System Setup            | DNS           | Select Interface : veth3   free   08:24:7c:e0:63:31   Ralink MT7530 10/100/1000 Ethernet 🗸 | Bind                                                  |
| 뮮          | Network                 | IP/MAC Group  |                                                                                            |                                                       |
| †∔†        | Flow Control            | Static Routes |                                                                                            |                                                       |
| •          | Access<br>Controller    | VLAN          |                                                                                            |                                                       |
| <u>8</u> " | Authentication          | VPN Client    |                                                                                            |                                                       |
| ₩          | Behavior                | UPNP          |                                                                                            |                                                       |
| 臣          | Firewall                | NAT           |                                                                                            |                                                       |
| Ţ          | Advanced<br>application | Port Mapping  |                                                                                            |                                                       |
| 0%         | Services                | IPv6          |                                                                                            |                                                       |
| Ъ          | Log                     | IGMP Agent    |                                                                                            |                                                       |

Fig 3.1.11 Creating LAN2 interface page

|                | CMD-COS-v1.01           |                     |                                      | තා 🕆 👃 Langlish                                                            |
|----------------|-------------------------|---------------------|--------------------------------------|----------------------------------------------------------------------------|
|                | =,                      | Network <           | Network > Interfaces                 | 😳 CPU: 0.75% 🔤 MEM: 19% ↑ TX: 0.00 B/s ↓ RX: 0.00 B/s                      |
| ଚ              | System<br>Overview      | Interfaces          | Intranet settings lan1 lan2 $\oplus$ | ×                                                                          |
| ₩              | Monitoring              | DHCP 🗸 🗸            | 6 L 11 L 1                           |                                                                            |
| ţ              | System Setup            | DNS ~               | IP Address:                          | Veths (Tan2 ) US24:7CEVES:31 ) Rallink M17530 TU/100/1000 Emernet V Unbind |
| 몲              | Network                 | IP/MAC Group 🗸 🗸    | Subnet Mask:                         | 255 255 0(24)                                                              |
| tit            | Flow Control            | Static Routes 🗸 🗸 🗸 | Remarks:                             | COMMANDO LAN-2                                                             |
| •              | Access<br>Controller    | VLAN                |                                      |                                                                            |
| <u>&amp;</u> " | Authentication          | VPN Client $\sim$   | Advanced Settings A                  |                                                                            |
| ¢↓             | Behavior                | UPNP 🗸              | Working Mode:                        | Auto-Negotiation(Default)                                                  |
| Ħ              | Firewall                | NAT                 | NIC Speed:                           | Auto-Negotiation(Default)                                                  |
| y              | Advanced<br>application | Port Mapping 🛛 🗸    | Mutual Access:                       | Z Allow Mutual LAN Access                                                  |
| 0%             | Services                | IPv6 🗸              | Clone MAC:                           |                                                                            |
| Ъ              | Log                     | IGMP Agent          | Multiple IP:                         | Add IP Address Subnet Mask Actions                                         |
|                |                         |                     |                                      | No Data                                                                    |

## Fig 3.1.12 Setting LAN2 interface parameter page

| ×          | CMD-CO5-v1.01           |                      | ත රු 🗘 දී English                                                                                                    |
|------------|-------------------------|----------------------|----------------------------------------------------------------------------------------------------|
|            | ≡<                      | Network <            | Network > Interfaces                                                                                                    |
| Ð          | System<br>Overview      | Interfaces           |                                                                                                    |
| ₩          | Monitoring              | DHCP 🗸 🗸             | WAN         Z WAN Connected         I Z Connected Count         LAN         Z LAN Connected         I Drice Server Enabled         I Device Connected           Status         Status< |
| ŝ          | System Setup            | DNS 🗸                | Interface Status                                                                                                    |
| 놂          | Network                 | IP/MAC Group 🗸 🗸     | Unoccupied Interface Config                                                                                                    |
| †#†        | Flow Control            | Static Routes $\sim$ |                                                                                                    |
| •          | Access<br>Controller    | VLAN                 | veth4                                                                                                    |
| <b>₽</b> . | Authentication          | VPN Client $\sim$    | lan2                                                                                                    |
| ⇔          | Behavior                | UPNP 🗸               | 2 WAN Interfac Connection Connected Status:                                                                                                    |
| 臣          | Firewall                | NAT                  | IP:         192.168.10.1                                                                                                    |
| Ţ          | Advanced<br>application | Port Mapping $\sim$  | wan1 MAC: 08:24:7c:e0:63:31                                                                                                    |
| 0%<br>00   | Services                | IPv6 🗸               | Remarks: COMMANDO LAN-2                                                                                                    |
| Ռ          | Log                     | IGMP Agent           |                                                                                                    |
|            |                         |                      | Ian1     Ian2                                                                                                    |

Fig 3.1.13 Network interface page after creating LAN2 interface page

|             | CMD-COS-v1.01           |                      | තා රු 🗘 La English                                                                           |
|-------------|-------------------------|----------------------|----------------------------------------------------------------------------------------------|
|             | ≡́                      | Network <            | Network > Interfaces                                                                         |
| 6)          | System<br>Overview      | Interfaces           | 2 WAN connected 13 connection Count 2 LAN connected 1 DHCP Server Enabled 1 Device Connected |
| ₽2          | Monitoring              | DHCP 🗸 🗸             | Status Status                                                                                |
| ţĊ          | System Setup            | DNS $\sim$           | Interface Status                                                                             |
| 몲           | Network                 | IP/MAC Group 🗸 🗸     | 1 Unoccupied Interface Config                                                                |
| tit         | Flow Control            | Static Routes $\sim$ |                                                                                              |
| •           | Access<br>Controller    | VLAN                 | veth4                                                                                        |
| <u>₿</u> ", | Authentication          | VPN Client $\lor$    |                                                                                              |
| \$↓         | Behavior                | UPNP 🗸               | 2 WAN Interface                                                                              |
| 臣           | Firewall                | NAT                  |                                                                                              |
| y           | Advanced<br>application | Port Mapping $$      | wan1 wan2                                                                                    |
| 0%<br>00    | Services                | IPv6 V               |                                                                                              |
| Ъ           | Log                     | IGMP Agent           | 2 LAN Interface                                                                              |
|             |                         |                      | lan1 lan2                                                                                    |

## Fig 3.1.14 Network interface page after creating user defined interfaces page

## How to delete unwanted interfaces?

Deleting an unwanted network interface or create a new one by sparing ports which already created is very necessary sometimes.

Example: If you want to delete LAN2 port

|            | CMD-COS-v1.01           |                         | තා රු 🗘 L English                                                                                                    |
|------------|-------------------------|-------------------------|----------------------------------------------------------------------------------------------------|
|            | =<                      | Network <               | Network > Interfaces 📫 CPU: 0.00% 🛄 MEM: 19% ↑ TX: 0.00 B/s ↓ RX: 0.00 B/s                                                                                                    |
|            |                         |                         | Interface Settings                                                                                                    |
| 6          | Overview                | Interfaces              |                                                                                                    |
| ~~         | Monitoring              | DHCP 🗸 🗸                |                                                                                                    |
| ŝ          | System Setup            | DNS 🗸                   | WAN         I WAN Connected         I Z Connection Count         LAN         Z LAN Connected         I DRCP server chapled         O Device Connected           Status         Status< |
| 몲          | Network                 | IP/MAC Group 🗸 🗸        | Interface Status                                                                                                    |
| †∔†        | Flow Control            | Static Routes $\sim$    |                                                                                                    |
| ٩          | Access<br>Controller    | VLAN                    |                                                                                                    |
| <u>8</u> " | Authentication          | VPN Client $\checkmark$ | 1 WAN Interfac Connected Status:                                                                                                    |
| ₩          | Behavior                | UPNP 🗸                  | <b>0</b> IP: 192.168.10.1                                                                                                    |
| 臣          | Firewall                | NAT                     | Subnet Mask:         255.255.255.0           wan1         MAC:         08.24.7c.e0r.63.31                                                                                                    |
| Ţ          | Advanced<br>application | Port Mapping 🛛 🗸        | Remarks: COMMANDOLAN-2                                                                                                    |
| 0%<br>00   | Services                | IPv6 ~                  | 2 LAN Interface Bind Device: veth3/Connected/100Mbps/Full-Duplex                                                                                                    |
| ß          | Log                     | IGMP Agent              | lan1 lan2                                                                                                    |
|            |                         |                         |                                                                                                    |

Fig 3.1.15 Deleting interface after creating user defined LAN2 interface page

|            | CMD-COS-v1.01           |                 |                             | යා රු 🗛                                                               | 🛆 English           |
|------------|-------------------------|-----------------|-----------------------------|-----------------------------------------------------------------------|---------------------|
|            | =                       | Network         | Network > Interfaces        | 📮 CPU: 2.48% 🛄 MEM: 19% ↑ TX: 27.00 E                                 | 3/s 👃 RX: 27.00 B/s |
|            | Sustam                  |                 | Intranet settings lan1 lan2 |                                                                       | ×                   |
| 63         | Overview                | Interfaces      |                             |                                                                       |                     |
| <u>-</u>   | Monitoring              | DHCP            | Select Interface :          | veth3   Jan2   08:24:7c:e0:63:31   Ralink MT7530 10/100/1000 Ethernet |                     |
| ţĊ         | System Setup            | DNS             | /                           |                                                                       |                     |
| 모          | Network                 | IP/MAC Group    | IP Address:                 | 192.168.10.1                                                          |                     |
| 000        |                         | in y make choup | Subnet Mask:                | 255.255.255.0(24) ~                                                   |                     |
| †‡†        | Flow Control            | Static Routes   | Remarks:                    | COMMANDOLAN-2                                                         |                     |
| ۲          | Access<br>Controller    | VLAN            |                             |                                                                       |                     |
| <u>₽</u> , | Authentication          | VPN Client      | Advanced Settings ~         |                                                                       |                     |
| ⇆          | Behavior                | UPNP            | /                           | Save Cancel                                                           |                     |
| 臣          | Firewall                | NAT             |                             |                                                                       |                     |
| Ţ          | Advanced<br>application | Port Mapping    |                             |                                                                       |                     |
| 0%<br>00   | Services                | IPv6            |                             |                                                                       |                     |
| Ъ          | Log                     | IGMP Agent      |                             |                                                                       |                     |

# Fig 3.1.16 Unbinding port from LAN2 interface page

|            | CMD-COS-v1.01           |                      | තා 🗘 🗘 La English                                                           |
|------------|-------------------------|----------------------|-----------------------------------------------------------------------------|
|            | Ξ·                      | Network <            | Network > Interfaces 👜 CPU: 83.50% 🛄 MEM: 20% ↑ TX: 0.00 B/s ↓ RX: 0.00 B/s |
| 6          | System<br>Overview      | Interfaces           |                                                                             |
| ₩          | Monitoring              | DHCP 🗸 🗸             | Status Status                                                               |
| ţĝ         | System Setup            | DNS ~                | Interface Status                                                            |
| 몲          | Network                 | IP/MAC Group 🛛 🗸     |                                                                             |
| t++        | Flow Control            | Static Routes $\sim$ |                                                                             |
| ¢          | Access<br>Controller    | VLAN                 | veth3                                                                       |
| <u>8</u> " | Authentication          | VPN Client $\sim$    |                                                                             |
| \$↓        | Behavior                | UPNP 🗸               | 1 WAN Interface                                                             |
| 臣          | Firewall                | NAT                  |                                                                             |
| y          | Advanced<br>application | Port Mapping $\sim$  | wani                                                                        |
| 0%<br>00   | Services                | IPv6 $\vee$          | Idle Interface,<br>unbound network                                          |
| Ъ          | Log                     | IGMP Agent           | 2 LAN Interface card                                                        |
|            |                         |                      | lan1 lan2                                                                   |

## Fig 3.1.16 Network interface page after unbinding port from LAN2 interface page

|            | CMD-COS-v1.01           |                      |                                              | 스) 슈 슈 온 English                                         |
|------------|-------------------------|----------------------|----------------------------------------------|----------------------------------------------------------|
|            | =<                      | Network <            | Network > Interfaces                         | n CPU: 10.40% 🛄 MEM: 20% ↑ TX: 27.00 B/s 🤳 RX: 27.00 B/s |
| 6          | <br>System              | Interfaces           | Intranet settings Ian1 Ian2 🕀                | ×                                                        |
| ~~,        | Overview<br>Monitoring  | рнср ~               |                                              |                                                          |
| ~          |                         |                      | NIC Usage: <ul> <li>LAN (Private)</li> </ul> |                                                          |
| :Ç;        | System Setup            | DNS ~                | Select Interface: V Bind                     | Delete                                                   |
| 놂          | Network                 | IP/MAC Group 🗸 🗸     |                                              |                                                          |
| †4†        | Flow Control            | Static Routes $\sim$ |                                              |                                                          |
| ۲          | Access<br>Controller    | VLAN                 |                                              |                                                          |
| <u>8</u> " | Authentication          | VPN Client $\sim$    |                                              |                                                          |
| ₩          | Behavior                | UPNP ~               |                                              |                                                          |
| 臣          | Firewall                | NAT                  |                                              |                                                          |
| J          | Advanced<br>application | Port Mapping $\sim$  |                                              |                                                          |
|            | Services                | IPv6 V               |                                              |                                                          |
| Ъ          | Log                     | IGMP Agent           |                                              |                                                          |

## Fig 3.1.17 Deleting port from LAN2 interface page

| смр-соз-             |                      | තා 🗘 👃 Langlish                                                                             |
|----------------------|----------------------|---------------------------------------------------------------------------------------------|
| ≡<                   | Network <            | Network > Interfaces                                                                        |
| System<br>Overview   | Interfaces           | 1 WAN Connected 9 Connection Count 1 LAN Connected 1 DHCP Server Enabled 3 Device Connected |
| Monitoring           | DHCP 🗸               | Status                                                                                      |
| දබූදි System Setu    | p DNS 🗸              | Interface Status                                                                            |
| 品 Network            | IP/MAC Group 🗸 🗸     | Unoccupied Interface Config                                                                 |
| 111 Flow Contro      | Static Routes $\sim$ |                                                                                             |
| Access<br>Controller | VLAN                 | veth3                                                                                       |
| 올 Authenticati       | on VPN Client $\sim$ |                                                                                             |
| ∽ Behavior           | UPNP $\lor$          | 1 WAN Interface                                                                             |
| Firewall             | NAT                  |                                                                                             |
| Advanced application | Port Mapping $\sim$  | wan1                                                                                        |
| 음악 Services          | IPv6 $\checkmark$    |                                                                                             |
| Log                  | IGMP Agent           | 1 LAN Interface                                                                             |
|                      |                      | lan1                                                                                        |

## Fig 3.1.18 Network interface page after deleting LAN2 interface page

## How to bind all 4 ports to LAN1 interface?

Click on Network > Interfaces LAN1 port, go to advance setting and click veth2,3,4 to bind ports to LAN1.

| <u>_</u> | <u>}</u>                |               |        |                          |                                                                               |                                                       |
|----------|-------------------------|---------------|--------|--------------------------|-------------------------------------------------------------------------------|-------------------------------------------------------|
| CHOMAN   | CMD-COS-v1.01           |               |        |                          |                                                                               | C⊅ Englis                                             |
|          | ≡́                      | Network       | <      | Network > Interfaces     |                                                                               | i៉្មi CPU: 0.75% 🛄 MEM: 19% ↑ TX: 0.00 B/s ↓ RX: 0.00 |
|          | System                  |               |        | Intranet settings lan1 🕀 |                                                                               | ×                                                     |
| 6-3      | Overview                | Interfaces    |        |                          |                                                                               |                                                       |
| 5        | Monitoring              | DHCP          | ~      | Select Interface:        | veth1   lan1   08:9b:4b:50:1c:bc   Ralink: MT7530 10/100/1000 Ethernet $\vee$ |                                                       |
| ÷        | System Setup            | DNS           | ~      | IP Address:              | 192.168.0.1                                                                   |                                                       |
| 厵        | Network                 | IP/MAC Group  | ~      | Subnet Mask:             | 255.255.0(24) 🗸                                                               |                                                       |
| tłt      | Flow Control            | Static Routes | ~      | Remarks:                 |                                                                               |                                                       |
| ۲        | Access<br>Controller    | VLAN          |        | Advanced Settings        |                                                                               |                                                       |
| 8=       | Authentication          | VPN Client    | $\sim$ | Advanced Settings        |                                                                               |                                                       |
| ÷        | Behavior                | UPNP          | $\sim$ | Working Mode:            | Auto-Negotiation(Default)                                                     |                                                       |
| ~7       |                         |               |        | NIC Speed:               | Auto-Negotiation(Default)                                                     |                                                       |
| Ħ        | Firewall                | NAT           |        | Mutual Access:           | Allow Mutual LAN Access                                                       |                                                       |
| y        | Advanced<br>application | Port Mapping  | $\sim$ | Clone MAC:               |                                                                               |                                                       |
|          | Services                | IPv6          | $\sim$ | Multiple IP:             | Add                                                                           |                                                       |
| Ъ        | Log                     | IGMP Agent    |        |                          | IP Address Subnet Mask Actions                                                |                                                       |
|          |                         |               |        |                          | No Dete                                                                       |                                                       |
|          |                         |               |        |                          |                                                                               |                                                       |
|          |                         |               |        | Extended Network Card    | weth1 veth2 veth3 v veth4                                                     |                                                       |

Fig 3.1.19 Binding ports 2,3,4 to LAN1 interface page

| CHORN         | CMD-CO5-v1.01           |                         |                                                                                                    | තා රු 🗘 ළ English                                             |
|---------------|-------------------------|-------------------------|----------------------------------------------------------------------------------------------------|---------------------------------------------------------------|
|               | =<                      | Network <               | Network > Interfaces                                                                               | 📮 CPU: 5.69% 🔛 MEM: 19% ↑ TX: 4.28 KB/s 🤳 RX: 59.62 KB/s      |
| 6             | System                  | Interfaces              | Interface Settings                                                                                 |                                                               |
| FW            | Overview<br>Monitoring  | рнср 🗸                  |                                                                                                    |                                                               |
| _<br>چې       | System Setup            | DNS 🗸                   | WAN 1 WAN Connected 45                                                                             | 1 LAN Connected 1 DHCP Server Enabled 4 Device Connected      |
| 品             | Network                 | IP/MAC Group 🗸 🗸        |                                                                                                    |                                                               |
| ţţţ           | Flow Control            | Static Routes 🛛 🗸       | Connection Connected                                                                               |                                                               |
| <b></b>       | Access<br>Controller    | VLAN                    | Status:<br>IP: 192.168.0.1                                                                         |                                                               |
| <u>&amp;=</u> | Authentication          | VPN Client $\checkmark$ | Subnet Mask: 255.255.255.0<br>MAC: 08:9b:4b:50:1c:bc                                               |                                                               |
| ₩             | Behavior                | UPNP 🗸                  | Remarks:                                                                                           |                                                               |
| Ħ             | Firewall                | NAT                     | Bind Device: veth1/Connected/1000Mbps/Full-Duplex Bind Device: veth2/Connected/100Mbps/Full-Duplex |                                                               |
| Ţ             | Advanced<br>application | Port Mapping 🗸 🗸        | Bind Device: veth3/Connected/100Mbps/Full-Duplex                                                   |                                                               |
| 0%            | Services                | IPv6 V                  | Bind Device: veth4/Not Connected/10Mbps/Unknown                                                    |                                                               |
| ß             | Log                     | IGMP Agent              | Lan1                                                                                               | http://102.169.0.1/#/network-ratting/fan.use.cet2tema-Jap.Bit |

Fig 3.1.19 Interface setting of LAN1 interface page

## 2. DHCP

The Router with its DHCP (Dynamic Host Configuration Protocol) server enabled can automatically assign an IP address to the devices in the LAN. All Four LAN ports can be configured with 4 different DHCP servers as per requirement.

## **DHCP Server:**

A DHCP Server is a network server that automatically provides and assigns IP addresses,

default gateways and other network parameters to client devices. It relies on the standard protocol known as Dynamic Host Configuration Protocol or DHCP to respond to broadcast queries by clients.

### Interface:

You can provide and create DHCP server on any LAN selected and also can define and set different DHCP pool for each LAN interface.

## Address Pool:

Address pool consist of start IP address first IP to be assign as dynamic IP addresses. This address should be in the same IP address subnet with the Router's LAN IP address. The default address is 192.168.1.100 and end IP address to define end Ip address to assign as dynamic IP addresses. This address should be in the same IP address subnet with the Router's LAN IP address. The default end address is 192.168.1.200 with DHCP server IP pool length 100. You can modify settings as per requirements.

### Subnet Mask:

A subnet mask is a number that defines a range of IP addresses available within a network. A single subnet mask limits the number of valid IPs for a specific network.

### Gateway

**Primary DNS** primary DNS server is the first point of contact for a browser, application or device that needs to translate a human-readable hostname into an IP address.

### Secondary DNS:

The secondary DNS server is an authoritative server that obtains information about a zone from the primary server via zone transfer. DNS IP address of your ISP's is in Secondary DNS.

**Lease(minute)**This DHCP-assigned IP address is not permanent and by default expires in about 120 minutes. This is called DHCP lease time. Unless otherwise mentioned, the DHCP server assumes that all IP addresses are temporary and expire after some time.

## Check interface IP validity:

Check Ip is used by anyone in LAN before assign to avoid conflicts.

## Applies only to DHCP relay:

The DHCP relay agent operates as the interface between DHCP clients and the server. The DHCP Relay Agent relays DHCP messages between DHCP clients and DHCP servers on different IP networks.

### **Domain Name:**

Can set your domain name.

#### Main WINS server:

WINS is an essential part of the Microsoft networking topology. In the older days, you were required to run a WINS server in order to avoid name resolution problems within a Windows network. In short, DNS maps TCP/IP host names to IP addresses and WINS maps NetBIOS host names to IP addresses.

To change or modify DHCP server setting, Click on Network > DHCP > DHCP Server

|            | CMD-COS-v1.01        |                   |                   |                                 |                |             |                 |                   |               |                      | ් ර          | 4 <u>2</u>             | English      |
|------------|----------------------|-------------------|-------------------|---------------------------------|----------------|-------------|-----------------|-------------------|---------------|----------------------|--------------|------------------------|--------------|
|            | =<                   | Network           | Network > DHCP    | > DHCP Server                   |                |             |                 |                   |               | 🛱 CPU: 3.25%         | 🛄 MEM: 16% 1 | TX: 0.00 B/s 🔱 I       | RX: 0.00 B/s |
|            |                      |                   | DHCP Server Se    | ettings                         |                |             |                 |                   |               |                      |              |                        |              |
| E          | System<br>Overview   | Interfaces        | Â                 |                                 |                |             |                 |                   |               |                      |              |                        |              |
| ₽⁄         | Monitoring           | DHCP ^            | Server Status: Se | ervice Enabled Inter            | face/Gateway C | ۹           | Res             | tart DHCP Service | Add           | Import Expor         | t Enable     | Disable                | Delete       |
| ţĊ         | System Setup         |                   | Interface         | Address Pool                    | Subnet Mask    | Gateway     | Primary DNS     | Secondary DNS     | Lease(minute) | Remaining<br>address | Status       | Actions                |              |
| 놂          | Network              | DHCP Static       | lan1              | 192.168.1.100<br>-192.168.1.200 | 255.255.255.0  | 192.168.1.1 | 114.114.114.114 | 223.5.5.5         | 120           | 101                  | Enabled      | Edit Disable<br>Delete |              |
| tłt        | Flow Control         | DHCP Leases       | Showing 1 of 1 r  | ecords                          |                |             |                 |                   | PerPage       | 20 × Rows            |              | >> 1 /1Page            | Jump         |
| <b>P</b>   | Access<br>Controller | Black White List  |                   |                                 |                |             |                 |                   |               |                      |              | //                     |              |
| 8 <b>.</b> | Authentication       | DNS 🗸             |                   |                                 |                |             |                 |                   |               |                      |              |                        |              |
| \$↓        | Behavior             | IP/MAC V<br>Group |                   |                                 |                |             |                 |                   |               |                      |              |                        |              |
| 臣          | Firewall             | Static Routes 🛛 🗸 |                   |                                 |                |             |                 |                   |               |                      |              |                        |              |
| Ī          | Advanced application | VLAN              |                   |                                 |                |             |                 |                   |               |                      |              |                        |              |
| 0%         | Services             | VPN Client 🗸      |                   |                                 |                |             |                 |                   |               |                      |              |                        |              |
| ጭ          | Log                  |                   |                   |                                 |                |             |                 |                   |               |                      |              |                        |              |

Fig 3.2.1 Default DHCP Server Settings of LAN1 interface page

|               | CMD-COS-v1.01        |                               |                                     | ත් රු 👃 English                                        |
|---------------|----------------------|-------------------------------|-------------------------------------|--------------------------------------------------------|
|               | Ξ<                   | Network <                     | Network > DHCP > DHCP Server        | 4월 CPU: 2.72% 🛄 MEM: 16% ↑ TX: 0.00 B/s 🤳 RX: 0.00 B/s |
| 6             | System<br>Overview   | Interfaces                    | Add                                 | ×                                                      |
| ₩             | Monitoring           | DHCP ^                        | Interface : lan1                    | ~                                                      |
| ţţ            | System Setup         | DHCP Server                   | Address Pool :                      | · · ·                                                  |
| 볾             | Network              | DHCP Static                   | Subnet Mask: 255.255.255.0          | ~                                                      |
| †∔†           | Flow Control         | DHCP Leases                   | Gateway:                            | •                                                      |
| ۲             | Access<br>Controller | Black White List              | Primary DNS:                        | •                                                      |
| <u>&amp;"</u> | Authentication       | DNS 🗸                         | Secondary DNS :                     | *                                                      |
| ⇔             | Behavior             | IP/MAC v<br>Group             | Lease(minute): 120 minute *         |                                                        |
| ₿             | Firewall             | Static Routes 🗸 🗸             | Check interface IP 🗹 Open validity: |                                                        |
| V             | Advanced application | VLAN                          | Applies only to DHCP Open relay:    |                                                        |
|               | Services             | VPN Client 🗸 🗸                | user-defined DHCP option: V         |                                                        |
| Δ             | Log                  | UPNP 🗸                        | Save                                |                                                        |
|               |                      | NAT                           |                                     |                                                        |
|               |                      | Port Mapping $\smallsetminus$ |                                     |                                                        |

Fig 3.2.2 Add DHCP Server Settings of LAN1 interface page

|            | CMD-COS-v1.01           |                   |                                               | 스) 슈 슈 온 English                                      |
|------------|-------------------------|-------------------|-----------------------------------------------|-------------------------------------------------------|
|            | Ξ<                      | Network <         | Network > DHCP > DHCP Server                  | ≣ CPU: 0.50% 🛄 MEM: 19% ↑ TX: 0.00 B/s ↓ RX: 0.00 B/s |
| 6)         | System<br>Overview      | Interfaces        | Edit                                          | X                                                     |
| ₩          | Monitoring              | рнср 🔷            | Interface : Ian1                              |                                                       |
| ţĊ         | System Setup            | DHCP Server       | Address Pool : 192.168.0.10 - 192.168.0.200 * |                                                       |
| 츎          | Network                 | DHCP Static       | Subnet Mask: 255.255.255.0 V                  |                                                       |
| t+t        | Flow Control            | DHCP Leases       | Gateway: 192.168.0.1 *                        |                                                       |
| <b>R</b>   | Access<br>Controller    | Black White List  | Primary DNS: 8.8.8.8 *                        |                                                       |
| <u>8</u> = | Authentication          | DNS 🗸             | Secondary DNS: 8.8.4.4 *                      |                                                       |
| ⇒          | Behavior                | IP/MAC Group \vee | Lease(minute): 800 minute *                   |                                                       |
| Ħ          | Firewall                | Static Routes 🛛 🗸 | Check interface IP 🛛 🗹 Open<br>validity:      |                                                       |
| Ţ          | Advanced<br>application | VLAN              | Applies only to DHCP Open<br>relay:           |                                                       |
| 0%<br>00   | Services                | VPN Client $\lor$ | user-defined DHCP option: V                   |                                                       |
| ß          | Log                     | UPNP V            | Save                                          |                                                       |

## Fig 3.2.3 Editing DHCP Server Settings of LAN1 interface page

|          | CMD-COS-v1.01           |                                | ධා 🗘 🗘 English                                                                                                    |     |
|----------|-------------------------|--------------------------------|----------------------------------------------------------------------------------------------------|-----|
|          | =<                      | Network <                      | Network > DHCP > DHCP Server                                                                                      | J/s |
|          |                         | <u>^</u>                       | DHCP Server Settings                                                                                              |     |
| E        | Overview                | Interfaces                     |                                                                                                    |     |
| ₩        | Monitoring              | DHCP ^                         | Server Status: Service Enabled Interface/Gateway Q Restart DHCP Service Add Import Export Enable Disable Delete   |     |
| ţĊ       | System Setup            | DHCP Server                    | Interface Address Pool Subnet Mask Gateway Primary DNS Secondary Lease(minute) Remaining Status Actions 🗌 address |     |
| 品        | Network                 | DHCP Static                    | lan1 192.168.0.10 255.255.255.0 192.168.0.1 8.8.8.8 8.8.4.4 800 187 Enabled Edit Disable Delete                   |     |
| †∔†      | Flow Control            | DHCP Leases                    |                                                                                                    |     |
| <b>R</b> | Access<br>Controller    | Black White List               | Showing for records                                                                                               |     |
| 8=<br>   | Authentication          | DNS 🗸                          |                                                                                                    |     |
| ₩        | Behavior                | IP/MAC Group ${}^{\checkmark}$ |                                                                                                    |     |
| Ħ        | Firewall                | Static Routes 🛛 🗸              |                                                                                                    |     |
| Ţ        | Advanced<br>application | VLAN                           |                                                                                                    |     |
| 0%<br>00 | Services                | VPN Client 🗸 🗸                 |                                                                                                    |     |
| Ъ        | Log                     | UPNP V                         |                                                                                                    |     |

### Fig 3.2.4 DHCP Server Settings of LAN1 interface page

### **DHCP static binding:**

A static IP address binding is ultimately set by an administrator and does not change. Although DHCP stands for dynamic host configuration protocol, you can still set up static IP addresses using DHCP. This allows the network server to always get the same IP even after it reboots, without dynamically assigning the IP. The DHCP Static IP Mapping feature enables assignment of static IP addresses with MAC address without taking IP addresses from DHCP pool with manual bindings. Compatible ARP binding list is statically assigned.

To configure DHCP Static IP Mapping, Click on Network > DHCP > DHCP Static.

| CMD-COS              | 1.01              |                       |                                |                          |                             |         |                | ් ර ද ළ                 | Englis     |
|----------------------|-------------------|-----------------------|--------------------------------|--------------------------|-----------------------------|---------|----------------|-------------------------|------------|
| =<                   | Network <         | Network > DHCP > DHCP | Static                         |                          |                             |         | 📫 CPU: 0.50% 🛛 | MEM: 16% ↑ TX: 0.00 B/s | ↓ RX: 0.00 |
| System<br>Overview   | Interfaces        | DHCP Static IP Mappin | g                              |                          |                             |         |                |                         |            |
| Monitoring           | DHCP ^            | Compatible ARP bindir | ng list is statically assigned | IP/MAC/Comment Q         |                             | Add     | Import Export  | Enable Disable          | Delete     |
| දිටුර් System Setu   | DHCP Server       | Hostname $\checkmark$ | IP Address $\checkmark$        | MAC Address $\checkmark$ | Bind interface $\checkmark$ | Remarks | Status         | Actions                 |            |
| 品 Network            | DHCP Static       |                       |                                |                          | No Data                     |         |                |                         |            |
| 111 Flow Contro      | DHCP Leases       |                       |                                |                          |                             |         |                |                         |            |
| Access<br>Controller | Black White List  |                       |                                |                          |                             |         |                |                         |            |
| 윤. Authenticat       | on DNS 🗸          |                       |                                |                          |                             |         |                |                         |            |
| ∽ Behavior           | IP/MAC<br>Group   |                       |                                |                          |                             |         |                |                         |            |
| Firewall             | Static Routes 🗸 🗸 |                       |                                |                          |                             |         |                |                         |            |
| Advanced application | VLAN              |                       |                                |                          |                             |         |                |                         |            |
| Services             | VPN Client 🗸      |                       |                                |                          |                             |         |                |                         |            |
| Log                  | UPNP 🗸            |                       |                                |                          |                             |         |                |                         |            |

# Fig 3.2.5 Default DHCP Static IP Mapping page

|              | CMD-COS-v1.01        |                      |                         |                               |                    |                       |         |               | ් ර 4 2                   | English      |
|--------------|----------------------|----------------------|-------------------------|-------------------------------|--------------------|-----------------------|---------|---------------|---------------------------|--------------|
|              | =<                   | Network              | Network > DHCP > DHCP S | Static                        |                    |                       |         | 🛱 CPU: 0.50%  | MEM: 16% ↑ TX: 0.00 B/s 👃 | RX: 0.00 B/s |
| ~            | <br>System           | Interfaces           | DHCP Static IP Mapping  | g                             |                    |                       |         |               |                           |              |
| 6.3          | Overview             | interraces           |                         |                               |                    |                       |         |               |                           |              |
| ₩            | Monitoring           | DHCP ^               | Compatible ARP bindin   | g list is statically assigned |                    | Q                     | Add     | Import Export | Enable Disable            | Delete       |
| <i>ې</i> ې   | System Setup         | DHCP Server          | Hostname $\vee$         | IP Address $\checkmark$       | MAC Address $\vee$ | Bind interface $\lor$ | Remarks | Status        | Actions                   |              |
| 몲            | Network              | DHCP Static          |                         |                               |                    | auto                  | ~       | Editing       | OK Cancel                 |              |
| †4†          | Flow Control         | DHCP Leases          | Showing 1 of 0 records  |                               |                    |                       |         |               |                           |              |
| ۲            | Access<br>Controller | Black White List     | showing for orecords    |                               |                    |                       |         |               |                           |              |
| & <b>.</b> " | Authentication       | DNS 🗸                |                         |                               |                    |                       |         |               |                           |              |
| ⇔            | Behavior             | IP/MAC<br>Group      |                         |                               |                    |                       |         |               |                           |              |
| 臣            | Firewall             | Static Routes $\sim$ |                         |                               |                    |                       |         |               |                           |              |
| Ø            | Advanced application | VLAN                 |                         |                               |                    |                       |         |               |                           |              |
| 0%           | Services             | VPN Client 🗸         |                         |                               |                    |                       |         |               |                           |              |
| Ъ            | Log                  | UPNP V               |                         |                               |                    |                       |         |               |                           |              |

# Fig 3.2.6 Default DHCP Static IP Mapping Add page

|               | CMD-COS-y1 01           |                   |                       |                              |                          |                             |                     | ථා               | û 4 ≗               | English       |
|---------------|-------------------------|-------------------|-----------------------|------------------------------|--------------------------|-----------------------------|---------------------|------------------|---------------------|---------------|
|               | =                       | Network           | Network > DHCP > DH   | CP Static                    |                          |                             | = <u>□</u> = CPU: ( | 0.00% 🛄 MEM: 20% | o ↑ TX: 27.00 B/s ↓ | RX: 27.00 B/s |
|               |                         |                   | DHCP Static IP Map    | ping                         |                          |                             |                     |                  |                     |               |
| $\mathbb{C}$  | System<br>Overview      | Interfaces        |                       |                              |                          |                             |                     |                  |                     |               |
| ₩             | Monitoring              | DHCP ^            | Compatible ARP bi     | nding list is statically ass | igned IP/MAC/Comm        | ent Q                       | Add Import          | Export Ena       | ble Disable         | Delete        |
| ţĈ            | System Setup            | DHCP Server       | Hostname ∨            | IP Address $\checkmark$      | MAC Address $\checkmark$ | Bind interface $\checkmark$ | Remarks             | Status           | Actions             |               |
| 品             | Network                 | DHCP Static       | DESKTOP-70API5S       | 192.168.0.100                | c4:d9:87:a7:ad:46        | lan1                        | Static%20Binding    | Enabled          | Edit Disable Dele   | te 🗌          |
| tit           | Flow Control            | DHCP Leases       | Showing 1 of 1 record | s                            |                          |                             | PerPage 20 ∨        | Rows 《 〈         | Ⅰ > ≫ 1 /1Pa        | ges Jump      |
| <b>P</b>      | Access<br>Controller    | Black White List  |                       |                              |                          |                             |                     |                  |                     |               |
| <u>&amp;=</u> | Authentication          | DNS 🗸             |                       |                              |                          |                             |                     |                  |                     |               |
| ₩             | Behavior                | IP/MAC Group \vee |                       |                              |                          |                             |                     |                  |                     |               |
| Ħ             | Firewall                | Static Routes 🛛 🗸 |                       |                              |                          |                             |                     |                  |                     |               |
| ,             | Advanced<br>application | VLAN              |                       |                              |                          |                             |                     |                  |                     |               |
| 04            | Services                | VPN Client 🗸      |                       |                              |                          |                             |                     |                  |                     |               |
| ß             | Log                     | UPNP V            |                       |                              |                          |                             |                     |                  |                     |               |

## Fig 3.2.7 DHCP Static IP Mapping Add page

### Viewing DHCP Leases:

A DHCP lease is a temporary assignment of an IP address to a device on the network. When using DHCP to manage a pool of IP addresses, each client served on the network is only "renting" its IP address. Thus, IP addresses managed by a DHCP server are only assigned for a limited period of time. That can be viewed by administrator.

For Viewing DHCP Leases, Click on Network > DHCP > DHCP Leases

|            | CMD-COS-v1.01           |                  |                     |                                |             |                  |                       |               | ්                   | ☆ ↓ 2              | C English      |
|------------|-------------------------|------------------|---------------------|--------------------------------|-------------|------------------|-----------------------|---------------|---------------------|--------------------|----------------|
|            | =<                      | Network <        | Network > DHCP > DH | CP Leases                      |             |                  |                       | <             | CPU: 0.25% 🛄 MEM: 1 | 6% ↑ TX: 0.00 B/s  | ↓ RX: 0.00 B/s |
|            |                         |                  | Viewing DHCP Lease  | es                             |             |                  |                       |               |                     |                    |                |
| 6          | Overview                | Interfaces       |                     |                                |             |                  |                       |               |                     |                    |                |
| <u>-</u>   | Monitoring              | DHCP ^           | All interface       | <ul> <li>✓ All Stat</li> </ul> | tus 🗸 Fu    | II MAC Address Q |                       | Static        | MAC Blacklist       | One key returns th | ie IP address  |
| ţĊţ        | System Setup            | DHCP Server      | Hostname            | IP Address $\vee$              | MAC Address | Timeout $\vee$   | Bind interface $\vee$ | status $\vee$ | Comment             | Actions            |                |
| 윪          | Network                 | DHCP Static      |                     |                                |             |                  | No Data               |               |                     |                    |                |
| †#†        | Flow Control            | DHCP Leases      |                     |                                |             |                  |                       |               |                     |                    |                |
| P          | Access<br>Controller    | Black White List |                     |                                |             |                  |                       |               |                     |                    |                |
| <u>₽</u> " | Authentication          | DNS $\sim$       |                     |                                |             |                  |                       |               |                     |                    |                |
| ₩          | Behavior                | IP/MAC<br>Group  |                     |                                |             |                  |                       |               |                     |                    |                |
| 臣          | Firewall                | Static Routes $$ |                     |                                |             |                  |                       |               |                     |                    |                |
| Ţ          | Advanced<br>application | VLAN             |                     |                                |             |                  |                       |               |                     |                    |                |
| 0%<br>00   | Services                | VPN Client 🗸 🗸   |                     |                                |             |                  |                       |               |                     |                    |                |
| Ъ          | Log                     |                  |                     |                                |             |                  |                       |               |                     |                    |                |

Fig 3.2.8 Default Viewing DHCP Leases page

|                | CMD-COS-v1.01           |                                |                            |                         |                   |                      |                             |                       | û                | ¢ 2                     | English     |
|----------------|-------------------------|--------------------------------|----------------------------|-------------------------|-------------------|----------------------|-----------------------------|-----------------------|------------------|-------------------------|-------------|
|                | =<                      | Network <                      | Network > DHCP >           | DHCP Leases             |                   |                      |                             | ≣ЩE CPU: 7.67%        | 🛄 MEM: 20% ↑ 1   | 'X: 95.00 B/s ↓ RX:     | : 67.00 B/s |
|                | _                       |                                | Viewing DHCP Le            | ases                    |                   |                      |                             |                       |                  |                         |             |
| $\mathfrak{S}$ | System<br>Overview      | Interfaces                     |                            |                         |                   |                      |                             |                       |                  |                         |             |
| ₩              | Monitoring              | рнср 🔷                         | All interface $\checkmark$ | All Status              | ← Full MAC Addre  | ess Q                |                             | Static MAC            | Blacklist One    | key returns the IP ad   | ldress      |
| ţĊţ            | System Setup            | DHCP Server                    | Hostname                   | IP Address $\checkmark$ | MAC Address       | Timeout $\checkmark$ | Bind interface $\checkmark$ | status ∨              | Comment          | Actions                 |             |
| 品              | Network                 | DHCP Static                    | DESKTOP-70API5S            | 192.168.0.12            | c4:d9:87:a7:ad:46 | 03:05:03             | lan1                        | Dynamic<br>allocation | Static%20Binding | Static<br>MAC Blacklist |             |
| ţţţ            | Flow Control            | DHCP Leases                    | АР                         | 192.168.0.13            | 08:9b:4b:9e:f4:e3 | 03:03:45             | lan1                        | Dynamic<br>allocation |                  | Static<br>MAC Blacklist |             |
| <b></b>        | Access<br>Controller    | Black White List               | AP                         | 192.168.0.10            | 08:9b:4b:99:a3:94 | 03:02:07             | lan1                        | Dynamic<br>allocation | AP               | Static<br>MAC Blacklist |             |
| <u>8</u> =     | Authentication          | DNS 🗸                          |                            |                         |                   |                      |                             | Dynamic               |                  | Static                  |             |
| <b>↓</b>       | Behavior                | IP/MAC Group ${}^{\checkmark}$ | POCOF1-POCOF1              | 192.168.0.11            | 20:a6:0c:37:4d:13 | 02:59:40             | lan1                        | allocation            |                  | MAC Blacklist           |             |
| Ħ              | Firewall                | Static Routes 🛛 🗸              | Showing 1-4 of 4 re        | ecords                  |                   |                      | PerPage                     | 20 $\checkmark$ Rows  | « < <b>1</b> >   | ≫ 1 /1Pages             | Jump        |
| ,              | Advanced<br>application | VLAN                           |                            |                         |                   |                      |                             |                       |                  |                         |             |
| 0%             | Services                | VPN Client $\vee$              |                            |                         |                   |                      |                             |                       |                  |                         |             |
| ľð             | Log                     | UPNP V                         |                            |                         |                   |                      |                             |                       |                  |                         |             |

Fig 3.2.9 Viewing DHCP Leases page

**Black White List:** In Blacklist Mode, all MACs are forbidden to assign IP addresses. In Whitelist Mode all MACs except whitelist prohibit IP address assignment. Synchronize MAC access control (DHCP black and white list Settings are synchronized with behavior control-mac access control).

For Black White List users in network, Click on Network > DHCP > Black White List

|            | CMD-COS-v1.01        |                   |                    |                                      |                          |                         |              |        |               |        |               | ۵        | <u></u>   |         | English      |
|------------|----------------------|-------------------|--------------------|--------------------------------------|--------------------------|-------------------------|--------------|--------|---------------|--------|---------------|----------|-----------|---------|--------------|
|            | =,                   | Network <         | Network > DHCP > B | lack White List                      |                          |                         |              |        |               | 😳 CP   | U: 21.50%     | MEM: 16% | ↑ TX: 0.0 | 0 B/s 🔱 | RX: 0.00 B/s |
|            | System               |                   | Black White List   |                                      |                          |                         |              |        |               |        |               |          |           |         |              |
| 6-3        | Overview             | Interfaces        |                    |                                      |                          |                         |              |        |               |        |               |          |           |         |              |
| ₩          | Monitoring           | DHCP ^            | Select Mode        |                                      |                          |                         |              |        |               |        |               |          |           |         |              |
| ţ          | System Setup         | DHCP Server       |                    | Blacklist Mode (B                    | lacklist all macs are fo | rbidden to assign IP a  | addresses)   |        |               |        |               |          |           |         |              |
| 윪          | Network              | DHCP Static       |                    | Whitelist Mode (     Synchronize MAG | All MACs except white    | list prohibit IP addres | ss assignmer |        | d with boboui |        |               |          |           |         |              |
| tŧł        | Flow Control         | DHCP Leases       |                    | - Synchronize WAC                    | access control (DITC)    | - black and write list  |              |        |               |        | ic access com |          |           |         |              |
| P          | Access<br>Controller | Black White List  | Blacklist          |                                      |                          |                         |              |        |               |        |               |          |           |         |              |
| <u>₽</u> " | Authentication       | DNS 🗸             | Search             | Q                                    |                          |                         |              | addAll | Add           | Import | Export        | Enable   | Disa      | ble     | Delete       |
| \$.        | Behavior             | IP/MAC<br>Group   | MAC Address ~      | Remarks                              |                          | Status                  |              |        |               | Actio  | ns            |          |           |         |              |
| Ħ          | Firewall             | Static Routes 🗸 🗸 |                    |                                      |                          |                         | No Data      | а      |               |        |               |          |           |         |              |
| V          | Advanced application | VLAN              |                    |                                      |                          |                         |              |        |               |        |               |          |           |         |              |
| 0%         | Services             | VPN Client 🗸      |                    |                                      |                          |                         |              |        |               |        |               |          |           |         |              |
| ٦Ŋ.        | Log                  |                   |                    |                                      |                          |                         |              |        |               |        |               |          |           |         |              |

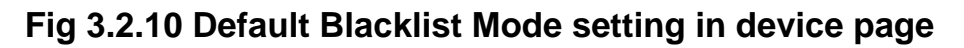

|                       | CMD-COS-v1.01           |                   |                          |                                                                                           |                                                            |
|-----------------------|-------------------------|-------------------|--------------------------|-------------------------------------------------------------------------------------------|------------------------------------------------------------|
|                       |                         | Network <         | Network > DHCP > Black W | hite List                                                                                 | 🛱 CPU: 0.00% 🛄 MEM: 20% ↑ TX: 39.00 B/s 🤳 RX: 33.00 B/s    |
| 6                     | System                  |                   | Black White List         |                                                                                           |                                                            |
| C*3                   |                         | interlaces        |                          |                                                                                           |                                                            |
| ₩                     |                         |                   | Select Mode              |                                                                                           |                                                            |
| ţŷ                    |                         |                   |                          | <ul> <li>Blacklist Mode (Blacklist all macs are forbidden to assign IP address</li> </ul> | ses)                                                       |
| 品                     |                         |                   |                          | Tips                                                                                      | nent)                                                      |
| ţţţ                   |                         |                   |                          | Switch to blacklist mode, the MAC is not allowed to get                                   | are synchronized with behavior control-mac access control) |
| <b></b>               | Access<br>Controller    | Black White List  | Whitelist                | addresses in blacklist lists, are you sure you want to<br>switch to blacklist mode?       | Innet Frent Field, Dickle Delde                            |
| 8=<br>                | Authentication          |                   | search Q                 |                                                                                           |                                                            |
| $\overleftrightarrow$ | Behavior                |                   | MAC Address ∨ Rem        | OK Cancel                                                                                 | Actions                                                    |
| Ħ                     |                         |                   |                          |                                                                                           |                                                            |
| Ţ                     | Advanced<br>application | VLAN              |                          |                                                                                           |                                                            |
| 00                    |                         | VPN Client $\vee$ |                          |                                                                                           |                                                            |
| ľ                     |                         | UPNP 🗸            |                          |                                                                                           |                                                            |
|                       |                         | NAT               |                          |                                                                                           |                                                            |

Fig 3.2.11 Blacklist Mode setting in device page

| CENTRE   | CMD-COS-v1.01           |            |                          |                                                                                   |                               | ے ڈ        | 4 4             | English       |
|----------|-------------------------|------------|--------------------------|-----------------------------------------------------------------------------------|-------------------------------|------------|-----------------|---------------|
|          |                         | Network <  | Network > DHCP > Black W | hite List                                                                         | ः 🛄 ECPU: 4.95% 🖳             | MEM: 20% 个 | TX: 27.00 B/s 🔱 | RX: 33.00 B/s |
|          |                         |            | Black White List         |                                                                                   |                               |            |                 |               |
| A        | System<br>Overview      | Interfaces |                          |                                                                                   |                               |            |                 |               |
| <u>-</u> |                         |            | Select Mode              |                                                                                   |                               |            |                 |               |
| ţĊŗ      |                         |            |                          | Blacklist Mode (Blacklist all macs are forbidden to assign IP addresser           |                               |            |                 |               |
| 品        |                         |            |                          | Tips                                                                              | nent)                         |            |                 |               |
| ţţţ      |                         |            |                          | Switch to whitelist mode. Only MAC in the whitelist list                          | are synchronized with behavio |            |                 |               |
| <b></b>  | Access<br>Controller    |            | Blacklist                | is allowed to get addresses,are you sure you want to<br>switch to whitelist mode? |                               |            |                 |               |
| &=<br>   |                         |            | Search Q                 |                                                                                   | Import Export                 | Enable     | Disable         | Delete        |
| ⇔        | Behavior                |            | MAC Address 🗸 🦷 Rem      | CK Canter                                                                         | Actions                       |            |                 |               |
| Ħ        |                         |            |                          | No Data                                                                           |                               |            |                 |               |
| Ţ        | Advanced<br>application | VLAN       |                          |                                                                                   |                               |            |                 |               |
| 0%       |                         |            |                          |                                                                                   |                               |            |                 |               |
| ľð       | Log                     | UPNP 🗸     |                          |                                                                                   |                               |            |                 |               |

Fig 3.2.12 Changing mode to Whitelist Mode setting in device page

|                | CMD-COS-v1.01           |                   |                          |                                                         |                                      |                               | <u>උ</u> ර    | }              | C English      |
|----------------|-------------------------|-------------------|--------------------------|---------------------------------------------------------|--------------------------------------|-------------------------------|---------------|----------------|----------------|
|                | =,                      | Network <         | Network > DHCP > BI      | ack White List                                          |                                      | 📲 CPU: 0.25% 🔛 I              | MEM: 20%      | ↑ TX: 0.00 B/s | ↓ RX: 0.00 B/s |
|                | _                       |                   | Black White List         |                                                         |                                      |                               |               |                |                |
| 6              | Overview                | Interfaces        |                          |                                                         |                                      |                               |               |                |                |
| ₽              | Monitoring              | DHCP ^            | Select Mode              |                                                         |                                      |                               |               |                |                |
| ţÇ             | System Setup            | DHCP Server       |                          | Blacklist Mode (Blacklist all macs are f                | orbidden to assign IP addresses)     |                               |               |                |                |
| 品              | Network                 | DHCP Static       |                          | Whitelist Mode (All MACs except whit                    | elist prohibit IP address assignmen  | t)                            |               |                |                |
| t††            | Flow Control            | DHCP Leases       |                          | <ul> <li>Synchronize MAC access control (DHC</li> </ul> | CP black and white list Settings are | synchronized with behavior co | ontrol-mac ac | cess control)  |                |
| <b>(</b>       | Access<br>Controller    | Black White List  | Whitelist                |                                                         |                                      |                               |               |                |                |
| <u>&amp;</u> = | Authentication          | DNS 🗸             | Search                   | Q                                                       | addAll Add                           | Import Export                 | Enable        | Disable        | Delete         |
| \$↓            | Behavior                | IP/MAC Group \vee | MAC Address $\checkmark$ | Remarks                                                 | Status                               | Actions                       |               |                |                |
| ⊞              | Firewall                | Static Routes 🛛 🗸 |                          |                                                         | No Data                              |                               |               |                |                |
| Ţ              | Advanced<br>application | VLAN              |                          |                                                         |                                      |                               |               |                |                |
| 0%<br>00       | Services                | VPN Client 🗸      |                          |                                                         |                                      |                               |               |                |                |
| ſ              | Log                     | UPNP V            |                          |                                                         |                                      |                               |               |                |                |

# Fig 3.2.13 White list Mode setting in device page

|            | CMD-COS-v1.01           |                  |                        |                                                |                                 |                                                       | ් ර ද ,                | O English      |
|------------|-------------------------|------------------|------------------------|------------------------------------------------|---------------------------------|-------------------------------------------------------|------------------------|----------------|
|            | =<                      | Network <        | Network > DHCP > Black | White List                                     |                                 | 📫 CPU: 2.75% 🛄 ME                                     | .M: 16% ↑ TX: 0.00 B/s | ↓ RX: 0.00 B/s |
|            | - ·                     |                  | Black White List       |                                                |                                 |                                                       |                        |                |
| 6          | Overview                | Interfaces       |                        |                                                |                                 |                                                       |                        |                |
| <u>-</u>   | Monitoring              | DHCP ^           | Select Mode            |                                                |                                 |                                                       |                        |                |
| ţĊ         | System Setup            | DHCP Server      |                        | Blacklist Mode (Blacklist all macs are forbidd | en to assign IP addresses)      |                                                       |                        |                |
| 윪          | Network                 | DHCP Static      |                        | Whitelist Mode (All MACs except whitelist pr   | ohibit IP address assignment    |                                                       |                        |                |
| †∔†        | Flow Control            | DHCP Leases      |                        | Synchronize MAC access control (DHCP blac      | c and white list Settings are s | ynchronized with behavior control-mac access control) |                        |                |
| ٩          | Access<br>Controller    | Black White List | Blacklist              |                                                |                                 |                                                       | Fachla Dischla         | Delete         |
| 8 <u>.</u> | Authentication          | DNS 🗸            | search (               |                                                |                                 |                                                       | Enable                 | Delete         |
| Ś          | Behavior                |                  | MAC Address ~ R        | temarks                                        | Status                          | Actions                                               |                        |                |
| , í        |                         | Group            |                        |                                                | Editing                         | OK Cancel                                             |                        |                |
| E          | Firewall                | Static Routes 🗸  |                        |                                                |                                 |                                                       |                        |                |
| V          | Advanced<br>application | VLAN             | Showing 1 of 0 records |                                                |                                 |                                                       |                        |                |
| 0%         | Services                | VPN Client 🗸     |                        |                                                |                                 |                                                       |                        |                |
| P          | Log                     |                  |                        |                                                |                                 |                                                       |                        |                |

Fig 3.2.14 Blacklist mode add page

|                | CMD-COS-v1.01           |                   |                          |                                 |                                            |                                      | D & & A                | A English                 |
|----------------|-------------------------|-------------------|--------------------------|---------------------------------|--------------------------------------------|--------------------------------------|------------------------|---------------------------|
|                | =,                      | Network <         | Network > DHCP > Bl      | ack White List                  |                                            | 📲 CPU: 0.00% 🔛 MEM                   | 1: 19% ↑ TX: 0.00 B/   | s \downarrow RX: 0.00 B/s |
|                |                         | ^                 | Black White List         |                                 |                                            |                                      |                        |                           |
| 6)             | Overview                | Interfaces        |                          |                                 |                                            |                                      |                        |                           |
| ₽4             | Monitoring              | DHCP ^            | Select Mode              |                                 |                                            |                                      |                        |                           |
| ţŷ;            | System Setup            | DHCP Server       |                          | Blacklist Mode (Blacklist all n | nacs are forbidden to assign IP addresses  |                                      |                        |                           |
| 品              | Network                 | DHCP Static       |                          | Whitelist Mode (All MACs ex     | cept whitelist prohibit IP address assignm | ient)                                |                        |                           |
| 555            |                         |                   |                          | Synchronize MAC access cor      | trol (DHCP black and white list Settings a | re synchronized with behavior contro | ol-mac access control) |                           |
| T+T            | Flow Control            | DHCP Leases       | Placklist                |                                 |                                            |                                      |                        |                           |
| <b></b>        | Access<br>Controller    | Black White List  | Diacklist                |                                 |                                            |                                      |                        |                           |
| <u>&amp;</u> " | Authentication          | DNS 🗸             | Search                   | Q                               | addAll Add                                 | Import Export E                      | inable Disable         | Delete                    |
| $\leftarrow$   | Behavior                |                   | MAC Address $\checkmark$ | Remarks                         | Status                                     | Actions                              |                        |                           |
|                | benavior                | in yinine croup   | 08:9b:4b:99:a3:94        | AP%20blacklisted                | Enabled                                    | Edit Disable De                      | elete                  |                           |
| E              | Firewall                | Static Routes 🛛 🗸 |                          |                                 |                                            |                                      | _                      |                           |
| Ţ              | Advanced<br>application | VLAN              | Showing 1 of 1 recor     | ds                              | Per                                        | Page 20 🗸 Rows < <                   | 1 > > 1                | /1Pages Jump              |
| 0%<br>00       | Services                | VPN Client $\vee$ |                          |                                 |                                            |                                      |                        |                           |
| ቡ              | Log                     | UPNP V            |                          |                                 |                                            |                                      |                        |                           |

## Fig 3.2.14 Blacklist mode MAC address page

So though AP connected in network, It will not get any network access after blacklisting.

### 3. DNS

The Domain Name System (DNS) converts domain names into IP addresses. This automatically makes any devices joining your network to use created DNS without having to go in and configure each device individually.

For DNS Settings page, Click on Network > DNS > DNS

|          | CMD-COS-v1.01           |                   |                     |          |         |        | ් ර                     | } 수 온 English                 |
|----------|-------------------------|-------------------|---------------------|----------|---------|--------|-------------------------|-------------------------------|
|          | =<                      | Network <         | Network > DNS > DNS |          |         |        | 🛱 CPU: 4.75% 🔛 MEM: 16% | ↑ TX: 0.00 B/s ↓ RX: 0.00 B/s |
| -        | Sustem                  |                   | DNS Settings        |          |         |        |                         |                               |
| 63       | Overview                | Interfaces        |                     |          |         |        |                         |                               |
| ~~       | Monitoring              | DHCP $\lor$       |                     |          |         |        |                         |                               |
| ŝ        | System Setup            | DNS ^             | Preferred DNS :     | 8.8.8.8  |         | *      |                         |                               |
| 모        | Network                 | DNS               | Alternative DNS:    | 8.8.4.4  |         | *      |                         |                               |
| 000      | nothork                 | BNS               | DNS Acceleration    | Open     |         |        |                         |                               |
| †‡†      | Flow Control            | Multiline DNS     | Service:            |          |         |        |                         |                               |
| ۹        | Access<br>Controller    | IP/MAC Group 🗸 🗸  |                     | Save     |         |        |                         |                               |
| ê        | Authentication          | Static Routes 🛛 🗸 |                     |          |         |        |                         |                               |
| ₩        | Behavior                | VLAN              | DNS Reverse Proxy   |          |         |        |                         |                               |
| 臣        | Firewall                | VPN Client 🗸 🗸    | Find DNS Q          |          |         | Add    | Import Export Enable    | Disable Delete                |
| Ţ        | Advanced<br>application | UPNP 🗸 🗸          | Domain Name IP A    | ddress I | Remarks | Status | Actions                 |                               |
| 0%<br>00 | Services                | NAT               |                     |          | No      | Data   |                         |                               |
| Ъ        | Log                     | Port Mapping 🗸 🗸  |                     |          |         |        |                         |                               |

Fig 3.3.1 Default DNS Settings page

|          | CMD-CO5-v1.01           |                      | ත් රු 🗘 ළ Eng                                                                        | ish   |
|----------|-------------------------|----------------------|--------------------------------------------------------------------------------------|-------|
|          | =<                      | Network <            | Network > DNS > DNS 🔤 MEM: 16% ↑ TX: 0.00 B/s 🤳 RX: 0.                               | )0 B, |
|          | <br>System              |                      | DNS Settings                                                                         |       |
| 6-3      | Overview                | Interfaces           |                                                                                      |       |
| <u>-</u> | Monitoring              | DHCP V               |                                                                                      |       |
| ţ        | System Setup            | DNS ^                | Preferred DNS : 8.8.8.8 *                                                            |       |
| 品        | Network                 | DNS                  | Alternative DNS: 8.8.4.4                                                             |       |
| +14      | Flow Control            | Multiline DNS        | DNS Acceleration 🗹 Open<br>Service:                                                  |       |
|          | Access                  |                      | DNS Acceleration Mode: Proxy Mode(UDP)                                               |       |
| 2        | Controller              | IP/MAC Group V       | Force Client DNS Proxy: 🗌 Open                                                       |       |
| ê.       | Authentication          | Static Routes $\sim$ |                                                                                      |       |
| ₩        | Behavior                | VLAN                 | Save                                                                                 |       |
| 臣        | Firewall                | VPN Client $\sim$    |                                                                                      |       |
| V        | Advanced<br>application | UPNP 🗸               | DNS Reverse Proxy                                                                    |       |
| 0%<br>00 | Services                | NAT                  | Find DNS     Q       Add     Import       Export     Enable       Disable     Delete |       |
| Ъ        | Log                     | Port Mapping 🛛 🗸     | Domain Name IP Address Remarks Status Actions                                        |       |
|          |                         | IPv6 ~               | Editing OK Cancel                                                                    |       |
|          |                         | IGMP Agent           | Showing 1 of 0 records                                                               |       |

Fig 3.3.2 Default DNS Settings after opening page

When you enable DNS acceleration feature, it acts as a high-speed DNS caching name server. This feature provides DNS cache acceleration support for recursive UDP, DNS queries. DNS proxy mode is valid when the client DNS is the ramp address. DNS enforcement proxy does not verify the client DNS address, forcing the client to use the DNS proxy service. DNS cache mode is local DNS cache acceleration service.

### How to change the DNS Acceleration Mode?

Click on Network > DNS > DNS then open DNS acceleration service and click on mode.

|                                      | CMD-COS-v1.01           |                           |                               |                                               |       | ථ                         | 습 수 은 English                 |
|--------------------------------------|-------------------------|---------------------------|-------------------------------|-----------------------------------------------|-------|---------------------------|-------------------------------|
|                                      | _<                      | Network <                 | Network > DNS > DNS           |                                               |       | 티슈 CPU: 12.87% 🛄 MEM: 199 | 6 ↑ TX: 27.00 B/s 🤳 RX: 27.00 |
| Ð                                    | System<br>Overview      | ∧<br>Interfaces           | DNS Settings                  |                                               |       |                           |                               |
| <u>-</u>                             | Monitoring              | рнср 🗸                    |                               |                                               |       |                           |                               |
| ţĊţ                                  | System Setup            | DNS ^                     | Preferred DNS :               | 8.8.8.8                                       | *     |                           |                               |
| 뷺                                    | Network                 | DNS                       | Alternative DNS:              | 114.114.114.114                               | *     |                           |                               |
| †∔†                                  | Flow Control            | Multiline DNS             | DNS Acceleration<br>Service : | ✓ Open Prove Made(UDD)                        |       |                           |                               |
| <b>@</b>                             | Access<br>Controller    | IP/MAC Group \vee         | Force Client DNS Proxy:       | Proxy Mode(UDP) Proxy Mode(UDP)               | ~     |                           |                               |
| <u>&amp;=</u>                        | Authentication          | Static Routes 🛛 🗸         |                               | Proxy Mode(DoH: DNS over Https)<br>Cache Mode |       |                           |                               |
| $\stackrel{\checkmark}{\Rightarrow}$ | Behavior                | VLAN                      |                               | ThirdAgent                                    |       |                           |                               |
| Ħ                                    | Firewall                | VPN Client $$             |                               |                                               |       |                           |                               |
| Ţ                                    | Advanced<br>application | UPNP 🗸                    | DNS Reverse Proxy             |                                               |       |                           |                               |
| 0%                                   | Services                | NAT                       | Find DNS Q                    |                                               | Add   | mport Export Enable       | e Disable Delete              |
| ß                                    | Log                     | Port Mapping $\checkmark$ | Domain Name IP Ada            | dress Remarks                                 | Statu | s Action                  | ns 🗌                          |
|                                      |                         | IPv6 V                    |                               |                                               |       |                           |                               |

#### ..... 🛆 🟠 🗘 English Network > DNS > DNS CPU: 1.00% MEM: 18% TX: 3.62 KB/s Network System Interfaces Preferred DNS : 8.8.8.8 Monitoring DHCP 114.114.114.114 Alternative DNS: £ System Setup Open DNS Acceleration 몲 DNS Acceleration Mode: Cache Mode 14 Flow Control Multiline DNS Access Controller IP/MAC Group thentication Static Route: DNS Cache Status Behavior VLAN Clear Cache Firewall VPN Client Cache Mi Advanced application UPNP 0 0 0 0% Yesterday 0 ms Today 37 2.63% 320 ms 38 Services Total 37 2.63% 320 ms Port Mapping

### Fig 3.3.3 Changing DNS acceleration mode to cache page

Fig 3.3.4 DNS cache status page

A DNS reverse proxy is a type of DNS proxy server that is available in private network and directs client requests to the appropriate backend DNS server. A reverse proxy provides an additional level of abstraction and control to ensure the smooth flow of network traffic between clients and DNS servers.

|          | CMD-COS-v1.01      |                     |                         |                                           |                                                                                                    |                                                     |                                      | 스> 슈 슈 온 English                                 |  |  |
|----------|--------------------|---------------------|-------------------------|-------------------------------------------|----------------------------------------------------------------------------------------------------|-----------------------------------------------------|--------------------------------------|--------------------------------------------------|--|--|
|          | ≡<                 | Network <           | Network > DNS >         | DNS                                       |                                                                                                    |                                                     | ∎ <mark>0</mark> ≣ CPU: 34.25        | 5% 🛄 MEM: 18% ↑ TX: 0.00 B/s ↓ RX: 683.00 B/     |  |  |
| Ð        | System<br>Overview | Interfaces          |                         |                                           | Save                                                                                                    |                                                     |                                      |                                                  |  |  |
| ₩        | Monitoring         | DHCP $\vee$         | DNS Cache Status        |                                           |                                                                                                    |                                                     |                                      |                                                  |  |  |
| ŝ        | System Setup       | DNS ^               | Clear Cache             |                                           |                                                                                                    |                                                     |                                      |                                                  |  |  |
| 놂        | Network            | DNS                 |                         | Request D                                 | NS Cache Hits                                                                                                    | Cache Missed                                        | Hit Ratio                            | Time Saved                                       |  |  |
| ttt      | Flow Control       | Multiline DNS       | Yesterday               | 0                                         | 0                                                                                                    | 0                                                   | 0%                                   | 0 ms                                             |  |  |
| <b>P</b> | Access             | IP/MAC Group 🗸 🗸    | Today                   | 38                                        | 1                                                                                                    | 37                                                  | 2.63%                                | 320 ms                                           |  |  |
| 8"       | Authentication     | Static Routes 🗸 🗸 🗸 | Total                   | 38                                        | 1                                                                                                    | 37                                                  | 2.63%                                | 320 ms                                           |  |  |
|          | Behavior           | VLAN                | DNS Reverse Proxy       |                                           |                                                                                                    |                                                     |                                      |                                                  |  |  |
| E        | Firewall           | VPN Client $$       | Find DNS                | Q                                         |                                                                                                    |                                                     | Add Import Exp                       | oort Enable Disable Delete                       |  |  |
| V        | Advanced           | UPNP V              | Domain Name             |                                           | IP Address                                                                                                    | Remarks                                             | Status                               | Actions                                          |  |  |
| 0%       | Services           | NAT                 | commandonetwo           | rks.com                                   | 114.114.223.223                                                                                                    | Rverse <sup>9</sup> 620proxy                        | Enabled                              | Edit Disable Delete                              |  |  |
| Ъ        | Log                | Port Mapping 🛛 🗸    | Showing 1 of 1 re       | cords                                     |                                                                                                    |                                                     | PerPage 20 $\checkmark$ Rows         | $\ll$ $\langle$ 1 $\rangle$ $\gg$ 1 /1Pages Jump |  |  |
|          |                    | IPv6 🗸              |                         |                                           |                                                                                                    |                                                     |                                      |                                                  |  |  |
|          |                    | IGMP Agent          | Caution: DN<br>DN<br>DN | S proxy mod<br>S enforceme<br>S cache mod | e: valid when the client DNS is the ramp add<br>nt proxy: does not verify the client DNS addr<br>e: local DNS cache acceleration service | ress;<br>ess, forcing the client to use the DNS pro | client to use the DNS proxy service; |                                                  |  |  |

Fig 3.3.5 DNS Reverse Proxy page

## **Multiline DNS Settings:**

When multiple WAN connected to your router with different DNS setting or access IP then for each WAN can create and add Multiline DNS. DNS Proxy Mode is effective when client

set the gateway address as DNS. Forced DNS Proxy forces the client to use the DNS Proxy service. DNS Cache Mode is use as local DNS cache for acceleration.

For Multiline DNS Settings, Click on Network > DNS > Multiline

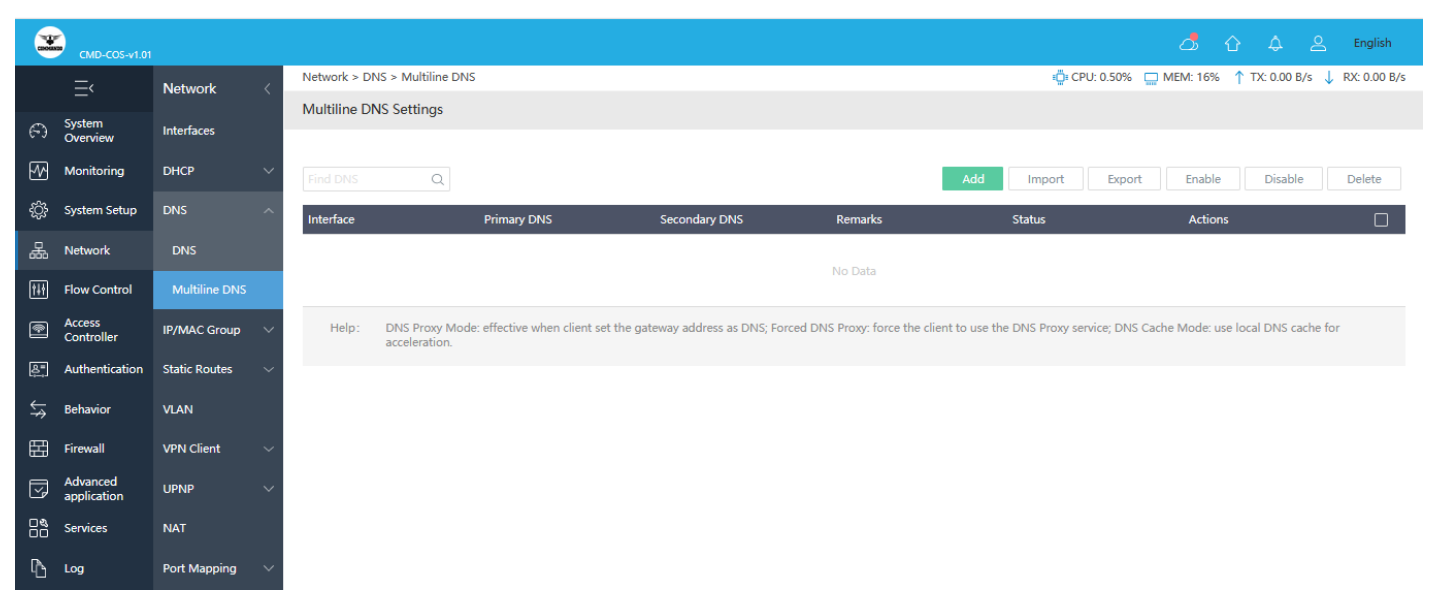

Fig 3.3.6 Default Multiline DNS Settings page

|                | CMD-COS-v1.01           |                      |                                     |                                     |                                 |                                   |                                 | △ ↔ ♣ ≗                        | English      |
|----------------|-------------------------|----------------------|-------------------------------------|-------------------------------------|---------------------------------|-----------------------------------|---------------------------------|--------------------------------|--------------|
|                | =<                      | Network <            | Network > DNS > Multiline DN        | 15                                  |                                 |                                   | 📫 CPU: 3.47% 🔛 M                | 1EM: 19% ↑ TX: 0.00 B/s ↓      | RX: 0.00 B/s |
|                | System                  |                      | Multiline DNS Settings              |                                     |                                 |                                   |                                 |                                |              |
| 6-3            | Overview                | Interfaces           |                                     |                                     |                                 |                                   |                                 |                                |              |
| ₩              | Monitoring              | DHCP 🗸 🗸             | Find DNS Q                          |                                     |                                 | Add                               | Import Export                   | Enable Disable                 | Delete       |
| ţ              | System Setup            | DNS ^                | Interface                           | Primary DNS                         | Secondary DNS                   | Remarks                           | Status                          | Actions                        |              |
| 뮮              | Network                 | DNS                  | wan4 ~                              | / 115.254.1.1                       | 202.86.251.1                    | DNS-Direct                        | Editing                         | OK Cancel                      |              |
| tit            | Flow Control            | Multiline DNS        | wan1                                | 8.8.8.8                             | 8.8.4.4                         | DNS-1                             | Enabled                         | Edit Disable Delete            |              |
| •              | Access<br>Controller    | IP/MAC Group 🗸 🗸     | wan2                                | 114.114.114.114                     | 1.1.1.1                         | DNS-2                             | Enabled                         | Edit Disable Delete            |              |
| <u>&amp;</u> " | Authentication          | Static Routes $\sim$ | wan3                                | 9.9.9.9                             | 149.112.112.112                 | DNS-3                             | Enabled                         | Edit Disable Delete            |              |
| \$<br>¢        | Behavior                | VLAN                 | Showing 1-3 of 3 records            |                                     |                                 | Per                               | Page 20 $\sim$ Rows $\ll$       | < 1 > » 1 /1Pa                 | ges Jump     |
| 臣              | Firewall                | VPN Client $\sim$    |                                     |                                     |                                 |                                   |                                 |                                |              |
| y              | Advanced<br>application | UPNP 🗸               | Help: DNS Proxy Mo<br>acceleration. | de: effective when client set the g | ateway address as DNS; Forced D | NS Proxy: force the client to use | he DNS Proxy service; DNS Cache | e Mode: use local DNS cache fo | r            |
| 0%<br>00       | Services                | NAT                  |                                     |                                     |                                 |                                   |                                 |                                |              |
| Ъ              | Log                     | Port Mapping $\sim$  |                                     |                                     |                                 |                                   |                                 |                                |              |
|                |                         | IPv6 ~               |                                     |                                     |                                 |                                   |                                 |                                |              |
|                |                         | IGMP Agent           |                                     |                                     |                                 |                                   |                                 |                                |              |

Fig 3.3.7 Multiline DNS Settings page

## 4. IP/MAC Group

A single IP address divides into two sections: Network ID and Host ID. The Network ID defines the logical group where devices belong. Similarly, we can define IP group which tells routers what groups the users are defined.

To Manage IP/MAC Address Group, Click on Network > IP/MAC Group > IP Group

|                | CMD-COS-v1.01           |                      | ත් රු 🗘 උ ළාglish                                                                     |
|----------------|-------------------------|----------------------|---------------------------------------------------------------------------------------|
|                | =,                      | Network <            | Network > IP/MAC Group > IP Group CPU: 0.25% 📮 MEM: 16% ↑ TX: 0.00 B/s 🤳 RX: 0.00 B/s |
| 0              | <br>System              | Interforme           | Manage IP Address Group                                                               |
| 6.3            | Overview                | interfaces           |                                                                                       |
| ~~             | Monitoring              | DHCP $\lor$          | Group Name Q Add Import Export Delete                                                 |
| ŝ              | System Setup            | DNS 🗸                | Group Name V IP List Actions                                                          |
| 몲              | Network                 | IP/MAC Group         | No Data                                                                               |
| †4†            | Flow Control            |                      |                                                                                       |
| <b>P</b>       | Access<br>Controller    | MAC Group            |                                                                                       |
| <u>&amp;</u> " | Authentication          | Static Routes $\sim$ |                                                                                       |
| ₩              | Behavior                | VLAN                 |                                                                                       |
| 臣              | Firewall                | VPN Client $\vee$    |                                                                                       |
| Ţ              | Advanced<br>application | UPNP 🗸               |                                                                                       |
|                | Services                | NAT                  |                                                                                       |
| Ъ              | Log                     | Port Mapping $\vee$  |                                                                                       |

## Fig 3.4.1 Manage IP Address Group page

You can add Group Name and IP List. It supports a single IP address or IP segment, and each data is switched to a different format as follows. 192.168.1.1, 192.168.1.1 Remarks1, 192.168.1.0/24 Remarks2, 192.168.1.1-192.168.1.111 Remarks3.

|            | CMD-COS-v1.01           |                   |                                   |                                                                                               | 🛆 🏠 🐥 😤 English                                       |
|------------|-------------------------|-------------------|-----------------------------------|-----------------------------------------------------------------------------------------------|-------------------------------------------------------|
|            | =,                      | Network (         | Network > IP/MAC Group > IP Group |                                                                                               | 🛱 CPU: 0.25% 🛄 MEM: 16% ↑ TX: 0.00 B/s 🤳 RX: 0.00 B/s |
|            |                         |                   | Add                               |                                                                                               | ×                                                     |
| Ð          | System<br>Overview      | Interfaces        |                                   |                                                                                               |                                                       |
| <u>-</u>   | Monitoring              | DHCP 🗸 🗸          |                                   |                                                                                               |                                                       |
| ŝ          | System Setup            | DNS 🗸             | Group Name:                       | *                                                                                             |                                                       |
| 묘          | Network                 | IP/MAC Group      | IP List:                          | *                                                                                             |                                                       |
| 000        |                         |                   |                                   |                                                                                               |                                                       |
| †‡†        | Flow Control            | IP Group          |                                   |                                                                                               |                                                       |
| P          | Access<br>Controller    | MAC Group         |                                   | Support a single IP address or IP segment, and each data is switched to a diff<br>192.168.1.1 | ierent format:                                        |
| <u>₽</u> , | Authentication          | Static Routes 🛛 🗸 |                                   | 192.168.1.1 Remarks1<br>192.168.1.0/24 Remarks2<br>192.168.1.1-192.168.1.111 Remarks3         |                                                       |
| ₩          | Behavior                | VLAN              |                                   |                                                                                               |                                                       |
| 臣          | Firewall                | VPN Client 🗸 🗸    |                                   | Save Cancel                                                                                   |                                                       |
| Ī          | Advanced<br>application | UPNP V            |                                   |                                                                                               |                                                       |
| 0%         | Services                | NAT               |                                   |                                                                                               |                                                       |
| Ъ          | Log                     | Port Mapping 🗸 🗸  |                                   |                                                                                               |                                                       |

Fig 3.4.2 Default Add IP Address Group page

|                | CMD-COS-v1.01           |                   |                                   |                                                                                       | 스) 슈 오 English                                        |
|----------------|-------------------------|-------------------|-----------------------------------|---------------------------------------------------------------------------------------|-------------------------------------------------------|
|                | Ξ<                      | Network <         | Network > IP/MAC Group > IP Group |                                                                                       | 🛱 CPU: 2.25% 🛄 MEM: 18% ↑ TX: 0.00 B/s 🤳 RX: 0.00 B/s |
| Ð              | System                  | Interfaces        | Edit                              |                                                                                       | ×                                                     |
| ₩              | Monitoring              | рнср 🗸            |                                   |                                                                                       |                                                       |
| ţÇ             | System Setup            | DNS 🗸             | Group Name:                       | COMMANDO                                                                              |                                                       |
| 品              | Network                 | IP/MAC Group 🔿    | IP List:                          | 192.168.0.0/24                                                                        |                                                       |
| †ŧ†            | Flow Control            | IP Group          |                                   |                                                                                       |                                                       |
| ۴              | Access<br>Controller    | MAC Group         |                                   | Support a single IP address or IP segment, and each data i<br>192.168.1.1             | J switched to a different format:                     |
| <u>&amp;</u> = | Authentication          | Static Routes 🛛 🗸 |                                   | 192.168.1.1 Kemarks1<br>192.168.1.0/24 Remarks2<br>192.168.1.1-192.168.1.111 Remarks3 |                                                       |
| \$             | Behavior                | VLAN              |                                   |                                                                                       |                                                       |
| Ħ              | Firewall                | VPN Client 🗸 🗸    |                                   | Save Cancel                                                                           |                                                       |
| Ţ              | Advanced<br>application | UPNP 🗸            |                                   |                                                                                       |                                                       |
| 0%<br>00       | Services                | NAT               |                                   |                                                                                       |                                                       |
| ŀ              | Log                     | Port Mapping 🗸    |                                   |                                                                                       |                                                       |

### Fig 3.4.3 Edit IP Address Group page

|               | CMD-COS-v1.01           |                   |                                   |                | 스 슈 A A                                      | English      |
|---------------|-------------------------|-------------------|-----------------------------------|----------------|----------------------------------------------|--------------|
|               | =<                      | Network <         | Network > IP/MAC Group > IP Group |                | ः🛱 CPU: 1.73% 🛄 MEM: 18% ↑ TX: 3.65 KB/s 🤳 R | X: 6.01 KB/s |
| -             |                         | ^                 | Manage IP Address Group           |                |                                              |              |
| 63            | Overview                | Interfaces        |                                   |                |                                              |              |
| ₩             | Monitoring              | рнср 🗸            | Group Name Q                      |                | Add Import Export                            | Delete       |
| ţĊ            | System Setup            | DNS 🗸             | Group Name ∽                      | IP List        | Actions                                      |              |
| 品             | Network                 | IP/MAC Group 🔿    | COMMANDO                          | 192.168.0.0/24 | Edit Delete                                  |              |
| †∔†           | Flow Control            | IP Group          | Showing 1 of 1 records            |                | PerPage 20 ~ Rows 《 < 1 > 》 1 /1Page         | es Jump      |
| <b>®</b>      | Access<br>Controller    | MAC Group         |                                   |                |                                              |              |
| <u>&amp;=</u> | Authentication          | Static Routes 🛛 🗸 |                                   |                |                                              |              |
| ₩             | Behavior                | VLAN              |                                   |                |                                              |              |
| 臣             | Firewall                | VPN Client $$     |                                   |                |                                              |              |
| Ţ             | Advanced<br>application | UPNP 🗸            |                                   |                |                                              |              |
| 0%<br>00      | Services                | NAT               |                                   |                |                                              |              |
| ſð            | Log                     | Port Mapping $$   |                                   |                |                                              |              |

Fig 3.4.4 Manage IP Address Group page

A single MAC address divides into two sections: Organizational unique Identifier and Network Interface Specific identifier. The MAC ID group defines the logical group where devices belong. Similarly, we can define MAC group which tells routers what groups the users are defined. The MAC format can be 58:FB:84:3B:74:BF (MAC ID), 58:FB:84:3B:74:BF Remarks (MAC ID Remarks).

To Manage IP/MAC Address Group, Click on Network > IP/MAC Group > MAC Group

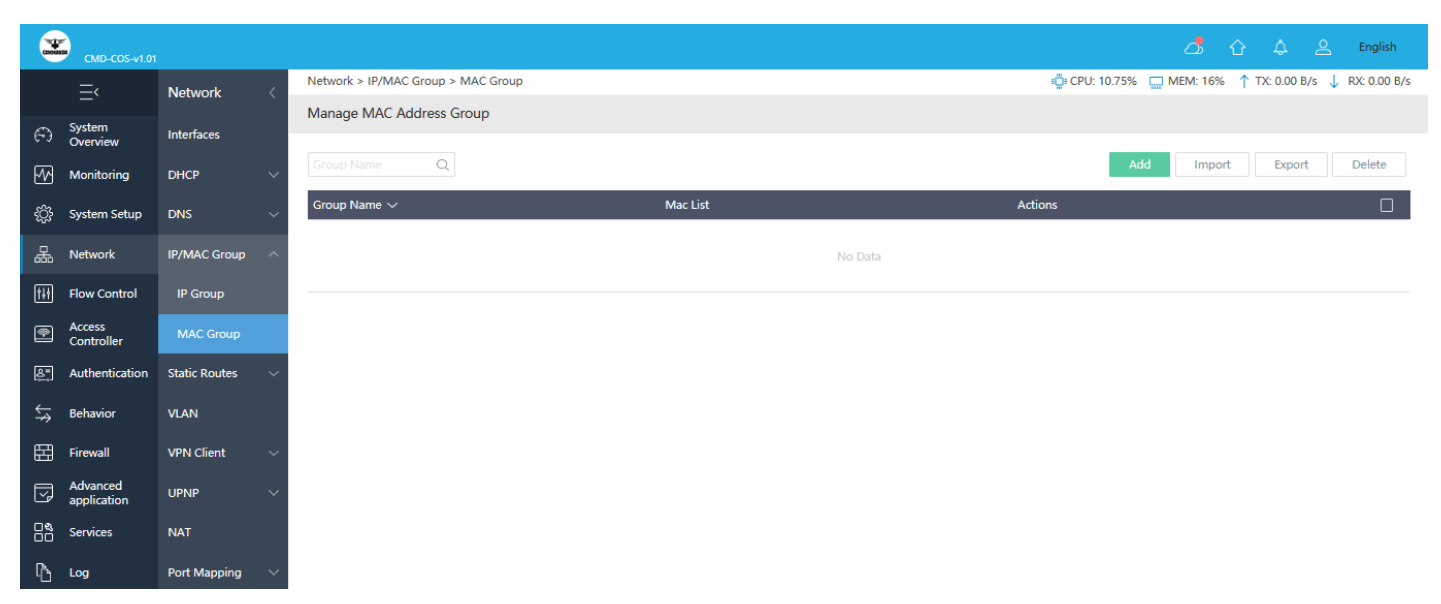

### Fig 3.4.5 Default Manage MAC Address Group page

|            | CMD-COS-v1.01           |                      |                                    |                                                                                   | ත් රු 👃 English                                       |
|------------|-------------------------|----------------------|------------------------------------|-----------------------------------------------------------------------------------|-------------------------------------------------------|
|            | =,                      | Network <            | Network > IP/MAC Group > MAC Group |                                                                                   | n CPU: 0.25% 🛄 MEM: 16% ↑ TX: 0.00 B/s 🤳 RX: 0.00 B/s |
| 0          | System                  | Interfaces           | Add                                |                                                                                   | ×                                                     |
| ₩          | Monitoring              | DHCP V               |                                    |                                                                                   |                                                       |
| ţ          | System Setup            | DNS ~                | Group Name:                        |                                                                                   | *                                                     |
| 볾          | Network                 | IP/MAC Group         | Mac List:                          |                                                                                   | *                                                     |
| tłt        | Flow Control            | IP Group             |                                    |                                                                                   |                                                       |
| ۲          | Access<br>Controller    | MAC Group            |                                    | Please fill in the MAC and make a distinction between the di<br>58:FB:84:38:74:BF | data changes format:                                  |
| <u>8</u> . | Authentication          | Static Routes $\sim$ |                                    | JULDUM JULMUT RETRAINS                                                            |                                                       |
| ₩          | Behavior                | VLAN                 |                                    | Save Cancel                                                                       |                                                       |
| 臣          | Firewall                | VPN Client $\sim$    |                                    |                                                                                   |                                                       |
| Ţ          | Advanced<br>application | UPNP 🗸               |                                    |                                                                                   |                                                       |
| 00         | Services                | NAT                  |                                    |                                                                                   |                                                       |
| ľ          | Log                     | Port Mapping 🗸 🗸     |                                    |                                                                                   |                                                       |

Fig 3.4.6 Add MAC Address Group page

|                | CMD-COS-v1.01           |                     |                                    |                                                                             | ۵                         | 습 수 은 English                   |
|----------------|-------------------------|---------------------|------------------------------------|-----------------------------------------------------------------------------|---------------------------|---------------------------------|
|                | ≡<                      | Network <           | Network > IP/MAC Group > MAC Group |                                                                             | ≡ CPU: 0.25% 🛄 MEM: 18%   | ↑ TX: 67.00 B/s ↓ RX: 67.00 B/s |
| Ð              | System<br>Overview      | Interfaces          | Add                                |                                                                             |                           | ×                               |
| ₩              | Monitoring              | DHCP 🗸              |                                    |                                                                             |                           |                                 |
| ţĊŗ            | System Setup            | DNS 🗸               | Group Name:                        | COMMANDOMAC                                                                 | *                         |                                 |
| 品              | Network                 | IP/MAC Group \land  | Mac List:                          | 20:a6:0c:37:4d:13                                                           | *                         |                                 |
| †∔†            | Flow Control            | IP Group            |                                    |                                                                             |                           |                                 |
| <b>P</b>       | Access<br>Controller    | MAC Group           |                                    | Please fill in the MAC and make a distinction between the 58:FB:84:3B:74:BF | ]<br>data changes format: |                                 |
| <u>&amp;</u> = | Authentication          | Static Routes 🗸 🗸   |                                    | 58:FB:84:38:74:8F Remarks                                                   |                           |                                 |
| ⇆              | Behavior                | VLAN                |                                    | Save                                                                        |                           |                                 |
| 臣              | Firewall                | VPN Client $$       |                                    |                                                                             |                           |                                 |
| Ţ              | Advanced<br>application | UPNP ~              |                                    |                                                                             |                           |                                 |
| 0%<br>00       | Services                | NAT                 |                                    |                                                                             |                           |                                 |
| ſð             | Log                     | Port Mapping $\vee$ |                                    |                                                                             |                           |                                 |

Fig 3.4.6 Adding specific MAC page

|               | CMD-COS-v1.01           |                   |                                    |                   | 스) 습 수 온 Fr                                                              | ıglish   |
|---------------|-------------------------|-------------------|------------------------------------|-------------------|--------------------------------------------------------------------------|----------|
|               | =,                      | Network <         | Network > IP/MAC Group > MAC Group |                   | 🛱 CPU: 0.00% 🛄 MEM: 18% ↑ TX: 0.00 B/s ↓ RX:                             | 0.00 B/s |
| -             |                         | ^                 | Manage MAC Address Group           |                   |                                                                          |          |
| 6)            | Overview                | Interfaces        |                                    |                   |                                                                          |          |
| ₩             | Monitoring              | DHCP 🗸 🗸          | Group Name Q                       |                   | Add Import Export Del                                                    | ete      |
| ţĊĵ           | System Setup            | DNS 🗸             | Group Name ∨                       | Mac List          | Actions                                                                  |          |
| 몲             | Network                 | IP/MAC Group 🔿    | COMMANDOMAC                        | 20:a6:0c:37:4d:13 | Edit Delete                                                              |          |
| ţţţ           | Flow Control            | IP Group          | Showing 1 of 1 records             |                   | PerPage 20 $\checkmark$ Rows $\ll$ $\langle$ 1 $\rangle$ $\gg$ 1 /1Pages | Jump     |
| ۲             | Access<br>Controller    | MAC Group         |                                    |                   |                                                                          |          |
| <u>&amp;=</u> | Authentication          | Static Routes 🗸 🗸 |                                    |                   |                                                                          |          |
| ₩             | Behavior                | VLAN              |                                    |                   |                                                                          |          |
| 臣             | Firewall                | VPN Client $$     |                                    |                   |                                                                          |          |
| Ţ             | Advanced<br>application | UPNP V            |                                    |                   |                                                                          |          |
| 0%<br>00      | Services                | NAT               |                                    |                   |                                                                          |          |
| ľð            | Log                     | Port Mapping $$   |                                    |                   |                                                                          |          |

Fig 3.4.7 Manage MAC Address Group page

## 5. Static Routes

Routing is the process of selecting optimized paths in a network along which to send network traffic. Static Route is a kind of special routing configured by the administrator, which is simple, efficient, and reliable. Commonly used in small-sized network with fixed topology, Static Route does not change along with the network topology automatically. The administrator should modify the static route information manually as long as the network topology or link status is changed. A static IPv4 route is a predetermine path that network information must follow to reach a specific host or network which is having the destination IPv4 address of the packets. It can be based on Next Hop IPv4 gateway address to which the packet should be sent next. User can Specify the administrative distance, which is the trust rating of a routing entry. A higher value means a lower trust rating. Among the routes to the same destination, the route with the lowest distance value will be recorded in the IPv4 routing table. The valid value ranges from 1 to 255 and the default value is 1. We can also set default route which is a special type of static route, which specifies a path that the device should use if the destination address is not included in any other routes. Therefore, a default route can solve this problem: if no route to the destination is specified, the device will send the packets to a specific device, that is, the default gateway. Then the default gateway will forward the packets to the destination. A default route consists of three parts manly Destination, Subnet Mask and Next Hop (Gateway). The destination and subnet mask are both the fixed value 0.0.0.0, which means arbitrary destination IP addresses that are not matched by other route entries.

Routing table is used for a Layer 3 device to forward packets to the correct destination. When the router receives packets of which the source IP address and destination IP address are in different subnets. It will check the routing table, find the correct outgoing interface then forward the packets. The routing table mainly contains two types of routing entries: Dynamic routing entries and Static routing entries.

### **Dynamic routing entries:**

Dynamic routing entries are automatically generated by the router learned from connected interfaces. The router uses dynamically learned route to automatically calculate the best route to forward packets.

### Static routing entries:

Static routing entries are manually added non-aging routing entries. In a simple network with a small number of devices, you only need to configure static routes to ensure that the devices from different subnets can communicate with each other. On a complex large-scale network, static routes ensure stable connectivity for important applications because the static routes remain unchanged even when the topology changes.

For adding and deleting static route, Click on Network > Static Routes > Static Routes.

|                | CMD-COS-v1.01           |                         |                     |                       |             |           |         |         |                    | ⊿ ☆ 수 ዶ                | English      |
|----------------|-------------------------|-------------------------|---------------------|-----------------------|-------------|-----------|---------|---------|--------------------|------------------------|--------------|
|                | =<                      | Network <               | Network > Static Ro | outes > Static Routes |             |           |         |         | 📫 CPU: 0.00% 🛛 🛄 M | EM: 16% ↑ TX: 0.00 B/s | RX: 0.00 B/s |
| ~              | System                  |                         | Static Routes       |                       |             |           |         |         |                    |                        |              |
| 6-3            | Overview                | Interfaces              |                     |                       |             |           |         |         |                    |                        |              |
| ₩              | Monitoring              | DHCP 🗸 🗸                |                     |                       |             |           |         | Add In  | nport Export       | Enable Disable         | Delete       |
| ţĊ             | System Setup            | DNS 🗸                   | Interface $\lor$    | Dst.Addr $\vee$       | Subnet Mask | Gateway 🗸 | Metric  | Remarks | Status             | Actions                |              |
| 뮮              | Network                 | IP/MAC Group 🗸 🗸        |                     |                       |             |           | No Data |         |                    |                        |              |
| †∔†            | Flow Control            | Static Routes 🛛 🔿       |                     |                       |             |           |         |         |                    |                        |              |
|                | Access<br>Controller    | Static Routes           |                     |                       |             |           |         |         |                    |                        |              |
| <u>&amp;</u> = | Authentication          | Routing Tables          |                     |                       |             |           |         |         |                    |                        |              |
| \$             | Behavior                | VLAN                    |                     |                       |             |           |         |         |                    |                        |              |
| 臣              | Firewall                | VPN Client $\checkmark$ |                     |                       |             |           |         |         |                    |                        |              |
| I              | Advanced<br>application | UPNP V                  |                     |                       |             |           |         |         |                    |                        |              |
|                | Services                | NAT                     |                     |                       |             |           |         |         |                    |                        |              |
| Ъ              | Log                     | Port Mapping 🗸 🗸        |                     |                       |             |           |         |         |                    |                        |              |

# Fig 3.5.1 Default static route page

|                | CMD-COS-v1.01        |                  |                                         |                                                  | ් 🗘 🗘 உ English |
|----------------|----------------------|------------------|-----------------------------------------|--------------------------------------------------|-----------------|
|                | ≡<                   | Network <        | Network > Static Routes > Static Routes |                                                  | . CPU: 0.25%    |
| ~              | System               |                  | Add                                     |                                                  | ×               |
| 6-3            | Overview             | Interfaces       |                                         |                                                  |                 |
| ₩              | Monitoring           | DHCP 🗸 🗸         |                                         |                                                  |                 |
| ŝ              | System Setup         | DNS $\sim$       | Interface:                              | Auto                                             |                 |
| 品              | Network              | IP/MAC Group     | Dst.Addr:                               |                                                  | *               |
|                |                      |                  | Subnet Mask:                            | 255.255.255.0 (24) 🗸                             |                 |
| T+1            | Flow Control         | Static Routes A  | Gateway:                                |                                                  |                 |
| •              | Access<br>Controller | Static Routes    | Metric:                                 | 1                                                | *               |
| <u>&amp;</u> " | Authentication       | Routing Tables   |                                         | The smaller the number, the higher the priority. |                 |
| ¢<br>≯         | Behavior             | VLAN             | Remarks:                                |                                                  |                 |
| Ē              | Firewall             | VPN Client 🗸     |                                         |                                                  |                 |
|                | Advanced             |                  |                                         | Save Cancel                                      |                 |
| Ţ              | application          | UPNP V           |                                         |                                                  |                 |
| 0%             | Services             | NAT              |                                         |                                                  |                 |
| Ъ              | Log                  | Port Mapping 🗸 🗸 |                                         |                                                  |                 |

# Fig 3.5.2 Default Add static route page

|             | CMD-COS-v1.01        |                         |                                         |                                                  | ් 🖒 🛆 Lenglish                                        |
|-------------|----------------------|-------------------------|-----------------------------------------|--------------------------------------------------|-------------------------------------------------------|
|             | =,                   | Network                 | Network > Static Routes > Static Routes |                                                  | 📫 CPU: 0.50% 🛄 MEM: 16% ↑ TX: 0.00 B/s 👃 RX: 0.00 B/s |
|             |                      |                         | Add                                     |                                                  | ×                                                     |
| 6)          | System<br>Overview   | Interfaces              |                                         |                                                  |                                                       |
| <u>-</u>    | Monitoring           | DHCP 🗸 🗸                |                                         |                                                  |                                                       |
| ŝ           | System Setup         | DNS 🗸                   | Interface:                              | Auto $\checkmark$                                |                                                       |
|             |                      |                         | Dst.Addr:                               | Auto<br>lan1                                     | *                                                     |
| ക്          | Network              | IP/MAC Group V          | Subnet Mask:                            | lan2(COMMANDO LAN-2)                             |                                                       |
| †‡†         | Flow Control         | Static Routes           |                                         | wan1                                             |                                                       |
| <b>(</b>    | Access               | Static Routes           | Gateway:                                | wan2                                             |                                                       |
|             | Controller           |                         | Metric:                                 | 1                                                | *                                                     |
| <u>₿</u> ", | Authentication       | Routing Tables          |                                         | The smaller the number, the higher the priority. |                                                       |
| ₩           | Behavior             | VLAN                    | Remarks:                                |                                                  |                                                       |
| 臣           | Firewall             | VPN Client $\checkmark$ |                                         | Save Cancel                                      |                                                       |
| Ţ           | Advanced application | UPNP 🗸                  |                                         |                                                  |                                                       |
| 0%<br>00    | Services             | NAT                     |                                         |                                                  |                                                       |
| Ъ           | Log                  | Port Mapping 🗸 🗸        |                                         |                                                  |                                                       |

## Fig 3.5.3 Selecting interface in static route page

|            | CMD-COS-v1.01      | l.                        |                                         |                                                       | ් 🗘 🗘 English                                                  |
|------------|--------------------|---------------------------|-----------------------------------------|-------------------------------------------------------|----------------------------------------------------------------|
|            | ≡<                 | Network                   | Network > Static Routes > Static Routes |                                                       | ्रिः CPU: 27.06% 🛄 MEM: 17% ↑ TX: 42.84 KB/s ↓ RX: 157.68 KB/s |
| A          | System<br>Overview | Interfaces                | Edit                                    |                                                       | ×                                                              |
| ₩          | Monitoring         | DHCP 🗸                    |                                         |                                                       |                                                                |
| ţĊţ        | System Setup       | DNS 🗸                     | Interface :                             | wan1 V                                                |                                                                |
| 뷺          | Network            | IP/MAC Group 🗸 🗸          | Dst.Addr:                               | 0.0.0.0                                               | *                                                              |
| ţ†         | Flow Control       | Static Routes 🔷           | Subnet Mask:                            | 0.0.0.0(0) ~                                          |                                                                |
| <u></u>    | Access             | Static Routes             | Gateway:                                | 192.168.20.1                                          |                                                                |
| <u>ه</u> = | Authentication     | Routing Tables            | Metric:                                 | 2<br>The smaller the number, the higher the priority. | -                                                              |
| <u> </u>   | Behavior           | VLAN                      | Remarks:                                | Airtel LAN                                            |                                                                |
|            | Firewall           | VPN Client V              |                                         |                                                       |                                                                |
|            | Advanced           |                           |                                         | Save Cancel                                           |                                                                |
|            | application        |                           |                                         |                                                       |                                                                |
| őő         | Services           | NAT                       |                                         |                                                       |                                                                |
| لگ         | Log                | Port Mapping $\checkmark$ |                                         |                                                       |                                                                |

## Fig 3.5.4 Adding Default route (Gateway of last resort) page

### Note:

You can add multiple gateways of last resort by changing administrative distance.

|              | د الله در الله من الله الله الله الله الله الله الله الل |                   |                        |                       |             |              |        |                         | English              |                             |              |
|--------------|----------------------------------------------------------|-------------------|------------------------|-----------------------|-------------|--------------|--------|-------------------------|----------------------|-----------------------------|--------------|
|              | =<                                                       | Network <         | Network > Stati        | Routes > Static Route | 25          |              |        | ∎ <b>□</b> = CPU: 1.75% | 🛄 MEM: 17% ↑         | TX: 5.70 KB/s 🤳 R)          | X: 9.13 KB/s |
|              | _                                                        |                   | Static Routes          |                       |             |              |        |                         |                      |                             |              |
| ( )          | System<br>Overview                                       | Interfaces        |                        |                       |             |              |        |                         |                      |                             |              |
| ₩            | Monitoring                                               | DHCP 🗸 🗸          |                        |                       |             |              | Add    | Import Exp              | oort Enable          | Disable                     | Delete       |
| ţĊţ          | System Setup                                             | DNS 🗸             | Interface $\checkmark$ | Dst.Addr $\checkmark$ | Subnet Mask | Gateway ∨    | Metric | Remarks                 | Status               | Actions                     |              |
| 矗            | Network                                                  | IP/MAC Group 🛛 🗸  | wan1                   | 0.0.0.0               | 0.0.0.0     | 192.168.20.1 | 2      | Airtel LAN              | Enabled              | Edit Copy<br>Disable Delete |              |
| ţţţ          | Flow Control                                             | Static Routes 🔷   | Showing 1 of 1         | records               |             |              | PerPa  | ge 20 $\checkmark$ Rows | « < <mark>1</mark> > | ≫ 1 /1Page                  | Jump         |
| <b>R</b>     | Access<br>Controller                                     | Static Routes     |                        |                       |             |              |        |                         |                      |                             |              |
| 8=<br>;      | Authentication                                           | Routing Tables    |                        |                       |             |              |        |                         |                      |                             |              |
| $\downarrow$ | Behavior                                                 | VLAN              |                        |                       |             |              |        |                         |                      |                             |              |
| 臣            | Firewall                                                 | VPN Client $\vee$ |                        |                       |             |              |        |                         |                      |                             |              |
| <b>I</b>     | Advanced<br>application                                  | UPNP 🗸            |                        |                       |             |              |        |                         |                      |                             |              |
| 0%           | Services                                                 | NAT               | I                      |                       |             |              |        |                         |                      |                             |              |
| ľð           | Log                                                      | Port Mapping 🗸    |                        |                       |             |              |        |                         |                      |                             |              |

Fig 3.5.5 Default route page

|               | CMD-COS-v1.01           |                  |                                         |                                                    | ්                                  | ☆ ↓             | A English        |
|---------------|-------------------------|------------------|-----------------------------------------|----------------------------------------------------|------------------------------------|-----------------|------------------|
|               | Ξ·                      | Network <        | Network > Static Routes > Static Routes |                                                    | ≡ <b>□</b> = CPU: 0.50% □ MEM: 17% | ↑ TX: 1.25 KB/s | ↓ RX: 809.00 B/s |
| Ð             | System<br>Overview      | Interfaces       | Add                                     |                                                    |                                    |                 | ×                |
| ₽2            | Monitoring              | рнср 🗸           |                                         |                                                    |                                    |                 |                  |
| ţĊ}           | System Setup            | DNS 🗸            | Interface:                              | Auto                                               |                                    |                 |                  |
| ÷             | Network                 | IP/MAC Group 🛛 🗸 | Dst.Addr:                               | 10.0.0.0 *                                         | *                                  |                 |                  |
| (†∔†          | Flow Control            | Static Routes 🔿  | Subnet Mask:                            | 255.0.0 (8) ~                                      |                                    |                 |                  |
|               | Access                  | Static Routes    | Gateway:                                | 172.10.1.1                                         |                                    |                 |                  |
| <u>&amp;=</u> | Authentication          | Routing Tables   | Metric:                                 | 5 The smaller the number, the higher the priority. | *                                  |                 |                  |
| ¢‡            | Behavior                | VLAN             | Remarks:                                | COMMANDORoute                                      |                                    |                 |                  |
| Ħ             | Firewall                | VPN Client 🗸 🗸   |                                         | Save Cancel                                        |                                    |                 |                  |
| Ţ             | Advanced<br>application | UPNP 🗸           |                                         |                                                    |                                    |                 |                  |
| 0%            | Services                | NAT              |                                         |                                                    |                                    |                 |                  |
| ľð            | Log                     | Port Mapping 🗸 🗸 |                                         |                                                    |                                    |                 |                  |

### Fig 3.5.6 Adding a Specific Static route page

|                | CMD-COS-v1.01           |                         |                        |                       |               |              |        |                 | ් ර             | ) <b>4</b> 2                | English    |
|----------------|-------------------------|-------------------------|------------------------|-----------------------|---------------|--------------|--------|-----------------|-----------------|-----------------------------|------------|
|                | =,                      | Network <               | Network > Static       | Routes > Static Route | 'S            |              |        | ∎ CPU: 5.94%    | 🗋 МЕМ: 17% ↑ ТХ | (: 14.43 KB/s 🔱 RX: 3       | 21.58 KB/s |
| ~              | Surtem                  |                         | Static Routes          |                       |               |              |        |                 |                 |                             |            |
| 6-3            | Overview                | Interfaces              |                        |                       |               |              |        |                 |                 |                             |            |
| ₩              | Monitoring              | рнср 🗸                  |                        |                       |               |              | Add    | Import Exp      | oort Enable     | Disable                     | Delete     |
| ţĊţ            | System Setup            | DNS 🗸                   | Interface $\checkmark$ | Dst.Addr $\checkmark$ | Subnet Mask   | Gateway 🗸    | Metric | Remarks         | Status          | Actions                     |            |
| 矗              | Network                 | IP/MAC Group 🛛 🗸        | Auto                   | 0.0.0.0               | 0.0.0.0       | 192.168.20.1 | 10     | Airtel LAN      | Enabled         | Edit Copy<br>Disable Delete |            |
| †∔†            | Flow Control            | Static Routes 🔷         | Auto                   | 10.0.0.0              | 255.0.0.0 (8) | 172.10.1.1   | 5      | COMMANDORo<br>e | ut Enabled      | Edit Copy<br>Disable Delete |            |
| <b></b>        | Access<br>Controller    | Static Routes           | Showing 1-2 of         | 2 records             |               |              | PerPa  | age 20 V Rows   | 《 < 1 >         | ≫ 1 /1Pages                 | Jump       |
| <u>&amp;</u> = | Authentication          | Routing Tables          |                        |                       |               |              |        |                 |                 |                             |            |
| ₩              | Behavior                | VLAN                    |                        |                       |               |              |        |                 |                 |                             |            |
| Ħ              | Firewall                | VPN Client $\checkmark$ |                        |                       |               |              |        |                 |                 |                             |            |
| Ţ              | Advanced<br>application | upnp v                  |                        |                       |               |              |        |                 |                 |                             |            |
| 0%             | Services                | NAT                     |                        |                       |               |              |        |                 |                 |                             |            |
| ľð             | Log                     | Port Mapping 🗸 🗸        |                        |                       |               |              |        |                 |                 |                             |            |

Fig 3.5.7 Specific Static route page

## **Routing Tables:**

The routing table contains network/next hop associations. These associations tell a router that a particular destination can be optimally reached by sending the packet to a specific router that represents the next hop on the way to the final destination.

To view routing table, Click on Network > Static Routes > Routing Tables

|            | CMD-COS-v1.01           |                     |                                       |             |               |                                    | ් 🗘 🗘 🖄 English                        |
|------------|-------------------------|---------------------|---------------------------------------|-------------|---------------|------------------------------------|----------------------------------------|
|            | =<                      | Network <           | Network > Static Routes > Routing Tak | les         |               | 📮 CPU: 8.50%                       | MEM: 16% ↑ TX: 0.00 B/s ↓ RX: 0.00 B/s |
|            | -                       |                     | Viewing Routing Tables                |             |               |                                    |                                        |
| 6          | Overview                | Interfaces          |                                       |             |               |                                    |                                        |
| <u>-</u>   | Monitoring              | DHCP 🗸 🗸            | Interface                             | Dst.Addr    | Subnet Mask   | Gateway                            | Metric                                 |
| łĜ;        | System Setup            | DNS 🗸               | lan1                                  | 192.168.1.0 | 255.255.255.0 | 0.0.0.0                            | 0                                      |
| -          |                         |                     | lan2                                  | 192.168.2.0 | 255.255.255.0 | 0.0.0.0                            | 0                                      |
| ക്         | Network                 | IP/MAC Group V      |                                       |             |               |                                    |                                        |
| tit        | Flow Control            | Static Routes 🛛 🔿   | Showing 1-2 of 2 records              |             |               | PerPage 20 $\checkmark$ Rows $\ll$ | < 1 > >> 1 /1Pages Jump                |
| •          | Access<br>Controller    | Static Routes       |                                       |             |               |                                    |                                        |
| <u>8</u> . | Authentication          | Routing Tables      |                                       |             |               |                                    |                                        |
| ₩          | Behavior                | VLAN                |                                       |             |               |                                    |                                        |
| 臣          | Firewall                | VPN Client $\sim$   |                                       |             |               |                                    |                                        |
| Ţ          | Advanced<br>application | UPNP 🗸              |                                       |             |               |                                    |                                        |
| 0%         | Services                | NAT                 |                                       |             |               |                                    |                                        |
| Ъ          | Log                     | Port Mapping $\sim$ |                                       |             |               |                                    |                                        |

## Fig 3.5.8 Routing Tables page

### 6. VLAN

A VLAN (Virtual Local Area Network) allows you to divide the physical LAN into multiple logical LANs so as to control the communication among the ports. The VLAN function can prevent the broadcast storm in LANs and enhance the network security. By creating VLANs, you can divide the LAN into multiple logical LANs, each of which has a broadcast domain of its own.

Hosts in the same LAN communicate with one another as if they are in a LAN. However, hosts in different VLANs cannot communicate with one another directly. Therefore, broadcasting of packets are limited due to VLAN. A VLAN is simply an administratively defined subset of ports that are in the same broadcast domain. You can create a VLANs with a unique VID (VLAN ID) with a value Integers in between 0~4090. VLAN configuration lets you assign IP/MAC on the router. After you create a new VLAN ID, use interface option and Multiple IP option for setting ports for mode like Hybrid, Access, Trunk, Tunnel and also PVID in VLAN range 0-4090.

To access VLAN Settings page, Click on Network > VLAN

|            | 🛎 CMD-COS-VL01          |                   |                                                                                                    |  |  |  |  |  |  |
|------------|-------------------------|-------------------|----------------------------------------------------------------------------------------------------|--|--|--|--|--|--|
|            | ≡<                      | Network <         | Network > VLAN 🔤 CPU: 15.25% 	☐ MEM: 16% ↑ TX: 0.00 B/s ↓ RX: 0.00 B/s                                                                                                    |  |  |  |  |  |  |
| Ð          | System<br>Overview      | Interfaces        | VLAN Settings                                                                                                    |  |  |  |  |  |  |
| ₩          | Monitoring              | рнср 🗸            | VlaniD/VLAN Name/IP Q Add Import Export Enable Disable Delete                                                                                                    |  |  |  |  |  |  |
| ŝ          | System Setup            | DNS ~             | VLAN ID VLAN Name V MAC Address IP Address V Subnet Mask Interface Remarks Status Actions 🗌                                                                                                    |  |  |  |  |  |  |
| 윪          | Network                 | IP/MAC Group 🗸 🗸  |                                                                                                    |  |  |  |  |  |  |
| †∔†        | Flow Control            | Static Routes 🛛 🗸 | No Data                                                                                                    |  |  |  |  |  |  |
| ۲          | Access<br>Controller    | VLAN              |                                                                                                    |  |  |  |  |  |  |
| <b>₽</b> , | Authentication          | VPN Client $\sim$ | Help Tip: 1. VlanID supports end mode, such as 100-200<br>2. VlanID recommended value for each end range: 1000 M network recommended no more than 250, 10,000 M network recommended no more than 1000 |  |  |  |  |  |  |
| ₩          | Behavior                |                   |                                                                                                    |  |  |  |  |  |  |
| 臣          | Firewall                | NAT               |                                                                                                    |  |  |  |  |  |  |
| V          | Advanced<br>application | Port Mapping 🗸 🗸  |                                                                                                    |  |  |  |  |  |  |
| 0%<br>00   | Services                | IPv6 🗸            |                                                                                                    |  |  |  |  |  |  |
| Ъ          | Log                     | IGMP Agent        |                                                                                                    |  |  |  |  |  |  |

## Fig 3.6.1 Default VLAN Setting page

|            | CMD-COS-v1.01           |                     |                |               |         | ත් රු 👃 පු English                                    |
|------------|-------------------------|---------------------|----------------|---------------|---------|-------------------------------------------------------|
|            | ≡<                      | Network <           | Network > VLAN |               |         | 🛱 CPU: 3.96% 🛄 MEM: 16% ↑ TX: 0.00 B/s ↓ RX: 0.00 B/s |
| ଚ          | System<br>Overview      | Interfaces          | Add            |               |         | ×                                                     |
| ₩          | Monitoring              | DHCP 🗸              |                |               |         |                                                       |
| ŝ          | System Setup            | DNS 🗸               | VLAN ID:       |               | *       |                                                       |
| 몲          | Network                 | IP/MAC Group 🗸 🗸    | VLAN Name:     |               | *       |                                                       |
| t††        | Flow Control            | Static Routes 🗸 🗸 🗸 | MAC Address:   |               |         |                                                       |
| •          | Access<br>Controller    | VLAN                | subnet Mask:   | 255.255.255.0 | ~       |                                                       |
| <u>8</u> " | Authentication          | VPN Client $\sim$   | Interface:     | lan1          | $\sim$  |                                                       |
| \$↓        | Behavior                | UPNP V              | Multiple IP:   |               | Add     |                                                       |
| 臣          | Firewall                | NAT                 |                | IP Address    | Actions |                                                       |
| Ţ          | Advanced<br>application | Port Mapping 🛛 🗸    |                | No Data       |         |                                                       |
| 0%<br>00   | Services                | IPv6 🗸              |                |               |         |                                                       |
| Ъ          | Log                     | IGMP Agent          | Remarks:       |               |         |                                                       |
|            |                         |                     |                | Save Cancel   |         |                                                       |

Fig 3.6.2 Add VLAN Setting page
|            | CMD-COS-v1.01           |               |                |               |         |                | ධ          | ΰ¢               | <u>e</u> English |
|------------|-------------------------|---------------|----------------|---------------|---------|----------------|------------|------------------|------------------|
|            | ≡́                      | Network       | Network > VLAN |               |         | ≣∰: CPU: 3.22% | 🛄 MEM: 18% | ↑ TX: 950.00 B/s | ↓ RX: 705.00 B/s |
| 6)         | System<br>Overview      | Interfaces    |                |               |         |                |            |                  |                  |
| ₩          | Monitoring              | DHCP          | VLAN ID:       | 2             |         | *              |            |                  |                  |
| ţĊţ        | System Setup            | DNS           | MAC Address:   | 10002         |         |                |            |                  |                  |
| 品          | Network                 | IP/MAC Group  | IP:            |               |         |                |            |                  |                  |
| ttt        | Flow Control            | Static Routes | Subnet Mask:   | 255.255.255.0 | $\sim$  |                |            |                  |                  |
| <b></b>    | Access<br>Controller    | VLAN          | Interface:     | lan1          | $\sim$  |                |            |                  |                  |
| <u>8</u> = | Authentication          | VPN Client    | Multiple IP:   |               |         | Add            |            |                  |                  |
| ₩          | Behavior                | UPNP          |                | IP Address    | Actio   | ons            |            |                  |                  |
| Ħ          | Firewall                | NAT           |                |               | No Data |                |            |                  |                  |
| Ţ          | Advanced<br>application | Port Mapping  |                |               |         |                |            |                  |                  |
| 0%<br>00   | Services                | IPv6          | Remarks:       |               |         |                |            |                  |                  |
| ß          | Log                     | IGMP Agent    |                | Save Cancel   |         |                |            |                  |                  |

Fig 3.6.3 Add VLAN2 Setting on lan1 interface page

|            | CMD-COS-v1.01           |               |        |                        |                               |                                                     |                        |                      |                     |                 | _<br>♪ û      | ¢ 2              | English     |
|------------|-------------------------|---------------|--------|------------------------|-------------------------------|-----------------------------------------------------|------------------------|----------------------|---------------------|-----------------|---------------|------------------|-------------|
|            | =<                      | Network       | <      | Network > VLA          | N                             |                                                     |                        |                      | : <b>.</b>          | CPU: 0.25%      | MEM: 18% ↑ 1  | TX: 0.00 B/s 🔱 R | X: 0.00 B/s |
|            |                         | Hetholik      | Ì      | VLAN Setting           | s                             |                                                     |                        |                      |                     |                 |               |                  |             |
| Ð          | System<br>Overview      | Interfaces    |        |                        |                               |                                                     |                        |                      |                     |                 |               |                  |             |
| ₽          | Monitoring              | DHCP          | ~      |                        | lame/IP, Q                    |                                                     |                        | Ad                   | ld Import           | Export          | Enable        | Disable          | Delete      |
| ţĊ         | System Setup            | DNS           | ~      | VLAN ID                | VLAN                          | ✓ MAC Address                                       | IP Address 🗸           | Subnet Mask          | Interface           | Remarks         | Status        | Actions          |             |
| 뷺          | Network                 | IP/MAC Group  | $\sim$ |                        | Name                          |                                                     |                        |                      |                     |                 |               | Edit Disable     |             |
| †∔†        | Flow Control            | Static Routes | ~      | 2                      | vlan0002                      |                                                     |                        | 255.255.255.0        | lan1                |                 | Enabled       | Delete           |             |
| <b></b>    | Access<br>Controller    | VLAN          |        | Showing 1 of 1         | records                       |                                                     |                        |                      | PerPage 20          | 🗸 Rows 🔍        | < 1 > >       | 1 /1Page         | s Jump      |
| <u>8</u> - | Authentication          | VPN Client    | ~      |                        |                               |                                                     |                        |                      |                     |                 |               |                  |             |
| ₩          | Behavior                | UPNP          | ~      |                        |                               |                                                     |                        |                      |                     |                 |               |                  |             |
| Ħ          | Firewall                | NAT           |        | Heip Tip: 1. V<br>2. V | lanID support<br>lanID recomm | s end mode, such as 100<br>lended value for each er | nd range: 1000 M netwo | ork recommended no r | nore than 250, 10,0 | 00 M network re | ecommended no | more than 1000   |             |
| Ţ          | Advanced<br>application | Port Mapping  | ~      |                        |                               |                                                     |                        |                      |                     |                 |               |                  |             |
| 00         | Services                | IPv6          | ~      |                        |                               |                                                     |                        |                      |                     |                 |               |                  |             |
| ß          | Log                     | IGMP Agent    |        |                        |                               |                                                     |                        |                      |                     |                 |               |                  |             |

## Fig 3.6.4 VLAN2 Setting on lan1 interface page

#### Adding Multiple IP:

It supports multiple IP addresses per VLAN and loopback interface. This allows the user to specify any number of secondary IP addresses. Secondary IP addresses can be used in a variety of situations like, If an insufficient number of host addresses are available on a particular network segment. Using secondary IP addresses on the routers or access devices allows you to have two logical subnets using one physical subnet. If the older network is built using Layer 2 bridges and has no subnetting. Secondary addresses can aid in the transition to a subnetted, router-based network. Two subnets of a single

network might be otherwise separated by another network. You can create a single network from subnets that are physically separated by another network using a secondary address.

|              | CMD-COS-v1.01           |               |                        |                                |                              | <u>م</u>   | ☆ ♪         |          | Er | ١ç |
|--------------|-------------------------|---------------|------------------------|--------------------------------|------------------------------|------------|-------------|----------|----|----|
|              | Ξ·                      | Network       | Network > VLAN<br>Edit |                                | ≣ <mark></mark> ≣ CPU: 2.72% | MEM: 18% 1 | TX: 54.00 B | /s ↓ RX: | 73 | 4. |
| 6            | System<br>Overview      | Interfaces    | Luit                   |                                |                              |            |             |          |    |    |
| ₩            | Monitoring              | DHCP          | VLAN ID:               | 2                              | ×                            |            |             |          |    |    |
| ţĊţ          | System Setup            | DNS           | VLAN Name:             | vlan0002                       | *                            |            |             |          |    |    |
| 뮮            | Network                 | IP/MAC Group  | MAC Address:           |                                |                              |            |             |          |    |    |
| †∔†          | Flow Control            | Static Routes | IP:                    |                                |                              |            |             |          |    |    |
| r            | Access<br>Controller    | VLAN          | Subnet Mask:           | 255.255.255.0                  | $\checkmark$                 |            |             |          |    |    |
| <u>&amp;</u> | Authentication          | VPN Client    | Interface:             | lan1                           | $\sim$                       |            |             |          |    |    |
| ⇆            | Behavior                | UPNP          | Multiple IP:           |                                | Add                          |            |             |          |    |    |
| Ħ            | Firewall                | NAT           |                        | IP Address                     | Actions                      |            |             |          |    |    |
| Ţ            | Advanced<br>application | Port Mapping  |                        | 192.168.10.0 255.255.255.0(24) | Edit Delete                  |            |             |          |    |    |
| 0%           | Services                | IPv6          | Remarks:               |                                |                              |            |             |          |    |    |
| ß            | Log                     | IGMP Agent    |                        |                                |                              |            |             |          |    |    |
|              |                         |               |                        | Save Cancel                    |                              |            |             |          |    |    |

Fig 3.6.5 Adding Multiple IP address page

## 7. VPN Client

VPN stands for "Virtual Private Network" and describes the opportunity to establish a protected network connection when using public networks. VPNs encrypt your internet traffic and disguise your online identity. VPNs can be divided into three main categories – remote access, intranet-based site-to-site, and extranet-based site-to-site. VPN client establishes a secure connection between the user and a VPN server.

#### Note:

The name must begin with the "VPN client" used and cannot exceed 15 digits

## PPTP:

PPTP stands for Point-to-Point Tunneling Protocol is a network protocol used to implement Virtual Private Network (VPN) tunnels between public networks. PPTP uses a control channel over Transmission Control Protocol (TCP) and a Generic Routing Encapsulation (GRE) tunnel operating to encapsulate Point-to-Point (PPP) packets. As a tunneling protocol, PPTP encapsulates network protocol datagrams within an IP envelope. PPTP was designed to allow users to connect to a VPN server from any point on the Internet and still have the same authentication, encryption, and corporate LAN access they'd have from connecting directly into it.

To set PPTP Client Setting, click on Network>VPN Client>PPTP

| د المعند من من من من من من من من من من من من من |                         |               |        |                 |              |          |          |           |            |                 |                         |            |
|-------------------------------------------------|-------------------------|---------------|--------|-----------------|--------------|----------|----------|-----------|------------|-----------------|-------------------------|------------|
|                                                 | =<                      | Network       | <      | Network > VPN C | lient > PPTP |          |          |           | Ö          | CPU: 0.25% 🛄 ME | M: 16% ↑ TX: 0.00 B/s ↓ | RX: 0.00 E |
|                                                 |                         |               | Ì      | PPTP Client Set | tings        |          |          |           |            |                 |                         |            |
| Ð                                               | Overview                | Interfaces    |        |                 |              |          |          |           |            |                 |                         |            |
| ₩                                               | Monitoring              | DHCP          | $\sim$ |                 |              |          |          |           | Add Import | Export          | Enable Disable          | Delete     |
| ţĊ                                              | System Setup            | DNS           | ~      | Name            | Server       | Username | Password | Interface | IP Address | Status          | Actions                 |            |
| 몲                                               | Network                 | IP/MAC        | ~      |                 |              |          |          | No Data   |            |                 |                         |            |
| †∔†                                             | Flow Control            | Static Routes | ~      |                 |              |          |          |           |            |                 |                         |            |
| •                                               | Access<br>Controller    | VLAN          |        |                 |              |          |          |           |            |                 |                         |            |
| <u>8</u> "                                      | Authentication          | VPN Client    | ~      |                 |              |          |          |           |            |                 |                         |            |
| $\downarrow$                                    | Behavior                | РРТР          |        |                 |              |          |          |           |            |                 |                         |            |
| Ħ                                               | Firewall                | L2TP          |        |                 |              |          |          |           |            |                 |                         |            |
| Ţ                                               | Advanced<br>application | OpenVPN       |        |                 |              |          |          |           |            |                 |                         |            |
|                                                 | Services                | IPsec         |        |                 |              |          |          |           |            |                 |                         |            |
| Ъ                                               | Log                     | UPNP          | ~      |                 |              |          |          |           |            |                 |                         |            |

Fig 3.7.1 Default PPTP Setting page

|            | CMD-COS-v1.01        |                 |                             |                                                               | ් 🖒 🗘 🕹 English                                                                     |
|------------|----------------------|-----------------|-----------------------------|---------------------------------------------------------------|-------------------------------------------------------------------------------------|
|            | <u></u> _<           | Network <       | Network > VPN Client > PPTP |                                                               | 4 <sup>™</sup> / <sub>2</sub> # CPU: 0.00% 🛄 MEM: 16% ↑ TX: 0.00 B/s ↓ RX: 0.00 B/s |
| ~          | System               |                 | Add                         |                                                               | ×                                                                                   |
| 6-3        | Overview             | Interfaces      |                             |                                                               |                                                                                     |
| -24        | Monitoring           | DHCP 🗸 🗸        |                             |                                                               |                                                                                     |
| ţĊţ        | System Setup         | DNS 🗸           | Name:                       | pptp                                                          | *                                                                                   |
| 몲          | Network              |                 | serverPort:                 | 1723                                                          | *                                                                                   |
|            | flow Control         | Gloup           | Server:                     |                                                               | *                                                                                   |
| []+T       | Flow Control         | Static Routes V | Username :                  |                                                               | *                                                                                   |
| <b>P</b>   | Access<br>Controller | VLAN            | Password :                  |                                                               | *                                                                                   |
| <b>₽</b> , | Authentication       | VPN Client      | MTU:                        | 1400 *                                                        |                                                                                     |
| ₩          | Behavior             | РРТР            | MRU                         | 1400 *                                                        |                                                                                     |
| æ          | Firewall             | I 2TP           | Wite.                       | 1400                                                          |                                                                                     |
|            | A damaged            | <u></u>         | Interface :                 | Auto                                                          |                                                                                     |
| V          | application          | OpenVPN         | Interval duration redial:   | 0 minute *                                                    |                                                                                     |
| 0%         | Services             | IPsec           | timing radials              | (start timing after dialing successfully, 0 means unlimited t | ime)                                                                                |
| Ъ          | Log                  |                 | uming redia:                | open                                                          |                                                                                     |
|            |                      | NAT             |                             | Save Cancel                                                   |                                                                                     |

## Fig 3.7.2 Add PPTP Setting page

|               | CMD-COS-v1.01           |                    |                             |                                                                   | ථ                       | 습 수 은 English                   |
|---------------|-------------------------|--------------------|-----------------------------|-------------------------------------------------------------------|-------------------------|---------------------------------|
|               | <u></u>                 | Network <          | Network > VPN Client > PPTP |                                                                   | = CPU: 0.00% 🛄 MEM: 18% | ↑ TX: 81.00 B/s ↓ RX: 55.00 B/s |
| <i>—</i>      | Sustem                  | ^                  | Add                         |                                                                   |                         | × ^                             |
| 6-3           | Overview                | Interfaces         |                             |                                                                   |                         |                                 |
| ₩             | Monitoring              | рнср 🗸             |                             |                                                                   |                         |                                 |
| ţĊţ           | System Setup            | DNS 🗸              | Name:                       | pptpCOMMANDO *                                                    |                         |                                 |
| 모             | Network                 |                    | serverPort:                 | 1723 *                                                            |                         |                                 |
|               | Network                 |                    | Server:                     | *                                                                 |                         |                                 |
| ţţţ           | Flow Control            | Static Routes \vee | Username:                   | admin                                                             |                         |                                 |
| <b></b>       | Access<br>Controller    | VLAN               | Password:                   | ••••••                                                            |                         |                                 |
| <u>&amp;=</u> | Authentication          | VPN Client 🔷       | MTU:                        | 1400 *                                                            |                         |                                 |
| ₩             | Behavior                | РРТР               | MRU:                        | 1400 *                                                            |                         |                                 |
| 田             | Firewall                | L2TP               | Interface:                  | Auto                                                              |                         |                                 |
| Ţ             | Advanced<br>application | OpenVPN            | Interval duration redial:   | 0 minute *                                                        |                         |                                 |
| 0%            | Services                | IPsec .            |                             | (start timing after dialing successfully, 0 means unlimited time) |                         |                                 |
| ſħ.           |                         |                    | timing redial:              | open                                                              |                         |                                 |
| -13           | Log                     | NAT                |                             | Save Cancel                                                       |                         |                                 |

#### Fig 3.7.3 Add PPTP with username and password setting page

#### Note:

The name must begin with the PPTP and cannot exceed 15 digits

| CENORA         | CMD-COS-v1.01           |                   |                             |          |          | 스) 습 👃 English                                                                |
|----------------|-------------------------|-------------------|-----------------------------|----------|----------|-------------------------------------------------------------------------------|
|                | =                       | Network           | Network > VPN Client > PPTP |          |          | 🛱 CPU: 0.00% 🔛 MEM: 18% ↑ TX: 0.00 B/s 🤳 RX: 0.00 B/s                         |
|                |                         | Network (         | PPTP Client Settings        |          |          |                                                                               |
| $\mathfrak{S}$ | System<br>Overview      | Interfaces        |                             |          |          |                                                                               |
|                | Manifestina             |                   |                             |          |          | Add Import Export Enable Disable Delete                                       |
| 273            | Monitoring              | DHCP V            | Nama Camura                 |          | Deserved |                                                                               |
| ţĊ             | System Setup            | DNS 🗸             | Name Server                 | Osername | Password | interface iP address status actions                                           |
|                | N                       | ID ALACC          | pptpCOMMANDO 10.10.10.1     | admin    | *****    | Auto Enabled Edit Disable Delete                                              |
| 666            | INETWORK                | IP/MAC Group V    |                             |          |          |                                                                               |
| †∔†            | Flow Control            | Static Routes 🛛 🗸 | Showing 1 of 1 records      |          |          | PerPage 20 $\checkmark$ Rows $\ll$ $\langle$ 1 $\rangle$ $\gg$ 1 /1Pages Jump |
| <b>P</b>       | Access<br>Controller    | VLAN              |                             |          |          |                                                                               |
| & <u>=</u>     | Authentication          | VPN Client        |                             |          |          |                                                                               |
| ₩              | Behavior                | рртр              |                             |          |          |                                                                               |
| 臣              | Firewall                | L2TP              |                             |          |          |                                                                               |
| Ţ              | Advanced<br>application | OpenVPN           |                             |          |          |                                                                               |
| 0%<br>00       | Services                | IPsec             |                             |          |          |                                                                               |
| ſð             | Log                     | UPNP V            |                             |          |          |                                                                               |
|                |                         | NAT               |                             |          |          |                                                                               |

## Fig 3.7.4 PPTP Client setting page

## L2TP:

The Layer 2 Tunneling Protocol (L2TP) is a standard protocol for tunneling L2 traffic over an IP network. An L2TP-based VPN works well to allow individual clients to make single links with a remote LAN. Its ability to carry almost any L2 data format over IP or other L3 networks makes it particularly useful. PPTP (Point-to-Point Tunneling Protocol) is a lower-level encryption method compared to L2TP and OpenVPN. L2TP (Layer Two Tunneling Protocol) is considered a bit more secure than PPTP as it uses 256bit keys giving a higher level of encryption. L2TP encapsulates data twice making it less efficient and slightly slower. An L2TP connection comprises two components: a tunnel and a session. The tunnel provides a reliable transport between two L2TP Control Connection Endpoints (LCCEs) and carries only control packets. The session is logically contained within the tunnel and carries user data. A single tunnel may contain multiple sessions, with user data kept separate by session identifier numbers in the L2TP data encapsulation headers.

To configure L2TP Client Setting, Click on Network>VPN Client>L2TP

|                | CMD-COS-v1.01           |                 |   |                     |           |          |          |           |            |                   | 6 6 A A              | English      |
|----------------|-------------------------|-----------------|---|---------------------|-----------|----------|----------|-----------|------------|-------------------|----------------------|--------------|
|                | =<                      | Network         | < | Network > VPN Clier | nt > L2TP |          |          |           | i CF       | 'U: 27.48% 🛄 MEM: | 16% ↑ TX: 0.00 B/s ↓ | RX: 0.00 B/s |
|                | -                       |                 |   | L2TP Client Settin  | gs        |          |          |           |            |                   |                      |              |
| 69             | System<br>Overview      | Interfaces      |   |                     |           |          |          |           |            |                   |                      |              |
| ₩              | Monitoring              | DHCP            | ~ |                     |           |          |          |           | Add Import | Export            | nable Disable        | Delete       |
| ŝ              | System Setup            | DNS             | ~ | Name                | Server    | Username | Password | Interface | IP Address | Status            | Actions              |              |
| 윪              | Network                 | IP/MAC<br>Group | ~ |                     |           |          |          | No Data   |            |                   |                      |              |
| †‡†            | Flow Control            | Static Routes   | ~ |                     |           |          |          |           |            |                   |                      |              |
| ۲              | Access<br>Controller    | VLAN            |   |                     |           |          |          |           |            |                   |                      |              |
| <u>&amp;</u> " | Authentication          | VPN Client      | ^ |                     |           |          |          |           |            |                   |                      |              |
| \$J            | Behavior                | РРТР            |   |                     |           |          |          |           |            |                   |                      |              |
| 臣              | Firewall                |                 |   |                     |           |          |          |           |            |                   |                      |              |
| ÿ              | Advanced<br>application | OpenVPN         |   |                     |           |          |          |           |            |                   |                      |              |
| 0%             | Services                | IPsec           |   |                     |           |          |          |           |            |                   |                      |              |
| Ъ              | Log                     | UPNP            | ~ |                     |           |          |          |           |            |                   |                      |              |

Fig 3.7.5 Default L2TP Client setting page

|                | CMD-COS-v1.01        |               |       |                           |                                     |                              | ් 🗘 🗘 English                                         |
|----------------|----------------------|---------------|-------|---------------------------|-------------------------------------|------------------------------|-------------------------------------------------------|
|                | =<                   | Network       | Netwo | rk > VPN Client > L2TP    |                                     |                              | 📮 CPU: 1.24% 🔛 MEM: 16% ↑ TX: 0.00 B/s 👃 RX: 0.00 B/s |
| ~              | <br>System           | 1-1-5         | Add   |                           |                                     |                              | ×                                                     |
| 6-3            | Overview             | internaces    |       |                           |                                     |                              |                                                       |
| ₽∿             | Monitoring           | DHCP          | ~     |                           |                                     |                              |                                                       |
| ŝ              | System Setup         | DNS           | ~     | Name:                     | l2tp                                |                              | *                                                     |
| 品              | Network              | IP/MAC        | ~     | serverPort:               | 1701                                |                              |                                                       |
|                |                      | Group         |       | Server:                   |                                     |                              | •                                                     |
| †‡†            | Flow Control         | Static Routes | ~     | licername -               |                                     |                              | -<br>-                                                |
| <b>P</b>       | Access               | VLAN          |       | oscinane.                 |                                     |                              |                                                       |
|                | Controller           |               |       | Password:                 |                                     | ۲                            | D *                                                   |
| <u>&amp;</u> " | Authentication       | VPN Client    | ^     | MTU:                      | 1400 *                              |                              |                                                       |
| ¢≯             | Behavior             | РРТР          |       | MRU:                      | 1400 *                              |                              |                                                       |
| 臣              | Firewall             |               |       | Pre-Shared Key:           |                                     |                              |                                                       |
| Ţ              | Advanced application | OpenVPN       |       | Interface:                | Auto                                | ~                            | 2                                                     |
|                | Services             | IPsec         |       | Interval duration redial: | 0 minute *                          |                              |                                                       |
| DA.            | Log                  |               |       |                           | (start timing after dialing success | fully, 0 means unlimited tir | time)                                                 |
| 43             | Log                  | OPMP          | Ň     | timing redial:            | open                                |                              |                                                       |

### Fig 3.7.6 Add L2TP Client setting page

|                | CMD-COS-v1.01           |                               |                             |                                                                     | rightarrow රු රු 👃 ළ English                                |
|----------------|-------------------------|-------------------------------|-----------------------------|---------------------------------------------------------------------|-------------------------------------------------------------|
|                | ≡́                      | Network <                     | Network > VPN Client > L2TP |                                                                     | (亞= CPU: 0.50% 🛄 MEM: 18% 个 TX: 194.00 B/s ↓ RX: 173.00 B/s |
| 6)             | System<br>Overview      | Interfaces                    | Add                         |                                                                     | ×                                                           |
| ₩              | Monitoring              | рнср 🗸                        |                             |                                                                     |                                                             |
| ŝ              | System Setup            | DNS 🗸                         | Name:                       | I2tpCOMMANDO                                                        | *                                                           |
| 몲              | Network                 | IP/MAC<br>Group               | serverPort:                 | 1701                                                                | ]•<br>                                                      |
| tit            | Flow Control            | Static Routes 🗸 🗸             | Server:                     | 10.10.10.1                                                          | *                                                           |
|                | Access<br>Controller    | VLAN                          | Username :<br>Password -    | admin123                                                            | *                                                           |
| <u>&amp;</u> " | Authentication          | VPN Client                    | MTU:                        | 1400 *                                                              |                                                             |
| $\downarrow$   | Behavior                | РРТР                          | MRU:                        | 1400 *                                                              |                                                             |
| 臣              | Firewall                | L2TP                          | Pre-Shared Key:             | abcdxyz                                                             |                                                             |
| y              | Advanced<br>application | OpenVPN                       | Interface:                  |                                                                     |                                                             |
| 0%<br>00       | Services                | IPsec                         | Interval duration redial:   | 0 minute *                                                          |                                                             |
| Ъ              | Log                     | UPNP 🗸                        | timing redial:              | (start timing after dialing successfully, 0 means unlimited<br>open | time)                                                       |
|                |                         | NAT                           |                             |                                                                     |                                                             |
|                |                         | Port Mapping $\smallsetminus$ |                             | Save Cancel                                                         |                                                             |

#### Fig 3.7.6 L2TP Client setting with details page

#### Note:

The name must begin with the L2TP and cannot exceed 15 digits

|            | CMD-COS-v1.01           |                 |        |               |                  |             |           |          |          |            | ්                   | û ↓ ≗          | English        |
|------------|-------------------------|-----------------|--------|---------------|------------------|-------------|-----------|----------|----------|------------|---------------------|----------------|----------------|
|            | <u></u> ≓<              | Network         | <      | Network > VPN | Client > OpenVPN |             |           |          |          | i CP       | U: 0.74% 🛄 MEM: 16% | ↑ TX: 0.00 B/s | , RX: 0.00 B/s |
| 6          | System                  | Interfaces      | ^      | OpenVPN Clie  | nt Settings      |             |           |          |          |            |                     |                |                |
| <br>       | Monitoring              | DHCP            | $\sim$ |               |                  |             |           |          | Add      | Import     | Export Enable       | Disable        | Delete         |
| <br>۲      | System Setup            | DNS             | ~      | Name          | Remote Addr      | Remote Port | Interface | Protocol | Dev Туре | IP Address | Status              | Actions        |                |
| 몲          | Network                 | IP/MAC<br>Group | ~      |               |                  |             |           | No Data  |          |            |                     |                |                |
| tłt        | Flow Control            | Static Routes   | ~      |               |                  |             |           |          |          |            |                     |                |                |
| •          | Access<br>Controller    | VLAN            |        |               |                  |             |           |          |          |            |                     |                |                |
| 8 <b>.</b> | Authentication          | VPN Client      | ^      |               |                  |             |           |          |          |            |                     |                |                |
| ¢‡         | Behavior                | РРТР            |        |               |                  |             |           |          |          |            |                     |                |                |
| 臣          | Firewall                | L2TP            |        |               |                  |             |           |          |          |            |                     |                |                |
| y          | Advanced<br>application | OpenVPN         |        |               |                  |             |           |          |          |            |                     |                |                |
| 00         | Services                | IPsec           |        |               |                  |             |           |          |          |            |                     |                |                |
| I٩.        | Log                     | UPNP            | $\sim$ |               |                  |             |           |          |          |            |                     |                |                |

#### Fig 3.7.7 L2TP Client setting page

#### **OpenVPN:**

OpenVPN is short for open-source VPN.A router running OpenVPN in client mode, for example, facilitates users within that network to access their VPN without having to install OpenVPN on each computer on that network. A router running OpenVPN in client mode, for example, allows any device on a network to access a VPN without needing the capability to install OpenVPN. OpenVPN is an open-source connection protocol used to

facilitate a secure tunnel between two points in a network. OpenVPN is a trusted technology used by many virtual private networks, or VPNs, to make sure any data sent over the internet is encrypted and private.

To configure OpenVPN Client Setting, Click on Network>VPN Client>OpenVPN

|          | CMD-COS-v1.01           |                   |                 |                  |             |           |          |          |            | ් ර                 | )              | English       |
|----------|-------------------------|-------------------|-----------------|------------------|-------------|-----------|----------|----------|------------|---------------------|----------------|---------------|
|          | =<                      | Network           | Network > VPN C | client > OpenVPN |             |           |          |          | E CPI      | J: 0.74% 🛄 MEM: 16% | ↑ TX: 0.00 B/s | VRX: 0.00 B/s |
|          |                         |                   | OpenVPN Clier   | nt Settings      |             |           |          |          |            |                     |                |               |
| Ð        | System<br>Overview      | Interfaces        |                 |                  |             |           |          |          |            |                     |                |               |
| ₩        | Monitoring              | DHCP 🗸 🗸          |                 |                  |             |           |          | Add      | Import     | Export Enable       | Disable        | Delete        |
| ŝ        | System Setup            | DNS 🗸             | Name            | Remote Addr      | Remote Port | Interface | Protocol | Dev Type | IP Address | Status              | Actions        |               |
| 쯂        | Network                 | IP/MAC v<br>Group |                 |                  |             |           | No Data  |          |            |                     |                |               |
| †#†      | Flow Control            | Static Routes 🛛 🗸 |                 |                  |             |           |          |          |            |                     |                |               |
| P        | Access<br>Controller    | VLAN              |                 |                  |             |           |          |          |            |                     |                |               |
| ê.,      | Authentication          | VPN Client        |                 |                  |             |           |          |          |            |                     |                |               |
| ⇆        | Behavior                | рртр              |                 |                  |             |           |          |          |            |                     |                |               |
| 臣        | Firewall                | L2TP              |                 |                  |             |           |          |          |            |                     |                |               |
| V        | Advanced<br>application | OpenVPN           |                 |                  |             |           |          |          |            |                     |                |               |
| 0%<br>00 | Services                | IPsec             |                 |                  |             |           |          |          |            |                     |                |               |
| Δ        | Log                     | UPNP V            |                 |                  |             |           |          |          |            |                     |                |               |

Fig 3.7.8 Default OpenVPN Client setting page

|                |                         |                                                                                                    |                                |        |        |              | ් <u>බ</u>         |   | _    |
|----------------|-------------------------|----------------------------------------------------------------------------------------------------|--------------------------------|--------|--------|--------------|--------------------|---|------|
|                | CMD-COS-v1.01           |                                                                                                    | Network > VPN Client > OpenVPN |        |        | сри: 0.25% 🗖 | MEM: 16% 1 TX: 0.0 | , | 0 B/ |
|                | =                       | Network <                                                                                                    | Add                            |        |        |              |                    |   |      |
| 6              | System<br>Overview      | DHCP A                                                                                                    |                                |        |        |              |                    |   |      |
| AN.            | Monitorina              | DNS 🗸                                                                                                    |                                |        |        |              |                    |   |      |
| ~              |                         | IP/MAC                                                                                                    | Name:                          | ovpn   | *      |              |                    |   |      |
| ţĊ;            | System Setup            | Chattin Davitare                                                                                                    | Pemote Addr:                   |        | *      |              |                    |   |      |
| 몲              | Network                 | Static Roules V                                                                                                    | Activity Addr.                 |        |        |              |                    |   |      |
| (†4†           | Flow Control            | VLAN                                                                                                    | Remote Port:                   |        | *      |              |                    |   |      |
|                | Access                  | VPN Client                                                                                                    | Username:                      |        | *      |              |                    |   |      |
|                | Controller              | DDTD                                                                                                    | Password:                      |        | ۵ *    |              |                    |   |      |
| <u>&amp;</u> " | Authentication          | FF IF                                                                                                    | Interface:                     | Auto   | ~      |              |                    |   |      |
|                | Behavior                | L2TP                                                                                                    |                                |        |        |              |                    |   |      |
|                |                         | OpenVPN                                                                                                    | Protocol:                      | UDP    | ~      |              |                    |   |      |
| œ              | Firewall                | IPsec                                                                                                    | Dev Type :                     | TUN    | $\sim$ |              |                    |   |      |
| Ţ              | Advanced<br>application | irsee                                                                                                    | Cipher:                        | BF-CBC | $\sim$ |              |                    |   |      |
|                | Services                | UPNP 🗸                                                                                                    | Comp Lzo:                      | ✓ Open |        |              |                    |   |      |
| п.             |                         | NAT                                                                                                    | MTH                            | 1400   |        |              |                    |   |      |
| 43             | Log                     | Port Mapping                                                                                                    | MIU.                           | 1400   |        |              |                    |   |      |
|                |                         | - In this party of the second second s | CA:                            |        |        |              |                    |   |      |
|                |                         | IPv6 🗸                                                                                                    |                                |        |        |              |                    |   |      |
|                |                         | IGMP Agent                                                                                                    |                                |        |        |              |                    |   |      |

Fig 3.7.9 Add OpenVPN Client setting page

#### Note:

The name must begin with the ovpn and cannot exceed 15 digits

| CMD-              | -COS-v1.01 |               |   |                                |      | ් 🖒 🗘 🚨 English                                           |
|-------------------|------------|---------------|---|--------------------------------|------|-----------------------------------------------------------|
| ≡<                |            | Network       | < | Network > VPN Client > OpenVPN |      | ±ਹੁੰ≠ CPU: 0.25% 🛄 MEM: 16% ↑ TX: 0.00 B/s 🤳 RX: 0.00 B/s |
| System<br>Overvie | w          | Interfaces    |   |                                |      | Â                                                         |
| Monito            | ring       | DHCP          |   | Cert:                          |      |                                                           |
| ද්ටූ? System      | Setup      | DNS           |   |                                |      |                                                           |
| 品 Networ          | ĸ          | IP/MAC Group  |   |                                |      |                                                           |
| filt Flow Co      | ontrol     | Static Routes |   | Key:                           |      |                                                           |
| Access<br>Control | ller       | VLAN          |   |                                |      |                                                           |
| 온 Authen          | tication   | VPN Client    |   |                                |      |                                                           |
| 🕁 Behavio         | r I        | PPTP          |   | Extra Config:                  |      |                                                           |
| E Firewall        |            | L2TP          |   |                                |      |                                                           |
| Advanc            | ed<br>tion |               |   |                                |      |                                                           |
| □& Service:       | s I        | IPsec         |   | Accept Push Route:             | Open |                                                           |
| [Ի տայ            |            | UPNP          |   | Route:                         |      |                                                           |
|                   |            | NAT           |   |                                |      |                                                           |
|                   |            | Port Mapping  |   |                                |      |                                                           |
|                   |            | IPv6          |   | timing redial:                 | open |                                                           |
|                   |            | IGMP Agent    |   |                                | Save |                                                           |

Fig 3.7.10 OpenVPN Client details setting page

|                | CMD-COS-v1.01           |                   |                   |                 |             |           |          |            |             | <u>م</u> ن       | ¢ 2                        | English    |
|----------------|-------------------------|-------------------|-------------------|-----------------|-------------|-----------|----------|------------|-------------|------------------|----------------------------|------------|
|                | =<                      | Network <         | Network > VPN C   | lient > OpenVPN |             |           |          | = <b></b>  | CPU: 3.22%  | MEM: 18% 1 TX:   | 1.72 KB/s ↓ RX:            | 258.00 B/s |
|                | _                       |                   | OpenVPN Clien     | nt Settings     |             |           |          |            |             |                  |                            |            |
| R              | System<br>Overview      | Interfaces        |                   |                 |             |           |          |            |             |                  |                            |            |
| ₩              | Monitoring              | DHCP 🗸 🗸          |                   |                 |             |           |          | Add Imp    | oort Export | t Enable         | Disable                    | Delete     |
| ţĊ             | System Setup            | DNS 🗸             | Name              | Remote Addr     | Remote Port | Interface | Protocol | Dev Type   | IP Address  | Status           | Actions                    |            |
| ÷              | Network                 | IP/MAC Group \vee | ovpnCOMMAN<br>DO  | 10.10.10.1      | 12345       | Auto      | ТСР      | TUN        |             | Enabled          | Log Edit<br>Disable Delete |            |
| †∔†            | Flow Control            | Static Routes 🗸 🗸 | Showing 1 of 1 re | ecords          |             |           |          | PerPage 20 | ∨ Rows      | « < <b>1</b> > ) | ≫ 1 /1Page                 | s Jump     |
| •              | Access<br>Controller    | VLAN              |                   |                 |             |           |          |            |             |                  |                            |            |
| <u>&amp;</u> = | Authentication          | VPN Client 🔷      |                   |                 |             |           |          |            |             |                  |                            |            |
| ⇒              | Behavior                | рртр              |                   |                 |             |           |          |            |             |                  |                            |            |
| 臣              | Firewall                | L2TP              |                   |                 |             |           |          |            |             |                  |                            |            |
| Ţ              | Advanced<br>application | OpenVPN           |                   |                 |             |           |          |            |             |                  |                            |            |
| 0%<br>00       | Services                | IPsec             |                   |                 |             |           |          |            |             |                  |                            |            |
| ſð             | Log                     | UPNP 🗸            |                   |                 |             |           |          |            |             |                  |                            |            |

#### Fig 3.7.11 OpenVPN Client setting page

**IPsec:** Internet Protocol Security (IPsec) is a secure network protocol suite that authenticates and encrypts the packets of data to provide secure encrypted communication between two computers over an Internet Protocol network. IPsec (IP security) is a suite of protocols developed to ensure the integrity, confidentiality and authentication of data communications over an IP network. IPSec VPN is one of two common VPN protocols or set of standards used to establish a VPN connection. IPsec is set at the IP layer, and it is often used to allow secure, remote access to an entire network (rather than just a single device). IPSec VPNs come in two types: tunnel mode and

transport mode.

#### What is IPsec?

IPsec is a group of protocols that are used together to set up encrypted connections between devices. It helps keep data sent over public networks secure. IPsec is often used to set up VPNs, and it works by encrypting IP packets, along with authenticating the source where the packets come from. Within the term "IPsec," "IP" stands for "Internet Protocol" and "sec" for "secure." The Internet Protocol is the main routing protocol used on the Internet; it designates where data will go using IP addresses. IPsec is secure because it adds encryption\* and authentication to this process.

#### How do users connect to an IPsec VPN?

Users can access an IPsec VPN by logging into a VPN application, or "client." This typically requires the user to have installed the application on their device. VPN logins are usually password-based. While data sent over a VPN is encrypted, if user passwords are compromised, attackers can log into the VPN and steal this encrypted data. Using two-factor authentication can strengthen IPsec VPN security, since stealing a password alone will no longer give an attacker access.

#### What is the difference between IPsec tunnel mode and IPsec transport mode?

IPsec tunnel mode is used between two dedicated routers, with each router acting as one end of a virtual "tunnel" through a public network. In IPsec tunnel mode, the original IP header containing the final destination of the packet is encrypted, in addition to the packet payload. To tell intermediary routers where to forward the packets, IPsec adds a new IP header. At each end of the tunnel, the routers decrypt the IP headers to deliver the packets to their destinations.

In transport mode, the payload of each packet is encrypted, but the original IP header is not. Intermediary routers are thus able to view the final destination of each packet — unless a separate tunneling protocol (such as GRE) is used.

To configure IPsec Setting, Click on Network>VPN Client>IPsec

|                | CMD-COS-v1.01           |                   |                  |                |              |             |             |           | ් (            | ) <b>4</b> 2     | English      |
|----------------|-------------------------|-------------------|------------------|----------------|--------------|-------------|-------------|-----------|----------------|------------------|--------------|
|                | =<                      | Network <         | Network > VPN Cl | ient > IPsec   |              |             |             | : CPU: 0. | 25% 🛄 MEM: 16% | ↑ TX: 0.00 B/s ↓ | RX: 0.00 B/s |
| -              |                         |                   | IPsec Client Set | tings          |              |             |             |           |                |                  |              |
| 63             | Overview                | IP/MAC Group 🗸    |                  |                |              |             |             |           |                |                  |              |
| ₩              | Monitoring              | Static Routes 🛛 🗸 |                  |                |              |             | Add Import  | Export    | Enable Disab   | e Delete         | Log          |
| ţĊţ            | System Setup            | VLAN              | Name             | Peer IP/Domain | Local Subnet | Peer Subnet | Auth Method | Interface | Status         | Actions          |              |
| 뮮              | Network                 | VPN Client ^      |                  |                |              |             | No Data     |           |                |                  |              |
| ţţţ            | Flow Control            | рртр              |                  |                |              |             |             |           |                |                  |              |
| <b></b>        | Access<br>Controller    | L2TP              |                  |                |              |             |             |           |                |                  |              |
| <u>&amp;</u> = | Authentication          | OpenVPN           |                  |                |              |             |             |           |                |                  |              |
| ₩              | Behavior                | IPsec             |                  |                |              |             |             |           |                |                  |              |
| E              | Firewall                | UPNP 🗸            |                  |                |              |             |             |           |                |                  |              |
| Ţ              | Advanced<br>application | NAT               |                  |                |              |             |             |           |                |                  |              |
| 0%             | Services                | Port Mapping \vee |                  |                |              |             |             |           |                |                  |              |
| ß              | Log                     | IPv6 V            |                  |                |              |             |             |           |                |                  |              |
|                |                         | IGMP Agent        |                  |                |              |             |             |           |                |                  |              |

## Fig 3.7.12 Default IPsec Client setting page

|                | CMD-COS-v1.01           |                     |                              |                                        | riangle delta delta d |
|----------------|-------------------------|---------------------|------------------------------|----------------------------------------|----------------------------------------------------------------------------------------------------|
|                | ≡<                      | Network <           | Network > VPN Client > IPsec |                                        | ig CPU: 0.74%                                                                                                    |
| $\epsilon$     | System<br>Overview      | IP/MAC Group \vee 🤺 |                              |                                        |                                                                                                    |
| ₩              | Monitoring              | Static Routes 🛛 🗸   | Name :                       | ipsec                                  |                                                                                                    |
| ţĊ             | System Setup            | VLAN                | Peer IP/Domain:              |                                        |                                                                                                    |
| 品              | Network                 | VPN Client 🔷        | Local Subnet:                | (0.0.1 cm 102 168 1 0/24 cm 0.0.0.0/0) | •                                                                                                    |
| ţţţ            | Flow Control            | рртр                | Peer Subnet:                 | (Such as: 152,108,1.0/24 of 0.0.00/0)  |                                                                                                    |
| <b></b>        | Access<br>Controller    | L2TP                |                              |                                        |                                                                                                    |
| <u>&amp;</u> = | Authentication          | OpenVPN             |                              |                                        |                                                                                                    |
| ,<br>¢         | Behavior                | IPsec               |                              | (Such as: 192.168.1.0/24)              |                                                                                                    |
| 臣              | Firewall                | UPNP 🗸              | Interface:                   | Auto                                   |                                                                                                    |
| Ţ              | Advanced<br>application | NAT                 | IKE Version:                 | IKEv2 ~                                |                                                                                                    |
| 0%<br>00       | Services                | Port Mapping \vee   | IKE Lifetime:                | 3 *<br>(Unit: hour, range: 1~72)       |                                                                                                    |
| ſð             | Log                     | IPv6 V              | IKE Proposal:                | Auto                                   | ~                                                                                                    |
|                |                         | IGMP Agent          | Auth Method:                 | Pre-Shared Key $\checkmark$            | ~                                                                                                    |

|                                     | CMD-COS-v1.01           |                     |                              |                            |        |              | <b>5</b>   | <u>۵</u>     | A Eng              | glish    |
|-------------------------------------|-------------------------|---------------------|------------------------------|----------------------------|--------|--------------|------------|--------------|--------------------|----------|
|                                     | ≡<                      | Network <           | Network > VPN Client > IPsec |                            |        | 📮 CPU: 1.73% | 🛄 MEM: 16% | 1 TX: 0.00 E | /s \downarrow RX:0 | 0.00 B/s |
| 6                                   | System<br>Overview      | IP/MAC Group \vee 🤺 | IKE Version:                 | IKEv2 ~                    |        |              |            |              |                    |          |
| ₩                                   | Monitoring              | Static Routes 🛛 🗸   | IKE Lifetime:                | 3 * (Unit hour range 1~72) |        |              |            |              |                    |          |
| ţĊţ                                 | System Setup            | VLAN                | IKE Proposal:                | Auto V, Auto V, Auto       | $\sim$ |              |            |              |                    |          |
| 뮮                                   | Network                 | VPN Client          | Auth Method:                 | Pre-Shared Key             |        |              |            |              |                    |          |
| t††                                 | Flow Control            | рртр                | Pre-Shared Key:              |                            | *      |              |            |              |                    |          |
| <b></b>                             | Access<br>Controller    | L2TP                | Local ID:                    |                            |        |              |            |              |                    | - 1      |
| <u>8</u> =                          | Authentication          | OpenVPN             | Peer ID:                     |                            |        |              |            |              |                    |          |
| $\stackrel{\leftarrow}{\downarrow}$ | Behavior                | IPsec               | ESP Time :                   | 1 *                        |        |              |            |              |                    |          |
| Ħ                                   | Firewall                | UPNP ~              | ESP Encryption :             | (Unit: hour, range: 1~72)  |        |              |            |              |                    |          |
| Ţ                                   | Advanced<br>application | NAT                 | ESP Auth :                   | Auto                       |        |              |            |              |                    |          |
| 0%<br>00                            | Services                | Port Mapping 🗸      | Allow Compression:           | Allow                      |        |              |            |              |                    |          |
| ß                                   | Log                     | IPv6 V              |                              |                            |        |              |            |              |                    |          |
|                                     |                         | IGMP Agent          |                              | Save Cancel                |        |              |            |              |                    | v        |

Fig 3.7.13 Add IPsec Client setting page

| 1         | CMD-COS-v1.01        |               |                              |                                        | 〇) 介 女 皇 English                                        |
|-----------|----------------------|---------------|------------------------------|----------------------------------------|---------------------------------------------------------|
|           |                      | Network       | Network > VPN Client > IPsec |                                        | ♦ СРU: 8.50% П МЕМ: 18% ↑ ТК: 3.66 КВ/з ↓ RX: 498.00 В/ |
| ല         | System               | Interfaces    | Name :                       | ipsec                                  |                                                         |
| <u>مم</u> | Monitoring           | DHCP          | Peer IP/Domain:              | 10.10.10.1                             |                                                         |
|           |                      |               | Local Subnet:                | 192.168.0.0/24                         |                                                         |
| -<br>22   | System Setup         | DNS           | ×                            | (Such as: 192.168.1.0/24 or 0.0.0.0/0) |                                                         |
| 몲         | Network              | IP/MAC Group  | Peer Subnet:                 | 192.168.10.0/24                        | •                                                       |
| tił:      | Flow Control         | Static Routes | ~                            |                                        |                                                         |
| 2         | Access<br>Controller | VLAN          |                              |                                        |                                                         |
| 8.        | Authentication       | VPN Client    | ^                            | (Such as: 192.168.1.0/24)              |                                                         |
| ₩         | Behavior             | PPTP          | Interface:                   | Auto                                   |                                                         |
| E         | Finewall             | 12TP          | IKE Version:                 | IKEv2 ~                                |                                                         |
|           | Advanced             |               | IKE Lifetime:                | 3 •                                    |                                                         |
|           | application          | OpenVPN       | IKE Proposal -               | Auto                                   | Y                                                       |
|           | Services             | IPsec         | Auth Methods                 | Pro Charad Kau                         |                                                         |
| Ъ         | Log                  | UPNP          | V Pro Flored Key             | Pre-sitared key ·                      |                                                         |
|           |                      | NAT           | Pre-Shared Key.              | commando                               |                                                         |
|           |                      | Port Mapping  | v                            |                                        |                                                         |
|           |                      | IPv6          | Peer ID:                     |                                        |                                                         |
|           |                      | IGMP Agent    | ESP Time :                   | 1<br>Unit: hour. range: 1–72)          |                                                         |
|           |                      |               | ESP Encryption :             | Auto                                   |                                                         |
|           |                      |               | ESP Auth :                   | Auto                                   |                                                         |
|           |                      |               | Allow Compression :          |                                        |                                                         |
|           |                      |               |                              | - PARTIN                               |                                                         |
|           |                      |               |                              | Save Cancel                            |                                                         |
|           |                      |               |                              |                                        |                                                         |

Fig 3.7.14 IPsec Client details setting page

|                |                         |                   |                 |                |                |                 |                |                          | ධ              | 6 4 2                  | English       |
|----------------|-------------------------|-------------------|-----------------|----------------|----------------|-----------------|----------------|--------------------------|----------------|------------------------|---------------|
|                |                         | Natwork           | Network > VPN   | Client > IPsec |                |                 |                | ≣ <b>©</b> ≣ CPU: 32.67% | 6 🛄 MEM: 18% ↑ | TX: 1.96 KB/s ↓ F      | X: 364.00 B/s |
|                | =`                      | Network           | IPsec Client Se | ettings        |                |                 |                |                          |                |                        |               |
| $(\cdot)$      | System<br>Overview      | Interfaces        |                 |                |                |                 |                |                          |                |                        |               |
| ~              | Monitoring              | рнср 🗸            |                 |                |                |                 | Add Import     | Export                   | Enable Disa    | ble Delete             | Log           |
| ţĈ             | System Setup            | DNS 🗸             | Name            | Peer IP/Domain | Local Subnet   | Peer Subnet     | Auth Method    | Interface                | Status         | Actions                |               |
| 品              | Network                 | IP/MAC Group 🗸    | ipsec           | 10.10.10.1     | 192.168.0.0/24 | 192.168.10.0/24 | Pre-Shared Key | Auto                     | Not Connected  | Edit Disable<br>Delete |               |
| †ŧ†            | Flow Control            | Static Routes 🗸 🗸 | Showing 1 of 1  | records        |                |                 | PerPag         | e 20 ~ Ro                | ows « < 1      | > >> 1 /1Pa            | ges Jump      |
| <b>P</b>       | Access<br>Controller    | VLAN              |                 |                |                |                 |                |                          |                |                        |               |
| <u>&amp;</u> = | Authentication          | VPN Client 🔷      |                 |                |                |                 |                |                          |                |                        |               |
| ⇒              | Behavior                | рртр              |                 |                |                |                 |                |                          |                |                        |               |
| 臣              | Firewall                | L2TP              |                 |                |                |                 |                |                          |                |                        |               |
| Ţ              | Advanced<br>application | OpenVPN           |                 |                |                |                 |                |                          |                |                        |               |
| 0%<br>00       | Services                | IPsec             |                 |                |                |                 |                |                          |                |                        |               |
| ſð             | Log                     | UPNP V            |                 |                |                |                 |                |                          |                |                        |               |

Fig 3.7.15 IPsec Client setting page

## 3.8 UPNP

Universal Plug and Play (UPnP) is a set of networking protocols that permits networked devices to seamlessly discover each other's presence on the network and establish functional network services. Devices based on UPnP (Universal Plug and Play) protocol from different manufacturer can automatically discover and communicate with one another. Devices based on UPnP (Universal Plug and Play) protocol from different manufacturer can automatically discover and Play) protocol from different manufacturer can automatically discover and Play.

To configure UPNP Setting, Click on Network>UPNP>UPNP

|               | CMD-COS-v1.01           |                                 |                                | ත් රු 🗘 ළ English                                                                                                    |
|---------------|-------------------------|---------------------------------|--------------------------------|----------------------------------------------------------------------------------------------------|
|               | ⊒<                      | Network <                       | Network > UPNP > UPNP          | ដើ្ធ⊧CPU: 39.50% 🛄 MEM: 16% ↑ TX: 0.00 B/s 🤳 RX: 0.00 B/s                                                                                  |
| S             | System                  | рнср 🗸 ^                        | UPnP Settings                  |                                                                                                    |
| ₩             | Monitoring              | DNS 🗸                           | Upnp Server:                   | Open                                                                                                    |
| ţĊţ           | System Setup            | IP/MAC Group $ \smallsetminus $ | Exclude Port:                  | 1-1024                                                                                                    |
| 品             | Network                 | Static Routes 🛛 🗸               |                                | Please enter a port range, which can be separated by commas,such as: 80-100,21,200-300                                                     |
| ţ†            | Flow Control            | VLAN                            | Allow LAN IP Mapping:          | 0.0.0.255.255.255.255                                                                                                    |
| <b></b>       | Access<br>Controller    | VPN Client $\checkmark$         | Default Interface<br>Settings: | Any ~                                                                                                    |
| <u>&amp;=</u> | Authentication          | UPNP ^                          | Drop test:                     | Open                                                                                                    |
| ₩             | Behavior                | UPNP                            | Time to restart:               | Upen Some uppp client devices will only request port mappings when turned on, and such devices are not suitable for turning on this switch |
| Ħ             | Firewall                | UPNP Status                     |                                | Save                                                                                                    |
| Ţ             | Advanced<br>application | NAT                             |                                |                                                                                                    |
| 0%<br>00      | Services                | Port Mapping \vee               |                                | Add Import Export Enable Delete                                                                                                    |
| ľð            | Log                     | IPv6 V                          | LAN IP Intern                  | ace Comment status Actions                                                                                                    |
|               |                         | IGMP Agent                      |                                | No Data                                                                                                    |

## Fig 3.8.1 Default UPnP setting page

|            | CMD-COS-v1.01           |                                       |                                |                                                           | ථ                                            | 습 수 은 English                       |
|------------|-------------------------|---------------------------------------|--------------------------------|-----------------------------------------------------------|----------------------------------------------|-------------------------------------|
|            | _<                      | Network <                             | Network > UPNP > UPNP          |                                                           | 🛱 CPU: 1.75% 🛄 MEM: 18% ↑                    | TX: 799.00 B/s ↓ RX: 10.48 KB/s     |
| ~          | System                  | · · · · · · · · · · · · · · · · · · · | UPnP Settings                  |                                                           |                                              | ŕ                                   |
| 63         | Overview                | Interfaces                            |                                |                                                           |                                              |                                     |
| ₩          | Monitoring              | DHCP 🗸                                | Upnp Server:                   | ✓ Open                                                    |                                              |                                     |
| ţĊţ        | System Setup            | DNS 🗸                                 | Exclude Port:                  | 1-1024                                                    |                                              |                                     |
| 品          | Network                 | IP/MAC Group $ 	imes $                |                                | Please enter a port range, which can be separated by comr | nas,such as: 80-100,21,200-300               |                                     |
| †∔†        | Flow Control            | Static Routes 🗸 🗸                     | Allow LAN IP Mapping:          | 0.0.0255.255.255.255                                      |                                              |                                     |
| 6          | Access                  | V/LAN                                 | Default Interface<br>Settings: | Any 🗸                                                     |                                              |                                     |
|            | Controller              | <b>VEAN</b>                           | Drop test:                     | ✔ Open                                                    |                                              |                                     |
| <u>8</u> = | Authentication          | VPN Client 🗸                          | Testing cycle:                 | 5                                                         | minute(range 1-59)                           |                                     |
| ⇒          | Behavior                | UPNP ^                                | Time to restart:               | Open Some upnp client devices will only request port      | mappings when turned on, and such devices ar | re not suitable for turning on this |
| Ħ          | Firewall                | UPNP                                  |                                | switch                                                    |                                              |                                     |
| Ţ          | Advanced<br>application | UPNP Status                           |                                | Save                                                      |                                              |                                     |
| 0%<br>00   | Services                | NAT                                   |                                | _                                                         | Lunat Fuent Facili                           | Disekla Delete                      |
| ß          | Log                     | Port Mapping 🗸                        |                                |                                                           | Export Enable                                | Disable Delete                      |
|            |                         |                                       | LAN IP Interf                  | ace Comment                                               | Status Actions                               |                                     |
|            |                         | IPv6 🗸 🗸                              |                                |                                                           |                                              | ,                                   |

Fig 3.8.2 Enabling UPnP setting page

|               | CMD-COS-v1.01           |                        |                       |                                                       | ධ                       | 습 🗘 🛆 English                    |
|---------------|-------------------------|------------------------|-----------------------|-------------------------------------------------------|-------------------------|----------------------------------|
|               | =<                      | Network <              | Network > UPNP > UPNP |                                                       | 📲 CPU: 0.75% 🔛 MEM: 18% | ↑ TX: 981.00 B/s ↓ RX: 7.40 KB/s |
| -             |                         | ^                      | Add                   |                                                       |                         | ×                                |
| 6)            | Overview                | Interfaces             |                       |                                                       |                         |                                  |
| ₫⁄            | Monitoring              | DHCP 🗸 🗸               |                       |                                                       |                         |                                  |
| ţĊ            | System Setup            | DNS 🗸                  | LAN IP:               | Use "-" for IP range                                  | 192.168.0.1<br>COMMANDO |                                  |
| 品             | Network                 | IP/MAC Group $ 	imes $ |                       | <pre>&gt;</pre>                                       |                         |                                  |
| ţţţ           | Flow Control            | Static Routes 🛛 🗸      |                       | No Group Add Group<br>Once configured, please Refresh |                         |                                  |
| <b>(</b>      | Access<br>Controller    | VLAN                   |                       |                                                       |                         |                                  |
| <u>&amp;=</u> | Authentication          | VPN Client $$          |                       | ~                                                     |                         | ¥                                |
| ₩             | Behavior                | UPNP ^                 | Interface :           | *                                                     |                         |                                  |
| Ħ             | Firewall                | UPNP                   | Remarks:              | COMMANDOUPnP                                          |                         |                                  |
| Ţ             | Advanced<br>application | UPNP Status            |                       | Save Cancel                                           |                         |                                  |
| 0%<br>00      | Services                | NAT                    |                       |                                                       |                         |                                  |
| ľð            | Log                     | Port Mapping 🗸         |                       |                                                       |                         |                                  |

Fig 3.8.3 Add UPnP setting page

|          | CMD-COS-v1.01           |                      |                                |                                      |                                  |                                | ۵                                 | 습 수 온              | English       |
|----------|-------------------------|----------------------|--------------------------------|--------------------------------------|----------------------------------|--------------------------------|-----------------------------------|--------------------|---------------|
|          | =,                      | Network <            | Network > UPNP > UPNP          |                                      |                                  | iĝi C                          | CPU: 19.50% 🛄 MEM: 18%            | ↑ TX: 814.00 B/s ↓ | RX: 5.89 KB/s |
| ೯        | System<br>Overview      | Interfaces           | UPnP Settings                  |                                      |                                  |                                |                                   |                    |               |
| ₩        | Monitoring              | рнср 🗸               | Upnp Server:                   | ✓ Open                               |                                  |                                |                                   |                    |               |
| ţĊ       | System Setup            | DNS ~                | Exclude Port:                  | 1-1024                               |                                  |                                |                                   |                    |               |
| 몲        | Network                 | IP/MAC Group 🗸 🗸     |                                | Please enter a port range, which car | be separated by commas, such     | as: 80-100,21,200-300          |                                   |                    |               |
| tŧt      | Flow Control            | Static Routes $\sim$ | Allow LAN IP Mapping:          | 0.0.0.0-255.255.255.255              |                                  |                                |                                   |                    |               |
| •        | Access<br>Controller    | VLAN                 | Default Interface<br>Settings: | Any                                  | ~                                |                                |                                   |                    |               |
| 8.       | Authentication          | VPN Client 🗸 🗸       | Drop test:                     | Open                                 |                                  |                                |                                   |                    |               |
| 4        |                         |                      | Testing cycle:                 | 5                                    | minute(                          | range 1-59)                    |                                   |                    |               |
| →        | Behavior                | UPNP ^               | Time to restart:               | Open Some upnp client device         | s will only request port mapping | is when turned on, and such de | evices are not suitable for turni | ng on this switch  |               |
| Ħ        | Firewall                | UPNP                 |                                |                                      |                                  |                                |                                   |                    |               |
| y        | Advanced<br>application | UPNP Status          |                                | Save                                 |                                  |                                |                                   |                    |               |
| 0%<br>00 | Services                | NAT                  |                                |                                      |                                  | Add                            | Import Export E                   | nable Disable      | Delete        |
| Ъ        | Log                     | Port Mapping $\sim$  | LAN IP I                       | nterface                             | Comment                          | Status                         | Actions                           |                    |               |
|          |                         | IPv6 ~               | 192.168.0.1,COMMANDO           | wan1                                 | COMMANDOUPnP                     | Enabled                        | Edit Dis                          | able Delete        |               |
|          |                         | IGMP Agent           | Showing 1 of 1 records         |                                      |                                  | PerPage                        | 20 🗸 Rows                         | 1 > » 1            | 1Pages Jump   |

## Fig 3.8.4 UPnP setting page

#### **UPNP Status:**

Conceptually, UPnP extends plug and play—a technology for dynamically attaching devices directly to router for zero-configuration networking f. UPnP devices are "plug and play" in that, when connected to a network, they automatically establish working configurations with other devices. Once a device has established an IP address, the next step in UPnP networking is discovery. The UPnP discovery protocol is known as the Simple Service Discovery Protocol (SSDP). When a device is added to the network, SSDP allows that device to advertise its services to control points on the network. This is achieved by sending SSDP alive messages. When a control point is added to the network, SSDP allows that control point to actively search for devices of interest on the network or listen passively to the SSDP alive messages of device. The fundamental exchange is a discovery message or status containing a few essential specifics about the device or one of its services, for example, its type, identifier, and a pointer (network location) to more detailed information.

To configure UPNP Setting, Click on Network>UPNP>UPNP Status

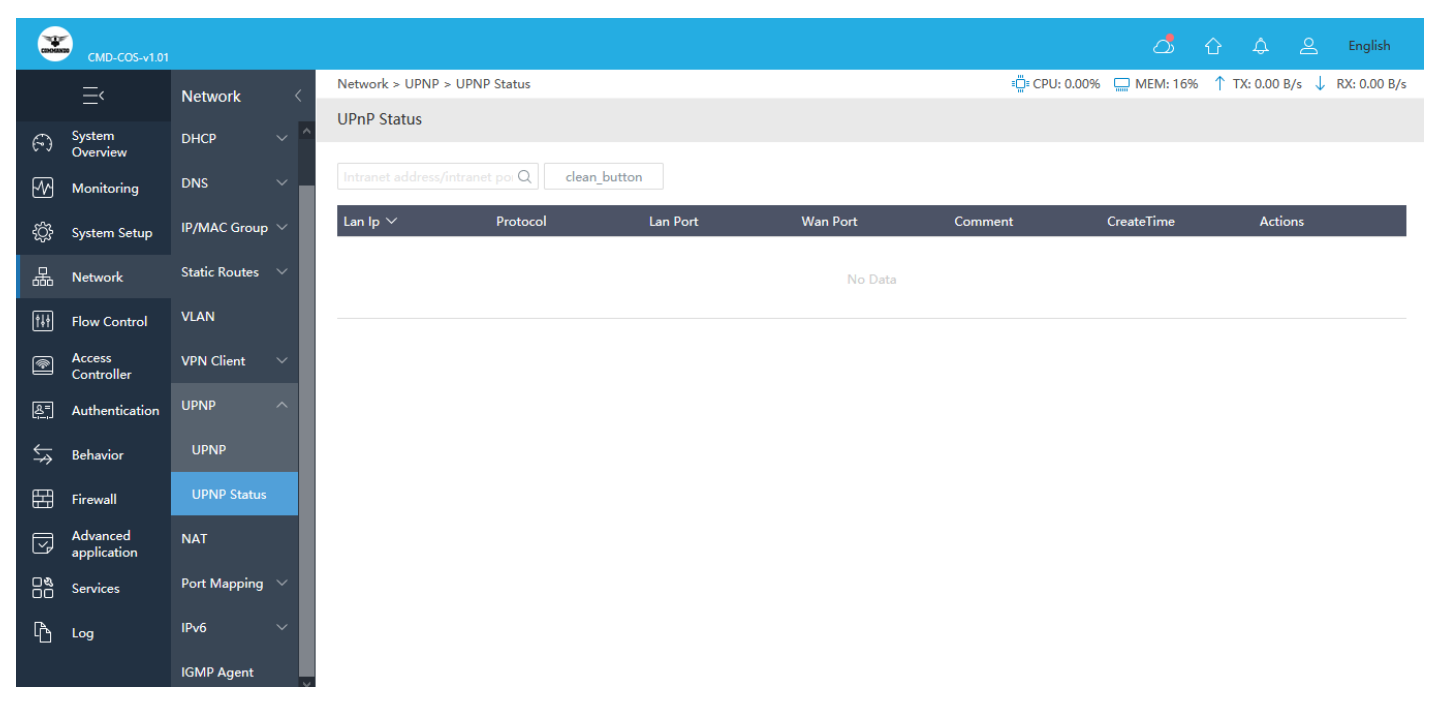

## Fig 3.8.5 UPnP Status page

#### 3.9 NAT

NAT (Network Address Translation) is the translation between private IP and public IP, which allows private network users to visit the public network using private IP addresses. With the explosion of the Internet, the number of available IP addresses is not enough. NAT provides a way to allow multiple private hosts to access the public network with one public IP at the same time, which alleviates the shortage of IP addresses. Furthermore, NAT strengthens the LAN (Local Area Network) security of the network since the address of LAN host never appears on the Internet.

It translates the IP address in an IP datagram header to another IP address, allowing users on private networks to access public networks. Basic NAT implements one-to-one translation between one private IP address and one public IP address, whereas Network Address and Port Translation (NAPT) implements one-to-many translation between one public IP address and multiple private IP addresses. The Exhaustion of IPv4 addresses has become a bottleneck for the network development. IPv6 can solve the problem of IPv4 address shortage, but numerous network devices and applications are based on IPv4. Major transitional technologies such as classless inter-domain routing (CIDR) and private network addresses are used before the wide use of IPv6 addresses. NAT enables users on private networks to access public networks. When a host on a private network accesses a public network, NAT translates the host's private IP address to a public IP address. This implements network communication while saving public IP addresses. In addition to one-

to-one address translation, NAPT allows multiple private IP addresses to be mapped to the same public IP address. It is also called many-to-one address translation or address reuse.

NAPT translates the IP address and port number of a packet so that multiple users on a private network can use the same public IP address to access the public network. Static NAT/NAPT

Static NAT indicates that a private IP address is statically bound to a public IP address when NAT is performed. Only this private IP address can be translated to this public IP address.

Static NAPT indicates that the combination of a private IP address, protocol number, and port number is statically bound to the combination of a public IP address, protocol number, and port number. Multiple private IP addresses can be translated to the same public IP address.

Static NAT/NAPT can also translate host IP addresses in the specified private address range to host IP addresses in the specified public address range. When an internal host accesses the external network, static NAT or NAPT translates the IP address of the internal host to a public address if the IP address of the internal host is in the specified address range. An external host can directly access an internal host if the private IP address translated from the IP address of the external host is in the specified internal address range.

#### NAT ALG

NAT and NAPT can translate only IP addresses in IP datagram headers and port numbers in TCP/UDP headers. For some special protocols such as FTP, IP addresses or port numbers may be contained in the Data field of the protocol packets. Therefore, NAT cannot translate the IP addresses or port numbers. A good way to solve the NAT issue for these special protocols is to use the Application Level Gateway (ALG) function. As a special translation agent for application protocols, the ALG interacts with the NAT device to establish states. It uses NAT state information to change the specific data in the Data field of IP datagrams and complete other necessary work, so that application protocols can run across private and public networks. NAT allows hosts on private networks to access public networks, hosts in different virtual private networks (VPNs) on a private network to access a public network through the same outbound interface, and hosts with the same IP address in different VPNs to access a public network simultaneously. The NAT also supports NAT server associated with VPNs. It allows a host on a public network to access hosts in different VPNs on a private network, and a host on a public network to access hosts with the IP address in different VPNs on a private network. After NAT mapping is enabled on a public network, it seems that all flows from a private network come from the same IP address because hosts on the private network share the same public IP address. When a host on the private network initiates a session request to a host on the public network, the NAT device searches the NAT translation table for the related session record. If the NAT device finds the session record, it translates the private IP address and port number and forwards the request. If the NAT device does not find the session record, it translates the private IP address and port number and meanwhile adds a session record to the NAT translation table. NAT mapping includes the following modes:

Endpoint-independent mapping: The NAT uses the same IP address and port mapping for packets sent from the same private IP address and port to any public IP address and port.

Endpoint and port-dependent mapping: The NAT uses the same port mapping for packets sent from the same private IP address and port to the same public IP address and port if the mapping is still active.

|                | CMD-COS-v1.01           |                      | ් 🗘 🗘 🕰 English                                                                                       |
|----------------|-------------------------|----------------------|----------------------------------------------------------------------------------------------------|
|                | ⊒<                      | Network <            | Network > NAT = EPU: 0.74% = MEM: 16% ↑ TX: 0.00 B/s ↓ RX: 0.00 B/s                                   |
| 0              | Surtem                  |                      | Network Address Translation                                                                           |
| 6-9            | Overview                | Interfaces           |                                                                                                    |
| ∽              | Monitoring              | DHCP 🗸 🗸             | Interface/Addr/Protoc/Q Add Import Export Enable Disable Delete                                       |
| ţĊţ            | System Setup            | DNS 🗸                | Action Out In Src Addr Dst Addr Src Port Dst Port NAT Addr NAT Port Protocol Remarks Status Actions 🗌 |
| 矗              | Network                 | IP/MAC Group 🛛 🗸     | No Data                                                                                               |
| †∔†            | Flow Control            | Static Routes $\sim$ |                                                                                                    |
| <b>R</b>       | Access<br>Controller    | VLAN                 |                                                                                                    |
| <u>&amp;</u> = | Authentication          | VPN Client $\vee$    |                                                                                                    |
| \$             | Behavior                | UPNP ~               |                                                                                                    |
| 臣              | Firewall                | NAT                  |                                                                                                    |
| Ţ              | Advanced<br>application | Port Mapping $\sim$  |                                                                                                    |
| 0%<br>00       | Services                | IPv6 V               |                                                                                                    |
| ß              | Log                     | IGMP Agent           |                                                                                                    |

To configure Network Address Translation, Click on Network > NAT

Fig 3.9.1 Default Network Address Translation page

|             | CMD-COS-v1.01           |                      |               |                |                                                                                                    |
|-------------|-------------------------|----------------------|---------------|----------------|----------------------------------------------------------------------------------------------------|
|             | ⊒<                      | Network <            | Network > NAT |                |                                                                                                    |
| 6           | System                  | Interfaces           | Add           |                |                                                                                                    |
| <br>        | Overview                |                      |               |                |                                                                                                    |
| M           | Monitoring              | рнср 🗸               |               | Action:        | Filer V                                                                                                    |
| ÷           | System Setup            | DNS 🗸                |               | In Interface:  |                                                                                                    |
| 品           | Network                 | IP/MAC Group 🛛 🗸     |               | Out Interface: |                                                                                                    |
| <b>†</b> ∔† | Flow Control            | Static Routes $\sim$ |               |                |                                                                                                    |
|             | Access<br>Controller    | VLAN                 | Src Addr      |                |                                                                                                    |
| 87          | Authentication          | VPN Client $\vee$    |               | IP:            | Use "-" for IP range                                                                                                    |
|             | Rehavior                |                      |               |                | <                                                                                                    |
| **          | Bellavior               | Urinr V              |               |                | No Group Add Group                                                                                                    |
| 臣           | Firewall                | NAT                  |               |                | Once configured, please <b>Refresh</b>                                                                                                    |
| 2           | Advanced<br>application | Port Mapping $\sim$  |               |                | ✓                                                                                                    |
| 0%<br>00    | Services                | IPv6 V               |               |                |                                                                                                    |
| ъ           | Log                     | IGMP Agent           |               |                |                                                                                                    |
|             |                         |                      | Dst Addr      |                |                                                                                                    |
|             |                         |                      |               | IP:            | Use 1-1 for IP range                                                                                                    |
|             |                         |                      |               |                | A state of the state of the |
|             |                         |                      |               |                | No Group Add Group                                                                                                    |
|             |                         |                      |               |                | Once configured, please Refresh                                                                                                    |
|             |                         |                      |               |                |                                                                                                    |
|             |                         |                      |               |                |                                                                                                    |
|             |                         |                      |               | Protocol:      | Any 🗸                                                                                                    |
|             |                         |                      |               | Remarks        |                                                                                                    |
|             |                         |                      |               |                |                                                                                                    |
|             |                         |                      |               |                | Save Cancel                                                                                                    |

Fig 3.9.2 Default Add Network Address Translation page

|                   |                         |            |               |                                        | ු රු 🗘 ළ English                                          |
|-------------------|-------------------------|------------|---------------|----------------------------------------|-----------------------------------------------------------|
|                   |                         | Network 〈  | Network > NAT |                                        | 🖕 CPU: 23.00% 🛄 MEM: 18% ↑ TX: 2.95 KB/s ↓ RX: 43.78 KB/s |
| ~                 |                         |            | Add           |                                        | × ^                                                       |
| 6-3               | Overview                | Interfaces |               | Interface                              |                                                           |
| ~~                |                         |            |               |                                        |                                                           |
| ÷                 |                         |            |               |                                        |                                                           |
| 놂                 |                         |            |               | □ lan1 □ vlan0002 🗸 wan1               |                                                           |
| †∔†               |                         |            |               | pptpCOMMANDO I2tpCOMMANDO ovpnCOMMANDO |                                                           |
| •                 | Access<br>Controller    |            | Src Addr      | OK Cancel                              |                                                           |
| <u>&amp;</u> "    |                         |            |               |                                        | ^                                                         |
| $\Leftrightarrow$ |                         |            |               | Add Group Refresh Join>>               |                                                           |
| Ħ                 |                         |            |               | < <remove< td=""><td></td></remove<>   |                                                           |
| Ţ                 | Advanced<br>application |            |               |                                        |                                                           |
| 0%                |                         |            |               |                                        |                                                           |
| ß                 |                         |            |               |                                        |                                                           |

Fig 3.9.3 Add Network Address Translation for specific or all created interfaces page

|      | GMD-COS-v1.01        |                      |               |                | Dj 🗘 🗘 🚊 English                                    |
|------|----------------------|----------------------|---------------|----------------|-----------------------------------------------------|
|      | =,                   | Network <            | Network > NAT |                | ©-CPU:4.75% □ MEM-18% ↑ TX:116 KB/4 ↓ RX:35.91 KB/4 |
| ~    |                      |                      |               | Action:        | Source address NAT                                  |
| 6-3  | Overview             | Interfaces           |               | In Interface:  | Lant                                                |
| - 64 | Monitoring           | DHCP 🗸               |               | Out Interface: | vant                                                |
| ¢    | System Setup         | DNS 🗸                |               |                |                                                     |
| 몲    | Network              | IP/MAC Group 🗸 🗸     | Src Addr      | ID:            | 1921 MAR 0 10                                       |
| 148  | Flow Control         | Static Routes $\sim$ |               |                | COMMANDO                                            |
| 9    | Access<br>Controller | VLAN                 |               |                | John >>                                             |
| 8    | Authentication       | VPN Client 🗸 🗸       |               |                | And Ghos Add Madag                                  |
| ₩    | Behavior             |                      |               |                | v v                                                 |
| Ħ    | Firewall             | NAT                  |               |                |                                                     |
|      | Advanced application | Port Mapping 🛛 🗸     |               |                |                                                     |
| 88   | Services             | IPv6 ~               | Dst Addr      | IP:            | Use 15 for P more 2021.1.1                          |
| ቤ    | Log                  | IGMP Agent           |               |                | COMMANDO                                            |
|      |                      |                      |               |                | No Group Add Group<br>Chee configured, place Refeat |
|      |                      |                      |               | Protocol:      | tcp+udp $\lor$                                      |
| Γ_   |                      |                      |               | Src Port       | 2000                                                |
|      |                      |                      |               | Dst Port       | 80                                                  |
|      |                      |                      |               | NAT Addr       | 10.10.10.1                                          |
|      |                      |                      |               | Remarks        | COMMANDONAT                                         |

Fig 3.9.4 Network Address Translation details page

| 2   | CMD-C05-4101         |                      |               |                | 🛆 û 🗘 😩 English                                                                                                    |
|-----|----------------------|----------------------|---------------|----------------|----------------------------------------------------------------------------------------------------|
|     | =,                   | Network <            | Network > NAT |                | ♦ CPU: 475% 💭 MEM. 18% ↑ TX: 1.16 KB/s ↓ RX: 3.53 H KB/s                                                                                                    |
| ~   |                      |                      |               | Action:        | Source address NAT V                                                                                                    |
| 63  | Overview             | Interfaces           |               | In Interface:  | lant                                                                                                    |
| 5   | Monitoring           | DHCP 🗸 🗸             |               | Out Interface: | sant                                                                                                    |
| ŵ   | System Setup         | DNS 🗸                |               |                |                                                                                                    |
| 몲   | Network              | IP/MAC Group 🔍       | Src Addr      | 10.            | 192160.00                                                                                                    |
| 111 | Flow Control         | Static Routes $\sim$ |               | 1P :           |                                                                                                    |
| 2   | Access<br>Controller | VLAN                 |               |                | <ul> <li></li> </ul>                                                                                                    |
| BT  | Authentication       | VPN Client 🗸         |               |                | No Group Add Group Control Control Con |
| ←   | Rehador              |                      |               |                |                                                                                                    |
| *   | Denavior             | UPINF V              |               |                | v v                                                                                                    |
| Ħ   | Firewall             | NAT                  |               |                |                                                                                                    |
|     | application          | Port Mapping 🛛 🗸     | Dst Addr      |                |                                                                                                    |
|     | Services             | IPv6 ~               |               | IP:            | Une 11 for tP range. 202.1.1.1                                                                                                    |
| Ъ   | Log                  | IGMP Agent           |               |                |                                                                                                    |
|     |                      |                      |               |                | No Course Add Groups                                                                                                    |
|     |                      |                      |               |                | One configured, plaue Refresh                                                                                                    |
|     |                      |                      |               |                |                                                                                                    |
|     |                      |                      |               |                |                                                                                                    |
|     |                      |                      |               | Protocol:      | tçp+udp v                                                                                                    |
|     |                      |                      |               | Src Port       | 2000                                                                                                    |
| _   |                      |                      |               | Dst Port       | 80                                                                                                    |
|     |                      |                      |               | NAT Addr       | 10.10.1                                                                                                    |
|     |                      |                      |               | Remarks        |                                                                                                    |
|     |                      |                      |               |                |                                                                                                    |

Fig 3.9.5 Network Address Translation page

## 3.10 Port Mapping / Port Forwarding

Port mapping / Port Forwarding is an application of network address translation (NAT) that redirects a communication request from one address and port number combination to another while the packets are traversing a network gateway, such as a router. When configuring port forwarding, the network administrator sets aside one port number on the gateway for the exclusive use of communicating with a service in the private network, located on a specific host or server. External hosts must know this port number and the address of the gateway to communicate with the network-internal service. Often, the port

numbers of well-known Internet services, such as port number 80 for web services (HTTP), are used in port forwarding, so that common Internet services may be implemented on hosts within private networks.

Typical applications include running a public HTTP server within a private LAN, Permitting Secure Shell access to a host on the private LAN from the Internet, Permitting FTP access to a host on a private LAN from the Internet, Running a publicly available game server within a private LAN

Administrators configure port forwarding in this router and achieve many advantages. Usually only one of the private hosts can use a specific forwarded port at one time, but configuration is sometimes possible to differentiate access by the originating host's source address.

Local port forwarding is the most common type of port forwarding. It is used to let a user connect from the local computer to another server, ie. forward data securely from another client application running on the same computer as a Secure Shell (SSH) client. Some uses of local port forwarding:

Remote port forwarding of port enables applications on the server side of a Secure Shell (SSH) connection to access services residing on the SSH's client side. Remote port forwarding lets users connect from the server side of a tunnel, SSH or another, to a remote network service located at the tunnel's client side.

Dynamic port forwarding (DPF) is an on-demand method of traversing a firewall or NAT through the use of firewall pinholes. The goal is to enable clients to connect securely to a trusted server that acts as an intermediary for the purpose of sending/receiving data to one or many destination servers. DPF can be implemented by setting up a local application, such as SSH, as a SOCKS proxy server, which can be used to process data transmissions through the network or over the Internet. Programs, such as web browsers, must be configured individually to direct traffic through the proxy, which acts as a secure tunnel to another server. Once the connection is established, DPF can be used to provide additional security for a user connected to an untrusted network. Since data must pass through the secure tunnel to another server before being forwarded to its original destination, the user is protected from packet sniffing that may occur on the LAN. DPF can also be used to bypass firewalls that restrict access to outside websites, such as in corporate networks.

To configure Port Mapping / Port Forwarding Settings, Click on Network > Port Mapping >

## Port Mapping

|                | CMD-COS-v1.01           | L                 |           |                                                                                   |                                                      |                                                   |                                                  |                                         | ්                                | û 4 ≗                 | English      |
|----------------|-------------------------|-------------------|-----------|-----------------------------------------------------------------------------------|------------------------------------------------------|---------------------------------------------------|--------------------------------------------------|-----------------------------------------|----------------------------------|-----------------------|--------------|
|                | ≡<                      | Network <         | Network > | Port Mapping > Port Mapp                                                          | ping                                                 |                                                   |                                                  | E CPU: 4                                | 4.25% 🛄 MEM: 16%                 | ↑ TX: 0.00 B/s ↓      | RX: 0.00 B/s |
| ~              | System                  |                   | Port Map  | oping / Port Forwarding                                                           | Settings                                             |                                                   |                                                  |                                         |                                  |                       |              |
| (~)            | Overview                | Interfaces        |           |                                                                                   |                                                      |                                                   |                                                  |                                         |                                  |                       |              |
| <u>-</u>       | Monitoring              | DHCP 🗸            | All       | Lan Addr/Port/                                                                    | Remark Q                                             |                                                   | Add                                              | Import                                  | Export Enable                    | e Disable             | Delete       |
| ţ              | System Setup            | DNS 🗸             | Lan Addr  | $\checkmark$ Lan Port $\checkmark$                                                | Protocol $\checkmark$                                | Interface $\checkmark$                            | Wan Port $\checkmark$                            | Remarks                                 | Status                           | Actions               |              |
| ÷              | Network                 | IP/MAC Group \vee |           |                                                                                   |                                                      |                                                   | No Data                                          |                                         |                                  |                       |              |
| †∔†            | Flow Control            | Static Routes 🛛 🗸 |           |                                                                                   |                                                      |                                                   |                                                  |                                         |                                  |                       |              |
| <b></b>        | Access<br>Controller    | VLAN              | Help :    | <ol> <li>If dial external network ,</li> <li>If an IP has a multi-rang</li> </ol> | , the net address can r<br>je port written all at or | replace the net addres<br>nce, it must be consist | s with the network car<br>ent with both external | d nam, such as: a<br>and external netwo | dsl1<br>ork ports, such as the e | external network port |              |
| <u>&amp;</u> = | Authentication          | VPN Client $$     |           | 80-100,21,200-300 Intrane                                                         | et ports 80-100,21,200                               | -300                                              |                                                  |                                         |                                  |                       |              |
| \$             | Behavior                | UPNP 🗸            |           |                                                                                   |                                                      |                                                   |                                                  |                                         |                                  |                       |              |
| Ħ              | Firewall                | NAT               |           |                                                                                   |                                                      |                                                   |                                                  |                                         |                                  |                       |              |
| Ţ              | Advanced<br>application | Port Mapping 🔿    |           |                                                                                   |                                                      |                                                   |                                                  |                                         |                                  |                       |              |
| 00             | Services                | Port Mapping      |           |                                                                                   |                                                      |                                                   |                                                  |                                         |                                  |                       |              |
| ſð             | Log                     | DMZ               |           |                                                                                   |                                                      |                                                   |                                                  |                                         |                                  |                       |              |
|                |                         | IPv6 V            |           |                                                                                   |                                                      |                                                   |                                                  |                                         |                                  |                       |              |

Fig 3.10.1 Default Port Mapping / Port Forwarding Settings page

| <u>e</u> Englis  | û 4           | ්්                                          |                                                                                             |                                                                                           |                                                                                                    |                                           |                                                                                                   |                                                                                                    |                                                                                                    |                |
|------------------|---------------|---------------------------------------------|---------------------------------------------------------------------------------------------|-------------------------------------------------------------------------------------------|----------------------------------------------------------------------------------------------------|-------------------------------------------|---------------------------------------------------------------------------------------------------|----------------------------------------------------------------------------------------------------|----------------------------------------------------------------------------------------------------|----------------|
| ) B/s 🤳 RX: 0.00 | ↑ TX: 0.00    | 5% 🛄 MEM: 16%                               | ≣⊑ CPU: 0.25%                                                                               |                                                                                           | ng                                                                                                    | <ul> <li>Port Mappin</li> </ul>           | Network > Port Mapping >                                                                          | etwork <                                                                                               | =< r                                                                                                    |                |
|                  |               |                                             |                                                                                             |                                                                                           |                                                                                                    |                                           | Add                                                                                               |                                                                                                    |                                                                                                    | -              |
|                  |               |                                             |                                                                                             |                                                                                           |                                                                                                    |                                           |                                                                                                   | terfaces                                                                                               | verview                                                                                                    | 63             |
|                  |               |                                             |                                                                                             |                                                                                           |                                                                                                    |                                           |                                                                                                   | HCP 🗸 🗸                                                                                                | onitoring [                                                                                                    | ₩              |
|                  |               |                                             | *                                                                                           |                                                                                           |                                                                                                    |                                           | Lan Addr:                                                                                         | vs v                                                                                                   | stem Setup [                                                                                                    | ŝ              |
|                  |               |                                             | *                                                                                           |                                                                                           |                                                                                                    |                                           | Lan Port:                                                                                         | /MAC Group 🗸 🗸                                                                                         | etwork I                                                                                                    | 品              |
|                  |               |                                             |                                                                                             | $\sim$                                                                                    | tcp                                                                                                    |                                           | Protocol:                                                                                         | atic Routes 🛛 🗸                                                                                        | ow Control S                                                                                                    | <b>†</b> ↓†    |
|                  |               |                                             |                                                                                             | anet IP                                                                                   | Extranet Interface  Ext                                                                                                    |                                           | Мар Туре:                                                                                         | ANI                                                                                                    | cess ,                                                                                                    | _<br>_         |
|                  |               |                                             | *                                                                                           |                                                                                           |                                                                                                    |                                           | Interface:                                                                                        | AN                                                                                                    | ontroller                                                                                                    | -              |
|                  |               |                                             | *                                                                                           |                                                                                           |                                                                                                    |                                           | Wan Port:                                                                                         | 'N Client 🗸 🗸                                                                                          | uthentication \                                                                                                    | <u>&amp;</u> = |
|                  |               |                                             |                                                                                             |                                                                                           |                                                                                                    |                                           | Remarks:                                                                                          | PNP ~                                                                                                  | havior l                                                                                                    | ₩              |
|                  |               |                                             |                                                                                             |                                                                                           |                                                                                                    |                                           |                                                                                                   | AT                                                                                                    | rewall 1                                                                                                    | 臣              |
|                  |               |                                             |                                                                                             |                                                                                           | Save Cancel                                                                                                    |                                           |                                                                                                   | rt Mapping 🛛 🗸                                                                                         | dvanced polication                                                                                                    | V              |
|                  |               | m cuch acu adel1                            | with the network card nem                                                                   | n ranlaca tha nat addracs w                                                               | wternel network, the net address s                                                                                                    | 1. If dial or                             | Hala                                                                                              | <i>r</i> 6 ~                                                                                           | rvices I                                                                                                    | 0%<br>00       |
| ; the            | orts, such as | d external network p                        | nt with both external and ex<br>300                                                         | once, it must be consistent<br>anet ports 80-100,21,200-30                                | has a multi-range port written all a<br>network port 80-100,21,200-300 Int                                                                                                    | 2. If an IP<br>external n                 | Help :                                                                                            | MP Agent                                                                                               | ig I                                                                                                    | ſð             |
| a                | orts, such    | am, such as: adsl1<br>d external network pr | •<br>•<br>•<br>•<br>•<br>•<br>•<br>•<br>•<br>•<br>•<br>•<br>•<br>•<br>•<br>•<br>•<br>•<br>• | n replace the net address w<br>once, it must be consistent<br>anet ports 80-100,21,200-30 | tcp            • Extranet Interface         • Ext         any          any          Save         Cancel         external network, the net address of has a multi-range port written all a network port 80-100,21,200-300 Int | 1. If dial e<br>2. If an IP<br>external n | Lan Addr:<br>Lan Port:<br>Protocol:<br>Map Type:<br>Interface:<br>Wan Port:<br>Remarks:<br>Help : | NS ×<br>MAC Group ×<br>atic Routes ×<br>AN<br>N Client ×<br>NP ×<br>NP ×<br>AT<br>rt Mapping ×<br>r6 × | stem Setup [<br>etwork  <br>sw Control  <br>sw Control  <br>sw Contro |                |

Fig 3.10.2 Add Port Mapping / Port Forwarding Settings page

|            | CMD-COS-v1.01           |                         |                          |                                   |                                                                                                    |                                              | ۵                                   | û           | ¢ 2       | <u> </u> | English |
|------------|-------------------------|-------------------------|--------------------------|-----------------------------------|----------------------------------------------------------------------------------------------------|----------------------------------------------|-------------------------------------|-------------|-----------|----------|---------|
|            | Ξ                       | Network <               | Network > Port Mapping > | Port Mapping                      |                                                                                                    | ≣ <b>∷</b> ≣ CPU: 0.00%                      | <b>MEM:</b> 18%                     | ↑ тх: 2     | 7.00 B/s  | ↓ RX:    | 33.00 B |
| 6          | System                  | ∧<br>Interfaces         | Add                      |                                   |                                                                                                    |                                              |                                     |             |           |          | ;       |
|            | Overview                | interfaces              |                          |                                   |                                                                                                    |                                              |                                     |             |           |          |         |
| Ψ          | Monitoring              | рнср 🗸                  |                          | G                                 | 102 100 1 10                                                                                                    |                                              |                                     |             |           |          |         |
| ţĊ         | System Setup            | DNS 🗸                   | Lan Addr:                |                                   | 192.168.1.10                                                                                                    |                                              |                                     |             |           |          |         |
| 品          | Network                 | IP/MAC Group \vee       | Lan Port:                | 8                                 | 80                                                                                                    |                                              |                                     |             |           |          |         |
| (†1†       | Flow Control            | Static Routes 🗸         | Protocol:                | t                                 | tcp+udp ~                                                                                                    |                                              |                                     |             |           |          |         |
|            | Access                  |                         | Мар Туре:                |                                   | Extranet Interface                                                                                                    |                                              |                                     |             |           |          |         |
|            | Controller              | VLAN                    | Interface:               | 2                                 | 202.202.1.220 *                                                                                                    |                                              |                                     |             |           |          |         |
| <u>8</u> = | Authentication          | VPN Client $\checkmark$ | Wan Port:                | 6                                 | 64901 *                                                                                                    |                                              |                                     |             |           |          |         |
| ⇔          | Behavior                | UPNP 🗸                  | Remarks:                 | L.                                | LAN Server Globally available via Public IP                                                                                                    |                                              |                                     |             |           |          |         |
| 臣          | Firewall                | NAT                     |                          |                                   |                                                                                                    |                                              |                                     |             |           |          |         |
| Ţ          | Advanced<br>application | Port Mapping A          |                          |                                   | Save                                                                                                    |                                              |                                     |             |           |          |         |
| 0%         | Services                | Port Mapping            |                          | A. 17 P. L                        |                                                                                                    |                                              |                                     | 14          |           |          |         |
| Ŀ          | Log                     | DMZ                     | Help :                   | 2. If an IP has<br>external netwo | nai network , the net address can replace the net address with<br>a multi-range port written all at once, it must be consistent wit<br>ork port 80-100 21 200-300 Intranet ports 80-100 21 200-300 | the network card nar<br>th both external and | m, such as: ads<br>external network | : ports, su | ch as the |          |         |
|            |                         |                         |                          |                                   | , , , , , , , , , , , , , , , , , , , ,                                                                                                    |                                              |                                     |             |           |          |         |

#### Fig 3.10.3 Port Mapping / Port Forwarding Detail Settings page

|                | CMD-COS-v1.01           |                        |                                                                                                    |                                                                            |                                                        |                                                  |                                                   | ද                      | ) \$ & &                    | English      |
|----------------|-------------------------|------------------------|----------------------------------------------------------------------------------------------------|----------------------------------------------------------------------------|--------------------------------------------------------|--------------------------------------------------|---------------------------------------------------|------------------------|-----------------------------|--------------|
|                | =                       | Network <              | Network > Port Mapping > Port Mappi                                                                | ng                                                                         |                                                        |                                                  | ≣ CPU: 0.99%                                      | 🛄 MEM: 18% ↑ T)        | K: 272.00 B/s 🔱 RX          | : 425.00 B/s |
|                | _                       | A                      | Port Mapping / Port Forwarding S                                                                   | ettings                                                                    |                                                        |                                                  |                                                   |                        |                             |              |
| Ð              | System<br>Overview      | Interfaces             |                                                                                                    |                                                                            |                                                        |                                                  |                                                   |                        |                             |              |
| ₩              | Monitoring              | DHCP 🗸                 | All   Lan Addr/Port/F                                                                              | lemark Q                                                                   |                                                        | Add                                              | Import Exp                                        | oort Enable            | Disable                     | Delete       |
| ŝ              | System Setup            | DNS 🗸                  | Lan Addr ∨ Lan Port ∨                                                                              | Protocol 🗸                                                                 | Interface 🗸                                            | Wan Port $\checkmark$                            | Remarks                                           | Status                 | Actions                     |              |
| 뮯              | Network                 | IP/MAC Group $ 	imes $ | 192.168.1.10 80                                                                                    | tcp+udp                                                                    | 202.202.1.220                                          | 64901                                            | LAN Server<br>Globally available<br>via Public IP | Enabled                | Edit Copy<br>Disable Delete |              |
| †∔†            | Flow Control            | Static Routes 🛛 🗸      | Shawing 1 of 1 seconds                                                                             |                                                                            |                                                        | DD                                               | 20 N Pauro                                        |                        | 1 (10                       | lump         |
| <b></b>        | Access<br>Controller    | VLAN                   | showing For Frecords                                                                               |                                                                            |                                                        | PerPag                                           | ge 20 V Kows                                      |                        | // I /TPage                 | s Jump       |
| <u>&amp;</u> = | Authentication          | VPN Client $$          |                                                                                                    |                                                                            |                                                        |                                                  |                                                   |                        |                             |              |
| \$             | Behavior                | UPNP 🗸                 | Help: 1. If dial external network ,<br>2. If an IP has a multi-range<br>80-100,21,200-300 Intranet | the net address can re<br>port written all at one<br>ports 80-100,21,200-3 | place the net address<br>e, it must be consiste<br>300 | with the network card<br>nt with both external a | nam, such as: adsl1<br>nd external network p      | ports, such as the ext | ernal network port          |              |
| 臣              | Firewall                | NAT                    |                                                                                                    |                                                                            |                                                        |                                                  |                                                   |                        |                             |              |
| Ţ              | Advanced<br>application | Port Mapping 🔿         |                                                                                                    |                                                                            |                                                        |                                                  |                                                   |                        |                             |              |
| 0%<br>00       | Services                | Port Mapping           |                                                                                                    |                                                                            |                                                        |                                                  |                                                   |                        |                             |              |
| ſð             | Log                     | DMZ                    |                                                                                                    |                                                                            |                                                        |                                                  |                                                   |                        |                             |              |

#### Fig 3.10.4 Port Mapping / Port Forwarding page

Now with public IP (created on WAN port generally) and port number in example 202.202.1.220:64901 you can access internal server 192.168.1.10:80.

#### DMZ:

DMZ or demilitarized zone is a physical or logical subnetwork that contains portion of your network carved off and isolated from the rest of your network of an organization's external-facing services to an untrusted, usually larger, network such as the Internet.

The main benefit of a DMZ is to provide an internal network with an additional security

layer by restricting access to sensitive data and servers. A DMZ enables website visitors to obtain certain services while providing a buffer between them and the organization's private network. The goal of a DMZ is to add an extra layer of security to an organization's local area network. A protected and monitored network node that faces outside the internal network can access what is exposed in the DMZ, while the rest of the organization's network is safe from attackers.

|                | CMD-COS-v1.01           |                        |                              |                                | ් රු 🗘 English                                        |
|----------------|-------------------------|------------------------|------------------------------|--------------------------------|-------------------------------------------------------|
|                | ⊒<                      | Network <              | Network > Port Mapping > DMZ |                                | 📮 CPU: 0.74% 🛄 MEM: 16% ↑ TX: 0.00 B/s 🤳 RX: 0.00 B/s |
|                |                         |                        | Add                          |                                | ×                                                     |
| 63             | Overview                | рнсь 🔨                 |                              |                                |                                                       |
| -^-            | Monitoring              | DNS 🗸                  |                              |                                |                                                       |
| ţ              | System Setup            | IP/MAC Group $ 	imes $ | Мар Туре:                    | Extranet Interface Extranet IP |                                                       |
| 뷺              | Network                 | Static Routes 🗸 🗸      | Interface :                  |                                |                                                       |
| [†↓+]          | Flow Control            | VLAN                   | Lan Addr:                    |                                | *                                                     |
|                | Accore                  |                        | Protocol:                    | Unlimited $\checkmark$         |                                                       |
| <b></b>        | Controller              | VPN Client V           | Remarks:                     |                                |                                                       |
| <u>&amp;</u> = | Authentication          | UPNP 🗸                 |                              |                                |                                                       |
| ₩              | Behavior                | NAT                    |                              | Save Cancel                    |                                                       |
| ⊞              | Firewall                | Port Mapping \land     |                              |                                |                                                       |
| Ţ              | Advanced<br>application | Port Mapping           |                              |                                |                                                       |
| 0%             | Services                | DMZ                    |                              |                                |                                                       |
| ſð             | Log                     | IPv6 V                 |                              |                                |                                                       |
|                |                         | IGMP Agent             |                              |                                |                                                       |

To set DMZ Settings, Click on Network > Port Mapping > DMZ

#### Fig 3.10.5 Default DMZ Settings page

|            | CMD-COS-v1.01           |                         |                              |                                | ් 🗘 🛆 English                                         |
|------------|-------------------------|-------------------------|------------------------------|--------------------------------|-------------------------------------------------------|
|            | ⊒<                      | Network <               | Network > Port Mapping > DMZ |                                | 🛱 CPU: 0.74% 🛄 MEM: 16% ↑ TX: 0.00 B/s 🤳 RX: 0.00 B/s |
| ଚ          | System<br>Overview      | DHCP 🗸 🗖                | Add                          |                                | ×                                                     |
| ₽          | Monitoring              | DNS 🗸                   |                              |                                |                                                       |
| ţĝ         | System Setup            | IP/MAC Group \vee       | Map Type:                    | Extranet Interface Extranet IP |                                                       |
| <b>—</b>   | Network                 | Static Routes 🗸         | Interface:                   |                                | ]                                                     |
| ţţţ        | Flow Control            | VLAN                    | Lan Addr:                    | Helimited                      | ]                                                     |
| R          | Access<br>Controller    | VPN Client $\checkmark$ | Remarks:                     | •                              |                                                       |
| & <u>=</u> | Authentication          | UPNP 🗸                  |                              |                                |                                                       |
| ₩          | Behavior                | NAT                     |                              | Save Cancel                    |                                                       |
| Ħ          | Firewall                | Port Mapping \land      |                              |                                |                                                       |
| Ţ          | Advanced<br>application | Port Mapping            |                              |                                |                                                       |
| 0%<br>00   | Services                | DMZ                     |                              |                                |                                                       |
| ß          | Log                     | IPv6 V                  |                              |                                |                                                       |
|            |                         | IGMP Agent              |                              |                                |                                                       |

#### Fig 3.10.6 Add DMZ Settings page

|                | CMD-COS-v1.01           |                   |                              |                                     | ے 🗘 🏠 🔔 English                                             |
|----------------|-------------------------|-------------------|------------------------------|-------------------------------------|-------------------------------------------------------------|
|                | ⊒<                      | Network <         | Network > Port Mapping > DMZ |                                     | ដើ្ឋ፤ CPU: 0.00% 🛄 MEM: 18% ↑ TX: 27.00 B/s ↓ RX: 27.00 B/s |
| 6)             | System<br>Overview      | ∧<br>Interfaces   | Add                          |                                     | ×                                                           |
| ₩              | Monitoring              | рнср 🗸            |                              |                                     |                                                             |
| ţĊţ            | System Setup            | DNS 🗸             | Мар Туре:                    | Extranet Interface      Extranet IP |                                                             |
| 品              | Network                 | IP/MAC Group \vee | Interface :                  | wan1                                |                                                             |
| †4†            | Flow Control            | Static Routes 🗸 🗸 | Lan Addr:                    | 192.168.1.1                         |                                                             |
| <b>P</b>       | Access<br>Controller    | VLAN              | Protocol:<br>Excl Port:      | 80 ×                                |                                                             |
| <u>&amp;</u> = | Authentication          | VPN Client 🗸 🗸    | Remarks:                     | Ohly port 80 can be accessible      |                                                             |
| ⇆              | Behavior                | UPNP 🗸            |                              |                                     |                                                             |
| Ħ              | Firewall                | NAT               |                              | Save Cancel                         |                                                             |
| Ţ              | Advanced<br>application | Port Mapping 🔿    |                              |                                     |                                                             |
| 0%             | Services                | Port Mapping      |                              |                                     |                                                             |
| ß              | Log                     | DMZ               |                              |                                     |                                                             |

#### Fig 3.10.7 DMZ detail Settings page

|                | CMD-COS-v1.01           |                   |                              |                                      | 스) 슈 욘 English                          |
|----------------|-------------------------|-------------------|------------------------------|--------------------------------------|-----------------------------------------|
|                | ≡<                      | Network <         | Network > Port Mapping > DMZ |                                      | to B/s ↓ RX: 27.00 B/s to RX: 27.00 B/s |
| Ð              | System<br>Overview      | Interfaces        | Add                          |                                      | X                                       |
| ~~             | Monitoring              | рнср 🗸            |                              |                                      |                                         |
| ţĝ             | System Setup            | DNS V             | Map Type:                    | Extranet Interface      Extranet IP  |                                         |
| 品              | Network                 | IP/MAC Group \vee | Interface :                  | wan1                                 |                                         |
| †∔†            | Flow Control            | Static Routes 🗸 🗸 | Lan Addr:                    | 192.168.1.1                          | *                                       |
| <b></b>        | Access<br>Controller    | VLAN              | Protocol:                    | tcp+udp ~                            |                                         |
| <u>&amp;</u> = | Authentication          | VPN Client 🗸 🗸    | Excl Port:<br>Remarks:       | 80<br>Only port 80 can be accessible | *                                       |
| ₩              | Behavior                | UPNP V            |                              |                                      | 1                                       |
| Ħ              | Firewall                | NAT               |                              | Save                                 |                                         |
| Ţ              | Advanced<br>application | Port Mapping      |                              |                                      |                                         |
| 0%             | Services                | Port Mapping      |                              |                                      |                                         |
| R              |                         | DMZ               |                              |                                      |                                         |

#### Fig 3.10.8 DMZ Settings page

#### 3.11 IPv6

An IPv6 address is 128 bits in length and consists of eight groups of four hexadecimal digits (base 16 digits represented by the numbers 0-9 and the letters A-F) with each field bounded by a colon. Each field must contain a hexadecimal number, in contrast to the dotted-decimal notation of IPv4 addresses. IPv6 uses 128-bit addresses, allowing 340 trillion IP addresses. IPv6 eliminates the need for NAT by having more IP addresses than can possibly be used and assigning them sparsely. Since IP addresses are no longer a

scarce commodity, giant blocks can be handed out for only a few devices without a risk of exhaustion. The IPv6 protocol can handle packets more efficiently, improve performance and increase security. It enables internet service providers to reduce the size of their routing tables by making them more hierarchical. IPv6 Address has two parts:

#### Network prefix:

Same as Network ID of an IPv4 address.

#### Interface identifier (interface ID):

Same as host ID of an IPv4 address. You can manually configure the interface ID or generate it in IEEE 64-bit Extended Unique Identifier (EUI-64) format. Generating an interface ID in EUI-64 format is the most common practice. IEEE EUI-64 standards convert an interface MAC address into an IPv6 interface ID.

#### **IPv6 Address Types:**

IPv6 addresses can be classified as unicast, multicast, anycast. Unlike IPv4, there is no broadcast IPv6 address. Instead, a multicast address can be used as a broadcast address.

An IPv6 unicast address identifies each interface which belongs to a node, the IPv6 unicast address of any interface can identify the relevant node. Packets sent to an IPv6 unicast address are delivered to the interface identified by that address. IPv6 defines multiple types of unicast addresses, including the unspecified address, loopback address, global unicast address, link-local address, and unique local address.

The IPv6 unspecified address is 0:0:0:0:0:0:0:0/128 or ::/128, indicating that an interface or a node does not have an IP address. It can be used as the source IP address of some packets, such as Neighbor Solicitation (NS) messages, in duplicate address detection. Devices do not forward packets with an unspecified address as the source IP address.

The IPv6 loopback address is 0:0:0:0:0:0:0:0:1/128 or ::1/128. Similar to the IPv4 loopback address 127.0.0.1, the IPv6 loopback address is used when a node needs to send IPv6 packets to itself. This IPv6 loopback address is usually used as the IP address of a virtual interface, such as a loopback interface. The loopback address cannot be used as the source or destination IP address of packets needing to be forwarded.

An IPv6 global unicast address is an IPv6 address with a global unicast prefix, which is similar to an IPv4 public address. IPv6 global unicast addresses support route prefix summarization, helping limit the number of global routing entries. Global routing prefix is assigned by a service provider to an organization. A global routing prefix is comprised of

at least 48 bits. Subnet ID is used by organizations to construct a local network segment.

Interface ID: identifies a device (host).

Link-local addresses are used only in communication between nodes on the same local link. A link-local address uses a link-local prefix of FE80::/10 as the first 10 bits (1111111010 in binary).

When IPv6 runs on a node, a link-local address that consists of a fixed prefix and an interface ID in EUI-64 format is automatically assigned to each interface of the node. This mechanism enables two IPv6 nodes on the same link to communicate without any configuration, making link-local addresses widely used in neighbor discovery and stateless address configuration. Devices do not forward IPv6 packets with the link-local address as a source or destination address to devices on different links.

Unique local addresses are used only within a site. Site-local addresses have been replaced by unique local addresses. Unique local addresses are similar to IPv4 private addresses. Any organization that does not obtain a global unicast address from a service provider can use a unique local address. However, they are routable only within a local network, not the Internet as a whole. A node may belong to any number of multicast groups. Packets sent to an IPv6 multicast address are delivered to all the interfaces identified by the multicast address.

An IPv6 multicast address is composed of a prefix, a flag, a scope, and a group ID (global ID).

An Anycast address identifies a group of network interfaces, which usually belong to different nodes. Packets sent to an Anycast address are delivered to the nearest interface that is identified by the Anycast address, depending on the routing protocols. Anycast addresses implement redundancy backup and load balancing functions when multiple hosts or nodes are provided with the same services. Currently, a unicast address is assigned to more than one interface to make a unicast address become an anycast address. When sending data packets to anycast addresses, senders cannot determine which of the assigned devices will receive the packets. Which device receives the packets depends on the routing protocols running on the network. Anycast addresses are used in stateless applications, such as Domain Name Service (DNS). IPv6 anycast addresses are allocated from the unicast address space.

## To configure IPv6, Click on Network > IPv6 > IPv6 Set

|          | CMD-COS-v1.01           |                   |                              |                                | 스) 슈 스 English                                            |
|----------|-------------------------|-------------------|------------------------------|--------------------------------|-----------------------------------------------------------|
|          | Ē                       | Network <         | Network > Port Mapping > DMZ |                                | i∰: CPU: 0.00% 🛄 MEM: 18% ↑ TX: 27.00 B/s ↓ RX: 27.00 B/s |
| Ð        | System<br>Overview      | A Interfaces      | Add                          |                                | ×                                                         |
| <u>-</u> | Monitoring              | DHCP 🗸            |                              |                                |                                                           |
| ŝ        | System Setup            | DNS 🗸             | Map Type:                    | Extranet Interface Extranet IP |                                                           |
| 品        | Network                 | IP/MAC Group \vee | Interface :                  | wan1                           |                                                           |
| †∔†      | Flow Control            | Static Routes 🗸 🗸 | Lan Addr:                    | 192.168.1.1                    | *                                                         |
| -<br>-   | Access                  | VLAN              | Protocol:                    | tcp+udp ~                      |                                                           |
|          | Controller              |                   | Excl Port:                   | 80                             | *                                                         |
| لقِتْ    | Authentication          | VPN Client 🗸      | Remarks:                     | Ohly port 80 can be accessible | ]                                                         |
| \$↓      | Behavior                | UPNP 🗸            |                              |                                |                                                           |
| 臣        | Firewall                | NAT               |                              | Save Cancel                    |                                                           |
| Ţ        | Advanced<br>application | Port Mapping 🔿    |                              |                                |                                                           |
| 0%<br>00 | Services                | Port Mapping      |                              |                                |                                                           |
| [ħ       | Log                     | DMZ               |                              |                                |                                                           |

## Fig 3.11.1 Default IPv6 Page

| COOM    | CMD-COS-v1.01           |                        |                           |                                    | ් 🗘 🗘 ළ English                                       |
|---------|-------------------------|------------------------|---------------------------|------------------------------------|-------------------------------------------------------|
|         | ≡<                      | Network <              | Network > IPv6 > IPv6 Set |                                    | 🖆 CPU: 0.50% 🛄 MEM: 16% ↑ TX: 0.00 B/s 🤳 RX: 0.00 B/s |
| R       | System<br>Overview      | DHCP 🗸 🔨               | Add                       |                                    | X                                                     |
| ₽4      | Monitoring              | DNS 🗸                  | Intranet Interface:       | ~                                  |                                                       |
| ţĊţ     | System Setup            | IP/MAC Group $ 	imes $ | Configuration Type:       | Automatic Acquisition $\checkmark$ |                                                       |
| 品       | Network                 | Static Routes 🗸 🗸      | Prefix Length:            | Automatic $\vee$                   |                                                       |
| †∔†     | Flow Control            | VLAN                   | IPv6 address:             |                                    |                                                       |
| <b></b> | Access<br>Controller    | VPN Client $\lor$      | DHCPv6:                   | ✔ Open                             |                                                       |
| 8=<br>  | Authentication          | UPNP 🗸                 | DHCPv6 Mode:              | Stateless + stateful $\checkmark$  |                                                       |
| ₩       | Behavior                | NAT                    | IPv6 DNS:                 | ✓ Open                             |                                                       |
| Ħ       | Firewall                | Port Mapping $$        | Preferred DNS:            |                                    |                                                       |
| Ţ       | Advanced<br>application | IPv6 ^                 | Alternative DNS:          |                                    |                                                       |
| 0%      | Services                | IPv6 Set               | Lease Term:               | 120 minute                         |                                                       |
| ß       | Log                     | DHCPv6<br>Terminal     |                           | Save Cancel                        |                                                       |

Fig 3.11.2 Add IPv6 Page

To enable DHCPv6 client (dynamic acquisition) and getting IPv6 address automatically to interface.

|            | CMD-COS-v1.01           |                                |                       |                   |              |              |                           | △ 습 ♣                  | English            |
|------------|-------------------------|--------------------------------|-----------------------|-------------------|--------------|--------------|---------------------------|------------------------|--------------------|
|            | ≡<                      | Network <                      | Network > IPv         | 6 > IPv6 Set      |              |              | ≣ CPU: 0.25% 🛄 N          | MEM: 18% 个 TX: 78.00 B | /s ↓ RX: 27.00 B/s |
| -          | Sustem                  | ^                              | IPv6                  |                   |              |              |                           |                        |                    |
| (-)        | Overview                | Interfaces                     |                       |                   |              |              |                           |                        |                    |
| ₩          | Monitoring              | рнср 🗸                         | Extranet Confi        | guration          |              |              |                           |                        |                    |
| ţĊţ        | System Setup            | DNS 🗸                          |                       |                   |              |              |                           |                        |                    |
| 뷺          | Network                 | IP/MAC Group ${}^{\checkmark}$ | Iface Wan             | Access Method     | IPv6 Pretix  | IPv6 address | IPv6 gateway              | Status                 | Actions            |
| tłt        | Flow Control            | Static Routes 🗸 🗸              | wan1                  | acquisition)      |              |              | fe80::1                   | Enabled                | Edit Disable       |
| <b>P</b>   | Access<br>Controller    | VLAN                           |                       |                   |              |              |                           |                        |                    |
| & <u>=</u> | Authentication          | VPN Client $$                  |                       |                   |              |              |                           |                        |                    |
| ₩          | Behavior                | UPNP 🗸                         | Intranet Confi        | guration          |              |              |                           |                        |                    |
| Ħ          | Firewall                | NAT                            |                       |                   |              |              | Add                       | Enable Disab           | e Delete           |
| Ş          | Advanced<br>application | Port Mapping 🗸                 | Intranet<br>Interface | ink local address | IPv6 address | DHCPv6       | DHCPv6 Mode Lease<br>Term | Preferred DNS          | Alternativ         |
| 0%<br>00   | Services                | IPv6 ^                         |                       |                   |              | No Data      |                           |                        |                    |
| ß          | Log                     | IPv6 Set                       |                       |                   |              |              |                           |                        |                    |
|            |                         | DHCPv6<br>Terminal ∨           | <                     |                   |              |              |                           |                        | >                  |

Fig 3.11.3 Enabling DHCPv6 Page

|          | CMD-COS-v1.01           |                         |                           |                                    | 🛆 🏠 🗘 English                                                   |
|----------|-------------------------|-------------------------|---------------------------|------------------------------------|-----------------------------------------------------------------|
|          | ⊒<                      | Network <               | Network > IPv6 > IPv6 Set |                                    | 🗓: CPU: 3.00% 🛄 MEM: 17% ↑ TX: 0.00 B/s \downarrow RX: 0.00 B/s |
|          |                         |                         | Add                       |                                    | ×                                                               |
| A        | System<br>Overview      | Interfaces              |                           |                                    |                                                                 |
| ₩        | Monitoring              | рнср 🗸                  | Intranet Interface:       | lan1 ~                             |                                                                 |
| ţĊţ      | System Setup            | DNS 🗸                   | Configuration Type:       | Automatic Acquisition $\checkmark$ |                                                                 |
| 뮯        | Network                 | IP/MAC Group $ arsigma$ | Prefix Length:            | Automatic $\checkmark$             |                                                                 |
| †∔†      | Flow Control            | Static Routes 🛛 🗸       | IPv6 address:             |                                    |                                                                 |
| <b>R</b> | Access<br>Controller    | VLAN                    | DHCPv6:                   | ✓ Open                             |                                                                 |
| 8=<br>;  | Authentication          | VPN Client $$           | DHCPv6 Mode:              | Stateless + stateful $\lor$        |                                                                 |
| \$       | Behavior                | UPNP 🗸                  | IPv6 DNS:                 | ✓ Open                             |                                                                 |
| Ħ        | Firewall                | NAT                     | Preferred DNS:            |                                    |                                                                 |
| <b>I</b> | Advanced<br>application | Port Mapping 🗸          | Alternative DNS:          |                                    |                                                                 |
| 0%       | Services                | IPv6 ^                  | Lease Term:               | 120 minute                         |                                                                 |
| ß        | Log                     | IPv6 Set                |                           | Save Cancel                        |                                                                 |
|          |                         | DHCPv6<br>Terminal Y    |                           |                                    |                                                                 |

Fig 3.11.4 Automatic Acquisition of IPv6 address for LAN1 interface Page

| ×          | CMD-COS-v1.01           |               |        |              |                          |                       |      |               |       |               |                  | <u>م</u> ۵ ۵         | 🖄 English           |
|------------|-------------------------|---------------|--------|--------------|--------------------------|-----------------------|------|---------------|-------|---------------|------------------|----------------------|---------------------|
|            | <u></u> ,               | Network       | <      | Network > I  | IPv6 > IPv6 Set          |                       |      |               |       |               | 🤹 CPU: 0.75% 🔛 N | 1EM: 18% ↑ TX: 33.00 | B/s ↓ RX: 33.00 B/s |
| ଚ          | System<br>Overview      | Interfaces    |        | IPv6         |                          |                       |      |               |       |               |                  |                      |                     |
| 5          | Monitoring              | DHCP          | $\sim$ | Eutropot Co  | afiguration              |                       |      |               |       |               |                  |                      |                     |
| ¢;         | System Setup            | DNS           | $\sim$ | Extranet Co  | iniguration .            |                       |      |               |       |               |                  |                      |                     |
| 品          | Network                 | IP/MAC Group  | ~      | Itace Wan    | Access Method            | IPv6 Pretix           |      | IPv6 addres   | 5     | IPv6 gi       | ateway           | Status               | Actions             |
| TH:        | Flow Control            | Static Routes | ~      | wan1         | DHCPv6 client(dynami     | c acquisition)        |      |               |       | te80::1       |                  | tnabled              | Edit Disable        |
| ۲          | Access<br>Controller    | VLAN          |        |              |                          |                       |      |               |       |               |                  |                      |                     |
| <u>8</u> , | Authentication          | VPN Client    | $\sim$ | Intranct Cor | afiguration              |                       |      |               |       |               |                  |                      |                     |
| ¢↓         | Behavior                | UPNP          | ~      | indanet coi  | linguration              |                       |      |               |       |               | Add              | Enable Disa          | ble Delete          |
| 臣          | Firewall                | NAT           |        | Intranet     | Link local address       | IPv6 address          | DHCP | 6 DHCPv6 Mode | Lease | Preferred DNS | Alternative DNS  | Status               | Actions             |
| Ţ          | Advanced<br>application | Port Mapping  | $\sim$ | Interface    | fe80::a9b:4bff:fe50:1cbc | fc00:ec88:bde3:1:1/64 | open | Stateless +   | 120   | fe80::1       | 1                | Enabled              | Edit Disable        |
|            | Services                | IPv6          | ^      |              |                          |                       |      | statetul      |       |               | ]                |                      | Delete              |
| Ъ          | Log                     | IPv6 Set      |        |              |                          |                       |      |               |       |               |                  |                      |                     |
|            |                         | DHCPv6 Termin | al     |              |                          |                       |      |               |       |               |                  |                      |                     |
|            |                         |               |        |              |                          |                       |      |               |       |               |                  |                      |                     |

Fig 3.11.5 Automatic IPv6 address for LAN1 interface Page

|                | CMD-COS-v1.01           |                   |                           |                                   | ා රු 🗘 🚊 English                                      |
|----------------|-------------------------|-------------------|---------------------------|-----------------------------------|-------------------------------------------------------|
|                | ≡<                      | Network <         | Network > IPv6 > IPv6 Set |                                   | 🛱 CPU: 0.25% 🛄 MEM: 18% ↑ TX: 0.00 B/s 🤳 RX: 0.00 B/s |
| 0              | System                  | A<br>Interfaces   | Add                       |                                   | ×                                                     |
| ₩              | Monitoring              | рнср 🗸            | Intranet Interface:       | vlan0002 V                        |                                                       |
| ţĊţ            | System Setup            | DNS 🗸             | Configuration Type:       | Static Configuration $\checkmark$ |                                                       |
| 뮮              | Network                 | IP/MAC Group \vee | IPv6 address:             | 2001:5bcd:1cc1::1/64              |                                                       |
| †∔†            | Flow Control            | Static Routes 🛛 🗸 | DHCPv6:                   | Open                              |                                                       |
| <b>R</b>       | Access<br>Controller    | VLAN              | DHCPv6 Mode:              | Stateful $\checkmark$             |                                                       |
| <u>&amp;</u> = | Authentication          | VPN Client $$     | IPv6 DNS:                 | ✓ Open                            |                                                       |
| ⇒              | Behavior                | UPNP 🗸            | Preferred DNS:            |                                   |                                                       |
| Ħ              | Firewall                | NAT               | Alternative DNS:          |                                   |                                                       |
| Ţ              | Advanced<br>application | Port Mapping $$   | Lease Term:               | 120 minute                        |                                                       |
| 0%<br>00       | Services                | IPv6 ^            |                           | Save Cancel                       |                                                       |
| ß              | Log                     | IPv6 Set          |                           |                                   |                                                       |
|                |                         | DHCPv6            |                           |                                   |                                                       |

Fig 3.11.6 Manual IPv6 address for vlan0002 interface Page

|            | CMD-COS-v1.01        |               |        |              |                          |                       |        |                         |       |               |              |                    | û ↓                  | 🙇 English              |
|------------|----------------------|---------------|--------|--------------|--------------------------|-----------------------|--------|-------------------------|-------|---------------|--------------|--------------------|----------------------|------------------------|
|            | =,                   | Network       | <      | Network >    | IPv6 > IPv6 Set          |                       |        |                         |       |               |              | 🖕 CPU: 7.75% 🔛 MEI | M: 18% ↑ TX: 81.00 B | 3/s 👃 RX: 27.00 B/s    |
|            |                      |               |        | IPv6         |                          |                       |        |                         |       |               |              |                    |                      |                        |
| 63         | Overview             | Interfaces    |        |              |                          |                       |        |                         |       |               |              |                    |                      |                        |
| ₩          | Monitoring           | DHCP          | ~      | Extranet Co  | nfiguration              |                       |        |                         |       |               |              |                    |                      |                        |
| ŝ          | System Setup         | DNS           | $\sim$ |              | 5                        |                       |        |                         |       |               |              |                    |                      |                        |
| 品          | Network              | IP/MAC Group  | ~      | Iface Wan    | Access Method            | IPv6 Prefix           |        | IPv6 address            |       |               | IPv6 gateway |                    | Status               | Actions                |
|            |                      |               |        | wan1         | DHCPv6 client(dynam      | ic acquisition)       |        |                         |       |               | fe80::1      |                    | Enabled              | Edit Disable           |
| 111        | Flow Control         | Static Routes | ~      |              |                          |                       |        |                         |       |               |              |                    |                      |                        |
| ۲          | Access<br>Controller | VLAN          |        |              |                          |                       |        |                         |       |               |              |                    |                      |                        |
| <u>8</u> = | Authentication       | VPN Client    | $\sim$ | Intranot Cor | oficuration              |                       |        |                         |       |               |              |                    |                      |                        |
| \$4        | Behavior             | UPNP          | $\sim$ | indanet co   | Ingulation               |                       |        |                         |       |               |              | Add                | Enable Disab         | le Delete              |
| 臣          | Firewall             | NAT           |        | Intranet     | Link local address       | IPv6 address          | DHCPv6 | DHCPv6 Mode             | Lease | Preferred DNS |              | Alternative DNS    | Status               | Actions                |
| ⊲          | Advanced             | Port Mapping  | $\sim$ | Interface    |                          |                       |        |                         | Term  |               |              |                    |                      |                        |
|            | application          |               |        | lan1         | fe80::a9b:4bff:fe50:1cbc | fc00:ec88:bde3:1:1/64 | open   | Stateless +<br>stateful | 120   | fe80::1       |              |                    | Enabled              | Edit Disable<br>Delete |
| öð         | Services             | IPvo          | ^      |              | (-9001-4)-((-C0-1-)      | 2001.51               |        | Charles I               | 120   | 6-90-1        |              |                    | Freddad              | Edit Disable           |
| ß          | Log                  | IPv6 Set      |        | Vianuuuz     | Teouca9b:4bmteou:Tcbc    | 2001:50cd:1cc1::1/04  | close  | Stateful                | 120   | TEOU:: I      |              |                    | chabled              | Delete                 |
|            |                      | DHCPv6 Termin | al     |              |                          |                       |        |                         |       |               |              |                    |                      |                        |
|            |                      |               |        |              |                          |                       |        |                         |       |               |              |                    |                      |                        |
|            |                      |               |        |              |                          |                       |        |                         |       |               |              |                    |                      |                        |
|            |                      | IGMP Agent    |        |              |                          |                       |        |                         |       |               |              |                    |                      |                        |
|            |                      |               |        |              |                          |                       |        |                         |       |               |              |                    |                      |                        |

Fig 3.11.7 Manual IPv6 address for vlan0002 interface Page

## DHCPv6 Terminal:

Dynamic Host Configuration Protocol version 6 (DHCPv6) is a network protocol for configuring Internet Protocol version 6 (IPv6) hosts with IP addresses, IP prefixes and other configuration data required to operate in an IPv6 network. It is the IPv6 equivalent of the Dynamic Host Configuration Protocol for IPv4. IPv6 hosts may automatically generate IP addresses internally using stateless address auto configuration (SLAAC), or they may be assigned configuration data with DHCPv6. IPv6 hosts (Here referred as Terminal) use stateless auto configuration may require information other than an IP address or route. DHCPv6 can be used to acquire this information, even though it is not being used to configure IP addresses. DHCPv6 is not necessary for configuring hosts with the addresses of Domain Name System (DNS) servers, because they can be configuration.

To view DHCPv6 Terminal, Click on Network > IPv6 > DHCPv6 Terminal

|                | ≡<                      | Network <                       | Network > IPv6 > DF | ICPv6 Terminal |           |           | E CPU                           | J: 0.50% 🛄 | MEM: 16% ↑ TX  | (: 0.00 B/s 🔱 | RX: 0.00 B/s |
|----------------|-------------------------|---------------------------------|---------------------|----------------|-----------|-----------|---------------------------------|------------|----------------|---------------|--------------|
| ~              | System                  |                                 | DHCPv6 Terminal     |                |           |           |                                 |            |                |               |              |
| 6.)            | Overview                | 0113                            |                     |                |           |           |                                 |            |                |               |              |
| ₩              | Monitoring              | IP/MAC Group $ \smallsetminus $ | Mac/IPv6 Addr/DUI   |                |           |           |                                 |            |                |               |              |
| ţĊţ            | System Setup            | Static Routes 🗸 🗸               | Hostname            | Мас            | Link Addr | lpv6 Addr | DUID(DHCP unique<br>identifier) | interface  | Effective Time | Remarks       |              |
| 品              | Network                 | VLAN                            |                     |                |           | No Data   |                                 |            |                |               |              |
| †∔†            | Flow Control            | VPN Client $$                   |                     |                |           |           |                                 |            |                |               |              |
| <b></b>        | Access<br>Controller    | UPNP 🗸                          |                     |                |           |           |                                 |            |                |               |              |
| <u>&amp;</u> = | Authentication          | NAT                             |                     |                |           |           |                                 |            |                |               |              |
| ⇆              | Behavior                | Port Mapping $$                 |                     |                |           |           |                                 |            |                |               |              |
| Ħ              | Firewall                | IPv6 ^                          |                     |                |           |           |                                 |            |                |               |              |
| Ţ              | Advanced<br>application | IPv6 Set                        |                     |                |           |           |                                 |            |                |               |              |
| 0%             | Services                | DHCPv6<br>Terminal              |                     |                |           |           |                                 |            |                |               |              |
| Ŀ              | Log                     |                                 |                     |                |           |           |                                 |            |                |               |              |
|                |                         | IGMP Agent                      |                     |                |           |           |                                 |            |                |               |              |

## Fig 3.11.8 Default DHCPv6 Terminal Page

|            | CMD-COS-v1.01           |                         |                       |                   |                               |                       | 〇) 슈 오 Englist                                                |
|------------|-------------------------|-------------------------|-----------------------|-------------------|-------------------------------|-----------------------|---------------------------------------------------------------|
|            | ⊒<                      | Network <               | Network > IPv6 > DHC  | Pv6 Terminal      |                               |                       | ≣Ö≣ CPU: 1.98% 🛄 MEM: 18% ↑ TX: 55.00 B/s ↓ RX: 66.00         |
| ~          | Surtem                  |                         | DHCPv6 Terminal       |                   |                               |                       |                                                               |
| 6-3        | Overview                | Interfaces              |                       |                   |                               |                       |                                                               |
| ₩          | Monitoring              | DHCP 🗸                  | Mac/IPv6 Addr/DUID    | Q                 |                               |                       |                                                               |
| ţĊ         | System Setup            | dns ~                   | Hostname              | Мас               | Link Addr                     | lpv6 Addr             | DUID(DHCP unique interface Effective Time Remarks identifier) |
| 品          | Network                 | IP/MAC Group \vee       | DESKTOP-70API5S       | e0:db:55:be:35:5b | fe80::8464:7216:bb81:<br>2716 | fc00:ec88:bde3:1::899 | 00010001277e82d1e0 lan1 01:55:51                              |
| †∔†        | Flow Control            | Static Routes 🛛 🗸       |                       |                   |                               |                       |                                                               |
| <b></b>    | Access<br>Controller    | VLAN                    | Showing 1 of 1 record | ls                |                               |                       | PerPage 20 V Rows 《 〈 1 〉 》 1 /1Pages Jun                     |
| & <u>=</u> | Authentication          | VPN Client $\checkmark$ |                       |                   |                               |                       |                                                               |
| ₩          | Behavior                | UPNP ~                  |                       |                   |                               |                       |                                                               |
| 臣          | Firewall                | NAT                     |                       |                   |                               |                       |                                                               |
| Ţ          | Advanced<br>application | Port Mapping $$         |                       |                   |                               |                       |                                                               |
| 0%         | Services                | IPv6 ^                  |                       |                   |                               |                       |                                                               |
| ſð         | Log                     | IPv6 Set                |                       |                   |                               |                       |                                                               |
|            |                         | DHCPv6<br>Terminal      |                       |                   |                               |                       |                                                               |

Fig 3.11.9 DHCPv6 Terminal Page

#### Neighbor list:

For IPv6, ICMPv6 neighbor discovery replaces Address Resolution Protocol (ARP) for resolving network addresses to link-level addresses. Neighbor discovery also handles changes in link-layer addresses, inbound load balancing, anycast addresses, and proxy advertisements. You can display the IPv6 neighbor table, which contains an entry for each IPv6 neighbor with which the router exchanges IPv6 packets.

To view DHCPv6 Terminal, Click on Network > IPv6 > Neighbor List

|                | CMD-COS-v1.01           |                    |                 |           |           |         | ් ර                       | 수 은 English                 |
|----------------|-------------------------|--------------------|-----------------|-----------|-----------|---------|---------------------------|-----------------------------|
|                | Ξ<                      | Network <          | Network > IPv6  |           |           |         | 📮 CPU: 0.74% 🛄 MEM: 16% ↑ | TX: 0.00 B/s ↓ RX: 0.00 B/s |
| 6              | System                  | DNS 🗸 🗖            | Neighbor list   |           |           |         |                           |                             |
| FM             | Overview                | IP/MAC Group \vee  | MAC/IPv6 Addr Q |           |           |         |                           | Clean All                   |
| <br>ث          | System Setup            | Static Routes 🛛 🗸  | Terminal MAC    | IPv6 Addr | interface | Status  | Remarks                   | Actions                     |
| 뷺              | Network                 | VLAN               |                 |           |           | No Data |                           |                             |
| ţ†             | Flow Control            | VPN Client 🗸 🗸     |                 |           |           |         |                           |                             |
| <b></b>        | Access<br>Controller    | UPNP 🗸             |                 |           |           |         |                           |                             |
| <u>&amp;</u> = | Authentication          | NAT                |                 |           |           |         |                           |                             |
| <b>↓</b>       | Behavior                | Port Mapping $$    |                 |           |           |         |                           |                             |
| Ħ              | Firewall                | IPv6 ^             |                 |           |           |         |                           |                             |
| Ţ              | Advanced<br>application | IPv6 Set           |                 |           |           |         |                           |                             |
| 0%<br>00       | Services                | DHCPv6<br>Terminal |                 |           |           |         |                           |                             |
| ß              | Log                     |                    |                 |           |           |         |                           |                             |
|                |                         | IGMP Agent         |                 |           |           |         |                           |                             |

Fig 3.11.10 Default IPv6 Neighbor List Page

|                | CMD-COS-v1.01           |                                |                        |                                          |           |                         |                       | English             |
|----------------|-------------------------|--------------------------------|------------------------|------------------------------------------|-----------|-------------------------|-----------------------|---------------------|
|                | =<                      | Network <                      | Network > IРvб         |                                          |           | ≣ <u>□</u> ≣ CPU: 0.00% | MEM: 18% 1X: 164.00 B | /s 🤳 RX: 214.00 B/s |
| -              |                         |                                | Neighbor list          |                                          |           |                         |                       |                     |
| 63             | Overview                | DNS V                          |                        |                                          |           |                         |                       |                     |
| ₩              | Monitoring              | IP/MAC Group ${}^{\checkmark}$ | MAC/IPv6 Addr Q        |                                          |           |                         |                       | Clean All           |
| ŝ              | System Setup            | Static Routes 🛛 🗸              | Terminal MAC           | IPv6 Addr                                | interface | Status                  | Remarks               | Actions             |
| 品              | Network                 | VLAN                           | 20:a6:0c:37:4d:13      | fc00:ec88:bde3:1:6c8e:a530:7<br>d4c:bb00 | lan1      | STALE                   |                       | Delete              |
| ţ†             | Flow Control            | VPN Client $\vee$              | Showing 1 of 1 records |                                          |           | PerPage 20 V Rov        | vs « < 1 > » 1        | /1Pages Jump        |
| ۲              | Access<br>Controller    | UPNP 🗸                         |                        |                                          |           |                         |                       |                     |
| <u>&amp;</u> = | Authentication          | NAT                            |                        |                                          |           |                         |                       |                     |
| \$             | Behavior                | Port Mapping 🗸                 |                        |                                          |           |                         |                       |                     |
| 臣              | Firewall                | IPv6 ^                         |                        |                                          |           |                         |                       |                     |
| Ţ              | Advanced<br>application | IPv6 Set                       |                        |                                          |           |                         |                       |                     |
| 0%             | Services                | DHCPv6<br>Terminal             |                        |                                          |           |                         |                       |                     |

Fig 3.11.11 IPv6 Neighbor List Page

## 3.12 IGMP Agent

The Internet Group Management Protocol (IGMP)used by hosts and multicast routers to exchange their IP multicast group memberships with each other. It manages the membership of hosts and routing devices in multicast groups. IP hosts use IGMP to report their multicast group memberships to any immediately neighboring multicast routing devices.

To configure and View IGMP Agent, Click on Network > IGMP Agent

|          | CMD-COS-v1.01           |                   |                                  |  |  |  |
|----------|-------------------------|-------------------|----------------------------------|--|--|--|
|          | ,                       | Network <         | Network > IGMP Agent             |  |  |  |
| ~        | System                  |                   | IGMP Agent                       |  |  |  |
| (~)      | Overview                | Interfaces        |                                  |  |  |  |
| ₩        | Monitoring              | DHCP 🗸 🗸          | IGMP Agent: 🗾 Open               |  |  |  |
| ţĊţ      | System Setup            | DNS ~             | IGMP Protocol Version : IGMPv2 V |  |  |  |
| ♣        | Network                 | IP/MAC Group 🛛 🗸  | Uplink Port: wan1 V              |  |  |  |
| †∔†      | Flow Control            | Static Routes 🛛 🗸 | Downlink Port: lan1 V            |  |  |  |
| <b></b>  | Access<br>Controller    | VLAN              |                                  |  |  |  |
| &=<br>;, | Authentication          | VPN Client 🗸 🗸    | Save                             |  |  |  |
| ₩        | Behavior                | UPNP 🗸            |                                  |  |  |  |
| Ħ        | Firewall                | NAT               |                                  |  |  |  |
| Ţ        | Advanced<br>application | Port Mapping 🗸 🗸  |                                  |  |  |  |
| 0%<br>00 | Services                | IPv6 V            |                                  |  |  |  |
| ß        | Log                     | IGMP Agent        |                                  |  |  |  |

Fig 3.12.1 Default IGMP Agent Page

|          | CMD-COS-v1.01           |               |                        |        | 스) 슈 스 English                                            |
|----------|-------------------------|---------------|------------------------|--------|-----------------------------------------------------------|
|          | ⊒<                      | Network       | Network > IGMP Agent   |        | 🛱 CPU: 2.50% 🛄 MEM: 18% ↑ TX: 135.00 B/s 🤳 RX: 109.00 B/s |
| 6        | System                  | Interfaces    | IGMP Agent             |        |                                                           |
|          | Monitoring              | DHCP          | IGMP Agent:            | Open   |                                                           |
| ţ        | System Setup            | DNS           | IGMP Protocol Version: | IGMPv2 |                                                           |
| 品        | Network                 | IP/MAC Group  | Uplink Port:           | wan1 ~ |                                                           |
| †∔†      | Flow Control            | Static Routes | Downlink Port:         | lan1 V |                                                           |
| <b></b>  | Access<br>Controller    | VLAN          |                        | Save   |                                                           |
| &=<br>;; | Authentication          | VPN Client    | ,                      |        |                                                           |
| \$       | Behavior                | UPNP          |                        |        |                                                           |
| Ħ        | Firewall                | NAT           |                        |        |                                                           |
| Ţ        | Advanced<br>application | Port Mapping  |                        |        |                                                           |
| 0%       | Services                | IPv6          |                        |        |                                                           |
| Ŀ        | Log                     | IGMP Agent    |                        |        |                                                           |

Fig 3.12.2 Enabling IGMP Agent Page

## FLOW CONTROL

#### Multi-WAN:

Providing Four adjustable WAN/LAN ports for users to configure WAN ports based on need and connect multiple Internet lines for bandwidth expansion as well as load balance with auto fail-over recovery for reliable and efficient multiple Load Balance modes, including Bandwidth Based Balance Routing, Application Optimized Routing, and Policy Routing to optimize bandwidth usage. It has Multi-Vendor WAN Line simultaneous Access, WAN load sharing and balancing by different ISP, Rational use, Load Balancing with fail-over, Reduce Bandwidth Costs.

#### **Smart Flow Control:**

Enabling flow control can optimize the bandwidth and improve the network experience of important applications, especially in the bandwidth environment.

#### **IP/MAC Limiters:**

It supports bandwidth control for IP/MAC connected to it. If you need to set a IP/MAC limiter setting for Interface, IP, Source Port, Destination Port, Speed limit mode for upload and download. This IP/MAC Limit is used for setting a Speed Limit Values.

#### **Protocol Library:**

Can set Custom Protocol, Advanced Custom Protocol for different class.

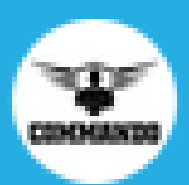

# CMD-COS-v1.01

|                   | <u> </u> <           | Flow Control          | <      |
|-------------------|----------------------|-----------------------|--------|
| $(\tilde{\cdot})$ | System<br>Overview   | Multi-WAN             | $\sim$ |
| ~~                | Monitoring           | Smart Flow<br>Control |        |
| Śż                | System Setup         | IP/MAC Limiters       | $\sim$ |
| 品                 | Network              | Protocol Library      | ~      |
| <b>†</b> ↓†       | Flow Control         |                       |        |
| <b>@</b>          | Access<br>Controller |                       |        |
| <u>&amp;=</u>     | Authentication       |                       |        |
| ∽                 | Behavior             |                       |        |

## Fig 4.1 Flow control configuration page

### Failover and backup

Multi-WAN routers are highly useful for those who need the Internet at all times and when even a few minutes of nonavailability can impact them in a big way. With multi-WAN routers, you don't have to rely on a single Internet ISP only and this is a big advantage when you live in an area with a patchy Internet connection. These routers allow you to have an Internet connection from one to four different ISPs, so even if one fails, you still have access to the other.

You can even configure the first connection as the primary and the others as a backup connection so that the backup will switch over when the main Internet connection fails.

#### Load balancing

Internet load balancing allows reliable Internet service at all times with all WAN connection used at a same time. When you use many applications such as web browsers, VPNs, streaming services, and emails, you tend to use high amounts of bandwidth and the entire load is passed to a single ISP in a traditional router setup. But with multi-WAN routers, this load is spread across two or more ISPs, so the overall Internet speed tends to be faster. Such Multi WAN load balancing ensures that you have access to high-speed Internet at all times, regardless of the load and size of applications that use it.

#### 1. Multi-WAN Load Balancing

Multi WAN Link load balancing with failover protection provides advanced failover and bandwidth and load management for full utilization of all available multiple WAN connections and ensure continuous operation in the event that one or more ISP links become unavailable or slow to respond. It has load balancing feature which intelligently analyzes ISP WAN links to allocate bandwidth, assign priority and enable seamless failover for business-critical applications. This Multi WAN link load balancers help guarantee uptime and service level agreements, reduce bandwidth costs and improve the end-user experience.

To configure Multi-WAN Load Balancing Settings, Click on Flow Control > Multi-WAN > Load Balancing
|                | 2                       |                       |                        |                     |          |            |            | ්                 | 6 4 2              | English      |
|----------------|-------------------------|-----------------------|------------------------|---------------------|----------|------------|------------|-------------------|--------------------|--------------|
|                | CMD-COS-v1.01           | Elow Control          | Flow Control > Multi-W | AN > Load Balancing | 1        |            |            | CPU: 1.49% 🛄 MEM: | 16% ↑ TX: 0.00 B/s | ↓ RX: 0.00 B |
|                |                         |                       | Multi-WAN Load Ba      | lancing Settings    |          |            |            |                   |                    |              |
| 6              | System<br>Overview      | Multi-WAN ^           |                        |                     |          |            |            |                   |                    |              |
| ₩              | Monitoring              | Load Balancing        | Custom Operator        |                     |          |            | Add Import | Export En         | able Disable       | Delete       |
| ţĊjł           | System Setup            | Protocol              | Interface $\checkmark$ | Load Mode           | Operator | Load Ratio | Remarks    | Status            | Actions            |              |
|                | Network                 | Port Forward          |                        |                     |          | No Da      | ata        |                   |                    |              |
| †∔†            | Flow Control            | Domain Name           |                        |                     |          |            |            |                   |                    |              |
| ۲              | Access<br>Controller    | Upload/Download       |                        |                     |          |            |            |                   |                    |              |
| <u>&amp;</u> = | Authentication          | Smart Flow<br>Control |                        |                     |          |            |            |                   |                    |              |
| ⇆              | Behavior                | IP/MAC Limiters 🛛 🗸   |                        |                     |          |            |            |                   |                    |              |
| 臣              | Firewall                | Protocol Library 🛛 🗸  |                        |                     |          |            |            |                   |                    |              |
| Ţ              | Advanced<br>application |                       |                        |                     |          |            |            |                   |                    |              |
| 00             | Services                |                       |                        |                     |          |            |            |                   |                    |              |
| ſð             | Log                     |                       |                        |                     |          |            |            |                   |                    |              |
|                |                         |                       |                        |                     |          |            |            |                   |                    |              |

## Fig 4.1.1 Default Multi-WAN Load Balancing Settings page

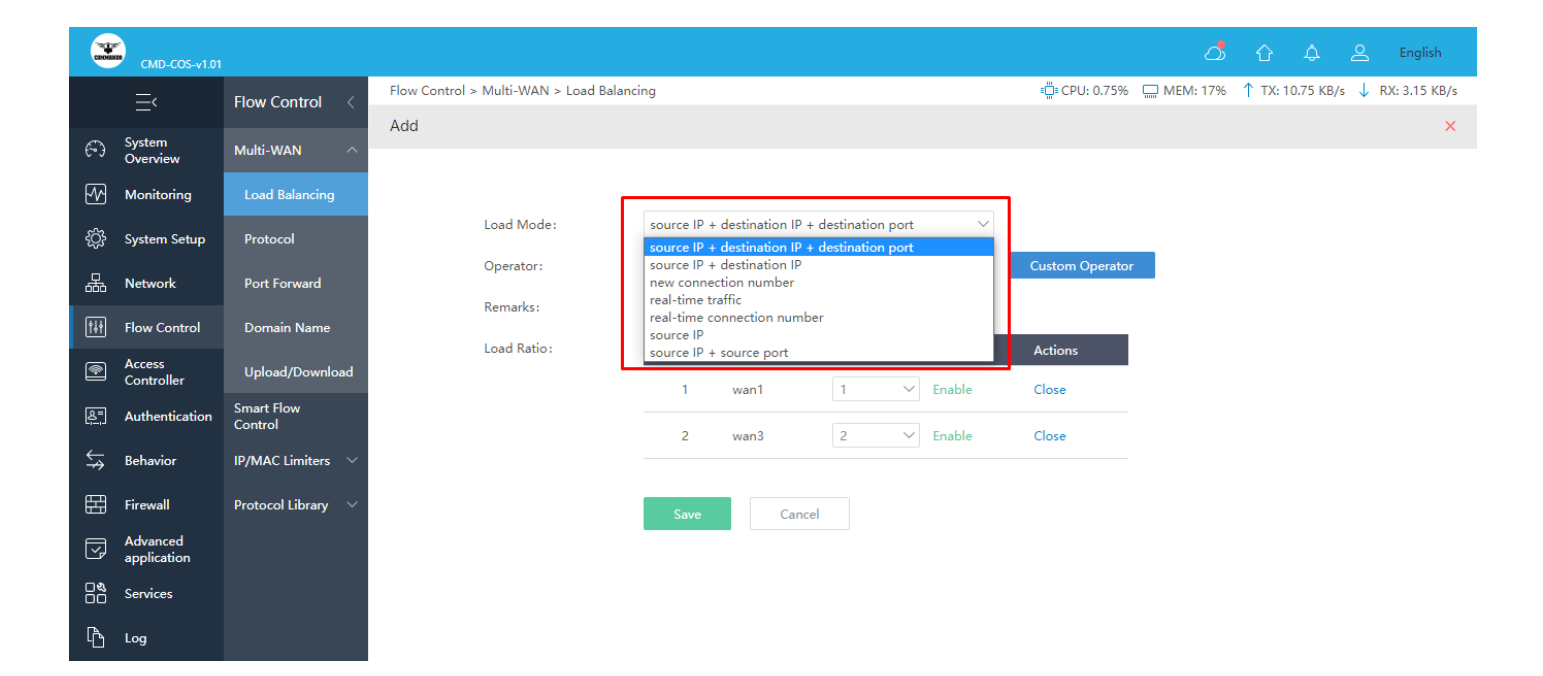

|            | CMD-COS-v1.01           |                       |              |                         |             |                   |                    |                   |                         | ්               | û     | ¢         |      | English      |
|------------|-------------------------|-----------------------|--------------|-------------------------|-------------|-------------------|--------------------|-------------------|-------------------------|-----------------|-------|-----------|------|--------------|
|            | <u></u> _<              | Flow Control <        | Flow Control | > Multi-WAN > Load Bala | ncing       |                   |                    |                   | ∎ <b>□</b> ≣ CPU: 0.74% | <b>MEM:</b> 17% | ↑ тх: | 1.53 KB/s | ↓ RX | (: 5.86 KB/s |
| 9          | System<br>Overview      | Multi-WAN ^           | Add          |                         |             |                   |                    |                   |                         |                 |       |           |      | ×            |
| ₽          | Monitoring              | Load Balancing        |              |                         |             |                   |                    |                   |                         |                 |       |           |      |              |
| ţĊ         | System Setup            | Protocol              |              | Load Mode:              | source IP + | destination IP    | + destination port | $\sim$            | [                       | _               |       |           |      |              |
|            | Network                 | Port Forward          |              | Operator:               | All         |                   |                    | $\sim$            | Custom Operator         |                 |       |           |      |              |
| tit        | Flow Control            | Domain Name           |              | Remarks:                |             |                   |                    |                   |                         |                 |       |           |      |              |
| <b></b>    | Access<br>Controller    | Upload/Download       |              | Load Ratio:             | Number<br>1 | Interface<br>wan1 | Load Ratio         | Status<br>Disable | Actions<br>Open         |                 |       |           |      |              |
| <u>ළ</u> = | Authentication          | Smart Flow<br>Control |              |                         | 2           | wan3              |                    | Disable           | Open                    |                 |       |           |      |              |
| ⇒          | Behavior                | IP/MAC Limiters 🗸 🗸   |              |                         |             |                   |                    |                   |                         |                 |       |           |      |              |
| Ħ          | Firewall                | Protocol Library 🗸 🗸  |              |                         | Save        | Can               | cel                |                   |                         |                 |       |           |      |              |
| Ţ          | Advanced<br>application |                       |              |                         |             |                   |                    |                   |                         |                 |       |           |      |              |
| 0%         | Services                |                       |              |                         |             |                   |                    |                   |                         |                 |       |           |      |              |
| ĥ          | Log                     |                       |              |                         |             |                   |                    |                   |                         |                 |       |           |      |              |

# Fig 4.1.2 Add Multi-WAN Load Balancing Settings page

|               | CMD-COS-v1.01           |                       |                                                                                                    | 5       | 企      | ۵         | 2    | English      |
|---------------|-------------------------|-----------------------|----------------------------------------------------------------------------------------------------|---------|--------|-----------|------|--------------|
|               | =,                      | Flow Control <        | Flow Control > Multi-WAN > Load Balancing                                                                                      | 1: 16%  | ר ↑    | (: 0.00 B | /s ↓ | RX: 0.00 B/s |
| -             |                         |                       | Custom Operator                                                                                                    |         |        |           |      | ×            |
| 6)            | Overview                | Multi-WAN ^           |                                                                                                    |         |        |           |      |              |
| ₩             | Monitoring              | Load Balancing        |                                                                                                    |         |        | Add       |      | Delete       |
| ţĊ            | System Setup            | Protocol              | Custom Name Time Remarks Actions                                                                                               |         |        |           |      |              |
| 品             | Network                 | Port Forward          | No Data                                                                                                    |         |        |           |      |              |
| ţţţ           | Flow Control            | Domain Name           |                                                                                                    |         |        |           |      |              |
| <b>(</b>      | Access<br>Controller    | Upload/Download       | Help: If you have more than 5000 destination address, you can add a duplicate name multiple times, add up to 5000 pieces at mo | ist eac | n time |           |      |              |
| <u>&amp;=</u> | Authentication          | Smart Flow<br>Control |                                                                                                    |         |        |           |      |              |
| ₩             | Behavior                | IP/MAC Limiters $~~$  |                                                                                                    |         |        |           |      |              |
| 臣             | Firewall                | Protocol Library 🗸 🗸  |                                                                                                    |         |        |           |      |              |
| Ţ             | Advanced<br>application |                       |                                                                                                    |         |        |           |      |              |
| 0%<br>00      | Services                |                       |                                                                                                    |         |        |           |      |              |
| ĥ             | Log                     |                       |                                                                                                    |         |        |           |      |              |

# Fig 4.1.3 Default Custom operator page

|              |                         |                       |                                       |             | 4                   | 6 4 2                  | E  |  |
|--------------|-------------------------|-----------------------|---------------------------------------|-------------|---------------------|------------------------|----|--|
|              | <u></u> ≺               | Flow Control <        | Flow Control > Multi-WAN > Load       | d Balancing | 🛱 CPU: 0.74% 🔛 MEM: | 16% ↑ TX: 0.00 B/s ↓ R | xx |  |
| €) s         | System<br>Overview      |                       | Custom Operator<br>AddCustom Operator |             | ×                   |                        |    |  |
| - <u>//</u>  |                         |                       |                                       |             |                     |                        |    |  |
| ېژې s        |                         |                       | Operator Name:                        |             |                     |                        |    |  |
|              | Network                 |                       | Dst.Address List:                     |             |                     |                        |    |  |
|              |                         |                       |                                       |             |                     |                        |    |  |
|              | Access<br>Controller    |                       |                                       |             |                     |                        |    |  |
| <u>ଛ</u> = ⊿ | Authentication          | Smart Flow<br>Control | Remarks:                              |             |                     |                        |    |  |
| Ś⇒ B         | Behavior                |                       |                                       |             |                     |                        |    |  |
| F            |                         |                       |                                       | Save Cancel |                     |                        |    |  |
|              | Advanced<br>application |                       |                                       |             |                     |                        |    |  |
| 0% S         |                         |                       |                                       |             |                     |                        |    |  |
| Γbι          |                         |                       |                                       |             |                     |                        |    |  |

Fig 4.1.4 Add Custom operator page

|                | CMD-COS-v1.01           |                                                        |                          |                  |                 |           |         |             |              |
|----------------|-------------------------|--------------------------------------------------------|--------------------------|------------------|-----------------|-----------|---------|-------------|--------------|
|                |                         | Flow Control <                                         | Flow Control > Multi-WAN | > Load Balancing | ≡Щ"≡ CPU: 0.50% | EMEM: 17% | ↑ TX: 9 | 90.00 B/s 🤳 | RX: 8.64 KB/ |
|                | System<br>Overview      | Multi-WAN ^                                            | Cus<br>AddCustom Oper    | ator             | ×               |           |         |             | ×            |
| ~~             |                         | Load Balancing                                         |                          |                  |                 |           |         |             |              |
| ţ              |                         | Protocol                                               | Operator Name            | Airtel1          |                 |           |         |             |              |
|                | Network                 | Port Forward                                           | Dst.Address List         | 192.168.20.0/24  |                 |           |         |             |              |
|                |                         | Domain Name                                            |                          |                  |                 |           |         |             |              |
| <b></b>        | Access<br>Controller    | Upload/Download                                        |                          |                  |                 |           |         |             |              |
| <u>&amp;</u> = | Authentication          | Smart Flow<br>Control                                  | Remarks:                 | Airtel LAN       | ]               |           |         |             |              |
| ⇔              | Behavior                | IP/MAC Limiters $~~~~~~~~~~~~~~~~~~~~~~~~~~~~~~~~~~~~$ |                          |                  |                 |           |         |             |              |
|                | Firewall                | Protocol Library $~~ \lor~~$                           |                          | Save             |                 |           |         |             |              |
| V              | Advanced<br>application |                                                        |                          |                  |                 |           |         |             |              |
| 0%             |                         |                                                        |                          |                  |                 |           |         |             |              |
| ſð             | Log                     |                                                        |                          |                  |                 |           |         |             |              |

Fig 4.1.5 Setting Custom operator page

|                | CMD-COS-v1.01           |                       |              |                           |             |                  |                  |        |                                 | ්        | 습         | ۵       | <u> </u> | ingl |
|----------------|-------------------------|-----------------------|--------------|---------------------------|-------------|------------------|------------------|--------|---------------------------------|----------|-----------|---------|----------|------|
|                | ≡<                      | Flow Control <        | Flow Control | > Multi-WAN > Load Balanc | ing         |                  |                  |        | ≣ <mark>0</mark> ≣ CPU: 9.75% □ | MEM: 17% | ↑ TX: 13. | 88 KB/s | ↓ RX: 21 | 1.18 |
| $\mathfrak{S}$ | System<br>Overview      | Multi-WAN ^           | Add          |                           |             |                  |                  |        |                                 |          |           |         |          |      |
| ₽2             | Monitoring              | Load Balancing        |              |                           |             |                  |                  |        |                                 |          |           |         |          |      |
| ţĊţ            | System Setup            | Protocol              |              | Load Mode:                | source IP + | destination IP + | destination port | $\sim$ |                                 |          |           |         |          |      |
| ÷              | Network                 | Port Forward          |              | Operator:                 | All         |                  |                  | ~      | Custom Operator                 |          |           |         |          |      |
| tit            | Flow Control            | Domain Name           |              | Kemarks:                  |             |                  |                  |        |                                 |          |           |         |          |      |
| ۲              | Access<br>Controller    | Upload/Download       |              | Load Ratio:               | Number      | Interface        | Load Ratio       | Status | Actions                         |          |           |         |          |      |
| &=<br>;;       | Authentication          | Smart Flow<br>Control |              |                           |             | warri            |                  | C      | Close                           |          |           |         |          |      |
| ¢              | Behavior                | IP/MAC Limiters 🛛 🗸   |              |                           | 2           | wans             | 2 ~              | Enable | Close                           |          |           |         |          |      |
| Ħ              | Firewall                | Protocol Library 🗸 🗸  |              |                           | Save        | Cance            | əl               |        |                                 |          |           |         |          |      |
| Ţ              | Advanced<br>application |                       |              |                           |             |                  |                  |        |                                 |          |           |         |          |      |
| 0%             | Services                |                       |              |                           |             |                  |                  |        |                                 |          |           |         |          |      |
| ß              | Log                     |                       |              |                           |             |                  |                  |        |                                 |          |           |         |          |      |

Fig 4.1.6 Setting Proper Load ratio for efficient use of WAN link page

|               | CMD-COS-v1.01           |                       |                                       |                                            |                                            | ් ර ද ප                       | English         |
|---------------|-------------------------|-----------------------|---------------------------------------|--------------------------------------------|--------------------------------------------|-------------------------------|-----------------|
|               | =<                      | Flow Control <        | Flow Control > Multi-WAN > Load Balan | icing                                      | ≡ <b>⊑</b> ≡ CPU: 15.75%                   | ☐ MEM: 17% ↑ TX: 48.41 KB/s ↓ | RX: 459.30 KB/s |
| ~             |                         |                       | Custom Operator                       |                                            |                                            |                               | ×               |
| 6-3           | Overview                | Multi-WAN ^           |                                       |                                            |                                            |                               |                 |
| ₩             | Monitoring              | Load Balancing        |                                       |                                            |                                            | Add                           | Delete          |
| ŝ             | System Setup            | Protocol              | Custom Name                           | Time                                       | Remarks                                    | Actions                       |                 |
| 品             | Network                 | Port Forward          | Airtel1                               | 2021-02-10 20:59:06                        | Airtel LAN                                 | Edit Export Delete            |                 |
| ţţţ           | Flow Control            | Domain Name           | SSVLAN                                | 2021-03-16 21:19:28                        | SSV LAN                                    | Edit Export Delete            |                 |
| <b></b>       | Access<br>Controller    | Upload/Download       | Showing 1-2 of 2 records              |                                            | PerPage 20 $\checkmark$ Row                | s « < 1 > » 1 /1              | IPages Jump     |
| <u>&amp;=</u> | Authentication          | Smart Flow<br>Control | Help: If you have more than 50        | 000 destination address, you can add a dup | licate name multiple times, add up to 5000 | pieces at most each time      |                 |
| ₩             | Behavior                | IP/MAC Limiters 🗸 🗸   |                                       |                                            |                                            |                               |                 |
| ⊞             | Firewall                | Protocol Library 🛛 🗸  |                                       |                                            |                                            |                               |                 |
| Ţ             | Advanced<br>application |                       |                                       |                                            |                                            |                               |                 |
| 0%<br>00      | Services                |                       |                                       |                                            |                                            |                               |                 |
| ſð            | Log                     |                       |                                       |                                            |                                            |                               |                 |

### Fig 4.1.7 Custom operator page

## **Multi-WAN Protocol Control Settings:**

Turn On Enhanced Flow Control (Only for multi-line environments), opening flow control can greatly improve the protocol flow control effect.

To configure Multi-WAN Protocol Control Settings, Click on Flow Control > Multi-WAN > Protocol

|                | CMD-CO5-v1.01           |                       |                  |                      |                         |                     |                         |                    | ۵                | û ¢ ≥              | English      |
|----------------|-------------------------|-----------------------|------------------|----------------------|-------------------------|---------------------|-------------------------|--------------------|------------------|--------------------|--------------|
|                | =<                      | Flow Control          | Flow Control > M | ulti-WAN > Protocol  |                         |                     |                         | : CPU: (           | 0.25% 🛄 MEM: 169 | 6 ↑ TX: 0.00 B/s 🗸 | RX: 0.00 B/s |
|                |                         |                       | Multi-WAN Pro    | otocol Control Sett  | tings                   |                     |                         |                    |                  |                    |              |
| Ð              | System<br>Overview      | Multi-WAN ^           |                  |                      |                         |                     |                         |                    |                  |                    |              |
| ₩              | Monitoring              | Load Balancing        | Turn On Enha     | nced Flow Control (C | Only for multi-line env | vironments, opening | can greatly improve the | protocol flow cont | rol effect)      |                    | 2.1.         |
| ŝ              | System Setup            | Protocol              |                  |                      |                         |                     | Add                     | Import             | Export Enabl     | e Disable          | Delete       |
| 品              | Network                 | Port Forward          | Interface ∨      | Protocol             | Src.Addr                | Week                | Time                    | Remarks            | Status           | Actions            |              |
| ţţţ            | Flow Control            | Domain Name           |                  |                      |                         |                     | No Data                 |                    |                  |                    |              |
| <b></b>        | Access<br>Controller    | Upload/Download       |                  |                      |                         |                     |                         |                    |                  |                    |              |
| <u>&amp;</u> = | Authentication          | Smart Flow<br>Control |                  |                      |                         |                     |                         |                    |                  |                    |              |
| ₩              | Behavior                | IP/MAC Limiters $$    |                  |                      |                         |                     |                         |                    |                  |                    |              |
| 田              | Firewall                | Protocol Library 🛛 🗸  |                  |                      |                         |                     |                         |                    |                  |                    |              |
| Ţ              | Advanced<br>application |                       |                  |                      |                         |                     |                         |                    |                  |                    |              |
| 0%<br>00       | Services                |                       |                  |                      |                         |                     |                         |                    |                  |                    |              |
| ľð             | Log                     |                       |                  |                      |                         |                     |                         |                    |                  |                    |              |

# Fig 4.1.8 Default Multi-WAN Protocol Control Settings page

| 2          | CMD-COS-v1.01           |                       |                        |                |                                                                                                    |        |
|------------|-------------------------|-----------------------|------------------------|----------------|----------------------------------------------------------------------------------------------------|--------|
|            | ≡<                      | Flow Control          | Flow Control > Multi-V | VAN > Protocol |                                                                                                    |        |
| ଚ          | System<br>Overview      | Multi-WAN ^           |                        |                |                                                                                                    |        |
| ₩          | Monitoring              | Load Balancing        |                        | Interface:     | · · ·                                                                                                    |        |
| ¢          | System Setup            | Protocol              |                        | Load mode:     | Number of new connections $\checkmark$                                                                                                    |        |
| 品          | Network                 | Port Forward          | Protocol               |                |                                                                                                    |        |
| <u>†∔†</u> | Flow Control            | Domain Name           |                        |                | Protocol Q                                                                                                    |        |
| 9          | Access<br>Controller    | Upload/Download       |                        |                | HttpProtocol                                                                                                    |        |
| <u>8</u> - | Authentication          | Smart Flow<br>Control |                        |                | NetDownload     FileTransfer     NetCommunication                                                                                                    |        |
| ₩          | Behavior                | IP/MAC Limiters 🗸 🗸   |                        |                | NetVideoStreaming     OnlineGame     CommonProtocol                                                                                                    |        |
| 臣          | Firewall                | Protocol Library 🗸 🗸  |                        |                | CotherApp     SpeedTool                                                                                                    |        |
| J          | Advanced<br>application |                       |                        |                | ~                                                                                                    |        |
| 00         | Services                |                       |                        |                |                                                                                                    |        |
| ъ          | Log                     |                       | Src.Addr               |                |                                                                                                    |        |
|            |                         |                       |                        | IP:            |                                                                                                    | ^      |
|            |                         |                       |                        |                | A state of the state of the |        |
|            |                         |                       |                        |                | No Group Add Group                                                                                                    |        |
|            |                         |                       |                        |                |                                                                                                    |        |
|            |                         |                       |                        |                | ¥                                                                                                    | $\lor$ |
|            |                         |                       |                        | Remarks:       |                                                                                                    |        |
|            |                         |                       |                        | Week:          | 🗸 All 🗹 Monday 🗸 Tuesday 📝 Wednesday 🗹 Thursday 📝 Friday 📝 Saturday 🏹 Sunday                                                                                                    |        |
|            |                         |                       |                        | Time:          | 00:00-23:59 *                                                                                                    |        |
|            |                         |                       |                        |                | Save Cancel                                                                                                    |        |

Fig 4.1.9 Add Multi-WAN Protocol Control Settings page

|                  | CMD-COS-v1.01           |                       |                        |                |                                                       |                                      |                              |
|------------------|-------------------------|-----------------------|------------------------|----------------|-------------------------------------------------------|--------------------------------------|------------------------------|
|                  | ≡                       | Flow Control <        | Flow Control > Multi-V | VAN > Protocol |                                                       |                                      |                              |
| 6                | System                  | Multi-WAN             | Add                    |                |                                                       |                                      |                              |
|                  | Overview                |                       |                        |                |                                                       |                                      |                              |
| ĿМ               | Monitoring              | Load Balancing        |                        | Interface:     | wan1                                                  |                                      |                              |
| ţ,               | System Setup            | Protocol              |                        | Load mode:     | Source ID + Dectination ID                            | ~                                    |                              |
| 몵                | Network                 | Port Forward          |                        | Lood mode.     | Source In + Destination In                            |                                      |                              |
| 141              | Flow Control            | Domain Name           | Protocol               |                |                                                       |                                      |                              |
|                  | Access<br>Controller    | Upload/Download       |                        |                | Protocol Q                                            |                                      |                              |
| <u>8</u> =       | Authentication          | Smart Flow<br>Control |                        |                | ALL                                                   |                                      | NetDownload<br>FileTransfer  |
| ₩                | Behavior                | IP/MAC Limiters 🗸 🗸   |                        |                | NetCommunication     NetVideoStreaming     OnlineGame | Join>>                               |                              |
| 臣                | Firewall                | Protocol Library 🗸 🗸  |                        |                | CommonProtocol     OtherApp     SpeedTool             | < <remove< th=""><th></th></remove<> |                              |
| Ţ                | Advanced<br>application |                       |                        |                | spectron                                              |                                      |                              |
| 0 <b>%</b><br>00 | Services                |                       |                        |                |                                                       |                                      |                              |
| ዋ                | Log                     |                       |                        |                |                                                       |                                      |                              |
|                  |                         |                       | Src.Addr               |                |                                                       |                                      |                              |
|                  |                         |                       |                        | IP:            | Use "-" for IP range                                  |                                      | COMMANDO                     |
|                  |                         |                       |                        |                | Add Group Refresh                                     | Join>>                               |                              |
|                  |                         |                       |                        |                |                                                       | < <remove< th=""><th></th></remove<> |                              |
|                  |                         |                       |                        |                |                                                       |                                      |                              |
|                  |                         |                       |                        |                |                                                       |                                      |                              |
|                  |                         |                       |                        |                |                                                       |                                      |                              |
|                  |                         |                       |                        | Remarks:       | COMMANDO                                              |                                      |                              |
|                  |                         |                       |                        | Week:          | 🗸 All 🗹 Monday 🗹 Tuesday ✔ Wednesda                   | ay 🔽 Thursday 🚦                      | 🖌 Friday 🔽 Saturday 🔽 Sunday |

## Fig 4.1.10 Add Details to Multi-WAN Protocol Control Settings page

|         | смр-соs- <u>v1.01</u> |                        |                     |                           |                        |                          |                          |                 | <u> </u>         | 6 4 <u>8</u>          | English    |
|---------|-----------------------|------------------------|---------------------|---------------------------|------------------------|--------------------------|--------------------------|-----------------|------------------|-----------------------|------------|
|         | =<                    | Flow Control <         | Flow Control > Mult | i-WAN > Protocol          |                        |                          |                          | ې: CPU: 0       | 0.00% 🛄 MEM: 18% | ↑ TX: 3.11 KB/s 👃 RX: | 52.80 KB/s |
| ~       | System                |                        | Multi-WAN Proto     | col Control Settings      |                        |                          |                          |                 |                  |                       |            |
| 69      | Overview              | Multi-WAN ^            |                     |                           |                        |                          |                          |                 |                  |                       |            |
| ₩       | Monitoring            | Load Balancing         | Turn On Enhance     | ed Flow Control (Only for | multi-line environment | s, opening can greatly i | mprove the protocol flow | control effect) |                  |                       |            |
| ŝ       | System Setup          |                        |                     |                           |                        |                          |                          | Add Import      | Export           | e Disable I           | Delete     |
| 品       | Network               | Port Forward           | Interface ∨         | Protocol                  | Src.Addr               | Week                     | Time                     | Remarks         | Status           | Actions               |            |
|         | Flow Control          | Damain Mana            | wan1                | FileTransfer              | COMMANDO               | 1234567                  | 00:00-23:59              | COMMANDO        | Enabled          | Delete                |            |
| IIII    | Flow Control          | Domain Name            |                     |                           |                        |                          |                          |                 |                  |                       |            |
| <b></b> | Access<br>Controller  | Upload/Download        | Showing 1 of 1 reco | ords                      |                        |                          |                          | PerPage 20 🗸    | Rows 《 < 1       | > >> 1 /1Page         | 5 Jump     |
| 8"      | Authentication        | Smart Flow<br>Control  |                     |                           |                        |                          |                          |                 |                  |                       |            |
| ₩       | Behavior              | IP/MAC Limiters $\sim$ |                     |                           |                        |                          |                          |                 |                  |                       |            |
| 臣       | Firewall              | Protocol Library 🗸 🗸   |                     |                           |                        |                          |                          |                 |                  |                       |            |
| Ţ       | Advanced application  |                        |                     |                           |                        |                          |                          |                 |                  |                       |            |
| 0%      | Services              |                        |                     |                           |                        |                          |                          |                 |                  |                       |            |
| ռ       | Log                   |                        |                     |                           |                        |                          |                          |                 |                  |                       |            |

## Fig 4.1.11 Multi-WAN Protocol Control Settings page

### **Multi-WAN Port Forwarding Settings:**

Each port forward applies to a single WAN interface. A given port can be opened on multiple WAN interfaces by using multiple port forward entries, one per WAN interface. 1:1

NAT entries are specific to a single WAN interface and, like outbound NAT, they only control what happens to the addresses on packets as they pass through an interface. Internal systems can be configured with a 1:1 NAT entry on each WAN interface, or a 1:1 entry on one or more WAN interfaces and use the default outbound NAT on others. Where 1:1 entries are configured, they always override any other Outbound NAT configuration for that specific interface.

If a local device must always use a 1:1 NAT entry on a specific WAN, then traffic from that device must be forced to use that specific WAN gateway

To configure Multi-WAN Port Forwarding Settings, click on Flow Control > Multi-WAN > Port Forward

|                | CMD-COS-v1.01           |                         |                |                        |               |            |                     |          |       |            | ්           | Û        | ¢ 2           | English      |
|----------------|-------------------------|-------------------------|----------------|------------------------|---------------|------------|---------------------|----------|-------|------------|-------------|----------|---------------|--------------|
|                | ≡<                      | Flow Control <          | Flow Control > | Multi-WAN              | > Port Forwar | ď          |                     |          |       | ©: CPU: 24 | .00% 🛄 MEM: | 16% ↑ T. | X: 0.00 B/s ↓ | RX: 0.00 B/s |
| ~              | System                  |                         | Multi-WAN      | Port Forwar            | ding Setting  | gs         |                     |          |       |            |             |          |               |              |
| (~)            | Overview                | Multi-WAN ^             |                |                        |               |            |                     | _        |       |            |             |          |               |              |
| ₩              | Monitoring              | Load Balancing          |                | P/Comm Q               |               |            |                     | 4        | Add I | mport      | Export Er   | able     | Disable       | Delete       |
| ţĊţ            | System Setup            | Protocol                | Split mode     | Interface $\checkmark$ | Protocol      | Src.Addr ∨ | Dst.Addr ∨ Src.Port | Dst.Port | Week  | Time       | Remarks     | Status   | Actions       |              |
| 品              | Network                 | Port Forward            |                |                        |               |            |                     | No Data  |       |            |             |          |               |              |
| ţţţ            | Flow Control            | Domain Name             |                |                        |               |            |                     |          |       |            |             |          |               |              |
| <b></b>        | Access<br>Controller    | Upload/Download         |                |                        |               |            |                     |          |       |            |             |          |               |              |
| <u>&amp;</u> " | Authentication          | Smart Flow<br>Control   |                |                        |               |            |                     |          |       |            |             |          |               |              |
| ₩              | Behavior                | IP/MAC Limiters 🗸 🗸     |                |                        |               |            |                     |          |       |            |             |          |               |              |
| Ħ              | Firewall                | Protocol Library $\sim$ |                |                        |               |            |                     |          |       |            |             |          |               |              |
| Ţ              | Advanced<br>application |                         |                |                        |               |            |                     |          |       |            |             |          |               |              |
| 0 %<br>00      | Services                |                         |                |                        |               |            |                     |          |       |            |             |          |               |              |
| ľð             | Log                     |                         |                |                        |               |            |                     |          |       |            |             |          |               |              |

Fig 4.1.12 Default Multi-WAN Port Forwarding Settings page

|            | CMD-COS-v1.01           |                       |              |                           |                                                                       |            | ්         | û ↓        | <u> </u>           |
|------------|-------------------------|-----------------------|--------------|---------------------------|-----------------------------------------------------------------------|------------|-----------|------------|--------------------|
|            | =<                      | Flow Control <        | Flow Control | > Multi-WAN > Port Forwar | d                                                                     | CPU: 1.24% | EMEM: 16% | ↑ TX: 0.00 | B/s 🤳 RX: 0.00 B/s |
|            | _                       |                       | Add          |                           |                                                                       |            |           |            | ×                  |
| Ð          | System<br>Overview      | Multi-WAN ^           |              |                           |                                                                       |            |           |            |                    |
| ₽          | Monitoring              | Load Balancing        |              |                           |                                                                       |            |           |            |                    |
| ţĊţ        | System Setup            | Protocol              |              | Split mode:               | External network line 🗸                                               |            |           |            |                    |
| 品          | Network                 | Port Forward          |              | Interface:                |                                                                       |            |           |            |                    |
| †∔†        | Flow Control            | Domain Name           |              |                           | Line Bind (Prohibit switching to other lines after the line is discor | nnected)   |           |            |                    |
|            | Access<br>Controller    | Upload/Download       |              | Load mode:                | Number of new connections                                             |            |           |            |                    |
| 8 <u>=</u> | Authentication          | Smart Flow<br>Control |              | Protocol:                 | any                                                                   |            |           |            |                    |
| ⇆          | Behavior                | IP/MAC Limiters 🗸 🗸   | Src.Addr     |                           |                                                                       |            |           |            |                    |
| Ħ          | Firewall                | Protocol Library 🛛 🗸  |              | IP:                       | Use *-* for IP range                                                  |            |           | ^          |                    |
| Ţ          | Advanced<br>application |                       |              |                           | Join>>                                                                |            |           |            |                    |
| 0%         | Services                |                       |              |                           | No Group Add Group<br>Once configured, please Refresh                 |            |           |            |                    |
| ß          | Log                     |                       |              |                           |                                                                       |            |           |            |                    |
|            |                         |                       |              |                           | · · · · · · · · ·                                                     |            |           | Ψ          |                    |

|          | CMD-COS-v1.01           |                       |                                       | ් 🗘 🗘 English                                                                |
|----------|-------------------------|-----------------------|---------------------------------------|------------------------------------------------------------------------------|
|          | ≡<                      | Flow Control <        | Flow Control > Multi-WAN > Port Forwa | rd =☐= CPU: 0.25% 	☐ MEM: 16% ↑ TX: 0.00 B/s ↓ RX: 0.00 B/s                  |
| 6        | System<br>Overview      | Multi-WAN ^           | Dst.Addr                              |                                                                              |
| ₩        | Monitoring              | Load Balancing        | IP:                                   | Use "-" for IP range                                                         |
| ţĈ       | System Setup            | Protocol              |                                       | ∧ Join>>                                                                     |
| 뷺        | Network                 | Port Forward          |                                       | No Group Add Group < <remove< th=""></remove<>                               |
| ţţţ      | Flow Control            | Domain Name           |                                       | Once configured, please <b>Refresh</b>                                       |
| <b></b>  | Access<br>Controller    | Upload/Download       |                                       | v                                                                            |
| &=<br>;; | Authentication          | Smart Flow<br>Control | Src.Port:                             |                                                                              |
| ₩        | Behavior                | IP/MAC Limiters $~~$  | Dst.Port:                             |                                                                              |
| Ħ        | Firewall                | Protocol Library 🗸 🗸  | Remarks:                              |                                                                              |
| Ţ        | Advanced<br>application |                       | Week:                                 | 🗹 All 🗹 Monday 🗹 Tuesday 🗹 Wednesday 🚺 Thursday 🛃 Friday 🚺 Saturday 🚺 Sunday |
| 0%<br>00 | Services                |                       | Time:                                 | 00:00-23:59 *                                                                |
| ß        | Log                     |                       |                                       | Save Cancel                                                                  |

Fig 4.1.13 Add Multi-WAN Port Forwarding Settings page

|             | CMD-COS-v1.01        |                         |                |                          |                                                                                                    |                                                                                   |             |              | ධ      |          |        | English        |
|-------------|----------------------|-------------------------|----------------|--------------------------|----------------------------------------------------------------------------------------------------|-----------------------------------------------------------------------------------|-------------|--------------|--------|----------|--------|----------------|
|             | =<                   | Flow Control <          | Flow Control > | Multi-WAN > Port Forward |                                                                                                    |                                                                                   |             | 📮 CPU: 8.75% | M: 18% | TX: 1.50 | KB/s 🤳 | RX: 24.21 KB/s |
|             | System               |                         | Add            |                          |                                                                                                    |                                                                                   |             |              |        |          |        | ×              |
| 6-3         | Overview             | Multi-WAN ^             |                |                          |                                                                                                    |                                                                                   |             |              |        |          |        |                |
| <u>-</u>    | Monitoring           | Load Balancing          |                |                          |                                                                                                    |                                                                                   |             |              |        |          |        |                |
| ŝ           | System Setup         | Protocol                |                | Split mode:              | External network line                                                                                                    | $\sim$                                                                            |             |              |        |          |        |                |
|             | N                    |                         |                | Interface:               | wan1                                                                                                    | *                                                                                 |             |              |        |          |        |                |
| 663         | Network              | Port Forward            |                |                          | Line Bind (Prohibit switching to other lines and the second second se | fter the line is dis                                                              | sconnected) |              |        |          |        |                |
| <u>t</u> ‡ŧ | Flow Control         | Domain Name             |                | Load mode:               | Source IP + Destination IP + Destination Port                                                                                                    | ~                                                                                 |             |              |        |          |        |                |
| <b>P</b>    | Access<br>Controller | Upload/Download         |                | Loud mode.               | · · · · · · · · · · · · · · · · · · ·                                                                                                    |                                                                                   |             |              |        |          |        |                |
| 8"          | Authentication       | Smart Flow              |                | Protocol:                | tcp+udp                                                                                                    | $\sim$                                                                            |             |              |        |          |        |                |
| · · ·       |                      | Control                 | Cue Andala     |                          |                                                                                                    |                                                                                   |             |              |        |          |        |                |
| ⇒>          | Behavior             | IP/MAC Limiters 🗸       | Src.Addr       | 10.                      | 11 1 1 1 1 m                                                                                                    |                                                                                   | COMMANDO    |              |        |          |        |                |
| 臣           | Firewall             | Protocol Library $\sim$ |                | IP.                      | Use tor IP range                                                                                                    |                                                                                   | Communitie  |              |        |          |        |                |
| Ţ           | Advanced             |                         |                |                          | Add Group Refresh<br>COMMANDOMAC                                                                                                    | Join>>                                                                            |             |              |        |          |        |                |
| <u>п</u> е, | application          |                         |                |                          |                                                                                                    | < <remove< th=""><th></th><th></th><th></th><th></th><th></th><th></th></remove<> |             |              |        |          |        |                |
| ōó          | Services             |                         |                |                          |                                                                                                    |                                                                                   |             |              |        |          |        |                |
| Ъ           | Log                  |                         |                |                          |                                                                                                    |                                                                                   |             |              |        |          |        |                |
|             |                      |                         |                |                          |                                                                                                    |                                                                                   |             |              |        |          |        |                |

# Fig 4.1.14 Adding details to Multi-WAN Port Forwarding Settings page

|          | CMD-COS-v1.01           |                         |                                                                                 | 스) 슈 추 온 English                                         |
|----------|-------------------------|-------------------------|---------------------------------------------------------------------------------|----------------------------------------------------------|
|          | =<                      | Flow Control <          | Flow Control > Multi-WAN > Port Forward                                         | ± CPU: 22.00% 🛄 MEM: 18% ↑ TX: 55.00 B/s ↓ RX: 27.00 B/s |
|          | -                       |                         | Multi-WAN Port Forwarding Settings                                              |                                                          |
| 69       | Overview                | Multi-WAN ^             |                                                                                 |                                                          |
| ₩        | Monitoring              | Load Balancing          | Please input IP/Comm Q                                                          | d Import Export Enable Disable Delete                    |
| ţ        | System Setup            | Protocol                | Split mode Interface -> Protocol Src.Addr -> Dst.Addr -> Src.Port Dst.Port Week | Time Remarks Status Actions 🗌                            |
| 品        | Network                 | Port Forward            | External wan1 tcp+udp COMMANDO COMMANDOMAC 1234567                              | Correct Copy Enabled Disable Delete                      |
| t††      | Flow Control            | Domain Name             |                                                                                 |                                                          |
| •        | Access<br>Controller    | Upload/Download         | Showing 1 of 1 records                                                          | PerPage 20 V Rows 《 < 1 > 》 1 /1Pages Jump               |
| 8.       | Authentication          | Smart Flow<br>Control   |                                                                                 |                                                          |
| ₩        | Behavior                | IP/MAC Limiters $\sim$  |                                                                                 |                                                          |
| 臣        | Firewall                | Protocol Library $\sim$ |                                                                                 |                                                          |
| Ţ        | Advanced<br>application |                         |                                                                                 |                                                          |
| 0%<br>00 | Services                |                         |                                                                                 |                                                          |
| Ъ        | Log                     |                         |                                                                                 |                                                          |

Fig 4.1.15 Multi-WAN Port Forwarding Settings page

Multi-WAN Domain Name Control Settings:

Basically, our LAN is connected over the Internet through a multi-WAN router, which will route local hosts over WAN1 to WAN4 depending on line overflow/fail and load setting you provided to router. But local hosts will use a local DNS server, which might serve wrong or non-optimal resolution of IP addresses, giving unpredictable results and delays. If local Host-A might DNS query the local server (routed to WAN1), while the host requesting the name resolution is routed at the same time to WAN3. Multi-WAN Domain Name Control Settings is a way to keep settings, routing and DNS requests consistent. The DNS server can have knowledge where the requesting host will be routed for DNS resolution.

To configure Multi-WAN Domain Name Control Settings, Click on Flow Control > Multi-WAN > Domain Name

|            | CMD-COS-v1.01           |                       |                   |                         |                       |       |         |           | <b>්</b> 1     | <u>م</u> ۵       | Engli    |
|------------|-------------------------|-----------------------|-------------------|-------------------------|-----------------------|-------|---------|-----------|----------------|------------------|----------|
|            | =<                      | Flow Control <        | Flow Control > Mu | ilti-WAN > Domain Na    | ame                   |       |         | " CPU: 7. | 25% 🛄 MEM: 16% | ↑ TX: 0.00 B/s ↓ | RX: 0.00 |
| ~          | System                  |                       | Multi-WAN Dor     | nain Name Control       | Settings              |       |         |           |                |                  |          |
| (~)        | Overview                | Multi-WAN ^           |                   |                         |                       |       |         |           |                |                  |          |
| ₩          | Monitoring              | Load Balancing        |                   |                         |                       |       | Add     | Import    | Export Enable  | Disable          | Delete   |
| ţĊ         | System Setup            | Protocol              | Interface $\vee$  | Domain Name             | Src Addr              | Week  | Time    | Remarks   | Status         | Actions          |          |
| ₼          | Network                 | Port Forward          |                   |                         |                       |       | No Data |           |                |                  |          |
| †∔†        | Flow Control            | Domain Name           |                   |                         |                       |       |         |           |                |                  |          |
| ۲          | Access<br>Controller    | Upload/Download       | Help hint: Th     | is feature only support | ts splitting domain i | names |         |           |                |                  |          |
| <u>8</u> " | Authentication          | Smart Flow<br>Control |                   |                         |                       |       |         |           |                |                  |          |
| ₩          | Behavior                | IP/MAC Limiters $~~$  |                   |                         |                       |       |         |           |                |                  |          |
| 臣          | Firewall                | Protocol Library 🛛 🗸  |                   |                         |                       |       |         |           |                |                  |          |
| Ţ          | Advanced<br>application |                       |                   |                         |                       |       |         |           |                |                  |          |
| 0%         | Services                |                       |                   |                         |                       |       |         |           |                |                  |          |
| ľð         | Log                     |                       |                   |                         |                       |       |         |           |                |                  |          |

Fig 4.1.16 Default Multi-WAN Domain Name Control Settings page

|          | CMD-COS-v1.01           |                       |                   |                        |                                                                              |
|----------|-------------------------|-----------------------|-------------------|------------------------|------------------------------------------------------------------------------|
|          | ≡<                      | Flow Control <        | Flow Control > Mu | ulti-WAN > Domain Name |                                                                              |
| ଚ        | System<br>Overview      | Multi-WAN ^           |                   |                        |                                                                              |
| ~~       | Monitoring              | Load Balancing        |                   | Interface:             | *                                                                            |
| ţÇ       | System Setup            | Protocol              | Domain Name       |                        |                                                                              |
| 品        | Network                 | Port Forward          |                   |                        | *                                                                            |
| tłt      | Flow Control            | Domain Name           |                   |                        |                                                                              |
| ۲        | Access<br>Controller    | Upload/Download       |                   |                        |                                                                              |
| 8=<br>:: | Authentication          | Smart Flow<br>Control |                   |                        |                                                                              |
| ⇔        | Behavior                | IP/MAC Limiters 🗸 🗸   | Src.Addr          | ID-                    | Like 1.4 for IP range                                                        |
| 臣        | Firewall                | Protocol Library 🗸 🗸  |                   |                        |                                                                              |
| Ţ        | Advanced<br>application |                       |                   |                        | Join>>                                                                       |
|          | Services                |                       |                   |                        | Once configured, please Refresh                                              |
| Ъ        | Log                     |                       |                   |                        | · · · · ·                                                                    |
|          |                         |                       |                   |                        |                                                                              |
|          |                         |                       |                   | Remarks:               |                                                                              |
|          |                         |                       |                   | Week:                  | 🗸 All 🔽 Monday 🗸 Tuesday 🗹 Wednesday 🟹 Thursday 🟹 Friday 🟹 Saturday 🟹 Sunday |
|          |                         |                       |                   | Time:                  | 00:00-23:59 *                                                                |
|          |                         |                       |                   |                        | Save Cancel                                                                  |

Fig 4.1.17 Add Multi-WAN Domain Name Control Settings page

| 00000           | CMD-COS-v1.01        |                         |                |                         |                                    |                                                        |                | 스) 🏠 🗘 Engli                         | ish    |
|-----------------|----------------------|-------------------------|----------------|-------------------------|------------------------------------|--------------------------------------------------------|----------------|--------------------------------------|--------|
|                 | =,                   | Flow Control <          | Flow Control > | Multi-WAN > Domain Name |                                    |                                                        | 📋 CPU: 6.93%   | 🖵 MEM: 18% ↑ TX: 27.00 B/s 🤳 RX: 0.0 | )0 B/s |
|                 | -                    |                         | Add            |                         |                                    |                                                        |                |                                      | ×      |
| 63              | Overview             | Multi-WAN ^             |                |                         |                                    |                                                        |                |                                      |        |
| <u>-</u>        | Monitoring           | Load Balancing          |                |                         |                                    |                                                        |                |                                      |        |
| ţĊţ             | System Setup         | Protocol                |                | Interface:              | wan1,pptpCOMMANDO,I2tpCOMMANDO,ovp | * AMMOOn                                               |                |                                      |        |
| 墨               | Network              | Port Forward            | Demain Mana    |                         |                                    |                                                        |                |                                      |        |
|                 |                      |                         | Domain Name    |                         |                                    |                                                        |                |                                      |        |
| 111             | Flow Control         | Domain Name             |                |                         | www.commandonetworks.com           |                                                        |                |                                      |        |
| <b>?</b>        | Access<br>Controller | Upload/Download         |                |                         |                                    |                                                        |                |                                      |        |
| <u>&amp;</u> ". | Authentication       | Smart Flow<br>Control   |                |                         |                                    |                                                        |                |                                      |        |
| ⇔               | Behavior             | IP/MAC Limiters $$      |                |                         |                                    |                                                        |                |                                      |        |
| 臣               | Firewall             | Protocol Library $\sim$ | Src.Addr       |                         |                                    |                                                        | 192 168 1 0/24 |                                      |        |
|                 | Advanced             |                         |                | IP:                     | Use "-" for IP range               |                                                        | COMMANDO       |                                      |        |
| <br>&           | application          |                         |                |                         | COMMANDOMAC                        | Join>>                                                 |                |                                      |        |
| õõ              | Services             |                         |                |                         |                                    | < <remove< th=""><th></th><th></th><th></th></remove<> |                |                                      |        |
| Ъ               | Log                  |                         |                |                         |                                    |                                                        |                |                                      |        |
|                 |                      |                         |                |                         |                                    |                                                        |                |                                      |        |
|                 |                      |                         |                |                         |                                    |                                                        |                |                                      |        |

Fig 4.1.18 Details of Multi-WAN Domain Name Control Settings page

|               | CMD-COS-v1.01           |                       |                                                     |                              |                            |         |             | ධ                         | 습 🗘 🔔 English                     |
|---------------|-------------------------|-----------------------|-----------------------------------------------------|------------------------------|----------------------------|---------|-------------|---------------------------|-----------------------------------|
|               | =<                      | Flow Control <        | Flow Control > Multi-W                              | AN > Domain Name             |                            |         |             | 📫 CPU: 1.50% 🛄 MEM: 18% ↑ | ° TX: 5.81 KB/s ↓ RX: 160.92 KB/s |
|               |                         |                       | Multi-WAN Domain                                    | Name Control Setting         | gs                         |         |             |                           |                                   |
| e             | System<br>Overview      | Multi-WAN ^           |                                                     |                              |                            |         |             |                           |                                   |
| <u>-</u>      | Monitoring              | Load Balancing        |                                                     |                              |                            |         |             | Add Import Export Enabl   | e Disable Delete                  |
| ŝ             | System Setup            | Protocol              | Interface $\checkmark$                              | Domain Name                  | Src Addr                   | Week    | Time        | Remarks Status            | Actions                           |
| 品             | Network                 | Port Forward          | wan1,pptpCOMMAN<br>DO,l2tpCOMMANDO,<br>ovpnCOMMANDO | www.commandonetw<br>orks.com | 192.168.1.0/24<br>COMMANDO | 1234567 | 00:00-23:59 | COMMANDO Domain Enabled   | Edit Copy Disable Delete          |
| <b>†</b> #†   | Flow Control            | Domain Name           |                                                     |                              |                            |         |             |                           |                                   |
| •             | Access<br>Controller    | Upload/Download       | Showing 1 of 1 records                              |                              |                            |         |             | PerPage 20 🗸 Rows « < 1   | > >> 1 /1Pages Jump               |
| <u>&amp;"</u> | Authentication          | Smart Flow<br>Control | Help hint: This feat                                | ture only supports splittir  | ng domain names            |         |             |                           |                                   |
| ⇒             | Behavior                | IP/MAC Limiters $$    |                                                     |                              |                            |         |             |                           |                                   |
| 田             | Firewall                | Protocol Library 🗸 🗸  |                                                     |                              |                            |         |             |                           |                                   |
| Ţ             | Advanced<br>application |                       |                                                     |                              |                            |         |             |                           |                                   |
| 0%<br>00      | Services                |                       |                                                     |                              |                            |         |             |                           |                                   |
| ሌ             | Log                     |                       |                                                     |                              |                            |         |             |                           |                                   |

## Fig 4.1.19 Multi-WAN Domain Name Control Settings pagestrong>

## Multi-WAN Upload and Download Control Settings:

Implement upload traffic and download traffic on separated transmission, only after the upload traffic matches the policy rule, the downstream traffic of the upstream traffic request data will return according to the download line specified by the rule. (The ratio for the multiple lines is 1:1). For other line configurations (default gateway, multi-line load, and offload settings), there is actually no functional priority association. This function belongs to the "effective policy after matching". This function takes effect only after matching the upload data rule. And the priority is the highest according to the effect of use.

For configuration of Multi-WAN Upload and Download Control Settings, Click on flow Control > Multi-WAN > Upload/Download

|               | CMD-CO5-v1.01           |                       |             |                                                                                                    |                                                             |                                                            |                                                                   |                                                             |                                        | ් ර                                                       | ¢             | <u> </u>    | nglish      |
|---------------|-------------------------|-----------------------|-------------|----------------------------------------------------------------------------------------------------|-------------------------------------------------------------|------------------------------------------------------------|-------------------------------------------------------------------|-------------------------------------------------------------|----------------------------------------|-----------------------------------------------------------|---------------|-------------|-------------|
|               | =,                      | Flow Control <        | Flow Contro | ol > Multi-WAN > Upload/Download                                                                                                    |                                                             |                                                            |                                                                   | = <b></b> = (                                               | CPU: 0.25% 🛄                           | MEM: 16% 1                                                | TX: 0.00 B/   | s ↓ RX:     | 0.00 B/s    |
|               |                         |                       | Multi-WA    | N Upload and Download Contro                                                                                                    | l Settings                                                  |                                                            |                                                                   |                                                             |                                        |                                                           |               |             |             |
| $\mathbb{C}$  | System<br>Overview      | Multi-WAN ^           |             |                                                                                                    |                                                             |                                                            |                                                                   |                                                             |                                        |                                                           |               |             |             |
| ₩             | Monitoring              | Load Balancing        |             |                                                                                                    |                                                             |                                                            | Add                                                               | Import                                                      | Export                                 | Enable                                                    | Disable       | De          | elete       |
| ţĊţ           | System Setup            | Protocol              | Protocol    | Out.Interface $\checkmark$ In.Interface $\checkmark$                                                                                    | Src.Addr ∨                                                  | Dst.Addr $\vee$                                            | Src.Port                                                          | Dst.Port                                                    | Remarks                                | Status                                                    | Action        | s           |             |
| 츎             | Network                 | Port Forward          |             |                                                                                                    |                                                             |                                                            | No Data                                                           |                                                             |                                        |                                                           |               |             |             |
| ţ†            | Flow Control            | Domain Name           |             |                                                                                                    | 1 1. 19                                                     |                                                            |                                                                   |                                                             |                                        |                                                           |               | 10 1.1      |             |
| <b>P</b>      | Access<br>Controller    | Upload/Download       | Help:       | <ol> <li>Implement upload traffic and do<br/>upstream traffic request data will</li> <li>2.For other line configurations (de</li> </ol> | ownload traffic or<br>return according<br>efault gateway, m | separated transr<br>to the download<br>ulti-line load, and | nission, only after<br>line specified by th<br>offload settings), | the upload traff<br>ne rule. (The rati<br>there is actually | o for the multiple<br>no functional pr | olicy rule, the c<br>e lines is 1:1)<br>iority associatio | ownstream     | ion belon   | ne<br>qs to |
| <u>&amp;=</u> | Authentication          | Smart Flow<br>Control |             | the <i>"effective</i> policy after matchi<br>of use.                                                                                    | ng" . This functio                                          | on takes effect onl                                        | ly after matching t                                               | he upload data                                              | rule. And the prio                     | ority is the high                                         | nest accordin | g to the ef | ffect       |
| ₩             | Behavior                | IP/MAC Limiters 🛛 🗸   |             |                                                                                                    |                                                             |                                                            |                                                                   |                                                             |                                        |                                                           |               |             |             |
| 臣             | Firewall                | Protocol Library 🛛 🗸  |             |                                                                                                    |                                                             |                                                            |                                                                   |                                                             |                                        |                                                           |               |             |             |
| Ţ             | Advanced<br>application |                       |             |                                                                                                    |                                                             |                                                            |                                                                   |                                                             |                                        |                                                           |               |             |             |
| 0%            | Services                |                       |             |                                                                                                    |                                                             |                                                            |                                                                   |                                                             |                                        |                                                           |               |             |             |
| ſð            | Log                     |                       |             |                                                                                                    |                                                             |                                                            |                                                                   |                                                             |                                        |                                                           |               |             |             |

# Fig 4.1.20 Multi-WAN Upload and Download Control Settings page

| 2           | 2                       |                         |                       |                       |                                                    |        |
|-------------|-------------------------|-------------------------|-----------------------|-----------------------|----------------------------------------------------|--------|
|             |                         | Flow Control            | Flow Control > Multi- | WAN > Upload/Download |                                                    |        |
| ଚ           | System<br>Overview      | Multi-WAN ^             |                       | Protocol:             | any ~                                              |        |
| ₩           | Monitoring              | Load Balancing          |                       | Out.Interface:        | •                                                  |        |
| <i>‡</i> ‡  | System Setup            | Protocol                |                       | In.Interface:         | ·                                                  |        |
| 몲           | Network                 | Port Forward            |                       |                       |                                                    |        |
| 1++         | Flow Control            | Domain Name             | Src.Addr              | IP:                   |                                                    | ~      |
| 9           | Access<br>Controller    | Upload/Download         |                       |                       | loins 2                                            |        |
| <u>a</u> =] | Authentication          | Smart Flow<br>Control   |                       |                       | No Group Add Group                                 |        |
| ₩           | Behavior                | IP/MAC Limiters 🗸 🗸     |                       |                       | Once configured, please Refresh                    |        |
| 臣           | Firewall                | Protocol Library $\sim$ |                       |                       | ~                                                  | ~      |
| g           | Advanced<br>application |                         |                       |                       |                                                    |        |
| 0 <b>%</b>  | Services                |                         | Dst.Addr              |                       |                                                    |        |
| ъ           | Log                     |                         |                       | IP:                   |                                                    | $\sim$ |
|             |                         |                         |                       |                       | < <niol< th=""><th></th></niol<>                   |        |
|             |                         |                         |                       |                       | No Group Add Group Once configured, please Refresh |        |
|             |                         |                         |                       |                       |                                                    |        |
|             |                         |                         |                       |                       | ~                                                  | $\vee$ |
|             |                         |                         |                       | Src.Port:             |                                                    |        |
|             |                         |                         |                       | Dst.Port:             |                                                    |        |
|             |                         |                         |                       | Remarks:              |                                                    |        |
|             |                         |                         |                       |                       | Save Cancel                                        |        |

Fig 4.1.21 Add Multi-WAN Upload and Download Control Settings page

|            | OMD-COS-v1.01           |                       |                        |                       |                                  |                                      |             |
|------------|-------------------------|-----------------------|------------------------|-----------------------|----------------------------------|--------------------------------------|-------------|
|            | ≡                       | Flow Control <        | Flow Control > Multi-W | /AN > Upload/Download |                                  |                                      |             |
| 6          | System                  | Multi-WAN A           |                        | Protocol:             | tcp+udp                          | $\sim$                               |             |
|            | Overview                | Load Palandan         |                        | Out.Interface:        | wan1                             | *                                    |             |
| - 20       | Monitoring              | Load Balancing        |                        | In.Interface:         | wan1                             | *                                    |             |
| ÷,         | System Setup            | Protocol              |                        |                       |                                  |                                      |             |
| 몲          | Network                 | Port Forward          | Src.Addr               |                       |                                  |                                      | COMMUNICO   |
| 111        | Flow Control            | Domain Name           |                        | IP:                   | Use "-" for IP range             |                                      | COMMANDO    |
|            | Access<br>Controller    | Upload/Download       |                        |                       | Add Group Refresh<br>COMMANDOMAC | Join>>                               |             |
| <u>8</u> = | Authentication          | Smart Flow<br>Control |                        |                       |                                  | < <remove< th=""><th></th></remove<> |             |
| ₩          | Behavior                | IP/MAC Limiters 🗸 🗸   |                        |                       |                                  |                                      |             |
| 臣          | Firewall                | Protocol Library 🗸    |                        |                       |                                  |                                      |             |
| 5          | Advanced<br>application |                       |                        |                       |                                  |                                      |             |
|            | Services                |                       | Dst.Addr               | IP:                   | Use "-" for IP range             |                                      | COMMANDOMAC |
| ቡ          | Log                     |                       |                        |                       | Add Group Refresh                |                                      |             |
|            |                         |                       |                        |                       | COMMANDO                         | Join>>                               |             |
|            |                         |                       |                        |                       |                                  | < <remove< th=""><th></th></remove<> |             |
|            |                         |                       |                        |                       |                                  |                                      |             |
|            |                         |                       |                        |                       |                                  |                                      |             |
|            |                         |                       |                        | Src.Port:             |                                  |                                      |             |
|            |                         |                       |                        | Dst.Port:             |                                  |                                      |             |
|            |                         |                       |                        | Remarks:              | COMMANDO Upload                  |                                      |             |
|            |                         |                       |                        |                       |                                  |                                      |             |
|            |                         |                       |                        |                       | Save Cancel                      |                                      |             |

Fig 4.1.22 Details for Multi-WAN Upload and Download Control Settings page

| CENTRE        |                         |                       |              |                                    |                                           |                                         |                                     |                                        |                                                 |                                        | <b>〇 ①</b>                           | ¢ 2                                                                                                    | English      |
|---------------|-------------------------|-----------------------|--------------|------------------------------------|-------------------------------------------|-----------------------------------------|-------------------------------------|----------------------------------------|-------------------------------------------------|----------------------------------------|--------------------------------------|----------------------------------------------------------------------------------------------------|--------------|
|               | =<                      | Flow Control <        | Flow Control | > Multi-WAN > U                    | oload/Download                            |                                         |                                     |                                        | ≡ <b>□</b> ≣ CPU: (                             | 0.75% 🛄 MEN                            | : 18% ↑ TX: 1                        | 41.00 B/s ↓ RX                                                                                                    | : 142.00 B/s |
| 6             | System                  | Multi-MAN             | Multi-WAN    | Upload and Do                      | wnload Control                            | l Settings                              |                                     |                                        |                                                 |                                        |                                      |                                                                                                    |              |
| (-)           | Overview                |                       |              |                                    |                                           |                                         |                                     | A                                      | dd Import                                       | Export                                 | Enable                               | Disable                                                                                                    | Delete       |
| ~~            | wonitoring              | Load Balancing        | <b>D</b> • 1 | o.u (                              |                                           |                                         | <b>B 1 1 1 1 1</b>                  |                                        |                                                 |                                        |                                      |                                                                                                    |              |
| ţÇ            | System Setup            | Protocol              | Protocol     | OutInterface                       | ✓ In.Interface ✓                          | Src.Addr 🗸                              | Dst.Addr ∨                          | Src.Port                               | Dst.Port                                        | Kemarks                                | Status                               | Actions                                                                                                    |              |
| 뮮             | Network                 | Port Forward          | tcp+udp      | wan1                               | wan1                                      | COMMANDO                                | COMMANDO                            | MAC                                    |                                                 | COMMANDO<br>Upload                     | Enabled                              | Edit Disable<br>Delete                                                                                                    |              |
| ţţţ           | Flow Control            | Domain Name           | Showing 1 o  | f 1 records                        |                                           |                                         |                                     |                                        | PerPage 20                                      | ✓ Rows ≪                               | < 1 > >                              | > 1 /1Pag                                                                                                    | es Jump      |
| <b>P</b>      | Access<br>Controller    | Upload/Download       |              |                                    |                                           |                                         |                                     |                                        |                                                 |                                        |                                      |                                                                                                    |              |
| <u>&amp;=</u> | Authentication          | Smart Flow<br>Control | Help:        | 1.Implement up<br>upstream traffic | oad traffic and do<br>request data will r | wnload traffic on<br>return according f | separated transr<br>to the download | nission, only aft<br>line specified by | ter the upload traffi<br>y the rule. (The ratio | c matches the po<br>o for the multiple | olicy rule, the dov<br>lines is 1:1) | white the traffic of the traffic of | of the       |
| $\downarrow$  | Behavior                | IP/MAC Limiters 🗸 🗸   |              | the "effective p<br>of use.        | olicy after matching                      | ng" . This functio                      | n takes effect onl                  | y after matchin                        | g the upload data r                             | ule. And the price                     | ority is the highes                  | according to th                                                                                                    | e effect     |
| Ħ             | Firewall                | Protocol Library 🔍    |              |                                    |                                           |                                         |                                     |                                        |                                                 |                                        |                                      |                                                                                                    |              |
| Ţ             | Advanced<br>application |                       |              |                                    |                                           |                                         |                                     |                                        |                                                 |                                        |                                      |                                                                                                    |              |
| 0%<br>00      | Services                |                       |              |                                    |                                           |                                         |                                     |                                        |                                                 |                                        |                                      |                                                                                                    |              |
| ſð            | Log                     |                       |              |                                    |                                           |                                         |                                     |                                        |                                                 |                                        |                                      |                                                                                                    |              |

# Fig 4.1.23 Multi-WAN Upload and Download Control Settings page

### 4.2 Smart Flow Control

Smart Flow Control Settings is an appropriate flow control strategy can improve network performance by using the available resources efficiently and by alleviate congestion and to obtain an efficient network performance. Head I of I ine (HOL) blocking problem can occur in the FIFO queue and Round Robin (RR) based scheduling mechanism. In the HOL blocking, when the first packet in buffer queues is blocked, the other packets behind them cannot pass through the lines even if there are enough resources. Therefore, network performance is reduced severely in the presence of HOL blocking. Enabling flow control can optimize the bandwidth and improve the network experience of important applications, especially in the bandwidth environment

### Intelligent mode:

Simple and fast intelligent flow control mode, suitable for the vast majority of network environment, official comprehensive cloud big data optimization flow control configuration recommended.

### Manual mode:

Ssers with a deep understanding of the convective control function and their own network environment are relatively complex and support more customization options.

### Note:

Opening this feature will increase the performance of router for specific applications.

To configure Smart Flow Control Settings, Click on Flow Control > Smart Flow Control

|          | CMD-COS-v1.01           |                       | ත් රු 👃 🛆 English                                                                                                    |
|----------|-------------------------|-----------------------|----------------------------------------------------------------------------------------------------|
|          | =<                      | Flow Control <        | Flow Control > Smart Flow Control                                                                                                    |
| <i>—</i> | Sustem                  |                       | Smart Flow Control Settings                                                                                                    |
| 6-)      | Overview                | Multi-WAN 🗸           |                                                                                                    |
| <u>-</u> | Monitoring              | Smart Flow<br>Control | Flow control state : Off                                                                                                    |
| ţĊţ      | System Setup            | IP/MAC Limiters 🗸 🗸   | Flow setting :      O Close the flow control      Smart mode      Manual mode      Click effective                                                                                                    |
| 뷺        | Network                 | Protocol Library 🛛 🗸  |                                                                                                    |
| tit      | Flow Control            |                       | Help Cauti <b>Ens</b> bling flow control can optimize the bandwidth and improve the network experience of important applications, especially in the bandwidth environment<br>• Intelligent mode: simple and fast intelligent flow control mode, suitable for the vast majority of network environment, official comprehensive cloud big data<br>optimization flow control configurations encompanded |
| <b></b>  | Access<br>Controller    |                       | <ul> <li>Manual mode: users with a deep understanding of the convective control function and their own network environment are relatively complex and support more customization options;</li> </ul>                                                                                                    |
| <u>ද</u> | Authentication          |                       | * Opening this feature will increase the performance overhead of some routers.                                                                                                    |
| \$J      | Behavior                |                       |                                                                                                    |
| Ħ        | Firewall                |                       |                                                                                                    |
| y        | Advanced<br>application |                       |                                                                                                    |
| 00       | Services                |                       |                                                                                                    |
| ſ        | Log                     |                       |                                                                                                    |
|          |                         |                       |                                                                                                    |

## Fig 4.2.1 Default Flow Control Settings page

|            | CMD-COS-v1.01           |                       |                          |                                   |                                                |                                       | ් රු 🗘 ළ Engli                      |
|------------|-------------------------|-----------------------|--------------------------|-----------------------------------|------------------------------------------------|---------------------------------------|-------------------------------------|
|            | _<                      | Flow Control <        | Flow Control > Smart Flo | w Control                         |                                                | ∎ CPU: 3.47%                          | ) MEM: 16% ↑ TX: 0.00 B/s 👃 RX: 0.0 |
|            | _                       |                       | Smart Flow Control S     | ettings                           |                                                |                                       |                                     |
| 6          | System<br>Overview      | Multi-WAN 🗸 🗸         |                          |                                   |                                                |                                       |                                     |
| ₩          | Monitoring              | Smart Flow<br>Control | Flow control state :     | Off                               |                                                |                                       |                                     |
| ţĊ         | System Setup            | IP/MAC Limiters 🛛 🗸   | Flow setting :           | Close the flow control            | Smart mode O Manual mode                       | Click effective                       |                                     |
| 品          | Network                 | Protocol Library 🗸 🗸  | Priority control :       | gamePriority 🗸 Priorit            | y to ensure the game speed, suitable for I     | nternet cafes, mobile game bar and    | game players                        |
| †∔†        | Flow Control            |                       |                          |                                   |                                                |                                       |                                     |
| <b></b>    | Access<br>Controller    |                       | flowPort ^               |                                   |                                                |                                       | addAll Invalid All                  |
| <u>8</u> = | Authentication          |                       | interface                | upload                            | download                                       | State                                 | Actions                             |
| ₩          | Behavior                |                       | wan1                     | 0                                 | 0                                              | Not joined                            | Join strategy Edit                  |
| Ħ          | Firewall                |                       | wan2                     | 0                                 | 0                                              | Not joined                            | Join strategy Edit                  |
| ,          | Advanced<br>application |                       |                          |                                   |                                                |                                       |                                     |
| 0%<br>00   | Services                |                       | speedLimit ^             |                                   |                                                |                                       |                                     |
| լ          | Log                     |                       | The independent speed    | can further control the specified | is peed and priority terminal, usually for the | he speed limit of the servers.<br>Add | Enable Disable Delete               |
|            |                         |                       | ip_addr∨ up              | load 🗸 🛛 download 🗸               | prio ∽ time                                    | Remarks Status                        | s Actions 🗌                         |

Fig 4.2.2 Smart Flow Control Settings page

## Custom:

Current protocol priority (Adjustment can be made according to need, after modification, it needs to be applied). Priority represents the status of different types of traffic in system forwarding, high priority forwarding, low priority.

## Webpage Priority:

Priority is given to ensuring the speed of web access. It is recommended to use the office network environment.

## Game Priority:

Priority to ensure the game speed, suitable for Internet cafes, mobile game bar and game players.

## Video Priority:

Priority should be given to ensuring video and live application speed, suitable for users with such entertainment needs.

### **Download Priority:**

It is preferred to use the bandwidth for all kinds of download software, please select carefully if there is no special requirement.

|               | CMD-COS-v1.01           |                       |                          |                                       |                          |                             |                                | ථ        | ☆ ↓         | 2     | English       |
|---------------|-------------------------|-----------------------|--------------------------|---------------------------------------|--------------------------|-----------------------------|--------------------------------|----------|-------------|-------|---------------|
|               | =<                      | Flow Control <        | Flow Control > Smart Flo | ow Control                            |                          |                             | =Щ= CPU: 75.99% 🛄 M            | IEM: 18% | ↑ TX: 27.00 | B/s ↓ | RX: 73.00 B/s |
|               |                         |                       | Smart Flow Control S     | ettings                               |                          |                             |                                |          |             |       |               |
| 6)            | Overview                | Multi-WAN 🗸           |                          |                                       |                          |                             |                                |          |             |       |               |
| ₽2            | Monitoring              | Smart Flow<br>Control | Flow control state :     | <b>On</b> Only the active line will c | ontrol the flow accordi  | ng to the priority of the a | agreement                      |          |             |       |               |
| ţĊł           | System Setup            | IP/MAC Limiters $~~$  | Flow setting :           | O Close the flow control              | Smart mode               | O Manual mode               | Click effective                |          |             |       |               |
| 뷺             | Network                 | Protocol Library 🛛 🗸  | Priority control :       | gamePriority V Prior                  | ity to ensure the game   | speed, suitable for Interr  | net cafes, mobile game bar and | game pla | yers        |       |               |
| tit           | Flow Control            |                       |                          |                                       |                          |                             |                                |          |             |       |               |
| <b>R</b>      | Access<br>Controller    |                       | flowPort ^               |                                       |                          |                             |                                |          |             |       |               |
| <u>8</u> =    | Authentication          |                       |                          |                                       |                          |                             |                                |          | addAll      | Inv   | alid All      |
| 4             |                         |                       | interface                | upload                                | downl                    | oad                         | State                          |          | Actions     |       |               |
| $\rightarrow$ | Behavior                |                       |                          |                                       |                          |                             |                                |          |             |       |               |
| Ħ             | Firewall                |                       |                          |                                       |                          | No Data                     |                                |          |             |       |               |
| Ţ             | Advanced<br>application |                       |                          |                                       |                          |                             |                                |          |             |       |               |
| 0%            | Services                |                       | speedLimit ^             |                                       |                          |                             |                                |          |             |       |               |
| ß             | Log                     |                       | The independent speed    | can further control the specifie      | eds peed and priority te | rminal, usually for the sp  | eed limit of the servers.      | Enable   | Disab       | le    | Delete        |

Fig 4.2.3 Default game Priority in Smart Flow Control Settings page

| 2          | CMD-COS-v1.01      |                         |                                   |                                                                                                    |    |
|------------|--------------------|-------------------------|-----------------------------------|----------------------------------------------------------------------------------------------------|----|
|            | =,                 | Flow Control            | Flow Control > Smart Flow Control |                                                                                                    |    |
|            |                    | now control             | Name:                             | •                                                                                                    |    |
| 0          | System<br>Overview | Multi-WAN 🗸 🗸           | Interface:                        |                                                                                                    |    |
| 22         | Monitoring         | Smart Flow<br>Control   | Ann Broto i                       |                                                                                                    |    |
|            | ê                  |                         | App Proto:                        | Protocol                                                                                                    |    |
| 843<br>1   | System Setup       | IP/MAC Limiters V       |                                   | ALL A                                                                                                    |    |
| 몲          | Network            | Protocol Library $\sim$ |                                   | End Section 2      End Section 2      End Sect |    |
| 141        | Flow Control       |                         |                                   | NetCommunication     NetVideoStreaming                                                                                                    |    |
| ø          | Access             |                         |                                   | CommonProtocol                                                                                                    |    |
|            | Controller         |                         |                                   | CtherApp     SpeedTool                                                                                                    |    |
| <u>a</u> = | Authentication     |                         |                                   | > ■ UnknownApp > ■ SmallPacket ✓                                                                                                    |    |
| ₩          | Behavior           |                         | Prio :                            | 0 (highest) $\checkmark$                                                                                                    |    |
| 臣          | Firewall           |                         | Ip Addr:                          | Use "-" for IP range                                                                                                    | ~  |
| J          | Advanced           |                         |                                   |                                                                                                    |    |
| 03         | Consisos           |                         |                                   |                                                                                                    |    |
| 00         | Services           |                         |                                   | Once configured, please Refresh                                                                                                    |    |
| Ъ          | Log                |                         |                                   |                                                                                                    |    |
|            |                    |                         |                                   | ×                                                                                                    | Y. |
|            |                    |                         | Min Up:                           | lowest - highest KB/s                                                                                                    |    |
|            |                    |                         | Min Down:                         | lowest - highest KB/s                                                                                                    |    |
|            |                    |                         |                                   |                                                                                                    |    |
|            |                    |                         | Avg Up:                           | KB/S                                                                                                    |    |
|            |                    |                         | Avg Down:                         | KB/s                                                                                                    |    |
|            |                    |                         | Week:                             | 🗹 All 🗹 Monday 🗹 Tuesday 🗹 Wednesday 🗹 Thursday 🗹 Friday 🗹 Saturday 🗹 Sunday                                                                                                    |    |
|            |                    |                         | Time:                             | 00:00-23:59                                                                                                    |    |
|            |                    |                         |                                   | Save Cancel                                                                                                    |    |

Fig 4.2.4 Add Smart Flow Control Settings page

|          | CMD-COS-v1.01           |                       |                                                                                                    |                                                                                                    |                                                                                                  |                                                                          |                                                                                                    | ۵                                           | <u> </u>                     |                           | English       |
|----------|-------------------------|-----------------------|----------------------------------------------------------------------------------------------------|----------------------------------------------------------------------------------------------------|--------------------------------------------------------------------------------------------------|--------------------------------------------------------------------------|----------------------------------------------------------------------------------------------------|---------------------------------------------|------------------------------|---------------------------|---------------|
|          | =<                      | Flow Control          | Flow Control > Smart Flow Control                                                                                                    |                                                                                                    |                                                                                                  |                                                                          | : CPU: 0.25%                                                                                                    | MEM: 18%                                    | ↑ TX: 60.0                   | 0 B/s 🤳                   | RX: 60.00 B/s |
|          |                         |                       | ip_addr:                                                                                                    | Use "-" for IP range                                                                                                    |                                                                                                  |                                                                          | 192.168.0.0/24                                                                                                    |                                             |                              |                           |               |
| Ð        | System<br>Overview      | Multi-WAN 🗸 🗸         |                                                                                                    | Add Group                                                                                                    | Refresh                                                                                          |                                                                          |                                                                                                    |                                             |                              |                           |               |
| <u>-</u> | Monitoring              | Smart Flow<br>Control |                                                                                                    | COMMANDO<br>COMMANDOMAC                                                                                                    |                                                                                                  | < <remove< th=""><th></th><th></th><th></th><th></th><th></th></remove<> |                                                                                                    |                                             |                              |                           |               |
| ţ        | System Setup            | IP/MAC Limiters $$    |                                                                                                    |                                                                                                    |                                                                                                  |                                                                          |                                                                                                    |                                             |                              |                           |               |
| 器        | Network                 | Protocol Library $$   |                                                                                                    |                                                                                                    |                                                                                                  |                                                                          |                                                                                                    |                                             |                              |                           |               |
| tŧt      | Flow Control            |                       | upload:                                                                                                    | 10000                                                                                                    | KB /c                                                                                            |                                                                          |                                                                                                    |                                             |                              |                           |               |
| R        | Access                  |                       | upload.                                                                                                    | 10000                                                                                                    | KD/S                                                                                             |                                                                          |                                                                                                    |                                             |                              |                           |               |
|          | Controller              |                       | download:                                                                                                    | 10000                                                                                                    | KB/s                                                                                             |                                                                          |                                                                                                    |                                             |                              |                           |               |
| 8.       | Authentication          |                       | prio:                                                                                                    | 5                                                                                                    | $\sim$                                                                                           |                                                                          |                                                                                                    |                                             |                              |                           |               |
| ₩        | Behavior                |                       | time:                                                                                                    | 00:00-23:59                                                                                                    |                                                                                                  |                                                                          |                                                                                                    |                                             |                              |                           |               |
| 臣        | Firewall                |                       | Remarks:                                                                                                    | COMMANDO                                                                                                    |                                                                                                  |                                                                          |                                                                                                    |                                             |                              |                           |               |
| Ţ        | Advanced<br>application |                       |                                                                                                    |                                                                                                    |                                                                                                  |                                                                          |                                                                                                    |                                             |                              |                           |               |
| 0%<br>00 | Services                |                       |                                                                                                    | Save Can                                                                                                    | cel                                                                                              |                                                                          |                                                                                                    |                                             |                              |                           |               |
| ß        | Log                     |                       | Help Cauti <b>Ena</b> bling flow control can optim<br>• Intelligent mode: simple and fa<br>configuration, recommended ;<br>• Manual mode: users with a de<br>* Opening this feature will increa | ize the bandwidth and impro<br>ast intelligent flow control m<br>ep understanding of the con<br>ase the performance overhe: | ove the network expe<br>node, suitable for the<br>nvective control functi<br>ad of some routers. | rience of import<br>vast majority of<br>on and their ow                  | tant applications, especially in the bandwidth en<br>network environment, official comprehensive clu<br>n network environment are relatively complex a | vironment<br>oud big data o<br>nd support m | optimization<br>ore customi: | flow conti<br>zation opti | rol<br>ons;   |

### Fig 4.2.5 Changing Smart Flow Control Settings page

|          | CMD-COS-v1.01        |                       |                         |                              |                            |                             |                            |                        | ۵                | ☆ ♪ ዶ                       | English       |
|----------|----------------------|-----------------------|-------------------------|------------------------------|----------------------------|-----------------------------|----------------------------|------------------------|------------------|-----------------------------|---------------|
|          | =<                   | Flow Control          | Flow Control > Smart Fl | ow Control                   |                            |                             |                            | CPU:                   | 0.74% 🛄 MEM: 18% | ↑ TX: 81.00 B/s 🔱           | RX: 82.00 B/s |
|          |                      |                       | Smart Flow Control      | Settings                     |                            |                             |                            |                        |                  |                             |               |
| 6        | Overview             | Multi-WAN 🗸 🗸         |                         |                              |                            |                             |                            |                        |                  |                             |               |
| ₩        | Monitoring           | Smart Flow<br>Control | Flow control state :    | <b>On</b> Only the active li | ne will control the flow a | ccording to the priority c  | f the agreement            |                        |                  |                             |               |
| ţĊ       | System Setup         | IP/MAC Limiters $$    | Flow setting :          | O Close the flow co          | ontrol 💿 Smart mo          | de 🔷 Manual mode            | Click effective            |                        |                  |                             |               |
| 品        | Network              | Protocol Library 🗸 🗸  | Priority control :      | gamePriority 🗸               | Priority to ensure the     | game speed, suitable for    | Internet cafes, mobile ga  | ame bar and game playe | rs               |                             |               |
| †∔†      | Flow Control         |                       |                         |                              |                            |                             |                            |                        |                  |                             |               |
| <b>P</b> | Access<br>Controller |                       | flowPort $\sim$         |                              |                            |                             |                            |                        |                  |                             |               |
| 8.       | Authentication       |                       |                         |                              |                            |                             |                            |                        |                  |                             |               |
| ÷        | Behavior             |                       | speedLimit ^            |                              |                            |                             |                            |                        |                  |                             |               |
|          | benavior             |                       | The independent spee    | d can further control the    | specifieds peed and pri    | ority terminal, usually for | the speed limit of the ser | rvers.                 | Add Enable       | Disable                     | Delete        |
| 臣        | Firewall             |                       | ip_addr $\checkmark$    | upload $\checkmark$          | download $\vee$            | prio 🗸                      | time                       | Remarks                | Status           | Actions                     |               |
| Ţ        | Advanced application |                       | 192.168.0.0/24          | 10000                        | 10000                      | 5                           | 00:00-23:59                | COMMANDO               | Enabled          | Edit Copy Disable<br>Delete |               |
| 0%       | Services             |                       |                         |                              |                            |                             |                            |                        |                  |                             |               |
| R        | Log                  |                       | Showing 1 of 1 records  | 5                            |                            |                             |                            | PerPage 20 🗸           | Rows « < 1       | > >> 1 /1Pag                | ges Jump      |
|          |                      |                       |                         |                              |                            |                             |                            |                        |                  |                             |               |
|          |                      |                       |                         |                              |                            |                             |                            |                        |                  |                             |               |

## Fig 4.2.6 Smart Flow Control Settings page

### 4.3 IP/MAC Limiters

Traffic Control functions to control the bandwidth by configuring rules for limiting various data flows. In this way, the network bandwidth can be reasonably distributed and utilized. Speed limit enables the user to allow and control the amount of bandwidth they're allowed to use and let you control network traffic and set a maximum bandwidth transfer speed limit for IP or MAC address.

**Speed Limiter Using IP Address:** Limit bandwidth on your router to control those devices of particular IP address. Each device will be allowed only maximum bandwidth

set.

To configure Speed Limiter Using IP Address, Click on Flow Control > IP/MAC Limiters > IP Limiter

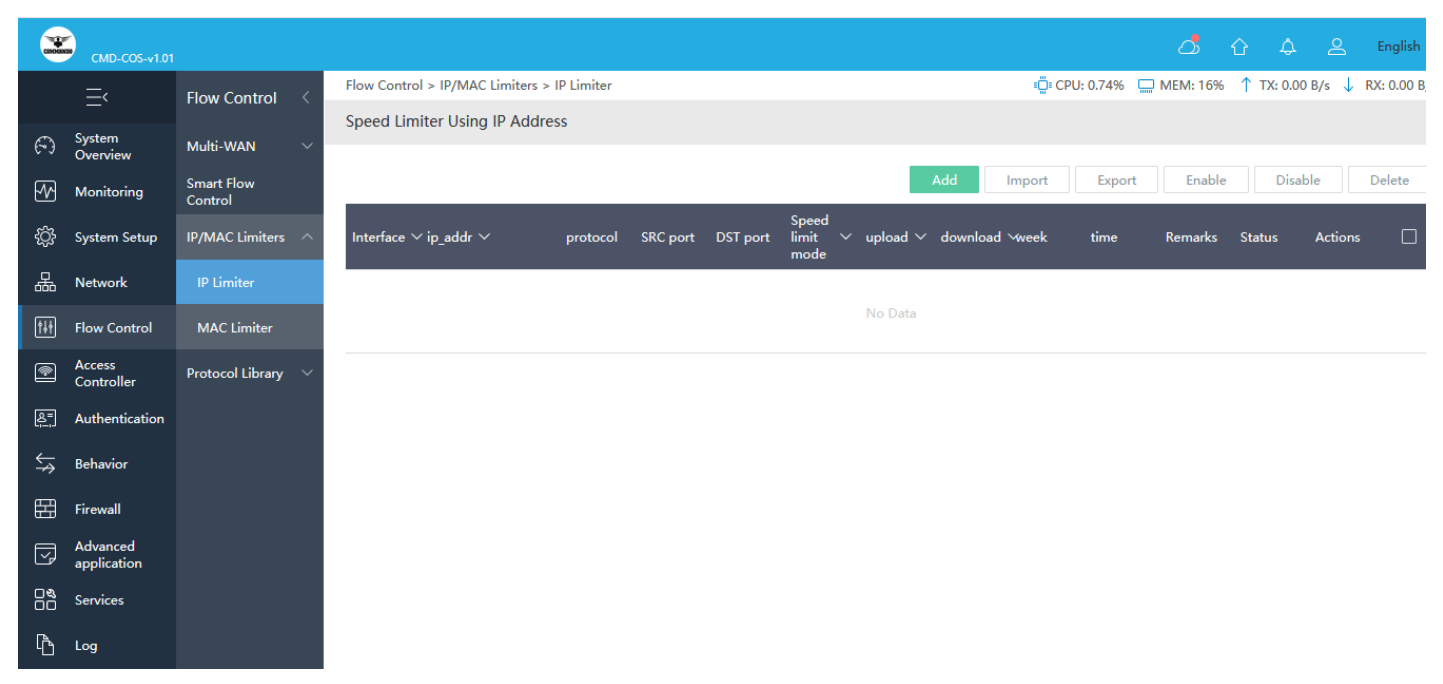

## Fig 4.3.1 Default Speed Limiter Using IP Address page

|             | CMD-COS-v1.01           |                       |                                             |                                                                              |
|-------------|-------------------------|-----------------------|---------------------------------------------|------------------------------------------------------------------------------|
|             | ≡<                      | Flow Control          | Flow Control > IP/MAC Limiters > IP Limiter |                                                                              |
| 9           | System<br>Overview      | Multi-WAN 🗸           |                                             |                                                                              |
| ₩           | Monitoring              | Smart Flow<br>Control | Interface :                                 | any                                                                          |
| ÷           | System Setup            | IP/MAC Limiters       | IP:                                         | Use *-* for IP range                                                         |
| 品           | Network                 | IP Limiter            |                                             | COMMANDO                                                                     |
| <b>†</b> ∔† | Flow Control            | MAC Limiter           |                                             | < <remove< th=""></remove<>                                                  |
| ۲           | Access<br>Controller    | Protocol Library 🗸    |                                             |                                                                              |
| &=<br>;;    | Authentication          |                       | protocol:                                   |                                                                              |
| ₩           | Behavior                |                       | Src Dort:                                   | any                                                                          |
| 田           | Firewall                |                       | Dst Port                                    |                                                                              |
| g           | Advanced<br>application |                       | Speed limit mode:                           | Independent sp 🗸                                                             |
| 00          | Services                |                       | upload:                                     | 0 KB/s                                                                       |
| Ъ           | Log                     |                       | download:                                   | 0 KB/s                                                                       |
|             |                         |                       | week:                                       | 🗸 All 🗹 Monday 🟹 Tuesday 📝 Wednesday 📝 Thursday 📝 Friday 🟹 Saturday 📝 Sunday |
|             |                         |                       | time:                                       | 00:00-23:59 =                                                                |
|             |                         |                       | Remarks:                                    |                                                                              |
|             |                         |                       |                                             | Save                                                                         |

#### × 🛆 🟠 🔔 English Flow Control > IP/MAC Limiters > IP Limiter Flow Control (-) System Overview Multi-WAN Interface: wan1 Smart Flow Control 192.168.0.10 ÷Ö IP/MAC Lin Add Group Ref w Control MAC Lim Access Controller protocol tcp+udp Src.Port: Dst.Port: Advanced application Speed limit m Independent sp. 🗸 pload: 1000 KB/s լի տայ 100 KB/s eek: 🗌 All 🔽 Monday 📝 Tuesday 📝 Wednesday 📝 Thursday 🏹 Friday 🗌 Saturday 🗌 Sunday time: 00:00-23:59 Remarks: Setting Speed limit Save Cancel

## Fig 4.3.2 Add Speed Limiter Using IP Address page

Fig 4.3.3 Speed Limiter for Particular IP Address Page

|                | CMD-COS-v1.01           |                       |             |                            |            |          |          |                          |               |          |        |        | ۵        | ☆ ↓       | 2                 | English     |
|----------------|-------------------------|-----------------------|-------------|----------------------------|------------|----------|----------|--------------------------|---------------|----------|--------|--------|----------|-----------|-------------------|-------------|
|                | =<                      | Flow Control <        | Flow Contro | ol > IP/MAC Limiters >     | IP Limiter |          |          |                          |               |          | CPU:   | 18.07% | MEM: 18% | ↑ TX: 0.0 | 0 B/s 🤳 R)        | (: 0.00 B/s |
|                |                         |                       | Speed Lin   | ed Limiter Using IP Addres |            |          |          |                          |               |          |        |        |          |           |                   |             |
| Ð              | System<br>Overview      | Multi-WAN 🗸           |             |                            |            |          |          |                          | _             |          |        |        |          |           |                   |             |
| ₩              | Monitoring              | Smart Flow<br>Control |             |                            |            |          |          |                          |               | Add      | Import | Export | Enable   | Disa      | ble D             | elete       |
| ţĊţ            | System Setup            | IP/MAC Limiters 🔷     | Interface ` | ∽ ip_addr ∽                | protocol   | SRC port | DST port | Speed<br>limit ∽<br>mode | upload $\vee$ | download | √week  | time   | Remarks  | Status    | Actions           |             |
| 矗              | Network                 | IP Limiter            |             | 100100010                  |            |          |          | Independ                 | 1000          | 100      | 10045  | 00:00- | Setting  |           | Edit              |             |
| ţ†             | Flow Control            | MAC Limiter           | wan I       | 192.168.0.10               | tcp+udp    |          |          | ent speed<br>limit       | 1000          | 100      | 12345  | 23:59  | limit    | Enabled   | Disable<br>Delete |             |
| <b>P</b>       | Access<br>Controller    | Protocol Library 🛛 🗸  | Showing 1   | of 1 records               |            |          |          |                          |               | PerPage  | 20 ~   | Rows   | « < 1    | > >>      | 1 /1Pages         | Jump        |
| <u>&amp;</u> " | Authentication          |                       |             |                            |            |          |          |                          |               |          |        |        |          |           |                   |             |
| ₩              | Behavior                |                       |             |                            |            |          |          |                          |               |          |        |        |          |           |                   |             |
| Ħ              | Firewall                |                       |             |                            |            |          |          |                          |               |          |        |        |          |           |                   |             |
| Ţ              | Advanced<br>application |                       |             |                            |            |          |          |                          |               |          |        |        |          |           |                   |             |
| 0%<br>00       | Services                |                       |             |                            |            |          |          |                          |               |          |        |        |          |           |                   |             |
| Ŀ              | Log                     |                       |             |                            |            |          |          |                          |               |          |        |        |          |           |                   |             |

## Fig 4.3.4 Speed Limiter Using IP Address Page

## Speed Limiter Using MAC Address:

Limit bandwidth on your router to control those devices of particular MAC address. Each device will be allowed only maximum bandwidth set.

To configure Speed Limiter Using IP Address, Click on Flow Control > IP/MAC Limiters > MAC

## Limiter

|                | CMD-COS-v1.01           |                       |                                         |                     |                 |         |             | <u>م</u>    | ¢ گ          | English      |
|----------------|-------------------------|-----------------------|-----------------------------------------|---------------------|-----------------|---------|-------------|-------------|--------------|--------------|
|                | =,                      | Flow Control <        | Flow Control > IP/MAC Limiters > MA     | C Limiter           |                 | ECPU: 9 | 0.65% 🛄 MEN | 1:19% ↑ TX: | 899.00 B/s 🔱 | RX: 0.00 B/s |
|                | _                       |                       | Speed Limiter Using MAC Addre           | ss                  |                 |         |             |             |              |              |
| (              | System<br>Overview      | Multi-WAN 🗸 🗸         |                                         |                     |                 |         |             |             |              |              |
| ₩              | Monitoring              | Smart Flow<br>Control |                                         |                     | Add             | Import  | Export      | Enable      | Disable      | Delete       |
| ŝ              | System Setup            | IP/MAC Limiters 🔿     | Interface $\checkmark$ MAC $\checkmark$ | Speed<br>limit mode | download 🗸 week | time    | Remarks     | Status      | Actions      |              |
| ♣              | Network                 | IP Limiter            |                                         |                     | No Data         |         |             |             |              |              |
| t+t            | Flow Control            | MAC Limiter           |                                         |                     |                 |         |             |             |              |              |
| <b></b>        | Access<br>Controller    | Protocol Library 🗸 🗸  |                                         |                     |                 |         |             |             |              |              |
| <u>&amp;</u> = | Authentication          |                       |                                         |                     |                 |         |             |             |              |              |
| ⇆              | Behavior                |                       |                                         |                     |                 |         |             |             |              |              |
| 臣              | Firewall                |                       |                                         |                     |                 |         |             |             |              |              |
| Ţ              | Advanced<br>application |                       |                                         |                     |                 |         |             |             |              |              |
| 0%<br>00       | Services                |                       |                                         |                     |                 |         |             |             |              |              |
| ſð             | Log                     |                       |                                         |                     |                 |         |             |             |              |              |

Fig 4.3.5 Default Speed Limiter Using MAC Address page

|          | CMD-COS-v1.01        |                       |                                          |                                                                                     | 스) 슈 스 프 English                                         |
|----------|----------------------|-----------------------|------------------------------------------|-------------------------------------------------------------------------------------|----------------------------------------------------------|
|          | ≡<                   | Flow Control <        | Flow Control > IP/MAC Limiters > MAC Lim | ter                                                                                 | to CPU: 1.70% 🛄 MEM: 19% ↑ TX: 439.00 B/s ↓ RX: 0.00 B/s |
| ଳ        | System<br>Overview   | Multi-WAN 🗸 🗸         | Interface:                               | any                                                                                 |                                                          |
| ~~       | Monitoring           | Smart Flow<br>Control | MAC:                                     | Use ":" for delimiter                                                               |                                                          |
| ţĊ       | System Setup         | IP/MAC Limiters 🗠     |                                          | Add Group Refresh                                                                   |                                                          |
| 品        | Network              | IP Limiter            |                                          | < <remove app<="" th=""><th>olied to any MAC address if not specified</th></remove> | olied to any MAC address if not specified                |
| t+t      | Flow Control         | MAC Limiter           |                                          |                                                                                     |                                                          |
| <b>.</b> | Access<br>Controller | Protocol Library 🗸 🗸  |                                          |                                                                                     |                                                          |
| 8.       | Authentication       |                       | Speed limit mode:                        | Independent sp $$                                                                   |                                                          |
| ₩        | Behavior             |                       | upload:                                  | 0 KB/s                                                                              |                                                          |
| 臣        | Firewall             |                       | download:                                | 0 КВ/з                                                                              |                                                          |
| V        | Advanced application |                       | week:                                    | 🗹 All 🗹 Monday 🗹 Tuesday 🗹 Wednesday 🗹 Thursday 🗹 Frid                              | ay 🗹 Saturday 🗹 Sunday                                   |
| 0%<br>00 | Services             |                       | time:                                    | 00:00-23:59                                                                         |                                                          |
| Ъ        | Log                  |                       | Remarks:                                 |                                                                                     |                                                          |
|          |                      |                       |                                          | Save                                                                                |                                                          |

Fig 4.3.6 Add Speed Limiter Using MAC Address page

|            | CMD-COS-v1.01           |                         |                                          | තා රු 🗘 🚊 English                                                            |
|------------|-------------------------|-------------------------|------------------------------------------|------------------------------------------------------------------------------|
|            | ≡<                      | Flow Control <          | Flow Control > IP/MAC Limiters > MAC Lim | iter to CPU: 0.75% □ MEM: 19% ↑ TX: 312.00 B/s ↓ RX: 0.00 B/s                |
| A          | System<br>Overview      | Multi-WAN 🗸 🗸           | Interface:                               | wan1                                                                         |
| ₩          | Monitoring              | Smart Flow<br>Control   | MAC:                                     | Use ":" for delimiter COMMANDOMAC                                            |
| ţĝ         | System Setup            | IP/MAC Limiters 🗠       |                                          | Join>>                                                                       |
| 몲          | Network                 | IP Limiter              |                                          | No Group Add Group                                                           |
| <u>†∔†</u> | Flow Control            | MAC Limiter             |                                          | Unce conngureo, piease <b>xerresn</b>                                        |
| P          | Access<br>Controller    | Protocol Library $\sim$ |                                          |                                                                              |
| 8"         | Authentication          |                         | Speed limit mode:                        | Independent sp $\vee$                                                        |
| ₩          | Behavior                |                         | upload:                                  | 1000 KB/s                                                                    |
| 臣          | Firewall                |                         | download:                                | 10000 KB/s                                                                   |
| Ţ          | Advanced<br>application |                         | week:                                    | 🜠 All 💟 Monday 💟 Tuesday 💟 Wednesday 💟 Thursday 💟 Friday 💟 Saturday 💟 Sunday |
| 0%<br>00   | Services                |                         | time:                                    | 00:00-23:59 *                                                                |
| ሌ          | Log                     |                         | Remarks:                                 | COMMANDO MAC Address Speed limit                                             |
|            |                         |                         |                                          | Save                                                                         |

## Fig 4.3.7 Speed Limiter For COMMANDOMAC Group MAC Address

|                | CMD-COS-v1.01           |                       |                        |                       |                            |                     |                 |         |                     |                                        | û         | 4 L                    | English      |
|----------------|-------------------------|-----------------------|------------------------|-----------------------|----------------------------|---------------------|-----------------|---------|---------------------|----------------------------------------|-----------|------------------------|--------------|
|                | =,                      | Flow Control <        | Flow Control >         | IP/MAC Limiters > MAG | C Limiter                  |                     |                 |         | ≡ <b>□</b> = CPU: ( | 0.50% 🛄 MEM                            | :19% ↑ TX | : 175.00 B/s 🔱         | RX: 0.00 B/s |
|                | _                       |                       | Speed Limite           | r Using MAC Addres    | s                          |                     |                 |         |                     |                                        |           |                        |              |
| Ð              | System<br>Overview      | Multi-WAN 🗸           |                        |                       |                            |                     |                 |         | _                   |                                        |           |                        |              |
| ₩              | Monitoring              | Smart Flow<br>Control |                        |                       |                            |                     |                 | Add     | Import              | Export                                 | Enable    | Disable                | Delete       |
| ţĊ             | System Setup            | IP/MAC Limiters 🔷     | Interface $\checkmark$ | MAC $\checkmark$      | Speed<br>limit mode        | upload $\checkmark$ | download $\vee$ | week    | time                | Remarks                                | Status    | Actions                |              |
| ₼              | Network                 | IP Limiter            | wan1                   | COMMANDOMAC           | Independent<br>speed limit | 1000                | 10000           | 1234567 | 00:00-23:59         | COMMANDO<br>MAC Address<br>Speed limit | Enabled   | Edit Disable<br>Delete | •            |
| †∔†            | Flow Control            | MAC Limiter           |                        |                       |                            |                     |                 |         |                     | opood mine                             |           |                        |              |
| <b></b>        | Access<br>Controller    | Protocol Library 🗸 🗸  | Showing 1 of           | l records             |                            |                     |                 | PerF    | Page 20 ∨           | Rows                                   |           |                        | Jump         |
| <u>&amp;</u> = | Authentication          |                       |                        |                       |                            |                     |                 |         |                     |                                        |           |                        |              |
| ⇆              | Behavior                |                       |                        |                       |                            |                     |                 |         |                     |                                        |           |                        |              |
| 田              | Firewall                |                       |                        |                       |                            |                     |                 |         |                     |                                        |           |                        |              |
| Ţ              | Advanced<br>application |                       |                        |                       |                            |                     |                 |         |                     |                                        |           |                        |              |
| 0%<br>00       | Services                |                       |                        |                       |                            |                     |                 |         |                     |                                        |           |                        |              |
| Ŀ              | Log                     |                       |                        |                       |                            |                     |                 |         |                     |                                        |           |                        |              |

### Fig 4.3.8 Speed Limiter for COMMANDOMAC Group page

### 4.4 Protocol Library

Network Based Application Recognition recognizes and classifies network traffic on the basis of a set of protocols and application types. You can add to the set of protocols and application types that classifies network traffic by protocol or application. Creating custom protocols is an optional process. However, custom protocols extend the capability to classify and monitor additional static port applications and allow you to classify non supported static port traffic.

To set Customized Protocol, Click on Flow Control > Protocol Library > Custom Protocol

|                | CMD-COS-v1.01           |                             |              |                    |                    |                       |                 |          |           |            | ් ර        | 4 e              | English        |
|----------------|-------------------------|-----------------------------|--------------|--------------------|--------------------|-----------------------|-----------------|----------|-----------|------------|------------|------------------|----------------|
|                | =<                      | Flow Control <              | Flow Control | > Protocol Library | v > Custom Protoco | əl                    |                 |          | : <u></u> | CPU: 4.25% | MEM: 16% 1 | ` TX: 0.00 B/s 🚽 | , RX: 0.00 B/s |
|                | _                       |                             | Customized   | I Protocol         |                    |                       |                 |          |           |            |            |                  |                |
| Ð              | System<br>Overview      | Multi-WAN 🗸                 |              |                    |                    |                       |                 |          |           |            |            |                  |                |
| ₩              | Monitoring              | Smart Flow<br>Control       |              |                    |                    |                       |                 | Add      | Import    | Export     | Enable     | Disable          | Delete         |
| ւi             | System Setup            | IP/MAC Limiters 🗸 🗸         | Class        | Name 🗸             | SRC addr ∨         | DST addr $\checkmark$ | protocol $\vee$ | SRC port | DST port  | Remarks    | Status     | Actions          |                |
| 厵              | Network                 | Protocol Library 🗠          |              |                    |                    |                       |                 | No Data  |           |            |            |                  |                |
| †ŧ†            | Flow Control            | Custom Protocol             |              |                    |                    |                       |                 |          |           |            |            |                  |                |
| <b></b>        | Access<br>Controller    | Advanced Custom<br>Protocol |              |                    |                    |                       |                 |          |           |            |            |                  |                |
| <u>&amp;</u> = | Authentication          |                             |              |                    |                    |                       |                 |          |           |            |            |                  |                |
| ⇔              | Behavior                |                             |              |                    |                    |                       |                 |          |           |            |            |                  |                |
| Ħ              | Firewall                |                             |              |                    |                    |                       |                 |          |           |            |            |                  |                |
| Ţ              | Advanced<br>application |                             |              |                    |                    |                       |                 |          |           |            |            |                  |                |
| 0%             | Services                |                             |              |                    |                    |                       |                 |          |           |            |            |                  |                |
| ľð             | Log                     |                             |              |                    |                    |                       |                 |          |           |            |            |                  |                |

Fig 4.4.1 Default Customized Protocol page

|                 | CMD-COS-v1.01           |                       |                                          |                                        |                                                        |                    | ☆ ↓ ▲ ☞                          | nglish   |
|-----------------|-------------------------|-----------------------|------------------------------------------|----------------------------------------|--------------------------------------------------------|--------------------|----------------------------------|----------|
|                 | =<                      | Flow Control <        | Flow Control > Protocol Library > Custom | Protocol                               |                                                        | 📮: CPU: 2.97% 🔛 Mi | EM: 18% ↑ TX: 3.58 KB/s 🤳 RX: 57 | .89 KB/s |
|                 |                         |                       | Add                                      |                                        |                                                        |                    |                                  | ×        |
| A               | Overview                | Multi-WAN 🗸 🗸         |                                          |                                        |                                                        |                    |                                  |          |
| ₩               | Monitoring              | Smart Flow<br>Control |                                          |                                        |                                                        |                    |                                  |          |
| ţĊj             | System Setup            | IP/MAC Limiters 🗸     | Class:                                   | CustomHttpProtocol                     | ~                                                      |                    |                                  |          |
|                 |                         |                       | Name:                                    | CustomNetDownload                      | *                                                      |                    |                                  |          |
| 楍               | Network                 | Protocol Library      | SBC addr:                                | CustomFileTransfer<br>CustomNetMessage |                                                        |                    |                                  |          |
| <u>†</u> ‡†     | Flow Control            |                       |                                          | CustomNetVideo                         |                                                        |                    |                                  |          |
| a               | Access                  | Advanced Custom       |                                          | CustomCommonProtocol                   | >                                                      |                    |                                  |          |
|                 | Controller              | Protocol              |                                          | CustomOtherSoft<br>CustomSpeedTool     | ove                                                    |                    |                                  |          |
| <u>&amp;</u> ". | Authentication          |                       |                                          |                                        |                                                        |                    |                                  |          |
| Ś               | Behavior                |                       |                                          |                                        |                                                        |                    |                                  |          |
|                 |                         |                       |                                          |                                        |                                                        |                    |                                  |          |
| 臣               | Firewall                |                       | DST addr:                                | Lice "-" for ID range                  |                                                        |                    |                                  |          |
| $\Box$          | Advanced<br>application |                       | Dor Buur.                                |                                        |                                                        |                    |                                  |          |
| 0&              | c                       |                       |                                          | COMMANDO                               | Join>>                                                 |                    |                                  |          |
| 00              | Services                |                       |                                          |                                        | < <remove< th=""><th></th><th></th><th></th></remove<> |                    |                                  |          |
| Ъ               | Log                     |                       |                                          |                                        |                                                        |                    |                                  |          |
|                 |                         |                       |                                          |                                        |                                                        |                    |                                  |          |
|                 |                         |                       |                                          |                                        |                                                        |                    |                                  |          |

Fig 4.4.2 Add Customized Protocol page

|         | CMD-COS-v1.01 |                  |                                               |                               |                                                                 |                | ۵                       | 6 A             | 🛆 English         |
|---------|---------------|------------------|-----------------------------------------------|-------------------------------|-----------------------------------------------------------------|----------------|-------------------------|-----------------|-------------------|
|         | ≡́            | Flow Control 〈   | Flow Control > Protocol Library > Custom Prot | iocol                         |                                                                 |                | 😳 CPU: 0.75% 🛄 MEM: 18% | ↑ TX: 6.55 KB/s | ↓ RX: 135.14 KB/s |
| କ       | System        | Multi-WAN 🗸      | Name:                                         | FileCOMMANDO                  | *                                                               |                |                         |                 |                   |
| PM      | Monitoring    | Smart Flow       | SRC addr:                                     | Use "-" for IP range          |                                                                 | 192.168.0.0/24 |                         |                 |                   |
|         | System Setup  | IP/MAC Limiters  |                                               | Add Group Refresh<br>COMMANDO | Join>>                                                          |                |                         |                 |                   |
| 灵       | Network       | Protocol Library |                                               |                               | < <remove< th=""><th></th><th></th><th></th><th></th></remove<> |                |                         |                 |                   |
| 111     | Flow Control  | Custom Protocol  |                                               |                               |                                                                 |                |                         |                 |                   |
|         | Access        | Advanced Custom  |                                               |                               |                                                                 |                |                         |                 |                   |
| E       | Controller    | Protocol         | DST addr:                                     | Use *-* for IP range          |                                                                 | 192.168.1.0/24 |                         |                 |                   |
| €       | Behavior      |                  |                                               | Add Group Refresh<br>COMMANDO | Join>>                                                          |                |                         |                 |                   |
| ~><br>₽ | Firewall      |                  |                                               |                               | < <remove< th=""><th></th><th></th><th></th><th></th></remove<> |                |                         |                 |                   |
|         | Advanced      |                  |                                               |                               |                                                                 |                |                         |                 |                   |
| <br>□&  | application   |                  |                                               |                               |                                                                 |                |                         |                 |                   |
|         | services      |                  | protocol:                                     | tcp+udp 🗸                     |                                                                 |                |                         |                 |                   |
| Ъ       | Log           |                  | Src.Port:                                     |                               |                                                                 |                |                         |                 |                   |
|         |               |                  | Dst.Port:                                     |                               |                                                                 |                |                         |                 |                   |
|         |               |                  | Remarks:                                      |                               |                                                                 |                |                         |                 |                   |
|         |               |                  |                                               | Save Cancel                   |                                                                 |                |                         |                 |                   |

## Fig 4.4.3 Customized Protocol for particular source and destination address page

|                 | CMD-COS-v1.01           |                             |                        |                    |                       |                       |                 |          |          |            | <u></u> ර              | 4 2                    | English       |
|-----------------|-------------------------|-----------------------------|------------------------|--------------------|-----------------------|-----------------------|-----------------|----------|----------|------------|------------------------|------------------------|---------------|
|                 | =<                      | Flow Control <              | Flow Control > F       | vrotocol Library > | Custom Protoco        | I                     |                 |          | E CPU:   | 0.75% 🛄 Me | EM: 18% ↑ TX: 1        | 41.00 B/s 🤳 RX         | 3: 142.00 B/s |
| -               |                         |                             | Customized P           | rotocol            |                       |                       |                 |          |          |            |                        |                        |               |
| <del>(</del> ~) | Overview                | Multi-WAN 🗸 🗸               |                        |                    |                       |                       |                 |          |          |            |                        |                        |               |
| ₩               | Monitoring              | Smart Flow<br>Control       |                        |                    |                       |                       |                 | Add      | Import   | Export     | Enable                 | Disable                | Delete        |
| ţĊ              | System Setup            | IP/MAC Limiters 🗸 🗸         | Class                  | Name 🗸             | SRC addr $\checkmark$ | DST addr $\checkmark$ | protocol $\vee$ | SRC port | DST port | Remarks    | Status                 | Actions                |               |
| 튧               | Network                 | Protocol Library 🔿          | CustomFileTra<br>nsfer | FileCOMMAN<br>DO   | 192.168.0.0/24        | 192.168.1.0/24        | tcp+udp         |          |          |            | Enabled                | Edit Disable<br>Delete |               |
| †∔†             | Flow Control            | Custom Protocol             | Showing 1 of 1         | records            |                       |                       |                 | Pe       | rPage 20 | ∨ Rows     | « < <mark>1</mark> > > | > 1 /1Pag              | es Jump       |
| 2               | Access<br>Controller    | Advanced Custom<br>Protocol |                        |                    |                       |                       |                 |          |          |            |                        |                        |               |
| <u>&amp;=</u>   | Authentication          |                             |                        |                    |                       |                       |                 |          |          |            |                        |                        |               |
| ₩               | Behavior                |                             |                        |                    |                       |                       |                 |          |          |            |                        |                        |               |
| 田               | Firewall                |                             |                        |                    |                       |                       |                 |          |          |            |                        |                        |               |
| Ţ               | Advanced<br>application |                             |                        |                    |                       |                       |                 |          |          |            |                        |                        |               |
| 0%<br>00        | Services                |                             |                        |                    |                       |                       |                 |          |          |            |                        |                        |               |
| ſð              | Log                     |                             |                        |                    |                       |                       |                 |          |          |            |                        |                        |               |

### Fig 4.4.4 Customized Protocol page

### **Advanced Custom Protocol Settings:**

It supports the use of custom protocols to identify custom applications. Custom protocols support static port-based protocols. It can have custom applications can be assigned and each custom application can have up TCP and UDP ports each mapped to the individual custom protocol.

To configure Advanced Custom Protocol Settings, Click on Flow Control > Protocol Library > Advanced Custom Protocol

|               | CMD-COS-v1.01           |                             |                                                            |         |         |                    | ⊿ û ¢               | A English          |
|---------------|-------------------------|-----------------------------|------------------------------------------------------------|---------|---------|--------------------|---------------------|--------------------|
|               | =<                      | Flow Control                | Flow Control > Protocol Library > Advanced Custom Protocol |         |         | "□" CPU: 0.74% □ N | IEM: 16% ↑ TX: 0.00 | B/s ↓ RX: 0.00 B/s |
|               | _                       |                             | Advanced Custom Protocol Settings                          |         |         |                    |                     |                    |
| R             | System<br>Overview      | Multi-WAN 🗸 🗸               |                                                            |         |         |                    |                     |                    |
| <u>-</u>      | Monitoring              | Smart Flow<br>Control       |                                                            |         | Add Imp | ort Export         | Enable Disabl       | le Delete          |
| ţĊ            | System Setup            | IP/MAC Limiters 🗸 🗸         | class name                                                 | Remarks | Status  |                    | Actions             |                    |
| 品             | Network                 | Protocol Library \land      |                                                            |         | No Data |                    |                     |                    |
| †∔†           | Flow Control            | Custom Protocol             |                                                            |         |         |                    |                     |                    |
| <b>P</b>      | Access<br>Controller    | Advanced Custom<br>Protocol |                                                            |         |         |                    |                     |                    |
| <u>&amp;=</u> | Authentication          |                             |                                                            |         |         |                    |                     |                    |
| ⇒             | Behavior                |                             |                                                            |         |         |                    |                     |                    |
| 臣             | Firewall                |                             |                                                            |         |         |                    |                     |                    |
| Ţ             | Advanced<br>application |                             |                                                            |         |         |                    |                     |                    |
| 0%<br>00      | Services                |                             |                                                            |         |         |                    |                     |                    |
| ľð            | Log                     |                             |                                                            |         |         |                    |                     |                    |

Fig 4.4.5 Default Advanced Custom Protocol page

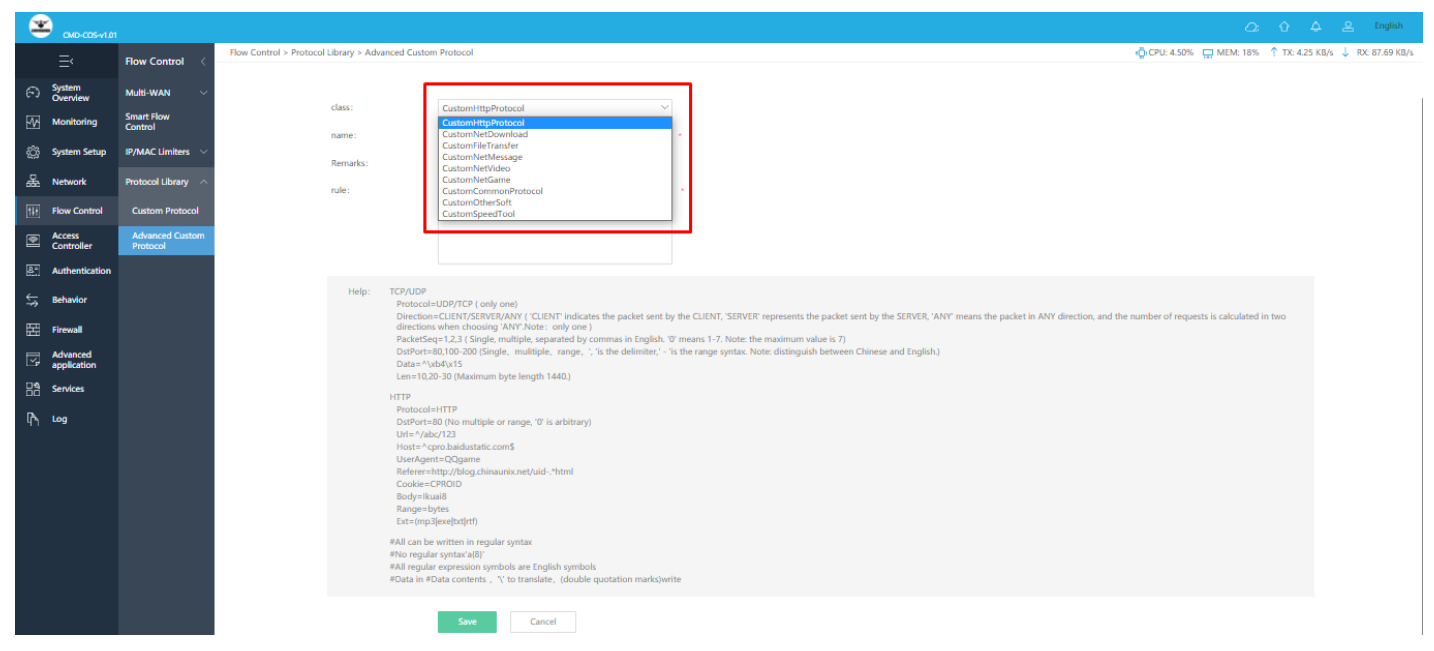

Fig 4.4.5 Add Advanced Custom Protocol page

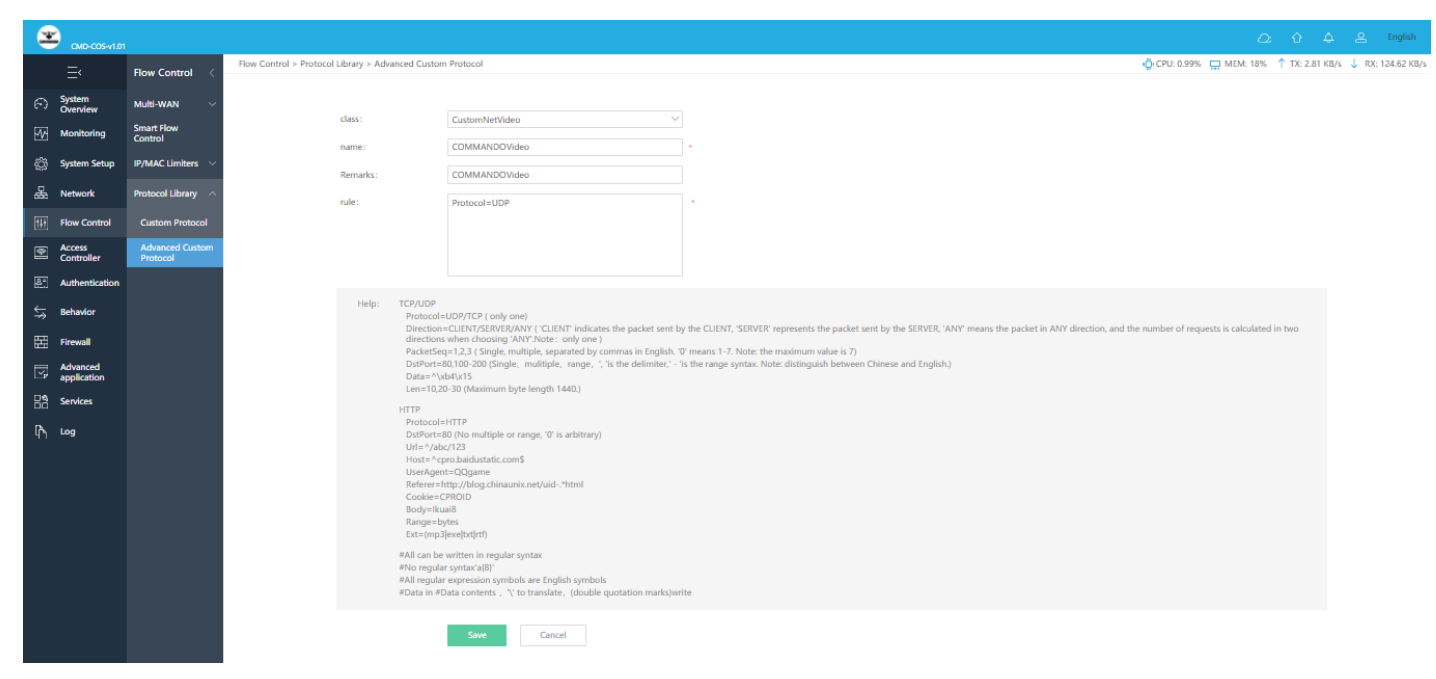

## Fig 4.4.6 Advanced Custom Protocol setting for video page

|                 | СМД-СО5-v1.01           |                             |                               |                                |               |                              | <u> </u>                            | <u>e</u> English |
|-----------------|-------------------------|-----------------------------|-------------------------------|--------------------------------|---------------|------------------------------|-------------------------------------|------------------|
|                 | =<                      | Flow Control <              | Flow Control > Protocol Libra | ary > Advanced Custom Protocol |               | 따라 CPU: 18.56%               | 🖵 MEM: 18% ↑ TX: 3.74 KB/s          | ↓ RX: 66.77 KB/s |
| ~               |                         |                             | Advanced Custom Protoc        | col Settings                   |               |                              |                                     |                  |
| 6.)             | Overview                | Multi-WAN 🗸 🗸               |                               |                                |               |                              |                                     |                  |
| ₩               | Monitoring              | Smart Flow<br>Control       |                               |                                |               | Add Import Exp               | ort Enable Disable                  | e Delete         |
| ţĊţ             | System Setup            | IP/MAC Limiters $~~$        | class                         | name                           | Remarks       | Status                       | Actions                             |                  |
| -<br>           | Network                 | Protocol Library 🔿          | CustomNetVideo                | COMMANDOVideo                  | COMMANDOVideo | Enabled                      | Edit Disable Delete                 |                  |
| ţţţ             | Flow Control            | Custom Protocol             | Showing 1 of 1 records        |                                |               | PerPage 20 $\checkmark$ Rows | $\ll$ $\langle$ 1 $\rangle$ $\gg$ 1 | /1Pages Jump     |
| <b></b>         | Access<br>Controller    | Advanced Custom<br>Protocol |                               |                                |               |                              |                                     |                  |
| <u>&amp;</u> =) | Authentication          |                             |                               |                                |               |                              |                                     |                  |
| ₩               | Behavior                |                             |                               |                                |               |                              |                                     |                  |
| 臣               | Firewall                |                             |                               |                                |               |                              |                                     |                  |
| Ţ               | Advanced<br>application |                             |                               |                                |               |                              |                                     |                  |
| 0%              | Services                |                             |                               |                                |               |                              |                                     |                  |
| Ŀ               | Log                     |                             |                               |                                |               |                              |                                     |                  |

Fig 4.4.7 Advanced Custom Protocol page

# ACCESS CONTROLLER

The wireless controller can discover peer wireless AP regardless of whether these devices are connected to each other, located in the same Layer 2 broadcast domain, or attached to different IP subnet. When the controller discovers and validates AP, the controller takes over the management of the AP.

### Wireless overview:

It shows running AP status, terminal statistics, wireless Network Rating, traffic statistics with average rate, terminal association details, network transmission quality.

### **AP Configuration:**

It shows all groupings, status, frequency of AP. You can do Interference Analysis and configure Terminal detail along with peripheral channel scanning.

### AP group:

Group name is required to group AP. AP that join the group use the group configuration uniformly.

### **AP Firmware Upgrades:**

You can view the current firmware version of connected AP's & latest if any under this option. Select the Batch online upgrade/ Batch local upgrade option to upgrade all AP's.

### Wireless black and white list:

You can Blacklist AP to Disable the MAC connection specified SSID or Whitelist AP along with all users associate with it.

### **User Information:**

You can view User Information like IP Address, MAC, AP Information, SSID, Signal, Connect Time, Transmission and Receive rate along with connected wireless device name and details.

Common terms used in Access Controller are as follows.

**Restart AP:** Restart the selected AP from the list.

**Reset AP:** Restore selected AP to factory default.

**Delete AP:** Delete the chosen wireless AP from the list.

**Refresh:** Refresh the displayed AP List.

All Device: Show the complete list of wireless AP connected to this controller

**Online Device:** Show the list of wireless AP which are online

Offline Device: Show the list of wireless AP which are offline

Device IP: The wireless AP's IP address

MAC Address: MAC address of wireless AP

SSID: Shows the SSID of wireless AP

Users: Shows how many users are connected with wireless AP

Status: Displays if AP is Online/ Offline

**Channel:** Shows the wireless AP channel, including both the frequency bands.

AP Model: Model number of wireless AP

AP Version: Display AP firmware version

Uptime: Display running time of AP

**Black White List:** AP Mac address can be Black/white List to allow/ block access to respective AP's and all users associated with it.

**Config:** You can edit/ modify the configuration of respective AP under this option

### 5.1 Wireless overview

A WLAN controller manages wireless network access points that allow wireless devices to connect to the network. You can view running AP status, terminal statistics, wireless Network Rating, traffic statistics with average rate, terminal association details, network transmission quality.

To view Wireless overview, Click on **Access Controller > Wireless overview** 

|            | CMD-COS-v1.01           |                                  |                                                                   | 🛆 🖒 🌲 Englis                                        |
|------------|-------------------------|----------------------------------|-------------------------------------------------------------------|-----------------------------------------------------|
|            | =<                      | Access                           | Access Controller > Wireless overview                             | ≝Ös CPU: 2.50% 🛄 MEM: 16% ↑ TX: 0.00 B/s ↓ RX: 0.00 |
|            |                         | Controller                       | Wireless overview                                                 |                                                     |
| 6)         | Overview                | overview                         |                                                                   |                                                     |
| ₩          | Monitoring              | AP Configuration                 | Open Access Controller _ OFF Turn ON to manage the AP What is AP? |                                                     |
| ţĊ         | System Setup            | AP group                         |                                                                   |                                                     |
| 品          | Network                 | AP Firmware<br>Upgrades          |                                                                   |                                                     |
| ţţţ        | Flow Control            | Wireless black<br>and white list |                                                                   |                                                     |
| <b>P</b>   | Access<br>Controller    | User Information                 |                                                                   |                                                     |
| <u>8</u> - | Authentication          |                                  |                                                                   |                                                     |
| ₩          | Behavior                |                                  |                                                                   |                                                     |
| Ħ          | Firewall                |                                  |                                                                   |                                                     |
| Y          | Advanced<br>application |                                  |                                                                   |                                                     |
| 0%         | Services                |                                  |                                                                   |                                                     |
| ſð         | Log                     |                                  |                                                                   |                                                     |

# Fig 5.1.1 Default Wireless overview OFF page

|          | CMD-COS-v1.01        |                                  |                                       |                                                    |                                                                                                    |                     |                  |                               |                 |                           | 은 English        |
|----------|----------------------|----------------------------------|---------------------------------------|----------------------------------------------------|----------------------------------------------------------------------------------------------------|---------------------|------------------|-------------------------------|-----------------|---------------------------|------------------|
|          |                      | Access                           | Access Controller > Wireless overview |                                                    |                                                                                                    |                     |                  |                               | 🔷 CPU: 0.50% 🕻  | 💭 MEM: 16% ↑ TX: 0.00 B/: | a 🤳 RX: 0.00 B/s |
| 0        | System               | Wireless                         | Wireless overview                     |                                                    |                                                                                                    |                     |                  |                               |                 |                           | í í              |
| en l     | Overview             | overview                         | Open Access Controller                |                                                    | Manage AP                                                                                                    |                     |                  |                               |                 |                           |                  |
| - PM     | Monitoring           | AP Configuration                 |                                       |                                                    | in the second second second second second second second second second second second second second second second |                     |                  |                               |                 |                           |                  |
| ¢        | System Setup         | AP group                         | Running State                         |                                                    |                                                                                                    |                     |                  |                               |                 |                           |                  |
| 뮯        | Network              | AP Firmware<br>Upgrades          | AP status                             |                                                    |                                                                                                    | terminal statistics |                  |                               |                 |                           | =                |
| 111      | Flow Control         | Wireless black<br>and white list | 0 0                                   | 0 0                                                |                                                                                                    | 0                   | 0                | 0                             | 0               | 0                         |                  |
| 2        | Access<br>Controller | User Information                 | Online AP Offline AP                  | fast roaming 5G first                              |                                                                                                    | 2.4G online         | 5G online        | peak online                   | active terminal | inactive terminal         |                  |
| <u>8</u> | Authentication       |                                  |                                       |                                                    |                                                                                                    |                     |                  |                               |                 |                           |                  |
| ₩        | Behavior             |                                  | Wireless Network Rating               | =                                                  | traffic statistics                                                                                              |                     |                  |                               |                 |                           | =                |
| 田        | Firewall             |                                  | user activity                         |                                                    |                                                                                                    |                     |                  |                               |                 |                           |                  |
|          | Advanced             |                                  |                                       |                                                    | ate                                                                                                    |                     |                  |                               |                 |                           |                  |
|          | application          |                                  | network saturation                    | association stability                              | rage r                                                                                                    |                     |                  |                               |                 |                           |                  |
| ōć       | Services             |                                  |                                       |                                                    | Ave                                                                                                    |                     |                  |                               |                 |                           |                  |
| ъ        | Log                  |                                  |                                       | fired another                                      |                                                                                                    |                     |                  |                               |                 |                           |                  |
|          |                      |                                  | airport neaith                        | signal coverage                                    |                                                                                                    |                     |                  |                               |                 |                           |                  |
|          |                      |                                  |                                       |                                                    |                                                                                                    |                     |                  |                               |                 |                           |                  |
|          |                      |                                  | terminal association details          |                                                    | Network transmissio                                                                                             | n quality           |                  |                               |                 |                           |                  |
|          |                      |                                  | 24                                    | 1.00 2.00                                          | ate (96)                                                                                                    |                     |                  |                               |                 |                           |                  |
|          |                      |                                  | 21 3                                  | Access evaluation: nothing                         | sion                                                                                                    |                     |                  |                               |                 |                           |                  |
|          |                      |                                  | 18 6                                  | Access times: 0<br>Average access success rate: 0% | transmi                                                                                                    |                     |                  |                               |                 |                           |                  |
|          |                      |                                  | 15 9<br>12                            |                                                    | Re                                                                                                    |                     |                  |                               |                 |                           |                  |
|          |                      |                                  |                                       |                                                    |                                                                                                    |                     | -O- 2.4GRetransm | nission rate -O- 5GRetransmis | sion rate       |                           |                  |

Fig 5.1.2 Default Wireless overview ON page

| <b></b>        | CMD-COS-v1.01           |                                  | C) & A & A                                                                                                    | English           |
|----------------|-------------------------|----------------------------------|----------------------------------------------------------------------------------------------------|-------------------|
|                | =<                      | Access                           | Access Controller > Wireless overview 📫 CPU: 27.97% 🛄 MEM: 18% ↑ TX: 2.22 KB/s ↓ R                                                         | X: 639.00 B/s     |
|                |                         | Controller                       | Wireless overview                                                                                                    |                   |
| Ð              | System<br>Overview      | Wireless<br>overview             |                                                                                                    |                   |
| ₩              | Monitoring              | AP Configuration                 | Open Access Controller ON O The connected AP will automatically enter the AP device list. Manage AP                                        |                   |
| ţŷł            | System Setup            | AP group                         | Running State                                                                                                    |                   |
| 品              | Network                 | AP Firmware<br>Upgrades          | AP status terminal statistics                                                                                                    | =                 |
| ţţţ            | Flow Control            | Wireless black<br>and white list |                                                                                                    |                   |
| <b>P</b>       | Access<br>Controller    | User Information                 | Online AP     Offline AP     fast roaming     5G first     2.4G online     5G online     peak online     active terminal     inactive term | inal              |
| <u>&amp;</u> " | Authentication          |                                  |                                                                                                    |                   |
| $\downarrow$   | Behavior                |                                  | Wireless Network Rating traffic statistics                                                                                                 | Ē                 |
| Ħ              | Firewall                |                                  |                                                                                                    |                   |
| Ţ              | Advanced<br>application |                                  | saturation association association                                                                                                    |                   |
| 0%             | Services                |                                  | 2.93 KB/s                                                                                                    |                   |
| ß              | Log                     |                                  |                                                                                                    | new notifications |

Fig 5.1.3 Wireless overview after connecting AP and users' page

After clicking above highlighted icon following page will be displayed

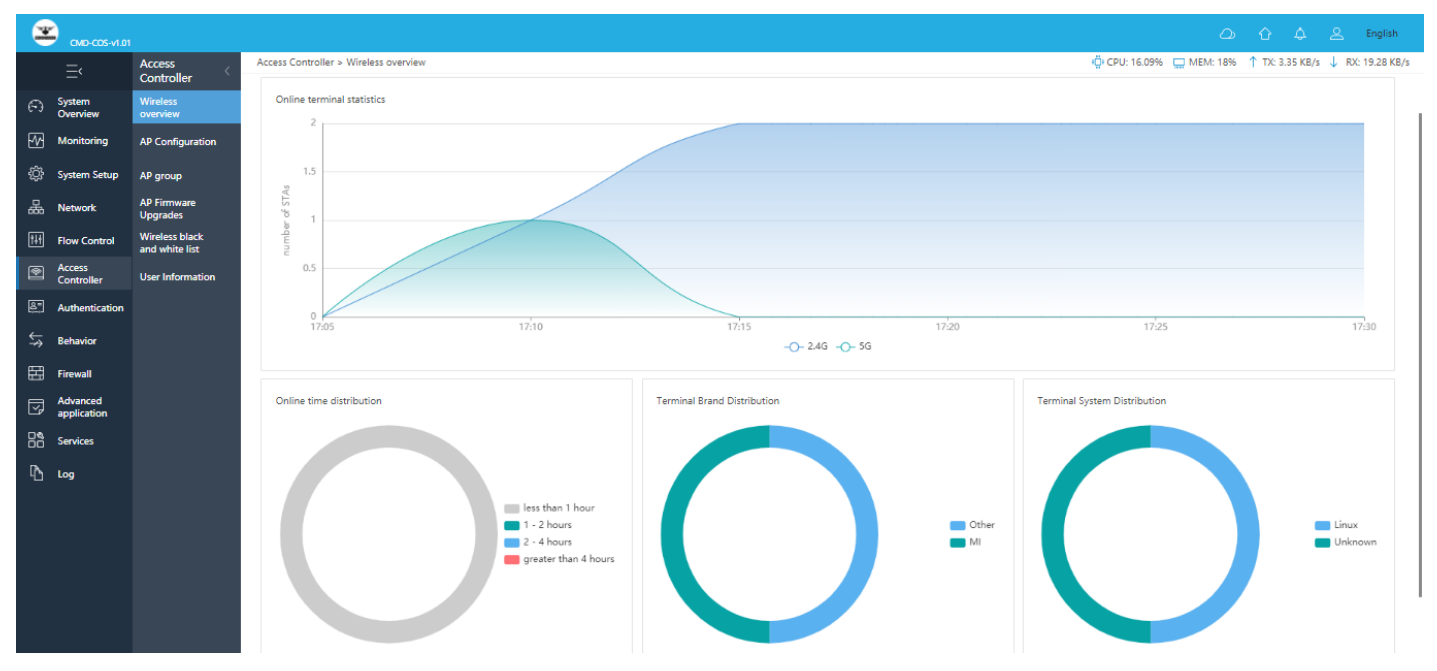

Fig 5.1.4 Online terminal statistics, distribution, System page

|          | CMD-COS-v1.01           |                                  |                                                                                     | _ා රු A ≗ Eng                                                     | lish   |
|----------|-------------------------|----------------------------------|-------------------------------------------------------------------------------------|-------------------------------------------------------------------|--------|
|          | =,                      | Access                           | Access Controller > Wireless overview                                               | 💼 CPU: 0.00% 🛄 MEM: 18% ↑ TX: 124.00 B/s ↓ RX: 228.0              | )0 B/s |
|          | Surtem                  | Controller                       | Wireless overview                                                                   |                                                                   |        |
| 6-3      | Overview                | overview                         |                                                                                     |                                                                   |        |
| ₩        | Monitoring              | AP Configuration                 | Open Access Controller ON O The connected AP will automatically enter the AP device | e list. Manage AP                                                 |        |
| ŝ        | System Setup            | AP group                         | Running State                                                                       |                                                                   |        |
| 品        | Network                 | AP Firmware<br>Upgrades          | AP status terr                                                                      | erminal statistics                                                |        |
| †∔†      | Flow Control            | Wireless black<br>and white list | 2 0 2 1 2                                                                           | 2 0 2 1 1                                                         |        |
| <b>P</b> | Access<br>Controller    | User Information                 | Online AP Offline AP fast roaming 5G first 2.40                                     | 4G online 5G online peak online active terminal inactive terminal |        |
| 8"       | Authentication          |                                  |                                                                                     |                                                                   |        |
| ⇔        | Behavior                |                                  | Wireless Network Rating                                                             |                                                                   |        |
| 臣        | Firewall                |                                  | user activity 11.7 KB/s                                                             |                                                                   | 1      |
| Ţ        | Advanced<br>application |                                  | work saturation                                                                     |                                                                   |        |
| 0%<br>00 | Services                |                                  |                                                                                     |                                                                   |        |
| Ъ        | Log                     |                                  |                                                                                     |                                                                   |        |
|          |                         |                                  | airport health Signal coverage 17:05                                                | 17:10 17:15 17:20 17:25 17:30 17:35<br>-O- Tx -O- Rx              |        |

# Fig 5.1.5 Traffic statistics page

After clicking above highlighted icon following page will be displayed

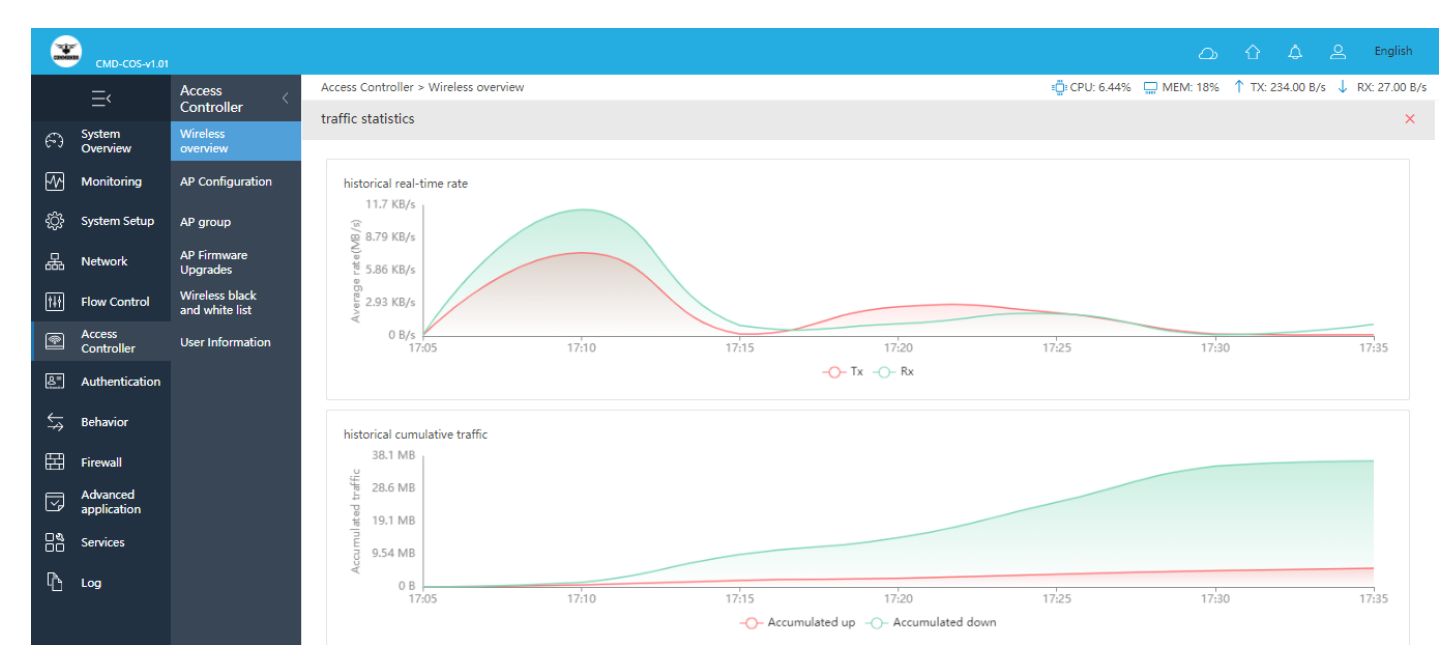

Fig 5.1.6 Traffic statistics with historical real-time rate, cumulative traffic page

|                 | CMD-COS-v1.01           |                                  |                       |                   |                   |               |                        |                   |           |              | ථ               | Δ Δ            | <u> </u>        |
|-----------------|-------------------------|----------------------------------|-----------------------|-------------------|-------------------|---------------|------------------------|-------------------|-----------|--------------|-----------------|----------------|-----------------|
|                 | ≡́                      | Access                           | Access Controller > 1 | Wireless overview |                   |               |                        |                   |           | i CPU: 0.00% | 🛄 MEM: 18% 1    | TX: 203.00 B/s | ↓ RX: 196.00 B/ |
| ଚ               | System<br>Overview      | Wireless<br>overview             | Running State         |                   |                   |               |                        |                   |           |              |                 |                |                 |
| ₩               | Monitoring              | AP Configuration                 | AP status             |                   |                   |               |                        | terminal statisti | cs        |              |                 |                | =               |
| ţ               | System Setup            | AP group                         | 2<br>Online AP        | O<br>Offline AP   | 2<br>fast roaming | 1<br>5G first |                        | 2                 | 0         | 2            | 1               | 1              | regio al        |
| 品               | Network                 | AP Firmware<br>Upgrades          |                       |                   | -                 |               |                        | 2.4G Online       | SG online | peak online  | active terminal | inactive te    | minai           |
| tit             | Flow Control            | Wireless black<br>and white list | Wireless Networ       | k Rating          |                   |               | traffic statistic      | ;                 |           |              |                 |                | _               |
| P               | Access<br>Controller    | User Information                 |                       | user activity     |                   | _             | 11.7 KB/s              |                   |           |              |                 |                | _               |
| <u>&amp;</u> ". | Authentication          |                                  |                       |                   |                   |               | 8.79 KB/s              |                   |           |              |                 |                |                 |
| ⇔               | Behavior                |                                  | work saturation       |                   | associatio        | on stał       | ອີດ 5.86 KB/s          |                   |           |              |                 |                |                 |
| 臣               | Firewall                |                                  |                       |                   |                   |               | <sup>∉</sup> 2.93 KB/s |                   |           |              |                 |                |                 |
| Ī               | Advanced<br>application |                                  | airport he            | alth              | Signal coverage   |               | 0 B/s<br>17            | :05 17:10         | 0 17:15   | 17:20        | 17:25           | 17:30          | 17:35           |
| 0%              | Services                |                                  |                       |                   |                   |               |                        |                   |           | Tx Rx        |                 |                |                 |

Fig 5.1.7 Wireless Network Rating page

After clicking above highlighted icon following page will be displayed

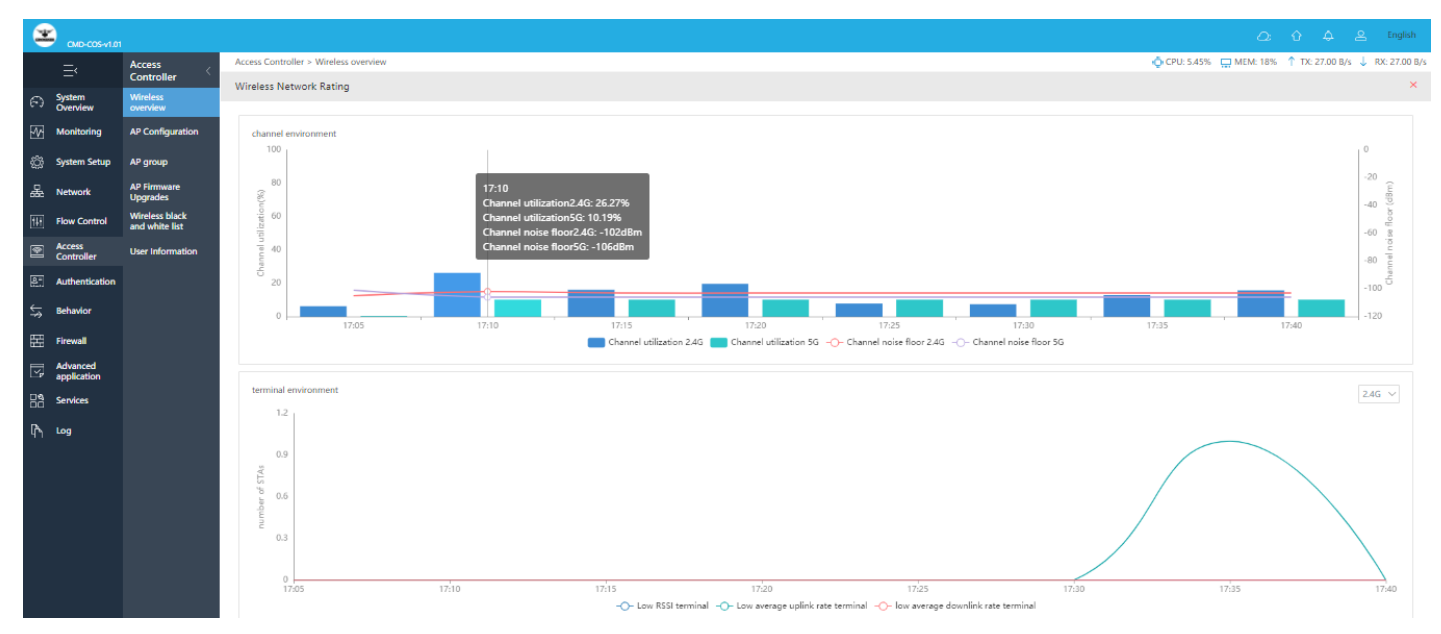

Fig 5.1.8 Wireless Network Rating channel and terminal environment page

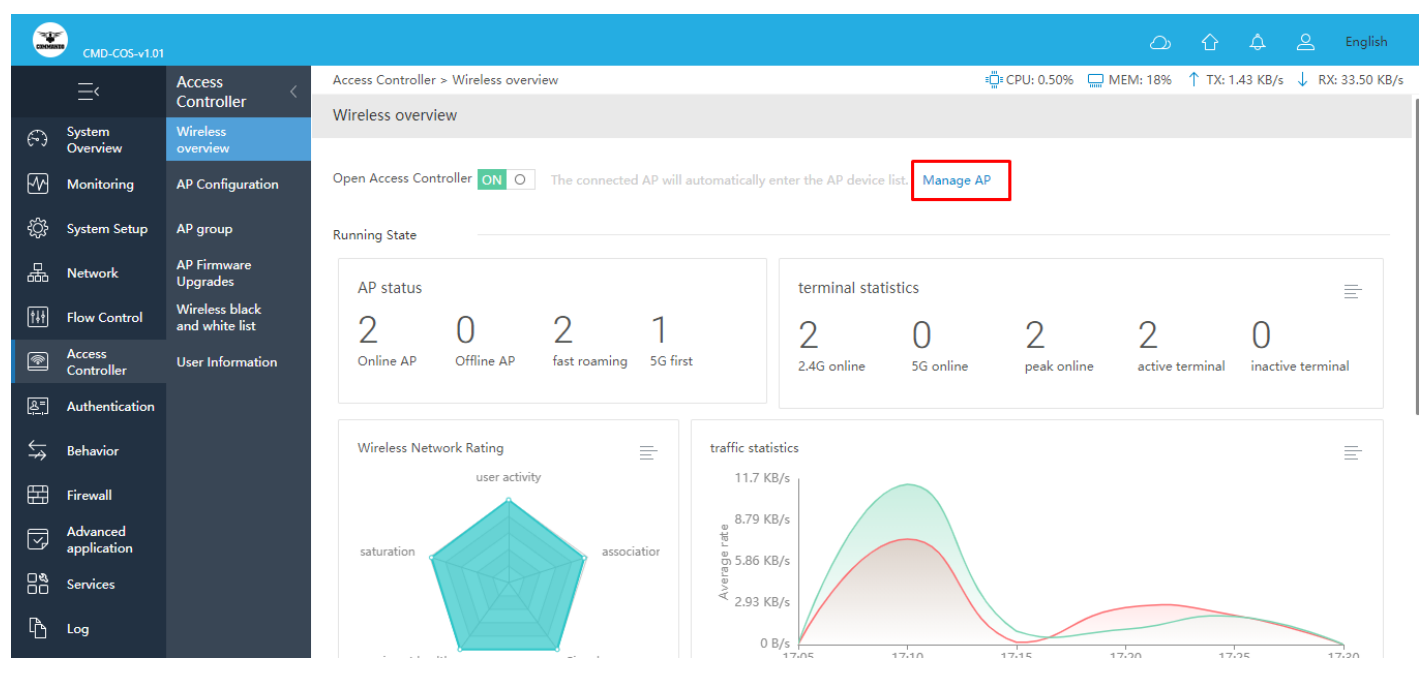

Fig 5.1.9 Open Access Controller Manage AP page

It will direct with Access Controller > AP Configuration page.

## 5.2 AP Configuration

## **Access Point Configuration:**

You can view the AP configuration with Terminal details and to modify AP Details and editing. You can Join group and Peripheral channel scanning. The wireless controller can discover peer wireless AP regardless of whether these devices are connected to each other, located in the same Layer 2 broadcast domain, or attached to a different IP subnet. When the controller discovers and validates AP, the controller takes over the management of the AP automatically.

For Access Point Configuration, click on Access Controller > AP Configuration

**Note:** List automatically refreshes every 10 seconds and stops refreshing when the mouse moves to the list or check the checkbox. The APs that join the group support the separate configuration part option, and the individual configuration priority is higher than the group configuration. Batch configuration will overwrite the original configuration of the selected AP.

|                   | CMD-CO5-v1.01           |                                  |                                                                                                    | ් 🗘 🕰 English                                                      |
|-------------------|-------------------------|----------------------------------|----------------------------------------------------------------------------------------------------|--------------------------------------------------------------------|
|                   | =<                      | Access                           | Access Controller > AP Configuration                                                                                                    | 96% 🛄 MEM: 16% ↑ TX: 0.00 B/s 🤳 RX: 0.00 B/s                       |
|                   | -                       | Controller                       | Access Point Configuration                                                                                                    |                                                                    |
| $(\tilde{\cdot})$ | Overview                | overview                         |                                                                                                    |                                                                    |
| ₩                 | Monitoring              | AP Configuration                 | All groupings V All Status V All Frequency V IP/MAC/Model/Remar Q                                                                                                    |                                                                    |
| ţĊţ               | System Setup            | AP group                         | Interference Analysis Import Export Default Config Batch Con                                                                                                    | ig Join group Shift out group                                      |
| ₼                 | Network                 | AP Firmware<br>Upgrades          | MAC/IP Status Group name V 2.46 SSIU                                                                                                    | Channel Actions                                                    |
| ţţţ               | Flow Control            | Wireless black<br>and white list | There is no available AP, please make sure that you have done the following deployment as follov<br>1.The "AC intelligent control" switch in the AC state has been opened.                                                        | is                                                                 |
| <b>P</b>          | Access<br>Controller    | User Information                 | <ol> <li>The AC controller (router) has opened the DHCP server.</li> <li>Ensure that AC can receive a broadcast message from AP to request IP addresses (AP and AC or</li> </ol>                                                  | n the same subnet).                                                |
| <u>&amp;=</u>     | Authentication          |                                  | ¢                                                                                                    | >                                                                  |
| <b>↓</b> ≯        | Behavior                |                                  | Help: List automatically refreshes every 10 seconds, and stops refreshing when the mouse moves to the list or che<br>The APs that join the group support the separate configuration part option, and the individual configuration | k the checkbox<br>priority is higher than the group configuration. |
| Ħ                 | Firewall                |                                  | Batch configuration: will overwrite the original configuration of the selected AP.                                                                                                    |                                                                    |
| Ţ                 | Advanced<br>application |                                  |                                                                                                    |                                                                    |
| 0%                | Services                |                                  |                                                                                                    |                                                                    |
| լ                 | Log                     |                                  |                                                                                                    |                                                                    |

Fig 5.2.1 Default Access Point Configuration page

| 3                  | СМД-СО5-v1.01           |                         |                       |                                                           |                                                                          |                                                 | <u> </u>                               | 습 🗘 🛆 English                         |
|--------------------|-------------------------|-------------------------|-----------------------|-----------------------------------------------------------|--------------------------------------------------------------------------|-------------------------------------------------|----------------------------------------|---------------------------------------|
|                    | =,                      | Access                  | Access Controller > A | AP Configuration                                          |                                                                          |                                                 | 📮 CPU: 12.62% 🛄 MEM: 18                | % ↑ TX: 27.00 B/s ↓ RX: 27.00 B/s     |
|                    | -                       | Controller              | Access Point Confi    | iguration                                                 |                                                                          |                                                 |                                        |                                       |
| 6                  | Overview                | overview                |                       |                                                           |                                                                          |                                                 |                                        |                                       |
| <u>-</u>           | Monitoring              | AP Configuration        | All groupings $\sim$  | All Status 🗸 🗸                                            | Il Frequency V IP/MAC/Mo                                                 | del/Remar Q                                     |                                        |                                       |
| <i>.</i> ??s       | System Setup            | AD group                |                       |                                                           | Interference Analysis                                                    | Import Export Defa                              | ault Config Batch Config Join g        | Shift out group                       |
| 7 <del>,</del> 2,3 | system setup            | AP group                | MAC/IP                | Status                                                    | Group name $\vee$                                                        | 2.4G SSID                                       | Channel                                | AP F Actions                          |
| 品                  | Network                 | AP Firmware<br>Upgrades |                       |                                                           |                                                                          |                                                 |                                        | Terminal details                      |
| <b>†</b> #†        | Flow Control            | Wireless black          | 08:9b:4b:9e:f4:e3     | Online                                                    |                                                                          | COMMANDO01_2G                                   | 2.4C+1(auta)                           | Details and editing<br>Modify comment |
| a                  | Access                  |                         | 192.168.0.13          | 1h 28m 30s                                                |                                                                          | COMMANDO02_2G                                   | 2.4G. 1(auto)                          | Join group Locate<br>Reboot           |
|                    | Controller              | User Information        |                       |                                                           |                                                                          |                                                 |                                        | Peripheral channel scanning           |
| 8.                 | Authentication          |                         | 08-96-46-99-33-94     | Offline                                                   |                                                                          | 2.4G: (auto)                                    | Details and editing<br>Modify comment  |                                       |
| ÷                  | Behavior                |                         | 00.50.40.55.00.54     | onine                                                     | COMMANDO02_2G                                                            |                                                 | 5G: (auto)                             | Join group Unload                     |
| - m                |                         |                         |                       |                                                           |                                                                          |                                                 |                                        |                                       |
| œ                  | Firewall                |                         | Showing 1-2 of 2 red  | cords                                                     |                                                                          |                                                 | PerPage 20 $\checkmark$ Rows $\ll$ $<$ | 1 > >> 1 /1Pages Jump                 |
| 5                  | Advanced<br>application |                         |                       |                                                           |                                                                          |                                                 |                                        |                                       |
| 08                 | Services                |                         | Help: List a          | utomatically refreshes eve                                | ry 10 seconds, and stops refreshir                                       | ng when the mouse moves to the list or c        | heck the checkbox                      |                                       |
| -00                |                         |                         | The A<br>Batch        | APs that join the group sup<br>configuration: will overwi | port the separate configuration p<br>ite the original configuration of t | on priority is higher than the group configurat | ion.                                   |                                       |
| ľЪ                 | Log                     |                         |                       |                                                           |                                                                          |                                                 |                                        |                                       |

Fig 5.2.2 Access Point Configuration Online/Offline AP page

| *           | OMD-COS-v1.01           |                                  |                     |                                                                                                    |               |               |                                     |                                    | 0 0 4 2                        | English         |  |  |
|-------------|-------------------------|----------------------------------|---------------------|----------------------------------------------------------------------------------------------------|---------------|---------------|-------------------------------------|------------------------------------|--------------------------------|-----------------|--|--|
|             | =,                      | Access                           | Access Controller > | AP Configuration                                                                                                    |               |               |                                     | 🔷 CPU: 0.00% 🔤                     | 🔉 MEM: 18% ↑ TX: 0.00 B/s 👃    | RX: 0.00        |  |  |
|             | System                  | Wireless                         | Access Point Con    | figuration                                                                                                    |               |               |                                     |                                    |                                |                 |  |  |
| F-3         | Overview                | overview                         | All arounings       | All Status                                                                                                    | All Frequency |               | Interference Analysis Import Evnort | Default Config                     | loin group                     |                 |  |  |
| W           | Monitoring              | AP Configuration                 | MAC/IP              | Status                                                                                                    | Group name ~  | 246 5510      | Channel                             | AP Remarks ~                       | MAC/IP                         |                 |  |  |
|             | System Setup            | AP group                         | mas, ir             |                                                                                                    |               |               |                                     |                                    | Status                         |                 |  |  |
| ፌ           | Network                 | AP Firmware<br>Upgrades          | 08:9b:4b:9e:f4:e3   | Online                                                                                                    |               | COMMANDO01_2G | 2.4G: 1(auto)                       |                                    | Deta 🗹 Group nam               | ie.             |  |  |
|             | Flow Control            | Wireless black<br>and white list | 192.168.0.13        | 1h 34m 25s                                                                                                    |               | COMMANDOU2_2G |                                     |                                    | teb<br>teb<br>Peris 56 Radio1  | SSID            |  |  |
| •           | Access                  | User Information                 |                     |                                                                                                    |               |               |                                     |                                    | 5G Radio2                      | SSID            |  |  |
| <b>R</b> -1 | Authentication          |                                  | 08:9b:4b:99:a3:94   | Online                                                                                                    |               | COMMANDO01_2G | 2.4G: 11(auto)                      |                                    | Deta 🗹 Channel                 |                 |  |  |
| <u>د</u>    |                         |                                  | 192.168.0.10        | 10m 41s                                                                                                    |               | COMMANDO02_2G | 5G: 149(auto)                       |                                    | cin Uplink<br>Rebr negotiation | a rate          |  |  |
|             | Behavior                |                                  |                     |                                                                                                    |               |               |                                     |                                    | Load(Curre                     | nt/Max)         |  |  |
| Ħ           | Firewall                |                                  | Showing 1-2 of 2 re | ecords                                                                                                    |               |               |                                     | PerPage 20 $\checkmark$ Rows $\ll$ | < 1 > > Current Ver            | rsion           |  |  |
|             | Advanced<br>application |                                  |                     |                                                                                                    |               |               |                                     |                                    | 2.4G                           | ad EC           |  |  |
|             | Services                |                                  | Help: List a<br>The | Hejp: List automatically refreshes every 10 seconds, and stops refreshing when the mouse moves to the list or check the checkbox<br>The APS hat join the group support the sparse configuration part option, and the individual configuration priority is higher than the group configuration. |               |               |                                     |                                    |                                |                 |  |  |
| ኩ           | Log                     |                                  | batc                | Batch configurations will overwrite the original configuration of the selected AP.                                                                                                    |               |               |                                     |                                    |                                |                 |  |  |
|             |                         |                                  |                     |                                                                                                    |               |               |                                     |                                    | Noise floor                    | 2.4G            |  |  |
|             |                         |                                  |                     |                                                                                                    |               |               |                                     |                                    | radio1                         | 56              |  |  |
|             |                         |                                  |                     |                                                                                                    |               |               |                                     |                                    | radio2                         |                 |  |  |
|             |                         |                                  |                     |                                                                                                    |               |               |                                     |                                    | Signal 2.4G                    | i               |  |  |
|             |                         |                                  |                     |                                                                                                    |               |               |                                     |                                    | Signal 5G r                    | adio1           |  |  |
|             |                         |                                  |                     |                                                                                                    |               |               |                                     |                                    | Minimum A<br>Signal 5G r       | Access<br>adio2 |  |  |
|             |                         |                                  |                     |                                                                                                    |               |               |                                     |                                    |                                |                 |  |  |
|             |                         |                                  |                     |                                                                                                    |               |               |                                     |                                    | AP Remark                      | s               |  |  |
|             |                         |                                  |                     |                                                                                                    |               |               |                                     |                                    |                                |                 |  |  |

5.2.3 Access Point Configuration Default AP page

| 2   | CMD-COS-v1.01           |                         |                                                                   |                                                                            |                                                                |                                              |                           |                      |                         |                        |                 | <u> </u>              | ት 👃 🕹 English                      |
|-----|-------------------------|-------------------------|-------------------------------------------------------------------|----------------------------------------------------------------------------|----------------------------------------------------------------|----------------------------------------------|---------------------------|----------------------|-------------------------|------------------------|-----------------|-----------------------|------------------------------------|
|     |                         | Access                  | Access Controller > AP Configuration ♦ CPU. 223% 🕁 MIM: 18% ↑ TX: |                                                                            |                                                                |                                              |                           |                      |                         |                        |                 |                       | ↑ TX: 0.00 B/s 🤳 RX: 0.00 B/s      |
| 0   | System                  | Wireless                | Access Point Confi                                                | iguration                                                                  |                                                                |                                              |                           |                      |                         |                        |                 |                       |                                    |
|     | Óverview                | overview                | All groupings                                                     | All Status V All Freque                                                    |                                                                |                                              |                           | Interferenc          | re Analysis Import      | Export Default Config  | Batch Config    | loin group            | Shift out aroun th                 |
| Μ   | Monitoring              | AP Configuration        | масля                                                             | Status Group name >                                                        | 2.46 SSID                                                      | 5G Radio1 SSID                               | 5G Radio2 SSID            | Channel              | Unlink pegotiation rate | Load(Current/May)      | Current Version | Channel load :        | масле                              |
| Ô   | System Setup            | AP group                | most a                                                            |                                                                            |                                                                |                                              |                           |                      |                         |                        |                 |                       | Status                             |
| 몶   | Network                 | AP Firmware<br>Upgrades | 08:9b:4b:9e:f4:e3                                                 | Online                                                                     | COMMANDO01_2G                                                  |                                              |                           | 2.4G: 1(auto)        | 100 Mixer               | 2.4G: 0/unlimited      | 167             | 10.21%                | Deta 🗹 Group name<br>Moc           |
| 141 | Flow Control            | Wireless black          | 192.168.0.13                                                      | 1h 36m 43s                                                                 | COMMAND002_2G                                                  |                                              |                           | 2.40. ((000))        | i do mopo               | L. Har by animited     |                 |                       | Ion de 2.4G SSID<br>Rebi           |
| ন   | Access                  | User Information        |                                                                   |                                                                            |                                                                |                                              |                           |                      |                         |                        |                 |                       | 5G Radio2 SSID                     |
|     | Controller              |                         | 08:9b:4b:99:a3:94                                                 | Online                                                                     | COMMANDO01 2G                                                  | COMMANDO01 5G                                |                           | 2.4G: 11(auto)       |                         | 2.4G: 0/unlimited      |                 |                       | Dita Channel                       |
| 181 | Authentication          |                         | 192.168.0.10                                                      | 13m                                                                        | COMMANDO02_2G                                                  | COMMANDO02_2G COMMANDO02_5G                  |                           | 5G: 149(auto)        | 149(auto) 100 Mbps      | 5G Radio1: 1/unlimited | 1.5.5           | 4.31%                 | Ion Vplink<br>Reb negotiation rate |
| ÷   | Behavior                |                         |                                                                   |                                                                            |                                                                |                                              | _                         |                      |                         |                        |                 |                       | Perij                              |
| 臣   | Firewall                |                         | Showing 1-2 of 2 rec                                              | ords                                                                       |                                                                |                                              |                           |                      |                         | DerDa                  | ae 20 V Rour    | <i>и</i> ( <b>1</b> ) | Current Version                    |
| 5   | Advanced<br>application |                         | showing the original                                              |                                                                            |                                                                |                                              |                           |                      |                         | Perra                  | ge 10 · Rows    |                       | Channel load<br>2.4G               |
| Bå  | Services                |                         | Help: List au                                                     | utomatically refreshes every 10 sec                                        | nds, and stops refreshing wi                                   | en the mouse moves to the li                 | ist or check the checkb   | ж                    |                         |                        |                 |                       | Channel load 5G<br>radio1          |
| D.  | los                     |                         | The Al<br>Batch                                                   | Ps that join the group support the<br>configuration: will overwrite the or | eparate configuration part or<br>ginal configuration of the se | ption, and the individual conf<br>lected AP. | iguration priority is hig | her than the group o | onfiguration.           |                        |                 |                       | Channel load 5G<br>radio2          |
| 47  | uy                      |                         |                                                                   |                                                                            |                                                                |                                              |                           |                      |                         |                        |                 |                       | Noise floor2.4G                    |
|     |                         |                         |                                                                   |                                                                            |                                                                |                                              |                           |                      |                         |                        |                 |                       | Noise floor5G<br>radio1            |
|     |                         |                         |                                                                   |                                                                            |                                                                |                                              |                           |                      |                         |                        |                 |                       | Noise floor5G<br>radio2            |
|     |                         |                         |                                                                   |                                                                            |                                                                |                                              |                           |                      |                         |                        |                 |                       | Minimum Access<br>Signal 2.4G      |
|     |                         |                         |                                                                   |                                                                            |                                                                |                                              |                           |                      |                         |                        |                 |                       | Minimum Access                     |
|     |                         |                         |                                                                   |                                                                            |                                                                |                                              |                           |                      |                         |                        |                 |                       | Minimum Access                     |
|     |                         |                         |                                                                   |                                                                            |                                                                |                                              |                           |                      |                         |                        |                 |                       | Signat SG radio2                   |
|     |                         |                         |                                                                   |                                                                            |                                                                |                                              |                           |                      |                         |                        |                 |                       | Rx Rx                              |
|     |                         |                         |                                                                   |                                                                            |                                                                |                                              |                           |                      |                         |                        |                 |                       | AP Remarks                         |
|     |                         |                         |                                                                   |                                                                            |                                                                |                                              |                           |                      |                         |                        |                 |                       | or                                 |

Fig 5.2.4 Access Point Configuration Customize display page

|          |                      |                                  |                                   |                        |                         |                                  |                                 |                                                         |                                             |                 |                         | 0            | 🗘 🗘 🕰 English                                             |
|----------|----------------------|----------------------------------|-----------------------------------|------------------------|-------------------------|----------------------------------|---------------------------------|---------------------------------------------------------|---------------------------------------------|-----------------|-------------------------|--------------|-----------------------------------------------------------|
|          | =                    | Access                           | Access Controller > A             | P Configuration        |                         |                                  |                                 |                                                         |                                             |                 | 🔷 CPU: 35.00% 🛄 1       | MEM: 18% ↑ 1 | TX: 136.00 B/s 🤳 RX: 109.00 B/s                           |
| 0        | System               | Controller `                     | Access Point Confi                | guration               |                         |                                  |                                 |                                                         |                                             |                 |                         |              |                                                           |
| 6-3      | Overview             | overview                         | All annunings                     | All Status             | All Frequency - 54      |                                  |                                 |                                                         | Interference Antholic Import                | Execut Defe     | ult Config              | Join group   | Shift out aroun 111                                       |
| <b>W</b> | Monitoring           | AP Configuration                 | Xil groupings 🔍                   | All status 🔍           | All Frequency V         | IP/MAC/Model/Keman Q             |                                 |                                                         | Interference Analysis Import                | Export          | are coming baten coming | Join group   | shirt durgroup                                            |
| ø        | System Setup         | AP group                         | MAC/IP                            | Status G               | roup name ~             | Z4G SSID                         | Channel                         | Uplink negotiation rate                                 | Load(Current/Max)                           | Current Version | Channel load 2.4G V     | Channel load | Actions                                                   |
| 윮        | Network              | AP Firmware<br>Upgrades          | 08:9b:4b:9e:f4:e3                 | Online                 |                         | COMMANDO01_2G                    | 2.4G: 1(auto)                   | 100 Mbps                                                | 2.4G: 0/unlimited                           | 1.5.7           | 9.8%                    |              | Terminal details<br>Details and editing<br>Modify comment |
| 111      | Flow Control         | Wireless black<br>and white list | 192.100.0.13                      | In Join os             |                         | COMMANDOU2_2G                    |                                 |                                                         |                                             |                 |                         |              | Reboot<br>Peripheral channel scanning                     |
| 2        | Access<br>Controller | User Information                 |                                   |                        |                         |                                  |                                 |                                                         |                                             |                 |                         |              | Terminal details<br>Details and editing                   |
| 81       | Authentication       |                                  | 08:9b:4b:99:a3:94<br>192.168.0.10 | Online<br>14m 14s      |                         | COMMANDO01_2G<br>COMMANDO02_2G   | 2.4G: 11(auto)<br>5G: 149(auto) | 100 Mbps                                                | 2.4G: 0/unlimited<br>5G Radio1: 1/unlimited | 1.5.5           | 5.88%                   | 0.78%        | Modify comment                                            |
| ∽        | Behavior             |                                  |                                   |                        |                         |                                  |                                 |                                                         |                                             |                 |                         |              | Peripheral channel scanning                               |
| Ħ        | Firewall             |                                  | Showing 1-2 of 2 rec              | ords                   |                         |                                  |                                 |                                                         |                                             |                 | BarBaras 20 M Barus     |              | 1 /IPager Jump                                            |
| ,        | Advanced application |                                  | showing the origined              | ords.                  |                         |                                  |                                 |                                                         |                                             |                 | PerPage 20 + Rows       |              | ////////                                                  |
|          | Services             |                                  | Help: List au                     | tomatically refreshes  | every 10 seconds, and   | d stops refreshing when the me   | ouse moves to the list o        | r check the checkbox<br>ation priority is higher than t | the group configuration                     |                 |                         |              |                                                           |
| ኩ        | Log                  |                                  | Batch                             | configuration: will ov | erwrite the original co | infiguration of the selected AP. | are individual comga            | ation priority ta right a faint                         | are group comganation.                      |                 |                         |              |                                                           |

Fig 5.2.5 Access Point Configuration Customized AP page

| <b></b>                                | смр-со5-у1.01           |                                  |                                   |                         |                                | ථ                               | 습 🗘 🛆 English                           |
|----------------------------------------|-------------------------|----------------------------------|-----------------------------------|-------------------------|--------------------------------|---------------------------------|-----------------------------------------|
|                                        | =<                      | Access                           | Access Controller > A             | P Configuration         |                                | 🛱 CPU: 11.39% 🔛 MEM: 18%        | ↑ TX: 3.77 KB/s ↓ RX: 198.00 B/s        |
|                                        | -                       | Controller                       | Access Point Confi                | guration                |                                |                                 |                                         |
| Ð                                      | System<br>Overview      | Wireless<br>overview             |                                   |                         |                                |                                 |                                         |
| <u>M</u>                               | Monitoring              | AP Configuration                 | All groupings $\sim$              | All Status 🗸 All Freque | ncy V IP/MAC/Model/Remarl Q    |                                 |                                         |
| ~~~~~~~~~~~~~~~~~~~~~~~~~~~~~~~~~~~~~~ | Curtary Catur           |                                  |                                   | Interference Analysis   | Import Export Default Config   | Batch Config Join group         | Shift out group                         |
| 202                                    | System Setup            | AP group                         | MAC/IP                            | Status                  | 2.4G SSID                      | Channel                         | Actions                                 |
| 品                                      | Network                 | AP Firmware<br>Upgrades          |                                   |                         |                                |                                 | Terminal details                        |
| ţţţ                                    | Flow Control            | Wireless black<br>and white list | 08:9b:4b:9e:f4:e3<br>192.168.0.13 | Online<br>1h 43m 48s    | COMMANDO01_2G<br>COMMANDO02_2G | 2.4G: 1(auto)                   | Details and editing<br>Modify comment   |
| <b>P</b>                               | Access<br>Controller    | User Information                 |                                   |                         |                                |                                 | Reboot<br>Peripheral channel scanning   |
| <u>8</u> -                             | Authentication          |                                  |                                   |                         |                                |                                 | Terminal details<br>Details and editing |
| ₩                                      | Behavior                |                                  | 08:9b:4b:99:a3:94<br>192.168.0.10 | Online<br>19m 57s       | COMMANDO01_2G<br>COMMANDO02_2G | 2.4G: 11(auto)<br>5G: 149(auto) | Modify comment<br>Join group Locate     |
| Ħ                                      | Firewall                |                                  |                                   |                         |                                |                                 | Peripheral channel scanning             |
| Y                                      | Advanced<br>application |                                  | Showing 1-2 of 2 rec              | ords                    | PerPage                        | 20 ~ Rows « < 1                 | > >> 1 /1Pages Jump                     |
| 0%                                     | Services                |                                  |                                   |                         |                                |                                 |                                         |

Fig 5.2.6 Access Point Configuration Terminal Details page

After clicking above highlighted icon you will be directed to User Information page as if you clicked Access Controller > User Information for particular AP page will be displayed.

| <b></b> | CMD-COS-v1.01        |                                  |                   |                                                                       |                   |                      |            |                 |              | ۵            | φ φ .                | <u>e</u> English          |
|---------|----------------------|----------------------------------|-------------------|-----------------------------------------------------------------------|-------------------|----------------------|------------|-----------------|--------------|--------------|----------------------|---------------------------|
|         | =,                   | Access                           | Access Controll   | er > User Information                                                 |                   |                      |            |                 | 📮 CPU: 5.75% | 6 🛄 MEM: 18% | 1 TX: 0.00 B/s       | ; ↓ RX: 0.00 B/s          |
|         | _                    | Controller                       | User Informat     | tion                                                                  |                   |                      |            |                 |              |              |                      |                           |
| 6       | System               | Wireless                         |                   |                                                                       |                   |                      |            |                 |              |              |                      |                           |
| 0.0     | Overview             | overview                         |                   |                                                                       |                   |                      |            |                 |              |              |                      |                           |
| ₩       | Monitoring           | AP Configuration                 | 08:9b:4b:99:a3    | 08:9b:4b:99:a3:94 Q All Frequency $\checkmark$ All users $\checkmark$ |                   |                      |            |                 |              |              |                      |                           |
| ţĊţ     | System Setup         | AP group                         | IP Address $\vee$ | MAC                                                                   | AP Infomation     | SSID                 | Signal 🗸   | Connect<br>Time | ✓ Tx <       | Rx ∽         | Comment              | Actions                   |
| 品       | Network              | AP Firmware<br>Upgrades          | 192.168.0.100     | c4:d9:87:a7:ad:46                                                     | 08:9b:4b:99:a3:94 | 5G:COMMAN<br>DO01_5G | -47dBm ull | 13m 11s         | 27 B/s       | 27 B/s       | Static%20Bind<br>ing | Details<br>Modify comment |
| ţţţ     | Flow Control         | Wireless black<br>and white list | 192.168.0.11      | 20:a6:0c:37:4d:13                                                     | 08:9b:4b:99:a3:94 | 2G:COMMAN<br>DO02 2G | -82dBm 📶   | 3m 50s          | 0 B/s        | 0 B/s        | POCOF1-<br>POCOF1    | Details<br>Modify comment |
| 1       | Access<br>Controller | User Information                 |                   |                                                                       |                   |                      |            |                 |              |              |                      | ,                         |
| 8=      | Authentication       |                                  | Showing 1-2 o     | f 2 records                                                           | ords              |                      |            | PerPage         | 20 V Rows    | 《 〈 1        | > >> 1               | /1Pages Jump              |

Fig 5.2.7 Access Point Configuration Terminal Details page
| CHONAN                               | CMD-COS-v1.01           |                                  |                                   |                                                               |                                                                     |                                                    |                                                 |                                                             |                                                         | Q                                | ☆ ↓                      | 2                 | English     |
|--------------------------------------|-------------------------|----------------------------------|-----------------------------------|---------------------------------------------------------------|---------------------------------------------------------------------|----------------------------------------------------|-------------------------------------------------|-------------------------------------------------------------|---------------------------------------------------------|----------------------------------|--------------------------|-------------------|-------------|
|                                      | =<                      | Access                           | Access Controller > A             | AP Configuration                                              |                                                                     |                                                    |                                                 |                                                             | ∎ <b>Щ</b> ∎ CPU: 27.50%                                | 🛄 MEM: 19%                       | 1 TX: 0.0                | 00 B/s 🔱          | RX: 0.00 B/ |
|                                      |                         | Controller                       | Access Point Conf                 | iguration                                                     |                                                                     |                                                    |                                                 |                                                             |                                                         |                                  |                          |                   |             |
| $\mathbb{C}$                         | System<br>Overview      | Wireless<br>overview             |                                   |                                                               |                                                                     |                                                    |                                                 |                                                             |                                                         |                                  |                          |                   |             |
| ₽2                                   | Monitoring              | AP Configuration                 | All groupings $~~ \lor~$          | All Status                                                    | ✓ All Frequen                                                       | cy ∨ IP/                                           |                                                 | /Remar Q                                                    |                                                         |                                  |                          |                   |             |
| <i>5</i> 3;                          | System Setup            | AP group                         |                                   | Interfere                                                     | nce Analysis                                                        | Import                                             | Export                                          | Default Config                                              | Batch Config                                            | Join group                       | Shift o                  | ut group          | †+†         |
| ~~<br>~                              |                         |                                  | MAC/IP                            | Status                                                        | Group name                                                          |                                                    |                                                 | 2.4G SSID                                                   |                                                         | Channel                          | Actions                  |                   |             |
| 品                                    | Network                 | Upgrades                         |                                   |                                                               |                                                                     |                                                    |                                                 |                                                             |                                                         |                                  | Terminal d               | etails            |             |
| ţţţ                                  | Flow Control            | Wireless black<br>and white list | 08:9b:4b:9e:f4:e3                 | 3 Online COMMANDO01_2G<br>9m 34s COMMANDO02_2G                |                                                                     | COMMANDO01_2G<br>COMMANDO02_2G                     |                                                 |                                                             | 2.4G: 11(aut)<br>Join                                   | Details and<br>Modify cor        | editing<br>ment          |                   |             |
| r                                    | Access<br>Controller    | User Information                 | 13En colorito                     |                                                               |                                                                     |                                                    |                                                 | Reboot<br>Peripheral                                        | channel sc                                              | anning                           |                          |                   |             |
| 8=<br>                               | Authentication          |                                  |                                   |                                                               |                                                                     |                                                    |                                                 |                                                             |                                                         |                                  | Terminal d               | etails<br>editing |             |
| $\stackrel{\checkmark}{\Rightarrow}$ | Behavior                |                                  | 08:9b:4b:99:a3:94<br>192.168.0.10 | Online<br>9m 18s                                              |                                                                     |                                                    | 0                                               | COMMANDO01_2G<br>COMMANDO02_2G                              |                                                         | 2.4G: 1(auto<br>5G: 149(aut      | Modify cor<br>Join group | nment<br>Locate   |             |
| 臣                                    | Firewall                |                                  |                                   |                                                               |                                                                     |                                                    |                                                 |                                                             |                                                         |                                  | Reboot<br>Peripheral     | channel sc        | anning      |
| Ţ                                    | Advanced<br>application |                                  | (hi 1, 2, -(, 2,                  | •                                                             |                                                                     |                                                    |                                                 | Darbarra                                                    | 20                                                      | <b>,</b>                         |                          | (1.0              | lump        |
| 0%<br>00                             | Services                |                                  | Showing 1-2 of 2 red              | cords                                                         |                                                                     |                                                    |                                                 | PerPage                                                     | 20 V Rows                                               | « < 💶 >                          | <i>}</i> //              | / TPages          | Jump        |
| ß                                    | Log                     |                                  | Help: List a<br>The A<br>Batch    | utomatically refre<br>APs that join the g<br>configuration: w | eshes every 10 seco<br>group support the s<br>ill overwrite the ori | nds, and stops<br>eparate config<br>ginal configur | refreshing w<br>juration part<br>ation of the s | when the mouse mov<br>option, and the indiv<br>selected AP. | es to the list or check th<br>ridual configuration prio | e checkbox<br>rity is higher tha | n the group              | configura         | tion.       |

Fig 5.2.8 Details and editing AP Configuration page

| ×             | on costan               |                        |                                      |                                 |                                     |                                                                                                    |                                   | 0 0 4 L                                   | English      |
|---------------|-------------------------|------------------------|--------------------------------------|---------------------------------|-------------------------------------|----------------------------------------------------------------------------------------------------|-----------------------------------|-------------------------------------------|--------------|
|               | =<                      | Access                 | Access Controller > AP Configuration |                                 |                                     |                                                                                                    |                                   | - CPU: 27.50% 🛄 MEM: 19% ↑ TX: 0.00 B/s ↓ | RX: 0.00 B/s |
| 0             | System                  | Controller<br>Wireless | Edit                                 |                                 |                                     |                                                                                                    |                                   |                                           | × ^          |
|               | Overview                | overview               |                                      |                                 |                                     |                                                                                                    |                                   |                                           |              |
|               | Monitoring              | AP Configuration       | Equipment Status                     | 2.4G Other Setting              |                                     |                                                                                                    |                                   |                                           |              |
| ŵ             | System Setup            | AP group               |                                      |                                 |                                     |                                                                                                    |                                   | -                                         |              |
| 몶             | Network                 | AP Firmware            | SSID1 Name:                          | COMMAND001_2G                   |                                     | SSID2 Name:                                                                                                    | COMMANDO02_2G                     |                                           |              |
|               | dam Cartal              | Wireless black         | SSID1 Security:                      | No Password $\sim$              |                                     | SSID2 Security:                                                                                                    | No Password $\qquad \checkmark$   |                                           |              |
| THE           | Flow Control            | and white list         | SSID1 VLAN:                          | Close $\lor$                    |                                     | SSID2 VLAN:                                                                                                    | Close ~                           |                                           |              |
| 2             | Access<br>Controller    | User Information       | Hide SSID1 Name:                     | Open                            |                                     | Hide SSID2 Name:                                                                                                    | Open                              |                                           |              |
| 8             | Authentication          |                        | SSID rate limit:                     | Open                            |                                     | SSID rate limit:                                                                                                    | Open                              |                                           |              |
| <del>(_</del> | Behavior                |                        | Guest Mode:                          | Open (Isolate guest devices dis | covery and access to wired network) | Guest Mode:                                                                                                    | Open (Isolate guest devices disc) |                                           |              |
| ~~            |                         |                        | SSID3 Name:                          |                                 |                                     | SSID4 Name:                                                                                                    |                                   |                                           |              |
| 盟             | Firewall                |                        | SSID3 Security:                      | No Parouned                     |                                     | SSID4 Security                                                                                                    | No Parsword                       |                                           |              |
| ☑             | Advanced<br>application |                        | CODD IS AN                           |                                 |                                     | contraction of the second second se |                                   |                                           |              |
| BB            | Services                |                        | SSID3 VDAN:                          | Close V                         |                                     | SSID4 VDAN:                                                                                                    | Close V                           |                                           |              |
| р.            |                         |                        | SSID rate limit:                     | Open                            |                                     | SSID rate limit:                                                                                                    | Open                              |                                           |              |
| чо            | Log                     |                        | Guest Mode:                          | Open (Isolate quest devices dis |                                     | Guest Mode:                                                                                                    | Open (Isolate guest devices disc) |                                           |              |
|               |                         |                        |                                      |                                 |                                     |                                                                                                    |                                   |                                           |              |
|               |                         |                        | Channel:                             | Auto 🗸                          |                                     |                                                                                                    |                                   |                                           |              |
|               |                         |                        | RF access strategy:                  | Close ~                         |                                     |                                                                                                    |                                   |                                           |              |
|               |                         |                        | Min signal(%)(%):                    | 0                               | Close                               |                                                                                                    |                                   |                                           |              |
|               |                         |                        | AP Signal:                           | 100%                            |                                     |                                                                                                    |                                   |                                           |              |
|               |                         |                        | Channel width:                       | 20 MHz                          |                                     |                                                                                                    |                                   |                                           |              |
|               |                         |                        | Airtime scheduling:                  | Open                            |                                     |                                                                                                    |                                   |                                           |              |
|               |                         |                        | advanced settings:                   | Open                            |                                     |                                                                                                    |                                   |                                           |              |
|               |                         |                        |                                      |                                 |                                     |                                                                                                    |                                   |                                           |              |
|               |                         |                        |                                      | Save Cancel                     |                                     |                                                                                                    |                                   |                                           |              |

Fig 5.2.9 Default 2.4G AP Configuration page

# How to change SSID (Wi-Fi Name)?

For changing SSID name, click on Access Controller > AP Configuration click 2.4G and Edit SSID Name.

| *          | CMD-COS-v1.01           |                                  |                                  |                                          |                             |                  | 🛆 🏠 🔔 English                                                      |
|------------|-------------------------|----------------------------------|----------------------------------|------------------------------------------|-----------------------------|------------------|--------------------------------------------------------------------|
|            | Ξ·                      | Access Controller                | ss Controller > AP Configuration |                                          |                             |                  | - CPU: 27.50% 💭 MEM: 19% ↑ TX: 0.00 B/s 🤳 RX: 0.00 B/s             |
| 6          | System<br>Overview      | Wireless<br>overview             | Equipment Status                 | 2.4G Other Setting                       |                             |                  |                                                                    |
| <b>1</b> 2 | Monitoring              | AP Configuration                 | SSID1 Name:                      | COMMANDO                                 |                             | SSID2 Name:      | Network1                                                           |
| ¢          | System Setup            | AP group                         | SSID1 Security:                  | WPA-PSK+WPA2-PSK ~                       |                             | SSID2 Security:  | WPA-PSK+WPA2-PSK $\lor$                                            |
| 몲          | Network                 | AP Firmware<br>Upgrades          | SSID1 Password:                  | ••••••                                   |                             | SSID2 Password:  | ••••••                                                             |
| 111        | Flow Control            | Wireless black<br>and white list | SSID1 VLAN:                      | Close ~                                  |                             | SSID2 VLAN:      | Close ~                                                            |
| ୲ଵ         | Access                  | User Information                 | Hide SSID1 Name:                 | Open                                     |                             | Hide SSID2 Name: | Open                                                               |
|            | Controller              |                                  | SSID rate limit:                 | Open                                     |                             | SSID rate limit: | Open                                                               |
| 8          | Authentication          |                                  | Guest Mode:                      | Open (Isolate guest devices discovery an | nd access to wired network) | Guest Mode:      | Open (Isolate guest devices discovery and access to wired network) |
| ₩          | Behavior                |                                  | SSID3 Name:                      | Network2                                 |                             | SSID4 Name:      | Network3                                                           |
| 田          | Firewall                |                                  | SSID3 Security:                  | WPA-PSK+WPA2-PSK V                       |                             | SSID4 Security:  | WPA-PSK+WPA2-PSK V                                                 |
| ☑          | Advanced<br>application |                                  | SSID3 Password:                  | ••••••                                   |                             | SSID4 Password:  | ••••••                                                             |
| 명왕         | Services                |                                  | SSID3 VLAN:                      | Close $\checkmark$                       |                             | SSID4 VLAN:      | Close $\lor$                                                       |
| <u>п</u> ъ |                         |                                  | Hide SSID3 Name:                 | Open                                     |                             | Hide SSID4 Name: | Open                                                               |
| Ю          | Log                     |                                  | SSID rate limit:                 | Open                                     |                             | SSID rate limit: | Open                                                               |
|            |                         |                                  | Guest Mode:                      | Open (Isolate guest devices discovery an | nd access to wired network) | Guest Mode:      | Open (Isolate guest devices discovery and access to wired network) |
|            |                         |                                  |                                  |                                          |                             |                  |                                                                    |
|            |                         |                                  | Channel:                         | Auto $\checkmark$                        |                             |                  |                                                                    |
|            |                         |                                  | RF access strategy:              | Close $\vee$                             |                             |                  |                                                                    |
|            |                         |                                  | Min signal(%)(%):                | 0 Close                                  |                             |                  |                                                                    |
|            |                         |                                  | AP Signal:                       | 100%                                     |                             |                  |                                                                    |
|            |                         |                                  | Channel width:                   | 20 MHz V                                 |                             |                  |                                                                    |
|            |                         |                                  | Airtime scheduling:              | Open                                     |                             |                  |                                                                    |
|            |                         |                                  | advanced settings:               | Open                                     |                             |                  |                                                                    |
|            |                         |                                  |                                  | Save Cancel                              |                             |                  |                                                                    |

# Fig 5.2.10 Changing SSID Configuration page

|            | CMD-COS-v1.01        |                                  |                                   |                                                                       |                                                                                                    |                                                                                                    |                                                                           | 스 습 수 온 English                                            |
|------------|----------------------|----------------------------------|-----------------------------------|-----------------------------------------------------------------------|----------------------------------------------------------------------------------------------------|----------------------------------------------------------------------------------------------------|---------------------------------------------------------------------------|------------------------------------------------------------|
|            | ≡<                   | Access                           | Access Controller > /             | AP Configuration                                                      |                                                                                                    |                                                                                                    | 📮 CPU: 27.50%                                                             | 1EM: 19% ↑ TX: 0.00 B/s 🤳 RX: 0.00 B/s                     |
|            |                      | Controller                       | Access Point Conf                 | figuration                                                            |                                                                                                    |                                                                                                    |                                                                           |                                                            |
| 6          | Overview             | overview                         |                                   |                                                                       |                                                                                                    |                                                                                                    |                                                                           |                                                            |
| <u>-</u>   | Monitoring           |                                  | All groupings $\sim$              | All Status                                                            | ✓ All Frequency ✓ IP/M                                                                                     | IAC/Model/Remar Q                                                                                                    |                                                                           |                                                            |
| 52         | Curtary Catura       | AD                               |                                   |                                                                       | Interference /                                                                                             | Analysis Import Export                                                                                                 | Default Config Batch Config Jo                                            | bin group Shift out group                                  |
| 2Ç7        | system setup         | AP group                         | MAC/IP                            | Status                                                                | Group name 🗸                                                                                               | 2.4G SSID                                                                                                    | Channel                                                                   | AP Re Actions                                              |
| 몲          | Network              | AP Firmware<br>Upgrades          |                                   |                                                                       |                                                                                                    |                                                                                                    |                                                                           | Terminal details                                           |
| †∔†        | Flow Control         | Wireless black<br>and white list | 08:9b:4b:9e:f4:e3<br>192.168.0.13 | Online<br>21m 47s                                                     |                                                                                                    | COMMANDO<br>Network1<br>Network2                                                                                       | 2.4G:(auto)                                                               | Details and editing<br>Modify comment<br>Join group Locate |
| •          | Access<br>Controller | User Information                 |                                   |                                                                       |                                                                                                    | Network3                                                                                                    |                                                                           | Reboot<br>Peripheral channel scanning                      |
| <u>8</u> " | Authentication       |                                  |                                   |                                                                       |                                                                                                    |                                                                                                    |                                                                           | Terminal details                                           |
| ₩          | Behavior             |                                  | 08:9b:4b:99:a3:94<br>192.168.0.10 | Online<br>21m 28s                                                     |                                                                                                    | COMMANDO01_2G<br>COMMANDO02_2G                                                                                         | 2.4G: 1(auto)<br>5G: 149(auto)                                            | Modify comment<br>Join group Locate                        |
| 田          | Firewall             |                                  |                                   |                                                                       |                                                                                                    |                                                                                                    |                                                                           | Reboot<br>Peripheral channel sca                           |
|            | Advanced             |                                  |                                   | <                                                                     |                                                                                                    |                                                                                                    |                                                                           | >                                                          |
|            | application          |                                  | Showing 1-2 of 2 re               | cords                                                                 |                                                                                                    |                                                                                                    | PerPage 20 $\sim$ Rows $\ll$                                              | < 1 > > 1 /1Pages Jump                                     |
|            | Services             |                                  |                                   |                                                                       |                                                                                                    |                                                                                                    |                                                                           |                                                            |
| ß          | Log                  |                                  | Help: List a<br>The A<br>Batch    | nutomatically refrest<br>APs that join the gro<br>configuration: will | hes every 10 seconds, and stops r<br>oup support the separate configu<br>overwrite the original configurat | efreshing when the mouse moves to the list<br>ration part option, and the individual config<br>ion of the selected AP. | or check the checkbox<br>uration priority is higher than the group config | uration.                                                   |

Fig 5.2.11 AP configuration after Changing SSID Configuration page

|            | CMD-COS-v1.01           |                                  |                       |                                                  |                                                                      |                                                                            |                                         | ය ර 4                                                           | <u> English</u>    |
|------------|-------------------------|----------------------------------|-----------------------|--------------------------------------------------|----------------------------------------------------------------------|----------------------------------------------------------------------------|-----------------------------------------|-----------------------------------------------------------------|--------------------|
|            | ≡<                      | Access                           | Access Controller > / | AP Configuration                                 |                                                                      |                                                                            | içi CPU: 2                              | 27.50% 🛄 MEM: 19% ↑ TX: 0.00                                    | B/s 👃 RX: 0.00 B/s |
| A          | System                  | Wireless                         | Access Point Cont     | figuration                                       |                                                                      |                                                                            |                                         |                                                                 | Disconnect         |
| 5          | Overview                |                                  | All groupings $\sim$  | All Status                                       | All Frequency V                                                      | IAC/Model/Remar Q                                                          | (a.                                     | COMMANDO01_2G                                                   |                    |
| ~~         | Monitoring              | AP Conliguiation                 |                       |                                                  | Interference                                                         | Analysis Import Export I                                                   | Default Config                          |                                                                 |                    |
| ţÇ}        | System Setup            | AP group                         | MAC/IP                | Status                                           | Group name 🗸                                                         | 2.4G SSID                                                                  | Channel                                 | COMMANDO02_2G                                                   |                    |
| 몲          | Network                 | AP Firmware<br>Upgrades          |                       |                                                  |                                                                      |                                                                            | G                                       | COMMANDO01 5G                                                   | 1                  |
| tit        | Flow Control            | Wireless black<br>and white list | 08:9b:4b:9e:f4:e3     | Online                                           |                                                                      | COMMANDO<br>Network1                                                       | 2.4G: 1(a                               |                                                                 |                    |
| <b>P</b>   | Access<br>Controller    | User Information                 | 192.166.0.15          | 24m 495                                          |                                                                      | Network3                                                                   | ₽ <i>ſſ</i> ċ                           | COMMANDO                                                        |                    |
| <u>8</u> , | Authentication          |                                  |                       |                                                  |                                                                      |                                                                            | B <sub>C</sub>                          | Notwork1                                                        |                    |
| ⇇          | Behavior                |                                  | 08:9b:4b:99:a3:94     | Online                                           |                                                                      | COMMANDO01_2G                                                              | 2.4G: 11                                |                                                                 |                    |
|            | Firewall                |                                  | 192.166.0.10          | 2411 395                                         |                                                                      | COMMANDOUZ_2G                                                              | 5G. 145                                 | Network2                                                        |                    |
| 8          | Filewall                |                                  |                       | <                                                |                                                                      |                                                                            |                                         |                                                                 | I                  |
| V          | Advanced<br>application |                                  | Showing 1-2 of 2 re   | cords                                            |                                                                      |                                                                            | PerPage 20                              | Network3                                                        |                    |
| 0%<br>00   | Services                |                                  | Showing 1 2 01 2 10   | cords                                            |                                                                      |                                                                            | Tellage 20                              | COMMANDOOD FC                                                   |                    |
| Ռ          | Log                     |                                  | Help: List a          | utomatically refresh                             | es every 10 seconds, and stops :                                     | refreshing when the mouse moves to the list o                              | or check the checkbox                   | COMIMANDOUZ_5G                                                  |                    |
|            |                         |                                  | The<br>Batch          | APs that join the gro<br>n configuration: will ( | up support the separate configu<br>overwrite the original configurat | ration part option, and the individual configur<br>ion of the selected AP. | ration priority is higher Netv<br>Chang | vork & Internet settings<br>ge settings, such as making a conne |                    |
|            |                         |                                  |                       |                                                  |                                                                      |                                                                            | (c)                                     | <b>r∱</b> ((j))                                                 |                    |
|            |                         |                                  |                       |                                                  |                                                                      |                                                                            | Wi-Fi                                   | Airplane mode hotspot                                           |                    |

#### Fig 5.2.12 SSID available for users page

#### How to set up manually Selected channel?

Direct communication between an 802.11 client radio and an access point occurs over a common ISM Band channel frequency. You set the channel manually or auto in the access point, if you set radio card automatically tunes its transceiver to the frequency of the access point having the strongest signal.

|               | CMD-COS-v1.01           |                                  |                                      |                  |                                     |                  | තා රු 🗘 💄 English                                                  |
|---------------|-------------------------|----------------------------------|--------------------------------------|------------------|-------------------------------------|------------------|--------------------------------------------------------------------|
|               | =/                      | Access                           | Access Controller > AP Configuration |                  |                                     |                  | :📮: СРU: 27.50% 🛛 🛄 МЕМ: 19% ↑ ТХ: 0.00 В/з 🤳 RX: 0.00 В/з         |
|               |                         | Controller                       | Edit                                 |                  |                                     |                  | ×                                                                  |
| ଚ             | System<br>Overview      | Wireless<br>overview             |                                      |                  |                                     |                  |                                                                    |
| 5             | Monitoring              | AP Configuration                 | Equipment Status                     | 2.4G 5G Other Se | tting                               |                  |                                                                    |
| ÷             | System Setup            | AP group                         | SSID1 Name:                          | COMMANDO01_2G    |                                     | SSID2 Name:      | COMMANDO02_2G                                                      |
| 品             | Network                 | AP Firmware<br>Upgrades          | SSID1 Security:                      | No Password ~    |                                     | SSID2 Security:  | No Password ~                                                      |
| tłł           | Flow Control            | Wireless black<br>and white list | SSID1 VLAN:                          | Close            |                                     | SSID2 VLAN:      | Close $\vee$                                                       |
|               | Access                  | User Information                 | Hide SSID1 Name:                     | Auto             |                                     | Hide SSID2 Name: | Open                                                               |
| []]           | Authoritien             |                                  | Guest Mode:                          | 2                | covery and access to wired network) | Guest Mode:      | Open (Isolate guest devices discovery and access to wired network) |
| ( <u>e</u> .) | Authentication          |                                  |                                      | 3                |                                     |                  |                                                                    |
| ⇔             | Behavior                |                                  | SSID3 Name:                          | 4                |                                     | SSID4 Name:      |                                                                    |
| m             |                         |                                  | SSID3 Security:                      | 5                |                                     | SSID4 Security:  | No Password 🗸                                                      |
| œ             | Firewall                |                                  | SSID3 VI AN-                         | 6                |                                     | SSID4 VLAN-      | (lose V                                                            |
| <b>I</b>      | Advanced<br>application |                                  | Hide SSID3 Names                     | 8                |                                     | Hide SSID4 Name: |                                                                    |
| <b>п</b> а.   |                         |                                  | Tide SSIDS Name.                     | 9                |                                     | Thue SSID4 Name. |                                                                    |
| öð            | Services                |                                  | Guest Mode:                          | 10               | covery and access to wired network) | Guest Mode:      | Open (Isolate guest devices discovery and access to wired network) |
| Γħ            | Log                     |                                  |                                      | 11               |                                     |                  |                                                                    |
|               |                         |                                  | Channel:                             | 5 ~              |                                     |                  |                                                                    |
|               |                         |                                  | RF access strategy:                  | Close ~          |                                     |                  |                                                                    |
|               |                         |                                  | Min signal(%)(%):                    | 0                | Close                               |                  |                                                                    |
|               |                         |                                  | AP Signal:                           | 100% ~           |                                     |                  |                                                                    |
|               |                         |                                  | Channel width:                       | 20 MHz V         |                                     |                  |                                                                    |
|               |                         |                                  | advanced settings:                   | Open             |                                     |                  |                                                                    |
| 100704-007    |                         |                                  |                                      |                  |                                     |                  |                                                                    |

Fig 5.2.12 Changing Channel for SSID page

|                | CMD-COS-v1.01        |                                  |                                   |                                |                                    | ධ                       | 습 수 음                                                  | English      |
|----------------|----------------------|----------------------------------|-----------------------------------|--------------------------------|------------------------------------|-------------------------|--------------------------------------------------------|--------------|
|                | =<                   | Access                           | Access Controller > Al            | P Configuration                |                                    | 📲 CPU: 27.50% 🛄 MEM: 19 | % ↑ TX: 0.00 B/s ↓                                     | RX: 0.00 B/s |
| $\sim$         | <br>System           | Controller Wireless              | Access Point Config               | guration                       |                                    |                         |                                                        |              |
| 63             | Overview             | overview                         |                                   |                                |                                    |                         |                                                        |              |
| 2              | Monitoring           | AP Configuration                 | All groupings 🗸 🗸                 | All Status V All Frequency     | ✓ IP/MAC/Model/Remar Q             |                         |                                                        |              |
| ***            | c . c .              |                                  |                                   | Interference Analysis Imp      | ort Export Default Config          | Batch Config Join group | Shift out group                                        | 111          |
| ις;            | System Setup         | AP group                         | MAC/IP                            | 2.4G SSID                      | Channel                            | AP Remarks 🗸            | Actions                                                |              |
| 品              | Network              | AP Firmware<br>Upgrades          |                                   |                                |                                    |                         | Terminal details                                       |              |
| <u>†</u> ††    | Flow Control         | Wireless black<br>and white list | 08:9b:4b:9e:f4:e3                 | COMMANDO<br>Network1           | 2.4G: 11(auto)                     | COMMANDO AP             | Details and editing<br>Modify comment                  |              |
| <b>P</b>       | Access<br>Controller | User Information                 | 192.168.0.13                      | Network3                       |                                    |                         | Join group Locate<br>Reboot<br>Peripheral channel scar | nning        |
| <u>&amp;=</u>  | Authentication       |                                  |                                   |                                |                                    |                         | Terminal details                                       |              |
| <del>√</del> ≯ | Behavior             |                                  | 08:9b:4b:99:a3:94<br>192.168.0.10 | COMMANDO01_2G<br>COMMANDO02_2G | 2.4G: 1(manual 5)<br>5G: 149(auto) |                         | Modify comment<br>Join group Locate                    |              |
| 田              | Firewall             |                                  |                                   |                                |                                    |                         | Reboot<br>Peripheral channel scar                      | nning        |
|                | Advanced             |                                  |                                   | <                              |                                    | >                       |                                                        |              |
|                | application          |                                  | Showing 1-2 of 2 rec              | ords                           | PerPage                            | 20 🗸 Rows < < 1         | > >> 1 /1Pages                                         | Jump         |
| 0%             | Services             |                                  | -                                 |                                | -                                  |                         |                                                        |              |
| _              |                      |                                  |                                   |                                |                                    |                         |                                                        |              |

# Fig 5.2.13 Manual Channel for AP configuration page

Setting Channel Bandwidth: By default, the 2.4 GHz frequency uses a 20 MHz channel width. In crowded areas with a lot of frequency noise and interference, a single 20MHz channel will be more stable. 40MHz channel width allows for greater speed and faster transfer rates but it doesn't perform as well in crowded areas.

| Standard | Frequency     | Bandwidth                 | Modulation | Max Data Rate |
|----------|---------------|---------------------------|------------|---------------|
| 802.11   | 2.4 Ghz       | 20 MHz                    | DSSS, FHSS | 2Mbps         |
| 802.11a  | 5 Ghz         | 20 MHz                    | DSSS       | 54 Mbps       |
| 802.11b  | 2.4 Ghz       | 20 MHz                    | OFDM       | 11 Mbps       |
| 802.11g  | 2.4 Ghz       | 20 MHz                    | OFDM       | 54 Mbps       |
| 802.11n  | 2.4 and 5 Ghz | 20 MHz, 40 MHz            | OFDM       | 600 Mbps      |
| 802.11ac | 2.4 and 5 Ghz | 20, 40, 80, 80+80,<br>160 | OFDM       | 6.93 Gbps     |

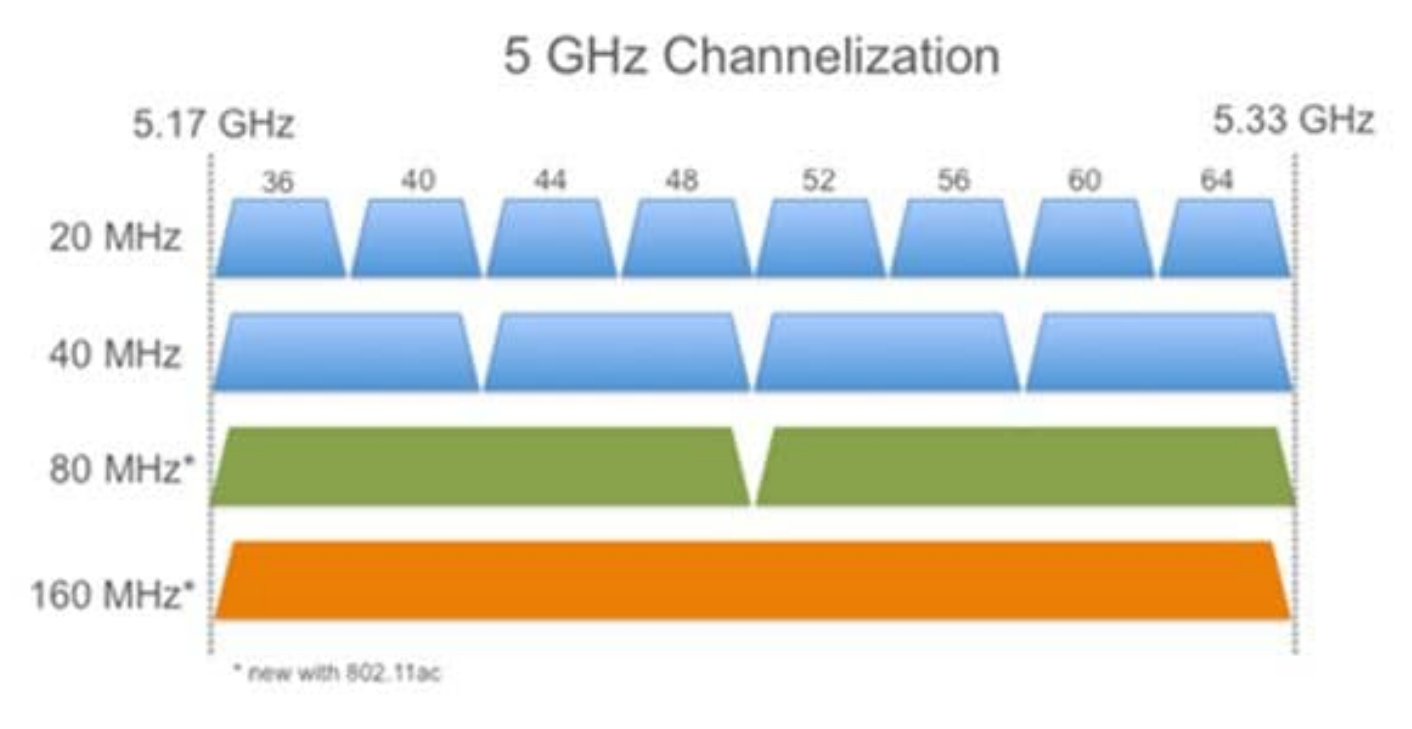

|                      | Channel Width | 1        |           |           |
|----------------------|---------------|----------|-----------|-----------|
| # Spatial<br>Streams | 20 MHz        | 40 MHz   | 80 MHz    | 160 MHz   |
| 1                    | 86 Mbps       | 200 Mbps | 433 Mbps  | 866 Mbps  |
| 2                    | 173 Mbps      | 400 Mbps | 866 Mbps  | 1.73 Gbps |
| 3                    | 288.9 Mbps    | 600 Mbps | 1.3 Gbps  | 2.34 Gbps |
| 4                    | 346.7 Mbps    | 800 Mbps | 1.73 Gbps | 3.46 Gbps |
|                      |               |          |           |           |

Fig 5.2.14 Channel Width and Max. Data rate relation

|          | CMD-COS-v1.0            |                                  |                                      |                                                                                                    |                          | රු රු 👃 ළ English                                                  |
|----------|-------------------------|----------------------------------|--------------------------------------|----------------------------------------------------------------------------------------------------|--------------------------|--------------------------------------------------------------------|
|          |                         | Access <<br>Controller           | Access Controller > AP Configuration |                                                                                                    |                          | ion CPU: 10.75% 🛄 MEM: 18% ↑ TX: 1.18 KB/s ↓ RX: 3.51 KB/s         |
| A        | System<br>Overview      | Wireless<br>overview             | Equipment Status                     | 2.4G 5G Other Setting                                                                                                    |                          |                                                                    |
| -24      | Monitoring              | AP Configuration                 | SSID1 Name:                          | COMMANDO01 2G                                                                                                    | SSID2 Name:              | COMMANDO02 2G                                                      |
| ŝ        | System Setup            | AP group                         | SSID1 Security:                      | No Password 🗸                                                                                                    | SSID2 Security:          | No Password ~                                                      |
| 品        | Network                 | AP Firmware<br>Upgrades          | SSID1 VLAN:                          | Close V                                                                                                    | SSID2 VLAN:              | Close 🗸                                                            |
| tit      | Flow Control            | Wireless black<br>and white list | Hide SSID1 Name:                     | Open                                                                                                    | Hide SSID2 Name:         | Open                                                               |
| 9        | Access<br>Controller    | User Information                 | Guest Mode:                          | Open (Isolate guest devices discovery and access to will be access to will be access to will be accessed as a second second s | red network) Guest mode. | Open (solate guest devices accovery and access to writed network)  |
| <u>A</u> | Authentication          |                                  | SSID3 Name:                          |                                                                                                    | SSID4 Name:              |                                                                    |
| ÷        | Behavior                |                                  | SSID3 Security:                      | No Password 🗸                                                                                                    | SSID4 Security:          | No Password V                                                      |
| ~77      |                         |                                  | SSID3 VLAN:                          | Close $\lor$                                                                                                    | SSID4 VLAN:              | Close $\checkmark$                                                 |
| 臣        | Firewall                |                                  | Hide SSID3 Name:                     | Open                                                                                                    | Hide SSID4 Name:         | Open                                                               |
| Ţ        | Advanced<br>application |                                  | Guest Mode:                          | Open (Isolate guest devices discovery and access to wi                                                                                                    | red network) Guest Mode: | Open (Isolate guest devices discovery and access to wired network) |
|          | Services                |                                  | Channel:                             | 5                                                                                                    |                          |                                                                    |
| Ъ        | Log                     |                                  | RF access strategy:                  | Close V                                                                                                    |                          |                                                                    |
|          |                         |                                  | Min signal(%)(%):                    | 0 Close                                                                                                    |                          |                                                                    |
|          |                         |                                  | AP Signal:                           | 100%                                                                                                    |                          |                                                                    |
|          |                         |                                  | Channel width:                       | 20 MHz 🗸                                                                                                    |                          |                                                                    |
|          |                         |                                  | advanced settings:                   | Self-adaption                                                                                                    |                          |                                                                    |
| _        |                         |                                  |                                      | 20 MHz                                                                                                    |                          |                                                                    |
|          |                         |                                  |                                      | 40 MHz<br>Save Cancel                                                                                                    |                          |                                                                    |

# Fig 5.2.15 Changing Channel Width for AP configuration page

| (100            | CMD-COS-v1.01           |                                  |                                      |                                            |                      | » û 4 2                  |
|-----------------|-------------------------|----------------------------------|--------------------------------------|--------------------------------------------|----------------------|--------------------------|
|                 | =                       | Access                           | Access Controller > AP Configuration |                                            | 📲 CPU: 27.50% 🔛 MEM: | : 19% ↑ TX: 0.00 B/s ↓ I |
|                 |                         | Controller                       | Equipment Status 2.4G Other Sett     | ng                                         |                      |                          |
| $\mathbb{C}$    | System<br>Overview      | Wireless<br>overview             | Basic information                    |                                            |                      |                          |
| <u> </u>        | Monitoring              | AP Configuration                 | Current 1.5.7                        | AP status: C                               | Inline               |                          |
| ŝ               | System Setup            | AP group                         | version;                             | Online 3<br>duration:                      | 7m 45s               |                          |
| 600             | Network                 | AP Firmware<br>Upgrades          | MAC address: 08:9b:4b:9e:f4:e3       | IP address: 1                              | 92.168.0.13          |                          |
| ţţţ             | Flow Control            | Wireless black<br>and white list | 2.4G BSSID: 08:9b:4b:9e:f4:e4        | 0e:9b:4b:9e:f4:e4 12:9b:4b:9e:f4:e4 16:9b: | 4b:9e:f4:e4          |                          |
| <b></b>         | Access<br>Controller    | User Information                 | Status information                   |                                            |                      |                          |
| <u>&amp;=</u> ] | Authentication          |                                  | AP health value                      | AP hardware status                         | AP signal            | coverage                 |
| ⇆               | Behavior                |                                  | 2G channel status score              |                                            |                      |                          |
| 臣               | Firewall                |                                  |                                      |                                            |                      | $\frown$                 |
| Ţ               | Advanced<br>application |                                  |                                      | 3.0% (58                                   | .0% (1)              | 00.0%                    |
| 0%              | Services                |                                  | ss score Access                      |                                            |                      | Coverage                 |
| Ŀ               | Log                     |                                  |                                      | CFO usage Miemol                           | y usage              | Coverage                 |
|                 |                         |                                  |                                      |                                            |                      |                          |

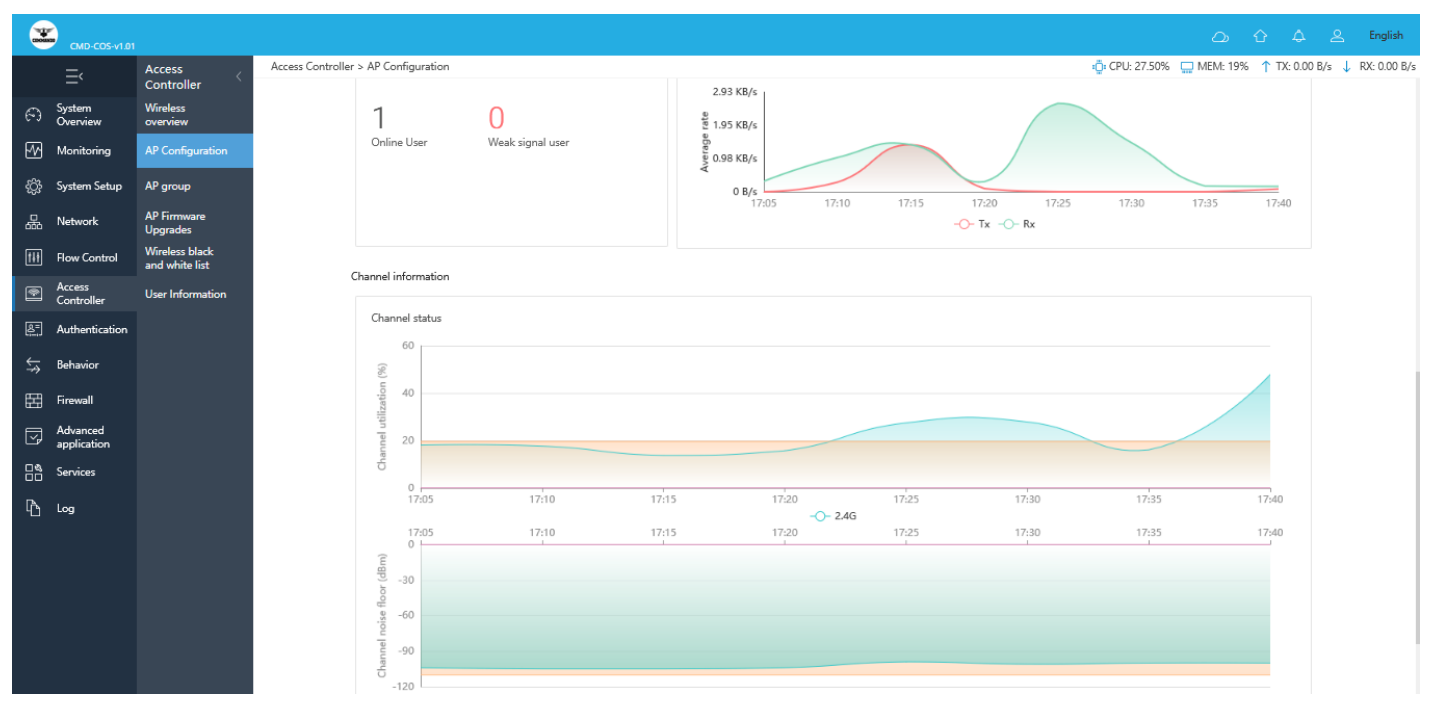

Fig 5.2.16 Equipment Status of AP page

#### How to schedule timing of AP usage as per user requirement?

For changing Schedule timing of AP from all time to restricted timing and secure Wi-Fi network from unauthorized access, click on Access Controller > AP Configuration click other setting and Edit Plan as per requirement.

|                | CMD-COS-v1.01           |                                  |                                      | 스) 슈 유 온 Eng                                                 | lish   |
|----------------|-------------------------|----------------------------------|--------------------------------------|--------------------------------------------------------------|--------|
|                | =<                      | Access                           | Access Controller > AP Configuration | ដើ្ច CPU: 27.50% 🖵 MEM: 19% ↑ TX: 0.00 B/s ↓ RX: 0.0         | 00 B/s |
|                | -                       | Controller                       | Edit                                 |                                                              | ×      |
| $(\mathbf{r})$ | System<br>Overview      | Wireless<br>overview             |                                      |                                                              |        |
| ₩              | Monitoring              | AP Configuration                 | Equipment Status 2.4G                | Other Setting                                                |        |
| ŝ              | System Setup            | AP group                         | Basic Information                    |                                                              |        |
| 品              | Network                 | AP Firmware<br>Upgrades          | AP remarks:                          |                                                              |        |
| ţţţ            | Flow Control            | Wireless black<br>and white list | Schedule:                            | Plan 1                                                       |        |
| <b>P</b>       | Access<br>Controller    | User Information                 |                                      | Plan 2                                                       |        |
| <u>8</u> =)    | Authentication          |                                  |                                      | Plan 3                                                       |        |
| <b>↓</b> ≯     | Behavior                |                                  | Restart:                             | Open                                                         |        |
| 田              | Firewall                |                                  | Fast roaming                         |                                                              |        |
| Ţ              | Advanced<br>application |                                  | Fast roaming:                        | Open (Fast marring is enabled in all bands after turning on) |        |
| 0%             | Services                |                                  | · ·                                  | ( and rearining to endored in an edited error tarring 50)    |        |
| ß              | Log                     |                                  | Save                                 | Cancel                                                       |        |

Fig 5.2.17 Default Other Setting of AP configuration page

|            | CMD-COS-v1.01           |                                  |               |                          |                                                                                 | ධ        | <u>۵</u>   | 2     | English      |
|------------|-------------------------|----------------------------------|---------------|--------------------------|---------------------------------------------------------------------------------|----------|------------|-------|--------------|
|            | ≡<                      | Access                           | Access Contro | oller > AP Configuration | ې CPU: 27.50% 📮                                                                 | DEM: 19% | ↑ TX: 0.00 | B/s 🤳 | RX: 0.00 B/s |
| Ð          | System<br>Overview      | Wireless<br>overview             | Edit          |                          |                                                                                 |          |            |       | ×            |
| ~~         | Monitoring              | AP Configuration                 |               | Equipment Status 2.4G    | Other Setting                                                                   |          |            |       |              |
| ŝ          | System Setup            | AP group                         |               | Basic Information        |                                                                                 |          |            |       |              |
| 윪          | Network                 | AP Firmware<br>Upgrades          |               | AP remarks               | SUNDAY OFF                                                                      |          |            |       |              |
| †∔†        | Flow Control            | Wireless black<br>and white list |               | Schedule:                | ✓ Plan 1                                                                        |          |            |       |              |
| P          | Access<br>Controller    | User Information                 |               |                          | Cycle: Weekły 🗸                                                                 |          |            |       |              |
| <u>e</u> , | Authentication          |                                  |               |                          | Weekly: 🗌 All 🗹 Monday 🗹 Tuesday 🗹 Wednesday 🗹 Thursday 🗹 Friday 🗹 Saturday 📄 : | Sunday   |            |       |              |
| ₩          | Behavior                |                                  |               |                          | Time: 00:00-23:59                                                               |          |            |       |              |
| 臣          | Firewall                |                                  |               |                          | Plan 2                                                                          |          |            |       |              |
| Ţ          | Advanced<br>application |                                  |               | Restart -                | Plan 3                                                                          |          |            |       |              |
| 0%<br>00   | Services                |                                  |               | NOVAL 2                  |                                                                                 |          |            |       |              |
| Ъ          | Log                     |                                  |               | Fast roaming             |                                                                                 |          |            |       |              |
|            |                         |                                  |               | Fast roaming:            | Open (Fast roaming is enabled in all bands after turning on)                    |          |            |       |              |
|            |                         |                                  |               | Save                     | Cancel                                                                          |          |            |       |              |

Fig 5.2.18 Other Setting of AP configuration to turn OFF Wi-Fi on Sunday page

|                  | CMD-COS-v1.01           |                                  |                                |                                                              |                                                                                                    |                                                                              |                                           |                          |                     |                   |            |                                                            | English      |
|------------------|-------------------------|----------------------------------|--------------------------------|--------------------------------------------------------------|----------------------------------------------------------------------------------------------------|------------------------------------------------------------------------------|-------------------------------------------|--------------------------|---------------------|-------------------|------------|------------------------------------------------------------|--------------|
|                  |                         | Access                           | Access Controller > A          | P Configuration                                              |                                                                                                    |                                                                              |                                           |                          |                     | 📮 CPU: 27.50%     | 🛄 MEM: 19% | ↑ TX: 0.00 B/s ↓                                           | RX: 0.00 B/s |
|                  |                         | Controller                       | Access Point Confi             | iguration                                                    |                                                                                                    |                                                                              |                                           |                          |                     |                   |            |                                                            |              |
| $\mathfrak{S}$   | System<br>Overview      | Wireless<br>overview             |                                |                                                              |                                                                                                    |                                                                              |                                           |                          |                     |                   |            |                                                            |              |
| 5                | Monitoring              | AP Configuration                 | All groupings $\sim$           | All Status                                                   | V All Frequency V IP/MAC/Model/Re                                                                                                    | emar Q                                                                       |                                           |                          |                     |                   |            |                                                            |              |
| 1 <del>2</del> 2 |                         | 40                               |                                |                                                              |                                                                                                    | Interference Analysis                                                        | Import                                    | Export                   | Default Config      | Batch Config      | Join group | Shift out group                                            | 111          |
| £53              | system setup            | AP group                         | MAC/IP                         | Status                                                       | Group name 🗸                                                                                                    | 2.4G SSID                                                                    |                                           | Channe                   |                     | AP Remarks $\vee$ |            | Actions                                                    | П            |
| 뮮                | Network                 | AP Firmware<br>Upgrades          |                                |                                                              |                                                                                                    |                                                                              |                                           |                          |                     |                   |            | *                                                          |              |
| t#ŧ              | Flow Control            | Wireless black<br>and white list | 08:9b:4b:9e:f4:e3              | Suspended                                                    |                                                                                                    | COMMANDO<br>Network1                                                         |                                           | 2.4G; 10                 | auto)               | SUNDAY OFF        |            | Terminal details<br>Details and editing<br>Modify comment  |              |
| ۹                | Access<br>Controller    | User Information                 | 192.168.0.13                   | 4/m 32s                                                      |                                                                                                    | Network2<br>Network3                                                         |                                           |                          |                     |                   |            | Join group Locate<br>Reboot                                |              |
| <u>&amp;</u> =   | Authentication          |                                  |                                |                                                              |                                                                                                    |                                                                              |                                           |                          |                     |                   |            |                                                            |              |
| ₩                | Behavior                |                                  | 08:9b:4b:99:a3:94              | Offline                                                      |                                                                                                    | COMMANDO01_2G<br>COMMANDO02_2G                                               |                                           | 2.4G: (a<br>5G: (au      | uto)<br>to)         |                   |            | Details and editing<br>Modify comment<br>Join group Unload |              |
| 臣                | Firewall                |                                  |                                |                                                              |                                                                                                    |                                                                              |                                           |                          |                     |                   |            |                                                            |              |
| Ţ                | Advanced<br>application |                                  | Showing 1-2 of 2 rec           | ords                                                         |                                                                                                    |                                                                              |                                           |                          | PerPage             | 20 V Rows         | « < 1 )    | > > 1 /1Pag                                                | es Jump      |
|                  | Services                |                                  |                                |                                                              |                                                                                                    |                                                                              |                                           |                          |                     |                   |            |                                                            |              |
| ß                | Log                     |                                  | Help: List a<br>The A<br>Batch | utomatically refre<br>Ps that join the g<br>configuration: w | eshes every 10 seconds, and stops refreshing who<br>proup support the separate configuration part op<br>ill overwrite the original configuration of the sele | en the mouse moves to the li<br>ption, and the individual confi<br>acted AP. | at or check the ch<br>guration priority i | eckbox<br>is higher than | the group configura | tion.             |            |                                                            |              |
|                  |                         |                                  |                                |                                                              |                                                                                                    |                                                                              |                                           |                          |                     |                   |            |                                                            |              |

Fig 5.2.19 AP configuration to turn OFF Wi-Fi on Sunday page

|                | CMD-COS-v1.0       |                         |                       |                 |                                       |         |                |                      | Q          | <b>公</b>                    | 2               | English     |
|----------------|--------------------|-------------------------|-----------------------|-----------------|---------------------------------------|---------|----------------|----------------------|------------|-----------------------------|-----------------|-------------|
|                | =,                 | Access                  | Access Controller > A | P Configuration | n                                     |         |                | 📮 CPU: 27.50%        | 🛄 MEM: 19% | ↑ TX: 0.00                  | )B/s ↓          | RX: 0.00 B/ |
|                | _                  | Controller              | Access Point Confi    | guration        |                                       |         |                |                      |            |                             |                 |             |
| $\mathbb{C}$   | System<br>Overview | overview                |                       |                 |                                       |         |                |                      |            |                             |                 |             |
| ₩              | Monitoring         | AP Configuration        | All groupings $\sim$  | All Status      | <ul> <li>✓ All Frequencies</li> </ul> | uency 🗸 |                | /Remar Q             |            |                             |                 |             |
| £2             | System             |                         | Interference          | e Analysis      | Import                                | Export  | Default Config | Batch Config         | Join group | Shift ou                    | t group         | †+†         |
| ŝ              | Setup              | AP group                | MAC/IP                | Status          | Group                                 | name 🗸  |                | 2.4G SSID            |            | Actions                     |                 |             |
| 品              | Network            | AP Firmware<br>Upgrades |                       |                 |                                       |         |                |                      |            | Terminal det                | ails            |             |
| ſţţŧ           | Flow               | Wireless black          | 08·9h·4h·9e·f4·e3     | Online          |                                       |         |                | COMMANDO<br>Network1 |            | Details and e               | editing         |             |
|                | Control            | and white list          | 192.168.0.13          | 49m 41s         |                                       |         |                | Network2             |            | Join group                  | Locate          |             |
|                | Controller         | User Information        |                       |                 |                                       |         |                | Networks             |            | Peripheral cl               | nannel sca      | anning      |
| <u>&amp;</u> = | Authenticatior     |                         |                       |                 |                                       |         |                |                      |            | Terminal det                | tails           |             |
| ÷              | Robavior           |                         | 08:9b:4b:99:a3:94     | Online          |                                       |         |                | COMMANDO01_2G        |            | Details and e<br>Modify com | editing<br>ment |             |
| >              | Denavior           |                         | 192.168.0.10          | 49m 42s         |                                       |         |                | COMMANDO02_2G        |            | Join group<br>Reboot        | Locate          |             |
| Ħ              | Firewall           |                         |                       |                 |                                       |         |                |                      |            | Peripheral cl               | nannel sca      | anning      |
|                | Advanced           |                         |                       | <               |                                       |         |                |                      | >          |                             |                 |             |
|                | application        |                         | Showing 1-2 of 2 red  | ords            |                                       |         | PerPag         | e 20 🗸 Rows          | « < 1 >    | ≫ 1                         | /1Pages         | Jump        |
|                | Services           |                         |                       |                 |                                       |         |                |                      |            |                             |                 |             |
|                |                    |                         |                       |                 |                                       |         |                |                      |            |                             |                 |             |

Fig 5.2.20 Modify Comment page

| CONDE      | CMD-COS-v1.0            |                                  |                                                  |                                |                                                            |
|------------|-------------------------|----------------------------------|--------------------------------------------------|--------------------------------|------------------------------------------------------------|
|            | _<                      | Access                           | Access Controller > AP Configuration             | 📮 CPU: 27.50% 🖳 MEM: 1         | 9% ↑ TX: 0.00 B/s ↓ RX: 0.00 B/s                           |
| Ð          | System ^<br>Overview    | Wireless<br>overview             | Acc Modify comment                               | ×                              |                                                            |
| ~~         |                         |                                  | All                                              |                                |                                                            |
| ţÇ         | System<br>Setup         | AP group                         | AP Remarks: COMMANDO AP                          | Join group                     | Shift out group                                            |
|            | Network                 | AP Firmware<br>Upgrades          | OK Cancel                                        |                                | Terminal details                                           |
|            | Flow<br>Control         | Wireless black<br>and white list | 08:<br>192-155.0.13 50m 55s                      | Networkz                       | Details and editing<br>Modify comment<br>Join group Locate |
| <b>(</b>   |                         |                                  |                                                  | Network3                       | Reboot<br>Peripheral channel scanning                      |
| <u>8</u> = | Authenticatior          |                                  |                                                  |                                | Terminal details                                           |
| ⇔          | Behavior                |                                  | 08:9b:4b:99:a3:94 Online<br>192.168.0.10 50m 46s | COMMANDO01_2G<br>COMMANDO02_2G | Modify comment<br>Join group Locate                        |
| Ħ          |                         |                                  |                                                  |                                | Reboot<br>Peripheral channel scanning                      |
| Ţ          | Advanced<br>application |                                  | c                                                |                                |                                                            |
| 0%         |                         |                                  | Showing 1-2 of 2 records                         | PerPage 20 V Rows 《 < 1        | > > 1 /1Pages Jump                                         |
| R          | log V                   |                                  | Heles                                            |                                | a da da a aba al da ave                                    |

Fig 5.2.21 Changing Modify Comment page

|                | CMD-COS-v1.01           |                         |                                |                                                                               |                                                                                                    |                                                                                                    |                                                               |                                      | 스) 슈 스 English                        |
|----------------|-------------------------|-------------------------|--------------------------------|-------------------------------------------------------------------------------|----------------------------------------------------------------------------------------------------|----------------------------------------------------------------------------------------------------|---------------------------------------------------------------|--------------------------------------|---------------------------------------|
|                | =,                      | Access                  | Access Controller > /          | AP Configuration                                                              |                                                                                                    |                                                                                                    |                                                               | i CPU: 27.50% 🔛 ME                   | :M: 19% ↑ TX: 0.00 B/s ↓ RX: 0.00 B/s |
|                |                         | Controller              | Access Point Conf              | iguration                                                                     |                                                                                                    |                                                                                                    |                                                               |                                      |                                       |
| A              | System<br>Overview      | Wireless<br>overview    |                                |                                                                               |                                                                                                    |                                                                                                    |                                                               |                                      |                                       |
| ₩              | Monitoring              | AP Configuration        | All groupings $\sim$           | All Status $\checkmark$                                                       | All Frequency V IP/MAC/Mod                                                                                                 | del/Remar Q                                                                                         |                                                               |                                      |                                       |
| 222            | Surton Satur            | AP aroun                |                                |                                                                               |                                                                                                    | Interference Analysis                                                                               | Import Export Default                                         | t Config Batch Config Joi            | n group Shift out group               |
| 252            | System Setup            | Aigioup                 | MAC/IP                         | Status                                                                        | Group name $\checkmark$                                                                                                    | 2.4G SSID                                                                                           | Channel                                                       | AP Remarks 🗸                         | Actions 🗌                             |
| 믋              | Network                 | AP Firmware<br>Upgrades |                                |                                                                               |                                                                                                    |                                                                                                    |                                                               |                                      | Terminal details                      |
| ti t           | Flow Control            | Wireless black          | 08:9b:4b:9e:f4:e3              | Online                                                                        |                                                                                                    | COMMANDO<br>Network1                                                                                | 2.40-6(+-)                                                    | COMMANDO AD                          | Details and editing<br>Modify comment |
| _              | Access                  |                         | 192.168.0.13                   | 52m                                                                           |                                                                                                    | Network2<br>Network3                                                                                | 2.4G: 0(auto)                                                 | COMIMANDO AP                         | Join group Locate<br>Reboot           |
|                | Controller              | User Information        |                                |                                                                               |                                                                                                    | Hearding .                                                                                          |                                                               |                                      | Peripheral channel scanning           |
| <u>&amp;</u> = | Authentication          |                         |                                |                                                                               |                                                                                                    |                                                                                                    |                                                               |                                      | Terminal details                      |
| ÷              | Behavior                |                         | 08:9b:4b:99:a3:94              | Online                                                                        |                                                                                                    | COMMANDO01_2G                                                                                       | 2.4G: 11(auto)                                                |                                      | Details and editing<br>Modify comment |
|                |                         |                         | 192.168.0.10                   | 50m 46s                                                                       |                                                                                                    | COMMANDO02_2G                                                                                       | 5G: 149(auto)                                                 |                                      | Join group Locate<br>Reboot           |
| E              | Firewall                |                         |                                |                                                                               |                                                                                                    |                                                                                                    |                                                               |                                      | Peripheral channel scar               |
| Ţ              | Advanced<br>application |                         | Showing 1-2 of 2 re            | cords                                                                         |                                                                                                    |                                                                                                    |                                                               | PerPage 20 $\checkmark$ Rows $\ll$ 0 | ( 1 > » 1 /1Pages Jump                |
|                | Services                |                         |                                |                                                                               |                                                                                                    |                                                                                                    |                                                               |                                      |                                       |
| ሌ              | Log                     |                         | Help: List a<br>The A<br>Batch | utomatically refreshes<br>APs that join the group<br>a configuration: will ov | every 10 seconds, and stops refreshin<br>support the separate configuration p<br>anwrite the original configuration of the | g when the mouse moves to the list or<br>art option, and the individual configura<br>e selected AP. | check the checkbox<br>ation priority is higher than the group | configuration.                       |                                       |

Fig 5.2.22 AP Remark after Modify Comment page

After joining the group, the group configuration will be used, and the AP original configuration will be restored after the group is removed.

|            | CMD-COS-v1.0            | 1                                |                                   |                   |                        |                                  | 스) 슈 슈 ዶ English                        |     |
|------------|-------------------------|----------------------------------|-----------------------------------|-------------------|------------------------|----------------------------------|-----------------------------------------|-----|
|            | =<                      | Access <                         | Access Controller > A             | P Configuration   |                        | 📮 CPU: 27.50%                    | MEM: 19% ↑ TX: 0.00 B/s 🤳 RX: 0.00 E    | B/s |
| 6)         | System                  | Wireless                         | Access Point Conf                 | iguration         |                        |                                  |                                         | ľ   |
| <u>M</u>   | Monitoring              | AP Configuration                 | All groupings $\sim$              | All Status        | ✓ All Frequency ✓ IP/M | IAC/Model/Remar Q                |                                         |     |
| ţŷ;        | System<br>Setup         | AP group                         | Interference                      | e Analysis Im     | port Export Defa       | ult Config Batch Config Jo       | in group Shift out group †‡†            |     |
| 뮮          | Network                 | AP Firmware<br>Upgrades          | MAC/IP                            | Status            | Group name ∨           | 2.4G SSID                        | Actions                                 |     |
| ţţţ        | Flow<br>Control         | Wireless black<br>and white list | 08:9b:4b:9e:f4:e3                 | Online<br>55m 11s |                        | COMMANDO<br>Network1<br>Network2 | Modify comment                          |     |
| <b></b>    | Access<br>Controller    | User Information                 | 152110010110                      | 55                |                        | Network3                         | Reboot<br>Peripheral channel scar       |     |
| &=<br>;_;  | Authenticatior          |                                  |                                   |                   |                        |                                  | Terminal details<br>Details and editing |     |
| ⇒          | Behavior                |                                  | 08:9b:4b:99:a3:94<br>192.168.0.10 | Online<br>55m 12s |                        | COMMANDO01_2G<br>COMMANDO02_2G   | Modify comment Join group Locate        |     |
| Ħ          | Firewall                |                                  |                                   |                   |                        |                                  | Peripheral channel scanning             |     |
| Ţ          | Advanced<br>application |                                  |                                   | ٢                 |                        |                                  | >                                       |     |
| 0 %<br>0 0 | Services                |                                  | Showing 1-2 of 2 red              | cords             |                        | PerPage 20 🗸 Rows ≪              | < 1 > >> 1 /1Pages Jump                 | 1   |

# Fig 5.2.23 Default Join group page

## Note:

Above page will be Editable after creating AP Group only

|            | CMD-COS-v1.01      |                                  |                       |                                |                                              |                                         |                                          | 1              | } ↓ ▲ En                               | iglish   |
|------------|--------------------|----------------------------------|-----------------------|--------------------------------|----------------------------------------------|-----------------------------------------|------------------------------------------|----------------|----------------------------------------|----------|
|            | =,                 | Access 🧹                         | Access Controller > A | AP Configuration               |                                              |                                         | 📮 CPU: 27.50%                            | MEM: 19%       | ↑ TX: 0.00 B/s ↓ RX: 0                 | 0.00 B/s |
|            |                    | Controller                       | Access Point Conf     | iguration                      |                                              |                                         |                                          |                |                                        |          |
| 6)         | System<br>Overview | Wireless<br>overview             |                       |                                |                                              |                                         |                                          |                |                                        |          |
| 5          | Monitoring         | AP Configuration                 | All groupings $\sim$  | All Status $\sim$ All F        | requency V IP/MAC/Mod                        | lel/Remar Q                             |                                          |                |                                        |          |
| ~~~~       |                    |                                  |                       |                                | Interference Analysis                        | Import Export                           | Default Config Batch Config              | Join group     | Shift out group                        | tŧt      |
| ççş        | System Setup       | AP group                         | MAC/IP                | Status Gro                     | up name 🗸                                    | 2.4G SSID                               | Channel                                  | AP Rema        | Actions                                |          |
| 몲          | Network            | AP Firmware<br>Upgrades          |                       |                                |                                              |                                         |                                          |                | Terminal details                       |          |
| †∔†        | Flow Control       | Wireless black<br>and white list | 08:9b:4b:9e:f4:e3     | Online                         |                                              | COMMANDO<br>Network1                    | 2.4C- 6/3(to)                            | COMMA          | Details and editing<br>Modify comment  |          |
|            | Access             |                                  | 192.168.0.13          | 59m 16s                        |                                              | Network2<br>Network3                    | 2.4G. 6(auto)                            | COMINA         | Join group Locate<br>Reboot            |          |
|            | Controller         | User Information                 |                       |                                |                                              |                                         |                                          |                | Peripheral channel scan                | ning     |
| <u>8</u> " | Authentication     |                                  |                       |                                |                                              |                                         |                                          |                | Terminal details                       |          |
| 5          | Behavior           |                                  | 08:9b:4b:99:a3:94     | Online                         |                                              | COMMANDO01_2G                           | 2.4G: 11(auto)                           |                | Details and editing<br>Modify comment  |          |
| ~~         |                    |                                  | 192.168.0.10          | 59m 3s                         |                                              | COMMANDO02_2G                           | 5G: 149(auto)                            |                | Join group Locate<br>Reboot            |          |
| 臣          | Firewall           |                                  |                       |                                |                                              |                                         |                                          |                | Peripheral channel scan                | ning     |
| Ţ          | Advanced           |                                  |                       | <                              |                                              |                                         |                                          | >              |                                        |          |
|            | -                  |                                  | Showing 1-2 of 2 rea  | cords                          |                                              |                                         | PerPage 20 $\checkmark$ Rows             | « < 1 >        | >>>>>>>>>>>>>>>>>>>>>>>>>>>>>>>>>>>>>> | Jump     |
| ŏõ         | Services           |                                  |                       |                                |                                              |                                         |                                          |                |                                        |          |
| Ъ          | Log                |                                  | Help: List a          | utomatically refreshes every 1 | 0 seconds, and stops refreshin               | g when the mouse moves to the list o    | r check the checkbox                     |                |                                        |          |
|            |                    |                                  | The A<br>Batch        | Ps that join the group suppo   | rt the separate configuration pattern of the | art option, and the individual configur | ration priority is higher than the group | configuration. |                                        |          |
|            |                    |                                  | bacci                 | comganation, will overwrite    | and original configuration of th             |                                         |                                          |                |                                        |          |

Fig 5.2.24 Default Locate AP page

#### Note:

If you are having number of AP installed in premises and want to find the particular AP out of bunch of APs then this will be very handy tool. Please look for the AP that the light flicker and click "Stop Locate" after finding.

|             | CMD-COS-v1.01        |                                  |                                   |                                              |                                                                                          |                                                         |                                             | 스 슈 슈 A English                          |
|-------------|----------------------|----------------------------------|-----------------------------------|----------------------------------------------|------------------------------------------------------------------------------------------|---------------------------------------------------------|---------------------------------------------|------------------------------------------|
|             | =                    | Access                           | Access Controller > A             | AP Configuration                             |                                                                                          |                                                         | 📮 CPU: 27.50%                               | ) MEM: 19% ↑ TX: 0.00 B/s 👃 RX: 0.00 B/s |
|             |                      | Controller                       | Access Point Conf                 | iguration                                    |                                                                                          |                                                         |                                             |                                          |
| Ð           | System<br>Overview   | Wireless<br>overview             |                                   |                                              |                                                                                          |                                                         |                                             |                                          |
| <u>M</u>    | Monitoring           | AP Configuration                 | All groupings $\sim$              | All Status                                   | ✓ All Frequency ✓ IP/MAC/Mod                                                             | l/Remar Q                                               |                                             |                                          |
|             | Curtary Catura       | AD ====                          |                                   |                                              | Interference Analysis                                                                    | Import Export E                                         | Default Config Batch Config                 | Join group Shift out group               |
| <i>ъ</i> С3 | system setup         | AP group                         | MAC/IP                            | Status                                       | Group name 🗸                                                                             | 2.4G SSID                                               | Channel                                     | AP Rema Actions                          |
| 뷺           | Network              | AP Firmware<br>Upgrades          |                                   |                                              |                                                                                          |                                                         |                                             | Terminal details                         |
| tŧt         | Flow Control         | Wireless black<br>and white list | 08:9b:4b:9e:f4:e3                 | Online                                       |                                                                                          | COMMANDO<br>Network1                                    | 2.4G: 6(auto)                               | Details and editing<br>Modify comment    |
|             | Access<br>Controller | User Information                 | 152.100.0.15                      | 111 1111 245                                 |                                                                                          | Network3                                                |                                             | Stop Locate<br>Reboot                    |
| 0=          | Authoritation        |                                  |                                   |                                              |                                                                                          |                                                         |                                             | Peripheral channel sca                   |
| ( <u></u>   | Authentication       |                                  |                                   |                                              |                                                                                          |                                                         |                                             | Terminal details<br>Details and editing  |
| ₩           | Behavior             |                                  | 08:9b:4b:99:a3:94<br>192.168.0.10 | Online                                       |                                                                                          | COMMANDO01_2G<br>COMMANDO02_2G                          | 2.4G: (auto)<br>5G: (auto)                  | Modify comment<br>Join group Locate      |
| 臣           | Firewall             |                                  |                                   |                                              |                                                                                          |                                                         |                                             | Reboot<br>Peripheral channel scanning    |
| e           | Advanced             |                                  |                                   | <                                            |                                                                                          |                                                         |                                             | >                                        |
| 12          | application          |                                  | Showing 1-2 of 2 m                | cords                                        |                                                                                          |                                                         | PerPage 20 V Power                          |                                          |
| 0%<br>00    | Services             |                                  | 510Wing 1-2 01 2 16               | cords                                        |                                                                                          |                                                         | Feirage 20 + Kows                           |                                          |
| Ъ           | Log                  |                                  | Help: List a                      | utomatically refres                          | hes every 10 seconds, and stops refreshing                                               | when the mouse moves to the list or                     | check the checkbox                          |                                          |
|             |                      |                                  | The A<br>Batch                    | APs that join the gro<br>configuration: will | oup support the separate configuration pa<br>overwrite the original configuration of the | rt option, and the individual configura<br>selected AP. | ation priority is higher than the group con | figuration.                              |
|             |                      |                                  |                                   |                                              |                                                                                          |                                                         |                                             |                                          |

Fig 5.2.25 For Locate particular AP page

Rebooting an AP means restart an AP ie. "Cold" Restart AP Now. Reboot will cause the terminal to disconnect.

| 2              | CMD-COS-v1.01           |                                  |                                   |                                                                             |                                                                                                    |                                                                                         |                                                                              | 스> 슈 슈 온 English                            |
|----------------|-------------------------|----------------------------------|-----------------------------------|-----------------------------------------------------------------------------|----------------------------------------------------------------------------------------------------|-----------------------------------------------------------------------------------------|------------------------------------------------------------------------------|---------------------------------------------|
|                | =<                      | Access                           | Access Controller > A             | AP Configuration                                                            |                                                                                                    |                                                                                         | i CPU: 27.50%                                                                | ☐ MEM: 19% ↑ TX: 0.00 B/s ↓ RX: 0.00 B/s    |
|                |                         | Controller                       | Access Point Conf                 | figuration                                                                  |                                                                                                    |                                                                                         |                                                                              |                                             |
| $\mathfrak{S}$ | System<br>Overview      | Wireless<br>overview             |                                   | -                                                                           |                                                                                                    |                                                                                         |                                                                              |                                             |
| 5              | Monitoring              | AP Configuration                 | All groupings $~~ \lor~$          | All Status                                                                  | All Frequency V IP/MAC/Mo                                                                                                    | del/Remar Q                                                                             |                                                                              |                                             |
|                |                         |                                  |                                   |                                                                             | Interference Analysis                                                                                                    | s Import Export                                                                         | Default Config Batch Config                                                  | Join group Shift out group                  |
| ŝ              | System Setup            | AP group                         | MAC/IP                            | Statue                                                                      |                                                                                                    | 246 5510                                                                                | Channel                                                                      |                                             |
| 몲              | Network                 | AP Firmware<br>Upgrades          | WIAC/II                           | Status                                                                      | Gloup name +                                                                                                    | 2.43.3310                                                                               | Channel                                                                      | Terminal details                            |
| †‡†            | Flow Control            | Wireless black<br>and white list | 08:9b:4b:9e:f4:e3<br>192.168.0.13 | Online<br>1h 2m 39s                                                         |                                                                                                    | COMMANDO<br>Network1<br>Network2                                                        | 2.4G: 6(auto)                                                                | COMMA Details and editing<br>Modify comment |
| <b>P</b>       | Access<br>Controller    | User Information                 |                                   |                                                                             |                                                                                                    | Network3                                                                                |                                                                              | Reboot<br>Peripheral channel scanning       |
| <u>&amp;</u> , | Authentication          |                                  |                                   |                                                                             |                                                                                                    |                                                                                         |                                                                              | Terminal details                            |
| ↔              | Behavior                |                                  | 08:9b:4b:99:a3:94                 | Online                                                                      |                                                                                                    | COMMANDO01_2G                                                                           | 2.4G: 11(auto)                                                               | Modify comment                              |
| ,<br>m         |                         |                                  | 192.100.0.10                      | 111 2111 325                                                                |                                                                                                    | COMIMANDOU2_2G                                                                          | 5G. 149(auto)                                                                | Reboot                                      |
| E              | Firewall                |                                  |                                   |                                                                             |                                                                                                    |                                                                                         |                                                                              | Peripheral channel scanning                 |
| Ī              | Advanced<br>application |                                  |                                   | <                                                                           |                                                                                                    |                                                                                         |                                                                              | >                                           |
| 0%             | Services                |                                  | Showing 1-2 of 2 re               | cords                                                                       |                                                                                                    |                                                                                         | PerPage 20 $\checkmark$ Rows                                                 |                                             |
| DA.            | 1                       |                                  |                                   |                                                                             |                                                                                                    |                                                                                         |                                                                              |                                             |
| 43             | Log                     |                                  | Help: List a<br>The A<br>Batch    | automatically refreshe<br>APs that join the grou<br>b configuration: will c | es every 10 seconds, and stops refreshing<br>up support the separate configuration provervite the original configuration of t | ng when the mouse moves to the<br>part option, and the individual con<br>he selected AP | list or check the checkbox<br>figuration priority is higher than the group ( | configuration.                              |
|                |                         |                                  |                                   |                                                                             |                                                                                                    |                                                                                         |                                                                              |                                             |

Fig 5.2.26 Reboot option in AP configuration page

|                       | CMD-COS-v1.01           |                                  |                                   |                                                                        |                                                                                                    |                                                                                   |                                        |                                              |                            |                |                                                            |              |
|-----------------------|-------------------------|----------------------------------|-----------------------------------|------------------------------------------------------------------------|----------------------------------------------------------------------------------------------------|-----------------------------------------------------------------------------------|----------------------------------------|----------------------------------------------|----------------------------|----------------|------------------------------------------------------------|--------------|
|                       |                         |                                  | Access Controller >               | AP Configuration                                                       |                                                                                                    |                                                                                   |                                        |                                              | 🛱 CPU: 27.50%              | 🛄 MEM: 19%     | ↑ TX: 0.00 B/s ↓ F                                         | XX: 0.00 B/s |
| 6                     |                         | Wireless                         | Access Point Con                  | figuration                                                             |                                                                                                    |                                                                                   |                                        |                                              |                            |                |                                                            |              |
|                       | Overview                | overview                         | All groupings $\sim$              | All Status                                                             | ✓ All Frequency ✓ IP/MA                                                                                            |                                                                                   |                                        |                                              |                            |                |                                                            |              |
| ĿМ                    | Monitoring              |                                  |                                   |                                                                        | Interference Ar                                                                                                    | nalysis Import                                                                    | Export                                 | Default Config                               | Batch Config               | Join group     | Shift out group                                            | 111          |
| ţÇ                    |                         |                                  | MACOD                             | Charles                                                                | Conversion N.                                                                                                    | 240.5510                                                                          |                                        | Cha                                          |                            | 40.0           | Antiner                                                    |              |
| 몲                     |                         | AP Firmware<br>Upgrades          | MAC/IP                            | Status                                                                 | Group name V                                                                                                    | 2.46 5310                                                                         |                                        | Cha                                          | Inner                      | AP Kelli       | Actions                                                    |              |
| †∔†                   |                         | Wireless black<br>and white list | 08:9b:4b:9e:f4:e3                 | Online                                                                 | Tips                                                                                                    |                                                                                   |                                        | 2.40                                         | i: 6(auto)                 | COMMA          | Terminal details<br>Details and editing<br>Modify comment  |              |
| <b>P</b>              | Access<br>Controller    |                                  | 132.100.0.13                      | 1110111205                                                             | Reboot will cause the                                                                                              | e terminal to disconnect                                                          | t and                                  |                                              |                            |                | Reboot<br>Peripheral channel se                            | canning      |
| <u>8</u> "            |                         |                                  |                                   |                                                                        | confir                                                                                                    | m continue?                                                                       |                                        |                                              |                            |                | Terminal details                                           |              |
| $\overleftrightarrow$ |                         |                                  | 08:9b:4b:99:a3:94<br>192.168.0.10 | Online<br>1h 8m 12s                                                    | ОК                                                                                                    | Cancel                                                                            |                                        | 2.40<br>5G:                                  | i: 1(auto)<br>149(auto)    |                | Details and editing<br>Modify comment<br>Join group Locate |              |
| Ħ                     |                         |                                  |                                   |                                                                        |                                                                                                    |                                                                                   |                                        |                                              |                            |                | Peripheral channel se                                      | canning      |
| y                     | Advanced<br>application |                                  |                                   | <                                                                      |                                                                                                    |                                                                                   |                                        |                                              |                            | >              |                                                            | _            |
| 0%<br>00              |                         |                                  | Showing 1-2 of 2 re               | ecords                                                                 |                                                                                                    |                                                                                   |                                        | PerPage                                      | 20 V Rows                  | 《〈 1 〉         | ≫ 1 /1Page                                                 | s Jump       |
| ß                     |                         |                                  | Help: List<br>The<br>Batc         | automatically refres<br>APs that join the gro<br>h configuration: will | hes every 10 seconds, and stops ret<br>oup support the separate configura<br>i overwrite the original configuratio | reshing when the mouse n<br>tion part option, and the ir<br>n of the selected AP. | hoves to the list<br>ndividual configu | or check the check<br>uration priority is hi | box<br>gher than the group | configuration. |                                                            |              |

# Fig 5.2.27 Reboot AP page

# Peripheral channel scanning:

The scanning process consists in actively probing the radio channels to gather access points information.

#### Note:

- 1. Please select AP for signal scanning.
- 2. The signal strength is negative, the larger the value, the stronger the signal

3. If the signal has a channel overlap, it will cause the same frequency interference, the signal quality will decrease, the network speed will be slower Peripheral channel scanning

|            | CMD-COS-v1.01        |                                  |                                                                         |                                                                                                    |                                     | ථ                                       | 습 수 <u>온</u> English                  |
|------------|----------------------|----------------------------------|-------------------------------------------------------------------------|----------------------------------------------------------------------------------------------------|-------------------------------------|-----------------------------------------|---------------------------------------|
|            | =,                   | Access                           | Access Controller > AP Configuration                                    |                                                                                                    |                                     | 📫 CPU: 27.50% 🛛 🛄 MEM: 19%              | ↑ TX: 0.00 B/s ↓ RX: 0.00 B/s         |
|            |                      | Controller                       | Access Point Configuration                                              |                                                                                                    |                                     |                                         |                                       |
| Ð          | System<br>Overview   | Wireless<br>overview             |                                                                         |                                                                                                    |                                     |                                         |                                       |
| ₩          | Monitoring           | AP Configuration                 | All groupings $\lor$ All Status $\lor$ All                              | Frequency V IP/MAC/Model/Remar Q                                                                   |                                     |                                         |                                       |
| -<br>(7)-  | System Setup         | AP group                         |                                                                         | Interference Analysis Import                                                                       | Export Default Config               | Batch Config Join group                 | Shift out group                       |
| 472        |                      |                                  | MAC/IP iroup name V                                                     | 2.4G SSID                                                                                          | Channel                             | AP Remarks $\checkmark$                 | Actions                               |
| 몲          | Network              | AP Firmware<br>Upgrades          |                                                                         |                                                                                                    |                                     |                                         |                                       |
| ţ‡ţ        | Flow Control         | Wireless black<br>and white list | 08:9b:4b:9e:f4:e3                                                       | COMMANDO<br>Network1                                                                               | 2.4G: (auto)                        | COMMANDO AP                             | Details and editing<br>Modify comment |
| •          | Access<br>Controller | User Information                 |                                                                         | Network3                                                                                           |                                     |                                         | Join group Unload                     |
| <u>8</u> , | Authentication       |                                  |                                                                         |                                                                                                    |                                     |                                         | Terminal details                      |
|            |                      |                                  | 08-01-41-00-23-04                                                       | COMMANDO01 2G                                                                                      | 2.4G: 1/auto)                       |                                         | Details and editing                   |
| ⇒>         | Behavior             |                                  | 192.168.0.10                                                            | COMMANDO02_2G                                                                                      | 5G: 149(auto)                       |                                         | Join group Locate                     |
| 臣          | Firewall             |                                  |                                                                         |                                                                                                    |                                     |                                         | Peripheral channel scanning           |
|            | Advanced             |                                  | <                                                                       |                                                                                                    |                                     |                                         | >                                     |
|            | application          |                                  | Showing 1-2 of 2 records                                                |                                                                                                    | PerPa                               | ge 20 🗸 Rows < < 1                      | > >> 1 /1Pages Jump                   |
| 00         | Services             |                                  |                                                                         |                                                                                                    |                                     |                                         |                                       |
| Ъ          | Log                  |                                  | Help: List automatically refreshes every                                | 10 seconds and stops refreshing when the mous                                                      | e moves to the list or check the ch | eckbox                                  |                                       |
|            |                      |                                  | The APs that join the group supp<br>Batch configuration: will overwrite | ort the separate configuration part option, and the the original configuration of the selected AP. | e individual configuration priority | is higher than the group configuration. |                                       |
|            |                      |                                  |                                                                         |                                                                                                    |                                     |                                         |                                       |

Fig 5.2.28 Default Peripheral channel scanning option page

| ×           | CMD-COS-v1.01           |                                  |                               |                      |             |   |   |   |   |   |   |   |                | ۵            |              |       |          |
|-------------|-------------------------|----------------------------------|-------------------------------|----------------------|-------------|---|---|---|---|---|---|---|----------------|--------------|--------------|-------|----------|
|             | =,                      | Access                           | Access Controller > AP Config | uration              |             |   |   |   |   |   |   |   | io: CPU: 27.50 | 0% 🛄 MEM: 19 | % <b>↑</b> ⊺ | TX: ( | TX: 0.00 |
|             | <br>System              | Controller                       | Peripheral channel scanni     | ng (AP MAC: 08:9b:4b | o:99:a3:94) |   |   |   |   |   |   |   |                |              |              |       |          |
| 6-3         | Overview                | overview                         |                               |                      |             |   |   |   |   |   |   |   |                |              |              |       |          |
| ₩           | Monitoring              | AP Configuration                 |                               | in .                 |             |   |   |   |   |   |   |   |                | Refresh      |              |       |          |
| ÷Ç÷         | System Setup            | AP group                         | Signal (c                     | (Bm)                 |             |   |   |   |   |   |   |   |                |              |              |       |          |
| 品           | Network                 | AP Firmware<br>Upgrades          |                               |                      |             |   |   |   |   |   |   |   |                |              |              |       |          |
| <u>†</u> ‡‡ | Flow Control            | Wireless black<br>and white list |                               |                      |             |   |   |   |   |   |   |   |                |              |              |       |          |
| ۹           | Access<br>Controller    | User Information                 |                               |                      |             |   |   |   |   |   |   |   |                |              |              |       |          |
| <u>8</u> =  | Authentication          |                                  |                               |                      |             |   |   |   |   |   |   |   |                |              |              |       |          |
| ⇔           | Behavior                |                                  |                               |                      |             |   |   |   |   |   |   |   |                |              |              |       |          |
| 臣           | Firewall                |                                  |                               |                      |             |   |   |   |   |   |   |   |                |              |              |       |          |
| Ţ           | Advanced<br>application |                                  |                               | 1                    | 2           | 3 | 4 | 5 | 6 | 7 | 8 | 9 | 0 11           | 12           | 13           |       |          |
|             | Services                |                                  |                               |                      |             |   |   |   |   |   |   |   |                |              |              |       |          |
| ß           | Log                     |                                  |                               |                      |             |   |   |   |   |   |   |   |                |              |              |       |          |

Fig 5.2.29 Peripheral channel scanning page

#### 5.3 AP Group

An AP group is a set of APs to which the same configuration is applied. The APs that join the group use the group configuration uniformly. After the packets are removed, the original AP configuration is restored.

To configure AP Group Access, Click on Controller > AP group

|               | CMD-COS-v1.01           |                                  |                 |                 |                         |                            |                              |                     | ් ර 4 ප                         | English      |
|---------------|-------------------------|----------------------------------|-----------------|-----------------|-------------------------|----------------------------|------------------------------|---------------------|---------------------------------|--------------|
|               | =<                      | Access                           | Access Controll | ler > AP group  |                         |                            |                              | " CPU: 2.7          | 5% 🛄 MEM: 16% ↑ TX: 0.00 B/s ↓  | RX: 0.00 B/s |
| ~             | <br>System              | Controller                       | AP Group        |                 |                         |                            |                              |                     |                                 |              |
| 63            | Overview                | overview                         |                 |                 |                         |                            |                              |                     |                                 |              |
| ₩             | Monitoring              | AP Configuration                 |                 |                 |                         |                            |                              |                     | Add                             | Delete       |
| ţĊł           | System Setup            | AP group                         | Group name      |                 | Number of AP            | channel                    | Maximum belt<br>capacity     | SSID                | Actions                         |              |
| 뷺             | Network                 | AP Firmware<br>Upgrades          |                 |                 |                         |                            | No Data                      |                     |                                 |              |
| ţţţ           | Flow Control            | Wireless black<br>and white list |                 |                 |                         |                            |                              |                     |                                 |              |
| <b>P</b>      | Access<br>Controller    | User Information                 | Help:           | The APs that jo | oin the group use the g | roup configuration uniform | nly. After the packets are n | emoved, the origina | l AP configuration is restored. |              |
| <u>&amp;=</u> | Authentication          |                                  |                 |                 |                         |                            |                              |                     |                                 |              |
| <b>↓</b> ≯    | Behavior                |                                  |                 |                 |                         |                            |                              |                     |                                 |              |
| Ħ             | Firewall                |                                  |                 |                 |                         |                            |                              |                     |                                 |              |
| Ţ             | Advanced<br>application |                                  |                 |                 |                         |                            |                              |                     |                                 |              |
| 0%            | Services                |                                  |                 |                 |                         |                            |                              |                     |                                 |              |
| ľð            | Log                     |                                  |                 |                 |                         |                            |                              |                     |                                 |              |

# 5.3.1 Default AP Group page

|         | 040-005-1141       |                                  |                              |                                 |                     |                                                                     |                   |                                                                    |
|---------|--------------------|----------------------------------|------------------------------|---------------------------------|---------------------|---------------------------------------------------------------------|-------------------|--------------------------------------------------------------------|
|         | =,                 | Access ,                         | Access Controller > AP group |                                 |                     |                                                                     |                   |                                                                    |
|         |                    | Controller                       | Edit                         |                                 |                     |                                                                     |                   |                                                                    |
| ຄ       | System<br>Overview | Wireless<br>overview             |                              |                                 |                     |                                                                     |                   |                                                                    |
| 22      | Monitoring         | AP Configuration                 |                              |                                 |                     |                                                                     |                   |                                                                    |
| ø       | System Setup       | AP group                         |                              | Group name:                     |                     |                                                                     |                   |                                                                    |
| 品       | Network            | AP Firmware<br>Upgrades          |                              | Follow group<br>configuration : | Open                |                                                                     |                   |                                                                    |
| tii)    | Flow Control       | Wireless black<br>and white list |                              | 2.4G 5G Radio 1                 | 5G Radio 2          | Other Setting                                                       |                   |                                                                    |
| 1       | Access             | User Information                 |                              |                                 |                     |                                                                     |                   |                                                                    |
|         | Authentication     |                                  |                              | 2.4G Control state              |                     |                                                                     |                   |                                                                    |
| دع<br>ب | Dallar for         |                                  |                              |                                 | CEPA Name:          |                                                                     | SEID2 Nume:       |                                                                    |
|         | CHINA              |                                  |                              |                                 | CODA Consultant     |                                                                     | 6010-2 Councilian |                                                                    |
| H       | Firewall           |                                  |                              |                                 | and accurry.        |                                                                     | and acony.        |                                                                    |
| ⊡       | Advanced           |                                  |                              |                                 | SSID1 VLAN:         | Close V                                                             | SSID2 VLAN:       | Close ~                                                            |
|         |                    |                                  |                              |                                 | Hide SSID1 Name:    | Open                                                                | Hide SSID2 Name:  | Open                                                               |
| 88      | Services           |                                  |                              |                                 | SSID rate limit:    | Open                                                                | SSID rate limit:  | Open                                                               |
| ъ       | Log                |                                  |                              |                                 | GDest MDDe:         | Cpen (sciente guare devices discovery and access to writed memoric) | GDest Mode:       | Com (notate guara devices discovery and access to wred network)    |
|         |                    |                                  |                              |                                 | SSID3 Name:         |                                                                     | SSID4 Name:       |                                                                    |
|         |                    |                                  |                              |                                 | SSID3 Security:     | No Password V                                                       | SSID4 Security:   | No Password 🗸                                                      |
|         |                    |                                  |                              |                                 | SSID3 VLAN:         | Close v                                                             | SSID4 VLAN:       | Close ~                                                            |
|         |                    |                                  |                              |                                 | Hide SSID3 Name:    | Open                                                                | Hide SSID4 Name:  | Open                                                               |
|         |                    |                                  |                              |                                 | SSID rate limit:    | Open                                                                | SSID rate limit:  | Open                                                               |
|         |                    |                                  |                              |                                 | Guest Mode:         | Open (Isolate guest devices discovery and access to wired network)  | Guest Mode:       | Open (Isolate guest devices discovery and access to wired network) |
|         |                    |                                  |                              |                                 |                     |                                                                     |                   |                                                                    |
|         |                    |                                  |                              |                                 | Channel:            | Auto V (1.5.6 and above versions support 12 and 13 channels)        |                   |                                                                    |
|         |                    |                                  |                              |                                 | RF access strategy: | Close v                                                             |                   |                                                                    |
|         |                    |                                  |                              |                                 | Min signal(%)(%):   | 0 Close                                                             |                   |                                                                    |
|         |                    |                                  |                              |                                 | AP Signal:          | 100% ~                                                              |                   |                                                                    |
|         |                    |                                  |                              |                                 | Channel width:      | 20 MHz V                                                            |                   |                                                                    |
|         |                    |                                  |                              |                                 | Airtime scheduling: | Open                                                                |                   |                                                                    |
|         |                    |                                  |                              |                                 | advanced settings:  | Open                                                                |                   |                                                                    |
|         |                    |                                  |                              |                                 |                     | Save Canod                                                          |                   |                                                                    |

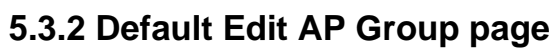

|          |                    |                                  |                       |                     |           |                   |                   |         |                  |                       | -                    |            |           |     |              |
|----------|--------------------|----------------------------------|-----------------------|---------------------|-----------|-------------------|-------------------|---------|------------------|-----------------------|----------------------|------------|-----------|-----|--------------|
| CINOR    | CMD-COS-v1.01      |                                  |                       |                     |           |                   |                   |         |                  |                       | ්                    | û          | ¢         | 2   | English      |
|          | Ξ,                 | Access                           | Access Controller > A | 9 group             |           |                   |                   |         |                  | ∎ <b>©</b> ≣ CPU: 0.5 | 0% 🛄 MEM: 17%        | ↑ тх:      | 3.89 KB/s | ↓ R | X: 9.23 KB/s |
|          |                    | Controller                       | Group                 | name:               | COMM      | IANDO             |                   |         |                  |                       |                      |            |           |     |              |
| Ð        | System<br>Overview | Wireless<br>overview             | Follow                | group               | Оре       | en                |                   |         |                  |                       |                      |            |           |     |              |
| ₩        | Monitoring         | AP Configuration                 | config                | uration:            |           |                   |                   |         |                  |                       |                      |            |           |     |              |
| ţĊ       | System Setup       | AP group                         | 2.40                  | 5 5G Radio 1        | 5G        | G Radio 2         | Other Setting     | ]       |                  |                       |                      |            |           |     |              |
| ₼        | Network            | AP Firmware<br>Upgrades          | 2.4G C                | ontrol state        |           |                   |                   |         |                  |                       |                      |            |           |     |              |
| ţţţ      | Flow Control       | Wireless black<br>and white list |                       |                     |           |                   |                   |         |                  |                       |                      |            |           |     |              |
|          | Access             | User Information                 |                       | SSID1 Name:         |           | Net1              |                   |         | SSID2 Name:      | N                     | et2                  |            |           |     |              |
|          | Controller         |                                  |                       | SSID1 Security:     |           | WPA-PSK+W         | PA2-PSK           | $\sim$  | SSID2 Security:  | : W                   | PA-PSK+WPA2-PSK      | (          | $\sim$    |     |              |
| 8=)<br>; | Authentication     |                                  |                       | SSID1 Password      | d:        | •••••             |                   | $\odot$ | SSID2 Password   | d: ••                 |                      |            | 0         |     |              |
| ₩        | Behavior           |                                  |                       | SSID1 VLAN:         |           | Open              |                   | $\sim$  | SSID2 VLAN:      | 0                     | pen                  |            | $\sim$    |     |              |
| Ħ        | Firewall           |                                  |                       | SSID1 VLAN_ID       | ):        | 1                 |                   |         | SSID2 VLAN_ID    | 3                     |                      |            |           |     |              |
| e        | Advanced           |                                  |                       | Hide SSID1 Na       | me:       | Open              |                   |         | Hide SSID2 Na    | me:                   | Open                 |            |           |     |              |
| ý        | application        |                                  |                       | SSID rate limit:    |           | Open              |                   |         | SSID rate limit: |                       | Open                 |            |           |     |              |
| 00<br>00 | Services           |                                  |                       | Guest Mode:<br>Open |           |                   |                   |         | Guest Mode:      |                       |                      |            |           |     |              |
| ß        | Log                |                                  |                       | (Isolate guest c    | levices d | liscovery and acc | cess to wired net | work)   | (Isolate guest o | devices discov        | very and access to w | rired netv | vork)     |     |              |

| *         |                      |                  |                              |                     |                             |                                                      |                  | A C A L English                                                    |
|-----------|----------------------|------------------|------------------------------|---------------------|-----------------------------|------------------------------------------------------|------------------|--------------------------------------------------------------------|
|           | ≡,                   | Access           | Access Controller > AP group |                     |                             |                                                      |                  | 🔷 CPU: 0.99% 🛄 MEM: 17% ↑ TX: 60.00 B/s 🤳 RX: 60.00 B/s            |
| ~         | System               | Wireless         |                              | SSID1 Name:         | Net1                        |                                                      | SSID2 Name:      | Net2                                                               |
| 63        | Óverview             | overview         |                              | SSID1 Security:     | WPA-PSK+WPA2-PSK            | $\sim$                                               | SSID2 Security:  | WPA-PSK+WPA2-PSK V                                                 |
| <u>-</u>  | Monitoring           | AP Configuration |                              | SSID1 Password:     | ••••••                      | ۵                                                    | SSID2 Password:  | ••••••                                                             |
| ĝ         | System Setup         |                  |                              | SSID1 VLAN:         | Open                        | $\sim$                                               | SSID2 VLAN:      | Open ~                                                             |
| 몳         | Network              | AP Firmware      |                              | SSID1 VLAN_ID:      | 1                           |                                                      | SSID2 VLAN_ID:   | 3                                                                  |
| E.T.      | 51 C                 | Wireless black   |                              | Hide SSID1 Name:    | Open                        |                                                      | Hide SSID2 Name: | Open                                                               |
| [1+1]     | Flow Control         | and white list   |                              | SSID rate limit:    | Open                        |                                                      | SSID rate limit: | Open                                                               |
| 9         | Access<br>Controller | User Information |                              | Guest Mode:         | Open (Isolate guest devices | discovery and access to wired network)               | Guest Mode:      | Open (Isolate guest devices discovery and access to wired network) |
| <u>8.</u> | Authentication       |                  |                              | SSID3 Name:         |                             |                                                      | SSID4 Name-      |                                                                    |
| ÷         | Behavior             |                  |                              | CCID3 Consider      | No Decovered                |                                                      | CODA Consultan   | No Bacquired                                                       |
| ~?        |                      |                  |                              | SSIDS Security:     | NO Password                 |                                                      | SSID4 Security:  | NO Password V                                                      |
| E         | Firewall             |                  |                              | SSID3 VLAN:         | Close                       | ~                                                    | SSID4 VLAN:      | Close ~                                                            |
|           | Advanced             |                  |                              | Hide SSID3 Name:    | Open                        |                                                      | Hide SSID4 Name: | Open                                                               |
|           | application          |                  |                              | SSID rate limit:    | Open                        |                                                      | SSID rate limit: | Open                                                               |
|           | Services             |                  |                              | Guest Mode:         | Open (Isolate guest devices | discovery and access to wired network)               | Guest Mode:      | Open (Isolate guest devices discovery and access to wired network) |
| Γħ        | Log                  |                  |                              |                     |                             |                                                      |                  |                                                                    |
|           |                      |                  |                              | Channel:            | 11                          | (1.5.6 and above versions support 12 and 13 channels | iels)            |                                                                    |
|           |                      |                  |                              | RF access strategy: | Close                       | ~                                                    |                  |                                                                    |
|           |                      |                  |                              | Min signal(%)(%):   | 0                           | Close                                                |                  |                                                                    |
|           |                      |                  |                              | AP Signal:          | 100%                        | ~                                                    |                  |                                                                    |
|           |                      |                  |                              | Channel width:      | 40 MHz                      | ~                                                    |                  |                                                                    |
|           |                      |                  |                              | Airtime scheduling: | Open                        |                                                      |                  |                                                                    |
|           |                      |                  |                              | advanced settings:  | Open                        |                                                      |                  |                                                                    |
|           |                      |                  |                              |                     | Save                        |                                                      |                  |                                                                    |

5.3.3 Edit AP Group page

| Access<br>Controller     Access Controller > AP group     Image: Controller > AP group       System     Wireless     2.4G     5G Radio 1     5G Radio 2     Other Setting |
|----------------------------------------------------------------------------------------------------|
| Controller<br>System Winders 2.4G 5G Radio 1 5G Radio 2 Other Setting                                                                                                    |
| Overview overview                                                                                                    |
| Monitoring AP Configuration 24G Control state                                                                                                    |
| System Setup AP group                                                                                                    |
| Network AP Firmware SSID1 Name: SSID2 Name:                                                                                                    |
| Upgrades SSID1 Security: No Password V<br>SSID2 Security: No Password V                                                                                                   |
| and white list SSID1 VLAN: Close V SSID2 VLAN: Close                                                                                                    |
| Controller User Information Hide SSID1 Name: Open Hide SSID2 Name: Open SSID rate limit: Open SSID rate limit: Open                                                       |
| Authentication Guest Mode: 1 Guest Mode:                                                                                                    |
| Behavior Upen (Isolate guest d 2 Upen (Isolate guest devices discovery and access to                                                                                      |
| Firewall SSID3 Name: 4 SSID4 Name:                                                                                                    |
| Advanced SSID3 Security: 6 SSID4 Security: No Password                                                                                                    |
| SSID3 VLAN: 7 SSID4 VLAN: Close                                                                                                    |
| Hide SSID3 Name: 8 Hide SSID4 Name: Open                                                                                                    |
| Acg SSID rate limit: 10 SSID rate limit: Open                                                                                                    |
| Guest Mode: 11 Guest Mode: 0 Open (Isolate guest devices discovery and access to 2                                                                                        |
| 13                                                                                                    |
| Channel: Auto (1.5.6 and above versions support 12 and 13 channels)                                                                                                    |
| RF access strategy: Close <                                                                                                    |
| Min signal(%)(%): 0 Close                                                                                                    |

5.3.4 Group AP Channel selection in 2.4GHz page

|           | CMD-COS-v1.01        |                                  |                                    |                                                                                                    |                  | ් ද 👃 English                                            |
|-----------|----------------------|----------------------------------|------------------------------------|----------------------------------------------------------------------------------------------------|------------------|----------------------------------------------------------|
|           | =,                   | Access                           | Access Controller > AP group       |                                                                                                    |                  | : 🛱: CPU: 2.75% 🛄 MEM: 16% ↑ TX: 0.00 B/s ↓ RX: 0.00 B/s |
| 0         | System               | Controller<br>Wireless           | 2.4G 5G Radio 1 5G Rad             | lio 2 Other Setting                                                                                           |                  | ^                                                        |
| <br>      | Monitoring           | AP Configuration                 | 5G Radio 1Control state            |                                                                                                    |                  |                                                          |
| ¢;        | System Setup         | AP group                         |                                    |                                                                                                    |                  |                                                          |
| 品         | Network              | AP Firmware<br>Upgrades          | SSID1 Name:<br>SSID1 Security:     | No Password                                                                                                   | SSID2 Name:      | No Password                                              |
| 111       | Flow Control         | Wireless black<br>and white list | SSID1 VLAN:                        | Close ~                                                                                                    | SSID2 VLAN:      | Close                                                    |
| ۲         | Access<br>Controller | User Information                 | Hide SSID1 Name:                   | Open                                                                                                    | Hide SSID2 Name: | Open                                                     |
| æ         | Authentication       |                                  | SSID rate limit:                   | Open                                                                                                    | SSID rate limit: | Open                                                     |
| ţ.<br>\$↓ | Behavior             |                                  | Guest Mode: Open (Isolate guest    | Auto<br>G 36 ( Tri band AP does not support this channel )<br>(0 (Tri band AP does not support this channel ) | Guest Mode:      | t devices discovery and access to wired network)         |
| EB        | Firewall             |                                  | SSID3 Name:                        | 40 ( In band AP does not support this channel )<br>44 ( Tri band AP does not support this channel )           | SSID4 Name:      |                                                          |
|           | Advanced             |                                  | SSID3 Security:                    | 48 ( Tri band AP does not support this channel )<br>52 ( Tri band AP does not support this channel )          | SSID4 Security:  | No Password 🗸                                            |
| 0%        | C                    |                                  | SSID3 VLAN:                        | 56 ( Tri band AP does not support this channel )                                                              | SSID4 VLAN:      | Close ~                                                  |
| 00        | Jervices             |                                  | Hide SSID3 Name:                   | 60 (Tri band AP does not support this channel )                                                               | Hide SSID4 Name: | Open                                                     |
| ß         | Log                  |                                  | SSID rate limit:                   | 04 ( In band AP does not support this channel )<br>149                                                        | SSID rate limit: | Open                                                     |
|           |                      |                                  | Guest Mode:<br>Open (Isolate guest | 153                                                                                                    | Guest Mode:      | t devices discovery and access to wired network)         |
|           |                      |                                  |                                    | 161                                                                                                    |                  |                                                          |
|           |                      |                                  | Channel:                           | Auto 🗸                                                                                                    |                  |                                                          |
|           |                      |                                  | RF access strategy:                | Close ~                                                                                                    |                  |                                                          |
|           |                      |                                  | Min signal/96)(96) -               | 0 Close                                                                                                    |                  |                                                          |

5.3.5 Group AP Channel selection in 5GHz Radio1 page

|            | •                    |                      |                              |                                     |             |                    |                                        | ~ ~          |                | 0. En   | alish    |
|------------|----------------------|----------------------|------------------------------|-------------------------------------|-------------|--------------------|----------------------------------------|--------------|----------------|---------|----------|
| mois       | CMD-COS-v1.01        |                      |                              |                                     |             |                    |                                        | ى تى         | ، دچه T        | - "     | igiisii  |
|            |                      | Access<br>Controller | Access Controller > AP group |                                     |             |                    | ∎ <mark>0</mark> : CPU: 3.50           | 6 🛄 MEM: 16% | ↑ TX: 0.00 B/s | 👃 RX: 0 | 0.00 B/s |
| R          | System<br>Overview   | Wireless<br>overview | 2.4G 5G Radio 1 5G Rad       | dio 2 Other Setting                 |             |                    |                                        |              |                |         |          |
|            | Monitoring           | AP Configuration     | 5G Radio 2 Control state     |                                     |             |                    |                                        |              |                |         |          |
| ŝĝ         | System Setup         | AP group             |                              |                                     |             |                    |                                        |              |                |         | - 1      |
| 愚          | Network              | AP Firmware          | SSID1 Name:                  |                                     |             | SSID2 Name:        |                                        |              |                |         |          |
|            |                      | Upgrades             | SSID1 Security:              | No Password $\lor$                  |             | SSID2 Security:    | No Password 🗸 🗸                        |              |                |         |          |
| tit        | Flow Control         | and white list       | SSID1 VLAN:                  | Close $\checkmark$                  |             | SSID2 VLAN:        | Close $\sim$                           |              |                |         |          |
| •          | Access<br>Controller | User Information     | Hide SSID1 Name:             | Open                                |             | Hide SSID2 Name:   | Open                                   |              |                |         |          |
| <u>a</u> = | Authentication       |                      | SSID rate limit:             | Open                                |             | SSID rate limit:   | Open                                   |              |                |         |          |
| t<br>₹↓    | Behavior             |                      | Guest Mode:                  | devices discovery and access to win | ed network) | Guest Mode:        | t devices discovery and access to wire | l network)   |                |         |          |
| 臣          | Firewall             |                      | SSID3 Name:                  |                                     |             | SSID4 Name:        |                                        |              |                |         |          |
| Ī          | Advanced             |                      | SSID3 Security:              | Auto<br>36                          |             | SSID4 Security:    | No Password $\sim$                     |              |                |         |          |
| <b>—</b> 8 |                      |                      | SSID3 VLAN:                  | 40                                  |             | SSID4 VLAN:        | Close $\lor$                           |              |                |         |          |
| 66         | Services             |                      | Hide SSID3 Name:             | 44                                  |             | Hide SSID4 Name:   | Open                                   |              |                |         |          |
| ß          | Log                  |                      | SSID rate limit:             | 48                                  |             | SSID rate limit:   | Open                                   |              |                |         |          |
|            |                      |                      | Guest Mode:                  | 56                                  |             | Guest Mode:        |                                        |              |                |         |          |
|            |                      |                      | Open (Isolate guest          | 60                                  | ed network) | Upen (Isolate gues | t devices discovery and access to wire | i network)   |                |         |          |
|            |                      |                      |                              | 64                                  |             |                    |                                        |              |                |         |          |
|            |                      |                      | Channel:                     | Auto $\checkmark$                   |             |                    |                                        |              |                |         |          |
|            |                      |                      | RF access strategy:          | Close $\checkmark$                  |             |                    |                                        |              |                |         |          |
|            |                      |                      | Min signal(%)(%):            | 0                                   | Close       |                    |                                        |              |                |         |          |

# 5.3.6 Group AP Channel selection in 5GHz Radio2 page

|            |                      |                                  |                             |                   |            |                       |              |                 |          |              | ి           | 介     | ۵.          | <u>с</u> в | English    |    |
|------------|----------------------|----------------------------------|-----------------------------|-------------------|------------|-----------------------|--------------|-----------------|----------|--------------|-------------|-------|-------------|------------|------------|----|
|            | CMD-COS-v1.01        | Access                           | Access Controller > AP grou | p                 |            |                       |              |                 |          | © CPU: 0.009 | 6 🛄 MEM: 16 | 6 ↑т. | X: 0.00 B/s | ↓ RX       | (: 0.00 B/ | /s |
|            | ='                   | Controller                       | 2.4G                        | 5G Radio 1        | 5G Radio 2 | Other Setting         |              |                 |          |              |             |       |             |            |            | ^  |
| 6)         | System<br>Overview   | Wireless<br>overview             | Paris antija                |                   |            |                       |              |                 |          |              |             |       |             |            |            |    |
| <u>-</u>   | Monitoring           | AP Configuration                 | basic settini               | 9                 |            |                       |              |                 |          |              |             |       |             |            |            |    |
| ŝ          | System Setup         | AP group                         |                             | Schedule:         | Plan       | 1                     |              |                 |          |              |             |       |             |            |            |    |
| 몲          | Network              | AP Firmware<br>Upgrades          |                             |                   | Plan       | 2                     |              |                 |          |              |             |       |             |            |            | l  |
| †∔†        | Flow Control         | Wireless black<br>and white list |                             |                   | Plan       | 3                     |              |                 |          |              |             |       |             |            |            |    |
| <b>?</b>   | Access<br>Controller | User Information                 |                             | Restart:          | Ope        | 1                     |              |                 |          |              |             |       |             |            |            |    |
| <u>8</u> , | Authentication       |                                  |                             | Port 2 VLAN:      | Close      |                       | ~            |                 |          |              |             |       |             |            |            |    |
| ↔          | Behavior             |                                  |                             | Port 3 VLAN:      | Close      |                       | ~            |                 |          |              |             |       |             |            |            |    |
| 臣          | Firewall             |                                  |                             | Port 4 VLAN:      | Close      |                       | $\sim$       |                 |          |              |             |       |             |            |            |    |
|            | Advanced             |                                  |                             | Status light:     | Ope        | 1                     |              |                 |          |              |             |       |             |            |            |    |
|            | Services             |                                  |                             | Multiple SSID mod | de: Ope    | 1                     |              |                 |          |              |             |       |             |            |            |    |
| R          | Loa                  |                                  | Foot and in                 | _                 |            |                       |              |                 |          |              |             |       |             |            |            |    |
| -          | Log                  |                                  | Fast roamin                 | Ig                |            |                       |              |                 |          |              |             |       |             |            |            |    |
|            |                      |                                  |                             | Fast roaming:     | V Oper     | ۱ (Fast roaming is en | abled in all | bands after tur | ming on) |              |             |       |             |            |            |    |
|            |                      |                                  |                             |                   |            |                       |              |                 |          |              |             |       |             |            |            |    |
|            |                      |                                  |                             |                   | Sav        | e Cance               | el           |                 |          |              |             |       |             |            |            | V  |

5.3.7 Group AP Default Other setting page

|                | CMD-COS-v1.01           |                                  |                              |                                 |                                                |                                                                 |                          | 4             | 5                | } 1      | ¢ 2      | En     | iglish   |
|----------------|-------------------------|----------------------------------|------------------------------|---------------------------------|------------------------------------------------|-----------------------------------------------------------------|--------------------------|---------------|------------------|----------|----------|--------|----------|
|                | =<                      | Access                           | Access Controller > AP group | 5                               |                                                |                                                                 | 📲 CPU: 0.74%             | 🛄 MEM: 17     | 7% 个             | TX: 48.  | 00 B/s 🚽 | RX: 54 | 4.00 B/s |
| 6              | System                  | Controller `<br>Wireless         | AP Group                     |                                 |                                                |                                                                 |                          |               |                  |          |          |        |          |
| 0-0            | Overview                | overview                         |                              |                                 |                                                |                                                                 |                          |               |                  |          | ٨dd      | Dale   | oto      |
| ₩              | Monitoring              | AP Configuration                 |                              |                                 |                                                |                                                                 |                          |               |                  |          | Add      | Dele   | ette     |
| ţĊţ            | System Setup            | AP group                         | Group name                   | Number of AP                    | channel                                        | Maximum belt<br>capacity                                        | SSID                     |               | Action           | s        |          |        |          |
| 矗              | Network                 | AP Firmware<br>Upgrades          | COMMANDO                     | 0                               | 2.4G: 11<br>5G Radio1: auto<br>5G Radio2: auto | 2.4G: unlimited<br>5G Radio1: unlimited<br>5G Radio2: unlimited | 2.4G: Net1<br>2.4G: Net2 |               | Edit N<br>Delete | lanager  | ment AP  |        |          |
| tit            | Flow Control            | Wireless black<br>and white list |                              |                                 | 56 HadioLi dato                                | 56 Hadiozraninika                                               |                          |               |                  |          |          |        |          |
| <b>R</b>       | Access<br>Controller    | User Information                 | Showing 1 of 1 records       |                                 |                                                | PerPage                                                         | 20 × Rows                | « <           | 1 >              | $\gg$    | 1 /1     | ages   | Jump     |
| <u>&amp;</u> = | Authentication          |                                  | Help: The APs that           | join the group use the group co | nfiguration uniformly. A                       | After the packets are ren                                       | noved, the original      | AP configurat | tion is re       | estored. |          |        |          |
| ¢<br>₽         | Behavior                |                                  |                              |                                 |                                                |                                                                 |                          |               |                  |          |          |        |          |
| Ħ              | Firewall                |                                  |                              |                                 |                                                |                                                                 |                          |               |                  |          |          |        |          |
| Ţ              | Advanced<br>application |                                  |                              |                                 |                                                |                                                                 |                          |               |                  |          |          |        |          |
| 0%<br>00       | Services                |                                  |                              |                                 |                                                |                                                                 |                          |               |                  |          |          |        |          |
| ľð             | Log                     |                                  |                              |                                 |                                                |                                                                 |                          |               |                  |          |          |        |          |

#### 5.3.8 AP Group page

## How to add AP in created Group?

To add AP in created Group click on Management AP of Created AP Group page.

|          | CMD-COS-v1.01           |                                  |                            |                                 |                              |                                                                 |                          | ් ර                       | ¢ 2        | English      |
|----------|-------------------------|----------------------------------|----------------------------|---------------------------------|------------------------------|-----------------------------------------------------------------|--------------------------|---------------------------|------------|--------------|
|          | =<                      | Access                           | Access Controller > AP gro | up                              |                              |                                                                 | : CPU: 5.20%             | ☐ MEM: 17% ↑ TX:          | 0.00 B/s 🔱 | RX: 0.00 B/s |
|          | _                       | Controller                       | AP Group                   |                                 |                              |                                                                 |                          |                           |            |              |
| Ð        | System<br>Overview      | overview                         |                            |                                 |                              |                                                                 |                          |                           |            |              |
| <u>-</u> | Monitoring              | AP Configuration                 |                            |                                 |                              |                                                                 |                          |                           | Add        | Delete       |
| ţÇł      | System Setup            | AP group                         | Group name                 | Number of AP                    | channel                      | Maximum belt<br>capacity                                        | SSID                     | Actions                   |            |              |
| ₼        | Network                 | AP Firmware<br>Upgrades          | COMMANDO                   | 1                               | 2.4G: 11<br>5G Radio1: auto  | 2.4G: unlimited<br>5G Radio1: unlimited<br>5G Radio2: unlimited | 2.4G: Net1<br>2.4G: Net2 | Edit Manage<br>Delete     | ement AP   |              |
| ttt      | Flow Control            | Wireless black<br>and white list |                            |                                 | 56 Radio2, auto              | 50 Nauloz, unimited                                             |                          |                           |            |              |
| r        | Access<br>Controller    | User Information                 | Showing 1 of 1 records     |                                 |                              | PerPage                                                         | 20 $\checkmark$ Rows     | 《 〈 1 〉 》                 | 1 /1Pag    | es Jump      |
| 8=<br>;; | Authentication          |                                  | Help: The APs the          | at join the group use the group | o configuration uniformly. A | After the packets are rem                                       | noved, the original AP   | configuration is restored | ł.         |              |
| ⇔        | Behavior                |                                  |                            |                                 |                              |                                                                 |                          |                           |            |              |
| Ħ        | Firewall                |                                  |                            |                                 |                              |                                                                 |                          |                           |            |              |
| y        | Advanced<br>application |                                  |                            |                                 |                              |                                                                 |                          |                           |            |              |
| 0%       | Services                |                                  |                            |                                 |                              |                                                                 |                          |                           |            |              |
| ſð       | Log                     |                                  |                            |                                 |                              |                                                                 |                          |                           |            |              |

5.3.9 Management AP Group page

Click on Management AP to configure Access Controller > AP group >> Management AP " GROUP NAME"

|                 | CMD-COS-v1.01           |                                  |                                   | ් රු 👃 🛆 English                                        |
|-----------------|-------------------------|----------------------------------|-----------------------------------|---------------------------------------------------------|
|                 | =,                      | Access                           | Access Controller > AP group      | =☐= CPU: 0.99% 🛄 MEM: 17% ↑ TX: 0.00 B/s ↓ RX: 0.00 B/s |
| ~               | Svstem                  | Controller                       | Management AP COMMANDO            | ×                                                       |
| 6.9             | Overview                | overview                         |                                   |                                                         |
| ₩               | Monitoring              | AP Configuration                 | Currently grouped AP Ungrouped AP |                                                         |
| ţĊ              | System Setup            | AP group                         | IP/MAC/Model/Remark Q             | Shift out group                                         |
| 矗               | Network                 | AP Firmware<br>Upgrades          | MAC Address Actions               |                                                         |
| ţţţ             | Flow Control            | Wireless black<br>and white list | No Data                           |                                                         |
| <b>P</b>        | Access<br>Controller    | User Information                 |                                   |                                                         |
| <u>&amp;</u> =) | Authentication          |                                  |                                   |                                                         |
| <b>↓</b> ≯      | Behavior                |                                  |                                   |                                                         |
| 臣               | Firewall                |                                  |                                   |                                                         |
| Ţ               | Advanced<br>application |                                  |                                   |                                                         |
| 0%<br>00        | Services                |                                  |                                   |                                                         |
| ŀ               | Log                     |                                  |                                   |                                                         |

# 5.3.10 Default Management AP Group page

|                  | CMD-COS-v1.01           |                                  |                                   | ් ර $\Diamond$ English                                        |
|------------------|-------------------------|----------------------------------|-----------------------------------|---------------------------------------------------------------|
|                  | =<                      | Access                           | Access Controller > AP group      | ≣⊑ CPU: 0.00% 🛄 MEM: 17% ↑ TX: 0.00 B/s 🤳 RX: 0.00 B/s        |
|                  | _                       | Controller                       | Management AP COMMANDO            | ×                                                             |
| $( \mathbf{f} )$ | System<br>Overview      | Wireless<br>overview             |                                   |                                                               |
| ∽                | Monitoring              | AP Configuration                 | Currently grouped AP Ungrouped AP |                                                               |
| ţĊ               | System Setup            | AP group                         | IP/MAC/Model/Remark Q             | Join group                                                    |
| ₼                | Network                 | AP Firmware<br>Upgrades          | MAC Address Actions               |                                                               |
| ţţţ              | Flow Control            | Wireless black<br>and white list | 08:9b:4b:99:a3:94 Join group      |                                                               |
| <b>P</b>         | Access<br>Controller    | User Information                 | Showing 1 of 1 records            | PerPage 20 $\checkmark$ Rows $\ll$ < 1 > $\gg$ 1 /1Pages Jump |
| <u>&amp; =</u>   | Authentication          |                                  |                                   |                                                               |
| ₩                | Behavior                |                                  |                                   |                                                               |
| 田                | Firewall                |                                  |                                   |                                                               |
| Ţ                | Advanced<br>application |                                  |                                   |                                                               |
| 0%               | Services                |                                  |                                   |                                                               |
| ſð               | Log                     |                                  |                                   |                                                               |

5.3.11 Join Management AP Group page

|                | CMD-COS-v1.01           |                                  |                            |                                    |                                                |                                                                 |                                 | ් ර ර ර්                     | English      |
|----------------|-------------------------|----------------------------------|----------------------------|------------------------------------|------------------------------------------------|-----------------------------------------------------------------|---------------------------------|------------------------------|--------------|
|                | =,                      | Access                           | Access Controller > AP gro | oup                                |                                                |                                                                 | ≣Щ≣ CPU: 6.68% 🛄 MEN            | ∕l: 17% ↑ TX: 0.00 B/s ↓     | RX: 0.00 B/s |
|                |                         | Controller                       | AP Group                   |                                    |                                                |                                                                 |                                 |                              |              |
| Ð              | System<br>Overview      | Wireless<br>overview             |                            |                                    |                                                |                                                                 |                                 |                              |              |
| ₩              | Monitoring              | AP Configuration                 |                            |                                    |                                                |                                                                 |                                 | Add                          | Delete       |
| ţĊţ            | System Setup            | AP group                         | Group name                 | Number of AP                       | channel                                        | Maximum belt<br>capacity                                        | SSID                            | Actions                      |              |
| ⇔              | Network                 | AP Firmware<br>Upgrades          | COMMANDO                   | 1                                  | 2.4G: 11<br>5G Radio1: auto<br>5G Radio2: auto | 2.4G: unlimited<br>5G Radio1: unlimited<br>5G Radio2: unlimited | 2.4G: Net1<br>2.4G: Net2        | Edit Management AP<br>Delete |              |
| ttt            | Flow Control            | Wireless black<br>and white list |                            |                                    |                                                |                                                                 |                                 |                              |              |
| P              | Access<br>Controller    | User Information                 | Showing 1 of 1 records     |                                    |                                                | PerPage                                                         | 20 ~ Rows 《 <                   | 1 > ≫ 1 /1Pa                 | iges Jump    |
| <u>&amp;</u> = | Authentication          |                                  | Help: The APs th           | at join the group use the group co | onfiguration uniformly.                        | After the packets are ren                                       | noved, the original AP configur | ation is restored.           |              |
| ₩              | Behavior                |                                  |                            |                                    |                                                |                                                                 |                                 |                              |              |
| Ħ              | Firewall                |                                  |                            |                                    |                                                |                                                                 |                                 |                              |              |
| Ţ              | Advanced<br>application |                                  |                            |                                    |                                                |                                                                 |                                 |                              |              |
| 0%             | Services                |                                  |                            |                                    |                                                |                                                                 |                                 |                              |              |
| [Å             | Log                     |                                  |                            |                                    |                                                |                                                                 |                                 |                              |              |

# 5.3.12 Join Management AP Group page

#### 5.4 AP Firmware Upgrades

A firmware update will upgrade your AP with advanced operational instructions without needing any upgradation in the hardware. By updating the firmware, you will be able to explore new features that are added to the device and also have an enhanced user experience while interacting with the device. When the firmware is upgraded, device performance and functionality is improved through feature enhancements and bug fixes.

To upgrade firmware of Access Point, Click on Access Controller > AP Firmware Upgrades

|                | CMD-COS-v1.01           |                                  |                     |                      |                |         |               | ් 🗘 🗘 L English                          |
|----------------|-------------------------|----------------------------------|---------------------|----------------------|----------------|---------|---------------|------------------------------------------|
|                | ≡<                      | Access                           | Access Controller > | AP Firmware Upgrades |                |         | 🛱 CPU: 18.56% | D MEM: 16% ↑ TX: 0.00 B/s ↓ RX: 0.00 B/s |
| Ð              | System                  | Wireless                         | Access Point Up     | grades               |                |         |               |                                          |
| <br>[M-]       | Monitoring              | AP Configuration                 |                     | Q                    |                |         |               | Upgrade All Batch Upgrade                |
| <br>کې         | System Setup            | AP group                         | MAC Address         | Current Version      | Latest Version | Status  | AP Remarks    | Actions 🗌                                |
|                | Network                 | AP Firmware<br>Upgrades          |                     |                      |                | No Data |               |                                          |
| †∔†            | Flow Control            | Wireless black<br>and white list |                     |                      |                |         |               |                                          |
| <b></b>        | Access<br>Controller    | User Information                 |                     |                      |                |         |               |                                          |
| <u>&amp;</u> = | Authentication          |                                  |                     |                      |                |         |               |                                          |
| ₩              | Behavior                |                                  |                     |                      |                |         |               |                                          |
| 臣              | Firewall                |                                  |                     |                      |                |         |               |                                          |
| Ţ              | Advanced<br>application |                                  |                     |                      |                |         |               |                                          |
| 0%             | Services                |                                  |                     |                      |                |         |               |                                          |
| ſð             | Log                     |                                  |                     |                      |                |         |               |                                          |

# 5.4.1 Default Upgrade firmware of Access Point page

|               | CMD-COS-v1.01           |                                  |                       |                      |                |        |                                    | ් ර ද ළ                   | English       |
|---------------|-------------------------|----------------------------------|-----------------------|----------------------|----------------|--------|------------------------------------|---------------------------|---------------|
|               | =<                      | Access                           | Access Controller > A | AP Firmware Upgrades |                |        | ≣ CPU: 5.25% 🛄 MI                  | EM: 17% ↑ TX: 27.00 B/s 👃 | RX: 27.00 B/s |
|               | _                       | Controller                       | Access Point Upg      | rades                |                |        |                                    |                           |               |
| Ð             | System<br>Overview      | overview                         |                       |                      |                |        |                                    |                           |               |
| ₩             | Monitoring              | AP Configuration                 | MAC/Model             | Q                    |                |        |                                    | Upgrade All Batc          | h Upgrade     |
| ţĊţ           | System Setup            | AP group                         | MAC Address           | Current Version      | Latest Version | Status | AP Remarks                         | Actions                   |               |
| -<br>         | Network                 | AP Firmware<br>Upgrades          | 08:9b:4b:99:a3:94     | 1.5.5                | 1.6.6          | Normal |                                    | Upgrade                   |               |
| †∔†           | Flow Control            | Wireless black<br>and white list | Showing 1 of 1 reco   | rds                  |                |        | PerPage 20 $\checkmark$ Rows $\ll$ | < 1 > > 1 /1F             | ages Jump     |
| <b></b>       | Access<br>Controller    | User Information                 |                       |                      |                |        |                                    |                           |               |
| <u>&amp; </u> | Authentication          |                                  |                       |                      |                |        |                                    |                           |               |
| ₩             | Behavior                |                                  |                       |                      |                |        |                                    |                           |               |
| 田             | Firewall                |                                  |                       |                      |                |        |                                    |                           |               |
| Ţ             | Advanced<br>application |                                  |                       |                      |                |        |                                    |                           |               |
| 0%<br>00      | Services                |                                  |                       |                      |                |        |                                    |                           |               |
| [ħ            | Log                     |                                  |                       |                      |                |        |                                    |                           |               |

5.4.2 Upgrade firmware of Access Point page

|          | CMD-COS-v1.01           |                                  |                            |                     |                          |                   |                    | ⊿ û \$                   | A English       |
|----------|-------------------------|----------------------------------|----------------------------|---------------------|--------------------------|-------------------|--------------------|--------------------------|-----------------|
|          |                         | Access                           | Access Controller > AP Fir | mware Upgrades      |                          |                   | ≣∰≣ CPU: 0.50% 🛄 🛛 | MEM: 17% ↑ TX: 33.00 B/s | ↓ RX: 33.00 B/s |
|          |                         | Controller                       | Access Point Upgrade       | s                   |                          |                   |                    |                          |                 |
| Ð        | System<br>Overview      | Wireless<br>overview             |                            |                     |                          |                   |                    |                          |                 |
| ~        |                         | AP Configuration                 | MAC/Model C                | 2                   |                          |                   |                    | Upgrade All              | atch Upgrade    |
| ţĊţ      |                         | AP group                         | MAC Address Cu             | urrent Version      | Latest Version           | Status            | AP Remarks         | Actions                  |                 |
|          | Network                 | AP Firmware<br>Upgrades          | 08:9b:4b:99:a3:94 1.       | <sup>5.2</sup> Tips |                          |                   |                    | Upgrade                  |                 |
| ţţţ      |                         | Wireless black<br>and white list | Showing 1 of 1 records     | Are you sure t      | o upgrade the firmware v | ersion of AP {0}? | rPage 20 🗸 Rows    | ≪ < 1 > ≫ 1              | /1Pages Jump    |
| <b></b>  | Access<br>Controller    | User Information                 |                            | ĺ ĺ                 |                          |                   |                    |                          |                 |
| &=<br>;, | Authentication          |                                  |                            |                     | OK Cancel                |                   |                    |                          |                 |
| ⇔        | Behavior                |                                  |                            |                     |                          |                   |                    |                          |                 |
| Ħ        | Firewall                |                                  |                            |                     |                          |                   |                    |                          |                 |
| Ţ        | Advanced<br>application |                                  |                            |                     |                          |                   |                    |                          |                 |
| 0%<br>00 |                         |                                  |                            |                     |                          |                   |                    |                          |                 |
| ſð       | Log                     |                                  |                            |                     |                          |                   |                    |                          |                 |

5.4.3 Upgrade firmware of selected Access Point page

|               | CMD-COS-v1.01        |                                  |                       |                     |                |        |                                    | ් ර ද ළ                         | English        |
|---------------|----------------------|----------------------------------|-----------------------|---------------------|----------------|--------|------------------------------------|---------------------------------|----------------|
|               | =,                   | Access                           | Access Controller > A | P Firmware Upgrades |                |        | ≣ <mark>.</mark> ≣ CPU: 8.42% 🛄 N  | /IEM: 18% ↑ TX: 27.00 B/s 🚽     | , RX: 0.00 B/s |
|               | -                    | Controller                       | Access Point Upgr     | ades                |                |        |                                    |                                 |                |
| $\mathcal{O}$ | System<br>Overview   | Wireless<br>overview             |                       |                     |                |        |                                    |                                 |                |
| ₩             | Monitoring           | AP Configuration                 | MAC/Model             | Q                   |                |        |                                    | Upgrade All Batch               | Upgrade        |
| ţĝ            | System Setup         | AP group                         | MAC Address           | Current Version     | Latest Version | Status | AP Remarks                         | Actions                         |                |
| ÷             | Network              | AP Firmware<br>Upgrades          | 08:9b:4b:99:a3:94     | 1.5.5               | 1.6.6          | Normal |                                    | Upgrade                         |                |
| ţţţ           | Flow Control         | Wireless black<br>and white list | Showing 1 of 1 reco   | rds                 |                |        | PerPage 20 $\checkmark$ Rows $\ll$ | < 1 > » 1 /1P                   | ages Jump      |
| <b>P</b>      | Access<br>Controller | User Information                 |                       |                     |                |        |                                    |                                 |                |
| <u>&amp;=</u> | Authentication       |                                  |                       |                     |                |        |                                    |                                 |                |
| ⇒             | Behavior             |                                  |                       |                     |                |        |                                    | l la nue din n                  |                |
| 臣             | Firewall             |                                  |                       |                     |                |        |                                    | Upgrading.                      |                |
| e             | Advanced             |                                  |                       |                     |                |        | de                                 | ownloading (IK-X2) firmware: 19 | 6              |
| Ľ             | application          |                                  |                       |                     |                |        | In the pro                         | cess of upgrading, please ensur | e that the     |
| 00            | Services             |                                  |                       |                     |                |        | power is k                         | ept and stop any other operatio | ns on AP!      |
| ſð            | Log                  |                                  |                       |                     |                |        |                                    |                                 | Hide           |

# 5.4.4 Upgrading firmware of selected Access Point page

**Note:** After Upgrade AP will be restarted automatically.

|            | CMD-COS-v1.01           |                                  |                     |                      |                |         |                            | ් 🗘 🗘 🛆 English                              |
|------------|-------------------------|----------------------------------|---------------------|----------------------|----------------|---------|----------------------------|----------------------------------------------|
|            | =<                      | Access                           | Access Controller > | AP Firmware Upgrades |                |         | ≣ <b>□</b> ≣ CPU: 19.10% 🛄 | MEM: 21% ↑ TX: 27.00 B/s 🤳 RX: 162.00 B,     |
| •          | Sustem                  | Wireless                         | Access Point Upg    | grades               |                |         |                            |                                              |
| ()         | Overview                | overview                         |                     |                      |                |         |                            |                                              |
| ₽          | Monitoring              | AP Configuration                 | MAC/Model           | Q                    |                |         |                            | Upgrade All Batch Upgrade                    |
| ţĊ         | System Setup            | AP group                         | MAC Address         | Current Version      | Latest Version | Status  | AP Remarks                 | Actions                                      |
| ሑ          | Network                 | AP Firmware<br>Upgrades          |                     |                      |                | No Data |                            |                                              |
| tłt        | Flow Control            | Wireless black<br>and white list |                     |                      |                |         |                            |                                              |
| R          | Access<br>Controller    | User Information                 |                     |                      |                |         |                            |                                              |
| 8 <u>=</u> | Authentication          |                                  |                     |                      |                |         |                            |                                              |
| ¢‡         | Behavior                |                                  |                     |                      |                |         |                            | Upgrading.                                   |
| Ħ          | Firewall                |                                  |                     |                      |                |         |                            | Postart AB: 08:0b:4b:00:=2:04                |
| ,          | Advanced<br>application |                                  |                     |                      |                |         | In the                     | restart AP: 00:90:40:99:40:99:40:99          |
| 0%         | Services                |                                  |                     |                      |                |         | power                      | is kept and stop any other operations on AP! |
| ß          | Log                     |                                  |                     |                      |                |         |                            | Hide                                         |

5.4.5 Upgrading firmware restarting Access Point page

|                | CMD-COS-v1.01           |                                  |                       |                      |                |        |                              | <u>م</u> ن                    | 수 <u>온</u> E            | nglish   |
|----------------|-------------------------|----------------------------------|-----------------------|----------------------|----------------|--------|------------------------------|-------------------------------|-------------------------|----------|
|                | =<                      | Access                           | Access Controller > A | IP Firmware Upgrades |                |        | ■ CPU: 15.00%                | ☐ MEM: 19% ↑ TX:              | 0.00 B/s \downarrow RX: | 0.00 B/s |
|                | -                       | Controller                       | Access Point Upgr     | ades                 |                |        |                              |                               |                         |          |
| 6)             | System<br>Overview      | Wireless<br>overview             |                       |                      |                |        |                              |                               |                         |          |
| ₩              | Monitoring              | AP Configuration                 | MAC/Model             | Q                    |                |        |                              | Upgrade All                   | Batch Upgr              | ade      |
| ŝ              | System Setup            | AP group                         | MAC Address           | Current Version      | Latest Version | Status | AP Remarks                   | Actions                       |                         |          |
| 모              | Network                 | AP Firmware                      | 08:9b:4b:99:a3:94     | 1.6.6                | 1.6.6          | Normal |                              |                               |                         |          |
| 000            | HELMOIR                 | Upgrades                         | 08:9b:4b:9e:f4:e3     | 1.5.7                | 1.5.9          | Normal |                              | Upgrade                       |                         |          |
| ţţţ            | Flow Control            | Wireless black<br>and white list |                       |                      |                |        |                              | _                             |                         |          |
| <b></b>        | Access<br>Controller    | User Information                 | Showing 1-2 of 2 re   | cords                |                |        | PerPage 20 $\checkmark$ Rows | $\ll$ $\langle$ 1 $\rangle$ » | 1 /1Pages               | Jump     |
| <u>&amp;</u> = | Authentication          |                                  |                       |                      |                |        |                              |                               |                         |          |
| ₩              | Behavior                |                                  |                       |                      |                |        |                              |                               |                         |          |
| 田              | Firewall                |                                  |                       |                      |                |        |                              |                               |                         |          |
| Ş              | Advanced<br>application |                                  |                       |                      |                |        |                              |                               |                         |          |
| 0%             | Services                |                                  |                       |                      |                |        |                              |                               |                         |          |
| ſð             | Log                     |                                  |                       |                      |                |        |                              |                               |                         |          |

## 5.4.6 After Upgrading firmware Access Point Upgrade page

#### 5.5 Wireless black and White List

In Blacklist Mode, administrator can Disable the MAC connection specified SSID in the rule. In

Whitelist Mode Only the MAC connection specified in the rule is allowed to have an SSID others all blocked.

To configure Wireless black and White List, Click on Access Controller > Wireless black and white list

|            | CMD-COS-v1.01           |                                  |               |                         |                  |                       |         |      |               | ් ර      | ) ¢ 2            | English      |
|------------|-------------------------|----------------------------------|---------------|-------------------------|------------------|-----------------------|---------|------|---------------|----------|------------------|--------------|
|            | =,                      | Access                           | Access Contro | ller > Wireless black   | and white list   |                       |         |      | 📮 CPU: 15.75% | DEM: 16% | ↑ TX: 0.00 B/s ↓ | RX: 0.00 B/s |
| 6          | System                  | Controller<br>Wireless           | Wireless bla  | ck and white lis        |                  |                       |         |      |               |          |                  |              |
| <u> </u>   | Overview                | overview                         |               | omment O                |                  |                       |         | Add  | mport Export  | Enable   | Disable          | Delete       |
| <u>₩</u>   | Monitoring              | AP Configuration                 |               |                         |                  |                       |         | , ad | Export        | Lindbio  | Dibabio          | Delete       |
| ţĈ         | System Setup            | AP group                         | Mode          | Terminal MAC<br>address | SSID             | АР                    | week    | time | comment       | Status   | Actions          |              |
| 矗          | Network                 | AP Firmware<br>Upgrades          |               |                         |                  |                       | No Data | a    |               |          |                  |              |
| †∔†        | Flow Control            | Wireless black<br>and white list |               |                         |                  |                       |         |      |               |          |                  |              |
| <b></b>    | Access<br>Controller    | User Information                 | Help:         | AP firmware versio      | on 1.5.0 and abo | ove is supported only |         |      |               |          |                  |              |
| <u>8</u> = | Authentication          |                                  |               |                         |                  |                       |         |      |               |          |                  |              |
| ↓          | Behavior                |                                  |               |                         |                  |                       |         |      |               |          |                  |              |
| Ħ          | Firewall                |                                  |               |                         |                  |                       |         |      |               |          |                  |              |
| Ţ          | Advanced<br>application |                                  |               |                         |                  |                       |         |      |               |          |                  |              |
| 0%<br>00   | Services                |                                  |               |                         |                  |                       |         |      |               |          |                  |              |
| ľð         | Log                     |                                  |               |                         |                  |                       |         |      |               |          |                  |              |

#### X Access Controller Access Controller > Wireless black and white list Add System Overview Wireless Monitoring ₩ AP Configuration ( Blacklist Mode (Disable the MAC connection specified SSID in the rule) Mode: Whitelist Mode (Only the MAC connection specified in the rule is allowed to have an SSID) \$ System Setup AP group Terminal MAC address: AP Firmwa Upgrades 몲 Network s black **†**∔† Flow Control Access Controller 9 User Information <u>8</u>= Authentication SSID: ~ ÷ all all COMMANDO01\_2G COMMANDO01\_5G COMMANDO02\_2G COMMANDO02\_5G ⇒ Behavior 臣 Firewall Advanced application ⊡ Services Մի ւօց AP: Α 😭 all 🗹 All 🗹 Monday 🗹 Tuesday 🗹 Wednesday 🗹 Thursday 🗹 Friday 🗹 Saturday ✔ Sunday Week: Time: 00:00-23:59 Remarks: Cancel

## 5.5.1 Default Wireless black and white list page

5.5.2 Add Wireless black and white list page

| 2   | CMD-COS-v1.01           |                                  |                                                   |                                                    |                                                   |                          | ): 🕜 수 온 English                   |
|-----|-------------------------|----------------------------------|---------------------------------------------------|----------------------------------------------------|---------------------------------------------------|--------------------------|------------------------------------|
|     |                         | Access                           | Access Controller > Wireless black and white list |                                                    |                                                   | 🔷 CPU: 0.00% 🛛 💭 MEM: 13 | 7% ↑ TX: 384.00 B/s 🤳 RX: 0.00 B/s |
| 0   | System                  | Wireless                         | Mode:                                             | Blacklist Mode (Disable the MAC connection         | n specified SSID in the rule)                     |                          |                                    |
| 6-3 | Óverview                | overview                         |                                                   | O Whitelist Mode (Only the MAC connection          | specified in the rule is allowed to have an SSID) |                          |                                    |
| 24  | Monitoring              | AP Configuration                 | Terminal MAC address:                             | 08:9b:4b:9e:f4:e3                                  |                                                   |                          |                                    |
| ĝ   | System Setup            | AP group                         |                                                   |                                                    |                                                   |                          |                                    |
| 몵   | Network                 | AP Firmware<br>Upgrades          |                                                   |                                                    |                                                   |                          |                                    |
| 111 | Flow Control            | Wireless black<br>and white list |                                                   |                                                    |                                                   |                          |                                    |
|     | Access<br>Controller    | User Information                 | SSID :                                            | COMMANDO01_2G                                      | COMMAND002_2G                                     |                          |                                    |
| 87  | Authentication          |                                  |                                                   | COMMAND001_5G<br>COMMAND002_5G                     | < <niot< th=""><th></th><th></th></niot<>         |                          |                                    |
| Ş   | Behavior                |                                  |                                                   |                                                    | < <remove< th=""><th></th><th></th></remove<>     |                          |                                    |
| 田   | Firewall                |                                  |                                                   |                                                    |                                                   |                          |                                    |
| ⊡,  | Advanced<br>application |                                  |                                                   |                                                    |                                                   |                          |                                    |
|     | Services                |                                  | AP:                                               | <ul> <li>all</li> <li>08:9b:4b:99:a3:94</li> </ul> | 08.9b:4b:9e:14:e3                                 |                          |                                    |
| ቡ   | Log                     |                                  |                                                   |                                                    | < <niot< th=""><th></th><th></th></niot<>         |                          |                                    |
|     |                         |                                  |                                                   |                                                    | < <remove< th=""><th></th><th></th></remove<>     |                          |                                    |
|     |                         |                                  |                                                   |                                                    |                                                   |                          |                                    |
|     |                         |                                  |                                                   |                                                    |                                                   |                          |                                    |
|     |                         |                                  | Week:                                             | 🗌 All 🗹 Monday 🗹 Tuesday 🗹 Wednesd                 | ay 🗸 Thursday 🗸 Friday 🗌 Saturday 🗌 Sunday        |                          |                                    |
|     |                         |                                  | Time:                                             | 00:00-23:59                                        |                                                   |                          |                                    |
|     |                         |                                  | Remarks:                                          | MAC blacklisting from SSID                         |                                                   |                          |                                    |
|     |                         |                                  |                                                   | Save                                               |                                                   |                          |                                    |

# 5.5.3 Wireless blacklisting for particular MAC page

|                | CMD-COS-v1.01           |                                  |                |                         |                         |                   |       |               |                     | £              | ¢ 2                    | English      |
|----------------|-------------------------|----------------------------------|----------------|-------------------------|-------------------------|-------------------|-------|---------------|---------------------|----------------|------------------------|--------------|
|                | $\equiv$                | Access                           | Access Control | ller > Wireless black   | and white list          |                   |       | = <u></u> = C | CPU: 0.99% 🛄 N      | 1EM: 17% ↑ TX: | 293.00 B/s 🔱           | RX: 0.00 B/s |
| ~              | System                  | Wireless                         | Wireless blac  | ck and white lis        |                         |                   |       |               |                     |                |                        |              |
| 6-9            | Overview                | overview                         |                |                         |                         |                   |       |               |                     |                |                        |              |
| ₩              | Monitoring              | AP Configuration                 | MAC/SSID/Co    | omment Q                |                         |                   |       | Add Import    | t Export            | Enable         | Disable                | Delete       |
| ţĊţ            | System Setup            | AP group                         | Mode           | Terminal MAC<br>address | SSID                    | АР                | week  | time          | comment             | Status         | Actions                |              |
| ÷              | Network                 | AP Firmware<br>Upgrades          | BlackList      | 08:9b:4b:9e:f4          | COMMANDO02_2G           | 08:9b:4b:9e:f4:e3 | 12345 | 00:00-23:59   | MAC<br>blacklisting | Enabled        | Edit Disable<br>Delete |              |
| †∔†            | Flow Control            | Wireless black<br>and white list |                |                         |                         |                   |       |               | from SSID           |                |                        |              |
| P              | Access<br>Controller    | User Information                 | Showing 1 of   | 1 records               |                         |                   |       | PerPage 20    | ∨ Rows ∢            | < 1 > »        | 1 /1Pag                | Jump         |
| <u>&amp;</u> = | Authentication          |                                  | Help:          | AP firmware version     | n 1.5.0 and above is su | aported only      |       |               |                     |                |                        |              |
| ₩              | Behavior                |                                  |                |                         |                         |                   |       |               |                     |                |                        |              |
| 田              | Firewall                |                                  |                |                         |                         |                   |       |               |                     |                |                        |              |
| Ţ              | Advanced<br>application |                                  |                |                         |                         |                   |       |               |                     |                |                        |              |
| 0%<br>00       | Services                |                                  |                |                         |                         |                   |       |               |                     |                |                        |              |
| A              | log                     |                                  |                |                         |                         |                   |       |               |                     |                |                        |              |

## 5.5.4 Wireless black and white list page

### 5.6 User Information

All connected users to all AP's and SSID are listed here for viewing.

To view User Information, Click on Access Controller > User Information

|                | CMD-COS-v1.01           |                                  |                         |                      |                    |      |          |                 |             | ්            | û 4             | <u> </u> |
|----------------|-------------------------|----------------------------------|-------------------------|----------------------|--------------------|------|----------|-----------------|-------------|--------------|-----------------|----------|
|                | =,                      | Access                           | Access Controlle        | er > User Informatio | n                  |      |          |                 | ECPU: 1.509 | 6 🛄 MEM: 169 | % ↑ TX: 0.00 B/ | 's ↓ RX: |
|                |                         | Controller                       | User Informat           | ion                  |                    |      |          |                 |             |              |                 |          |
| 6)             | Overview                | overview                         |                         |                      |                    |      |          |                 |             |              |                 |          |
| ₩              | Monitoring              | AP Configuration                 | IP/MAC/SSID             | Q All Fre            | equency 🗸 All user | rs 🗸 |          |                 |             |              |                 |          |
| ţÇ             | System Setup            | AP group                         | IP Address $\checkmark$ | MAC                  | AP Infomation      | SSID | Signal 🗸 | Connect<br>Time | ✓ Tx ✓      | Rx ∽         | Comment         | Actions  |
| 品              | Network                 | AP Firmware<br>Upgrades          |                         |                      |                    |      | No Data  |                 |             |              |                 |          |
| ţţţ            | Flow Control            | Wireless black<br>and white list |                         |                      |                    |      |          |                 |             |              |                 |          |
| <b>(</b>       | Access<br>Controller    | User Information                 |                         |                      |                    |      |          |                 |             |              |                 |          |
| <u>&amp;</u> " | Authentication          |                                  |                         |                      |                    |      |          |                 |             |              |                 |          |
| ₩              | Behavior                |                                  |                         |                      |                    |      |          |                 |             |              |                 |          |
| Ħ              | Firewall                |                                  |                         |                      |                    |      |          |                 |             |              |                 |          |
| Ī              | Advanced<br>application |                                  |                         |                      |                    |      |          |                 |             |              |                 |          |
| 0%<br>00       | Services                |                                  |                         |                      |                    |      |          |                 |             |              |                 |          |
| լ              | Log                     |                                  |                         |                      |                    |      |          |                 |             |              |                 |          |

5.6.1 Default User Information page

|                | CMD-COS-v1.01           |                                  |                   |                       |                    |                      |            |                 |                         | ۵        | <u>ڼ</u>            | 은 English                 |
|----------------|-------------------------|----------------------------------|-------------------|-----------------------|--------------------|----------------------|------------|-----------------|-------------------------|----------|---------------------|---------------------------|
|                | =<                      | Access                           | Access Controlle  | er > User Information |                    |                      |            |                 | ≡ <b>⊑</b> ≡ CPU: 0.00% | MEM: 19% | ↑ TX: 443.00 B/     | s 👃 RX: 0.00 B/s          |
|                | _                       | Controller                       | User Informat     | tion                  |                    |                      |            |                 |                         |          |                     |                           |
| 6              | System<br>Overview      | Wireless<br>overview             |                   |                       |                    |                      |            |                 |                         |          |                     |                           |
| ₩              | Monitoring              | AP Configuration                 | IP/MAC/SSID       | Q All Freq            | quency 🗸 All users | ~                    |            |                 |                         |          |                     |                           |
| ţĊţ            | System Setup            | AP group                         | IP Address $\vee$ | MAC                   | AP Infomation      | SSID                 | Signal 🗸   | Connect<br>Time | ✓ Tx <                  | Rx 🗸     | Comment             | Actions                   |
| ÷              | Network                 | AP Firmware<br>Upgrades          | 192.168.0.102     | c4:d9:87:a7:ad:46     | 08:9b:4b:99:a3:94  | 5G:COMMAN<br>DO02_5G | -56dBm utl | 1m 21s          | 70 B/s                  | 0 B/s    | DESKTOP-<br>70API5S | Details<br>Modify comment |
| ţţţ            | Flow Control            | Wireless black<br>and white list | 192.168.0.50      | 20:a6:0c:37:4d:13     | 08:9b:4b:99:a3:94  | 5G:COMMAN<br>DO01_5G | -43dBm all | 1m 13s          | 0 B/s                   | 0 B/s    | POCOF1-<br>POCOF1   | Details<br>Modify comment |
| <b>P</b>       | Access<br>Controller    | User Information                 |                   | (a)                   |                    |                      |            |                 | 20 V D                  |          |                     | (10                       |
| <u>&amp;</u> = | Authentication          |                                  | Showing 1-2 of    | r 2 records           |                    |                      |            | PerPage         | 20 V Rows               | ~~ <     | > >> 1              | /TPages Jump              |
| \$             | Behavior                |                                  |                   |                       |                    |                      |            |                 |                         |          |                     |                           |
| 田              | Firewall                |                                  |                   |                       |                    |                      |            |                 |                         |          |                     |                           |
| Ţ              | Advanced<br>application |                                  |                   |                       |                    |                      |            |                 |                         |          |                     |                           |
| 0%<br>00       | Services                |                                  |                   |                       |                    |                      |            |                 |                         |          |                     |                           |
| ſð             | Log                     |                                  |                   |                       |                    |                      |            |                 |                         |          |                     |                           |

5.6.2 User Information after connecting users' page

# AUTHENTICATION

## Online Auth Users:

For Viewing Online Authentication Users.

# **Captive Portal:**

Portal authentication is a Network Admission Control (NAC) method. Portal authentication is also called web authentication. Generally, Portal authentication websites are referred to as Portal websites. Users must be authenticated by the Portal websites before they can use network services.

#### **VPN Server:**

Can configure parameters for PPPoE, PPTP, L2TP, OpenVPN Server.

## Auth Account:

User accounts are created in the internal database on the controller. You can create a user role like package account, self-password management, general Ledger access code which will allow authenticate account using captive portal when user log into a captive portal login page to gain Internet access.

#### **Push Notification:**

Real-time, Periodic, Expiration Reminder and Dial-up User Expiration can be notified to users connected.

## 6.1 Online Auth Users

Auth Service can quickly build secure and reliable users. The administrator can configure Auth Service and manage users.

For Viewing Online Authentication Users, Click on Push Notification Authentication > Online Auth Users

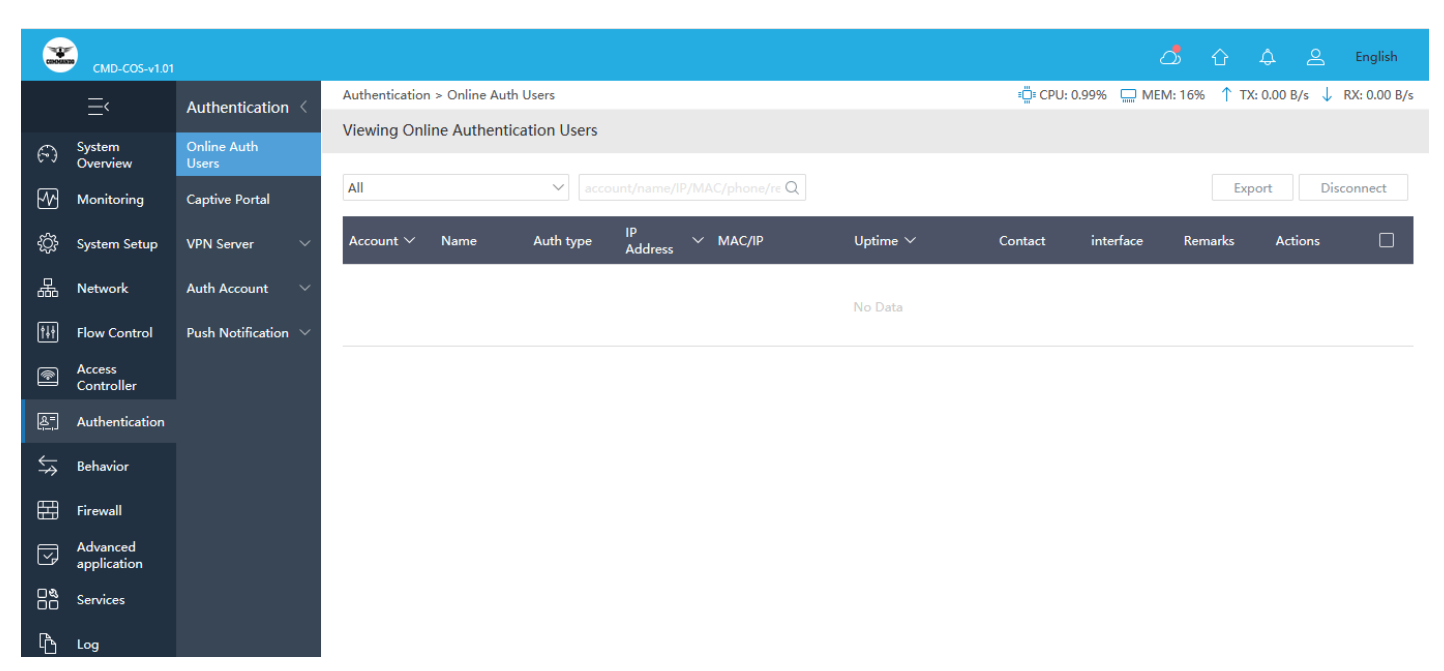

# Fig 6.1.1 Default Online Authentication Users page

#### 6.2 Captive Portal

A captive portal is a web page to which a client is redirected for authentication. The client can only gain access to the Internet after they successfully authenticated by external captive portal. Before enabling this function, you need to bind the device to the Cloud, enable authentication in the cloud, and complete the authentication configuration. Otherwise, the intranet host cannot access the external network.

Multiple devices in the same LAN, after configuring the same authentication group ID and key, can implement the user roaming-free authentication service under multiple gateway devices.

For enabling Captive Portal Settings, Click on Authentication > Captive Portal

|            | CMD-COS-v1.01           |                      |                                 | ් 🗘 🗘 English                                         |
|------------|-------------------------|----------------------|---------------------------------|-------------------------------------------------------|
|            | =,                      | Authentication <     | Authentication > Captive Portal | ≣ CPU: 3.37% 🛄 MEM: 16% ↑ TX: 0.00 B/s ↓ RX: 0.00 B/s |
| ~          | System                  | Online Auth          | Captive Portal Settings         |                                                       |
| (~)        | Overview                | Users                |                                 |                                                       |
| ₩          | Monitoring              | Captive Portal       | Basic Settings                  |                                                       |
| ţĊji       | System Setup            | VPN Server 🗸 🗸 🗸     | Web Auth Status: Open           |                                                       |
| 뷺          | Network                 | Auth Account $~~$    | Save                            |                                                       |
| †∔†        | Flow Control            | Push Notification $$ |                                 |                                                       |
| <b>P</b>   | Access<br>Controller    |                      |                                 |                                                       |
| <u>8</u> " | Authentication          |                      |                                 |                                                       |
| ⇔          | Behavior                |                      |                                 |                                                       |
| 臣          | Firewall                |                      |                                 |                                                       |
| Ţ          | Advanced<br>application |                      |                                 |                                                       |
| 0%<br>00   | Services                |                      |                                 |                                                       |
| R          | Log                     |                      |                                 |                                                       |

#### Fig 6.2.1 Default Captive Portal Settings page

How to enable Captive Portal Settings?

For enabling Captive Portal Settings, Click on Authentication > Captive Portal Click on open in Web Auth Status and Save button.

|                | CMD-COS-v1.01           |                      |                                 |        |                                                                      |                                                                                           | ් ৫ ද ≗                                                                 | Engl    |
|----------------|-------------------------|----------------------|---------------------------------|--------|----------------------------------------------------------------------|-------------------------------------------------------------------------------------------|-------------------------------------------------------------------------|---------|
|                | <u></u> ,               | Authentication <     | Authentication > Captive Portal |        |                                                                      | ≣⊑≣ CPU: 0.50% 🖳                                                                          | ☐ MEM: 16% ↑ TX: 0.00 B/s ↓                                             | RX: 0.0 |
| 6)             | System<br>Overview      | Online Auth<br>Users | Captive Portal Settings         |        |                                                                      |                                                                                           |                                                                         |         |
| ₩              | Monitoring              | Captive Portal       | Basic Settings                  |        |                                                                      |                                                                                           |                                                                         |         |
| ţ              | System Setup            | VPN Server 🗸 🗸 🗸     | Web Auth Status:                | Open   |                                                                      |                                                                                           |                                                                         |         |
| ♣              | Network                 | Auth Account 🛛 🗸     | Opened Auth:                    | Number | Auth Mode                                                            | Tx Rate(KB/s)                                                                             | Rx Rate(KB/s)                                                           |         |
| tłt            | Flow Control            | Push Notification $$ |                                 | 1      | WeChat Auth                                                          | 0                                                                                         | 0                                                                       |         |
| r              | Access<br>Controller    |                      |                                 | Note:  | Before enabling this function, you                                   | upeed to hind the device to the Cloud                                                     | mable authentication in the cloud                                       | and     |
| <u>&amp;</u> = | Authentication          |                      |                                 |        | complete the authentication conf<br>Multiple devices in the same LAN | iguration. Otherwise, the intranet host ca<br>, after configuring the same authentication | nnot access the external network.<br>on group ID and key, can implement | nt the  |
| ⇆              | Behavior                |                      |                                 |        | user roaming-free authentication                                     | service under multiple gateway devices.                                                   |                                                                         |         |
| Ħ              | Firewall                |                      |                                 | Save   |                                                                      |                                                                                           |                                                                         |         |
| V              | Advanced<br>application |                      |                                 |        | -                                                                    |                                                                                           |                                                                         |         |
| 0%<br>00       | Services                |                      |                                 |        |                                                                      |                                                                                           |                                                                         |         |
| [Å             | Loa                     |                      |                                 |        |                                                                      |                                                                                           |                                                                         |         |

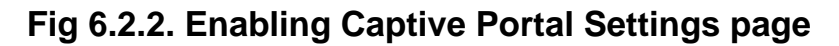

#### 6.3 VPN Server

Virtual Private Network (VPN) establishes a secure, encrypted communications between your local server and connected internet users. A virtual private network (VPN) gives you online privacy and anonymity by creating a private network from a public internet connection. VPNs mask your internet protocol (IP) address, so your online actions are virtually untraceable. Enter your VPN account username and password used to provide virtual (as opposed to physical) access to a private network. The VPN security model provides confidentiality such that even if the network traffic is sniffed at the packet level (see network sniffer and deep packet inspection), an attacker would see only encrypted data sender authentication to prevent unauthorized users from accessing the VPN message integrity to detect any instances of tampering with transmitted messages.

PPPoE is an acronym that stands for Point-to-Point Protocol over Ethernet. PPPoE was designed for managing how data is transmitted over Ethernet networks (cable networks), and it allows a single server connection to be divided between multiple clients, using Ethernet.

To configure PPPoE Server Settings, Click on Authentication > VPN Server > PPPoE Server

|               | CMD-COS-v1.01        |                      |                                        |                    |                |                       | ් ර ද               | 2        | English      |
|---------------|----------------------|----------------------|----------------------------------------|--------------------|----------------|-----------------------|---------------------|----------|--------------|
|               | =<                   | Authentication <     | Authentication > VPN Server > PPPoE Se | rver               |                | ∎ <b>∷</b> CPU: 0.25% | 🛄 MEM: 16% ↑ TX: 0. | 00 B/s 🔱 | RX: 0.00 B/s |
| -             |                      | Opline Auth          | PPPoE Server Settings                  |                    |                |                       |                     |          | Â            |
| (~)           | Overview             | Users                |                                        |                    |                |                       |                     |          |              |
| -44           | Monitoring           | Captive Portal       | Basic Settings                         |                    |                |                       |                     |          |              |
| ţĊţ           | System Setup         | VPN Server           | PPPoE Server:                          | Open               |                |                       |                     |          |              |
| ₼             | Network              | PPPoE Server         | PPPoE Server Name:                     | COMMANDO           |                |                       |                     |          |              |
| †∔†           | Flow Control         | PPTP Server          | Server Address:                        | 10.1.1.1           | *              |                       |                     |          |              |
| <b></b>       | Access<br>Controller | L2TP Server          | Preferred DNS:                         | 8.8.8.8            | *              |                       |                     |          | -            |
| <u>&amp;=</u> | Authentication       | OpenVPN Server       | Alternative DNS :                      | 8.8.4.4            | *              |                       |                     |          |              |
| ₩             | Behavior             | Auth Account 🛛 🗸     | Auth Method:                           | Local Account Auth | ~              |                       |                     |          |              |
| 田             | Firewall             | Push Notification $$ | accountOperation:                      | replaceUser        | $\sim$         |                       |                     |          |              |
|               | Advanced             |                      | Client Address List:                   |                    |                |                       | Add                 |          |              |
| Ľ             | application          |                      |                                        | IP Address         | Local Interfac | ce                    | Actions             |          |              |
| 0%            | Services             |                      |                                        |                    |                |                       |                     |          |              |
| ľð            | Log                  |                      |                                        |                    | No Data        |                       |                     |          |              |

Fig 6.3.1 Default PPPoE Server Settings page

|               | CMD-COS-v1.01           |                     |                                     |                      |                                | ධ                                     | <u>ጉ</u>   |   |       |
|---------------|-------------------------|---------------------|-------------------------------------|----------------------|--------------------------------|---------------------------------------|------------|---|-------|
|               | =,                      | Authentication <    | Authentication > VPN Server > PPPoE | Server               |                                | 🛱 CPU: 0.50%                          | 1 TX: 27.0 | ) | 00 B/ |
|               | System                  | Online Auth         | PPPoE Server Settings               |                      |                                |                                       |            |   |       |
| 6-)           | Overview                | Users               |                                     |                      |                                |                                       |            |   |       |
| ₩             | Monitoring              | Captive Portal      | Basic Settings                      |                      |                                |                                       |            |   |       |
| ţĊţ           | System Setup            | VPN Server          | PPPoE Server:                       | Open                 |                                |                                       |            |   |       |
| 品             | Network                 | PPPoE Server        | PPPoE Server Name:                  | COMMANDOPPPoE        |                                |                                       |            |   |       |
| <br>[4].4]    | Elour Control           | DDTD Conver         | Server Address:                     | 192.168.200.1        | *                              |                                       |            |   |       |
|               | A                       | FFTF Selver         | Preferred DNS:                      | 8.8.8.8              | *                              |                                       |            |   |       |
| 2             | Controller              | L2TP Server         | Alternative DNS :                   | 8.8.4.4              | *                              |                                       |            |   |       |
| <u>&amp;=</u> | Authentication          | OpenVPN Server      | Auth Method                         | Local Account Auth   | ~                              |                                       |            |   |       |
| ⇆             | Behavior                | Auth Account 🛛 🗸    | Automethou.                         |                      |                                |                                       |            |   |       |
|               | e 11                    |                     | accountOperation :                  | replaceUser          | $\checkmark$                   |                                       |            |   |       |
| ⊞             | Firewall                | Push Notification V | Client Address List:                |                      |                                |                                       | Add        |   |       |
| y             | Advanced<br>application |                     |                                     | IP Address           | Local Interface                | Acti                                  | ons        |   |       |
| 0%<br>00      | Services                |                     |                                     | 10.1.1.2-10.1.1.254  | lan1                           | Edit                                  | Delete     |   |       |
| ß             | Log                     |                     |                                     |                      |                                |                                       |            |   |       |
|               |                         |                     |                                     | Note: If there is no | o need to change, please do no | ot set the same IP address as the LAN | port       |   |       |

Fig 6.3.2 Setting PPPoE Server Settings page

# **PPTP Server:**

A PPTP Server (Point-To-Point Tunneling Protocol) allows you to connect securely from a remote location (such as your home) to an LAN (Local Area Network) located in another location, such as your workplace, business office, etc. This way you can use the services provided in your office at the comfort of your home. It enables the secure transfer of data from a remote client to a private enterprise server by creating a virtual private network (VPN) across TCP/IP-based data networks. To use the VPN feature, you should enable PPTP VPN Server on your router.

# Note:

No encryption: If the client needs encryption, the server will be disconnected, the connection speed will be faster without encryption

Optional encryption: can be connected without encryption, the connection speed will be faster without encryption

Requires encryption: if the client refuses, server will be disconnected.

To configure PPTP Server Settings, Click on Authentication > VPN Server > PPTP Server

| 200      | CMD-COS- <u>v1.01</u>   |                               |                     |                         |                        |                                           |                                                                                                    |
|----------|-------------------------|-------------------------------|---------------------|-------------------------|------------------------|-------------------------------------------|----------------------------------------------------------------------------------------------------|
|          | ≡́                      | Authentication <              | Authentication > VP | N Server > PPTP Server  |                        |                                           | ېې: CPU                                                                                                    |
| 0        | System                  | Online Auth                   | Basic Settings      |                         |                        |                                           |                                                                                                    |
| ភា       | Overview Manitanian     | Users                         |                     | PPTP Server:            | Open                   |                                           |                                                                                                    |
| - 22     | wonitoring              | Captive Portai                | :                   | serverPort:             | 1723                   |                                           | *                                                                                                    |
| ţĊř      | System Setup            | VPN Server 🔨                  |                     | Preferred DNS:          | 8.8.8.8                |                                           | *                                                                                                    |
| 뮮        | Network                 | PPPoE Server                  |                     | Alternative DNS :       | 8.8.4.4                |                                           | *                                                                                                    |
| 111      | Flow Control            | PPTP Server                   |                     | Client IP Address List: | 10.0.0.2-10.0.0.254    |                                           |                                                                                                    |
| ۴        | Access<br>Controller    | L2TP Server                   |                     |                         |                        |                                           |                                                                                                    |
| 8=<br>;  | Authentication          | OpenVPN Server                |                     |                         |                        |                                           |                                                                                                    |
| ₩        | Behavior                | Auth Account $\sim$           |                     |                         |                        |                                           |                                                                                                    |
| 臣        | Firewall                | Push Notification $ arsine{}$ | Advanced Settings ^ | ×                       |                        |                                           |                                                                                                    |
|          | Advanced<br>application |                               |                     | MPPE Data Encountion    | Ontional Encountion    |                                           |                                                                                                    |
| 0%<br>00 | Services                |                               |                     | inite bata energenon.   | No encryption: If the  | client needs encryption, the server w     | ]<br>ill be disconnected, the connection speed will be faster without encryption<br>the connection speed will be faster without encryption |
| ሴ        | Log                     |                               |                     |                         | Requires encryption: i | if the client refuses, server will be dis | connected                                                                                                    |
| _        |                         |                               |                     | Server Address:         | 10.0.0.1               |                                           | *                                                                                                    |
|          |                         |                               |                     | MTU:                    | 1400                   | *                                         |                                                                                                    |
|          |                         |                               |                     | MRU:                    | 1400                   | *                                         |                                                                                                    |
|          |                         |                               |                     |                         |                        |                                           |                                                                                                    |
|          |                         |                               |                     |                         | Save                   |                                           |                                                                                                    |

6.3.3 Default PPTP Server Settings page

| 3             | CMD-COS-v1.01           |                                    |                        |                        |                                                                                                    |                                                                                                    |                  | ۵        | <u>۵</u>  | 2       | English      |
|---------------|-------------------------|------------------------------------|------------------------|------------------------|----------------------------------------------------------------------------------------------------|----------------------------------------------------------------------------------------------------|------------------|----------|-----------|---------|--------------|
|               | ≡<                      | Authentication <                   | Authentication > VPN S | Server > PPTP Server   |                                                                                                    |                                                                                                    | 🤹 CPU: 0.75% 🛄 N | 1EM: 19% | ↑ TX: 0.0 | 0 B/s ↓ | RX: 0.00 B/s |
| 6             | System                  | Online Auth                        | PPTP Server Setting    | gs                     |                                                                                                    |                                                                                                    |                  |          |           |         |              |
| FAA           | Monitoring              | Users<br>Captive Portal            | Basic Settings         |                        |                                                                                                    |                                                                                                    |                  |          |           |         |              |
|               | System Setun            | VPN Server                         | PP                     | PTP Server:            | ✔ Open                                                                                                    |                                                                                                    |                  |          |           |         |              |
| 응             | Network                 | PPPoF Server                       | se                     | erverPort:             | 1723                                                                                                    | •                                                                                                    |                  |          |           |         |              |
| 600           | Flow Control            |                                    | Pn                     | referred DNS:          | 8.8.8.8                                                                                                    | ]•                                                                                                    |                  |          |           |         |              |
|               | Access                  |                                    | Alt                    | Iternative DNS :       | 8.8.4.4                                                                                                    | *                                                                                                    |                  |          |           |         |              |
| E<br>E        | Controller              | LZTP Server                        | Cli                    | lient IP Address List: | 192.10.0.2-192.10.0.254                                                                                                    |                                                                                                    |                  |          |           |         |              |
| ( <u>e</u> .) | Autientication          | OpenVPIN Server                    |                        |                        |                                                                                                    |                                                                                                    |                  |          |           |         |              |
| ,<br>₹        | Behavior                | Auth Account $\sim$                |                        |                        |                                                                                                    |                                                                                                    |                  |          |           |         |              |
| 盟             | Firewall                | Push Notification $\smallsetminus$ |                        |                        |                                                                                                    |                                                                                                    |                  |          |           |         |              |
| Ţ             | Advanced<br>application |                                    | Advanced Settings ^    |                        |                                                                                                    |                                                                                                    |                  |          |           |         |              |
|               | Services                |                                    | м                      | IPPE Data Encryption:  | Need Encryption                                                                                                    |                                                                                                    |                  |          |           |         |              |
| ß             | Log                     |                                    |                        |                        | No encryption: If the client needs encryption, the server w<br>Optional encryption: can be connected without encryption<br>Requires encryption: if the client refuses, server will be dis | )<br>If be disconnected, the connection speed will be faster without enc<br>the connection speed will be faster without encryption<br>onnected | ryption          |          |           |         |              |
|               |                         |                                    | Se                     | erver Address:         | 10.0.0.1                                                                                                    | *                                                                                                    |                  |          |           |         |              |
|               |                         |                                    | M                      | ITU:                   | 1400 *                                                                                                    |                                                                                                    |                  |          |           |         |              |
|               |                         |                                    | м                      | IRU:                   | 1400 *                                                                                                    |                                                                                                    |                  |          |           |         |              |

#### 6.3.4 PPTP Server Settings after configuration page

#### **L2TP Server Settings:**

Layer 2 Tunneling Protocol (L2TP) is a VPN tunneling protocol that allows remote clients to use the public IP network to securely communicate with private corporate network servers. L2TP uses PPP over UDP (port 1701) to tunnel the data. L2TP protocol is based on the client and server model. L2TP (Layer Two Tunneling Protocol) is considered a bit more secure than PPTP as it uses 256bit keys giving a higher level of encryption. L2TP

encapsulates data twice making it less efficient and slightly slower.

To configure L2TP Server Settings, Click on Authentication > VPN Server > L2TP Server

|          | CMD-COS-v1.01           |                      |                                         |        | ් 🗘 🗘 ළ English                                       |
|----------|-------------------------|----------------------|-----------------------------------------|--------|-------------------------------------------------------|
|          | _<                      | Authentication <     | Authentication > VPN Server > L2TP Serv | /er    | 📲 CPU: 0.25% 🔛 MEM: 16% ↑ TX: 0.00 B/s 🤳 RX: 0.00 B/s |
| ଚ        | System<br>Overview      | Online Auth<br>Users | L2TP Server Settings                    |        | ^                                                     |
| ₩        | Monitoring              | Captive Portal       |                                         |        |                                                       |
| ţĊţ      | System Setup            | VPN Server ^         | L2TP Server:                            | ✓ Open |                                                       |
| ÷        | Network                 | PPPoE Server         | serverPort:                             | 1701   | •                                                     |
| tit      | Flow Control            | PPTP Server          | Client IP Address List:                 |        |                                                       |
| <b></b>  | Access<br>Controller    | L2TP Server          | Preferred DNS:                          |        | ) *                                                   |
| &=<br>;; | Authentication          | OpenVPN Server       | Alternative DNS :                       |        |                                                       |
| \$↓      | Behavior                | Auth Account 🛛 🗸     | MTU:                                    | *      |                                                       |
| Ħ        | Firewall                | Push Notification $$ | MRU:                                    | *      |                                                       |
| Ţ        | Advanced<br>application |                      | Pre-shared Key:                         |        |                                                       |
| 0%<br>00 | Services                |                      | Deny non-encrypted connections:         | ✓ Open |                                                       |
| ß        | Log                     |                      |                                         |        |                                                       |
|          |                         |                      |                                         | Save   |                                                       |

Fig 6.3.5 Default L2TP Server Settings page

| смд-соз-v1.0            | 1                    |                                           |                       | රා 🗘 🔔 English                                          |
|-------------------------|----------------------|-------------------------------------------|-----------------------|---------------------------------------------------------|
| =<                      | Authentication <     | Authentication > VPN Server > L2TP Server |                       | =Ös CPU: 0.25% 🛄 MEM: 19% ↑ TX: 0.00 B/s ↓ RX: 0.00 B/s |
| - Suctors               | Online Auth          | L2TP Server Settings                      |                       |                                                         |
| Overview                | Users                |                                           |                       |                                                         |
| Monitoring              | Captive Portal       |                                           |                       |                                                         |
| දිාලි System Setup      | VPN Server           | L2TP Server:                              | ✓ Open                |                                                         |
| 品 Network               | PPPoE Server         | serverPort:                               | 1701                  |                                                         |
| HI Flow Control         | PPTP Server          | Client IP Address List:                   | 192.1.0.2-192.1.0.254 | •                                                       |
| Access                  |                      | Server Address:                           | 172.1.0.1             | *                                                       |
| Controller              | LZTP Server          | Preferred DNS:                            | 8.8.8                 | *                                                       |
| Authentication          | OpenVPN Server       | Alternative DNS :                         | 8.8.4.4               | •                                                       |
| 🕁 Behavior              | Auth Account $\sim$  | MTU:                                      | *                     |                                                         |
| E Firewall              | Push Notification $$ | MRU:                                      | 1400 *                |                                                         |
| Advanced<br>application |                      | Pre-shared Key:                           | commando              |                                                         |
| 다. Services             |                      | Deny non-encrypted<br>connections:        | Open                  |                                                         |
| Log                     |                      |                                           |                       |                                                         |
|                         |                      |                                           | Save                  |                                                         |

Fig 6.3.6 Setting L2TP Server Settings page

#### **OpenVPN Server Settings:**

OpenVPN Access Server is a set of installation and configuration tools that come in one package that simplifies the rapid deployment of a VPN remote access solution. Thus, OpenVPN Access Server streamlines the configuration and management of an OpenVPN based secure remote access deployment. OpenVPN is an open-source software application that implements virtual private network (VPN) techniques for creating secure

point-to-point or site-to-site connections in routed or bridged configurations and remote access facilities.

To configure OpenVPN Server Settings, Click on Authentication > VPN Server > OpenVPN Server

| DMD-CDS-v1.01 |                          |                                 |                              |                                                                                                    |                                                                                                    |              |
|---------------|--------------------------|---------------------------------|------------------------------|----------------------------------------------------------------------------------------------------|----------------------------------------------------------------------------------------------------|--------------|
| ≡•            | Authentication <         | Authentication > VPN Server > 0 | penVPN Server                |                                                                                                    |                                                                                                    |              |
| ystem         | Online Auth              |                                 | Export windows client        | configuration                                                                                                    | Show log Restore defa                                                                                                    | ult          |
| view          | Users                    |                                 | Open//PN Server:             | Open                                                                                                    |                                                                                                    |              |
| laring        | Captive Portal           |                                 | Server Port:                 | 1194                                                                                                    |                                                                                                    |              |
| Setup         | VPN Server               |                                 | VPN Segment:                 | 10.7.7.0                                                                                                    |                                                                                                    |              |
| Ł             | PPPoE Server             |                                 | Subnet Mask:                 | 255.255.255.0                                                                                                    |                                                                                                    | ~            |
| ntrol         | PPTP Server              |                                 | Tunnel Protocol :            | NDb                                                                                                    |                                                                                                    | ~            |
| ler           | L2TP Server              |                                 | Tunnel Type:                 | TUN                                                                                                    |                                                                                                    | ~            |
| tication      | OpenVPN Server           |                                 | Topology type:               | SUBNET                                                                                                    |                                                                                                    | ~            |
| ar            | Auth Account 🔍           |                                 | Encryption Algorithm:        | BF-CBC                                                                                                    |                                                                                                    | ~            |
|               | Push Notification $\sim$ |                                 | LZO Compression:             | 🗸 Open                                                                                                    |                                                                                                    |              |
| ed<br>ion     |                          |                                 | MTU:                         | 1400                                                                                                    |                                                                                                    |              |
|               |                          |                                 | CA Certificate:              | 8EGIN CERT<br>MIIDQTCCAimg/<br>GSIb3DQEBCwU<br>BAYTAkNOMQ4                                                        | IFICATE<br>WilBagUAOrD5EkIB39uMA0GCSq<br>AMDcsiCzAJBgNV<br>wDAYDVQQKDAVpS3VhaTEYMBY                                                                | ^            |
|               |                          |                                 |                              | GA1UEAwwPaUt<br>M84XDTE4MDU<br>2MDAyMFowNu                                                                        | 1YWkgRGV2xWNIENB<br>zMTE2MDAgMFsXDTI4MDUyODE<br>ELMAkGA1UEBhMCQ04x                                                                                 | ~            |
|               |                          |                                 | Server Certificate:          | 88GIN CERT<br>MIICGCCAdICBF<br>wNzELMAkGA1L<br>8gNV8AoMBWIL<br>baSBEZXZoY2Uo                                      | IFICATE<br>iQHBQwDQYJKoZIhwcNAQELBQA<br>IEBINMCQ04xDJAM<br>LdWFpMRgwFgYDVQQDDA9pS3V<br>;005wHhcNMTowHTMx                                           | ^            |
|               |                          |                                 |                              | MTYwMDiwWho<br>wCQYDVQQGEw                                                                                        | NMjgwNTI4MTYwMDIwWjABMQs<br>JDTjEOMAwGA1UECgwF                                                                                                    | $\checkmark$ |
|               |                          |                                 | Server Private Key:          | 8EGIN RSA.<br>MILEowIBAAKCA<br>UprONhvsAhoh<br>9pZWimXORBbyl<br>/SUGQ2ioopij2F<br>j9KVJHH++CKoo<br>OYtorF32GeWXXX | PRIVATE KEY<br>QEAsiN9UcuIFwm8YvqQF62m6Cx<br>QES7W8jPbgU<br>ba3ih8qr0WU9c6SmtTPXKdAwV4<br>bi7ySPVNN44d<br>dqY3HS+IQU7XJM0AabDqPLHidB<br>6/VBNcaAO2 | < ·          |
|               |                          |                                 | Push Route:                  |                                                                                                    |                                                                                                    |              |
|               |                          |                                 |                              | IP Address                                                                                                    | Subnet Mask                                                                                                    | Actions      |
|               |                          |                                 |                              | 10.7.0.0                                                                                                    | 255,255,0.0(16)                                                                                                    | Edit Dele    |
|               |                          |                                 | Additional<br>Configuration: | Additional config                                                                                                 | uration example: tcp-queue-limit<br>mtu-disc no                                                                                                    | 22           |
|               |                          |                                 |                              | Silve                                                                                                    |                                                                                                    |              |

# Fig 6.3.7 Default OpenVPN Server Settings page

|          | СМД-СО5-v1.01  |                                |                                         |                        |                 |             |   | ۵            | <u>ත</u> ර        | û ↓                         | ے û û 4                       | <u>ර</u> ර 4 ප                | ے û 4 ک                          | 스> 슈 슈 ዶ Eng                         | තා 🖒 🗘 🛎 Engli                         | 스) 슈 스 온 English                         |
|----------|----------------|--------------------------------|-----------------------------------------|------------------------|-----------------|-------------|---|--------------|-------------------|-----------------------------|-------------------------------|-------------------------------|----------------------------------|--------------------------------------|----------------------------------------|------------------------------------------|
|          | =,             | Authentication <               | Authentication > VPN Server > OpenVPN S | Server                 |                 | i CPU: 0.00 | % | % 🛄 MEM: 19% | % 🛄 MEM: 19% ↑ TX | % 🛄 MEM: 19% ↑ TX: 0.00 B/s | % 🛄 MEM: 19% ↑ TX: 0.00 B/s 🗸 | % 🛄 MEM: 19% ↑ TX: 0.00 B/s ↓ | % 🛄 MEM: 19% ↑ TX: 0.00 B/s ↓ R> | % 🛄 MEM: 19% ↑ TX: 0.00 B/s 🤳 RX: 0. | % 🛄 MEM: 19% ↑ TX: 0.00 B/s 🤳 RX: 0.00 | % 🛄 MEM: 19% ↑ TX: 0.00 B/s 🤳 RX: 0.00 F |
| _        |                | Online Auth                    | OpenVPN Server Settings                 |                        |                 |             |   |              |                   |                             |                               |                               |                                  |                                      |                                        |                                          |
| 69       | Overview       | Users                          |                                         |                        |                 |             |   |              |                   |                             |                               |                               |                                  |                                      |                                        |                                          |
| ₩        | Monitoring     | Captive Portal                 |                                         |                        |                 |             |   |              |                   |                             |                               |                               |                                  |                                      |                                        |                                          |
| ÷        | System Setup   | VPN Server 🔷                   | Export windows client                   | configuration Show log | Restore default |             |   |              |                   |                             |                               |                               |                                  |                                      |                                        |                                          |
| 品        | Network        | PPPoE Server                   | OpenVPN Server:                         | Open                   |                 |             |   |              |                   |                             |                               |                               |                                  |                                      |                                        |                                          |
| (†14     | Flow Control   | PPTP Server                    | Server Port:                            | 1194                   | *               |             |   |              |                   |                             |                               |                               |                                  |                                      |                                        |                                          |
|          | Access         | 1070 5                         | VPN Segment:                            | 192.160.7.0            | *               |             |   |              |                   |                             |                               |                               |                                  |                                      |                                        |                                          |
| <u> </u> | Controller     | L2TP Server                    | Subnet Mask:                            | 255.255.255.0          | $\sim$          |             |   |              |                   |                             |                               |                               |                                  |                                      |                                        |                                          |
| 8        | Authentication | OpenVPN Server                 | Tunnel Protocol:                        | ТСР                    | $\sim$          |             |   |              |                   |                             |                               |                               |                                  |                                      |                                        |                                          |
| ₩        | Behavior       | Auth Account 🤍                 | Tunnel Type :                           | TUN                    | ~               |             |   |              |                   |                             |                               |                               |                                  |                                      |                                        |                                          |
| 臣        | Firewall       | Push Notification $\checkmark$ | ranner type.                            |                        | ~               |             |   |              |                   |                             |                               |                               |                                  |                                      |                                        |                                          |
|          | Advanced       |                                | Topology type:                          | SUBNET                 | $\sim$          |             |   |              |                   |                             |                               |                               |                                  |                                      |                                        |                                          |
| - 🖓      | application    |                                | Encryption Algorithm:                   | BF-CBC                 | $\sim$          |             |   |              |                   |                             |                               |                               |                                  |                                      |                                        |                                          |
| 04       | Services       |                                | LZO Compression:                        | Open                   |                 |             |   |              |                   |                             |                               |                               |                                  |                                      |                                        |                                          |
| P        | Log            |                                | MTU:                                    | 1500                   | *               |             |   |              |                   |                             |                               |                               |                                  |                                      |                                        |                                          |

Fig 6.3.8 Setting OpenVPN Server Settings page

#### 6.4 Authentication Account

Authentication is the process of determining whether someone or something is, in fact, who or what it declares itself to be. Users are usually identified with a user ID, and authentication is accomplished when the user provides a credential, for example a password, that matches with that user ID.

To Manage Package, Click on Authentication > Auth Account > Package

|                 | CMD-COS-v1.01           |                             | ් 🗘 🗘 ළ English                                                                               |
|-----------------|-------------------------|-----------------------------|-----------------------------------------------------------------------------------------------|
|                 | =,                      | Authentication <            | Authentication > Auth Account > Account 🖞 CPU: 0.25% 🛄 MEM: 16% ↑ TX: 0.00 B/s ↓ RX: 0.00 B/s |
| 6               | System                  | Online Auth                 | Manage Account                                                                                |
| FAA             | Overview<br>Monitoring  | Users<br>Captive Portal     | Total condition V All time V All auth V Please input account, name, Q                         |
| Č               | System Setup            | VPN Server V                | Add Import Export Enable Delete                                                               |
| 品               | Network                 | Auth Account 🛛 🔿            | Account 🗸 Username Y Auth type Current type Due time Y Recently Y Remarks Status Actions 🗌    |
| †∔†             | Flow Control            | Package                     | No Data                                                                                       |
| <b></b>         | Access<br>Controller    | Account                     |                                                                                               |
| <u>&amp;</u> =) | Authentication          | self password<br>management |                                                                                               |
| \$<br>\$        | Behavior                | General Ledger              |                                                                                               |
| Ħ               | Firewall                | Access Code                 |                                                                                               |
| Ţ               | Advanced<br>application | Push Notification $$        |                                                                                               |
| 0%              | Services                |                             |                                                                                               |
| ſð              | Log                     |                             |                                                                                               |

Fig 6.4.1 Default Manage Package Account page

| COMMAN         | CMD-COS-v1.01        |                             |                                         |                     |                                                       |
|----------------|----------------------|-----------------------------|-----------------------------------------|---------------------|-------------------------------------------------------|
|                | =<                   | Authentication <            | Authentication > Auth Account > Account | t                   | 📲 CPU: 0.25% 🛄 MEM: 16% ↑ TX: 0.00 B/s 🤳 RX: 0.00 B/s |
| ~              | Sustam               | Opline Auth                 | Add                                     |                     | ×                                                     |
| 6-9            | Overview             | Users                       |                                         |                     |                                                       |
| ₩              | Monitoring           | Captive Portal              | Online account configuration            |                     |                                                       |
| ŝ              | System Setup         | VPN Server 🛛 🗸              | Account:                                |                     |                                                       |
| 튧              | Network              | Auth Account 🛛 🔿            | Password:                               | ©                   | *                                                     |
| <u>†</u> ††    | Flow Control         | Package                     | Auth type:                              | Any                 |                                                       |
| ۲              | Access<br>Controller | Account                     | Package type:                           | Choice              | •                                                     |
| <u>&amp;</u> = | Authentication       | self password<br>management | Up speed:                               | 0                   | KB/s *                                                |
| ⇆              | Behavior             | General Ledger              | Down rate:                              | 0                   | KB/s *                                                |
| 臣              | Firewall             | Access Code                 | Start time:                             | 2021-04-10 20:10:15 |                                                       |
| V              | Advanced             | Push Notification $$        | Due time:                               | Select Date         |                                                       |
| 0%             | Services             |                             | Payment amount:                         |                     |                                                       |
| ß              | Log                  |                             | Share:                                  | *                   |                                                       |

Fig 6.4.2 Add Online Account configuration page

|                                      | CMD-COS-v1.01           |                             |                                        |                  | 스) 슈 오 English                                                 |
|--------------------------------------|-------------------------|-----------------------------|----------------------------------------|------------------|----------------------------------------------------------------|
|                                      | Ξ́                      | Authentication <            | Authentication > Auth Account > Packag | e                | 📲 CPU: 1.50% 🛄 MEM: 19% ↑ TX: 0.00 B/s \downarrow RX: 0.00 B/s |
| Ð                                    | System<br>Overview      | Online Auth<br>Users        | Add                                    |                  | ×                                                              |
| ₫⁄                                   | Monitoring              | Captive Portal              |                                        |                  |                                                                |
| ţĈ                                   | System Setup            | VPN Server 🛛 🗸              | Package Name:                          | COMMANDO         | *                                                              |
| Ē                                    | Network                 | Auth Account 🛛 🔿            | Period Type:                           | Hour             |                                                                |
| ţ†                                   | Flow Control            | Package                     | Validity:                              | 20               | *                                                              |
| <b></b>                              | Access<br>Controller    | Account                     | Package Price:                         | 200              |                                                                |
| <u>&amp; </u>                        | Authentication          | self password<br>management | Rx Limit(KB/s):                        | 1000             | *                                                              |
| $\stackrel{\leftarrow}{\Rightarrow}$ | Behavior                | General Ledger              | Remarks:                               | COMMANDO Package |                                                                |
| 臣                                    | Firewall                | Access Code                 |                                        |                  |                                                                |
| Ţ                                    | Advanced<br>application | Push Notification \vee      |                                        | Save Cancel      |                                                                |
| 0%<br>00                             | Services                |                             |                                        |                  |                                                                |
| R                                    | Log                     |                             |                                        |                  |                                                                |

Fig 6.4.3 Add particular Online Account configuration page
|             | CMD-COS-v1.01           |                             |                    |                      |             |               |                |                | _ ර                 | ) ¢ 2            | English      |
|-------------|-------------------------|-----------------------------|--------------------|----------------------|-------------|---------------|----------------|----------------|---------------------|------------------|--------------|
|             | =<                      | Authentication <            | Authentication > A | uth Account > Packag | le          |               |                | © CPU: 0.5     | 0% 🛄 MEM: 19%       | ↑ TX: 0.00 B/s ↓ | RX: 0.00 B/s |
|             |                         | 0-1 4.4                     | Manage Package     | 2                    |             |               |                |                |                     |                  |              |
| $( \cdot )$ | Overview                | Users                       |                    |                      |             |               |                |                |                     |                  |              |
| ∽           | Monitoring              | Captive Portal              |                    |                      |             |               |                |                | Add Import          | Export           | Delete       |
| ţĊ          | System Setup            | VPN Server 🗸 🗸 🗸            | Package Name       | Validity             | Period Type | Package Price | Tx Limit(KB/s) | Rx Limit(KB/s) | Remarks             | Actions          |              |
| ₼           | Network                 | Auth Account 🛛 🔨            | COMMANDO           | 20                   | Hour        | 200           | 1000           | 1000           | COMMANDO<br>Package | Edit Copy Delet  | e 🗌          |
| tit         | Flow Control            | Package                     | Showing 1 of 1 red | ords                 |             |               | PerPag         | ge 20 V Row    | s « < 1 >           | ≫ 1 /1Pag        | es Jump      |
|             | Access<br>Controller    | Account                     |                    |                      |             |               |                |                |                     |                  |              |
| 8=<br>;;    | Authentication          | self password<br>management |                    |                      |             |               |                |                |                     |                  |              |
| <b>↓</b> ≯  | Behavior                | General Ledger              |                    |                      |             |               |                |                |                     |                  |              |
| ₿           | Firewall                | Access Code                 |                    |                      |             |               |                |                |                     |                  |              |
| Ţ           | Advanced<br>application | Push Notification $$        |                    |                      |             |               |                |                |                     |                  |              |
| 0%          | Services                |                             |                    |                      |             |               |                |                |                     |                  |              |
| ſŊ          | Log                     |                             |                    |                      |             |               |                |                |                     |                  |              |

## Fig 6.4.4 Manage package page

### Manage Account:

For creating and managing account use the following tabs.

To Manage Account, Click on Authentication > Auth Account > Account

|              | CMD-COS-v1.01           |                             | 스) 샵 🗘 English                                                                                                    |
|--------------|-------------------------|-----------------------------|----------------------------------------------------------------------------------------------------|
|              | _<                      | Authentication <            | Authentication > Auth Account > Account > Account 🖞 TX: 0.00 B/s \downarrow RX: 0.00 B/s                                                    |
|              | System                  | Online Auth                 | Manage Account                                                                                                    |
| (~)          | Overview                | Users                       |                                                                                                    |
| ₩            | Monitoring              | Captive Portal              | Total condition V All time V All auth V Please input account, name, Q                                                                       |
| ţĊ           | System Setup            | VPN Server 🗸 🗸 🗸            | Add Import Export Enable Disable Delete                                                                                                    |
| ₼            | Network                 | Auth Account 🛛 🔨            | Account $\checkmark$ Username $\checkmark$ Auth type Current type Due time $\checkmark$ Recently $\checkmark$ Remarks Status Actions $\Box$ |
| tit          | Flow Control            | Package                     | No Data                                                                                                    |
| <b></b>      | Access<br>Controller    | Account                     |                                                                                                    |
| <u>8</u> "   | Authentication          | self password<br>management |                                                                                                    |
| $\downarrow$ | Behavior                | General Ledger              |                                                                                                    |
| Ħ            | Firewall                | Access Code                 |                                                                                                    |
| Ţ            | Advanced<br>application | Push Notification $$        |                                                                                                    |
| 0%           | Services                |                             |                                                                                                    |
| ß            | Log                     |                             |                                                                                                    |

Fig 6.4.5 Default Mange Account page

|            | CMD-COS-v1.01           |                             |                                         |                                                        |             | ධ                       | 습 👃 😤 English                 |
|------------|-------------------------|-----------------------------|-----------------------------------------|--------------------------------------------------------|-------------|-------------------------|-------------------------------|
|            | <u></u> _<              | Authentication <            | Authentication > Auth Account > Account |                                                        |             | 🛱 CPU: 0.25% 🛄 MEM: 19% | ↑ TX: 0.00 B/s ↓ RX: 0.00 B/s |
|            |                         |                             | Add                                     |                                                        |             |                         | ×                             |
| A          | System<br>Overview      | Online Auth<br>Users        |                                         |                                                        |             |                         |                               |
| ₩          | Monitoring              | Captive Portal              | Online account configuration            |                                                        |             |                         |                               |
| ţÇ         | System Setup            | VPN Server 🗸 🗸 🗸            | Account:                                |                                                        | *           |                         |                               |
| 品          | Network                 | Auth Account 🛛 🔿            | Password:                               |                                                        | *           |                         |                               |
| †∔†        | Flow Control            | Package                     | Auth type:                              | Any                                                    | ~           |                         |                               |
| ۲          | Access<br>Controller    | Account                     | Package type:                           | Choice                                                 | *           |                         |                               |
| <u>8</u> . | Authentication          | self password<br>management | Up speed:                               | 0                                                      | KB/s *      |                         |                               |
| ₩          | Behavior                | General Ledger              | Down rate:                              | 0                                                      | KB/s *      |                         |                               |
| 臣          | Firewall                | Access Code                 | Start time:                             | 2021-05-08 23:19:35                                    | *           |                         |                               |
| V          | Advanced<br>application | Push Notification $$        | Due time:                               | Select Date                                            | 0           |                         |                               |
| പര         |                         |                             | Payment amount:                         |                                                        |             |                         |                               |
| ŏõ         | Services                |                             | Share -                                 | *                                                      |             |                         |                               |
| P.         | Log                     |                             | Share.                                  |                                                        |             |                         |                               |
| -11        | Log                     |                             | Bind VLAN:                              | 0 *                                                    |             |                         |                               |
|            |                         |                             |                                         | The default value is 0,Only support PPPoE,support QinC | 如: 2008.100 |                         |                               |
|            |                         |                             |                                         | Auto VLAN                                              |             |                         |                               |

Fig 6.4.5 Add Manage Account page

| X              | CMD-COS-v1.01           |                                      |                                         |                                   | තා රු 🗘 💄 English                                       |
|----------------|-------------------------|--------------------------------------|-----------------------------------------|-----------------------------------|---------------------------------------------------------|
|                | ≡<                      | Authentication <                     | Authentication > Auth Account > Account |                                   | tin CPU: 0.25% 🛄 MEM: 19% ↑ TX: 0.00 B/s ↓ RX: 0.00 B/s |
| Ð              | System<br>Overview      | Online Auth<br>Users                 | Binding NIC:                            | Only support PPPoE                |                                                         |
| ₩              | Monitoring              | Captive Portal                       | Binding MAC:                            | Manual                            |                                                         |
| ţĊţ            | System Setup            | VPN Server 🗸 🗸                       | MAC addr:                               |                                   |                                                         |
| 品              | Network                 | Auth Account                         |                                         |                                   |                                                         |
| †∔†            | Flow Control            | Package                              |                                         |                                   |                                                         |
| <b>P</b>       | Access<br>Controller    |                                      | Eived ID -                              | Add a MAC, enter a MAC every line |                                                         |
| <u>&amp;</u> " | Authentication          | self password<br>management          | TROUT.                                  |                                   |                                                         |
| ⇒              | Behavior                | General Ledger                       | Online customer information             |                                   |                                                         |
| Ħ              | Firewall                | Access Code                          | Username:                               |                                   |                                                         |
| y              | Advanced<br>application | Push Notification $ \smallsetminus $ | ID number :                             |                                   |                                                         |
| 0%<br>00       | Services                |                                      | Telephone :                             |                                   |                                                         |
| Ъ              | Log                     |                                      | Addr:                                   |                                   |                                                         |
|                |                         |                                      | Remarks:                                |                                   |                                                         |
|                |                         |                                      |                                         | Save Cance                        |                                                         |

Fig 6.4.6 Add Online account configuration page

|            | CMD-COS-v1.01        |                             |                                         |                     | ත 🗘 🗘 L English                                       |
|------------|----------------------|-----------------------------|-----------------------------------------|---------------------|-------------------------------------------------------|
|            | ≡<                   | Authentication <            | Authentication > Auth Account > Account |                     | i CPU: 0.25% 🛄 MEM: 19% ↑ TX: 0.00 B/s ↓ RX: 0.00 B/s |
| ~          | System               | Online Auth                 | Online account configuration            |                     |                                                       |
| 6.9        | Overview             | Users                       | Account:                                | COMMANDOAC          | •                                                     |
| ₩          | Monitoring           | Captive Portal              | Password:                               |                     | ×                                                     |
| ŝ          | System Setup         | VPN Server 🗸 🗸              | Auth type:                              | 12TP                |                                                       |
| よ          | Network              | Auth Account                | Designed to an                          | Ô unha m            |                                                       |
|            |                      |                             | Package type:                           | Custom              |                                                       |
| 111        | Flow Control         | Package                     | Up speed:                               | 100                 | KB/s *                                                |
| <b>P</b>   | Access<br>Controller | Account                     | Down rate:                              | 50                  | KB/s *                                                |
| <u>8</u> " | Authentication       | self password<br>management | Start time:                             | 2021-05-08 23:19:35 | ) *                                                   |
| ⇔          | Behavior             | General Ledger              | Due time:                               | 2021-05-22 23:23:40 |                                                       |
| 臣          | Firewall             | Access Code                 | Payment amount:                         | 2000                |                                                       |
| V          | Advanced application | Push Notification $$        | Share :                                 | 1 *                 |                                                       |
| 0%         | Services             |                             | Fixed IP:                               | 223.145.3.134       |                                                       |
| Ъ          | Log                  |                             |                                         |                     |                                                       |

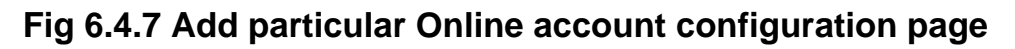

|          | CMD-COS-v1.01        |                             |                      |                                |                              |                   |                             |                                           | <u> </u>             | ) <b>4</b> 8                  | English      |
|----------|----------------------|-----------------------------|----------------------|--------------------------------|------------------------------|-------------------|-----------------------------|-------------------------------------------|----------------------|-------------------------------|--------------|
|          | =<                   | Authentication <            | Authentication > A   | uth Account > Account          | t                            |                   |                             | : <u>Ö</u> : (                            | PU: 0.50% 🛄 MEM: 19% | ↑ TX: 0.00 B/s 👃              | RX: 0.00 B/s |
| -        |                      | Online Auth                 | Manage Account       | t                              |                              |                   |                             |                                           |                      |                               |              |
| 69       | Overview             | Users                       |                      |                                |                              |                   |                             |                                           |                      |                               |              |
| <u>-</u> | Monitoring           | Captive Portal              | Total conditdion     | <ul> <li>✓ All time</li> </ul> | <ul> <li>All auth</li> </ul> | ✓ Please input ac | count, name, Q              | Add Import                                | Export Enable        | Disable                       | Delete       |
| ţĊ       | System Setup         | VPN Server 🗸 🗸              | Account $\checkmark$ | Username 🗸                     | Auth type                    | Current type      | Due time $ \smallsetminus $ | Recently online $\checkmark$ Remarks time | Status               | Actions                       |              |
| 品        | Network              | Auth Account                | COMMANDOAC           | 2tpCOMMANDO1                   | L2TP                         | Custom            | 2021-05-29<br>23:27:43      |                                           | Yes                  | Detail Charge<br>Edit Disable |              |
| tłt      | Flow Control         | Package                     |                      |                                |                              |                   |                             |                                           |                      | Delete                        |              |
| P        | Access<br>Controller | Account                     | Showing 1 of 1 rec   | cords                          |                              |                   |                             | PerPage 20                                | Rows 《 < 1 〉         | >> 1 /1Pag                    | es Jump      |
| 8.       | Authentication       | self password<br>management |                      |                                |                              |                   |                             |                                           |                      |                               |              |
| ¢‡       | Behavior             | General Ledger              |                      |                                |                              |                   |                             |                                           |                      |                               |              |
| 臣        | Firewall             | Access Code                 |                      |                                |                              |                   |                             |                                           |                      |                               |              |
| y        | Advanced application | Push Notification $$        |                      |                                |                              |                   |                             |                                           |                      |                               |              |
| 0%<br>00 | Services             |                             |                      |                                |                              |                   |                             |                                           |                      |                               |              |
| Ъ        | Log                  |                             |                      |                                |                              |                   |                             |                                           |                      |                               |              |

Fig 6.4.8 Manage Online account page

## Self password management:

A password, sometimes called a passcode, is secret data, typically a string of characters. For self correction issuance of replacements for lost passwords, a feature called self service password.

To configure and enable self password management, Click on Authentication > Auth Account > self password management

|               | CMD-COS-v1.01           |                             |                                              |               | 📩 🖒 🗘 L English                                       |
|---------------|-------------------------|-----------------------------|----------------------------------------------|---------------|-------------------------------------------------------|
|               | ⊒<                      | Authentication <            | Authentication > Auth Account > self passwor | rd management | 🛱 CPU: 2.50% 🛄 MEM: 15% ↑ TX: 0.00 B/s 🤳 RX: 0.00 B/s |
| 6             | System                  | Online Auth                 | self password management                     |               |                                                       |
| ₩             | Monitoring              | Captive Portal              | Self-correcting password:                    | Open          |                                                       |
| ţţ            | System Setup            | VPN Server 🗸 🗸              | Self-correcting password address:            | 6.6.6.6       |                                                       |
| ÷             | Network                 | Auth Account 🛛 🔿            | Allow PPPOE users to change<br>passwords:    | Open          |                                                       |
| t†            | Flow Control            | Package                     | Allow L2TP users to change<br>passwords:     | ✓ Open        |                                                       |
| <b></b>       | Access<br>Controller    | Account                     | Allow PPTP users to change<br>passwords:     | V Open        |                                                       |
| <u>&amp;=</u> | Authentication          | self password<br>management | Allow OPENVPN users to<br>change passwords:  | Open          |                                                       |
| \$            | Behavior                | General Ledger              | Allow WEB users to change<br>passwords:      | √ Open        |                                                       |
| 田             | Firewall                | Access Code                 | Cave                                         | Cancel        |                                                       |
| Ţ             | Advanced<br>application | Push Notification 🗸         |                                              | Cancer        |                                                       |
| 0%<br>00      | Services                |                             |                                              |               |                                                       |
| ľ             | Log                     |                             |                                              |               |                                                       |

## Fig 6.4.9 Default self password management page

|   | CMD-COS-v1.01           |                              |                                               |            |
|---|-------------------------|------------------------------|-----------------------------------------------|------------|
| = | <                       | Authentication <             | Authentication > Auth Account > self password | management |
| S | ystem                   | Online Auth<br>Users         | self password management                      |            |
|   | Monitoring              | Captive Portal               | Self-correcting password:                     | Open       |
|   | System Setup            | VPN Server 🗸 🗸               | Self-correcting password<br>address:          | 6.6.6.6    |
|   | Network                 | Auth Account $\land$         | Allow PPPOE users to change<br>passwords:     | 🗸 Open     |
| ł | Flow Control            | Package                      | Allow L2TP users to change<br>passwords:      | Open       |
|   | Access<br>Controller    | Account                      | Allow PPTP users to change<br>passwords:      | 🗸 Open     |
| 1 | Authentication          | self password                | Allow OPENVPN users to<br>change passwords:   | Open       |
|   | Behavior                | management<br>General Ledger | Allow WEB users to change<br>passwords:       | Open       |
| 3 | Firewall                | Access Code                  | Save                                          | Cancel     |
| 3 | Advanced<br>application | Push Notification $$         |                                               |            |
|   | Services                |                              |                                               |            |
| 5 | Log                     |                              |                                               |            |

## Fig 6.4.10 Enabling self password management page

## **General Ledger:**

A general ledger contains accounts record of all past transactions of a part of the entire network, making it less dependent on a single centralized node. A general ledger is for keeping record of a company's total financial accounts.

For Viewing General Ledger, Click on Authentication > Auth Account > General Ledger

| 000           | CMD-COS-v1.01           |                             |                     |                       |                        |               |             |                            | ්        | û \$ \$          | English      |
|---------------|-------------------------|-----------------------------|---------------------|-----------------------|------------------------|---------------|-------------|----------------------------|----------|------------------|--------------|
|               | =<                      | Authentication <            | Authentication > Au | th Account > Genera   | l Ledger               |               |             | © CPU: 0.00%               | MEM: 16% | ↑ TX: 0.00 B/s ↓ | RX: 0.00 B/s |
|               | _                       |                             | Viewing General I   | edger                 |                        |               |             |                            |          |                  |              |
| 6             | System<br>Overview      | Users                       |                     |                       |                        |               |             |                            |          |                  |              |
| ₩             | Monitoring              | Captive Portal              | Total money: 0      | Begin Time            | () End Time            | e ()          |             | ount/Charge personn Q      |          | Export           | Delete       |
| ŝ             | System Setup            | VPN Server 🗸 🗸 🗸            | Account             | Username              | Charge time 🗸          | Fee collector | Description | Charge Amount $\checkmark$ | Remarks  | Actions          |              |
| 쁆             | Network                 | Auth Account 🛛 🔿            |                     |                       |                        |               | No Data     |                            |          |                  |              |
| ţţţ           | Flow Control            | Package                     |                     |                       |                        |               |             |                            |          |                  |              |
| <b>(</b>      | Access<br>Controller    | Account                     | Help                | tip: keep only the la | st three months of dat | a200000Rows   |             |                            |          |                  |              |
| <u>&amp;=</u> | Authentication          | self password<br>management |                     |                       |                        |               |             |                            |          |                  |              |
| ₩             | Behavior                | General Ledger              |                     |                       |                        |               |             |                            |          |                  |              |
| Ħ             | Firewall                | Access Code                 |                     |                       |                        |               |             |                            |          |                  |              |
| Ţ             | Advanced<br>application | Push Notification $$        |                     |                       |                        |               |             |                            |          |                  |              |
| 0%<br>00      | Services                |                             |                     |                       |                        |               |             |                            |          |                  |              |
| Ռ             | Log                     |                             |                     |                       |                        |               |             |                            |          |                  |              |

## Fig 6.4.11 Default General Ledger page

|               | CMD-COS-v1.01           |                             |                      |                         |                          |               |                      |                        | ය (                                              | ¢ (           | A English        |
|---------------|-------------------------|-----------------------------|----------------------|-------------------------|--------------------------|---------------|----------------------|------------------------|--------------------------------------------------|---------------|------------------|
|               | =,                      | Authentication <            | Authentication > Aut | th Account > General    | Ledger                   |               |                      | 📮 CPU: 1.98%           | 🛄 MEM: 19% ↑ 1                                   | TX: 3.63 KB/s | ↓ RX: 47.16 KB/s |
|               | _                       |                             | Viewing General L    | edger                   |                          |               |                      |                        |                                                  |               |                  |
| 6)            | Overview                | Users                       |                      |                         |                          |               |                      |                        |                                                  |               |                  |
| ₹             | Monitoring              | Captive Portal              | Total money: 2000    | Begin Time              | () End Tir               | me 🕓          | Account/User account | t/Charge personn Q     |                                                  | Export        | Delete           |
| ţĊţ           | System Setup            | VPN Server 🛛 🗸              | Account              | Username                | Charge time $\checkmark$ | Fee collector | Description          | Charge Amount $	imes$  | Remarks                                          | Actions       |                  |
| ♣             | Network                 | Auth Account 🛛 🔿            | COMMANDOAC           | l2tpCOMMANDO1           | 2021-05-08<br>23:28:06   | admin         | account opening      | 2000                   | Custom,account<br>expiration<br>time:2021-05-29, | Delete        |                  |
| tŧŧ           | Flow Control            | Package                     |                      |                         |                          |               |                      |                        |                                                  |               |                  |
| <b>(</b>      | Access<br>Controller    | Account                     | Showing 1 of 1 reco  | ords                    |                          |               | PerPag               | e 20 $\checkmark$ Rows | 《 〈 1 〉                                          | ≫ 1           | /1Pages Jump     |
| <u>&amp;=</u> | Authentication          | self password<br>management | Help                 | tip: keep only the last | t three months of da     | ta200000Rows  |                      |                        |                                                  |               |                  |
| ₩             | Behavior                | General Ledger              |                      |                         |                          |               |                      |                        |                                                  |               |                  |
| Ħ             | Firewall                | Access Code                 |                      |                         |                          |               |                      |                        |                                                  |               |                  |
| Ţ             | Advanced<br>application | Push Notification $$        |                      |                         |                          |               |                      |                        |                                                  |               |                  |
| 0%            | Services                |                             |                      |                         |                          |               |                      |                        |                                                  |               |                  |
| ſð            | Log                     |                             |                      |                         |                          |               |                      |                        |                                                  |               |                  |

## Fig 6.4.12 Viewing General Ledger page

#### Manage Access Code:

It is a code or a password that a user enters to gain access to a private network, Internet or server. It is a form of authentication that either permits or blocks an access attempt from entering a corporate system. A remote access code is important for businesses that use remote access technology. An access code is a password you use to access internet or be online. The content you access depends on your set choice it can include internet, e-book, practice exam questions, interactive videos to help you understand course concepts, and course assignments. For configure and Manage Access Code, Click on Authentication > Auth Account > Access Code

|          | CMD-COS-v1.01           |                             |                                             |            |                       | ්                      | û 4 2               | English      |
|----------|-------------------------|-----------------------------|---------------------------------------------|------------|-----------------------|------------------------|---------------------|--------------|
|          | =,                      | Authentication <            | Authentication > Auth Account > Access Code |            |                       | 📮 CPU: 0.25% 🛄 MEM: 1  | 6% ↑ TX: 0.00 B/s ↓ | RX: 0.00 B/s |
|          | _                       |                             | Manage Access Code                          |            |                       |                        |                     |              |
| Ð        | System<br>Overview      | Users                       |                                             |            |                       |                        |                     |              |
| ₩        | Monitoring              | Captive Portal              | ×                                           |            | Add Batch Access Code | Delete failed Access ( | Code Delete         | Export       |
| ŝ        | System Setup            | VPN Server $\sim$           | Access Code code Expiring time              | Time limit | Record                | Remarks                | Actions             |              |
| 品        | Network                 | Auth Account 🛛 🔨            |                                             |            | No Data               |                        |                     |              |
| ţ†       | Flow Control            | Package                     |                                             |            |                       |                        |                     |              |
| ۲        | Access<br>Controller    | Account                     |                                             |            |                       |                        |                     |              |
| <u>8</u> | Authentication          | self password<br>management |                                             |            |                       |                        |                     |              |
| ₩        | Behavior                | General Ledger              |                                             |            |                       |                        |                     |              |
| 臣        | Firewall                | Access Code                 |                                             |            |                       |                        |                     |              |
| Ţ        | Advanced<br>application | Push Notification $$        |                                             |            |                       |                        |                     |              |
| 0%<br>00 | Services                |                             |                                             |            |                       |                        |                     |              |
| Ŀ        | Log                     |                             |                                             |            |                       |                        |                     |              |

Fig 6.4.13 Default Manage Access Code page

|          | CMD-COS-v1.01           |                             |                                          |                     | 🛆 🟠 🖨 English                                                  |
|----------|-------------------------|-----------------------------|------------------------------------------|---------------------|----------------------------------------------------------------|
|          | =,                      | Authentication <            | Authentication > Auth Account > Access C | ode                 | 🛱 CPU: 0.00% 🛄 MEM: 19% ↑ TX: 0.00 B/s \downarrow RX: 0.00 B/s |
|          | Surton                  | Opling Auth                 | Add                                      |                     | ×                                                              |
| 6-3      | Overview                | Users                       |                                          |                     |                                                                |
| ₹        | Monitoring              | Captive Portal              |                                          |                     |                                                                |
| ţĊţ      | System Setup            | VPN Server 🗸 🗸 🗸            | Access Code code :                       | HYE4W4F8LL          |                                                                |
| 뷺        | Network                 | Auth Account                | Expiring time :                          | 2021-05-12 16:02:59 |                                                                |
| [†∔†]    | Flow Control            | Package                     | Time limit:                              | 48 hour 0 minute    |                                                                |
| <u></u>  | Access<br>Controller    | Account                     | Remarks:                                 | Internet Access     |                                                                |
| &=<br>;; | Authentication          | self password<br>management |                                          | Save Cancel         |                                                                |
| ₩        | Behavior                | General Ledger              |                                          |                     |                                                                |
| Ħ        | Firewall                | Access Code                 |                                          |                     |                                                                |
| Ţ        | Advanced<br>application | Push Notification $$        |                                          |                     |                                                                |
| 0%       | Services                |                             |                                          |                     |                                                                |
| ß        | Log                     |                             |                                          |                     |                                                                |

Fig 6.4.14 Add Manage Access Code page

|                | CMD-COS-v1.01           |                             |                           |                     |               |               | c                                 | ⊃ û ¢ ′             | C English       |
|----------------|-------------------------|-----------------------------|---------------------------|---------------------|---------------|---------------|-----------------------------------|---------------------|-----------------|
|                | =<                      | Authentication <            | Authentication > Auth Acc | ount > Access Code  |               |               | 📲 CPU: 1.75% 🛛 🛄 MEM: 1           | 9% ↑ TX: 52.08 KB/s | ↓ RX: 4.86 KB/s |
|                |                         | Opling Auth                 | Manage Access Code        |                     |               |               |                                   |                     |                 |
| 6)             | Overview                | Users                       |                           |                     |               |               |                                   |                     |                 |
| ₩              | Monitoring              | Captive Portal              | ~                         |                     |               | Add Batch Acc | cess Code Delete failed Acce      | ess Code Delete     | Export          |
| ţĊ             | System Setup            | VPN Server $\checkmark$     | Access Code code          | Expiring time       | Time limit    | Record        | Remarks                           | Actions             |                 |
| æ              | Network                 | Auth Account 🛛 🔨            | HYE4W4F8LL                | 2021-05-12 16:02:59 | 48Hour0Minute | Unused        | Internet Access                   | Edit Delete         |                 |
| †∔†            | Flow Control            | Package                     | Showing 1 of 1 records    |                     |               | Per           | Page 20 $\checkmark$ Rows $\ll$ < | 1 > » 1 /           | 1Pages Jump     |
| <b></b>        | Access<br>Controller    | Account                     |                           |                     |               |               |                                   |                     |                 |
| <u>&amp;</u> = | Authentication          | self password<br>management |                           |                     |               |               |                                   |                     |                 |
| ⇆              | Behavior                | General Ledger              |                           |                     |               |               |                                   |                     |                 |
| 臣              | Firewall                | Access Code                 |                           |                     |               |               |                                   |                     |                 |
| Ţ              | Advanced<br>application | Push Notification $$        |                           |                     |               |               |                                   |                     |                 |
| 0%             | Services                |                             |                           |                     |               |               |                                   |                     |                 |
| ß              | Log                     |                             |                           |                     |               |               |                                   |                     |                 |

## Fig 6.4.15 Manage Access Code page

## 6.5 Push Notification

A push notification is a message that pops up on an end device like PC or mobile. R100 can send them at any time. Push notifications are short, meant as a marketing tool to get your users to engage with your application. Push notifications powered by COMMANDO Cloud. If a message is delivered through one of these push services, the notification from the other cloud service is suppressed. This ensures that the user will only receive the push notification once.

Note: Countdown 0s means no countdown is enabled or no countdown time is set, or a confirmation button on the notification page is manually clicked during the countdown time, otherwise port 80 will be used all the time. Please use the real-time notification function with caution.

To configure Real-time Notification Settings, Click on Authentication > Push Notification > Real-time

| 2   | CMD-COS-v1.01        |                            |                                                | ත් ර 👃 🕹 English                                                                                                    |
|-----|----------------------|----------------------------|------------------------------------------------|----------------------------------------------------------------------------------------------------|
|     | =<                   | Authentication <           | Authentication > Push Notification > Real-time | ♦ CPU: 0.25% 🛄 MEM: 16% ↑ TX: 0.00 B/s ↓ RX: 0.00 B/s                                                                                                    |
|     | -                    | Online Auth                | Real-time Notification Settings                |                                                                                                    |
| ଚ   | Overview             | Users                      |                                                |                                                                                                    |
| ₩   | Monitoring           | Captive Portal             |                                                |                                                                                                    |
| ø   | System Setup         | VPN Server $\sim$          | Inform content:                                |                                                                                                    |
| ᇔ   | Network              | Auth Account $\sim$        |                                                |                                                                                                    |
| 111 | Flow Control         | Push Notification          |                                                |                                                                                                    |
| 2   | Access<br>Controller | Real-time                  |                                                |                                                                                                    |
| 8.  | Authentication       | Periodic                   |                                                |                                                                                                    |
| ⇆   | Behavior             | Expiration<br>Reminder     |                                                |                                                                                                    |
| ₿   | Firewall             | Dial-up User<br>Expiration |                                                |                                                                                                    |
|     | Advanced             |                            |                                                | ~                                                                                                    |
| 88  | Services             |                            |                                                | Page jumps                                                                                                    |
| R   | Log                  |                            | Jump page:                                     | http://www.google.com                                                                                                    |
| Ű   |                      |                            | Receive unique objects:                        | Dial user(Dial-up users push notifications when online)                                                                                                    |
|     |                      |                            |                                                | Intranet user in the list/Add the IP address required to push notifications in the following list)                                                                                                    |
|     |                      |                            | IP:                                            | Use ** for IP range                                                                                                    |
|     |                      |                            |                                                |                                                                                                    |
|     |                      |                            |                                                | kom>>                                                                                                    |
|     |                      |                            |                                                | No Group Add Group<br>Once configured, plans. Refersh                                                                                                    |
|     |                      |                            |                                                |                                                                                                    |
|     |                      |                            |                                                | v v                                                                                                    |
|     |                      |                            |                                                |                                                                                                    |
|     |                      |                            | Countdown:                                     | 50 means no countdown is enabled; no countdown time, is set, or a confirmation button on the notification page is manually clicked during the countdown time, otherwise port 80 will be hijacked all the time. Please use the real- |

Fig 6.5.1 Default Real-time Notification Settings page

| -          | CMD-COS-v1.01           |                            |                                                |                                                                                                    |
|------------|-------------------------|----------------------------|------------------------------------------------|----------------------------------------------------------------------------------------------------|
|            | ≡<                      | Authentication <           | Authentication > Push Notification > Real-time |                                                                                                    |
| ଚ          | System<br>Overview      | Online Auth<br>Users       | Inform content:                                | H B $I \ \ \ \ \ \ \ \ \ \ \ \ \ \ \ \ \ \ $                                                                                         |
| ~          | Monitoring              | Captive Portal             |                                                |                                                                                                    |
| ŝ          | System Setup            | VPN Server 🗸 🗸             |                                                |                                                                                                    |
| 몲          | Network                 | Auth Account $\sim$        |                                                |                                                                                                    |
| 141        | Flow Control            | Push Notification          |                                                |                                                                                                    |
| ۹          | Access<br>Controller    | Real-time                  |                                                |                                                                                                    |
| <u>e</u> . | Authentication          | Periodic                   |                                                |                                                                                                    |
| ∽          | Behavior                | Expiration<br>Reminder     |                                                |                                                                                                    |
| 臣          | Firewall                | Dial-up User<br>Expiration |                                                | Page jumps                                                                                                    |
| Ţ          | Advanced<br>application |                            | Jump page:                                     | http://www.google.com                                                                                                    |
|            | Services                |                            | Receive unique objects:                        | Dial user(Dial-up users push notifications when online)                                                                              |
| ሌ          | Log                     |                            |                                                | Intranet user in the list(Add the IP address required to push notifications in the following list)                                   |
|            |                         |                            | IP:                                            | Use "-" for IP range                                                                                                    |
|            |                         |                            |                                                |                                                                                                    |
|            |                         |                            |                                                | No Group Add Group < <remove configured,="" once="" please="" refresh<="" th=""></remove>                                            |
|            |                         |                            |                                                |                                                                                                    |
|            |                         |                            |                                                |                                                                                                    |
|            |                         |                            |                                                |                                                                                                    |
|            |                         |                            | Countdown:                                     | 3500 \$ 0s means no countdown is enabled; no countdown time is set, or a confirmation bu<br>time notification function with caution. |
|            |                         |                            |                                                | Save and send                                                                                                    |
|            |                         |                            |                                                |                                                                                                    |

## Fig 6.5.2 Real-time Notification Settings page

#### **Periodic Notification Settings:**

It based on an interval queue by default. You can customize notification reminders so that you get notifications the way you want them Customize Notification Periodically.

To configure Periodic Notification Settings, Click on Authentication > Push Notification > Periodic

|                 | CMD-COS-v1.01           |                            |                       |                         |      |         |                           | ් ර අ ළ                   | English      |
|-----------------|-------------------------|----------------------------|-----------------------|-------------------------|------|---------|---------------------------|---------------------------|--------------|
|                 | <u> </u>                | Authentication <           | Authentication > Push | Notification > Periodic |      |         | ≣ <b>□</b> ≣ CPU: 0.00% □ | MEM: 16% ↑ TX: 0.00 B/s ↓ | RX: 0.00 B/s |
|                 | System                  | Online Auth                | Periodic Notificatio  | n Settings              |      |         |                           |                           |              |
| 6-3             | Overview                | Users                      |                       |                         |      |         |                           |                           |              |
| ₩               | Monitoring              | Captive Portal             |                       |                         |      |         |                           | Add                       | Delete       |
| ŝ               | System Setup            | VPN Server 🗸 🗸 🗸           | Receiving object      | Delivery cycle          | Time | Remarks | Status                    | Actions                   |              |
| 矗               | Network                 | Auth Account 🛛 🗸           |                       |                         |      | No Data |                           |                           |              |
| ţţţ             | Flow Control            | Push Notification \land    |                       |                         |      |         |                           |                           |              |
| <b>?</b>        | Access<br>Controller    | Real-time                  |                       |                         |      |         |                           |                           |              |
| <u>&amp;</u> =) | Authentication          | Periodic                   |                       |                         |      |         |                           |                           |              |
| ₩               | Behavior                | Expiration<br>Reminder     |                       |                         |      |         |                           |                           |              |
| ₿               | Firewall                | Dial-up User<br>Expiration |                       |                         |      |         |                           |                           |              |
| Ţ               | Advanced<br>application |                            |                       |                         |      |         |                           |                           |              |
| 0%              | Services                |                            |                       |                         |      |         |                           |                           |              |
| ቡ               | Log                     |                            |                       |                         |      |         |                           |                           |              |

## Fig 6.5.3 Default Periodic Notification Settings page

| 2         | OMD-CD5-v1.01        |                            |                                               |                                                                                                    |
|-----------|----------------------|----------------------------|-----------------------------------------------|----------------------------------------------------------------------------------------------------|
|           |                      | Authentication <           | Authentication > Push Notification > Periodic | ġ.                                                                                                    |
| ~         | System               | Online Auth                | Add                                           |                                                                                                    |
| (~)       | Overview             | Users                      | Notice contents                               |                                                                                                    |
| 2         | Monitoring           | Captive Portal             | PUBLIC CONTRACT                               |                                                                                                    |
| ٩         | System Setup         | VPN Server 🗸 🗸             |                                               |                                                                                                    |
| 볿         | Network              | Auth Account $\sim$        |                                               |                                                                                                    |
| tit       | Flow Control         | Push Notification          |                                               |                                                                                                    |
| 1         | Access<br>Controller | Real-time                  |                                               |                                                                                                    |
| <u>85</u> | Authentication       | Pwiedic                    |                                               |                                                                                                    |
| \$        | Behavior             | Expiration<br>Reminder     |                                               |                                                                                                    |
| Ħ         | Firewall             | Dial-up User<br>Expiration |                                               | ~                                                                                                    |
| ⊲         | Advanced             |                            |                                               |                                                                                                    |
| 04        | Samiras              |                            |                                               | Pagajanga                                                                                                    |
| 00<br>N   |                      |                            | Page jump:                                    | •                                                                                                    |
| 40        | Log                  |                            | Delivery cycle:                               | 🕐 All 💆 Monday 💋 Taeeday 🖉 Wedeweday 💽 Thanday 🔯 Friday 😨 Standay                                                                                                    |
|           |                      |                            | Time:                                         | *                                                                                                    |
|           |                      |                            | Receiving object:                             | C Dai particle up over pub rollications when period                                                                                                    |
|           |                      |                            |                                               | internet user in the list/Add the IP address required to push notifications in the following list)                                                                                                    |
|           |                      |                            | IP:                                           | Un 11 for (P range                                                                                                    |
|           |                      |                            |                                               |                                                                                                    |
|           |                      |                            |                                               | In four Address                                                                                                    |
|           |                      |                            |                                               | Concernentlypered, gives- Fadwah                                                                                                    |
|           |                      |                            |                                               |                                                                                                    |
|           |                      |                            | Remarks:                                      |                                                                                                    |
|           |                      |                            |                                               |                                                                                                    |
|           |                      |                            | Countdown:                                    | 0 s the means no countidown is unabled, no countidown time is say, or a confirmation bottom on the notification page is measurily clicked suring the countidown time, otherwise port 10 will be bljacked all the time. Please say the read-time notification function with caucitors. |
|           |                      |                            |                                               | Som Canad                                                                                                    |

#### \* Push Notification > Periodi 🖞 (CPU: 6.93%) 🛄 MEM: 19% 个 TX: 11.09 KB/s 🤳 RX: 32.12 KB нв I ⊻ Ø I ∂ ⊟ ≣ 6 3 Hello User You are using COMMANDO N Expiration Reminder Dial-up Us Expiration Page jump: http://www.google.com 🗸 All 🔽 Monday 🗹 Tuesday 🗹 Wednesday 🗹 Thursday 🗹 Friday 🗹 Saturday 🗹 Sunday Delivery cy Dial user(Dial-up users push notifications when online) Intranet user in the list(Add the IP address required to push notificati 192.168.0.0/24 COMMANDO Push Notification

## Fig 6.5.4 Add Periodic Notification Settings page

## Fig 6.5.5 Periodic Notification Settings page

## **Expiration Reminder Settings:**

Expiration Reminder allows tracking of expiration dates and renewals for services, contracts, permits etc.

To configure Expiration Reminder Settings, Click on Authentication > Push Notification > Expiration Reminder

| X            | CMD-COS-v1.01           |                            |                                                | ත් 🗘 🛆 🐣 English                                                                                                    |
|--------------|-------------------------|----------------------------|------------------------------------------------|----------------------------------------------------------------------------------------------------|
|              |                         |                            | Authentication > Push Notification > Expiratio | n Reminder                                                                                                    |
|              |                         | Authentication <           | Expiration Reminder Settings                   |                                                                                                    |
| ଚ            | System<br>Overview      | Online Auth<br>Users       |                                                |                                                                                                    |
| <b>6</b> /4  | Monitoring              | Captive Portal             | Expire notice:                                 | 🗹 Open                                                                                                    |
| £Ç‡          | System Setup            | VPN Server 🗸 🗸             | Notice content:                                | $H  B  I  \sqcup  \emptyset  \mathscr{A}  \mathscr{O}  \boxplus  \blacksquare \\$                                                                                                    |
| E            | Network                 | Auth Account $\qquad \lor$ |                                                | Dear User,                                                                                                    |
| =            | Flow Control            | Push Notification \land    |                                                | con toesoen en toe a soot to express one parties and the soot of the soot of t |
| 2            | Access<br>Controller    | Real-time                  |                                                | My Broadband Service Provider details:                                                                                                    |
| <u>8</u> = - | Authentication          | Periodic                   |                                                | Customer Service Telephone No.:<br>Customer Service Email ID:                                                                                                    |
| \$           | Behavior                | Expiration<br>Reminder     |                                                | Website:<br>Address:                                                                                                    |
| 臣            | Firewall                | Dial-up User<br>Expiration |                                                | Thank you.                                                                                                    |
|              | Advanced<br>application |                            |                                                | Regards, 🗸                                                                                                    |
|              | Services                |                            |                                                | Page jumps                                                                                                    |
|              | Log                     |                            |                                                |                                                                                                    |
|              |                         |                            | Page jump:                                     | http://www.google.com                                                                                                    |
|              |                         |                            | Prematurity reminder:                          | 5 days                                                                                                    |
|              |                         |                            | Regularly remind :                             | 08.00 , 16.00 ,                                                                                                    |
|              |                         |                            |                                                |                                                                                                    |
|              |                         |                            | Countdown:                                     | 60 \$ 0s means no countdown is enabled; no countdown time is set, or a confirmation button on the notification page is manually clicked during the countdown time,                                                                                                    |
|              |                         |                            |                                                | otherwise port 80 will be hijacked all the time. Please use caution reminder function carefully.                                                                                                    |

## Fig 6.5.6 Default Expiration Reminder Settings page

| -          |             |                   |                                                 |                                                                     |
|------------|-------------|-------------------|-------------------------------------------------|---------------------------------------------------------------------|
|            | D-COS-v1.01 |                   |                                                 |                                                                     |
|            |             | Authentication <  | Authentication > Push Notification > Expiration | Reminder                                                            |
| System     | n           | Online Auth       | Expiration Reminder Settings                    |                                                                     |
| Overvie    | iew         | Users             |                                                 |                                                                     |
| Monito     | oring       | Captive Portal    | Expire notice:                                  | Open                                                                |
| ැටූ System | n Setup     | VPN Server $\sim$ | Notice content:                                 | H B I ⊻ Ø I ♂ ☷ ☷                                                   |
| 品 Networ   | ork         | Auth Account 🛛 🗸  |                                                 | Dear User,                                                          |
| HI Flow C  | Control     | Dush Notification |                                                 | Your broadband service is about to expire, the system will stop the |
| Arress     |             | Push Notification |                                                 | disconnection, Please contact your broadband service provider for   |
| Contro     | oller       | Real-time         |                                                 | renewal.                                                            |
| 율 Authen   | ntication   | Periodic          |                                                 | Thank you.                                                          |
| 😓 Behavio  | ior         | Expiration        |                                                 | Regards,                                                            |
| E Firewal  |             | Dial-up User      |                                                 | COMMANDO Team                                                       |
|            | "           | Expiration        |                                                 |                                                                     |
| applica    | ation       |                   |                                                 |                                                                     |
| Service    | es          |                   |                                                 |                                                                     |
| Log        |             |                   |                                                 | Page jumps                                                          |
|            |             |                   | Page jump:                                      | http://www.google.com                                               |
|            |             |                   | Prematurity reminder:                           | 5 days                                                              |
|            |             |                   | Regularly remind:                               | 08:00                                                               |
|            |             |                   |                                                 |                                                                     |
|            |             |                   |                                                 |                                                                     |
|            |             |                   | Countdown:                                      | 60 \$ 0s means no countdown is enabled; no countdown tim            |

## Fig 6.5.7 Expiration Reminder Settings page

## **Dial-up User Expiration Notification:**

Dial-up User Expiration Notification to notify expire in a specified number of days.

To configure Dial-up User Expiration Notification Settings, Click on Authentication > Push Notification > Dial-up User Expiration

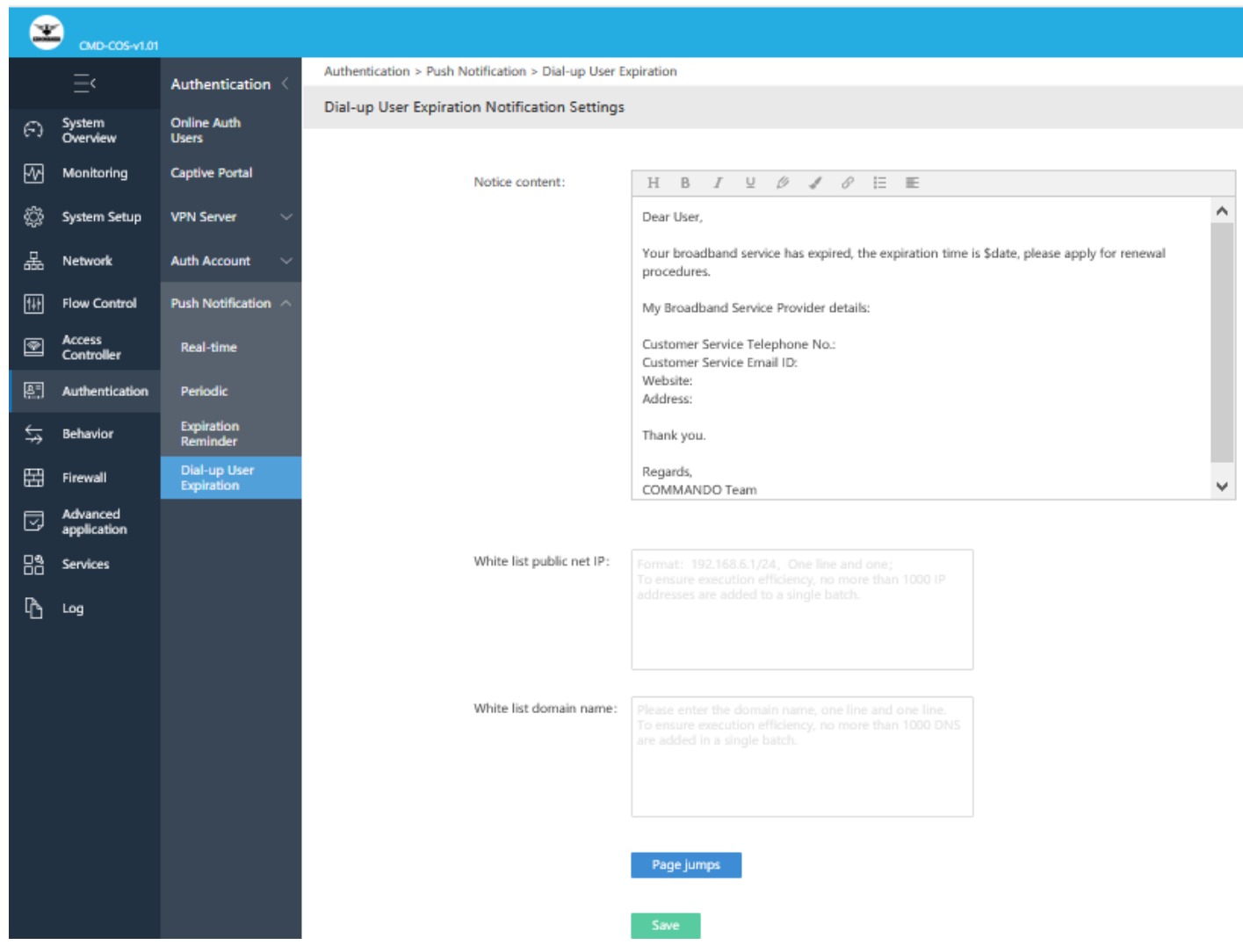

Fig 6.5.8 Default Dial-up User Expiration Notification page

| 2          | CMD-COS-v1.01           |                            |                                                     |                                                                                                    | ැ. රු ද ළ English                                     |
|------------|-------------------------|----------------------------|-----------------------------------------------------|----------------------------------------------------------------------------------------------------|-------------------------------------------------------|
|            |                         | Authentication <           | Authentication > Push Notification > Dial-up User E | xpiration                                                                                                    | 🔷 CPU: 0.25% 🔛 MEM: 19% ↑ TX: 0.00 B/s 🤳 RX: 0.00 B/s |
| 0          | System                  | Online Auth                | Dial-up User Expiration Notification Settings       |                                                                                                    |                                                       |
| 6-3        | Overview                | Users                      |                                                     |                                                                                                    |                                                       |
| 24         | Monitoring              | Captive Portal             | Notice content:                                     | $\mathbb{H}  \mathbb{B}  I  \  \  \  \  \  \  \  \  \  \  \  \  \$                                                            |                                                       |
| ÷          | System Setup            | VPN Server 🗸 🗸             |                                                     | Dear User,                                                                                                    |                                                       |
| 몶          | Network                 | Auth Account $\sim$        |                                                     | Your broadband service has expired, the expiration time is \$200 on dated 05/05/2021, please<br>apply for renewal procedures. |                                                       |
| 111        | Flow Control            | Push Notification          |                                                     | My Broadband Service Provider details:                                                                                        |                                                       |
| 8          | Access<br>Controller    | Real-time                  |                                                     | Thank you.                                                                                                    |                                                       |
| <u>e</u> . | Authentication          | Periodic                   |                                                     | Regards,<br>COMMANDO Team                                                                                                    |                                                       |
| \$         | Behavior                | Expiration<br>Reminder     |                                                     |                                                                                                    |                                                       |
| 臣          | Firewall                | Dial-up User<br>Expiration |                                                     |                                                                                                    |                                                       |
| ,          | Advanced<br>application |                            |                                                     |                                                                                                    |                                                       |
|            | Services                |                            | White list public net IP:                           | 192.168.0.0/24                                                                                                    |                                                       |
| ۳h         | Log                     |                            |                                                     |                                                                                                    |                                                       |
|            |                         |                            |                                                     |                                                                                                    |                                                       |
|            |                         |                            | White list domain name:                             | Please enter the domain name, one line and one line                                                                           |                                                       |
|            |                         |                            |                                                     | To ensure execution efficiency, no more than 1000 DNS<br>are added in a single batch.                                         |                                                       |
|            |                         |                            |                                                     |                                                                                                    |                                                       |
|            |                         |                            |                                                     |                                                                                                    |                                                       |
|            |                         |                            |                                                     | Page jumps                                                                                                    |                                                       |
|            |                         |                            |                                                     |                                                                                                    |                                                       |
|            |                         |                            |                                                     | Save                                                                                                    |                                                       |

Fig 6.5.9 Dial-up User Expiration Notification page

## **BEHAVIOUR**

#### **Behaviour Audit:**

Can configure Activate Audit, Record-free setting, Web Browsing, IM, Terminal Online/Offline.

#### Mark MAC Address:

Mark MAC Address to Readable Hostname.

#### MAC Control:

Blacklist Mode to blacklist MAC and does not allow access. Whitelist Mode to whitelist MAC to allowed access.

#### Website Control:

Website control to Blacklist Mode (By default all domain names can be accessed, and domain names in the list cannot be accessed) and Whitelist Mode (The default domain name is not accessible, and the domain name in the list can be accessed).

### URL Control:

For configuration of URL Jump, Keyword Replace, Parameter Replace.

## Application Protocol Control:

An application layer protocol defines how application processes (clients and servers), running on different end systems, pass messages to each other. In particular, an application protocol Control the processing of applications.

**Secondary Routing:** Using secondary IP addresses on the routers or access servers allows you to have two logical subnets using one physical subnet. To create a single network from subnets that are physically separated by another network by using a secondary address first network is extended or layered on top of the second network which can be routed separately. Note If any router on a network segment uses a secondary address, all other routers on that same segment must also use a secondary address from the same network or subnet.

**QQ Blacklist/Whitelist:** Black mode (All QQ can be logged in by default. QQ is not allowed to login in the blacklist) and White mode (All QQ are not allowed to log in by

default. Only whitelisted QQ logins are allowed).

#### 7.1 Behavior Audit with Mark MAC Address

A behavior audit is carefully designed to obtain insight into website browsing history, IM online record, Client's upper and lower-line records.

To enable Behavior Audit Settings, click on Behavior > Behavior Audit > Activate Audit

| 0000       | CMD-COS-v1.01           |                            |                                                | C) T I A English                                      |
|------------|-------------------------|----------------------------|------------------------------------------------|-------------------------------------------------------|
|            | ≡<                      | Behavior <                 | Behavior > Behavior Audit > Activate Audit     | ≣ CPU: 0.25% 🛄 MEM: 16% ↑ TX: 0.00 B/s ↓ RX: 0.00 B/s |
| -          | Sustan                  | ^                          | Behavior Audit Settings                        |                                                       |
| 63         | Overview                | Behavior Audit 🔿           |                                                |                                                       |
| ₩          | Monitoring              | Activate Audit             | Behavior record configuration                  |                                                       |
| ŝ          | System Setup            | Record-free<br>setting     |                                                |                                                       |
| ÷          | Network                 | Web Browsing               | Website browsing Open<br>history:              |                                                       |
| †∔†        | Flow Control            | м                          | IM online record: Open                         |                                                       |
| <b></b>    | Access<br>Controller    | Terminal<br>Online/Offline | Client's upper and lower Open<br>line records: |                                                       |
| 8 <u>=</u> | Authentication          | Mark MAC<br>Address        |                                                |                                                       |
| ₩          | Behavior                | MAC Control                | Save                                           |                                                       |
| 盟          | Firewall                | Website<br>Control         |                                                |                                                       |
| Ţ          | Advanced<br>application | URL Control 🗸              |                                                |                                                       |
| 0%<br>00   | Services                | Application<br>Protocol    |                                                |                                                       |
| ß          | Log                     | Secondary<br>Routing       |                                                |                                                       |
|            |                         | QQ                         |                                                |                                                       |

## Fig 7.1.1 Default Behavior Audit Settings page

|                | CMD-COS-v1.01           |                                    |                                            | ے۔<br>CD CA CA English                                  |
|----------------|-------------------------|------------------------------------|--------------------------------------------|---------------------------------------------------------|
|                | =,                      | Behavior <                         | Behavior > Behavior Audit > Activate Audit | =☐= CPU: 2.48% 🛄 MEM: 19% ↑ TX: 0.00 B/s ↓ RX: 0.00 B/s |
| -              |                         |                                    | Behavior Audit Settings                    |                                                         |
| ()             | Overview                | Behavior Audit 🔿                   |                                            |                                                         |
| ₩              | Monitoring              | Activate Audit                     | Behavior record configuration              |                                                         |
| ţ              | System Setup            | Record-free<br>setting             | Website browsing                           |                                                         |
| 矗              | Network                 | Web Browsing                       | history:<br>IM online record:              |                                                         |
| †∔†            | Flow Control            | ІМ                                 | Client's upper and lower 🗹 Open            |                                                         |
| <b></b>        | Access<br>Controller    | Terminal<br>Online/Offline         | line records:                              |                                                         |
| <u>&amp;</u> = | Authentication          | Mark MAC<br>Address                |                                            |                                                         |
| ⇆              | Behavior                | MAC Control                        | Save                                       |                                                         |
| 田              | Firewall                | Website $\checkmark$ Control       |                                            |                                                         |
| Ţ              | Advanced<br>application | URL Control $$                     |                                            |                                                         |
| 0%<br>00       | Services                | Application<br>Protocol<br>Control |                                            |                                                         |
| ĽĎ             | Log                     | Secondary                          |                                            |                                                         |

Fig 7.1.2 Enable Behavior Audit Settings page

**Record-free setting:** 

A whitelist is only giving administrator-approved programs, and IP and email addresses, system access whatever is not on the list is blocked. The Administrators tailor-make whitelists based on their unique wants and needs. The goal of whitelisting is to protect computers and networks from potentially harmful applications. In general, a whitelist is an index of approved entities. Whitelisting works best in audits with Record-free setting, where systems are subject to a consistent workload.

To enable Record-free setting, Click on Behavior > Behavior Audit > Record-free setting

|          | CMD-COS-v1.01           |                                    |                                                 | ් 🗘 🗘 Linglish                                            |
|----------|-------------------------|------------------------------------|-------------------------------------------------|-----------------------------------------------------------|
|          | =<                      | Behavior <                         | Behavior > Behavior Audit > Record-free setting | ដើ្ច៖ CPU: 2.75% 🛄 MEM: 16% ↑ TX: 0.00 B/s 🤳 RX: 0.00 B/s |
| ~        | System                  |                                    | Record-free setting                             |                                                           |
| (-)      | Overview                | Behavior Audit \land               |                                                 |                                                           |
| ₩        | Monitoring              | Activate Audit                     |                                                 |                                                           |
| ţĊţ      | System Setup            | Record-free<br>setting             | Audit whitelist: Open                           |                                                           |
| 뮮        | Network                 | Web Browsing                       | Save                                            |                                                           |
| †∔†      | Flow Control            | ім                                 |                                                 |                                                           |
| •        | Access<br>Controller    | Terminal<br>Online/Offline         |                                                 |                                                           |
| &=<br>;; | Authentication          | Mark MAC<br>Address                |                                                 |                                                           |
| ∽        | Behavior                | MAC Control                        |                                                 |                                                           |
| 臣        | Firewall                | Website<br>Control                 |                                                 |                                                           |
| y        | Advanced<br>application | URL Control 🗸 🗸                    |                                                 |                                                           |
| 0%<br>00 | Services                | Application<br>Protocol<br>Control |                                                 |                                                           |
| Ġ        | Log                     | Secondary<br>Routing               |                                                 |                                                           |

## Fig 7.1.3 Default Record-free setting page

| CMD-COS-v1.01        |                                 |                                             |                                                       |                                               |                                 | තා 🖒 🗘 🛆 Englis                      |
|----------------------|---------------------------------|---------------------------------------------|-------------------------------------------------------|-----------------------------------------------|---------------------------------|--------------------------------------|
| Ξ·                   | Behavior <                      | Behavior > Behavior Audit > Record-free set | tting                                                 |                                               | ⊧ <mark>□</mark> : CPU: 0.25% □ | ☐ MEM: 19% ↑ TX: 0.00 B/s ↓ RX: 0.00 |
| System<br>Overview   | Behavior Audit 🔷                |                                             |                                                       |                                               |                                 |                                      |
| Monitoring           | Activate Audit                  | Audit whitelist:                            | ✔ Open                                                |                                               |                                 |                                      |
| දිිූි System Setup   | Record-free<br>setting          | IP/IPgroup:                                 | Use "-" for IP range                                  |                                               | 192.168.0.0/24                  |                                      |
| 品 Network            | Web Browsing                    |                                             |                                                       | Join>>                                        |                                 |                                      |
| fiif Flow Control    | ім                              |                                             | No Group Add Group<br>Once configured, please Refresh | < <remove< th=""><th></th><th></th></remove<> |                                 |                                      |
| Access<br>Controller | Terminal<br>Online/Offline      |                                             |                                                       |                                               |                                 |                                      |
| Authentication       | Mark MAC<br>Address             |                                             |                                                       |                                               |                                 |                                      |
| ⇒ Behavior           | MAC Control                     | MAC/MACgroup:                               | Use ":" for delimiter                                 |                                               |                                 |                                      |
| Firewall             | Website Control 🛛 🗸             |                                             |                                                       | Join>>                                        |                                 |                                      |
| Advanced application | URL Control 🛛 🗸                 |                                             | No Group Add Group<br>Once configured, pleaseRefresh  | < <remove< th=""><th></th><th></th></remove<> |                                 |                                      |
| Services             | Application<br>Protocol Control |                                             |                                                       |                                               |                                 |                                      |
| Log                  | Secondary<br>Routing            |                                             |                                                       |                                               |                                 |                                      |
|                      | QQ<br>Blacklist/Whitelist       |                                             | Save                                                  |                                               |                                 |                                      |

Fig 7.1.4 Enabling Record-free setting page

#### Viewing Web Browsing History:

Web browsing history refers to the list of web pages all users have visited, as well as associated data such as page title and time of visit. It is usually stored locally by R100 in order to provide all users history to monitor all previously visited pages.

For Viewing Web Browsing History, Click on Behavior > Behavior Audit > Web Browsing

|        | CMD-COS-v1.01           |                                    |                     |                      |          |                  | ් 🗘 🗘 🐣 English                                       |
|--------|-------------------------|------------------------------------|---------------------|----------------------|----------|------------------|-------------------------------------------------------|
|        | =,                      | Behavior <                         | Behavior > Behavior | Audit > Web Browsing |          |                  | 📲 CPU: 1.98% 🛄 MEM: 16% ↑ TX: 0.00 B/s 🤳 RX: 0.00 B/s |
| -      |                         | ^                                  | Viewing Web Bro     | wsing History        |          |                  |                                                       |
| 63     | Overview                | Behavior Audit 🛆                   |                     |                      |          |                  |                                                       |
| ₩      | Monitoring              | Activate Audit                     | Begin Time          | C End Time           | () IP/MA | C/Web Browsing Q |                                                       |
| ţţ     | System Setup            | Record-free<br>setting             | Time                | Ip Addr              | MAC      | Site Record      | Remarks                                               |
| 츎      | Network                 | Web Browsing                       |                     |                      |          | No Data          |                                                       |
| †∔†    | Flow Control            | ім                                 |                     |                      |          |                  |                                                       |
| ۲      | Access<br>Controller    | Terminal<br>Online/Offline         |                     |                      |          |                  |                                                       |
| &=<br> | Authentication          | Mark MAC<br>Address                |                     |                      |          |                  |                                                       |
| ⇆      | Behavior                | MAC Control                        |                     |                      |          |                  |                                                       |
| Ħ      | Firewall                | Website $\checkmark$ Control       |                     |                      |          |                  |                                                       |
| y.     | Advanced<br>application | URL Control 🗸                      |                     |                      |          |                  |                                                       |
| 00     | Services                | Application<br>Protocol<br>Control |                     |                      |          |                  |                                                       |
| ľð     | Log                     | Secondary<br>Routing               |                     |                      |          |                  |                                                       |

## Fig 7.1.5 Default Viewing Web Browsing History page

|                | کر کے کہ کہ کہ کہ کہ کہ کہ کہ کہ کہ کہ کہ کہ |                                    |                         |                     |                   |                               |                                                       |  |  |  |  |  |  |
|----------------|----------------------------------------------|------------------------------------|-------------------------|---------------------|-------------------|-------------------------------|-------------------------------------------------------|--|--|--|--|--|--|
|                | =<                                           | Behavior <                         | Behavior > Behavior Au  | idit > Web Browsing |                   |                               | ≣ CPU: 0.50% 🛄 MEM: 19% ↑ TX: 0.00 B/s ↓ RX: 0.00 B/s |  |  |  |  |  |  |
|                |                                              |                                    | Viewing Web Brows       | ing History         |                   |                               |                                                       |  |  |  |  |  |  |
| Ð              | System<br>Overview                           | Behavior Audit \land               |                         |                     |                   |                               |                                                       |  |  |  |  |  |  |
| ₩              | Monitoring                                   | Activate Audit                     | Begin Time              | () End Time         |                   | Web Browsing Q                | export Clean All                                      |  |  |  |  |  |  |
| <i>i</i> 03-   | System Setup                                 | Record-free                        | Time                    | lp Addr             | MAC               | Site Record                   | Remarks                                               |  |  |  |  |  |  |
| 652            | oyotoin ootup                                | setting                            | 2021-05-09 21:54:24     | 192.168.0.103       | c4:d9:87:a7:ad:46 | https://beacons2.gvt2.com/    |                                                       |  |  |  |  |  |  |
| ÷              | Network                                      | Web Browsing                       | 2021-05-09 21:53:53     | 192.168.0.103       | c4:d9:87:a7:ad:46 | https://beacons.gvt2.com/     |                                                       |  |  |  |  |  |  |
| †∔†            | Flow Control                                 | IM                                 | 2021-05-09 21:53:41     | 192.168.0.103       | c4:d9:87:a7:ad:46 | https://beacons.gcp.gvt2.com/ |                                                       |  |  |  |  |  |  |
| <b></b>        | Access<br>Controller                         | Terminal<br>Online/Offline         | 2021-05-09 21:53:35     | 192.168.0.103       | c4:d9:87:a7:ad:46 | https://google.com/           |                                                       |  |  |  |  |  |  |
| <u>&amp;</u> = | Authentication                               | Mark MAC<br>Address                | 2021-05-09 21:52:53     | 192.168.0.103       | c4:d9:87:a7:ad:46 | https://beacons2.gvt2.com/    |                                                       |  |  |  |  |  |  |
| ₹              | Behavior                                     | MAC Control                        | 2021-05-09 21:52:35     | 192.168.0.103       | c4:d9:87:a7:ad:46 | https://sl-log.oray.net/      |                                                       |  |  |  |  |  |  |
| m              |                                              | Website                            | 2021-05-09 21:52:32     | 192.168.0.103       | c4:d9:87:a7:ad:46 | https://rc10-fc04.oray.com/   |                                                       |  |  |  |  |  |  |
|                | Firewall                                     | Control                            | 2021-05-09 21:52:31     | 192.168.0.103       | c4:d9:87:a7:ad:46 | https://beacons.gcp.gvt2.com/ |                                                       |  |  |  |  |  |  |
| y              | Advanced<br>application                      | URL Control $$                     | 2021-05-09 21:52:30     | 192.168.0.103       | c4:d9:87:a7:ad:46 | https://slapi.oray.net/       |                                                       |  |  |  |  |  |  |
| 00             | Services                                     | Application<br>Protocol<br>Control | 2021-05-09 21:52:17     | 192.168.0.103       | c4:d9:87:a7:ad:46 | https://play.google.com/      |                                                       |  |  |  |  |  |  |
| ß              | Log                                          | Secondary<br>Routing               | PerPage 10 $\checkmark$ | Rows < 1 2          | 3 4 5 >           | 1 Jump                        |                                                       |  |  |  |  |  |  |

Fig 7.1.6 Viewing Web Browsing History page

|          | CMD-COS-v1.01        |                                    |                        |                     |                   | 🔿 🏠 🔔 English                                              |   |
|----------|----------------------|------------------------------------|------------------------|---------------------|-------------------|------------------------------------------------------------|---|
|          | =,                   | Behavior <                         | Behavior > Behavior Au | ıdit > Web Browsing |                   | ः 🛱 CPU: 0.99% 🔛 MEM: 19% ↑ TX: 633.00 B/s ↓ RX: 895.00 B/ | s |
| -        | Curture.             |                                    | Viewing Web Brows      | ing History         |                   |                                                            |   |
| Ð        | Overview             | Behavior Audit \land               |                        |                     |                   |                                                            |   |
| ₩        | Monitoring           | Activate Audit                     | Begin Time             | C End Time          | () IP/MAC/        | Web Browsing Q export Clean All                            |   |
| Ś        | System Setup         | Record-free                        | Time                   | lp Addr             | MAC               | Site Record Remarks                                        |   |
| -0-      |                      | setting                            | 2021-04-18 17:37:07    | 192.168.0.14        | c4:d9:87:a7:ad:46 | https://beacons.gcp.gvt2.com/                              |   |
| 楍        | Network              | Web Browsing                       | 2021-04-18 17:36:50    | 192.168.0.14        | c4:d9:87:a7:ad:46 | https://dmp100dmpprodstorage.table.core.windows.net/       |   |
| †∔†      | Flow Control         | IM                                 | 2021-04-18 17:36:06    | 192.168.0.14        | c4:d9:87:a7:ad:46 | https://beacons.gcp.gvt2.com/                              |   |
| <b></b>  | Access<br>Controller | Terminal<br>Online/Offline         | 2021-04-18 17:36:04    | 192.168.0.14        | c4:d9:87:a7:ad:46 | https://i.ytimg.com/                                       |   |
| &=<br>;; | Authentication       | Mark MAC<br>Address                | 2021-04-18 17:35:58    | 192.168.0.14        | c4:d9:87:a7:ad:46 | https://beacons.gcp.gvt2.com/                              |   |
| ₩        | Behavior             | MAC Control                        | 2021-04-18 17:35:58    | 192.168.0.14        | c4:d9:87:a7:ad:46 | https://beacons3.gvt2.com/                                 |   |
| 開        | Firewall             | Website                            | 2021-04-18 17:35:54    | 192.168.0.14        | c4:d9:87:a7:ad:46 | https://android.clients.google.com/                        |   |
|          | Advanced             | Control                            | 2021-04-18 17:35:54    | 192.168.0.14        | c4:d9:87:a7:ad:46 | https://dns.google/                                        |   |
| Ľ₽       | application          | URL Control 🗸 🗸                    | 2021-04-18 17:35:16    | 192.168.0.14        | c4:d9:87:a7:ad:46 | https://i.ytimg.com/                                       |   |
| 00       | Services             | Application<br>Protocol<br>Control | 2021-04-18 17:34:59    | 192.168.0.14        | c4:d9:87:a7:ad:46 | https://beacons.gvt2.com/                                  |   |
| ß        | Log                  | Secondary                          |                        |                     |                   |                                                            |   |

## Fig 7.1.7 Cleaning all Web Browsing History page

## Viewing IM History:

Instant messaging (IM) technology is a type of online chat that offers real-time text transmission over the Internet. A LAN messenger operates in a similar way over a local area network. Short messages are typically transmitted between two parties, when each user chooses to complete a thought and select "send". Some IM applications can use push technology to provide real-time text, which transmits messages character by character, as they are composed. More advanced instant messaging can add file transfer, clickable hyperlinks, Voice over IP, or video chat.

For Viewing IM History, Click on Behavior > Behavior Audit > IM

|                | CMD-COS-v1.01           |                                    |                    |              |           |          |                           | ح ال            | 습 수 <u>온</u> Eng       | glish   |
|----------------|-------------------------|------------------------------------|--------------------|--------------|-----------|----------|---------------------------|-----------------|------------------------|---------|
|                | =,                      | Behavior <                         | Behavior > Behavio | r Audit > IM |           |          | ∎ <mark>⊡</mark> ≣ CPU: 1 | .98% 🛄 MEM: 16% | ↑ TX: 0.00 B/s ↓ RX: 0 | .00 B/s |
| -              |                         |                                    | Viewing IM Histo   | ory          |           |          |                           |                 |                        |         |
| 6)             | Overview                | Behavior Audit \land               |                    |              |           |          |                           |                 |                        |         |
| ₩              | Monitoring              | Activate Audit                     | Begin Time         | C End Time   | Ill types | VUsernar | me/Event/IP/M, Q          |                 | Export Clean           | All     |
| ţĊţ            | System Setup            | Record-free<br>setting             | ІМ Туре            | Account      | Event     | IP       | MAC                       | Date Time       | Remarks                |         |
| 휾              | Network                 | Web Browsing                       |                    |              |           | No Data  |                           |                 |                        |         |
| ţţţ            | Flow Control            | М                                  |                    |              |           |          |                           |                 |                        |         |
| <b>P</b>       | Access<br>Controller    | Terminal<br>Online/Offline         |                    |              |           |          |                           |                 |                        |         |
| <u>&amp;</u> = | Authentication          | Mark MAC<br>Address                |                    |              |           |          |                           |                 |                        |         |
| ₩              | Behavior                | MAC Control                        |                    |              |           |          |                           |                 |                        |         |
| Ħ              | Firewall                | Website $\checkmark$ Control       |                    |              |           |          |                           |                 |                        |         |
| V              | Advanced<br>application | URL Control 🗸 🗸                    |                    |              |           |          |                           |                 |                        |         |
| 0%             | Services                | Application<br>Protocol<br>Control |                    |              |           |          |                           |                 |                        |         |
| ß              | Log                     | Secondary<br>Routing               |                    |              |           |          |                           |                 |                        |         |

## Fig 7.1.8 Viewing IM History page

## **Terminal Online/Offline History:**

For Viewing Terminal Online/Offline History, Click on Behavior > Behavior Audit > Terminal Online/Offline

|            | CMD-COS-v1.01           |                                         |                    |                      |               |                  |         |            | ්             | <u>ڼ</u>         | S English                 |
|------------|-------------------------|-----------------------------------------|--------------------|----------------------|---------------|------------------|---------|------------|---------------|------------------|---------------------------|
|            | =,                      | Behavior <                              | Behavior > Behavio | r Audit > Terminal O | nline/Offline |                  |         | : CPU: 2.7 | 5% 🛄 MEM: 169 | 6 ↑ TX: 0.00 B/: | s \downarrow RX: 0.00 B/s |
| -          |                         | A                                       | Viewing Termina    | I Online/Offline H   | istory        |                  |         |            |               |                  |                           |
| 6)         | Overview                | Behavior Audit 🛆                        |                    |                      |               |                  |         |            |               |                  |                           |
| ₩          | Monitoring              | Activate Audit                          | Begin Time         | () End Time          |               | IP/MAC/Type/Name | Q       |            |               | Export           | Clean All                 |
| ţĊji       | System Setup            | Record-free<br>setting                  | Time               | IP                   | MAC           | Тх               | Rx      | Uptime     | System type   | Terminal type    | Remarks                   |
| 뷺          | Network                 | Web Browsing                            |                    |                      |               |                  | No Data |            |               |                  |                           |
| ţţţ        | Flow Control            | ІМ                                      |                    |                      |               |                  |         |            |               |                  |                           |
| ۴          | Access<br>Controller    | <mark>Terminal</mark><br>Online/Offline |                    |                      |               |                  |         |            |               |                  |                           |
| <u>8</u> - | Authentication          | Mark MAC<br>Address                     |                    |                      |               |                  |         |            |               |                  |                           |
| ⇆          | Behavior                | MAC Control                             |                    |                      |               |                  |         |            |               |                  |                           |
| 臣          | Firewall                | Website<br>Control                      |                    |                      |               |                  |         |            |               |                  |                           |
| Ţ          | Advanced<br>application | URL Control 🗸 🗸                         |                    |                      |               |                  |         |            |               |                  |                           |
| 0%<br>00   | Services                | Application<br>Protocol<br>Control      |                    |                      |               |                  |         |            |               |                  |                           |
| ſĿ         | Log                     | Secondary<br>Routing                    |                    |                      |               |                  |         |            |               |                  |                           |

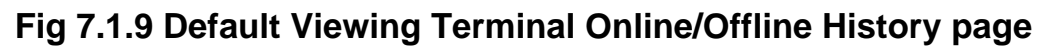

| 6    | P              |                           |                          |                                |                       |                 |              |           |             |               | A A A English                |
|------|----------------|---------------------------|--------------------------|--------------------------------|-----------------------|-----------------|--------------|-----------|-------------|---------------|------------------------------|
|      | CMD-COS-v1.01  | Behavior <                | Behavior > Behavior A    | udit > Terminal Online/Offline |                       |                 |              |           |             | 👌 CPU         | 2: 0.75%                     |
| 0    | System         |                           | Viewing Terminal O       | Inline/Offline History         |                       |                 |              |           |             |               |                              |
| (F-) | Overview       | Behavior Audit 🗠          | Begin Time               | (3) End Time                   | () IP/MAC/Type/Name   |                 |              |           |             |               | Export Clean All             |
|      | Monitoring     | Activate Audit            |                          |                                |                       | ~               | -            |           |             |               |                              |
| ÷    | System Setup   | Record-free<br>setting    | Time 2021-04-18 22:01:37 | IP 192 168 0 11                | MAC 20:a6:0c:37:4d:13 | TX<br>105.53 KB | Rx 152.41 KB | Uptime    | System type | Terminal type | Remarks                      |
| 몶    | Network        | Web Browsing              | 2021-04-18 22:01:37      | 192.168.0.11                   | 20:46:0:37:46:13      | 873 68 KB       | 2 38 MR      | 17m 45c   | Linux       | Xiaomi        | 800011900011                 |
| 111  | Flow Control   | м                         | 2021-04-18 21:50:13      | 192.168.0.11                   | 20:46:0::37:4d:13     | 163 92 KB       | 1.22 MR      | 3m 18c    | Linux       | Xiaomi        | POCOFI-POCOFI                |
|      | Access         | Terminal                  | 2021-04-18 21:46:00      | 192.168.0.11                   | 20:a6:0c:37:4d:13     | 13.52 KB        | 13.11 KB     | 2m        | Linux       | Xiaomi        | POCOF1-POCOF1                |
|      | Controller     | Online/Offline            | 2021-04-18 21:44:57      | 192.168.0.100                  | c4:d9:87:a7:ad:46     | 245.02 KB       | 37.57 KB     | 7m 3s     | Unknown     | Intel         | Static%20Binding             |
| 81   | Authentication | Mark MAC<br>Address       | 2021-04-18 21:39:46      | 192.168.0.12                   | 00:6f:64:f9:6e:a8     | 5.24 KB         | 3.76 KB      | 1m 15s    | Android     | Samsung       | android-3a03a33fd50a61c5     |
| ⇆    | Behavior       | MAC Control               | 2021-04-18 21:37:06      | 192.168.0.12                   | 00:6f:64:f9:6e:a8     | 3.38 KB         | 5.96 KB      | 1m 55s    | Android     | Samsung       | android-3a03a33fd50a61c5     |
| E    | Firewall       | Website Control $$        | 2021-04-18 21:34:57      | 192.168.0.12                   | 00:6f:64:f9:6e:a8     | 21.17 KB        | 35.64 KB     | 1m 4s     | Android     | Samsung       | android-3a03a33fd50a61c5     |
|      | Advanced       | URI Control 🗸             | 2021-04-18 21:34:29      | 192.168.0.100                  | c4:d9:87:a7:ad:46     | 4.2 MB          | 26.29 MB     | 58m 31s   | Unknown     | Intel         | Static%20Binding             |
|      | application    | Application               | 2021-04-18 21:33:00      | 192.168.0.12                   | 00:6f:64:f9:6e:a8     | 10.19 KB        | 17.49 KB     | 1m 1s     | Android     | Samsung       | android-3a03a33fd50a61c5     |
| ăă   | Services       | Protocol Control          | 2021-04-18 21:31:58      | 192.168.0.11                   | 20:a6:0c:37:4d:13     | 14.03 MB        | 47.52 MB     | 1h 31m 3s | Android     | Xiaomi        | POCOF1-POCOF1                |
| ĥ    | Log            | Secondary<br>Routing      | 2021-04-18 21:30:48      | 192.168.0.12                   | 00:6f:64:f9:6e:a8     | 49.49 KB        | 165.6 KB     | 2m 13s    | Android     | Samsung       | android-3a03a33fd50a61c5     |
|      |                | QQ<br>Blacklist/Whitelist | 2021-04-18 21:29:51      | 192.168.0.12                   | 00:6f:64:f9:5e:a8     | 214 B           | 148 B        | 10s       | Android     | Samsung       | android-3a03a33fd50a61c5     |
|      |                |                           | 2021-04-18 21:24:14      | 192.168.0.11                   | 20:a6:0c:37:4d:13     | 736.15 KB       | 1.4 MB       | 27m 46s   | Linux       | Xiaomi        | POCOF1-POCOF1                |
|      |                |                           | 2021-04-18 21:17:35      | 192.168.0.11                   | 20:a6:0c:37:4d:13     | 10.51 MB        | 190.52 MB    | 26m 25s   | Android     | Xiaomi        | POCOF1-POCOF1                |
|      |                |                           | 2021-04-18 21:16:56      | 192.168.0.11                   | 20:a6:0c:37:4d:13     | 1.55 MB         | 6.77 MB      | 4m 4s     | Linux       | Xiaomi        | POCOF1-POCOF1                |
|      |                |                           | 2021-04-18 21:09:31      | 192.168.0.11                   | 20:a6:0c:37:4d:13     | 822.48 KB       | 1.65 MB      | 7m 29s    | Linux       | Xiaomi        | POCOF1-POCOF1                |
|      |                |                           | 2021-04-18 21:07:37      | 192.168.0.100                  | c4:d9:87:a7:ad:46     | 1.29 MB         | 7.58 MB      | 21m 23s   | Windows10   | Intel         | Static%20Binding             |
|      |                |                           | 2021-04-18 21:06:40      | 192.168.0.10                   | 08.9b:4b:99:a3.94     | 2.22 KB         | 2.74 KB      | 22m 20s   | Unknown     | iKuai         | AP%20blacklisted             |
|      |                |                           | 2021-04-18 21:01:52      | 192.168.0.100                  | c4:d9:87:a7:ad:46     | 169.61 KB       | 294.86 KB    | 5m 8s     | Windows10   | Intel         | Static%20Binding             |
|      |                |                           | Showina 21-40 of 115     | 5 records                      |                       |                 |              |           | PerPane     | 20 V Rows & 1 | 2 3 4 5 6 5 % Z /6Pages Jump |

## Fig 7.1.10 Viewing Terminal Online/Offline History page

#### 7.2 Mark MAC Address

The MAC address is the physical address of a network interface can be marked to local hostname so to identify mac easily by human understandable names.

For assigning Mark MAC Address to Readable Hostname, Click on Behavior > Mark MAC Address

|            | CMD-COS-v1.01           |                                 |                                       |         | 🔿 🖒 🗘 🛎 English                                           |
|------------|-------------------------|---------------------------------|---------------------------------------|---------|-----------------------------------------------------------|
|            | _<                      | Behavior <                      | Behavior > Mark MAC Address           |         | ≝⊑ CPU: 8.50% 🛄 MEM: 19% ↑ TX: 1.21 KB/s ↓ RX: 334.00 B/s |
| ~          | Sustem                  |                                 | Mark MAC Address to Readable Hostname |         |                                                           |
| 6-9        | Overview                | Behavior Audit 🗸 🗸              |                                       |         |                                                           |
| ₩          | Monitoring              | Mark MAC<br>Address             | Please input MAC/Narr Q               |         | Add Import Export Delete                                  |
| ŝ          | System Setup            | MAC Control                     | MAC Address Remarks                   | Actions |                                                           |
| ₼          | Network                 | Website Control 🛛 🗸             |                                       | No Data |                                                           |
| ţţţ        | Flow Control            | URL Control 🛛 🗸                 |                                       |         |                                                           |
| <b></b>    | Access<br>Controller    | Application<br>Protocol Control |                                       |         |                                                           |
| <u>8</u> = | Authentication          | Secondary<br>Routing            |                                       |         |                                                           |
| ∽          | Behavior                | QQ<br>Blacklist/Whitelist       |                                       |         |                                                           |
| 臣          | Firewall                |                                 |                                       |         |                                                           |
| Ţ          | Advanced<br>application |                                 |                                       |         |                                                           |
| 0%<br>00   | Services                |                                 |                                       |         |                                                           |
| ľð         | Log                     |                                 |                                       |         |                                                           |

Fig 7.2.1 Default Mark MAC Address to Readable Hostname page

| CHANNE         | CMD-COS-v1.01           |                                 |                                       | 🛆 🔓 🔔 English                                                     |
|----------------|-------------------------|---------------------------------|---------------------------------------|-------------------------------------------------------------------|
|                | =,                      | Behavior <                      | Behavior > Mark MAC Address           | 🛱 CPU: 3.25% 🛄 MEM: 19% 个 TX: 4.28 KB/s 🤳 RX: 5.21 KB/s           |
|                | _                       |                                 | Mark MAC Address to Readable Hostname |                                                                   |
| $\mathcal{O}$  | System<br>Overview      | Behavior Audit 🛛 🗸              |                                       |                                                                   |
| ₩              | Monitoring              | Mark MAC<br>Address             | Please input MAC/Nan Q                | Add Import Export Delete                                          |
| ţĊţ            | System Setup            | MAC Control                     | MAC Address Remarks                   | Actions                                                           |
| -<br>-         | Network                 | Website Control 🛛 🗸             | 20:a6:0c:37:4d:13 MyMobile            | OK Cancel                                                         |
| ţţţ            | Flow Control            | URL Control 🛛 🗸                 | Showing 1 of 1 records                | PerPage 20 $\checkmark$ Rows $\ll$ $<$ 1 $>$ $\gg$ 1 /1Pages Jump |
| <b></b>        | Access<br>Controller    | Application<br>Protocol Control |                                       |                                                                   |
| <u>&amp;</u> = | Authentication          | Secondary<br>Routing            |                                       |                                                                   |
| ⇆              | Behavior                | QQ<br>Blacklist/Whitelist       |                                       |                                                                   |
| 臣              | Firewall                |                                 |                                       |                                                                   |
| Ţ              | Advanced<br>application |                                 |                                       |                                                                   |
| 0%<br>00       | Services                |                                 |                                       |                                                                   |
| ľð             | Log                     |                                 |                                       |                                                                   |

Fig 7.2.2 Adding Mark MAC Address to Readable Hostname page

|                 | CMD-COS-v1.01           |                                 |                                       | 🛆 🟠 🔔 English                                             |
|-----------------|-------------------------|---------------------------------|---------------------------------------|-----------------------------------------------------------|
|                 | =,                      | Behavior <                      | Behavior > Mark MAC Address           | ≣⊑ CPU: 0.00% 🛄 MEM: 19% ↑ TX: 99.00 B/s ↓ RX: 102.00 B/s |
| -               |                         |                                 | Mark MAC Address to Readable Hostname |                                                           |
| $\mathbb{C}$    | Overview                | Behavior Audit 🛛 🗸              |                                       |                                                           |
| ₩               | Monitoring              | Mark MAC<br>Address             | Please input MAC/Narr Q               | Add Import Export Delete                                  |
| ţĊţ             | System Setup            | MAC Control                     | MAC Address Remarks                   | Actions                                                   |
| Ģ               | NI-town-la              | Website Control                 | 20:a6:0c:37:4d:13 MyMobile            | Edit Delete                                               |
| 666             | Network                 | website Control V               | c4:d9:87:a7:ad:46 MyPC                | Edit Delete                                               |
| ţţţ             | Flow Control            | URL Control $\checkmark$        |                                       |                                                           |
| <b></b>         | Access<br>Controller    | Application<br>Protocol Control | Showing 1-2 of 2 records              | PerPage 20 V Rows 《 < 1 > 》 1 /1Pages Jump                |
| <u>&amp;</u> =) | Authentication          | Secondary<br>Routing            |                                       |                                                           |
| ₩               | Behavior                | QQ<br>Blacklist/Whitelist       |                                       |                                                           |
| 臣               | Firewall                |                                 |                                       |                                                           |
| y               | Advanced<br>application |                                 |                                       |                                                           |
| 00              | Services                |                                 |                                       |                                                           |
| ŀ               | Log                     |                                 |                                       |                                                           |

## Fig 7.2.3 Mark MAC Address to Readable Hostname page

## 7.3 MAC Control

In Blacklist Mode, all MACs are allowed to access the network, and the MAC in the blacklist does not allow access. In Whitelist Mode all MACs are not allowed to access the network by default, only MACs in the whitelist are allowed to access the network.

To configure Blacklist or Whitelist MAC Address, Click on Behavior > MAC Control

|                | CMD_COS_v1.01           |                                 |                          |                                    |                                        |                                  | ් ර          | \$ \$           | English          |
|----------------|-------------------------|---------------------------------|--------------------------|------------------------------------|----------------------------------------|----------------------------------|--------------|-----------------|------------------|
|                | =                       | Behavior (                      | Behavior > MAC Cont      | trol                               |                                        | ≣∰≣ CPU: 5.94% 🛄 I               | MEM: 16%     | 1 TX: 0.00 B/   | s ↓ RX: 0.00 B/s |
|                |                         | benavior                        | Blacklist or Whiteli     | ist MAC Address                    |                                        |                                  |              |                 |                  |
| Ð              | System<br>Overview      | Behavior Audit 🛛 🗸              |                          |                                    |                                        |                                  |              |                 |                  |
| ₩              | Monitoring              | Mark MAC<br>Address             | Select Mode              |                                    |                                        |                                  |              |                 |                  |
| ŝ              | System Setup            | MAC Control                     |                          | Blacklist Mode (All MACs are allow | ed to access the Internet, and the MA  | C in the blacklist does not allo | w Internet a | ccess.)         |                  |
| 品              | Network                 | Website Control 🛛 🗸             |                          | Whitelist Mode (All MACs are not a | llowed to access the Internet by defai | ult, only MACs in the whitelist  | are allowed  | to access the l | nternet)         |
| ţţţ            | Flow Control            | URL Control 🛛 🗸                 | Blacklist                |                                    |                                        |                                  |              |                 |                  |
| <b></b>        | Access<br>Controller    | Application<br>Protocol Control |                          | Q                                  | addAll Add                             | Import Export                    | Enable       | Disable         | Delete           |
| <u>&amp;</u> = | Authentication          | Secondary<br>Routing            | MAC Address $\checkmark$ | Remarks                            | Status                                 | Actions                          |              |                 |                  |
| ₩              | Behavior                | QQ<br>Blacklist/Whitelist       |                          |                                    | No Data                                |                                  |              |                 |                  |
| 臣              | Firewall                |                                 |                          |                                    |                                        |                                  |              |                 |                  |
| Ţ              | Advanced<br>application |                                 |                          |                                    |                                        |                                  |              |                 |                  |
| 0%             | Services                |                                 |                          |                                    |                                        |                                  |              |                 |                  |
| Ŀ              | Log                     |                                 |                          |                                    |                                        |                                  |              |                 |                  |

Fig 7.3.1 Default Blacklist or Whitelist MAC Address page

| CENTRE        | CMD-COS-v1.01           |                                 |                          |                                                   |                                                   | රු ¢                                                         | <u>e</u> English     |
|---------------|-------------------------|---------------------------------|--------------------------|---------------------------------------------------|---------------------------------------------------|--------------------------------------------------------------|----------------------|
|               | =<                      | Behavior <                      | Behavior > MAC Cor       | itrol                                             |                                                   | 📲 CPU: 0.99% 🛄 MEM: 19% ↑ TX: 0.00                           | 0 B/s 👃 RX: 0.00 B/s |
|               | _                       |                                 | Blacklist or White       | list MAC Address                                  |                                                   |                                                              |                      |
| Ð             | System<br>Overview      | Behavior Audit 🛛 🗸              |                          |                                                   |                                                   |                                                              |                      |
| ₩             | Monitoring              | Mark MAC<br>Address             | Select Mode              |                                                   |                                                   |                                                              |                      |
| ŝ             | System Setup            | MAC Control                     |                          | Blacklist Mode (All MA     Whitelist Mode (All MA | Cs are allowed to access the Internet, and the M  | AC in the blacklist does not allow Internet access.)         |                      |
| 뷺             | Network                 | Website Control 🛛 🗸             |                          |                                                   | Acs are not allowed to access the internet by der | aut, only wates in the writenst are anowed to access t       |                      |
| †∔†           | Flow Control            | URL Control 🛛 🗸                 | Blacklist                |                                                   |                                                   |                                                              |                      |
| <b></b>       | Access<br>Controller    | Application<br>Protocol Control | Search                   | Q                                                 | addAll Add                                        | Import Export Enable Disa                                    | ble Delete           |
| <u>&amp;=</u> | Authentication          | Secondary                       | MAC Address $\checkmark$ | Remarks                                           | Status                                            | Actions                                                      |                      |
|               |                         |                                 | 20:a6:0c:37:4d:13        | Blacklist%20MAC                                   | Enabled                                           | Edit Disable Delete                                          |                      |
| →             | Behavior                | Blacklist/Whitelist             |                          |                                                   |                                                   |                                                              |                      |
| ₿             | Firewall                |                                 | Showing 1 of 1 reco      | rds                                               | PerP                                              | age 20 $\checkmark$ Rows $\ll$ $\langle$ 1 $\rangle$ $\gg$ . | 1 /1Pages Jump       |
| Ţ             | Advanced<br>application |                                 |                          |                                                   |                                                   |                                                              |                      |
| 0%<br>00      | Services                |                                 |                          |                                                   |                                                   |                                                              |                      |
| ſð            | Log                     |                                 |                          |                                                   |                                                   |                                                              |                      |

# Fig 7.3.2 Blacklist MAC Address page

7.4 Website Control

You can block and allow URLs so that users can only visit certain websites. Restricting users' internet access can increase productivity and protect your organization from viruses and malicious content found on some websites. Allow access to all URLs except the ones you block. Use the blacklist to prevent users from visiting certain websites, while allowing them access to the rest of the web. Block access to all URLs except the ones you allow ie. Whitelisting. Use the Whitelist to block access to all URLs. Then, use the allow list to allow access to a limited list of URLs.

To configure Blacklist/Whitelist Website, Click on Behavior > Website Control > Blacklist/Whitelist

This page can also allow or deny access to external links in the whitelist list (HTTP only)

|               | CMD-COS-v1.01           |                                 |               |                            |                           |       |         |          | ්                   | û ↓ ≗            | English      |
|---------------|-------------------------|---------------------------------|---------------|----------------------------|---------------------------|-------|---------|----------|---------------------|------------------|--------------|
|               | =<                      | Behavior <                      | Behavior > We | bsite Control > Blacklis   | st/Whitelist              |       |         | 📮 CPU: 1 | .25% 🛄 MEM: 16%     | ↑ TX: 0.00 B/s ↓ | RX: 0.00 B/s |
| 9             | System                  | Pohavior Audit                  | Blacklist/Wh  | itelist Website            |                           |       |         |          |                     |                  |              |
| C*3           | Overview                | benavior Audit V                |               |                            | ika mikitaliat liat (UTTD |       |         | laurant  | Fundation Fundation | Disable          | Delete       |
| ₩             | Monitoring              | Mark MAC<br>Address             | Allows accord | ess to external links in t | the whitelist list (HTTP  | only) | Add     | import   | Export              | Disable          | Delete       |
| ţĊţ           | System Setup            | MAC Control                     | Mode          | Domain                     | Ip Addr                   | Week  | Time    | Remarks  | Status              | Actions          |              |
| ₼             | Network                 | Website Control \land           |               |                            |                           |       | No Data |          |                     |                  |              |
| †∔†           | Flow Control            | Blacklist/Whitelist             |               |                            |                           |       |         |          |                     |                  |              |
| <b></b>       | Access<br>Controller    | URL Control 🛛 🗸                 |               |                            |                           |       |         |          |                     |                  |              |
| <u>&amp;=</u> | Authentication          | Application<br>Protocol Control |               |                            |                           |       |         |          |                     |                  |              |
| ⇆             | Behavior                | Secondary<br>Routing            |               |                            |                           |       |         |          |                     |                  |              |
| 田             | Firewall                | QQ<br>Blacklist/Whitelist       |               |                            |                           |       |         |          |                     |                  |              |
| Ţ             | Advanced<br>application |                                 |               |                            |                           |       |         |          |                     |                  |              |
| 0%<br>00      | Services                |                                 |               |                            |                           |       |         |          |                     |                  |              |
| ľ             | Log                     |                                 |               |                            |                           |       |         |          |                     |                  |              |

Fig 7.4.1 Default Blacklist/Whitelist Website page

|          | CMD-COS-v1.01           |                                 |                                             |                                                                                                    |                              | ථ      | 合        | 4 e      | English       |
|----------|-------------------------|---------------------------------|---------------------------------------------|----------------------------------------------------------------------------------------------------|------------------------------|--------|----------|----------|---------------|
|          | =,                      | Behavior (                      | Behavior > Website Control > Blacklist/Whit | telist                                                                                                | 📋 CPU: 0.25% 🛛 🛄 MEM         | Л: 19% | ↑ TX: 14 | 5.00 B/s | RX: 60.00 B/s |
|          |                         | Denavior                        | Mode:                                       | Blacklist Mode (By default all domain names can be accessed, and domain names in                      | the list cannot be accessed) |        |          |          |               |
| 6        | System<br>Overview      | Behavior Audit 🛛 🗸              |                                             | <ul> <li>Whitelist Mode (The default domain name is not accessible, and the domain name in</li> </ul> | n the list can be accessed)  |        |          |          |               |
| M        | Monitoring              | Mark MAC<br>Address             | Domain:                                     | www.commandonetworks.com                                                                              |                              |        |          |          |               |
| ţĊ       | System Setup            | MAC Control                     |                                             |                                                                                                    |                              |        |          |          |               |
| 品        | Network                 | Website Control 🛛 🔿             |                                             |                                                                                                    |                              |        |          |          |               |
| †∔†      | Flow Control            | Blacklist/Whitelist             |                                             | Please enter the correct domain name, such as: www.google.com: (One line one item                     |                              |        |          |          |               |
| <b>P</b> | Access<br>Controller    | URL Control 🗸 🗸                 | IP:                                         | Use "-" for IP range 192.168.0.0/24                                                                   |                              |        |          |          |               |
| 8"       | Authentication          | Application<br>Protocol Control |                                             | Join>>                                                                                                |                              |        |          |          |               |
| ⇆        | Behavior                | Secondary<br>Routing            |                                             | No Group Add Group Once configured, please Refresh                                                    |                              |        |          |          |               |
| 臣        | Firewall                | QQ<br>Blacklist/Whitelist       |                                             |                                                                                                    |                              |        |          |          |               |
| Ţ        | Advanced<br>application |                                 | Weeks                                       | All Manday Tuesday Wednesday Thursday Sciences                                                        | Cunday                       |        |          |          |               |
| 0%<br>00 | Services                |                                 | VVCCK.                                      | Air Monday Tuesday Weunesday Thursday Priday Saturday                                                 | Sunday                       |        |          |          |               |
| D.       | Log                     |                                 | Time:                                       | 00:00-23:59                                                                                           |                              |        |          |          |               |
|          |                         |                                 | Remarks:                                    | Blacklisting Commando Website                                                                         |                              |        |          |          |               |
|          |                         |                                 |                                             | Save Cancel                                                                                           |                              |        |          |          |               |

# Fig 7.4.2 Blacklist particular Website page

|            | CMD-COS-v1.01           |                                 |                    |                         |                          |      |             |                         | _ ර                | } 4 2           | English       |
|------------|-------------------------|---------------------------------|--------------------|-------------------------|--------------------------|------|-------------|-------------------------|--------------------|-----------------|---------------|
|            | <u> </u>                | Behavior <                      | Behavior > Website | e Control > Blacklist/W | /hitelist                |      |             | ≡ <b>∷</b> ≡ CPU: 1.009 | 6 🛄 MEM: 19% ↑     | TX: 55.00 B/s 🔱 | RX: 66.00 B/s |
| -          |                         |                                 | Blacklist/Whiteli  | st Website              |                          |      |             |                         |                    |                 |               |
| ()         | Overview                | Behavior Audit 🛛 🗸              |                    |                         |                          |      |             |                         |                    |                 |               |
| ₩          | Monitoring              | Mark MAC<br>Address             | Allows access t    | o external links in the | whitelist list (HTTP onl | y)   | Add         | Import E                | xport Enable       | Disable         | Delete        |
| ې<br>درې   | System Setun            | MAC Control                     | Mode               | Domain                  | Ip Addr                  | Week | Time        | Remarks                 | Status             | Actions         |               |
| دچه<br>    | ojstem ootap            |                                 | Ria alsi int       |                         | 102 168 0 0/24           | 67   | 00.00 22.50 | Blacklisting            | Fachlad            | Edit Disable    |               |
| ᇔ          | Network                 | Website Control 🔷               | DIACKLISE          | commandonetw            | 192.100.0.0/24           | 07   | 00:00-23:39 | Website                 | chabled            | Delete          |               |
| †∔†        | Flow Control            | Blacklist/Whitelist             | Showing 1 of 1 re  | cords                   |                          |      | PerPag      | e 20 V Row              | 15 (( ( <b>1</b> ) | » 1 /1P         | ages Jump     |
| <b></b>    | Access<br>Controller    | URL Control $$                  |                    |                         |                          |      |             |                         |                    | //              | .9            |
| <u>8</u> , | Authentication          | Application<br>Protocol Control |                    |                         |                          |      |             |                         |                    |                 |               |
| ₩          | Behavior                | Secondary<br>Routing            |                    |                         |                          |      |             |                         |                    |                 |               |
| 臣          | Firewall                | QQ<br>Blacklist/Whitelist       |                    |                         |                          |      |             |                         |                    |                 |               |
| V          | Advanced<br>application |                                 |                    |                         |                          |      |             |                         |                    |                 |               |
| 0%         | Services                |                                 |                    |                         |                          |      |             |                         |                    |                 |               |
| ľð         | Log                     |                                 |                    |                         |                          |      |             |                         |                    |                 |               |

Fig 7.4.3 Blacklist Website page

|                | CMD-COS-v1.01           |                                 |                                            |                                                                                      | ු රු 🗘 🛆 English                                        |
|----------------|-------------------------|---------------------------------|--------------------------------------------|--------------------------------------------------------------------------------------|---------------------------------------------------------|
|                | =,                      | Behavior <                      | Behavior > Website Control > Blacklist/Whi | telist                                                                               | 🛱 CPU: 2.00% 🛄 MEM: 19% ↑ TX: 81.00 B/s 🤳 RX: 82.00 B/s |
|                |                         |                                 | Mode:                                      | O Blacklist Mode (By default all domain names can be accessed, and domain names in t | the list cannot be accessed)                            |
| Ð              | System<br>Overview      | Behavior Audit 🛛 🗸              |                                            | Whitelist Mode (The default domain name is not accessible, and the domain name in    | the list can be accessed)                               |
| ₩              | Monitoring              | Mark MAC<br>Address             | Domain:                                    | commandonetworks.com                                                                 |                                                         |
| ţÇ             | System Setup            | MAC Control                     |                                            |                                                                                      |                                                         |
| 品              | Network                 | Website Control 🛛 🔿             |                                            |                                                                                      |                                                         |
| t++            | Flow Control            | Blacklist/Whitelist             |                                            | Please enter the correct domain name, such as: www.google.com: (One line one item)   |                                                         |
| <b>(</b>       | Access<br>Controller    | URL Control 🗸 🗸                 | IP:                                        | Use *-* for IP range 192.168.0.0/24                                                  |                                                         |
| <u>&amp;</u> " | Authentication          | Application<br>Protocol Control |                                            | <pre>&lt; niot</pre>                                                                 |                                                         |
| ⇆              | Behavior                | Secondary<br>Routing            |                                            | No Group Add Group  Conce configured, please Refresh                                 |                                                         |
| 臣              | Firewall                | QQ<br>Blacklist/Whitelist       |                                            |                                                                                      |                                                         |
| I              | Advanced<br>application |                                 |                                            |                                                                                      |                                                         |
| 0%<br>00       | Services                |                                 | Week:                                      | 🗹 All 💟 Monday 💟 Tuesday 💟 Wednesday 💟 Thursday 💟 Friday 💟 Saturday                  | Sunday                                                  |
| D.             | Los                     |                                 | Time:                                      | 00:00-23:59                                                                          |                                                         |
| -12            | Log                     |                                 | Remarks:                                   | Whitelisting Commando Networks                                                       |                                                         |
|                |                         |                                 |                                            |                                                                                      |                                                         |
|                |                         |                                 |                                            | Save Cancel                                                                          |                                                         |

Fig 7.4.4 Whitelisting particular Website page

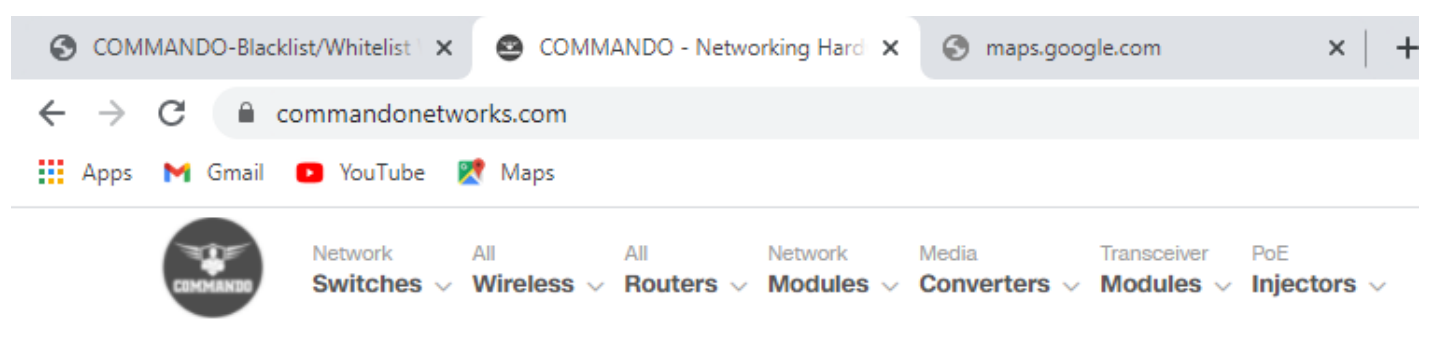

SCOUT E1000-LR: COMMANDO Scout E1000-LR Series I

Swi

# **Fiber Media Converters**

COMMANDO Copper Fast Ethernet/Gigabit To Fiber Converter, Single Mode Single/Dual Fiber, Multi Mode Single/Dual Fiber, 850nm To 1550nm, 550m To 60km. Ideal For Long Distance Transmission In Broadband, Campus Network, Cable TV, Intelligent Broadband And FTTB/FTTH Networks.

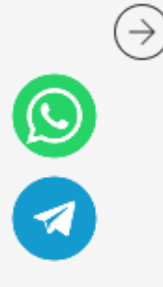

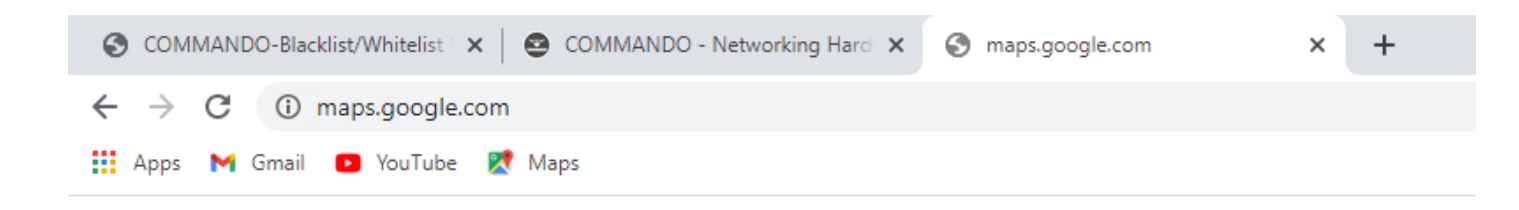

| I |   | D |
|---|---|---|
| I | 1 | Л |
| l |   | • |

# This site can't be reached

The connection was reset.

Try:

- Checking the connection
- Checking the proxy and the firewall
- Running Windows Network Diagnostics

ERR\_CONNECTION\_RESET

Reload

## Fig 7.4.5 Result of Whitelisting particular Website page

#### 7.5 URL Control

Organizations can create policies such as permanently allowing or blocking access to specific sites or groups of websites, such as social networking pages to either redirect, filter or blocked. URL filtering is a type of web filtering and is used to restrict web content in order to restrict what content their employees can access over company networks. URL blocking refers process of allowing or denying the access to a certain websites or certain URL addresses for the web users either temporarily or permanently. If a URL is blocked, then the user will not be able to view the URL address or its web content.

#### **URL Redirect Settings:**

URL redirection, also called URL forwarding is a technique which is used to redirect your domain's visitors to a different URL. You can forward your domain name to any website,

webpage, etc. which is available online. Principle. In HTTP, redirection is triggered by a server sending a special redirect response to a request. Redirect responses have status codes and a Location header holding the URL to redirect to. When browsers receive a redirect, they immediately load the new URL provided in the Location header.

To configure URL Redirect Settings, Click on Behavior > URL Control > URL Jump

|               | CMD-COS-v1.01           |                                 |            |                                 |            |         |         |          |          |     |                         | ి         | <u>ۍ</u> ۲         | 2 2        | English      |
|---------------|-------------------------|---------------------------------|------------|---------------------------------|------------|---------|---------|----------|----------|-----|-------------------------|-----------|--------------------|------------|--------------|
|               | =<                      | Behavior <                      | Behavior > | <ul> <li>URL Control</li> </ul> | > URL Jump |         |         |          |          |     | ≡ <b>∷</b> ≣ CPU: 9.41% | 🛄 MEM: 16 | i% ↑ т <b>х:</b> 0 | 0.00 B/s 🔱 | RX: 0.00 B/s |
|               |                         | benavior                        | URL Red    | irect Setting                   | s          |         |         |          |          |     |                         |           |                    |            |              |
| Ð             | System<br>Overview      | Behavior Audit 🛛 🗸              |            |                                 |            |         |         |          |          |     |                         |           |                    |            |              |
| ₩             | Monitoring              | Mark MAC<br>Address             |            |                                 |            |         |         |          |          | Add | Import Expo             | ort Enal  | ble Di             | isable     | Delete       |
| ŝ             | System Setup            | MAC Control                     | Title      | Mode                            | Prio       | Src_url | Dst_url | excluded | Hit_rate | IP  | Week                    | Time      | Status             | Actions    |              |
| ᇔ             | Network                 | Website Control 🛛 🗸             |            |                                 |            |         |         |          | No Da    | ita |                         |           |                    |            |              |
| ţţţ           | Flow Control            | URL Control ^                   |            |                                 |            |         |         |          |          |     |                         |           |                    |            |              |
| <b></b>       | Access<br>Controller    | URL Jump                        |            |                                 |            |         |         |          |          |     |                         |           |                    |            |              |
| <u>&amp;=</u> | Authentication          | Keyword Replace                 |            |                                 |            |         |         |          |          |     |                         |           |                    |            |              |
| ⇒             | Behavior                | Parameter Replace               |            |                                 |            |         |         |          |          |     |                         |           |                    |            |              |
| 臣             | Firewall                | Application<br>Protocol Control |            |                                 |            |         |         |          |          |     |                         |           |                    |            |              |
| Ţ             | Advanced<br>application | Secondary<br>Routing            |            |                                 |            |         |         |          |          |     |                         |           |                    |            |              |
| 0%<br>00      | Services                | QQ<br>Blacklist/Whitelist       |            |                                 |            |         |         |          |          |     |                         |           |                    |            |              |
| ſð            | Log                     |                                 |            |                                 |            |         |         |          |          |     |                         |           |                    |            |              |

## Fig 7.5.1 Default URL Redirect Settings page

|                 | CMD-COS-v1.01        |                                 |                                   | ් ර 👃 ළ English                                                                                                    |   |
|-----------------|----------------------|---------------------------------|-----------------------------------|----------------------------------------------------------------------------------------------------|---|
|                 | =,                   | Behavior <                      | Behavior > URL Control > URL Jump | + 📴 CPU: 3.25% 🔛 MEM: 16% ↑ TX: 0.00 B/s ↓ RX: 0.00 B/s                                                                        |   |
| -               |                      |                                 | Add                               | ×                                                                                                    | ^ |
| ଳ               | Overview             | Behavior Audit 🗸 🗸 🗸            |                                   |                                                                                                    |   |
| ~               | Monitoring           | Mark MAC<br>Address             |                                   |                                                                                                    |   |
| ŝ               | System Setup         | MAC Control                     | Title:                            | *                                                                                                    |   |
|                 | N 1                  |                                 | Mode:                             | Exact 🗸                                                                                                    |   |
| 650             | Network              | Website Control V               | Prio:                             | The data between 1 to 63   * (Priority will determine the matching order, and the smaller the value, the higher the priority.) |   |
| <u>tit</u>      | Flow Control         | URL Control                     | Src_url:                          |                                                                                                    |   |
| ۲               | Access<br>Controller | URL Jump                        | Dst_url:                          | •                                                                                                    |   |
| <u>&amp;</u> =) | Authentication       | Keyword Replace                 | excluded :                        | (Not skipped in the URL.)                                                                                                    |   |
| ₩               | Behavior             | Parameter Replace               | Hit_rate:                         | 100 % *                                                                                                    |   |
| 臣               | Firewall             | Application<br>Protocol Control |                                   | (Jump to the specified page as a percentage.)                                                                                  |   |
|                 | Advanced             | Secondary                       | IP:                               | Use "-" for IP range                                                                                                    |   |
|                 | application          | Routing                         |                                   |                                                                                                    |   |
|                 | Services             | Blacklist/Whitelist             |                                   | <th></th>                                                                                                    |   |
| ß               | Log                  |                                 |                                   | Once configured, please Refresh                                                                                                |   |
|                 |                      |                                 |                                   |                                                                                                    |   |
|                 |                      |                                 |                                   | v v                                                                                                    |   |
|                 |                      |                                 | Week:                             | 💟 All 💟 Monday 💟 Tuesday 💟 Wednesday 💟 Thursday 💟 Friday 💟 Saturday 💟 Sunday                                                   |   |
|                 |                      |                                 | Time:                             | 00:00-23:59 *                                                                                                    |   |
|                 |                      |                                 |                                   | Save Cancel                                                                                                    | ~ |

Fig 7.5.2 Add URL Redirect Settings page

|            | CMD-C05-VL01            |                                 |                                   |                                               |                                                         |                                                  | ۵       | 0 4          | 2      | English       |
|------------|-------------------------|---------------------------------|-----------------------------------|-----------------------------------------------|---------------------------------------------------------|--------------------------------------------------|---------|--------------|--------|---------------|
|            | =,                      | Behavior <                      | Behavior > URL Control > URL Jump |                                               |                                                         | 🧔: CPU: 0.75% 🛄 MEN                              | A: 2096 | TX: 81.00 B/ | 's ↓ R | RX: 27.00 B/s |
| ~          | Surton                  |                                 | Add                               |                                               |                                                         |                                                  |         |              |        | ×             |
| 6-3        | Overview                | Behavior Audit 🛛 🗸              |                                   |                                               |                                                         |                                                  |         |              |        |               |
| 5          | Monitoring              | Mark MAC<br>Address             |                                   |                                               |                                                         |                                                  |         |              |        |               |
| ţĝ;        | System Setup            | MAC Control                     | Title:                            | COMMANDO                                      | *                                                       |                                                  |         |              |        |               |
| 묘          | Network                 | Website Control                 | Mode:                             | Exact                                         |                                                         |                                                  |         |              |        |               |
|            | Network                 | website Control •               | Prio:                             | 2                                             | * ( Priority will determine the matching order, and the | he smaller the value, the higher the priority. ) |         |              |        |               |
| 111        | Flow Control            | URL Control                     | Src_url:                          | www.change-networks.com                       | ×                                                       |                                                  |         |              |        |               |
| ۲          | Access<br>Controller    | URL Jump                        | Dst url:                          | www.commandonetworks.com                      | -<br>] •                                                |                                                  |         |              |        |               |
| <u>8</u> " | Authentication          | Keyword Replace                 |                                   |                                               |                                                         |                                                  |         |              |        |               |
| Ś          | Behavior                | Deservation Desile of           | excluded:                         |                                               | (Not skipped in the UKL.)                               |                                                  |         |              |        |               |
| ~7         |                         | Parameter Replace               | Hit_rate:                         | 100 % *                                       |                                                         |                                                  |         |              |        |               |
| B          | Firewall                | Application<br>Protocol Control | 10-                               | (sump to the specified page as a percentage.) | 192.168.0.0/24                                          |                                                  |         |              |        |               |
| Ţ          | Advanced<br>application | Secondary<br>Routing            | 1 <b>F</b> .                      | Use - IOLIPTange                              |                                                         |                                                  |         |              |        |               |
|            | Services                | QQ<br>Disables Alleita Est      |                                   | Join                                          | ss -                                                    |                                                  |         |              |        |               |
| ቡ          | Log                     | Blacklisty whitelist            |                                   | No Group Add Group                            | nove                                                    |                                                  |         |              |        |               |
| -          |                         |                                 |                                   | Once configureo, please <b>kerresn</b>        |                                                         |                                                  |         |              |        |               |
|            |                         |                                 |                                   |                                               |                                                         |                                                  |         |              |        |               |
|            |                         |                                 |                                   |                                               |                                                         |                                                  |         |              |        |               |
|            |                         |                                 | Week:                             | V All V Monday V Tuesday V Wednesday V Thu    | rsday 🗹 Friday 🔽 Saturday 🗹 Sunday                      |                                                  |         |              |        |               |
|            |                         |                                 | Time :                            | 00:00-23:59 *                                 |                                                         |                                                  |         |              |        |               |
|            |                         |                                 |                                   | Save                                          |                                                         |                                                  |         |              |        |               |

### Fig 7.5.3 Add particular URL Redirect Settings page

|                | CMD-COS-v1.01           |                                 |                  |                   |      |              |               |          |          |                |            |                | <b>山</b> 仓           | 4 2            | English        |
|----------------|-------------------------|---------------------------------|------------------|-------------------|------|--------------|---------------|----------|----------|----------------|------------|----------------|----------------------|----------------|----------------|
|                | =,                      | Behavior <                      | Behavior > URL ( | Control > URL Jum | р    |              |               |          |          |                |            | :0: CPU: 1.49% | 🛄 MEM: 20% 🕇         | TX: 0.00 B/s 👃 | , RX: 0.00 B/s |
|                |                         |                                 | URL Redirect S   | Settings          |      |              |               |          |          |                |            |                |                      |                |                |
| 6              | Overview                | Behavior Audit 🗸 🗸 🗸            |                  |                   |      |              |               |          |          |                |            |                |                      |                |                |
| <u>w</u>       | Monitoring              | Mark MAC<br>Address             |                  |                   |      |              |               |          |          |                | Add Im     | port Export    | Enable               | Disable        | Delete         |
| 63             | System Setup            | MAC Control                     | Title            | Mode              | Prio | Src_url      | Dst_url       | excluded | Hit_rate | IP             | Week       | Time           | Status               | Actions        |                |
| 89<br>2        |                         |                                 | COMMANDO         | Exact             | 2    | www.change-  | www.command   |          | 100      | 192.168.0.0/24 | 1234567    | 00:00-23:59    | Enabled              | Edit Disable   |                |
| ക്             | Network                 | Website Control 🗸               |                  |                   |      | hetworks.com | one works.com |          |          |                |            |                |                      |                |                |
| <b>tit</b>     | Flow Control            | URL Control ^                   | Showing 1 of 1   | records           |      |              |               |          |          |                | PerPage 20 | 0 V Rows       | « < <mark>1</mark> > | ≫ 1 /1Pa       | ages Jump      |
| •              | Access<br>Controller    | URL Jump                        |                  |                   |      |              |               |          |          |                |            |                |                      |                |                |
| <u>&amp;</u> , | Authentication          | Keyword Replace                 |                  |                   |      |              |               |          |          |                |            |                |                      |                |                |
| ⇒              | Behavior                | Parameter Replace               |                  |                   |      |              |               |          |          |                |            |                |                      |                |                |
| Ħ              | Firewall                | Application<br>Protocol Control |                  |                   |      |              |               |          |          |                |            |                |                      |                |                |
| Ţ              | Advanced<br>application | Secondary<br>Routing            |                  |                   |      |              |               |          |          |                |            |                |                      |                |                |
| 0%<br>00       | Services                | QQ<br>Blacklist/Whitelist       |                  |                   |      |              |               |          |          |                |            |                |                      |                |                |
| ß              | Log                     |                                 |                  |                   |      |              |               |          |          |                |            |                |                      |                |                |

### Fig 7.5.4 URL Redirect Settings page

#### **URL Keywords Replacement Settings:**

You can replace URL for a selected group of keywords with a single new URL or Search and replace all or part of the URLs for a group of keywords or

Append to the end of the URL for a group of keywords.

To configure URL Keywords Replacement Settings, Click on Behavior > URL Control > Keyword Replace

|            | CMD-COS-v1.01           |                                 |            |                                 |              |         |                |                |          |          |     |        |            | ්        | ☆ ↓       |                     | English     |
|------------|-------------------------|---------------------------------|------------|---------------------------------|--------------|---------|----------------|----------------|----------|----------|-----|--------|------------|----------|-----------|---------------------|-------------|
|            | ⊒<                      | Behavior <                      | Behavior a | <ul> <li>URL Control</li> </ul> | ol > Keyword | Replace |                |                |          |          |     | E CF   | U: 9.16% 📮 | MEM: 16% | ↑ TX: 0.0 | )0 B/s \downarrow F | X: 0.00 B/s |
| •          | Sustem                  |                                 | URL Key    | words Repl                      | acement S    | ettings |                |                |          |          |     |        |            |          |           |                     |             |
| 6-)        | Overview                | Behavior Audit 🗸 🗸              |            |                                 |              |         |                |                |          | _        |     |        |            |          |           |                     |             |
| ₽2         | Monitoring              | Mark MAC<br>Address             |            |                                 |              |         | - 1            |                |          | A        | Add | Import | Export     | Enable   | e Dis     | able                | Delete      |
| ţĊł        | System Setup            | MAC Control                     | Title      | Mode                            | Prio         | Src Url | Ori<br>Keyword | Rep<br>Keyword | excluded | Hit Rate | IP  |        | Week       | Time     | Status    | Actions             |             |
| 品          | Network                 | Website Control 🗸 🗸             |            |                                 |              |         |                |                |          | No Data  |     |        |            |          |           |                     |             |
| ţţţ        | Flow Control            | URL Control 🛛 🔿                 |            |                                 |              |         |                |                |          |          |     |        |            |          |           |                     |             |
| <b></b>    | Access<br>Controller    | URL Jump                        |            |                                 |              |         |                |                |          |          |     |        |            |          |           |                     |             |
| <u>8</u> = | Authentication          | Keyword Replace                 |            |                                 |              |         |                |                |          |          |     |        |            |          |           |                     |             |
| ∽          | Behavior                | Parameter Replace               |            |                                 |              |         |                |                |          |          |     |        |            |          |           |                     |             |
| Ħ          | Firewall                | Application<br>Protocol Control |            |                                 |              |         |                |                |          |          |     |        |            |          |           |                     |             |
| Ţ          | Advanced<br>application | Secondary<br>Routing            |            |                                 |              |         |                |                |          |          |     |        |            |          |           |                     |             |
| 0%<br>00   | Services                | QQ<br>Blacklist/Whitelist       |            |                                 |              |         |                |                |          |          |     |        |            |          |           |                     |             |
| ľð         | Log                     |                                 |            |                                 |              |         |                |                |          |          |     |        |            |          |           |                     |             |

# Fig 7.5.5 Default URL Keywords Replacement Settings page

|                   | CMD-COS-v1.01           |                                 |                                          | ් ර 👃 🖄 English                                                                                                    |
|-------------------|-------------------------|---------------------------------|------------------------------------------|----------------------------------------------------------------------------------------------------|
|                   | ≡<                      | Behavior <                      | Behavior > URL Control > Keyword Replace | û CPU: 6.50% 🛄 MEM: 16% ↑ TX: 0.00 B/s ↓ RX: 0.00 B/s                                                                             |
| ଚି                | System<br>Overview      | Behavior Audit 🛛 🗸              | Title:                                   | •                                                                                                    |
| ~~ ~~             | Monitoring              | Mark MAC<br>Address             | Mode:                                    | Exact V                                                                                                    |
| ې<br>۲            | System Setup            | MAC Control                     | Prio:                                    | The data between 1 to 63 • (This priority will determine the matching order, and the smaller the value, the higher the priority.) |
| 品「                | Network                 | Website Control $$              | Src Url:                                 | •                                                                                                    |
| tit F             | Flow Control            | URL Control                     | Ori Keyword:                             | (Only UTF-8 coding sites are supported for Chinese language content.)                                                             |
| <b>e (</b>        | Access<br>Controller    | URL Jump                        | Rep Keyword :                            | •                                                                                                    |
| <u>8</u> <i>i</i> | Authentication          | Keyword Replace                 | excluded :                               | (Field is not slipped in the URL)                                                                                                 |
| t, ∎              | Behavior                | Parameter Replace               | Hit Rate:                                | (Jumn to the specified page as a percentane)                                                                                      |
| E ·               | Firewall                | Application<br>Protocol Control | IP:                                      | Use "-" for IP range                                                                                                    |
| , ⊡               | Advanced<br>application | Secondary<br>Routing            |                                          | Joins s                                                                                                    |
|                   | Services                | QQ<br>Blacklist/Whitelist       |                                          | No Group Add Group                                                                                                    |
| Γbι               | Log                     |                                 |                                          | Once configured, please <b>Refresh</b>                                                                                            |
|                   |                         |                                 |                                          | v v                                                                                                    |
|                   |                         |                                 | Week:                                    | 🜠 All 💟 Monday 💟 Tuesday 💟 Wednesday 💟 Thursday 💟 Friday 💟 Saturday 💟 Sunday                                                      |
|                   |                         |                                 | Time:                                    | 00.00-23:59 •                                                                                                    |
|                   |                         |                                 |                                          | Save Cancel                                                                                                    |

Fig 7.5.6 Add Keywords Replacement Settings page

|                | CMD-COS-v1.01        |                           |                                          | තා රු 👃 🚊 English                                                                                          |
|----------------|----------------------|---------------------------|------------------------------------------|----------------------------------------------------------------------------------------------------|
|                | Ę                    | Behavior <                | Behavior > URL Control > Keyword Replace | 🖧 CPU: 2.23% 🛄 MEM: 20% ↑ TX: 27.00 B/s 🤳 RX: 82.00 B/s                                                    |
| 6              | System               | Behavior Audit 🗸 🗸        | Title:                                   | COMMANDO1 *                                                                                                |
| Ē              | Overview             | Mark MAC                  | Mode:                                    | Vague                                                                                                    |
| ΡM             | Monitoring           | Address                   | Prio:                                    | 1 • (This priority will determine the matching order, and the smaller the value, the higher the priority.) |
| ţĊŗ            | System Setup         | MAC Control               | Src Url:                                 | www.change-networks.com                                                                                    |
| 뮯              | Network              | Website Control $$        | Ori Keyword :                            | change  * (Only UTF-8 coding sites are supported for Chinese language content)                             |
| 111            | Flow Control         | URL Control ^             | Rep Keyword:                             | commando *                                                                                                 |
| •              | Access<br>Controller | URL Jump                  | excluded:                                | ( Field is not slipped in the URL)                                                                         |
| <u>&amp;</u> = | Authentication       | Keyword Replace           | Hit Rate:                                | 70 % *                                                                                                    |
| È              | Behavior             | Parameter Replace         |                                          | (Jump to the specified page as a percentage)                                                               |
| ب<br>م         | Firmuall             | Application               | IP:                                      | Use "-" for IP range 192.168.0.0/24                                                                        |
|                | Adversed             | Protocol Control          |                                          | Join>>                                                                                                    |
| Ţ              | application          | Secondary<br>Routing      |                                          | Ke Cours Add Cours                                                                                         |
| 0%<br>00       | Services             | QQ<br>Blacklist/Whitelist |                                          | No Group Add Group Once configured, please Refresh                                                         |
| Ъ              | Log                  |                           |                                          |                                                                                                    |
|                |                      |                           |                                          |                                                                                                    |
|                |                      |                           | Week:                                    | 💟 All 💟 Monday 💟 Tuesday 💟 Wednesday 💟 Thursday 💟 Friday 💟 Saturday 💟 Sunday                               |
|                |                      |                           | Time:                                    | 00.00-23:59                                                                                                |
|                |                      |                           |                                          | Save Cancel                                                                                                |

Fig 7.5.7 Keywords Replacement Settings with keyword page

|               | CMD-COS-v1.01        |                                 |               |                |               |                               |             |                |          |          |                |             |             |            | 4 2                       | English       |
|---------------|----------------------|---------------------------------|---------------|----------------|---------------|-------------------------------|-------------|----------------|----------|----------|----------------|-------------|-------------|------------|---------------------------|---------------|
|               | =,                   | Behavior <                      | Behavior > UR | RL Control > K | eyword Replac | e                             |             |                |          |          |                | "OPU: 28.47 | % 🛄 MEM: 20 | 0% ↑ TX: 1 | 55 KB/s 🤳                 | RX: 80.00 B/s |
|               |                      |                                 | URL Keywor    | ds Replacer    | ment Settings | 5                             |             |                |          |          |                |             |             |            |                           |               |
| ଚ             | Overview             | Behavior Audit $\sim$           |               |                |               |                               |             |                |          |          |                |             |             |            |                           |               |
| <u>-</u>      | Monitoring           | Mark MAC<br>Address             |               |                |               |                               |             |                |          |          | Add            | Import      | Export E    | nable      | Disable                   | Delete        |
| ţĊ            | System Setup         | MAC Control                     | Title         | Mode           | Prio          | Src Url                       | Ori Keyword | Rep<br>Keyword | excluded | Hit Rate | IP             | Week        | Time        | Status     | Actions                   |               |
| 品             | Network              | Website Control 🛛 🗡             | COMMAND<br>01 | Vague          | 1             | www.chang<br>e-<br>networks.c | change      | commando       |          | 70       | 192.168.0.0/24 | 1234567     | 00:00-23:59 | Enabled    | Edit<br>Disable<br>Delete |               |
| †#†           | Flow Control         | URL Control                     |               |                |               |                               |             |                |          |          |                |             |             |            |                           |               |
| P             | Access<br>Controller | URL Jump                        | Showing 1 of  | 1 records      |               |                               |             |                |          |          | PerPage        | 20 ~ Ro     | ws « <      | 1 > >>     | 1 /1Pag                   | ges Jump      |
| <u>&amp;"</u> | Authentication       | Keyword Replace                 |               |                |               |                               |             |                |          |          |                |             |             |            |                           |               |
| ⇆             | Behavior             | Parameter Replace               |               |                |               |                               |             |                |          |          |                |             |             |            |                           |               |
| 臣             | Firewall             | Application<br>Protocol Control |               |                |               |                               |             |                |          |          |                |             |             |            |                           |               |
| Ţ             | Advanced application | Secondary<br>Routing            |               |                |               |                               |             |                |          |          |                |             |             |            |                           |               |
| 0%            | Services             | QQ<br>Blacklist/Whitelist       |               |                |               |                               |             |                |          |          |                |             |             |            |                           |               |
| Ռ             | Log                  |                                 |               |                |               |                               |             |                |          |          |                |             |             |            |                           |               |

## Fig 7.5.8 URL Keywords Replacement Settings page

## URL Parameter Replacement Settings:

URL Parameter Replacement, also called URL rewriting, is the process of altering the parameters in a URL (Uniform Resource Locator). URL manipulation can be employed as a convenience by a Web server administrator, or for nefarious purposes by a hacker. To identify a URL parameter, refer to the portion of the URL that comes after a question mark (?). URL parameters are made of a key and a value, separated by an equal sign (=). Multiple parameters are each then separated by an ampersand (&).

To configure URL Parameter Replacement Settings, Click on Behavior > URL Control >

## Parameter Replace

|               | CMD-COS-v1.01           |                                 |          |              |             |            |                  |                |          |          |     |          |             | ්         | <u></u> ک | 2        | English      |
|---------------|-------------------------|---------------------------------|----------|--------------|-------------|------------|------------------|----------------|----------|----------|-----|----------|-------------|-----------|-----------|----------|--------------|
|               | =,                      | Behavior <                      | Behavior | > URL Contro | l > Paramet | er Replace |                  |                |          |          |     | i 🛱 i CP | 'U: 6.44% 🖕 | DMEM: 16% | 1 TX: 0.0 | 00 B/s 🤳 | RX: 0.00 B/s |
| -             |                         |                                 | URL Para | ameter Rep   | lacement S  | Settings   |                  |                |          |          |     |          |             |           |           |          |              |
| 63            | Overview                | Behavior Audit 🛛 🗸              |          |              |             |            |                  |                |          | _        |     |          |             |           |           |          |              |
| ₩             | Monitoring              | Mark MAC<br>Address             | _        |              |             |            |                  |                |          | 4        | Add | Import   | Export      | Enable    | Dis       | able     | Delete       |
| ţĊ            | System Setup            | MAC Control                     | Title    | Mode         | Prio        | Src Url    | Param<br>Keyword | Rep<br>Keyword | excluded | Hit Rate | IP  |          | Week        | Time      | Status    | Actions  |              |
| ÷             | Network                 | Website Control 🛛 🗸             |          |              |             |            |                  |                |          | No Data  |     |          |             |           |           |          |              |
| ţţţ           | Flow Control            | URL Control 🔷                   |          |              |             |            |                  |                |          |          |     |          |             |           |           |          |              |
| <b></b>       | Access<br>Controller    | URL Jump                        |          |              |             |            |                  |                |          |          |     |          |             |           |           |          |              |
| <u>&amp;=</u> | Authentication          | Keyword Replace                 |          |              |             |            |                  |                |          |          |     |          |             |           |           |          |              |
| ⇆             | Behavior                | Parameter Replace               |          |              |             |            |                  |                |          |          |     |          |             |           |           |          |              |
| 臣             | Firewall                | Application<br>Protocol Control |          |              |             |            |                  |                |          |          |     |          |             |           |           |          |              |
| Ţ             | Advanced<br>application | Secondary<br>Routing            |          |              |             |            |                  |                |          |          |     |          |             |           |           |          |              |
| 0%            | Services                | QQ<br>Blacklist/Whitelist       |          |              |             |            |                  |                |          |          |     |          |             |           |           |          |              |
| Ŀ             | Log                     |                                 |          |              |             |            |                  |                |          |          |     |          |             |           |           |          |              |

# Fig 7.5.9 Default URL Parameter Replacement Settings page

| CMD-COS-V                | .01                             |                                            | ත් දා 👃 English                                                                                                    |
|--------------------------|---------------------------------|--------------------------------------------|----------------------------------------------------------------------------------------------------|
| ≡<                       | Behavior <                      | Behavior > URL Control > Parameter Replace | 0 CPU: 3.71% 🛄 MEM: 16% ↑ TX: 0.00 B/s ↓ RX: 0.00 B/s                                                                             |
| System                   | Dubardan Andra 🗤                |                                            | ^                                                                                                    |
| U <sup>eg</sup> Overview | benavior Audit                  | Title:                                     | •                                                                                                    |
| Monitoring               | Address                         | Mode:                                      | Exact V                                                                                                    |
| ුරිූි System Setu        | MAC Control                     | Prio:                                      | The data between 1 to 63 • (This priority will determine the matching order, and the smaller the value, the higher the priority.) |
| 🖧 Network                | Website Control $$              | Src Url:                                   | •                                                                                                    |
| HIII Flow Control        | URL Control ^                   | Param Keyword:                             | (Only utf-8 coding sites are supported for Chinese language content )                                                             |
| Access<br>Controller     | URL Jump                        | Rep Keyword :                              |                                                                                                    |
| 요리 Authenticatio         | n Keyword Replace               | excluded :                                 | (This field is not slipped in the URL)                                                                                            |
| ⇒ Behavior               | Parameter Replace               | Hit Rate:                                  | (Jum to the specified name as a percentane.)                                                                                      |
| Firewall                 | Application<br>Protocol Control | IP:                                        | Use *-* for IP range                                                                                                    |
| Advanced application     | Secondary<br>Routing            |                                            | ceniot                                                                                                    |
| □® Services              | QQ<br>Blacklist/Whitelist       |                                            | No Group Add Group                                                                                                    |
| Մը լաց                   |                                 |                                            | Once configured, please <b>Refresh</b>                                                                                            |
|                          |                                 |                                            | v                                                                                                    |
|                          |                                 |                                            |                                                                                                    |
|                          |                                 | Week:                                      | 🛛 All 💟 Monday 💟 Iuesday 💟 Wednesday 💟 Ihursday 💟 Inday 💟 Saturday 💟 Sunday                                                       |
|                          |                                 | Time:                                      | 00:00-23:59 *                                                                                                    |
|                          |                                 |                                            | Save                                                                                                    |

Fig 7.5.10 Add URL Parameter Replacement Settings page

| 2        | CMD-COS-VI.01        |                               |                                            | D 🗘 🗘 🚨 English                                                                                             |
|----------|----------------------|-------------------------------|--------------------------------------------|----------------------------------------------------------------------------------------------------|
|          |                      | Behavior <                    | Behavior > URL Control > Parameter Replace | OPU: 0.25% □ MEM: 20% ↑ TX: 82.00 B/s ↓ RX: 60.00 B/s                                                       |
| 6        | System<br>Overview   | Behavior Audit 🛛 🗸            | Title:                                     | COMMANDOParameter .                                                                                         |
| <u>-</u> | Monitoring           | Mark MAC<br>Address           | Mode:                                      | East $\vee$                                                                                                 |
| ÷        | System Setup         | MAC Control                   | Prio:                                      | 10 * (This priority will determine the matching order, and the smaller the value, the higher the priority.) |
| 몲        | Network              | Website Control $$            | Src Url:                                   | www.change-networks.com *                                                                                   |
| tit      | Flow Control         | URL Control                   | Param Keyword :                            | - • (Only utf-8 coding sites are supported for Chinese language content.)                                   |
| ۲        | Access<br>Controller | URL Jump                      | Rep Keyword:                               | · · · · · · · · · · · · · · · · · · ·                                                                       |
| 8.       | Authentication       | Keyword Replace               | excluded:                                  | ( This field is not skipped in the URL)                                                                     |
| \$       | Behavior             | Parameter Replace             | Hit Rate :                                 | 70 % *                                                                                                    |
| Ħ        | Firewall             | Application                   | IP :                                       | Use "-" for IP range 192.168.0.0/24                                                                         |
| L<br>2   | Advanced             | Protocol Control<br>Secondary |                                            |                                                                                                    |
|          | Services             | Routing                       |                                            | Via Course And Course                                                                                       |
| D.       | log                  | Blacklist/Whitelist           |                                            | Once configured, please Refresh                                                                             |
|          |                      |                               |                                            |                                                                                                    |
|          |                      |                               | Wash                                       | T 10 Nandra Z Taradra D Madazales Z Taradra D Cales Z Canadra                                               |
|          |                      |                               | Week:                                      | Mali 🖉 Monay 🖉 Tuesaay 🛃 Weenesaay 🛃 Inursaay 🛃 Finaay 🛃 Saturaay 🛃 Sunaay                                  |
|          |                      |                               | Time :                                     | 0000-23:59 *                                                                                                |
|          |                      |                               |                                            | Save                                                                                                    |

Fig 7.5.11 URL Parameter Replacement Settings add particular keyword page

|                 | CMD-COS-v1.01           |                                 |                  |              |            |                 |                  |                |          |          |         |             |         | ථ               | <u>ጉ</u>  | 2 2             | English      |
|-----------------|-------------------------|---------------------------------|------------------|--------------|------------|-----------------|------------------|----------------|----------|----------|---------|-------------|---------|-----------------|-----------|-----------------|--------------|
|                 | =<                      | Behavior <                      | Behavior > l     | URL Control  | > Paramete | er Replace      |                  |                |          |          |         | "Ö" CPU: 0. | 50% 🛄 M | EM: 20% 1       | TX: 204.0 | 0B/s ↓ RX       | : 161.00 B/s |
|                 |                         |                                 | URL Param        | neter Repl   | acement S  | ettings         |                  |                |          |          |         |             |         |                 |           |                 |              |
| 6               | Overview                | Behavior Audit 🛛 🗸              |                  |              |            |                 |                  |                |          | _        |         |             |         |                 |           |                 |              |
| ₩               | Monitoring              | Mark MAC<br>Address             | _                |              |            |                 |                  |                |          |          | Add     | Import      | Export  | Enab            | le D      | isable          | Delete       |
| ŝ               | System Setup            | MAC Control                     | Title            | Mode         | Prio       | Src Url         | Param<br>Keyword | Rep<br>Keyword | excluded | Hit Rate | IP      |             | Week    | Time            | Status    | Actions         |              |
| 畾               | Network                 | Website Control 🛛 🗸             | COMMA<br>NDOPara | Exact        | 10         | www.chan<br>ge- | -                |                |          | 70       | 192.168 | 0.0.0/24    | 1234567 | 00:00-<br>23:59 | Enabled   | Edit<br>Disable |              |
| ţţţ             | Flow Control            | URL Control ^                   | meter            |              |            | network         |                  |                |          |          |         |             |         |                 |           | Delete          |              |
| ۴               | Access<br>Controller    | URL Jump                        | Showing 1        | of 1 records | 5          |                 |                  |                |          |          | PerPage | 20 ~        | Rows    | 《 < 1           | > >>      | 1 /1Page        | Jump         |
| <u>&amp;</u> =) | Authentication          | Keyword Replace                 |                  |              |            |                 |                  |                |          |          |         |             |         |                 |           |                 |              |
| ₩               | Behavior                | Parameter Replace               |                  |              |            |                 |                  |                |          |          |         |             |         |                 |           |                 |              |
| 臣               | Firewall                | Application<br>Protocol Control |                  |              |            |                 |                  |                |          |          |         |             |         |                 |           |                 |              |
| Ţ               | Advanced<br>application | Secondary<br>Routing            |                  |              |            |                 |                  |                |          |          |         |             |         |                 |           |                 |              |
| 0%              | Services                | QQ<br>Blacklist/Whitelist       |                  |              |            |                 |                  |                |          |          |         |             |         |                 |           |                 |              |
| Ŀ               | Log                     |                                 |                  |              |            |                 |                  |                |          |          |         |             |         |                 |           |                 |              |

## Fig 7.5.12 URL Parameter Replacement Settings page

#### 7.6 Application Protocol Control

An application layer protocol defines how application processes (clients and servers), running on different end systems, pass messages to each other. In particular, an application layer protocol has different types of messages, e.g., request messages and response messages. we can control application layer: authentication, password policies, access control and authorization, encryption, session management.

#### Note:

1. High-priority policies will be matched first, and it is recommended to choose a priority

between 10 and 50.

- 2. The default priority for "allow" is 31, and the default for "block" is 32.
- 3. If the configuration has the same priority, the first configured policy is matched.

To configure Application protocol control, Click on Behavior > Application Protocol Control

|               | CMD-COS-v1.01           |                                 |               |                   |            |          |      |                                                       |            |        | ් ර     | ¢ 2     | English |  |  |
|---------------|-------------------------|---------------------------------|---------------|-------------------|------------|----------|------|-------------------------------------------------------|------------|--------|---------|---------|---------|--|--|
|               | =<                      | Behavior <                      | Behavior > Ap | plication Protoco | ol Control |          |      | 📮 CPU: 1.73% 🔛 MEM: 16% ↑ TX: 0.00 B/s 🤳 RX: 0.00 B/s |            |        |         |         |         |  |  |
| -             | -                       |                                 | Application   | protocol conti    | ol         |          |      |                                                       |            |        |         |         |         |  |  |
| R             | System<br>Overview      | Behavior Audit 🛛 🗸              |               |                   |            |          |      |                                                       | _          |        |         |         |         |  |  |
| ₩             | Monitoring              | Mark MAC<br>Address             |               |                   |            |          |      | Add                                                   | Import     | Export | Enable  | Disable | Delete  |  |  |
| ţĊţ           | System Setup            | MAC Control                     | Protocol      | Action            | Src Addr   | Dst Addr | Week | Time                                                  | priority 🗸 | Status | Remarks | Actions |         |  |  |
| ÷             | Network                 | Website Control 🛛 🗸             |               |                   |            |          |      | No Data                                               |            |        |         |         |         |  |  |
| †∔†           | Flow Control            | URL Control 🛛 🗸                 |               |                   |            |          |      |                                                       |            |        |         |         |         |  |  |
| <b>(</b>      | Access<br>Controller    | Application<br>Protocol Control |               |                   |            |          |      |                                                       |            |        |         |         |         |  |  |
| <u>&amp;=</u> | Authentication          | Secondary<br>Routing            |               |                   |            |          |      |                                                       |            |        |         |         |         |  |  |
| ⇆             | Behavior                | QQ<br>Blacklist/Whitelist       |               |                   |            |          |      |                                                       |            |        |         |         |         |  |  |
| ₿             | Firewall                |                                 |               |                   |            |          |      |                                                       |            |        |         |         |         |  |  |
| Ţ             | Advanced<br>application |                                 |               |                   |            |          |      |                                                       |            |        |         |         |         |  |  |
| 0%<br>00      | Services                |                                 |               |                   |            |          |      |                                                       |            |        |         |         |         |  |  |
| Ռ             | Log                     |                                 |               |                   |            |          |      |                                                       |            |        |         |         |         |  |  |

Fig 7.6.1 Default Application protocol control page

|                       | OMD-CDS-v1.01  |                     |                                         |                                                                                                    |              |
|-----------------------|----------------|---------------------|-----------------------------------------|----------------------------------------------------------------------------------------------------|--------------|
|                       | ≡              | Behavior <          | Behavior > Application Protocol Control |                                                                                                    |              |
| 0                     | System         | Balandar Andre Sa   | Add                                     |                                                                                                    |              |
| (-)                   | Óverview       | Senavior Audit      |                                         |                                                                                                    |              |
| 62                    | Monitoring     | Address             |                                         |                                                                                                    |              |
| ٢                     | System Setup   | MAC Control         | Protocol:                               | Protocol Q                                                                                                    |              |
| 믋                     | Network        | Website Control 🔍   |                                         | ALL                                                                                                    |              |
| tit                   | Flow Control   | URL Control 🛛 🗸     |                                         | NetDownload     EleTransfer                                                                                                    |              |
| ন্দ                   | Access         | Application         |                                         | MetCommunication     MetVideoStreaming     < <remove< th=""><th></th></remove<>                                                                                                    |              |
|                       | Authentication | Secondary           |                                         | CommonProtocol     OtherApp                                                                                                    |              |
| 653<br><del>( .</del> | Rehavior       | Routing<br>QQ       |                                         | SpeedTool     UnknownApp     SeedTool     SeedTool |              |
| ~                     | Concell        | Blacklist/Whitelist | Action:                                 | Accept ~                                                                                                    |              |
| 1                     | Advanced       |                     | Sec Adde:                               |                                                                                                    |              |
| 9                     | application    |                     |                                         |                                                                                                    | $\cap$       |
| 88                    | Services       |                     |                                         | A series                                                                                                    |              |
| Ъ                     | Log            |                     |                                         | No Group Add Group Once configured, please Refresh                                                                                                    |              |
|                       |                |                     |                                         |                                                                                                    |              |
|                       |                |                     |                                         | ×                                                                                                    | $\sim$       |
|                       |                |                     | Dst Addr:                               |                                                                                                    | $\mathbf{A}$ |
|                       |                |                     |                                         | A binx                                                                                                    |              |
|                       |                |                     |                                         | No Course Add Course                                                                                                    |              |
|                       |                |                     |                                         | Once configured, please Refresh                                                                                                    |              |
|                       |                |                     |                                         | ~                                                                                                    | 4            |
|                       |                |                     |                                         |                                                                                                    |              |
|                       |                |                     | Week:                                   | 🗸 All 🗹 Monday 🗹 Tuesday 📝 Wednesday 📝 Thursday 🟹 Friday 🟹 Saturday 🟹 Sunday                                                                                                    |              |
|                       |                |                     | Time:                                   | 00:00-23:59                                                                                                    |              |
|                       |                |                     | priority:                               | 31 Range: 0(highest)-63(lowest),High-priority policies will be matched first                                                                                                    |              |
|                       |                |                     | Remarks:                                |                                                                                                    |              |
|                       |                |                     |                                         |                                                                                                    |              |
|                       |                |                     |                                         | Save Cancel                                                                                                    |              |
|                       |                |                     |                                         |                                                                                                    |              |
|                       |                |                     | Help:                                   | ob-minitiv militias will be matched first and it is narrowneeded to choose a minite batween 10 and 20                                                                                                    |              |
|                       |                |                     | 2, Th                                   | se default priority preserve with an interaction and the default for "block" is 32<br>the renformation has the same priority the first profitment endors' is size                                                                                                    |              |
|                       |                |                     | 3, 11                                   | не олинуоленой нек не лете риотку, ите пис сопирател роксу и полстех                                                                                                    |              |

Fig 7.6.2 Add Application protocol control page

| -               | CMD-COS-v1.01           |                                 |                                         |                                                                     |                                      |                             |
|-----------------|-------------------------|---------------------------------|-----------------------------------------|---------------------------------------------------------------------|--------------------------------------|-----------------------------|
|                 | ⊒<                      | Behavior <                      | Behavior > Application Protocol Control |                                                                     |                                      |                             |
| ~               | System                  |                                 | Add                                     |                                                                     |                                      |                             |
| 6-3             | Overview                | Behavior Audit 🛛 🗸              |                                         |                                                                     |                                      |                             |
| ₩               | Monitoring              | Mark MAC<br>Address             |                                         |                                                                     |                                      |                             |
| ¢               | System Setup            | MAC Control                     | Protocol:                               | Protocol Q                                                          |                                      |                             |
| 쯂               | Network                 | Website Control $~~$            |                                         | ALL     NetCommunication     NetCommunication                       |                                      | HttpProtocol<br>NetDownload |
| 94 <del>1</del> | Flow Control            | URL Control 🗸 🗸                 |                                         | OnlineGame     CommonProtocol                                       | Join>>                               | FileTransfer                |
| •               | Access<br>Controller    | Application<br>Protocol Control |                                         | OtherApp     SpeedTool     OnknownApp                               | < <remove< th=""><th></th></remove<> |                             |
| <u>8</u> .      | Authentication          | Secondary<br>Routing            |                                         | > 🚞 SmallPacket                                                     |                                      |                             |
| ∽               | Behavior                | QQ<br>Blacklist/Whitelist       |                                         |                                                                     |                                      |                             |
| Ħ               | Firewall                |                                 | Action:                                 | Accept $\lor$                                                       |                                      |                             |
| y               | Advanced<br>application |                                 | Src Addr:                               | Use "-" for IP range                                                |                                      | 192.168.0.0/24              |
| 0%              | Services                |                                 |                                         |                                                                     | Join>>                               |                             |
| ъ               | Log                     |                                 |                                         | No Group <b>Add Group</b><br>Once configured, please <b>Refresh</b> | < <remove< th=""><th></th></remove<> |                             |
|                 |                         |                                 |                                         |                                                                     |                                      |                             |
|                 |                         |                                 | Dst Addr:                               | Use "-" for IP range                                                |                                      | 192.168.1.0/24              |
|                 |                         |                                 |                                         |                                                                     | Join>>                               |                             |
|                 |                         |                                 |                                         | No Group Add Group<br>Once configured, please Refresh               | < <remove< th=""><th></th></remove<> |                             |

Fig 7.6.3 Application protocol control add particular action page

|               | CMD-COS-v1.01           |                                 |                             |                    |                |                |         |             |                       |               | ۵        | 企       | \$ 2              | English       |
|---------------|-------------------------|---------------------------------|-----------------------------|--------------------|----------------|----------------|---------|-------------|-----------------------|---------------|----------|---------|-------------------|---------------|
|               | =,                      | Behavior <                      | Behavior > Appl             | ication Protocol ( | Control        |                |         |             | I 💭 I CPU             | J: 22.28% 🛄 M | VEM: 20% | ↑ тх: 8 | 31.00 B/s 🗸       | RX: 27.00 B/s |
|               | -                       |                                 | Application pr              | otocol control     |                |                |         |             |                       |               |          |         |                   |               |
| Ð             | System<br>Overview      | Behavior Audit 🛛 🗸              |                             |                    |                |                |         |             |                       |               |          |         |                   |               |
| ₩             | Monitoring              | Mark MAC<br>Address             |                             |                    |                |                |         | Add         | Import                | Export        | Enable   |         | Disable           | Delete        |
| ţĊţ           | System Setup            | MAC Control                     | Protocol                    | Action             | Src Addr       | Dst Addr       | Week    | Time        | priority $\checkmark$ | Status        | Remark   | s       | Actions           |               |
| ÷             | Network                 | Website Control 🛛 🗸             | NetDownload<br>FileTransfer | Accept             | 192.168.0.0/24 | 192.168.1.0/24 | 1234567 | 00:00-23:59 | 31                    | Enabled       |          |         | Disable<br>Delete |               |
| ţţţ           | Flow Control            | URL Control 🛛 🗸                 | Showing 1 of 1              | records            |                |                |         | Pe          | rPage 20              | ✓ Rows <      | « < 1    | > >>    | 1 /1              | Pages Jump    |
| <b></b>       | Access<br>Controller    | Application<br>Protocol Control |                             |                    |                |                |         |             |                       |               | _        |         |                   |               |
| <u>&amp;=</u> | Authentication          | Secondary<br>Routing            |                             |                    |                |                |         |             |                       |               |          |         |                   |               |
| ⇆             | Behavior                | QQ<br>Blacklist/Whitelist       |                             |                    |                |                |         |             |                       |               |          |         |                   |               |
| 田             | Firewall                |                                 |                             |                    |                |                |         |             |                       |               |          |         |                   |               |
| Ţ             | Advanced<br>application |                                 |                             |                    |                |                |         |             |                       |               |          |         |                   |               |
| 00            | Services                |                                 |                             |                    |                |                |         |             |                       |               |          |         |                   |               |
| ľð            | Log                     |                                 |                             |                    |                |                |         |             |                       |               |          |         |                   |               |

## Fig 7.6.4 Application protocol control page

#### 7.7 Secondary Routing

Routing is the process of selecting a path for traffic in a network or between or across multiple networks. Packet forwarding is the transit of network packets from one network

interface to another. Intermediate nodes are typically network hardware devices such as routers, gateways, firewalls, or switches. Secondary addresses are treated like primary addresses, except the system never generates datagrams other than routing updates with secondary source addresses. IP broadcasts and ARP requests are handled properly, as are interface routes in the IP routing table.

To configure Secondary Routing Settings, Click on Behavior > Secondary Routing

|            | CMD-COS-v1.01           |                                 |                              |                                                                     |                                               | 💋 රු 👃 🛆 English                                        |  |
|------------|-------------------------|---------------------------------|------------------------------|---------------------------------------------------------------------|-----------------------------------------------|---------------------------------------------------------|--|
|            | =<                      | Behavior <                      | Behavior > Secondary Routing |                                                                     |                                               | a 📮 CPU: 1.50% 🛄 MEM: 16% ↑ TX: 0.00 B/s ↓ RX: 0.00 B/s |  |
| ~          | <br>System              |                                 | Secondary Routing Settings   |                                                                     |                                               |                                                         |  |
| 69         | Overview                | Behavior Audit 🛛 🗸              |                              |                                                                     |                                               |                                                         |  |
| ₽          | Monitoring              | Mark MAC<br>Address             |                              |                                                                     |                                               |                                                         |  |
| ţĊ         | System Setup            | MAC Control                     | No Secondary Routing:        | Open                                                                |                                               |                                                         |  |
| 뮮          | Network                 | Website Control 🛛 🗸             | Forbid Time:                 | 00:00-23:59 *                                                       |                                               |                                                         |  |
| ţţţ        | Flow Control            | URL Control 🛛 🗸                 | Allow IP List:               | Use "-" for IP range                                                |                                               | ^                                                       |  |
| <b>(</b>   | Access<br>Controller    | Application<br>Protocol Control |                              | ^                                                                   | Join>>                                        |                                                         |  |
| 8=<br>     | Authentication          | Secondary<br>Routing            |                              | No Group <b>Add Group</b><br>Once configured, please <b>Refresh</b> | < <remove< th=""><th></th><th></th></remove<> |                                                         |  |
| <b>↓</b> ≯ | Behavior                | QQ<br>Blacklist/Whitelist       |                              |                                                                     |                                               |                                                         |  |
| Ħ          | Firewall                |                                 |                              | ×                                                                   |                                               | ~                                                       |  |
| Ţ          | Advanced<br>application |                                 |                              | Save                                                                |                                               |                                                         |  |
| 0%         | Services                |                                 |                              |                                                                     |                                               |                                                         |  |
| ĥ          | Log                     |                                 |                              |                                                                     |                                               |                                                         |  |

## Fig 7.7.1 Default Secondary Routing Settings page

| <b></b>         | CMD-COS-v1.01           |                                 |                              |                                                       |                                                                                   |                                  | ථා         | 企     | ¢        | 2     | English      |
|-----------------|-------------------------|---------------------------------|------------------------------|-------------------------------------------------------|-----------------------------------------------------------------------------------|----------------------------------|------------|-------|----------|-------|--------------|
|                 | =,                      | Behavior <                      | Behavior > Secondary Routing |                                                       |                                                                                   | ". CPU: 1.00%                    | 🛄 MEM: 19% | ↑ тх: | 1.57 KB/ | s ↓ R | RX: 2.53 KB/ |
| ~               |                         |                                 | Secondary Routing Settings   |                                                       |                                                                                   |                                  |            |       |          |       |              |
| $(\cdot)$       | Overview                | Behavior Audit 🛛 🗸              |                              |                                                       |                                                                                   |                                  |            |       |          |       |              |
| ₩               | Monitoring              | Mark MAC<br>Address             |                              |                                                       |                                                                                   |                                  |            |       |          |       |              |
| ţĊ}             | System Setup            | MAC Control                     | No Secondary Routing:        | V Open                                                |                                                                                   |                                  |            |       |          |       |              |
| ÷               | Network                 | Website Control 🛛 🗸             | Forbid Time:                 | 00:00-23:59 *                                         |                                                                                   |                                  |            |       |          |       |              |
| ţţţ             | Flow Control            | URL Control 🛛 🗸                 | Allow IP List:               | Use "-" for IP range                                  |                                                                                   | 192.168.0.0/24<br>192.168.1.0/24 |            |       |          |       |              |
| <b></b>         | Access<br>Controller    | Application<br>Protocol Control |                              |                                                       | Join>>                                                                            |                                  |            |       |          |       |              |
| <u>&amp;=</u> ) | Authentication          | Secondary<br>Routing            |                              | No Group Add Group<br>Once configured, please Refresh | < <remove< th=""><th></th><th></th><th></th><th></th><th></th><th></th></remove<> |                                  |            |       |          |       |              |
| ⇆               | Behavior                | QQ<br>Blacklist/Whitelist       |                              |                                                       |                                                                                   |                                  |            |       |          |       |              |
| Ħ               | Firewall                |                                 |                              |                                                       |                                                                                   |                                  |            |       |          |       |              |
| Ţ               | Advanced<br>application |                                 |                              | Save                                                  |                                                                                   |                                  |            |       |          |       |              |
| 0%              | Services                |                                 |                              |                                                       |                                                                                   |                                  |            |       |          |       |              |
| ß               | Log                     |                                 |                              |                                                       |                                                                                   |                                  |            |       |          |       |              |

## Fig 7.7.2 Secondary Routing Settings page

## 7.8 QQ Blacklist/Whitelist
Whitelisting is a much stricter approach to access control than blacklisting, as the default is to deny items and only let in those that are proven to be safe. This means that the risks of someone malicious gaining access of network are much lower when using the whitelisting approach. In Blacklisting mode all QQ can be logged in by default. QQ is not allowed to login in the blacklist. In Whitelist mode all QQ are not allowed to log in by default. Only whitelisted QQ logins are allowed.

To configure QQ Blacklist/Whitelist Settings, Click on Behavior > QQ Blacklist/Whitelist

|               | CMD-COS-v1.01           |                                 |                 |                    |         |      |         |            | ප්           | 5 û 4 2              | English        |
|---------------|-------------------------|---------------------------------|-----------------|--------------------|---------|------|---------|------------|--------------|----------------------|----------------|
|               | =<                      | Behavior <                      | Behavior > QQ B | lacklist/Whitelist |         |      |         | E CPU:     | 15.75% 🛄 MEM | : 16% ↑ TX: 0.00 B/s | ↓ RX: 0.00 B/s |
| -             |                         |                                 | QQ Blacklist/W  | /hitelist Settings |         |      |         |            |              |                      |                |
| 6)            | Overview                | Behavior Audit 🛛 🗸              |                 |                    |         |      |         |            |              |                      |                |
| ₩             | Monitoring              | Mark MAC<br>Address             |                 | us Q               |         |      |         | _ turnet _ | Format F     | Diable Diable        | Dila           |
| ţĊţ           | System Setup            | MAC Control                     |                 |                    |         |      | Add     | import     | Export       | mable Disable        | Delete         |
| 뮮             | Network                 | Website Control 🛛 🗸             | Mode            | QQ                 | lp Addr | Week | Time    | Remarks    | Status       | Actions              |                |
| ţţţ           | Flow Control            | URL Control 🛛 🗸                 |                 |                    |         |      | No Data |            |              |                      |                |
| <b></b>       | Access<br>Controller    | Application<br>Protocol Control |                 |                    |         |      |         |            |              |                      |                |
| <u>&amp;=</u> | Authentication          | Secondary<br>Routing            |                 |                    |         |      |         |            |              |                      |                |
| ∽             | Behavior                | QQ<br>Blacklist/Whitelist       |                 |                    |         |      |         |            |              |                      |                |
| 臣             | Firewall                |                                 |                 |                    |         |      |         |            |              |                      |                |
| Ţ             | Advanced<br>application |                                 |                 |                    |         |      |         |            |              |                      |                |
| 0%            | Services                |                                 |                 |                    |         |      |         |            |              |                      |                |
| ß             | Log                     |                                 |                 |                    |         |      |         |            |              |                      |                |

#### Fig 7.8.1 Default QQ Blacklist/Whitelist Settings page

| 🗶 смр-с              |            |                               |                                   |                                                                                                    | ත් රා 🗘 Linglish                                                                  |
|----------------------|------------|-------------------------------|-----------------------------------|----------------------------------------------------------------------------------------------------|-----------------------------------------------------------------------------------|
| ≡<                   | в          | ehavior <                     | Behavior > QQ Blacklist/Whitelist |                                                                                                    | 1 <sup>™</sup> / <sub>2</sub> CPU: 1.50% 🛄 MEM: 16% ↑ TX: 0.00 B/s ↓ RX: 0.00 B/s |
| System               | в          | ehavior Audit 🗸 🗸             | Add                               |                                                                                                    | ×                                                                                 |
| •• Overview          | . N        | /lark MAC                     |                                   |                                                                                                    |                                                                                   |
| -y Moniton           | ang A      | ddress                        | Mode:                             | Black mode (All QQ can be logged in by default. QQ is not allowed to login in the blacklist)       |                                                                                   |
| ද්ථූදි System S      | Setup N    | AC Control                    |                                   | O White mode (All QQ are not allowed to log in by default. Only whitelisted QQ logins are allowed) |                                                                                   |
| 品 Network            | k V        | Vebsite Control $$            | QQ:                               |                                                                                                    |                                                                                   |
| fiif Flow Cor        | ntrol U    | IRL Control $\checkmark$      |                                   |                                                                                                    |                                                                                   |
| Access<br>Controlle  | A<br>ler P | pplication<br>rotocol Control |                                   |                                                                                                    |                                                                                   |
| 용특 Authenti          | tication R | econdary<br>louting           |                                   | Please enter the correct QQ number, the format is '123456789 Remarks' one per line                 |                                                                                   |
| 🕁 Behavior           | r C        | χQ<br>ilacklist/Whitelist     | IP:                               | Use "-" for IP range                                                                               |                                                                                   |
| Firewall             |            |                               |                                   | ∧<br>Join>>                                                                                        |                                                                                   |
| Advance<br>applicati | ed<br>ion  |                               |                                   | No Group: Add Group Once configured, please Refresh                                                |                                                                                   |
| □ta Services         |            |                               |                                   |                                                                                                    |                                                                                   |
| ի եօց                |            |                               |                                   | v                                                                                                  |                                                                                   |
|                      |            |                               | Week:                             | 🗸 All 🗸 Monday 🏹 Tuesday 🗹 Wednesday 🗹 Thursday 🗹 Friday 🗹 Saturday 🗹 Sunday                       |                                                                                   |
|                      |            |                               | Time:                             | 00:00-23:59                                                                                        |                                                                                   |
|                      |            |                               | Remarks:                          |                                                                                                    |                                                                                   |
|                      |            |                               |                                   | Save Cancel                                                                                        |                                                                                   |

## Fig 7.8.2 Add QQ Blacklist/Whitelist Settings page

|            | CMD-COS-v1.01           |                                 |   |                                   |                                                                                                    |              | ۵      | )<br>① | ۵          | 2      | English      |
|------------|-------------------------|---------------------------------|---|-----------------------------------|----------------------------------------------------------------------------------------------------|--------------|--------|--------|------------|--------|--------------|
|            | ≡́                      | Behavior                        | < | Behavior > QQ Blacklist/Whitelist |                                                                                                    | 😳 CPU: 1.00% | I MEM: | 19% ↑  | TX: 0.00 E | Vs ↓ I | RX: 0.00 B/s |
| ଚ          | System<br>Overview      | Behavior Audit                  | ~ |                                   |                                                                                                    |              |        |        |            |        |              |
| <b>M</b>   | Monitoring              | Mark MAC<br>Address             |   | Mode:                             | Black mode (All QQ can be logged in by default. QQ is not allowed to login in the blacklist) White mode (All QQ are not allowed to log in by default. Only whitelisted QQ logins are allowed) |              |        |        |            |        |              |
| ţĊł        | System Setup            | MAC Control                     |   | QQ:                               | 12345                                                                                                    |              |        |        |            |        |              |
| <u> </u>   | Network                 | Website Control                 | ~ |                                   |                                                                                                    |              |        |        |            |        |              |
| <b>111</b> | Flow Control            | URL Control                     | ~ |                                   |                                                                                                    |              |        |        |            |        |              |
| ۹          | Access<br>Controller    | Application<br>Protocol Control |   |                                   | Please enter the correct QQ number, the format is '123456789 Remarks' one per line                                                                                                    |              |        |        |            |        |              |
| <u>8</u> . | Authentication          | Secondary<br>Routing            |   | IP:                               | Use "-" for IP range 192.168.0.0/24                                                                                                    |              |        |        |            |        |              |
| ⇆          | Behavior                | QQ<br>Blacklist/Whitelist       |   |                                   | Join>>                                                                                                    |              |        |        |            |        |              |
| 盟          | Firewall                |                                 |   |                                   | No Group Add Group <> <th></th> <th></th> <th></th> <th></th> <th></th> <th></th>                                                                                                    |              |        |        |            |        |              |
| V          | Advanced<br>application |                                 |   |                                   |                                                                                                    |              |        |        |            |        |              |
|            | Services                |                                 |   |                                   |                                                                                                    |              |        |        |            |        |              |
| Β          | Log                     |                                 |   | Week:                             | 🗸 All 🜠 Monday 🟹 Tuesday 💟 Wednesday 💟 Thursday 💟 Friday 💟 Saturday 💟 Sunday                                                                                                    |              |        |        |            |        |              |
|            |                         |                                 |   | Time:                             | 00:00-23:59                                                                                                    |              |        |        |            |        |              |
|            |                         |                                 |   | Remarks:                          | Whitelist QQ                                                                                                    |              |        |        |            |        |              |
|            |                         |                                 |   |                                   | Save Cancel                                                                                                    |              |        |        |            |        |              |

## Fig 7.8.3 QQ Blacklist/Whitelist Settings for particular Network page

|               | CMD-COS-v1.01           |                                 |                   |                   |                |         |             |                        | _ ර                     | ) ¢ 2                  | English      |
|---------------|-------------------------|---------------------------------|-------------------|-------------------|----------------|---------|-------------|------------------------|-------------------------|------------------------|--------------|
|               | =<                      | Behavior <                      | Behavior > QQ Bla | cklist/Whitelist  |                |         |             | 📮 CPU: 0.25%           | □ 🛄 MEM: 19% ↑          | TX: 678.00 B/s 🔱       | RX: 0.00 B/s |
|               | _                       |                                 | QQ Blacklist/Wh   | nitelist Settings |                |         |             |                        |                         |                        |              |
| 6             | Overview                | Behavior Audit 🛛 🗸              |                   |                   |                |         |             |                        |                         |                        |              |
| <u>-</u>      | Monitoring              | Mark MAC<br>Address             | QQ/IP/Remarks     | Q                 |                |         | A.44        | Import                 | ment Enchle             | Dirable                | Delete       |
| ţĊ            | System Setup            | MAC Control                     |                   |                   |                |         | Aud         | import L               | chaple                  | Disable                | Delete       |
| 品             | Network                 | Website Control 🗸               | Mode              | QQ                | Ip Addr        | Week    | Time        | Remarks                | Status                  | Actions                |              |
|               |                         |                                 | WhiteList         | 12345             | 192.168.0.0/24 | 1234567 | 00:00-23:59 | Whitelist QQ           | Enabled                 | Edit Disable<br>Delete |              |
| ţţţ           | Flow Control            | URL Control 🛛 🗸                 |                   |                   |                |         |             |                        |                         |                        |              |
| <b></b>       | Access<br>Controller    | Application<br>Protocol Control | Showing 1 of 1 re | cords             |                |         | PerPa       | ge 20 $\checkmark$ Row | rs « < <mark>1</mark> > | ≫ 1 /1Pag              | jes Jump     |
| <u>&amp; </u> | Authentication          | Secondary<br>Routing            |                   |                   |                |         |             |                        |                         |                        |              |
| ⇆             | Behavior                | QQ<br>Blacklist/Whitelist       |                   |                   |                |         |             |                        |                         |                        |              |
| 臣             | Firewall                |                                 |                   |                   |                |         |             |                        |                         |                        |              |
| Ţ             | Advanced<br>application |                                 |                   |                   |                |         |             |                        |                         |                        |              |
| 0%            | Services                |                                 |                   |                   |                |         |             |                        |                         |                        |              |
| Ŀ             | Log                     |                                 |                   |                   |                |         |             |                        |                         |                        |              |

Fig 7.8.4 QQ Blacklist/Whitelist Settings page

## FIREWALL

A Firewall is a network security device that monitors and filters incoming and outgoing network traffic. Firewall is barrier in between a private internal network and the public Internet. Firewall can help protect your network by filtering traffic and blocking outsiders from gaining unauthorized access. It monitors incoming and outgoing network traffic and permits, or blocks data packets based on a set of security rules.

#### ACL Rules:

Access-list (ACL) is a set of rules defined for controlling the network traffic and reducing network attack.

#### ARP binding:

IP & MAC Binding, namely, ARP (Address Resolution Protocol) Binding, is used to bind network device's IP address to its MAC address. This will prevent ARP Spoofing and other ARP attacks by denying network access to a device with matching IP address in the Binding list, but unrecognized MAC address.

#### **Connection Limiter:**

Some programs use more bandwidth, limiting access for other users more important applications. A connection limiter helps control upload and download speeds on your network. A connection limiter will also show exactly what apps are more demanding in terms of network data.

#### Advanced Firewall:

This advance firewall to Block PING from internal network, Block PING from public network, Disable tracert (Trace Route), Hijack all PING values, Discard invalid connection,

Enable internal network DOS attack defense, Enable TCP maximum message length.

#### 8.1 ACL Rules

An Access Control List (ACL) is a set of rules that is usually used to filter network traffic. Access-list (ACL) is a set of rules defined for controlling the network traffic and reducing network attack. ACLs are used to filter traffic based on the set of rules defined for the incoming or outgoing of the network. The ACL works according to rules and checks all incoming and outgoing data to determine whether it complies with these rules.

To configure Access Control List Rules Settings, Click on Firewall > ACL Rules

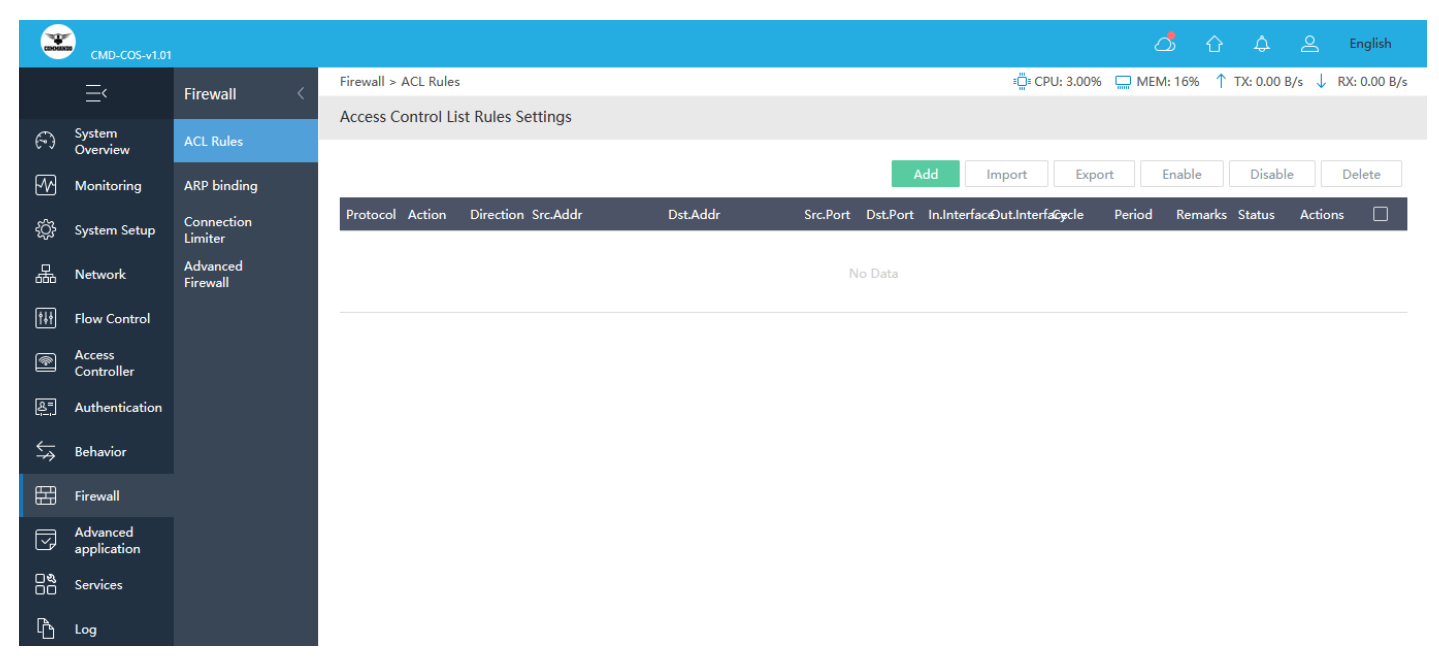

Fig 8.1.1 Default Access Control List Rules page

| 2              | OMD-CDS-v1.41           |                     |                      |                      |                                                 |                                               |                              |          |
|----------------|-------------------------|---------------------|----------------------|----------------------|-------------------------------------------------|-----------------------------------------------|------------------------------|----------|
|                | ≡                       | Firewall <          | Firewall > ACL Rules |                      |                                                 |                                               |                              |          |
| Ð              | System                  | ACL Rules           | Add                  |                      |                                                 |                                               |                              |          |
| M              | Monitoring              | ARP binding         |                      |                      |                                                 |                                               |                              |          |
|                | Suctam Satura           | Connection          |                      | Protocol:            | any                                             | $\sim$                                        |                              |          |
| - 140<br>- 140 | aynan ang               | Limiter<br>Advanced |                      | Action:              | accept                                          | $\sim$                                        |                              |          |
| 658<br>        | Pre-trecient            | Frewall             |                      | Direction:           | forward                                         | $\sim$                                        |                              |          |
| tet            | Flow Control            |                     |                      | Connection direction | dase                                            | ~                                             |                              |          |
| æ              | Controller              |                     |                      | matching:            |                                                 |                                               |                              |          |
| <b>Æ</b> .     | Authentication          |                     | Src.Addr             |                      |                                                 |                                               |                              |          |
| 5              | Behavior                |                     |                      | IP:                  |                                                 |                                               |                              | $\wedge$ |
| 田              | Firewall                |                     |                      |                      | ^                                               | Jain>>                                        |                              |          |
| 3              | Advanced<br>application |                     |                      |                      | No Group Add Group                              | < <remove< th=""><th></th><th></th></remove<> |                              |          |
| 88             | Services                |                     |                      |                      | Citica consigurad, pixana narran                |                                               |                              |          |
| ъ              | Log                     |                     |                      |                      | ~                                               |                                               |                              | $\sim$   |
|                |                         |                     |                      |                      |                                                 |                                               |                              |          |
|                |                         |                     | Dst.&ddr             |                      |                                                 |                                               |                              |          |
|                |                         |                     |                      | IP:                  |                                                 |                                               |                              |          |
|                |                         |                     |                      |                      |                                                 | _                                             |                              | _        |
|                |                         |                     |                      |                      |                                                 | Join>>                                        |                              |          |
|                |                         |                     |                      |                      | Once configured, please Refresh                 | ~~~~                                          |                              |          |
|                |                         |                     |                      |                      | · · · · · · · · · · · · · · · · · · ·           |                                               |                              | ~        |
|                |                         |                     |                      |                      |                                                 |                                               |                              |          |
|                |                         |                     |                      | Sec.Port:            |                                                 |                                               |                              |          |
|                |                         |                     |                      | Dst. Port:           |                                                 |                                               |                              |          |
|                |                         |                     |                      | in.interface:        |                                                 |                                               |                              |          |
|                |                         |                     |                      | Out.Interface:       |                                                 |                                               |                              |          |
|                |                         |                     |                      | Cycle:               | V All V Monday V Tuesday Vedness                | day 🖌 Thursday 🚽                              | 🖌 Friday 🖌 Saturday 🖌 Sunday |          |
|                |                         |                     |                      | Period:              | 00:00-23:59<br>(please input as "00:00-09:00" ] |                                               |                              |          |
|                |                         |                     |                      | Remarks:             |                                                 |                                               |                              |          |
|                |                         |                     |                      |                      |                                                 |                                               |                              |          |
|                |                         |                     |                      |                      | Save Cancel                                     |                                               |                              |          |

Fig 8.1.2 Add Access Control List Rules page

| 2          | CMD-CD5+V1.01           |             |                      |                                   |                                                       |                                      |                              |
|------------|-------------------------|-------------|----------------------|-----------------------------------|-------------------------------------------------------|--------------------------------------|------------------------------|
|            |                         | Firewall <  | Firewall > ACL Rules |                                   |                                                       |                                      |                              |
| Ð          | System<br>Overview      | ACL Rules   |                      | Pentorol                          | irma                                                  | ~                                    |                              |
| 201        | Monitoring              | ARP binding |                      | Financia.                         | tanp .                                                |                                      |                              |
|            | System Setup            | Connection  |                      | Action:                           | drop                                                  | ~                                    |                              |
| ърг<br>н   | -,                      | Limiter     |                      | Direction:                        | forward                                               | ~                                    |                              |
| ä          | Network                 | Firewall    |                      | Connection direction<br>matching: | Original direction                                    | $\sim$                               |                              |
| tit        | Flow Control            |             | See Add.             |                                   |                                                       |                                      |                              |
| Ð          | Access<br>Controller    |             | arcadur              | IP:                               | Use "-" for IP range                                  |                                      | 192.168.0.0/24               |
| <u>e</u> j | Authentication          |             |                      |                                   |                                                       | tatas a                              |                              |
| \$⇒        | Behavior                |             |                      |                                   | No Group Add Group                                    | < <remove< th=""><th></th></remove<> |                              |
| 田          | Firewall                |             |                      |                                   | Once configured, please Refresh                       |                                      |                              |
| J          | Advanced<br>application |             |                      |                                   |                                                       |                                      |                              |
| 88         | Services                |             |                      |                                   |                                                       |                                      |                              |
| Ъ          | Log                     |             |                      |                                   |                                                       |                                      |                              |
|            |                         |             | DsLAddr              | 10-                               | Hee * * for ID mone                                   |                                      | 192.168.1.0/24               |
|            |                         |             |                      |                                   |                                                       |                                      |                              |
|            |                         |             |                      |                                   |                                                       | <ul> <li>«mat.</li> </ul>            |                              |
|            |                         |             |                      |                                   | No Group Add Group<br>Once configured, please Refresh | < <remove< th=""><th></th></remove<> |                              |
|            |                         |             |                      |                                   |                                                       |                                      |                              |
|            |                         |             |                      |                                   |                                                       |                                      |                              |
|            |                         |             |                      | Src.Port:                         |                                                       |                                      |                              |
|            |                         |             |                      | Dst.Port:                         |                                                       |                                      |                              |
|            |                         |             |                      | In.Interface:                     | lan1,wan1                                             |                                      |                              |
|            |                         |             |                      | Out.Interface:                    | lan1,wan1                                             |                                      |                              |
|            |                         |             |                      | Cycle:                            | 🗸 All 🛃 Monday 🛃 Tuesday 🛃 Wednesda                   | y 🛃 Thursday                         | 🖌 Friday 📝 Saturday 🛃 Sunday |
|            |                         |             |                      | Period:                           | 00:00-23:59                                           |                                      |                              |
|            |                         |             |                      | Remarks                           | (presseringut as "0200-0200")                         |                                      |                              |
|            |                         |             |                      | CONTRACTOR CONTRACT               | arriving bing                                         |                                      |                              |
|            |                         |             |                      |                                   | Save Cancel                                           |                                      |                              |

Fig 8.1.3 Add particular Access Control List Rules page

|             | CMD-COS-v1.01           |                       |            |                |              |                |                |          |          |              |             |         |                 | ථ                | 습<br>수     |                           | English     |
|-------------|-------------------------|-----------------------|------------|----------------|--------------|----------------|----------------|----------|----------|--------------|-------------|---------|-----------------|------------------|------------|---------------------------|-------------|
|             | =                       | Firewall <            | Firewall > | ACL Rules      |              |                |                |          |          |              |             | Ö CPU   | J: 5.00% 🛄      | MEM: 19%         | ↑ TX: 397. | 00 B/s 🤳 F                | X: 0.00 B/s |
|             |                         |                       | Access Co  | ontrol List F  | Rules Settin | qs             |                |          |          |              |             |         |                 |                  |            |                           |             |
| A           | System<br>Overview      | ACL Rules             |            |                |              | -              |                |          |          | _            |             |         |                 |                  |            |                           |             |
| ₩           | Monitoring              | ARP binding           |            |                |              |                |                |          |          |              | Add         | Import  | Export          | Enable           | e Dis      | able                      | Delete      |
| ŝ           | System Setup            | Connection<br>Limiter | Protocol   | Action         | Direction    | Src.Addr       | Dst.Addr       | Src.Port | Dst.Port | In.Interface | OutInterfac | ceCycle | Period          | Remarks          | Status     | Actions<br>Edit           |             |
| 윪           | Network                 | Advanced<br>Firewall  | icmp       | drop           | forward      | 192.168.0.0/24 | 192.168.1.0/24 |          |          | lan1,wan1    | lan1,wan1   | 1234567 | 00:00-<br>23:59 | Blocking<br>ping | Enabled    | Copy<br>Disable<br>Delete |             |
| <u>†</u> ‡† | Flow Control            |                       |            |                |              |                |                |          |          |              |             |         |                 |                  |            |                           |             |
| ۲           | Access<br>Controller    |                       | Showing 1  | l of 1 record: | 5            |                |                |          |          |              | PerPage     | 20 ~    | Rows            | « < 1            | > >>       | 1 /1Page                  | s Jump      |
| 8           | Authentication          |                       |            |                |              |                |                |          |          |              |             |         |                 |                  |            |                           |             |
| ₩           | Behavior                |                       |            |                |              |                |                |          |          |              |             |         |                 |                  |            |                           |             |
| 臣           | Firewall                |                       |            |                |              |                |                |          |          |              |             |         |                 |                  |            |                           |             |
| Ţ           | Advanced<br>application |                       |            |                |              |                |                |          |          |              |             |         |                 |                  |            |                           |             |
| 0%          | Services                |                       |            |                |              |                |                |          |          |              |             |         |                 |                  |            |                           |             |
| Ъ           | Log                     |                       |            |                |              |                |                |          |          |              |             |         |                 |                  |            |                           |             |

#### 🛆 🔂 🙏 🚊 English ≝ CPU: 11.50% 🛄 MEM: 19% ↑ TX: 66.00 B/s ↓ RX: 0.00 B/s Services > Ping Test Services PING Test System Overview Monitoring Capture Packet Host: 192.168.0.101 {ŷ} System Setup Trace Route Source Interface: Auto IP Subnetting Ping Packet Count: 10 Flow Control PING 192.168.0.101 (192.168.0.101) 56(84) bytes of data. Speed Test Result: Access Controller Diagnostics Command Prompt \_ E Authentication Watchdog Wireless LAN adapter Wi-Fi: Connection-specific DNS Suffix .: Link-local IPv6 Address . . . . : fe80::b5c2:de64:bcd4:27b1%20 IPv4 Address . . . . . . . : 192.168.0.101 Subnet Mask . . . . . . . . : 255.0 Default Gateway . . . . . . . : 192.168.0.1 ⇒ Behavior Firewall Advanced application Media State . . . . . . . . . . . Media disconnected Connection-specific DNS Suffix . :

#### Fig 8.1.4 Access Control List Rules setting page

Fig 8.1.5 Impact of Access Control List Rules page

#### 8.2 Arp Binding

Static ARP can implement the binding of IP addresses and MAC addresses to prevent ARP entries from being updated by forged ARP packets sent by attackers. Static ARP entries can be implemented when networks contain critical devices such as servers so that network attackers cannot update the ARP entries containing IP addresses of the critical devices on the switch using ARP attack packets, thereby ensuring communication between users and the critical devices. When network administrator wants to prevent an IP address from accessing devices to bind the IP address to an unavailable MAC address. ARP binding fixes an IP address to a MAC address, so packets coming from any other IP/MAC combination won't be accepted. ARP binding essentially means binding together the MAC and IP addresses, so that all requests from that IP address are served only by the PC having that particular MAC address means that if the IP address or the MAC address, the PC having that particular MAC address means that if the IP address or the MAC address, the device can no longer access the network.

#### Note:

By default all IP and MAC are in Unbinding state. It is generally between IP and MAC (default). Only IP and MAC, if not correctly matched, can't access network resources. The only binding advice is to statically assign the checked and compatible ARP list to the DHCP client. Exports or imports the list of ARPs in the bound state

| _                                       |                         |                      |                         |                                                            |                                   |                                |                              |                         |                               |              |
|-----------------------------------------|-------------------------|----------------------|-------------------------|------------------------------------------------------------|-----------------------------------|--------------------------------|------------------------------|-------------------------|-------------------------------|--------------|
|                                         | CMD-COS-v1.01           |                      |                         |                                                            |                                   |                                |                              | ۵                       | ) û ¢ &                       | English      |
|                                         | =,                      | Firewall <           | Firewall > ARP bir      | nding                                                      |                                   |                                | ≡Ü≕ CF                       | PU: 0.25% 🛄 MEM         | : 19% ↑ TX: 0.00 B/s 👃        | RX: 0.00 B/s |
|                                         | -                       |                      | ARP Binding             |                                                            |                                   |                                |                              |                         |                               |              |
| 6                                       | System<br>Overview      | ACL Rules            |                         |                                                            |                                   |                                |                              |                         |                               |              |
| 5                                       | Monitoring              | ARP binding          | Unbound MA              | C is not allowed to surf the I                             | nternet Comp                      | atibility has been bound to    | DHCP static allocation       |                         | Q                             |              |
| ~~~~~~~~~~~~~~~~~~~~~~~~~~~~~~~~~~~~~~~ | <b>.</b> . <b>.</b> .   | Connection           |                         |                                                            |                                   |                                | Add Import                   | t Export                | Bind Clean                    | Delete       |
| ççş                                     | System Setup            | Limiter              | IP Address $\checkmark$ | MAC Address                                                | NIC belongs                       | Bind type 🗸                    | Remarks                      | Bind state $\checkmark$ | Actions                       |              |
| 品                                       | Network                 | Advanced<br>Firewall | 192.168.0.100           | e0:db:55:be:35:5b                                          | lan1                              | General                        |                              | Unbinding               | Bind Edit Delete              |              |
| ţţţ                                     | Flow Control            |                      | 192.168.0.102           | 08:9b:4b:9e:f4:e3                                          | lan1                              | General                        |                              | Unbinding               | Bind Edit Delete              |              |
| ۲                                       | Access<br>Controller    |                      | 192.168.0.103           | c4:d9:87:a7:ad:46                                          | lan1                              | General                        |                              | Unbinding               | Bind Edit Delete              |              |
| <u>&amp;=</u>                           | Authentication          |                      | 192.168.0.105           | 08:9b:4b:99:a3:94                                          | lan1                              | General                        |                              | Unbinding               | Bind Edit Delete              |              |
| ⇆                                       | Behavior                |                      | 192.168.1.1             | 54:b8:0a:57:78:63                                          | wan1                              | General                        |                              | Unbinding               | Bind Edit Delete              |              |
| 臣                                       | Firewall                |                      | Showing 1-5 of 5        | records                                                    |                                   |                                | PerPage 20 ∨                 | Rows 《 〈                | 1 > >> 1 /1Pag                | es Jump      |
| Ţ                                       | Advanced<br>application |                      |                         |                                                            |                                   |                                |                              |                         |                               |              |
| 0%<br>00                                | Services                |                      | Help : Go               | eneral: between IP and MA<br>nly: IP and MAC , if not corr | C(default)<br>rectly matched, can | 't surf the Internet; The only | binding advice is to statica | Ily assign the checke   | ed and compatible ARP list to | the          |
| ß                                       | Log                     |                      | DI<br>Ex                | HCP client<br>ports and imports: exports (                 | or imports the list o             | f arps in the bound state      |                              |                         |                               |              |

For ARP Binding, Click on Firewall > ARP binding

Fig 8.2.1 Default ARP Binding page

|          |                         |                       |                         |                                                        |                                  |                                |                         | 0                          | )<br>A A A                   | English      |
|----------|-------------------------|-----------------------|-------------------------|--------------------------------------------------------|----------------------------------|--------------------------------|-------------------------|----------------------------|------------------------------|--------------|
|          | CMD-COS-v1.01           | Firewall <            | Firewall > ARP bindi    | ng                                                     |                                  |                                | ŧ                       |                            | :19% ↑ TX: 0.00 B/s ↓        | RX: 0.00 B/s |
| <i>—</i> | Sustem                  | · · · · · · · · ·     | ARP Binding             |                                                        |                                  |                                |                         |                            |                              |              |
| 6-9      | Overview                | ACL Rules             |                         |                                                        |                                  |                                |                         |                            | -                            |              |
| ₩        | Monitoring              | ARP binding           | Unbound MAC i           | s not allowed to surf the I                            | nternet Comp                     | patibility has been bound to I | DHCP static allocation  |                            | Q                            |              |
| ŝ        | System Setup            | Connection<br>Limiter |                         |                                                        |                                  |                                | Add In                  | nport Export               | Bind Clean                   | Delete       |
|          | N                       | Advanced              | IP Address $\checkmark$ | MAC Address                                            | NIC belongs                      | Bind type $\checkmark$         | Remarks                 | Bind state 🗸               | Actions                      |              |
| 660      | Network                 | Firewall              | 192.168.0.100           | e0:db:55:be:35:5b                                      | lan1                             | General                        |                         | Binding                    | Edit Delete                  |              |
| †‡†      | Flow Control            |                       | 192.168.0.102           | 08:9b:4b:9e:f4:e3                                      | lan1                             | General                        |                         | Binding                    | Edit Delete                  |              |
| <b>(</b> | Access<br>Controller    |                       | 192.168.0.103           | c4:d9:87:a7:ad:46                                      | lan1                             | General                        |                         | Binding                    | Edit Delete                  |              |
| &=<br>;; | Authentication          |                       | 192.168.0.105           | 08:9b:4b:99:a3:94                                      | lan1                             | General                        |                         | Unbinding                  | Bind Edit Delete             |              |
| ⇆        | Behavior                |                       | 192.168.1.1             | 54:b8:0a:57:78:63                                      | wan1                             | General                        |                         | Unbinding                  | Bind Edit Delete             |              |
| 田        | Firewall                |                       | Showing 1-5 of 5 re     | ecords                                                 |                                  |                                | PerPage 20              | ∼ Rows ≪ <                 | 1 > > 1 /1Pag                | es Jump      |
| Ţ        | Advanced<br>application |                       |                         |                                                        |                                  |                                |                         |                            |                              |              |
| 0%<br>00 | Services                |                       | Help : Gen<br>Only      | eral: between IP and MAC<br>: IP and MAC , if not corr | C(default)<br>ectly matched, can | 't surf the Internet; The only | binding advice is to st | atically assign the checke | d and compatible ARP list to | the          |
| ß        | Log                     |                       | DHC<br>Expo             | P client<br>orts and imports: exports o                | or imports the list o            | of arps in the bound state     |                         |                            |                              |              |

## Fig 8.2.2 After Binding ARP page

|                | CMD-COS-v1.01           |                       |                        |                           | 🔿 🖒 🗘 🛆 English                                         |
|----------------|-------------------------|-----------------------|------------------------|---------------------------|---------------------------------------------------------|
|                | ⊒<                      | Firewall <            | Firewall > ARP binding |                           | ≣©E CPU: 4.75% 🔤 MEM: 19% ↑ TX: 0.00 B/s ↓ RX: 0.00 B/s |
| <b>•</b>       | Sustem                  |                       | Add                    |                           | ×                                                       |
| 6-3            | Overview                | ACL Rules             |                        |                           |                                                         |
| ₩              | Monitoring              | ARP binding           | IP:                    | 192.168.10.1              |                                                         |
| ţĊţ            | System Setup            | Connection<br>Limiter | MAC:                   | 44:99:87:77:ad:46         |                                                         |
| 品              | Network                 | Advanced<br>Firewall  | NIC belongs:           | lan1                      | <ul> <li></li> </ul>                                    |
| ţţţ            | Flow Control            |                       | Bind type:             | General                   | ×                                                       |
| <b>(</b>       | Access<br>Controller    |                       | Remarks:               | IP and MAC Static binding |                                                         |
| <u>&amp;</u> " | Authentication          |                       |                        | Save Cancel               |                                                         |
| ₩              | Behavior                |                       |                        |                           |                                                         |
| 臣              | Firewall                |                       |                        |                           |                                                         |
| Ţ              | Advanced<br>application |                       |                        |                           |                                                         |
| 0%<br>00       | Services                |                       |                        |                           |                                                         |
| ſð             | Log                     |                       |                        |                           |                                                         |

Fig 8.2.3 Add ARP Binding page

|                 | CMD-COS-v1.01        |                      |                       |                         |                  |                          |                              |                  | )<br>)<br>)<br>)<br>)<br>)<br>)<br>)<br>)<br>)<br>)<br>)<br>)<br>)<br>)<br>)<br>)<br>)<br>) | English     |
|-----------------|----------------------|----------------------|-----------------------|-------------------------|------------------|--------------------------|------------------------------|------------------|---------------------------------------------------------------------------------------------|-------------|
|                 | =<                   | Firewall <           | Firewall > ARP bindin | g                       |                  |                          | : <u></u> :                  | CPU: 1.24% 🛄 MEM | : 19% ↑ TX: 0.00 B/s 🗸                                                                      | RX: 0.00 B/ |
|                 | _                    |                      | ARP Binding           |                         |                  |                          |                              |                  |                                                                                             |             |
| 6               | System<br>Overview   | ACL Rules            |                       |                         |                  |                          |                              |                  |                                                                                             |             |
| FM-             | Monitoring           | ARP binding          | Unbound MAC is        | not allowed to surf the | Internet Compati | bility has been bound to | DHCP static allocation       |                  | Q                                                                                           |             |
| ~               |                      | Connection           |                       |                         |                  |                          | Add Import                   | Export           | Bind Clean                                                                                  | Delete      |
| ÷Çž             | System Setup         | Limiter              | IP Address ∨          | MAC Address             | NIC belongs      | Bind type 🗸              | Remarks                      | Bind state ∨     | Actions                                                                                     |             |
| 뷺               | Network              | Advanced<br>Firewall | 192 168 0 100         | e0:db:55:be:35:5b       | lan1             | General                  |                              | Binding          | Edit Delete                                                                                 |             |
| (†1†            | Flow Control         |                      | 192.100.0.100         | 60.00.33.06.33.00       | lann             | General                  |                              | binding          | Luit Delete                                                                                 |             |
|                 |                      |                      | 192.168.0.102         | 08:9b:4b:9e:f4:e3       | lan1             | General                  |                              | Binding          | Edit Delete                                                                                 |             |
|                 | Access<br>Controller |                      | 192.168.0.103         | c4:d9:87:a7:ad:46       | lan1             | General                  |                              | Binding          | Edit Delete                                                                                 |             |
| <u>&amp;</u> =] | Authentication       |                      | 192.168.0.105         | 08:9b:4b:99:a3:94       | lan1             | General                  |                              | Unbinding        | Bind Edit Delete                                                                            |             |
| ¢,              | Behavior             |                      | 192.168.1.1           | 54:b8:0a:57:78:63       | wan1             | General                  |                              | Unbinding        | Bind Edit Delete                                                                            |             |
| 田               | Firewall             |                      | 192.168.10.1          | 44:99:87:77:ad:46       | lan1             | General                  | IP and MAC Static<br>binding | Binding          | Edit Delete                                                                                 |             |
| Ţ               | Advanced application |                      | Showing 1-6 of 6 red  | ords                    |                  |                          | PerPage 20 V                 | Bows // / 1      | > >> 1 /1Page                                                                               | Jump        |
| 0%              | Services             |                      |                       |                         |                  |                          |                              |                  | , // _ , // age                                                                             |             |

### Fig 8.2.4 Static ARP Binding page

#### 8.3 Connection Limiter

Some IPs use more bandwidth, limiting access for other, more important applications. A connection limiter for network helps control upload and download speeds on your network.

To configure Connection Limiter Settings, Click on Firewall > Connection Limiter

|                | CMD-COS-v1.01           |                       |                         |                |                 |         |       |        |               | ් ර          | ¢ 2            | English      |
|----------------|-------------------------|-----------------------|-------------------------|----------------|-----------------|---------|-------|--------|---------------|--------------|----------------|--------------|
|                | =<                      | Firewall <            | Firewall > Connec       | tion Limiter   |                 |         |       |        | 📮 CPU: 1.25%  | 🛄 MEM: 16% ↑ | TX: 0.00 B/s 🔱 | RX: 0.00 B/s |
|                |                         |                       | Connection Lin          | niter Settings |                 |         |       |        |               |              |                |              |
| 6              | System<br>Overview      | ACL Rules             |                         |                |                 |         |       |        |               |              |                |              |
| ₩              | Monitoring              | ARP binding           |                         |                |                 |         |       | Add    | Import Export | Enable       | Disable        | Delete       |
| ţĊ             | System Setup            | Connection<br>Limiter | IP Address $\checkmark$ | Protocol       | WAN Port $\vee$ | Limit 🗸 | Cycle | Period | Remarks       | Status       | Actions        |              |
| 品              | Network                 | Advanced<br>Firewall  |                         |                |                 |         | No    | Data   |               |              |                |              |
| †∔†            | Flow Control            |                       |                         |                |                 |         |       |        |               |              |                |              |
| <b>(</b>       | Access<br>Controller    |                       |                         |                |                 |         |       |        |               |              |                |              |
| <u>&amp;</u> = | Authentication          |                       |                         |                |                 |         |       |        |               |              |                |              |
| ⇆              | Behavior                |                       |                         |                |                 |         |       |        |               |              |                |              |
| 臣              | Firewall                |                       |                         |                |                 |         |       |        |               |              |                |              |
| Ţ              | Advanced<br>application |                       |                         |                |                 |         |       |        |               |              |                |              |
| 0%<br>00       | Services                |                       |                         |                |                 |         |       |        |               |              |                |              |
| ľð             | Log                     |                       |                         |                |                 |         |       |        |               |              |                |              |

Fig 8.3.1 Default Connection Limiter Settings page

|                                      | CMD-COS-v1.01           |                       |                               |                                                              | 스) 슈 슈 온 English                                       |
|--------------------------------------|-------------------------|-----------------------|-------------------------------|--------------------------------------------------------------|--------------------------------------------------------|
|                                      | =,                      | Firewall <            | Firewall > Connection Limiter |                                                              | ≣ё CPU: 0.00% 🛄 MEM: 19% ↑ TX: 0.00 B/s ↓ RX: 0.00 B/s |
|                                      | -                       |                       | Add                           |                                                              | ×                                                      |
| S                                    | System<br>Overview      | ACL Rules             |                               |                                                              |                                                        |
| ₩                                    | Monitoring              | ARP binding           | IP Address:                   | Use *-* for IP range                                         | 192.168.0.0/24                                         |
| ţĊţ                                  | System Setup            | Connection<br>Limiter |                               | < <not< th=""><th></th></not<>                               |                                                        |
| 品                                    | Network                 | Advanced<br>Firewall  |                               | No Group Add Group <pre>&lt;<remove< pre=""></remove<></pre> |                                                        |
| ţţţ                                  | Flow Control            |                       |                               | ~                                                            |                                                        |
| <b></b>                              | Access<br>Controller    |                       | Protocol                      | irmn                                                         |                                                        |
| <u>&amp;=</u>                        | Authentication          |                       |                               |                                                              |                                                        |
| $\stackrel{\leftarrow}{\Rightarrow}$ | Behavior                |                       | WAN Port:                     | *                                                            |                                                        |
| Ħ                                    | Firewall                |                       | Limit:                        | 3                                                            | Eriday 🛛 Seturday 🗖 Sunday                             |
| Ţ                                    | Advanced<br>application |                       | Period:                       | 00:00-23:59                                                  | V may V Salady V Salady                                |
| 0%<br>00                             | Services                |                       |                               | (please input as "00:00-09:00")                              |                                                        |
| ß                                    | Log                     |                       | Remarks:                      | ICMP limit                                                   |                                                        |
|                                      |                         |                       |                               | Save                                                         |                                                        |

Fig 8.3.2 Add Connection Limiter Settings page

|                | CMD-COS-v1.01           |                       |                   |                |                 |         |         |             |              | ے د                  | ) <b>\$</b> 8    | English      |
|----------------|-------------------------|-----------------------|-------------------|----------------|-----------------|---------|---------|-------------|--------------|----------------------|------------------|--------------|
|                | =,                      | Firewall <            | Firewall > Connec | ction Limiter  |                 |         |         |             | 📮 CPU: 5.75% | 🛄 MEM: 19%           | ↑ TX: 0.00 B/s 🔱 | RX: 0.00 B/s |
| ~              |                         |                       | Connection Lin    | niter Settings |                 |         |         |             |              |                      |                  |              |
| (-)            | Overview                | ACL Rules             |                   |                |                 |         |         |             |              |                      |                  |              |
| <u>-</u>       | Monitoring              | ARP binding           |                   |                |                 |         |         | Add Im      | nport Expor  | t Enable             | Disable          | Delete       |
| ţĊ             | System Setup            | Connection<br>Limiter | IP Address $\vee$ | Protocol       | WAN Port $\vee$ | Limit 🗸 | Cycle   | Period      | Remarks      | Status               | Actions          |              |
| ₼              | Network                 | Advanced<br>Firewall  | 192.168.0.0/24    | icmp           |                 | 3       | 1234567 | 00:00-23:59 | ICMP limit   | Enabled              | Disable Delete   | , 🗆          |
| ţţţ            | Flow Control            |                       | Showing 1 of 1 r  | ecords         |                 |         |         | PerPage 2   | 0 V Rows     | « < <mark>1</mark> > | ≫ 1 /1Pag        | es Jump      |
| <b>P</b>       | Access<br>Controller    |                       |                   |                |                 |         |         |             |              |                      |                  |              |
| <u>&amp;</u> = | Authentication          |                       |                   |                |                 |         |         |             |              |                      |                  |              |
| ↓<br>\$        | Behavior                |                       |                   |                |                 |         |         |             |              |                      |                  |              |
| 臣              | Firewall                |                       |                   |                |                 |         |         |             |              |                      |                  |              |
| Ţ              | Advanced<br>application |                       |                   |                |                 |         |         |             |              |                      |                  |              |
| 0%<br>00       | Services                |                       |                   |                |                 |         |         |             |              |                      |                  |              |
| Ŀ              | Log                     |                       |                   |                |                 |         |         |             |              |                      |                  |              |

Fig 8.3.3 Connection Limiter Settings page

#### 8.4 Advanced Firewall

A firewall is a network security device that monitors incoming and outgoing network traffic and permits, or blocks data packets based on a set of security rules. Generally, Firewall is essentially the barrier that sits between a private internal network and the public Internet. A firewall is a security device in network that can help protect your network by filtering traffic and blocking outsiders from gaining unauthorized access. A firewall is an essential part of security system. Without it, your network is open to threats and attacks. A firewall keeps destructive and disruptive forces out and controls the incoming and outgoing network traffic based on security parameters that you can control and define. Advance firewall to Block PING from internal network, Block PING from public network, Disable tracert (Trace Route), Hijack all PING values, Discard invalid connection and also enable internal network DOS attack defense and TCP maximum message length.

To configure Advanced Firewall Configuration, Click on Firewall > Advanced Firewall

|            | CMD-COS-v1.01           |                       | ් 🗘 🗘 La English                                                                               |   |
|------------|-------------------------|-----------------------|------------------------------------------------------------------------------------------------|---|
|            | =<                      | Firewall <            | Firewall > Advanced Firewall 😳 CPU: 0.75% 🛄 MEM: 16% ↑ TX: 0.00 B/s 🤳 RX: 0.00 B/s             | ŝ |
|            | _                       |                       | Advanced Firewall Configuration                                                                |   |
| R          | System<br>Overview      | ACL Rules             |                                                                                                |   |
| ₹          | Monitoring              | ARP binding           |                                                                                                |   |
| ŝ          | System Setup            | Connection<br>Limiter | Block PING from internal network                                                               |   |
| æ          | Network                 | Advanced<br>Firewall  | Block PING from public network                                                                 |   |
| †∔†        | Flow Control            |                       | Disable tracert (Trace Route)                                                                  |   |
| <b>R</b>   | Access<br>Controller    |                       | Hijack all PING values (the PING value for game is 0, do not ban PING when using this feature) |   |
| <u>8</u> = | Authentication          |                       | Discard invalid connection                                                                     |   |
| ⇆          | Behavior                |                       | Enable internal network DOS attack defense                                                     |   |
| 臣          | Firewall                |                       | ✓ Enable TCP maximum message length                                                            |   |
| Ţ          | Advanced<br>application |                       | Set TCP-MSS value: 1400 Unit *                                                                 |   |
| 0%         | Services                |                       | (1000-1000, lengur 6 an integer multiple of 4)                                                 |   |
| ſð         | Log                     |                       | Default Save                                                                                   |   |

Fig 8.4.1 Default Advanced Firewall Configuration page

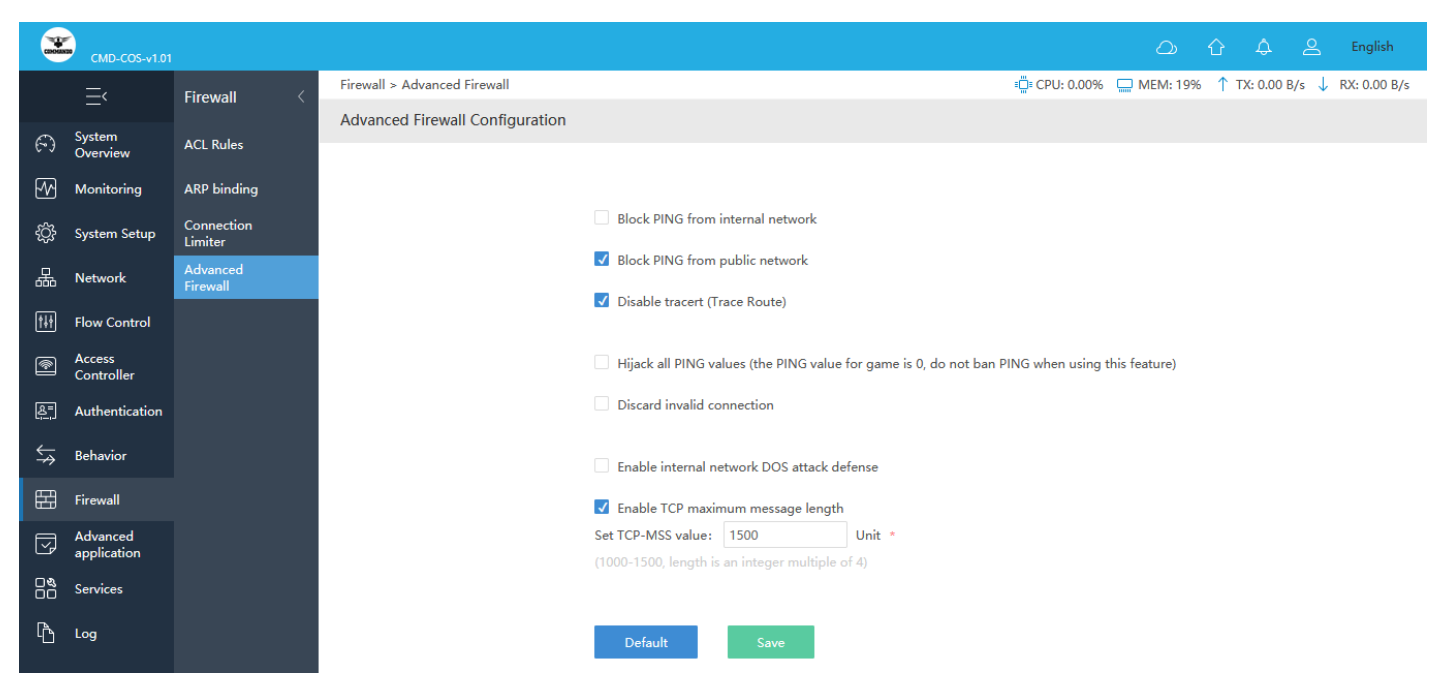

Fig 8.4.2 Advanced Firewall Configuration page

## ADVANCED APPLICATION

#### **Dynamic DNS:**

DDNS (Dynamic DNS) server provides a fixed domain name for DDNS client and maps its latest IP address to this domain name.

#### SNMP:

SNMP stands for Simple Network Monitoring Protocol. It is a protocol for management information transfer in networks, for use in LANs especially.

#### Application across three layers:

The protocol's client/server architecture has three components SNMP Manager, SNMP Agent and Management Information Base (MIB). The SNMP Manager acts as the client, the SNMP Agent acts as the server and the Management Information Base acts as the server's database. When the SNMP Manager asks the Agent a query, the Agent uses the MIB provide reply.

**Wake on LAN:** This utility allows you to easily turn on one or more computers remotely by sending Wake-on-LAN (WOL) packet to the remote computers. Wake-on-LAN (WOL) allows a computer to be powered on or awakened from standby, hibernate or shutdown from another device on a network.

#### **FTP Server:**

FTP is a widely used network protocol for transferring files over a TCP/IP-based network, such as the Internet. FTP allows applications exchange and share data within their offices and across the Internet. FTP servers are the solutions used to facilitate file transfers across the internet. If you send files using FTP, files are either uploaded or downloaded to the FTP server.

#### HTTP Server:

An HTTP server is software that understands URLs (web addresses) and HTTP (the protocol your browser uses to view web pages). An HTTP server can be accessed through the domain names of the websites it stores, and it delivers the content of these hosted websites to the end user's device.

#### **UDPXY Set:**

UDPXY is a UDP-to-HTTP multicast traffic relay daemon it forwards UDP traffic from a given multicast subscription to the requesting HTTP client. UDPXY listens (on a dedicated address/port) for HTTP requests issued by clients.

#### 1. Dynamic DNS

Dynamic DNS (DDNS) is an Internet service that allows controller with varying public IP addresses to be located using Internet domain names. To use DDNS, you must setup an account with a DDNS provider and set up an account with a DDNS service, the host & domain name, username, password detail will be provided by the account provider. It allows address, which enables the Internet hosts to access the router or the hosts in LAN using the domain names. As many ISPs use DHCP to assign public IP addresses in WAN, the public IP address assigned to the client is unfixed. In this way, it's very difficult for other clients to get the latest IP address of this client for access.

DDNS (Dynamic DNS) server provides a fixed domain name for DDNS client and maps its latest IP address to this domain name. When DDNS server works, DDNS client informs the DDNS server of the latest IP address, the server will update the mappings between the domain name and IP address in DNS database. Therefore, the users can use the same domain name to access the DDNS client even if the IP address of the DDNS client has changed. DDNS is usually used for the Internet users to access the private website and FTP server, both of which are established based on Web server.

To configure Dynamic DNS Settings, Click on Advanced application > Dynamic DNS

|               | CMD-COS-v1.01           |                             |               |                      |             |           |             |                |              | ් ර      | ) ¢ 2            | English      |
|---------------|-------------------------|-----------------------------|---------------|----------------------|-------------|-----------|-------------|----------------|--------------|----------|------------------|--------------|
|               | =,                      | Advanced                    | Advanced appl | ication > Dynamic DN | S           |           |             |                | ∎ CPU: 0.74% | MEM: 16% | ↑ TX: 0.00 B/s ↓ | RX: 0.00 B/s |
|               | _                       | application                 | Dynamic DN    | S Settings           |             |           |             |                |              |          |                  |              |
| R             | System<br>Overview      | Dynamic DNS                 |               |                      |             |           |             |                |              |          |                  |              |
| ₩             | Monitoring              | SNMP                        |               |                      |             |           |             | Add Imp        | oort Export  | Enable   | Disable          | Delete       |
| ţŷ            | System Setup            | Application<br>across three | Server        | Domain Name          | Parsing Set | Interface | MAC Address | Update results | IP Address   | Status   | Actions          |              |
| 矗             | Network                 | Wake on LAN                 |               |                      |             |           | No Dat      | a              |              |          |                  |              |
| †∔†           | Flow Control            | FTP Server                  |               |                      |             |           |             |                |              |          |                  |              |
| <b></b>       | Access<br>Controller    | HTTP Server                 |               |                      |             |           |             |                |              |          |                  |              |
| <u>&amp;=</u> | Authentication          | UDPXY Set                   |               |                      |             |           |             |                |              |          |                  |              |
| \$<br>↓       | Behavior                |                             |               |                      |             |           |             |                |              |          |                  |              |
| Ħ             | Firewall                |                             |               |                      |             |           |             |                |              |          |                  |              |
| Ţ             | Advanced<br>application |                             |               |                      |             |           |             |                |              |          |                  |              |
| 0%<br>00      | Services                |                             |               |                      |             |           |             |                |              |          |                  |              |
| ß             | Log                     |                             |               |                      |             |           |             |                |              |          |                  |              |

Fig 9.1.1 Default Dynamic DNS Settings page

| -              | CMD-COS-v1.01           |                             |                                    |                | ් රු 🗘 ළ English                                      |
|----------------|-------------------------|-----------------------------|------------------------------------|----------------|-------------------------------------------------------|
|                | =,                      | Advanced                    | Advanced application > Dynamic DNS |                | 📲 CPU: 0.50% 🛄 MEM: 16% ↑ TX: 0.00 B/s 🤳 RX: 0.00 B/s |
|                |                         | application                 | Add                                |                | ×                                                     |
| $(\tilde{r})$  | Overview                | Dynamic DNS                 |                                    |                |                                                       |
| <u>-</u>       | Monitoring              | SNMP                        |                                    |                |                                                       |
| ţĊ}            | System Setup            | Application<br>across three | Server:                            | 3322.org ~     |                                                       |
| 品              | Network                 | layers                      | Domain Name:                       |                | •                                                     |
|                | nothon                  | Wake on LAN                 | Username:                          |                | *                                                     |
| ţţţ            | Flow Control            | FTP Server                  | Password :                         |                | *                                                     |
| <b></b>        | Access<br>Controller    | HTTP Server                 | Interface:                         |                | *                                                     |
| <u>&amp;</u> = | Authentication          |                             | Decod Trees                        |                |                                                       |
| ⇆              | Behavior                | UDPXY Set                   | Record Type:                       | A Record(IPV4) | <u>^</u>                                              |
|                |                         |                             |                                    | Save Cancel    |                                                       |
| ⊞              | Firewall                |                             |                                    |                |                                                       |
| Ţ              | Advanced<br>application |                             |                                    |                |                                                       |
| 0%<br>00       | Services                |                             |                                    |                |                                                       |
| ß              | Log                     |                             |                                    |                |                                                       |

## Fig 9.1.2 Add Dynamic DNS Settings page

|              | CMD-COS-v1.01           |                        |                                    |                          |     | 스) 슈 슈 옾 English                                      |
|--------------|-------------------------|------------------------|------------------------------------|--------------------------|-----|-------------------------------------------------------|
|              | =,                      | Advanced               | Advanced application > Dynamic DNS |                          |     | = CPU: 0.75% 🛄 MEM: 19% ↑ TX: 0.00 B/s ↓ RX: 0.00 B/s |
|              |                         | application            | Add                                |                          |     | ×                                                     |
| $\mathbb{C}$ | System<br>Overview      |                        |                                    |                          |     |                                                       |
| ₩            | Monitoring              | SNMP                   |                                    |                          |     |                                                       |
| Ś            | System Setup            | Application            | Server:                            | 3322.org ~               |     |                                                       |
|              |                         | across three<br>layers | Domain Name:                       | www.commandonetworks.com | *   |                                                       |
| 品            | Network                 | Wake on LAN            | Username                           | admin                    | *   |                                                       |
| ţţţ          | Flow Control            | 570.0                  | o seriariei                        |                          |     |                                                       |
| <b></b>      | Access                  | FIP Server             | Password:                          | ••••••                   | *   |                                                       |
| Ľ            | Controller              | HTTP Server            | Interface :                        | auto 🗸                   | *   |                                                       |
| <u>8</u> =   | Authentication          | UDPXY Set              | Record Type:                       | A Record(IPv4)           | · * |                                                       |
| ₩            | Behavior                |                        |                                    |                          |     |                                                       |
| 臣            | Firewall                |                        |                                    | Save Cancel              |     |                                                       |
| Ţ            | Advanced<br>application |                        |                                    |                          |     |                                                       |
| 0%           | Services                |                        |                                    |                          |     |                                                       |
| Ŀ            | Log                     |                        |                                    |                          |     |                                                       |

Fig 9.1.3 Add Particular Dynamic DNS Settings page

|              | CMD-COS-v1.01           |                        |                 |                    |             |           |             |                |              | ධ          | 企    | <u>م</u> 2   | English      |
|--------------|-------------------------|------------------------|-----------------|--------------------|-------------|-----------|-------------|----------------|--------------|------------|------|--------------|--------------|
|              | =<                      | Advanced               | Advanced applic | ation > Dynamic DN | S           |           |             |                | ∎ CPU: 0.74% | 🛄 MEM: 19% | ↑ т  | X: 0.00 B/s  | RX: 0.00 B/s |
|              |                         | application            | Dynamic DNS     | Settings           |             |           |             |                |              |            |      |              |              |
| $\odot$      | System<br>Overview      | Dynamic DNS            |                 |                    |             |           |             |                |              |            |      |              |              |
|              | Monitoring              | SNMP                   |                 |                    |             |           |             | Add Im         | port Expor   | t Enable   | ,    | Disable      | Delete       |
| ති           | System Setup            | Application            | Server          | Domain Name        | Parsing Set | Interface | MAC Address | Update results | IP Address   | Status     |      | Actions      |              |
| ~~~<br>      | -)                      | across three<br>layers | 3322.org        | www.commando       |             | auto      |             |                |              | Enabled    |      | Edit Disable | e            |
| 品            | Network                 | Wake on LAN            |                 | networks.com       |             |           |             |                |              |            |      | Delete       |              |
| †∔†          | Flow Control            | FTP Server             | Showing 1 of 1  | records            |             |           |             | PerPage 20     | ) V Rows     | ≪ < 1      | > >> | 1 /1F        | ages Jump    |
| <b>P</b>     | Access<br>Controller    | HTTP Server            |                 |                    |             |           |             |                |              |            |      |              |              |
| & <u>=</u> ] | Authentication          | UDPXY Set              |                 |                    |             |           |             |                |              |            |      |              |              |
| ₩            | Behavior                |                        |                 |                    |             |           |             |                |              |            |      |              |              |
| 盟            | Firewall                |                        |                 |                    |             |           |             |                |              |            |      |              |              |
| Ţ            | Advanced<br>application |                        |                 |                    |             |           |             |                |              |            |      |              |              |
| 0%<br>00     | Services                |                        |                 |                    |             |           |             |                |              |            |      |              |              |
| ĥ            | Log                     |                        |                 |                    |             |           |             |                |              |            |      |              |              |

Fig 9.1.4 Dynamic DNS Settings page

### 2. SNMP

SNMP stands for Simple Network Monitoring Protocol. It is a protocol for management information transfer in networks, for use in LANs especially for collecting and organizing information about managed devices on IP networks and for modifying that information to change device behavior. SNMP has been defined with four major functional areas to support the core function of allowing managers to manage agents:

#### Data Definition:

The syntax conventions for how to define the data to an agent or manager. These specifications are called the Structure of Management Information (SMI).

#### MIBs:

Over 100 Internet standards define different MIBs, each for a different technology area, with countless vendor proprietary MIBs as well. The MIB definitions conform to the appropriate SMI version.

#### Protocols:

The messages used by agents and managers to exchange management data.

#### Security and Administration:

Definitions for how to secure the exchange of data between agents and managers

# **Understanding SNMP**

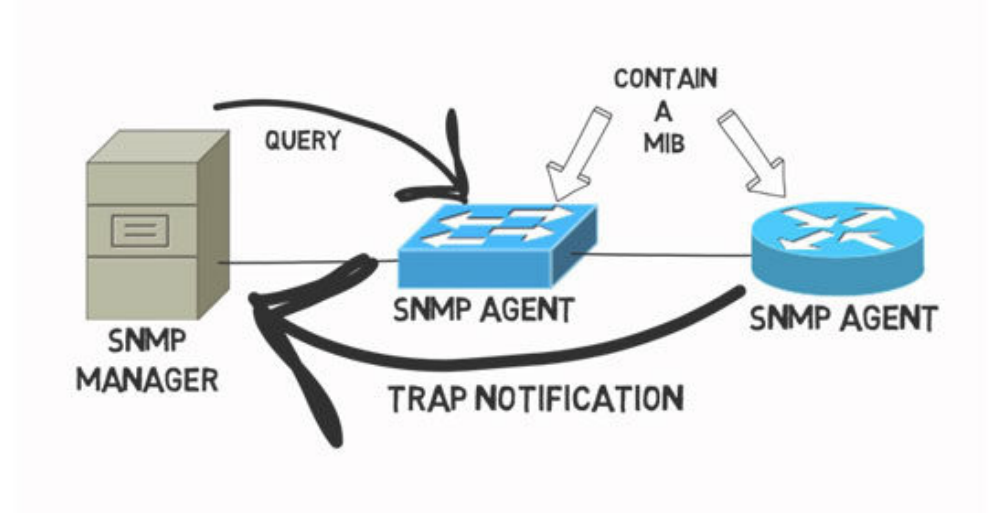

#### Fig 9.2.1 SNMP Community concept

#### **SNMP** Version

v1 -simple authentication with communities but used MIB-I originally.

v2 - Uses SMIv2, removed requirement for communities, added Get Bulk and Inform messages, but began with MIB-II originally. 2c Pseudo-release (RFC 1905) that allowed SNMPv1-style communities with SNMPv2; otherwise, equivalent to SNMPv2.

v3 - Mostly identical to SNMPv2, but adds significantly better security, although it supports communities for backward compatibility. Uses MIB-II.

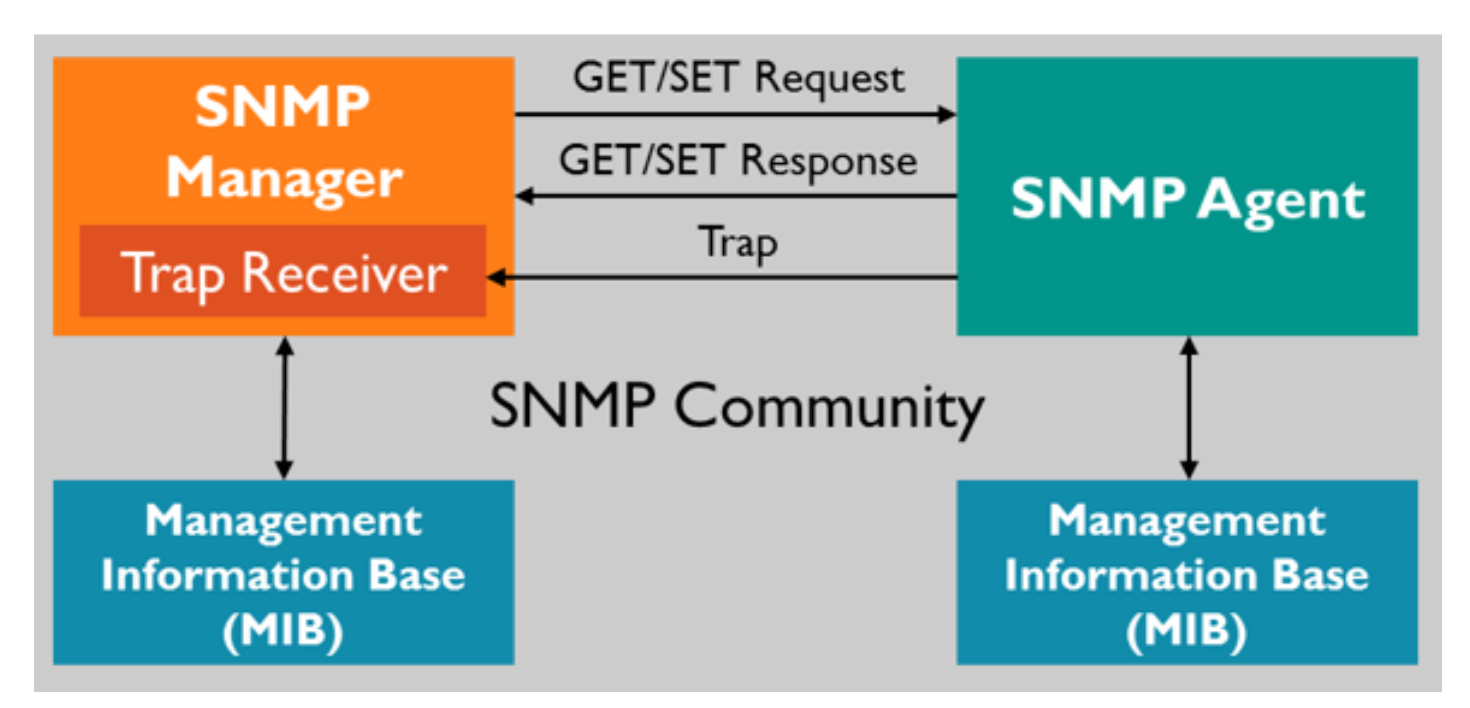

#### Fig 9.2.2 SNMP Community concept

#### How to enable Simple Network Monitoring Protocol?

To configure and enable Simple Network Monitoring Protocol Settings, Click on Advanced application > SNMP

|          | CMD-COS-v1.01           |                             |                                   | ් ර ර ද ළ En                                                                |
|----------|-------------------------|-----------------------------|-----------------------------------|-----------------------------------------------------------------------------|
|          | =                       | Advanced                    | Advanced application > SNMP       | 📫 CPU: 3.00% 🛄 MEM: 16% ↑ TX: 0.00 B/s ↓ RX: 0                              |
|          |                         | application                 | Simple Network Monitoring Protoco | l Settings                                                                  |
| Ð        | System<br>Overview      | Dynamic DNS                 |                                   |                                                                             |
| ₩        | Monitoring              | SNMP                        | SNMP Configuration                |                                                                             |
| ţĊ       | System Setup            | Application<br>across three | SNMP:                             | Open                                                                        |
| 놂        | Network                 | Wake on LAN                 | Monitor Port:                     | 161                                                                         |
| tŧt      | Flow Control            | ETP Server                  | Physical Location:                |                                                                             |
| •        | Access<br>Controller    |                             | Contact:                          |                                                                             |
|          | Authentisation          | HTTP Server                 | System Information :              |                                                                             |
| lę.,     | Authentication          | UDPXY Set                   |                                   |                                                                             |
| ₩        | Behavior                |                             | Advanced Configuration            |                                                                             |
| 臣        | Firewall                |                             | SNMP Configuration:               | SNMP V2C ~                                                                  |
| V        | Advanced<br>application |                             | Name:                             | public                                                                      |
| 0%<br>00 | Services                |                             | Permission :                      | Read only     Read-write                                                    |
| Ъ        | Log                     |                             | IP Address :                      |                                                                             |
|          |                         |                             |                                   | Enter IP address/subnet mask, example (1.1.1.1/255.255.255.0 or 1.1.1.1/24) |
|          |                         |                             |                                   |                                                                             |
|          |                         |                             |                                   | Save Cancel                                                                 |

Fig 9.2.3 Default Simple Network Monitoring Protocol Settings page

|            | CMD-COS-v1.01      |             |                                    | තා 🗘 👃 English                                                              |
|------------|--------------------|-------------|------------------------------------|-----------------------------------------------------------------------------|
|            | =<                 | Advanced    | Advanced application > SNMP        | n 🔁 CPU: 0.25% 🥅 MEM: 19% ↑ TX: 1.56 KB/s 👃 RX: 621.00 B/                   |
|            |                    | application | Simple Network Monitoring Protocol | Settings                                                                    |
| 6)         | System<br>Overview | Dynamic DNS |                                    |                                                                             |
| ₩          | Monitoring         | SNMP        | SNMP Configuration                 |                                                                             |
| ŝ          | System Setup       | Application | SNMP:                              | ✓ Open                                                                      |
| 모          | Network            | layers      | Monitor Port:                      | 161                                                                         |
| 000        | nothork            | Wake on LAN | Physical Location:                 | COMMANDOHQ                                                                  |
| †∔†        | Flow Control       | ETD Sonior  | -                                  |                                                                             |
|            | Access             | FIF Selvel  | Contact:                           | ABC                                                                         |
|            | Controller         | HTTP Server | System Information:                | SNMPServer                                                                  |
| <u>8</u> . | Authentication     | UDPXY Set   |                                    |                                                                             |
| ₩          | Behavior           |             | Advanced Configuration             |                                                                             |
| 臣          | Firewall           |             | SNMP Configuration:                | SNMP V2C V                                                                  |
|            | Advanced           |             | Name:                              | public                                                                      |
| 62         | application        |             | Permission :                       | Read only 🔘 Read-write                                                      |
|            | Services           |             |                                    |                                                                             |
| ٦N         | log                |             | IP Address :                       | 192.168.0.10/24                                                             |
| -0         | Log                |             |                                    | Enter IP address/subnet mask, example (1.1.1.1/255.255.255.0 or 1.1.1.1/24) |
|            |                    |             |                                    |                                                                             |
|            |                    |             |                                    | Save                                                                        |

#### Fig 9.2.4 Simple Network Monitoring Protocol Settings page

#### 9.3 Application across three layers

The protocol's client/server architecture has three components SNMP Manager, SNMP Agent and Management Information Base (MIB). The SNMP Manager acts as the client, the SNMP Agent acts as the server and the Management Information Base acts as the server's database. When the SNMP Manager asks the Agent a query, the Agent uses the MIB provide reply.

To configure Application across three layers, Click on Advanced application > Application across three layers

| 000                       | CMD-COS-v1.01           |                             |                      |                    |                                |                          |            |                  | 5 û ¢ 2                 | English      |
|---------------------------|-------------------------|-----------------------------|----------------------|--------------------|--------------------------------|--------------------------|------------|------------------|-------------------------|--------------|
|                           | =<                      | Advanced                    | Advanced application | Application across | three layers                   |                          | =          | CPU: 0.99% 🛄 MEM | l: 16% ↑ TX: 0.00 B/s ↓ | RX: 0.00 B/s |
|                           |                         | application                 | Application across   | three layers       |                                |                          |            |                  |                         |              |
| $\epsilon$                | System<br>Overview      | Dynamic DNS                 |                      |                    |                                |                          |            |                  |                         |              |
| ₩                         | Monitoring              | SNMP                        |                      |                    |                                |                          | Add Import | Export           | Enable Disable          | Delete       |
| ţŷ                        | System Setup            | Application<br>across three | SNMP Server IP       | lpSegment          | SNMP service<br>listening port | SNMP protocol<br>version | Remarks    | Status           | Actions                 |              |
| ÷                         | Network                 | layers<br>Wake on LAN       |                      |                    |                                | No Dat                   | а          |                  |                         |              |
| ţţţ                       | Flow Control            | FTP Server                  |                      |                    |                                |                          |            |                  |                         |              |
| <b></b>                   | Access<br>Controller    | HTTP Server                 |                      |                    |                                |                          |            |                  |                         |              |
| <u>&amp;</u> =            | Authentication          | UDPXY Set                   |                      |                    |                                |                          |            |                  |                         |              |
| $\stackrel{}{\downarrow}$ | Behavior                |                             |                      |                    |                                |                          |            |                  |                         |              |
| Ħ                         | Firewall                |                             |                      |                    |                                |                          |            |                  |                         |              |
| Ţ                         | Advanced<br>application |                             |                      |                    |                                |                          |            |                  |                         |              |
| 0%<br>00                  | Services                |                             |                      |                    |                                |                          |            |                  |                         |              |
| ſð                        | Log                     |                             |                      |                    |                                |                          |            |                  |                         |              |

## Fig 9.3.1 Default Application across three layers page

|                       | CMD-COS-v1.01           |                             |                                               |                                                                                                   | ් 1                                    | ) 4 2            | English      |
|-----------------------|-------------------------|-----------------------------|-----------------------------------------------|---------------------------------------------------------------------------------------------------|----------------------------------------|------------------|--------------|
|                       | =,                      | Advanced                    | Advanced application > Application across the | nree layers                                                                                       | 📮 CPU: 7.18%                           | ↑ TX: 0.00 B/s ↓ | RX: 0.00 B/s |
|                       | -                       | application                 | Add                                           |                                                                                                   |                                        |                  | × ^          |
| 6)                    | System<br>Overview      | Dynamic DNS                 |                                               |                                                                                                   |                                        |                  |              |
| ₩                     | Monitoring              | SNMP                        |                                               |                                                                                                   |                                        |                  |              |
| ţĊ                    | System Setup            | Application<br>across three | SNMP Server IP:                               | <ul> <li>CEU in the ID of the three larger desires in the interval external operation.</li> </ul> | ad also de vice ana de tra ana a CNIMD |                  |              |
| 묘                     | Network                 | layers                      | I= C + -                                      | ( Fill in the P of the three-layer device in the internal network, and                            |                                        | service )        |              |
|                       |                         | Wake on LAN                 | ipsegment:                                    | Ose - for iP range                                                                                |                                        |                  |              |
| 1+1                   | Flow Control            | FTP Server                  |                                               | Join>>                                                                                            |                                        |                  |              |
| <b></b>               | Access<br>Controller    | HTTP Server                 |                                               | No Group Add Group                                                                                |                                        |                  |              |
| <u>&amp;</u> =        | Authentication          |                             |                                               | Once configured, please <b>Refresh</b>                                                            |                                        |                  |              |
| $\overleftrightarrow$ | Behavior                | UDPXY Set                   |                                               | <u>_</u>                                                                                          |                                        | >                |              |
| ,<br>E                | Firewall                |                             |                                               |                                                                                                   |                                        |                  |              |
| ±3                    | r ii ewaii              |                             | SNMP service listening<br>port:               | 161 *                                                                                             |                                        |                  |              |
| ,                     | Advanced<br>application |                             | SNMP protocol version:                        | V2 ~                                                                                              |                                        |                  |              |
| 0%<br>00              | Services                |                             | Remarks:                                      | ×                                                                                                 |                                        |                  |              |
| Ŀ                     | Log                     |                             | team Name:                                    | public *                                                                                          |                                        |                  |              |
|                       |                         |                             |                                               | Save                                                                                              |                                        |                  | Ŷ            |

Fig 9.3.2 Add Application across three layers page

| mote          | CMD-COS-v1.01           |             |                                              |                                                                     | <u>م</u>                         | 습 수 은 English                  |
|---------------|-------------------------|-------------|----------------------------------------------|---------------------------------------------------------------------|----------------------------------|--------------------------------|
|               | =<                      | Advanced    | Advanced application > Application across th | nree layers                                                         | 🛄 CPU: 3.50% 🛄 MEM: 19%          | ↑ TX: 27.00 B/s ↓ RX: 27.00 B/ |
|               | _                       | application | Add                                          |                                                                     |                                  | ×                              |
| $\odot$       | System<br>Overview      | Dynamic DNS |                                              |                                                                     |                                  |                                |
| ~             | Monitoring              | SNMP        |                                              |                                                                     |                                  |                                |
| ŝ             | System Setup            | Application | SNMP Server IP:                              | 192.168.0.10 *                                                      |                                  |                                |
| П             |                         | layers      |                                              | ( Fill in the IP of the three-layer device in the internal network, | and the device needs to open SNN | IP service )                   |
| 600           | Network                 | Wake on LAN | IpSegment:                                   |                                                                     | 192.168.0.0/24                   | ^                              |
| ţţţ           | Flow Control            | FTP Server  |                                              | <pre> </pre>                                                        |                                  |                                |
| <b></b>       | Access<br>Controller    | HTTP Server |                                              | No Group Add Group                                                  |                                  |                                |
| <u>&amp;=</u> | Authentication          | UDPXY Set   |                                              | Once configured, please <b>Kerresh</b>                              |                                  |                                |
| ₩             | Behavior                |             |                                              | v                                                                   |                                  | ~                              |
| 臣             | Firewall                |             | SNMP service listening                       | *                                                                   |                                  |                                |
| Ţ             | Advanced<br>application |             | SNMP protocol version:                       | V2 ~                                                                |                                  |                                |
| 0%<br>00      | Services                |             | Remarks:                                     | SNMP Application *                                                  |                                  |                                |
| ß             | Log                     |             | team Name:                                   | COMMANDO *                                                          |                                  |                                |
|               |                         |             |                                              | Save Cancel                                                         |                                  |                                |

Fig 9.3.3 Application across three layers for particular SNMP server page

|                | CMD-COS-v1.01           |                             |                        |                                              |                                |                          |                  | ථ                    | 습 🗘 🛆 English                 |
|----------------|-------------------------|-----------------------------|------------------------|----------------------------------------------|--------------------------------|--------------------------|------------------|----------------------|-------------------------------|
|                | =,                      | Advanced                    | Advanced application : | <ul> <li>Application across three</li> </ul> | ee layers                      |                          | : <b>.</b>       | PU: 0.25% 🛄 MEM: 19% | ↑ TX: 0.00 B/s ↓ RX: 0.00 B/s |
|                |                         | application                 | Application across t   | hree layers                                  |                                |                          |                  |                      |                               |
| $\mathbb{C}$   | System<br>Overview      | Dynamic DNS                 |                        |                                              |                                |                          |                  |                      |                               |
| ~              | Monitoring              | SNMP                        |                        |                                              |                                |                          | Add Import       | Export Enable        | e Disable Delete              |
| ŝ              | System Setup            | Application<br>across three | SNMP Server IP         | lpSegment                                    | SNMP service<br>listening port | SNMP protocol<br>version | Remarks          | Status               | Actions                       |
| 뷺              | Network                 | layers<br>Wake on LAN       | 192.168.0.10           | 192.168.0.0/24                               | 161                            | V2                       | SNMP Application | Absent               | Edit Copy Disable             |
| ţţţ            | Flow Control            | FTP Server                  | Showing 1 of 1 record  | s                                            |                                |                          | PerPage 20 ∨     | Rows 《 < 1           | > >> 1 /1Pages Jump           |
| <b></b>        | Access<br>Controller    | HTTP Server                 | -                      |                                              |                                |                          | -                |                      |                               |
| <u>&amp;</u> = | Authentication          | UDPXY Set                   |                        |                                              |                                |                          |                  |                      |                               |
| ₩              | Behavior                |                             |                        |                                              |                                |                          |                  |                      |                               |
| 臣              | Firewall                |                             |                        |                                              |                                |                          |                  |                      |                               |
| Ø              | Advanced<br>application |                             |                        |                                              |                                |                          |                  |                      |                               |
| 00             | Services                |                             |                        |                                              |                                |                          |                  |                      |                               |
| ſð             | Log                     |                             |                        |                                              |                                |                          |                  |                      |                               |

Fig 9.3.4 Application across three layers page

#### 9.4 Wake on LAN

This utility allows you to easily turn on one or more computers remotely by sending Wakeon-LAN Settings (WOL) packet to the remote computers for waking computers up from a very low power mode remotely. The WOL feature allows the administrator to remotely power up all sleeping machines so that they can receive updates. WOL sends coded network packets, called magic packets, to systems equipped and enabled to respond to these packets. WOL is based on the principle that when the PC shuts down, the NIC still receives power, and keeps listening on the network for the magic packet to arrive. This magic packet can be sent over connectionless protocols (generally UDP).

To configure Wake-on-LAN Settings, Click on Advanced application > Wake on LAN

|              | CMD-COS-v1.01           |                             |                                    |          |      |            |                         | ් ර          | ) <del>(</del> 2 | English        |
|--------------|-------------------------|-----------------------------|------------------------------------|----------|------|------------|-------------------------|--------------|------------------|----------------|
|              | =<                      | Advanced                    | Advanced application > Wake on LAN | I        |      |            | ≣ <b>□</b> ≣ CPU: 0.50% | MEM: 16%     | ↑ TX: 0.00 B/s 🔾 | , RX: 0.00 B/s |
|              | _                       | application                 | Wake-on-LAN Settings               |          |      |            |                         |              |                  |                |
| $\mathbb{C}$ | System<br>Overview      | Dynamic DNS                 |                                    |          |      |            |                         |              |                  |                |
| ₽2           | Monitoring              | SNMP                        | Immediate Wake-up                  |          |      |            |                         |              |                  |                |
| ţĊţ          | System Setup            | Application<br>across three |                                    |          |      |            |                         |              |                  |                |
| ₼            | Network                 | Wake on LAN                 | MAC Address:                       |          |      |            | Wakeup                  |              |                  |                |
| tit          | Flow Control            | FTP Server                  | Regular Wake-up List               |          |      |            |                         |              |                  |                |
| <b></b>      | Access<br>Controller    | HTTP Server                 | ··· 3                              |          |      | Add Import | Export Enable           | Disable      | Wakeup           | Delete         |
| 8=<br>;      | Authentication          | UDPXY Set                   | MAC Address Terminal State         | us Cycle | Date | Time       | Remarks                 | Planned Task | Actions          |                |
| ₩            | Behavior                |                             |                                    |          |      |            |                         |              |                  |                |
| Ħ            | Firewall                |                             |                                    |          |      | No Data    |                         |              |                  |                |
| Ş            | Advanced<br>application |                             |                                    |          |      |            |                         |              |                  |                |
| 0%           | Services                |                             |                                    |          |      |            |                         |              |                  |                |
| ľð           | Log                     |                             |                                    |          |      |            |                         |              |                  |                |

## Fig 9.4.1 Default Wake-on-LAN Settings page

|                | CMD-COS-v1.01           |                                       |                                    |                   |        |              | ථා        | <u>ት</u> | <u> </u>  | English      |
|----------------|-------------------------|---------------------------------------|------------------------------------|-------------------|--------|--------------|-----------|----------|-----------|--------------|
|                | =,                      | Advanced                              | Advanced application > Wake on LAN |                   |        | i CPU: 0.50% | EMEM: 19% | ↑ тх: 0  | .00 B/s 🔱 | RX: 0.00 B/s |
|                | -                       | application                           | Add                                |                   |        |              |           |          |           | ×            |
| $\mathbb{C}$   | System<br>Overview      | Dynamic DNS                           |                                    |                   |        |              |           |          |           |              |
| <u>-</u>       | Monitoring              | SNMP                                  | MAC:                               | c4:d9:87:a7:ad:46 | *      |              |           |          |           |              |
| ţĊţ            | System Setup            | Application<br>across three<br>lavers | Cycle:                             | Everyday          | $\sim$ |              |           |          |           |              |
| 쁆              | Network                 | Wake on LAN                           | Time:                              | 10:00             | 3 *    |              |           |          |           |              |
| ţţţ            | Flow Control            | FTP Server                            | Remarks:                           | WOL Packets       |        |              |           |          |           |              |
| <b>P</b>       | Access<br>Controller    | HTTP Server                           |                                    | Save              |        |              |           |          |           |              |
| <u>&amp;</u> = | Authentication          | UDPXY Set                             |                                    |                   |        |              |           |          |           |              |
| ₩              | Behavior                |                                       |                                    |                   |        |              |           |          |           |              |
| 臣              | Firewall                |                                       |                                    |                   |        |              |           |          |           |              |
| Ø              | Advanced<br>application |                                       |                                    |                   |        |              |           |          |           |              |
| 0%             | Services                |                                       |                                    |                   |        |              |           |          |           |              |
| ſð             | Log                     |                                       |                                    |                   |        |              |           |          |           |              |

Fig 9.4.2 Add Wake-on-LAN Settings page

|               | CMD-COS-v1.01           |                             |                      |                 |                   |      |            |                             | <b>D</b>     | û ¢                   | 🛆 English         |
|---------------|-------------------------|-----------------------------|----------------------|-----------------|-------------------|------|------------|-----------------------------|--------------|-----------------------|-------------------|
|               | =<                      | Advanced                    | Advanced application | n > Wake on LAN |                   |      |            | ∎Ö. CPU: 0.00%              | 🛄 MEM: 19%   | ↑ TX: 0.00 B/         | ′s ↓ RX: 0.00 B/s |
|               |                         | application                 | Wake-on-LAN Set      | tings           |                   |      |            |                             |              |                       |                   |
| $\odot$       | System<br>Overview      | Dynamic DNS                 |                      |                 |                   |      |            |                             |              |                       |                   |
| ₩             | Monitoring              | SNMP                        | Immediate Wake-up    |                 |                   |      |            |                             |              |                       |                   |
| ţĊ            | System Setup            | Application<br>across three | MAC                  | Address         | c1.d0.87.a7.ad.16 |      |            | Wakeup                      |              |                       |                   |
| 쁍             | Network                 | Wake on LAN                 | MAC                  | Address         | 04.05.07.07.00.40 |      |            | Wakeup                      |              |                       |                   |
| ţţţ           | Flow Control            | FTP Server                  | Regular Wake-up List |                 |                   |      |            |                             |              |                       |                   |
| <b></b>       | Access<br>Controller    | HTTP Server                 |                      |                 |                   |      | Add Import | Export Enable               | Disable      | Wakeup                | Delete            |
| <u>&amp;=</u> | Authentication          |                             | MAC Address          | Terminal Status | Cycle             | Date | Time       | Remarks                     | Planned Task | Actions               |                   |
| \$            | Behavior                | UDPXY Set                   | c4:d9:87:a7:ad:46    | Online          | Everyday          |      | 10:00      | WOL Packets                 | Enabled      | Wakeup E<br>Disable D | Edit 🗌            |
| 田             | Firewall                |                             | Showing 1 of 1 reco  | rds             |                   |      | Pe         | erPage 20 $\checkmark$ Rows | ≪ < 1        | > >> 1                | /1Pages Jump      |
| Ţ             | Advanced<br>application |                             |                      |                 |                   |      |            |                             |              |                       |                   |
| 0%            | Services                |                             |                      |                 |                   |      |            |                             |              |                       |                   |
| ľð            | Log                     |                             |                      |                 |                   |      |            |                             |              |                       |                   |

Fig 9.4.3 Wake-on-LAN Settings page

#### 9.5 FTP Server

FTP is a widely used network protocol for transferring files over a TCP/IP-based network, such as the Internet. FTP allows applications exchange and share data within their offices and across the Internet and are useful especially if you are hosting files that will be accessed by remote users on the Internet. FTP servers are the solutions used to facilitate file transfers across the internet. If you send files using FTP, files are either uploaded or downloaded to the FTP server.

To configure FTP Server, Click on Advanced application > FTP Server

|                | CMD-COS-v1.01           |                             |                                   | ් 🖒 🗘 🛆 English                                       |
|----------------|-------------------------|-----------------------------|-----------------------------------|-------------------------------------------------------|
|                | =,                      | Advanced                    | Advanced application > FTP Server | ≣ CPU: 4.25% 🛄 MEM: 16% ↑ TX: 0.00 B/s ↓ RX: 0.00 B/s |
|                |                         | application                 | FTP Server                        |                                                       |
| Ð              | System<br>Overview      | Dynamic DNS                 |                                   |                                                       |
| ₩              | Monitoring              | SNMP                        | FTP Server - OFF                  |                                                       |
| ţĊţ            | System Setup            | Application<br>across three |                                   |                                                       |
| 品              | Network                 | Wake on LAN                 |                                   |                                                       |
| ţţţ            | Flow Control            | FTP Server                  |                                   |                                                       |
| <b></b>        | Access<br>Controller    | HTTP Server                 |                                   |                                                       |
| <u>&amp;</u> = | Authentication          | UDPXY Set                   |                                   |                                                       |
| ¢‡             | Behavior                |                             |                                   |                                                       |
| Ħ              | Firewall                |                             |                                   |                                                       |
| Ţ              | Advanced<br>application |                             |                                   |                                                       |
| 0%             | Services                |                             |                                   |                                                       |
| ľ              | Log                     |                             |                                   |                                                       |

#### Fig 9.5.1 Default FTP Server page

|                 | CMD-COS-v1.01      |                        |                        |            |                    |                          |                         | <u>e</u> Eng           |
|-----------------|--------------------|------------------------|------------------------|------------|--------------------|--------------------------|-------------------------|------------------------|
|                 | =,                 | Advanced               | Advanced application > | FTP Server |                    | ≡ <b>□</b> ≣ CPU: 21.25% | 🛄 MEM: 20% ↑ TX: 0.00 E | 3/s \downarrow RX: 0.0 |
|                 |                    | application            | FTP Server             |            |                    |                          |                         |                        |
| 6               | System<br>Overview | Dynamic DNS            |                        |            |                    |                          |                         |                        |
| ₩               | Monitoring         | SNMP                   | FTP Server ON O        |            |                    |                          |                         |                        |
| <i>:</i> ??3    | System Setup       | Application            | Server Port: 21        | Set        |                    | Add Import Expo          | rt Enable Disable       | e Delet                |
| 2 <u>2</u> 55   | System Setup       | across three<br>layers | username               | Authority  | FTP File Directory | Status                   | Actions                 |                        |
| 品               | Network            | Wake on LAN            |                        |            |                    |                          |                         |                        |
| †††             | Flow Control       |                        |                        |            | No Data            |                          |                         |                        |
| <b>(</b>        | Access             | FIP Server             |                        |            |                    |                          |                         |                        |
|                 | Controller         | HTTP Server            |                        |            |                    |                          |                         |                        |
| <u>&amp;</u> =) | Authentication     | UDPXY Set              |                        |            |                    |                          |                         |                        |
| ₩               | Behavior           |                        |                        |            |                    |                          |                         |                        |
| Ē               | Firewall           |                        |                        |            |                    |                          |                         |                        |
| <u> </u>        |                    |                        |                        |            |                    |                          |                         |                        |
| y.              | application        |                        |                        |            |                    |                          |                         |                        |
| 0%              | Services           |                        |                        |            |                    |                          |                         |                        |
| FA.             |                    |                        |                        |            |                    |                          |                         |                        |

Fig 9.5.2 Enabling FTP Server page

#### 9.6 HTTP Server

An HTTP server is software that understands URLs (web addresses) and HTTP (the protocol your browser uses to view web pages). An HTTP server can be accessed through the domain names of the websites it stores, and it delivers the content of these hosted websites to the end user's device.

To configure HTTP Server, Click on Advanced application > HTTP Server

|                | CMD-COS-v1.01           |                             |                        |                  |              |                              | ් 🗘 👃 🛆 English                                 |
|----------------|-------------------------|-----------------------------|------------------------|------------------|--------------|------------------------------|-------------------------------------------------|
|                | =<                      | Advanced                    | Advanced application : | > HTTP Server    |              | ≣<br>                        | MEM: 16% ↑ TX: 0.00 B/s \downarrow RX: 0.00 B/s |
|                |                         | application                 | HTTP Server            |                  |              |                              |                                                 |
| $\mathfrak{S}$ | System<br>Overview      | Dynamic DNS                 |                        |                  |              |                              |                                                 |
| ₩              | Monitoring              | SNMP                        |                        |                  |              | Add Import Export            | Enable Disable Delete                           |
| ţĊ             | System Setup            | Application<br>across three | File Directory         | Interview Method | Service Port | Directory Permissions Status | Actions 🗌                                       |
| ÷              | Network                 | layers<br>Wake on LAN       |                        |                  |              | No Data                      |                                                 |
| ţţţ            | Flow Control            | FTP Server                  |                        |                  |              |                              |                                                 |
| <b>P</b>       | Access<br>Controller    | HTTP Server                 |                        |                  |              |                              |                                                 |
| <u>&amp;=</u>  | Authentication          | UDPXY Set                   |                        |                  |              |                              |                                                 |
| ₩              | Behavior                |                             |                        |                  |              |                              |                                                 |
| 臣              | Firewall                |                             |                        |                  |              |                              |                                                 |
| Ţ              | Advanced<br>application |                             |                        |                  |              |                              |                                                 |
| 0%             | Services                |                             |                        |                  |              |                              |                                                 |
| ß              | Log                     |                             |                        |                  |              |                              |                                                 |

#### Fig 9.6.1 Default HTTP Server page

#### 9.7 UDPXY Set

UDPXY is a data stream relay which reads data streams from a multicast groups and forwards the data to the requesting clients. UDPXY is designed to serve a small number of clients and is best suited for home usage.

To configure UDPXY Set, Click on Advanced application > UDPXY Set

|                | CMD-COS-v1.01           |                             |                             |              |         | <u>්</u> ර ද              | 🛆 English                   |
|----------------|-------------------------|-----------------------------|-----------------------------|--------------|---------|---------------------------|-----------------------------|
|                | =,                      | Advanced                    | Advanced application > UDP> | (Y Set       |         | ≡ CPU: 6.25%              | B/s \downarrow RX: 0.00 B/s |
|                |                         | application                 | UDPXY Set                   |              |         |                           |                             |
| $(\tilde{r})$  | System<br>Overview      | Dynamic DNS                 |                             |              |         |                           |                             |
| ₩              | Monitoring              | SNMP                        |                             |              | Add In  | nport Export Enable Disab | e Delete                    |
| ţĊ}            | System Setup            | Application<br>across three | Signal Interface            | Service Port | Status  | Actions                   |                             |
| 品              | Network                 | layers                      |                             |              | No Data |                           |                             |
|                |                         | Wake on LAN                 |                             |              |         |                           |                             |
| 111            | Flow Control            | FTP Server                  |                             |              |         |                           |                             |
| <b>P</b>       | Access<br>Controller    | HTTP Server                 |                             |              |         |                           |                             |
| <u>&amp;</u> = | Authentication          | UDPXY Set                   |                             |              |         |                           |                             |
| ∽              | Behavior                |                             |                             |              |         |                           |                             |
| 臣              | Firewall                |                             |                             |              |         |                           |                             |
| Ţ              | Advanced<br>application |                             |                             |              |         |                           |                             |
| 0%<br>00       | Services                |                             |                             |              |         |                           |                             |
| ርъ             | Log                     |                             |                             |              |         |                           |                             |

#### Fig 9.7.1 Default UDPXY Set page

|              | CMD-COS-v1.01           |                             |                                  |              |              | ۵ û ¢ 2                                      | C English      |
|--------------|-------------------------|-----------------------------|----------------------------------|--------------|--------------|----------------------------------------------|----------------|
|              | =<                      | Advanced 🧹                  | Advanced application > UDPXY Set |              | :⊑: CPU: 0   | .25% 🛄 MEM: 20% ↑ TX: 3.78 KB/s 🔍            | RX: 613.00 B/s |
|              |                         | application                 | UDPXY Set                        |              |              |                                              |                |
| $\odot$      | System<br>Overview      | Dynamic DNS                 |                                  |              |              |                                              |                |
| ~            | Monitoring              | SNMP                        |                                  |              | Add Import   | Export Enable Disable                        | Delete         |
| ţĊţ          | System Setup            | Application<br>across three | Signal Interface                 | Service Port | Status       | Actions                                      |                |
| 品            | Network                 | layers                      | wan1                             | ∨ 215        | Editing      | OK Cancel                                    |                |
|              |                         | Wake on LAN                 | lan1                             | 357          | Enabled      | Edit Disable Delete                          |                |
| T+1          | Flow Control            | FTP Server                  |                                  |              |              |                                              |                |
| <b></b>      | Access<br>Controller    | HTTP Server                 | Showing 1-2 of 2 records         |              | PerPage 20 🗸 | Rows $\langle \langle 1 \rangle \rangle = 1$ | 1Pages Jump    |
| & <u>=</u> ) | Authentication          | UDPXY Set                   |                                  |              |              |                                              |                |
| ₩            | Behavior                |                             |                                  |              |              |                                              |                |
| 臣            | Firewall                |                             |                                  |              |              |                                              |                |
| Ţ            | Advanced<br>application |                             |                                  |              |              |                                              |                |
| 0%<br>00     | Services                |                             |                                  |              |              |                                              |                |
| ſð           | Log                     |                             |                                  |              |              |                                              |                |

Fig 9.7.2 UDPXY Set page

## SERVICES

#### Ping Test:

Ping (Packet Internet Groper) tests the connection between two network nodes by sending packets to a host and measure the round-trip time. Can test Hostname, IP with particular interface with ping Packet Count.

#### **Capture Packet:**

Capture packet for analysis purpose of particular Interface, IP, Port number and MAC address with packet Number. Agreement Type support TCP, UDP, ICMP, ARP and other protocol types.

#### Trace Route:

Trace route discovers the IP routes along which packets were forwarded by sending an IP packet to the target host and back to the device. The Trace route page shows each hop between the device and a target host, and the round-trip time to each such hop. Trace Hostname or IP address with particular Source Interface, also can define max hops, timeout.

#### **IP Subnetting:**

IP Subnet Calculator is very handy tool for finding Network Address, Valid address range and total available addresses in each subnet.

#### Speed Test:

Speed Test is to find minimum, average, maximum transmission and receiving rate on particular Interface.

#### **Diagnostics:**

Diagnostics offer proactive diagnostics of Device all Interfaces, DHCP server, PPPoE, Gateway and cloud platform. You can observe the diagnostic information to easily locate and rectify fault occurred and can provide easy troubleshooting and support to network infrastructure.

#### Watchdog:

Health Watchdog for physical hardware Active health detection.

#### 10.1 Ping Test

PING the Packet InterNet Groper is used to test whether a particular host is reachable across an IP network. and measures the time it takes for round-trip of the packet and any losses along the way. The ping operation monitors link connectivity and host reachability on a network. In a ping operation, the source sends an Internet Control Message Protocol (ICMP) Request message to the destination and the destination returns an ICMP Response message to the source.

For PING Test, Click on Services > Ping Test

|                | CMD-COS-v1.01           |                |                      |                | ් 🗘 🗘 🚨 English                                         |
|----------------|-------------------------|----------------|----------------------|----------------|---------------------------------------------------------|
|                | ⊒<                      | Services <     | Services > Ping Test |                | ≣Ö≝ CPU: 0.74% 🛄 MEM: 16% ↑ TX: 0.00 B/s ↓ RX: 0.00 B/s |
| -              | Surtem                  |                | PING Test            |                |                                                         |
| (-)            | Overview                | Ping Test      |                      |                |                                                         |
| ₩              | Monitoring              | Capture Packet | Host:                | www.google.com | •                                                       |
| ţĊţ            | System Setup            | Trace Route    | Source Interface:    | Auto           | ~                                                       |
| 놂              | Network                 | IP Subnetting  | Ping Packet Count:   | 10 *           |                                                         |
| ţţţ            | Flow Control            | Speed Test     | Result:              |                |                                                         |
| <b>P</b>       | Access<br>Controller    | Diagnostics    |                      |                |                                                         |
| <u>&amp;</u> = | Authentication          | Watchdog       |                      |                |                                                         |
| ₩              | Behavior                |                |                      |                |                                                         |
| Ħ              | Firewall                |                |                      | Start          |                                                         |
| Ţ              | Advanced<br>application |                |                      |                |                                                         |
| 0%             | Services                |                |                      |                |                                                         |
| լ              | Log                     |                |                      |                |                                                         |

## Fig 10.1.1 Default PING Test page

|                | CMD-COS-v1.01           |                |                      |                                                                                                    |        |            | 企        | ۵       | 2     | English    |
|----------------|-------------------------|----------------|----------------------|----------------------------------------------------------------------------------------------------|--------|------------|----------|---------|-------|------------|
|                | =                       | Services <     | Services > Ping Test | ¤∰= CPU: 5.                                                                                                    | 50%    | 🛄 MEM: 20% | ↑ TX: 2. | 47 KB/s | ↓ RX: | 68.84 KB/s |
|                |                         | Services       | PING Test            |                                                                                                    |        |            |          |         |       |            |
| $\mathfrak{S}$ | System<br>Overview      | Ping Test      |                      |                                                                                                    |        |            |          |         |       |            |
| ~              | Monitoring              | Capture Packet | Host:                | www.google.com                                                                                                    | *      |            |          |         |       |            |
| ţĊţ            | System Setup            | Trace Route    | Source Interface:    | Auto                                                                                                    | $\sim$ |            |          |         |       |            |
| ÷              | Network                 | IP Subnetting  | Ping Packet Count:   | 10 *                                                                                                    |        |            |          |         |       |            |
| †‡†            | Flow Control            | Speed Test     | Result:              | 32 bytes from 142.250.183.164; icmp_req=7 ttl=117 time=73.69 ms<br>32 bytes from 142.250.183.164; icmp_req=8 ttl=117 time=8.34 ms   | ^      |            |          |         |       |            |
| <b></b>        | Access<br>Controller    | Diagnostics    |                      | 32 bytes from 142.250.183.164: icmp_req=9 ttl=117 time=195.46 ms<br>32 bytes from 142.250.183.164: icmp_req=10 ttl=117 time=9.09 ms | ł.     |            |          |         |       |            |
| <u>8</u> =)    | Authentication          | Watchdog       |                      | 10 packets transmitted, 10 received, 0% packet loss, time 10s                                                                       | *      |            |          |         |       |            |
| ₩              | Behavior                |                |                      |                                                                                                    |        |            |          |         |       |            |
| 田              | Firewall                |                |                      | Start                                                                                                    |        |            |          |         |       |            |
| Ţ              | Advanced<br>application |                |                      |                                                                                                    |        |            |          |         |       |            |
| 0%             | Services                |                |                      |                                                                                                    |        |            |          |         |       |            |
| Ŀ              | Log                     |                |                      |                                                                                                    |        |            |          |         |       |            |

Fig 10.1.2 PING to particular website page

|                                      | CMD-COS-v1.01           |                |                |                    |                                                                                                    |            | ථ          | 습        | ¢       | 2    | English      |
|--------------------------------------|-------------------------|----------------|----------------|--------------------|----------------------------------------------------------------------------------------------------|------------|------------|----------|---------|------|--------------|
|                                      | =,                      | Services <     | Services > Pin | ng Test            |                                                                                                    | CPU: 4.75% | 🛄 MEM: 20% | ↑ TX: 2. | 01 KB/s | ↓ RX | : 99.91 KB/s |
| 6                                    | System                  | Ping Test      | PING Test      |                    |                                                                                                    |            |            |          |         |      |              |
| _                                    | Overview                | , ř            |                |                    |                                                                                                    |            |            |          |         |      |              |
| 5                                    | Monitoring              | Capture Packet |                | Host:              | 192.168.0.101                                                                                                    |            | *          |          |         |      |              |
| ţĊţ                                  | System Setup            | Trace Route    |                | Source Interface:  | Auto                                                                                                    | $\sim$     |            |          |         |      |              |
| 뮮                                    | Network                 | IP Subnetting  |                | Ping Packet Count: | 10 *                                                                                                    |            |            |          |         |      |              |
| ţţţ                                  | Flow Control            | Speed Test     |                | Result:            | PING 192.168.0.101 (192.168.0.101) 56(84) bytes of data.<br>32 bytes from 192.168.0.101: icmp_reg=1 ttl=64 time=64.18 ms                                                                      |            |            |          |         |      |              |
| <b></b>                              | Access<br>Controller    | Diagnostics    |                |                    | 32 bytes from 192.168.0.101: icmp_req=2 ttl=64 time=123.77 ms<br>32 bytes from 192.168.0.101: icmp_req=3 ttl=64 time=24.31 ms<br>32 bytes from 192.168.0.101: icmp_req=3 ttl=64 time=24.32 ms | ;          |            |          |         |      |              |
| <u>&amp;</u> =                       | Authentication          | Watchdog       |                |                    | 32 bytes non 132,100,0,101, temp_req=4 te=04 time=33,23 ms                                                                                                    |            |            |          |         |      |              |
| $\stackrel{\leftarrow}{\Rightarrow}$ | Behavior                |                |                |                    |                                                                                                    |            |            |          |         |      |              |
| 臣                                    | Firewall                |                |                |                    | Stop                                                                                                    |            |            |          |         |      |              |
| Ø                                    | Advanced<br>application |                |                |                    |                                                                                                    |            |            |          |         |      |              |
| 0%<br>00                             | Services                |                |                |                    |                                                                                                    |            |            |          |         |      |              |
| ۲A.                                  | Lon                     |                |                |                    |                                                                                                    |            |            |          |         |      |              |

#### Fig 10.1.3 PING to particular IP address page

#### **10.2 Capture Packet**

Packet Capture is a networking term for intercepting a data packet that is crossing a specific point in a data network. Once a packet is captured in real-time, it is stored for a period of time so that it can be analyzed, and then either be downloaded, archived or discarded. The biggest advantage of packet capturing is that it grants visibility. You can use packet data to pinpoint the root cause of network problems. You can monitor traffic sources and identify the usage data of applications and devices. Packet capture technology captures packets from devices and provides a way to locate network problems

To Capture Packet, Click on Services > Capture Packet

|               | CMD-COS-v1.01           |                |                           |                                    | ් 🗘 🗘 🐣 English                                      |
|---------------|-------------------------|----------------|---------------------------|------------------------------------|------------------------------------------------------|
|               | <u> </u>                | Services <     | Services > Capture Packet | ្មើ៖ CPU: (                        | ).99% 🛄 MEM: 16% ↑ TX: 0.00 B/s ↓ RX: 0.00 B/s       |
| ~             | System                  |                | Capture Packet            |                                    |                                                      |
| (~)           | Overview                | Ping Test      |                           |                                    |                                                      |
| ₩             | Monitoring              | Capture Packet | Capture Interface:        | ×                                  | 7                                                    |
| ţ             | System Setup            | Trace Route    | IP:                       | Leave blank to match all addresses | ]                                                    |
| 品             | Network                 | IP Subnetting  | Port:                     |                                    |                                                      |
| ţţţ           | Flow Control            | Speed Test     | MAC:                      |                                    |                                                      |
| ۲             | Access<br>Controller    | Diagnostics    | Agreement Type:           |                                    | Support tcp, udp, icmp, arp and other protocol types |
| <u>&amp;=</u> | Authentication          | Watchdog       | Storage location:         | system Memory                      | •                                                    |
| <b>↓</b> ≯    | Behavior                |                | packet Number:            | 100                                | * Range: 1-80000                                     |
| ₿             | Firewall                |                |                           | Start Packet                       |                                                      |
| Ţ             | Advanced<br>application |                |                           |                                    |                                                      |
| 0%<br>00      | Services                |                |                           |                                    |                                                      |
| ſ'n           | Log                     |                |                           |                                    |                                                      |

## Fig 10.2.1 Default Capture Packet page

|            | CMD-COS-v1.01           |                |                  |                    |                          |                         | ථ                   | 仑         | ۵         | 2    | English      |
|------------|-------------------------|----------------|------------------|--------------------|--------------------------|-------------------------|---------------------|-----------|-----------|------|--------------|
|            | ≡<                      | Services <     | Services > Captu | ure Packet         |                          | i CPU: 43.32%           | MEM: 16%            | ↑ TX: 34  | 41.00 B/s | ↓ RX | : 397.00 B/s |
| ଚ          | System<br>Overview      | Ping Test      | Capture r acke   |                    |                          |                         |                     |           |           |      |              |
| ₩          | Monitoring              | Capture Packet |                  | Capture Interface: | lan1                     | ~                       |                     |           |           |      |              |
| ţţ         | System Setup            | Trace Route    |                  | IP:                | 192.168.0.100            |                         |                     |           |           |      |              |
| 品          | Network                 | IP Subnetting  |                  | Port:              | 80                       |                         |                     |           |           |      |              |
| <b>111</b> | Flow Control            | Speed Test     |                  | MAC:               |                          |                         |                     |           |           |      |              |
| <b>P</b>   | Access<br>Controller    | Diagnostics    |                  | Agreement Type:    |                          | Support tcp, udp, icmp, | , arp and other pro | tocol typ | 95        |      |              |
| <u>8</u> " | Authentication          | Watchdog       |                  | Storage location:  | system Memory            | ~                       |                     |           |           |      |              |
| \$↓        | Behavior                |                |                  | packet Number:     | 10                       | * Range: 1-80000        |                     |           |           |      |              |
| 臣          | Firewall                |                |                  |                    | Start Packet             |                         |                     |           |           |      |              |
| I          | Advanced<br>application |                |                  |                    |                          |                         |                     |           |           |      |              |
| 0%<br>00   | Services                |                | Capture Results  | file Time:         | 2021-05-12 22:34:50      |                         |                     |           |           |      |              |
| Ъ          | Log                     |                |                  | file Size:         | 1.84 KB                  |                         |                     |           |           |      |              |
|            |                         |                |                  | Used Memory:       | 1.84 KB                  |                         |                     |           |           |      |              |
|            |                         |                |                  |                    | Download Document Delete |                         |                     |           |           |      |              |

Fig 10.2.2 Capture Packet result page

|            | CMD-COS-v1.01           |                |                                             |                          | තා 🗘 👃 English                                                                                             |      |
|------------|-------------------------|----------------|---------------------------------------------|--------------------------|----------------------------------------------------------------------------------------------------|------|
|            | ≡<                      | Services <     | Services > Capture Packet<br>Capture Packet |                          | n CPU: 43.32% 🥅 MEM: 16% ↑ TX: 341.00 B/s 🤳 RX: 397.00 B/                                                  | is 🍙 |
| 6)         | System<br>Overview      | Ping Test      |                                             |                          | Tcpdump - Notepad - X                                                                                      | <    |
| ₩          | Monitoring              | Capture Packet | Capture Interface:                          | lan1                     | File Edit Format View Help                                                                                 |      |
| ŝ          | System Setup            | Trace Route    | IP:                                         | 192.168.0.100            | Accept: application/json, text/plain, */*                                                                  | ^    |
| 뮮          | Network                 | IP Subnetting  | Port:                                       | 80                       | Accept-Language: en-US,en;q=0.5<br>Accept-Encoding: gzip, deflate                                          | ł    |
| †∔†        | Flow Control            | Speed Test     | MAC:                                        |                          | Content-Type: application/json;charset=utf-8<br>Content-Length: 70                                         |      |
|            | Access<br>Controller    | Diagnostics    | Agreement Type:                             |                          | Drigin: http://192.168.0.1<br>Connection: keep-alive                                                       |      |
| <u>8</u> , | Authentication          | Watchdog       | Storage location:                           | system Memory            | Referer: http://192.168.0.1/<br>Dookie: sess_key=ef77baab2160dee710f854a037add658; username=admin; login=1 |      |
| ⇆          | Behavior                |                | packet Number:                              | 10                       | HTTP/1.1 200 OK                                                                                            | ł    |
| 臣          | Firewall                |                |                                             | Start Packet             | Date: Wed, 12 May 2021 17:04:49 GMT<br>Content-Type: application/json;charset=UTF-8                        |      |
| 5          | Advanced<br>application |                |                                             |                          | Connection: close<br>Server: Nainx                                                                         |      |
|            | Services                |                | Capture Results                             | 2021-05-12 22:34:50      | Expires: 0<br>Praama: no-cache                                                                             |      |
| Δ          | Log                     |                | file Size:                                  | 1.84 KB                  | Cache-Control: no-cache<br>K-LANG: 2                                                                       |      |
|            |                         |                | Used Memory:                                | 1.84 KB                  | K-Timezone: 0800                                                                                           | ¥    |
|            |                         |                |                                             | Download Document Delete | e                                                                                                    | T    |

Fig 10.2.3 Capture Packet download document page

#### 10.3 Trace Route

Trace Route is a network diagnostic tool used to track in real-time the pathway taken by a packet on an IP network from source to destination, reporting the IP addresses of all the routers it pinged in between. Trace Route also records the time taken for each hop the packet makes during its route to the destination. The trace route command can be used to identify the path used by a packet to reach its target. It identifies all the routers in the path from the source host to destination host and it can be useful when troubleshooting network problems.

For Trace Route, Click on Services > Trace Route

|                | CMD-COS-v1.01           |                |                        |                  | ් රු 👃 🛆 English                                      |
|----------------|-------------------------|----------------|------------------------|------------------|-------------------------------------------------------|
|                | ≡<                      | Services <     | Services > Trace Route |                  | ≣ CPU: 2.00% 🛄 MEM: 16% ↑ TX: 0.00 B/s ↓ RX: 0.00 B/s |
| 6              | System<br>Overview      | Ping Test      | Trace Route            |                  |                                                       |
| <u>w</u>       | Monitoring              | Capture Packet | Host:                  | www.google.com * |                                                       |
| ţĊ             | System Setup            | Trace Route    | Source Interface:      |                  | V                                                     |
| 뮮              | Network                 | IP Subnetting  | Max Hops:              | 5 *              |                                                       |
| ţţţ            | Flow Control            | Speed Test     | Timeout:               | 3 *              |                                                       |
| <b>P</b>       | Access<br>Controller    | Diagnostics    | Result:                |                  |                                                       |
| <u>&amp;</u> " | Authentication          | Watchdog       |                        |                  |                                                       |
| ₩              | Behavior                |                |                        |                  |                                                       |
| ⊞              | Firewall                |                |                        |                  |                                                       |
| Ţ              | Advanced<br>application |                |                        | Start            |                                                       |
| 0%<br>00       | Services                |                |                        |                  |                                                       |
| ቤ              | Log                     |                |                        |                  |                                                       |

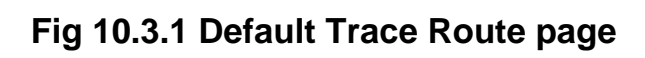

|            | CMD-COS-v1.01           |                |                        |                                                                                                    |            | ථ          | 습        | ¢        |       | English    |
|------------|-------------------------|----------------|------------------------|----------------------------------------------------------------------------------------------------|------------|------------|----------|----------|-------|------------|
|            | =<                      | Services <     | Services > Trace Route | ې د C                                                                                                    | PU: 43.32% | 🛄 MEM: 16% | ↑ TX: 34 | 1.00 B/s | ↓ RX: | 397.00 B/s |
| ~          |                         |                | Trace Route            |                                                                                                    |            |            |          |          |       |            |
| (~)        | Overview                | Ping Test      |                        |                                                                                                    |            |            |          |          |       |            |
| ₩          | Monitoring              | Capture Packet | Host:                  | www.google.com *                                                                                                    |            |            |          |          |       |            |
| ţĊţ        | System Setup            | Trace Route    | Source Interface:      | Auto                                                                                                    | ~          |            |          |          |       |            |
| <u>д</u>   | Network                 | IP Subnetting  | Max Hops:              | 10 *                                                                                                    |            |            |          |          |       |            |
| ţţţ        | Flow Control            | Speed Test     | Timeout:               | 30 *                                                                                                    |            |            |          |          |       |            |
| <b>P</b>   | Access<br>Controller    | Diagnostics    | Result:                | 4 static-mum-59.185.210.202.mtnl.net.in (59.185.210.202) 8.364 ms<br>ms 7.379 ms                                                                                                    | 7.678 ^    |            |          |          |       |            |
| <u>8</u> = | Authentication          | Watchdog       |                        | 5 74.125.51.205 (74.125.51.205) 8.322 ms 8.033 ms 8.836 ms<br>6 209.85.247.203 (209.85.247.203) 8.751 ms 12.249 ms 180.035 m<br>7 172 253 77 21 (172 253 77 21 11 172 006 ms 8.828 ms 8.858 ms |            |            |          |          |       |            |
| ₩          | Behavior                |                |                        | 8 hkg12s09-in-f4.1e100.net (216.58.203.4) 7.433 ms 7.595 ms 7.35                                                                                                    | 6 ms<br>¥  |            |          |          |       |            |
| 田          | Firewall                |                |                        | _                                                                                                    |            |            |          |          |       |            |
| Ţ          | Advanced<br>application |                |                        | Start                                                                                                    |            |            |          |          |       |            |
| 0%<br>00   | Services                |                |                        |                                                                                                    |            |            |          |          |       |            |
| ß          | Log                     |                |                        |                                                                                                    |            |            |          |          |       |            |

Fig 10.3.2 Trace Route particular website page

|                | CMD-COS-v1.01           |                |                        | තා 🗘 🗘 English                                                                                                    |
|----------------|-------------------------|----------------|------------------------|----------------------------------------------------------------------------------------------------|
|                | <u></u> _<              | Services <     | Services > Trace Route | a∰≢CPU: 43.32% 🔛 MEM: 16% ↑ TX: 341.00 B/s ↓ RX: 397.00 B/s                                                                             |
| $\mathfrak{S}$ | System<br>Overview      | Ping Test      | Trace Route            |                                                                                                    |
| ₩              | Monitoring              | Capture Packet | Host:                  | 192.168.0.102                                                                                                    |
| ţ              | System Setup            | Trace Route    | Source Interface:      | Auto                                                                                                    |
| 뷺              | Network                 | IP Subnetting  | Max Hops:              | 10 *                                                                                                    |
| †∔†            | Flow Control            | Speed Test     | Timeout:               | 30 *                                                                                                    |
| <b></b>        | Access<br>Controller    | Diagnostics    | Result:                | traceroute to 192.168.0.102 (192.168.0.102), 10 hops max, 38 byte packets<br>1 192.168.0.102 (192.168.0.102) 1.149 ms 0.516 ms 0.312 ms |
| <u>&amp;</u> = | Authentication          | Watchdog       |                        |                                                                                                    |
| ₩              | Behavior                |                |                        |                                                                                                    |
| 臣              | Firewall                |                |                        |                                                                                                    |
| V              | Advanced<br>application |                |                        | Start                                                                                                    |
| 0%<br>00       | Services                |                |                        |                                                                                                    |
| R              | Los                     |                |                        |                                                                                                    |

#### Fig 10.3.3 Trace Route particular IP address page

#### **10.4 IP Subnetting**

IP Subnetting is a logical subdivision of an IP network. Subnet calculator performs network calculations using IP address, mask bits, performs network calculations using IP address, mask bits and determines the resulting Network Address, Subnet Mask, Address Range and available addresses. Subnetting ensures that traffic destined for a device within a subnet stays in that subnet, which reduces congestion. Through strategic placement of subnets, you can help reduce your network's load and more efficiently route traffic.

For Subnet Calculator, Click on Services > IP Subnetting

|               | CMD-COS-v1.01           |                |                          |                         | ් 🗘 🗘 ළ English                                        |
|---------------|-------------------------|----------------|--------------------------|-------------------------|--------------------------------------------------------|
|               | =,                      | Services <     | Services > IP Subnetting |                         | ≣⊑ CPU: 6.00% 🛄 MEM: 16% ↑ TX: 0.00 B/s ↓ RX: 0.00 B/s |
| •             |                         |                | Subnet Calculator        |                         |                                                        |
| ()            | Overview                | Ping Test      |                          |                         |                                                        |
| ₫             | Monitoring              | Capture Packet | IP Format:               | IP Segment $\checkmark$ |                                                        |
| ţĊţ           | System Setup            | Trace Route    | IP Segment:              | IP / Network Bit *      |                                                        |
| 品             | Network                 | IP Subnetting  |                          |                         |                                                        |
| ţţţ           | Flow Control            | Speed Test     |                          | Calculate               |                                                        |
| <b></b>       | Access<br>Controller    | Diagnostics    | Network Address:         |                         |                                                        |
| <u>&amp;=</u> | Authentication          | Watchdog       | Subnet Mask:             |                         |                                                        |
| ₩             | Behavior                |                | Address Range:           |                         |                                                        |
| 臣             | Firewall                |                | Available Addresses:     |                         |                                                        |
| Ţ             | Advanced<br>application |                | Random Address:          |                         |                                                        |
| 0%            | Services                |                |                          |                         |                                                        |
| ľð            | Log                     |                |                          |                         |                                                        |

Fig 10.4.1 Default Subnet Calculator page

|                | CMD-COS-v1.01           |                |                          |                                |               | ධ          | 습         | ¢       | 2     | English    |
|----------------|-------------------------|----------------|--------------------------|--------------------------------|---------------|------------|-----------|---------|-------|------------|
|                | =,                      | Services <     | Services > IP Subnetting |                                | " CPU: 43.32% | 🛄 MEM: 16% | ↑ TX: 341 | .00 B/s | ↓ RX: | 397.00 B/s |
| •              | Surtem                  |                | Subnet Calculator        |                                |               |            |           |         |       |            |
| (~)            | Overview                | Ping Test      |                          |                                |               |            |           |         |       |            |
| ₩              | Monitoring              | Capture Packet | IP Format:               | IP Segment $\checkmark$        |               |            |           |         |       |            |
| ţĊ             | System Setup            | Trace Route    | IP Segment:              | 192.168.100.0 / 27             | *             |            |           |         |       |            |
| 品              | Network                 | IP Subnetting  |                          |                                |               |            |           |         |       |            |
| ţţţ            | Flow Control            | Speed Test     |                          | Calculate                      |               |            |           |         |       |            |
| <b></b>        | Access<br>Controller    | Diagnostics    | Network Address:         | 192.168.100.0                  |               |            |           |         |       |            |
| <u>&amp;</u> = | Authentication          | Watchdog       | Subnet Mask:             | 255.255.255.224                |               |            |           |         |       |            |
| <del>⊊</del> ≯ | Behavior                |                | Address Range:           | 192.168.100.1 - 192.168.100.30 |               |            |           |         |       |            |
| 臣              | Firewall                |                | Available Addresses:     | 30                             |               |            |           |         |       |            |
| Ţ              | Advanced<br>application |                | Random Address:          | 192.168.100.16                 |               |            |           |         |       |            |
| 0%             | Services                |                |                          |                                |               |            |           |         |       |            |
| ſð             | Log                     |                |                          |                                |               |            |           |         |       |            |

Fig 10.4.2 IP Segment Subnet Calculator page

| casoa      | CMD-COS-v1.01           |                |                          |                          |               | ථ          | 企           | ¢ 2      | C English        |
|------------|-------------------------|----------------|--------------------------|--------------------------|---------------|------------|-------------|----------|------------------|
|            | <u></u> _<              | Services <     | Services > IP Subnetting |                          | " CPU: 43.32% | 🛄 MEM: 16% | 1 TX: 341.0 | 00 B/s 🚽 | , RX: 397.00 B/s |
|            | System                  |                | Subnet Calculator        |                          |               |            |             |          |                  |
| (~)        | Overview                | Ping Test      |                          |                          |               |            |             |          |                  |
| ∽          | Monitoring              | Capture Packet | IP Format:               | IP Address 🗸             |               |            |             |          |                  |
| ţĊţ        | System Setup            | Trace Route    | IP Address:              | 10.10.10.10              | *             |            |             |          |                  |
| 品          | Network                 | IP Subnetting  | Subnet Mask:             | 255.252.0.0 (14)         | *             |            |             |          |                  |
| ţţţ        | Flow Control            | Speed Test     |                          |                          |               |            |             |          |                  |
| <b>P</b>   | Access<br>Controller    | Diagnostics    |                          | Calculate                |               |            |             |          |                  |
| <u>8</u> = | Authentication          | Watchdog       | Network Address:         | 10.8.0.0                 |               |            |             |          |                  |
| ₩          | Behavior                |                | Subnet Mask:             | 255.252.0.0              |               |            |             |          |                  |
| Ħ          | Firewall                |                | Address Range:           | 10.8.0.1 - 10.11.255.254 |               |            |             |          |                  |
| y          | Advanced<br>application |                | Available Addresses:     | 262142                   |               |            |             |          |                  |
| 0%         | Services                |                | Random Address:          | 10.11.41.12              |               |            |             |          |                  |
| ß          | Log                     |                |                          |                          |               |            |             |          |                  |

#### Fig 10.4.3 IP address Subnet Calculator page

#### 10.5 Speed Test

Speed Test is to find minimum, average, maximum transmission and receiving rate on particular Interface. Speed Test provides advanced diagnostics of the performance of your internet connection through quick measurements.

For Speed Test, Click on Services > Speed Test

|                | CMD-COS-v1.01           |                |              |                                    |                                   |                              |                     |                            | ් ර                        | 4 2             | Engl   |
|----------------|-------------------------|----------------|--------------|------------------------------------|-----------------------------------|------------------------------|---------------------|----------------------------|----------------------------|-----------------|--------|
|                | =<                      | Services <     | Services > S | peed Test                          |                                   |                              |                     | 📮 CPU: 15.009              | 6 🛄 МЕМ: 16% ↑ ТХ          | ∷:0.00 B/s 🦊 R  | X: 0.0 |
|                | System                  |                | Speed Test   | t                                  |                                   |                              |                     |                            |                            |                 |        |
| (~)            | Overview                | Ping Test      |              |                                    |                                   |                              |                     |                            |                            |                 |        |
| ₽₽             | Monitoring              | Capture Packet | Select: Mbp  | s V                                |                                   |                              |                     | Last tested tir            | me is : 0 Select: All      |                 | Start  |
| ţĊţ            | System Setup            | Trace Route    | Interface    | Min Rx Rate                        | Max Rx Rate                       | Averate Rx Rate              | Min Tx Rate         | Max Tx Rate                | Average Tx Rate            | Status          |        |
| ₼              | Network                 | IP Subnetting  | Explain      | : When the maximu operator maybe u | um and minimum rate c<br>nstable. | liffer greatly, it is recomm | ended to re-measure | the speed. If the differen | nce is huge, the network p | provided by the |        |
| †∔†            | Flow Control            | Speed Test     |              |                                    |                                   |                              |                     |                            |                            |                 |        |
| <b></b>        | Access<br>Controller    | Diagnostics    |              |                                    |                                   |                              |                     |                            |                            |                 |        |
| <u>&amp;</u> = | Authentication          | Watchdog       |              |                                    |                                   |                              |                     |                            |                            |                 |        |
| ₩              | Behavior                |                |              |                                    |                                   |                              |                     |                            |                            |                 |        |
| ₿              | Firewall                |                |              |                                    |                                   |                              |                     |                            |                            |                 |        |
| Ţ              | Advanced<br>application |                |              |                                    |                                   |                              |                     |                            |                            |                 |        |
| 0%<br>00       | Services                |                |              |                                    |                                   |                              |                     |                            |                            |                 |        |
| ľð             | Log                     |                |              |                                    |                                   |                              |                     |                            |                            |                 |        |

Fig 10.5.1 Default Speed Test page

| -           |                         |                |               |                                 |                                    |                              |                     |                            |                          |                    |
|-------------|-------------------------|----------------|---------------|---------------------------------|------------------------------------|------------------------------|---------------------|----------------------------|--------------------------|--------------------|
|             | CMD-COS-v1.01           |                |               |                                 |                                    |                              |                     |                            | _) û                     | .¢ _ Eng           |
|             | =,                      | Services <     | Services > Sp | eed Test                        |                                    |                              |                     | 📮 CPU: 43.32%              | 🛛 MEM: 16% ↑ TX: 34      | 1.00 B/s ↓ RX: 397 |
| ~           |                         |                | Speed Test    |                                 |                                    |                              |                     |                            |                          |                    |
| 6)          | Overview                | Ping Test      |               |                                 |                                    |                              |                     |                            |                          |                    |
| <u>-</u>    | Monitoring              | Capture Packet | Select: Mbp   | s ~                             |                                    |                              | Last test           | ed time is : 2021-05-11 2  | 3:46:30 Select: All      | ∽ Sta              |
| ţĊţ         | System Setup            | Trace Route    | Interface     | Min Rx Rate                     | Max Rx Rate                        | Averate Rx Rate              | Min Tx Rate         | Max Tx Rate                | Average Tx Rate          | Status             |
| 品           | Network                 | IP Subnetting  | wan1          | 1.14 Mbps                       | 1.58 Mbps                          | 1.4 Mbps                     | 0.29 Mbps           | 0.48 Mbps                  | 0.36 Mbps                | speedtest done     |
| ţ₽ŧ         | Flow Control            | Speed Test     | Explain       | When the maxim operator maybe ( | um and minimum rate o<br>unstable. | differ greatly, it is recomm | ended to re-measure | the speed. If the differer | nce is huge, the network | provided by the    |
| <b></b>     | Access<br>Controller    | Diagnostics    |               |                                 |                                    |                              |                     |                            |                          |                    |
| <u>8</u> =] | Authentication          | Watchdog       |               |                                 |                                    |                              |                     |                            |                          |                    |
| ⇔           | Behavior                |                |               |                                 |                                    |                              |                     |                            |                          |                    |
| 뀸           | Firewall                |                |               |                                 |                                    |                              |                     |                            |                          |                    |
| Ţ           | Advanced<br>application |                |               |                                 |                                    |                              |                     |                            |                          |                    |
| 3 <b>%</b>  | Services                |                |               |                                 |                                    |                              |                     |                            |                          |                    |
| ſĿ          | Log                     |                |               |                                 |                                    |                              |                     |                            |                          |                    |

#### Fig 10.5.2 Speed Test page

#### **10.6 Diagnostics**

Diagnostics offer proactive diagnostics of Device all Interfaces, DHCP server, PPPoE, Gateway and cloud platform. You can observe the diagnostic information to easily locate and rectify fault occurred and can provide easy troubleshooting and support to network infrastructure. It can quickly and conveniently detect the fault and allows to run diagnostic checks of network. Diagnostics offer proactive diagnostics and real-time alerts and provides higher network availability and increased operational efficiency.

For Device Diagnostic, Click on Services > Diagnostics

|                | CMD-COS-v1.01           |                |                        |                  |         |               | ධ                                                                                                    | û       | ۵         | <u>e</u> English |
|----------------|-------------------------|----------------|------------------------|------------------|---------|---------------|----------------------------------------------------------------------------------------------------|---------|-----------|------------------|
|                | =<                      | Services <     | Services > Diagnostics |                  |         | ∎ CPU: 43.32% | 🛄 MEM: 16%                                                                                                    | 1 TX: 3 | 41.00 B/s | ↓ RX: 397.00     |
|                |                         |                | Device Diagnostic      |                  |         |               |                                                                                                    |         |           |                  |
| (~)            | Overview                | Ping Test      |                        |                  |         |               |                                                                                                    |         |           |                  |
| ₩              | Monitoring              | Capture Packet | Total Diagnostic       | Ouick Diagnostic |         |               |                                                                                                    |         |           |                  |
| ţĈ             | System Setup            | Trace Route    | Diagnostic Your Device | Quick Diagnostic |         |               |                                                                                                    |         |           |                  |
| 뮯              | Network                 | IP Subnetting  |                        | flait            |         |               |                                                                                                    |         |           |                  |
| ţţţ            | Flow Control            | Speed Test     |                        |                  |         |               | D                                                                                                    |         |           |                  |
| <b></b>        | Access<br>Controller    | Diagnostics    | Interfaces             | JHCP             | ✓ PPPoE | Gateway       | <ul> <li>The clouc<br/>platform<br/>connects the second second seco</li></ul> | e       |           |                  |
| <u>&amp;</u> = | Authentication          | Watchdog       |                        |                  |         |               | physical<br>examinatio                                                                                                    | n       |           |                  |
| ₩              | Behavior                |                |                        |                  |         |               |                                                                                                    |         |           |                  |
| Ħ              | Firewall                |                |                        |                  |         |               |                                                                                                    |         |           |                  |
| Ţ              | Advanced<br>application |                |                        |                  |         |               |                                                                                                    |         |           |                  |
| 0%<br>00       | Services                |                |                        |                  |         |               |                                                                                                    |         |           |                  |
| ſð             | Log                     |                |                        |                  |         |               |                                                                                                    |         |           |                  |
### Fig 10.6.1 Default Device Diagnostic page

| æ          | CMD-COS-v1.01           |                |                        |                                                         |                                     |                   | ۵                                              | b 🟠 🔔 English                     |
|------------|-------------------------|----------------|------------------------|---------------------------------------------------------|-------------------------------------|-------------------|------------------------------------------------|-----------------------------------|
|            | =,                      | Services <     | Services > Diagnostics |                                                         |                                     |                   | 🔷 CPU: 43.32% 🔛 MEM: 16%                       | ↑ TX: 341.00 B/s 👃 RX: 397.00 B/s |
| ର          | System<br>Overview      | Ping Test      |                        |                                                         |                                     |                   |                                                | ľ                                 |
| FAR        | Monitoring              | Capture Packet |                        |                                                         |                                     |                   |                                                |                                   |
| ~          |                         |                | Interfaces             | DHCP                                                    | PPPoE                               | Gateway           | The cloud platform connects the physical exami |                                   |
| ÷          | System Setup            | Trace Route    |                        |                                                         |                                     |                   | nation                                         |                                   |
| 몲          | Network                 | IP Subnetting  | Test comple            | atod                                                    |                                     |                   |                                                |                                   |
| fi.        | Flow Control            | Speed Test     | rest compie            | eleu                                                    |                                     |                   |                                                |                                   |
| _          | Access                  |                | Interfaces             | Test completed                                          |                                     |                   |                                                |                                   |
|            | Controller              | Diagnostics    |                        | Detect all the network line state.                      |                                     |                   |                                                |                                   |
| 8.         | Authentication          | Watchdog       |                        | Exception: interface:wan1 domain:www.qq.com DNS ela     | psed time:315.17ms HTTP elapsed tir | ne:access failure |                                                |                                   |
| £          | Behavior                |                |                        | Normal: interface:wan1 domain:www.baidu.com DNS ela     | apsed time:126.56ms HTTP elapsed ti | me:226.67ms       |                                                |                                   |
| <i></i>    |                         |                | DHCP                   | Test completed                                          |                                     |                   |                                                |                                   |
| Ħ          | Firewall                |                |                        | Detect network DHCP service                             |                                     |                   |                                                |                                   |
| ☑          | Advanced<br>application |                |                        | Normal: interface:lan1 not found other DHCP services    |                                     |                   |                                                |                                   |
|            | Services                |                | PPPoF                  | Test completed                                          |                                     |                   |                                                |                                   |
| Γ <b>λ</b> | 100                     |                |                        | Detect network PPPOE service                            |                                     |                   |                                                |                                   |
| -0         | cog                     |                |                        | Normal: interface:lan1 not found other PPPOE services   |                                     |                   |                                                |                                   |
|            |                         |                |                        |                                                         |                                     |                   |                                                |                                   |
|            |                         |                | Gateway                | Test completed                                          |                                     |                   |                                                |                                   |
|            |                         |                |                        | Detection of intranet gateway ipaddress conflict or not |                                     |                   |                                                |                                   |
|            |                         |                |                        | Normal: Interface:Ian   IP:192.166.0.1                  |                                     |                   |                                                |                                   |
| _          |                         |                | The cloud platform     | Test completed                                          |                                     |                   |                                                |                                   |
|            |                         |                | connects the           | Connection success                                      |                                     |                   |                                                |                                   |
|            |                         |                | examination            | Bussiness service status:                               |                                     |                   |                                                |                                   |
| _          |                         |                |                        | Cloud back off                                          |                                     |                   |                                                |                                   |
|            |                         |                |                        | Speedup: off                                            |                                     |                   |                                                |                                   |
|            |                         |                |                        | Networking: off                                         |                                     |                   |                                                |                                   |
|            |                         |                |                        | Wechat: off                                             |                                     |                   |                                                |                                   |
|            |                         |                |                        | Clusters of stars: off                                  |                                     |                   |                                                |                                   |

Fig 10.6.2 Device Diagnostic page

#### 10.7 Watchdog

A watchdog timer is a simple countdown timer which is used to reset a microprocessor after a specific interval of time. COMMANDO processors have timers that guard against certain types of system hangs. The CPU periodically resets a watchdog timer. The watchdog timer basically controls the maximum time of each process. If a process is longer than set timer then it should be reset. The watchdog timer is used to escape from hanged process.

For setting Health Watchdog, Click on Services > Watchdog

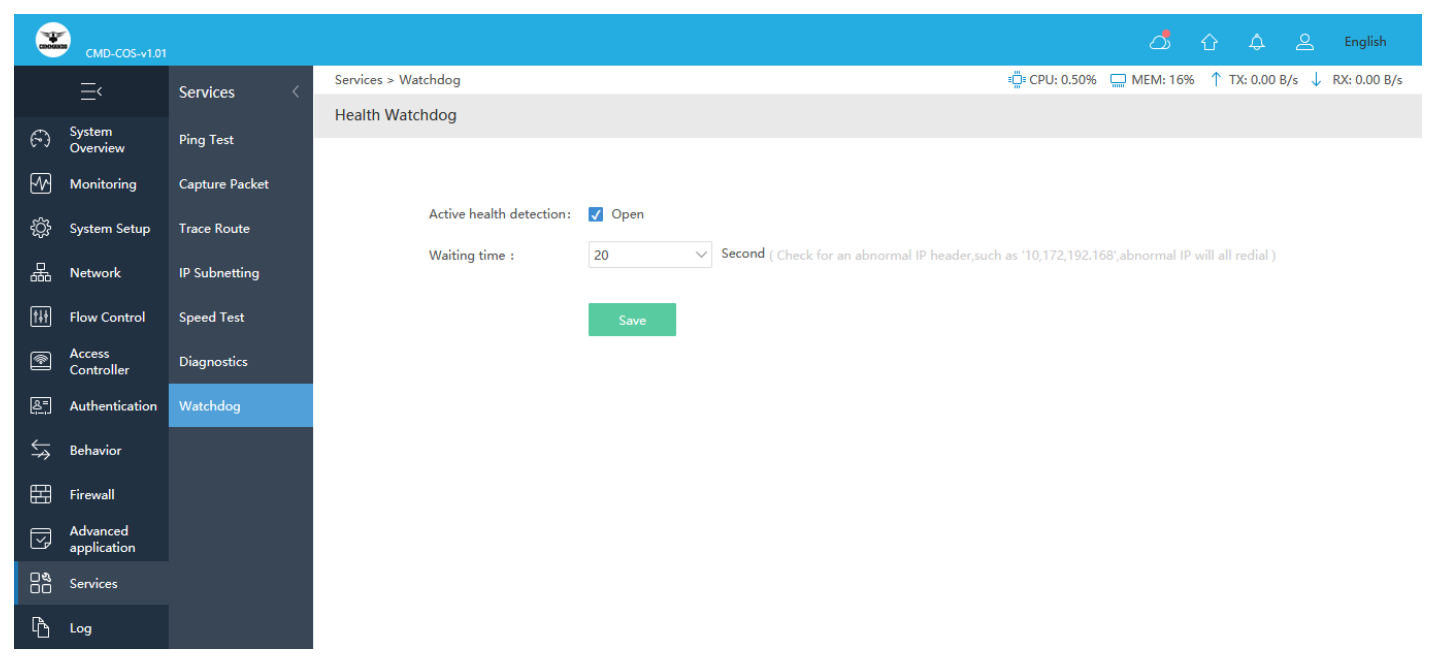

Fig 10.7.1 Default Health Watchdog page

# LOG

The Logs can record system information effectively. The logs allow thorough tracking, alerting, and analysis when something does go wrong. It also determines the root cause of any issue.

#### Logs:

This is for viewing Auth Logs, ARP Logs, Terminal Logs.

#### **Function Logs:**

This is for viewing DHCP Logs, DDNS Logs, VPN Logs, Notification Logs.

#### System Logs:

This is for viewing System Logs, Action Logs, Notification.

#### 11.1 User Logs

User Logs feature allows to record and monitor the activities Authentication, ARP, and Terminal connection

#### Auth Logs:

The Authorization Log tracks usage of authorization systems, the mechanisms for authorizing users which prompt for user passwords.

For Auth Logs, Click on Log > User Logs > Auth Logs

|              | CMD-COS-v1.01           |                   |                     |             |            |                  |                         | ් ර              | 슈 은 English             |
|--------------|-------------------------|-------------------|---------------------|-------------|------------|------------------|-------------------------|------------------|-------------------------|
|              | ≡<                      | Log <             | Log > User Logs > . | Auth Logs   |            |                  | ≡ <b>□</b> ≣ CPU: 0.50% | ☐ MEM: 16% ↑ TX: | 0.00 B/s ↓ RX: 0.00 B/s |
| Θ            | System                  | User Logs         | Auth Logs           |             |            |                  |                         |                  |                         |
|              | Overview<br>Monitoring  | Auth Logs         | Begin Time          | () End Time | () Event   |                  | V IP/MAC/L              | Isername Q Ex    | Clean All               |
| <br>کې       | System Setup            | ARP Logs          | Time                | Username    | IP Address | Auth Type IP/MAC | Event                   | interface        | Log Details             |
| 뷺            | Network                 | Terminal Logs     |                     |             |            | No Data          |                         |                  |                         |
| †∔†          | Flow Control            | Function Logs 🛛 🗸 |                     |             |            |                  |                         |                  |                         |
| <b>P</b>     | Access<br>Controller    | System Logs 🛛 🗸   |                     |             |            |                  |                         |                  |                         |
| <u>&amp;</u> | Authentication          |                   |                     |             |            |                  |                         |                  |                         |
| ₩            | Behavior                |                   |                     |             |            |                  |                         |                  |                         |
| 臣            | Firewall                |                   |                     |             |            |                  |                         |                  |                         |
| ,            | Advanced<br>application |                   |                     |             |            |                  |                         |                  |                         |
| 0%           | Services                |                   |                     |             |            |                  |                         |                  |                         |
| ŀð           | Log                     |                   |                     |             |            |                  |                         |                  |                         |

### Fig 11.1.1 Default Auth Logs page

ARP Logs:

Address Resolution Protocol (ARP) Logs are used to view map of layer-3 network addresses to data-link addresses.

For ARP Logs, Click on Log > User Logs > ARP Logs

|                | CMD-COS-v1.01           |                   |                                 | ් 🗘 🗘 🛆 English                                |
|----------------|-------------------------|-------------------|---------------------------------|------------------------------------------------|
|                | =,                      | Log <             | Log > User Logs > ARP Logs      | 0.75% 🛄 MEM: 16% ↑ TX: 0.00 B/s 🤳 RX: 0.00 B/s |
|                |                         |                   | ARP Logs                        |                                                |
| (-)            | Overview                | User Logs 🔷 🔨     |                                 |                                                |
| ₩              | Monitoring              | Auth Logs         | Begin Time O End Time O Event Q | Export Clean All                               |
| ţĊţ            | System Setup            |                   | Time Event                      |                                                |
| 品              | Network                 | Terminal Logs     | No Data                         |                                                |
| ţţţ            | Flow Control            | Function Logs 🛛 🗸 |                                 |                                                |
| <b></b>        | Access<br>Controller    | System Logs 🛛 🗸   |                                 |                                                |
| <u>&amp; -</u> | Authentication          |                   |                                 |                                                |
| ₩              | Behavior                |                   |                                 |                                                |
| 臣              | Firewall                |                   |                                 |                                                |
| Ţ              | Advanced<br>application |                   |                                 |                                                |
| 0%<br>00       | Services                |                   |                                 |                                                |
| ſð             | Log                     |                   |                                 |                                                |

Fig 11.1.2 Default ARP Logs page

### **Terminal Logs:**

Terminal Logs you can monitor, MAC Address, AP, SSID, Signal Strength and Event type.

For Terminal Logs, Click on Log > User Logs > Terminal Logs

|            | CMD-COS-v1.01           |                      |                   |                             |                         |    |                    |              | ් ර          | ) ¢ 2                         | English      |
|------------|-------------------------|----------------------|-------------------|-----------------------------|-------------------------|----|--------------------|--------------|--------------|-------------------------------|--------------|
|            | =,                      | Log <                | Log > User Logs > | Terminal Logs               |                         |    |                    | 📮 CPU: 0.75% | 5 🛄 MEM: 16% | ↑ TX: 0.00 B/s 🔱              | RX: 0.00 B/s |
| -          | System                  |                      | Terminal Logs     |                             |                         |    |                    |              |              |                               |              |
| 69         | Overview                | User Logs 🛛 🔿        | and at            |                             |                         |    |                    |              |              |                               |              |
| ₩          | Monitoring              | Auth Logs            | Begin Time        | C End lime                  | () All                  |    | ← Full MAC Address | Q            |              | (                             | Clean All    |
| ţĊ         | System Setup            | ARP Logs             | Time              | MAC Address                 | MAC notes               | АР | AP notes           | BSSID        | SSID         | Signal Event<br>Strength type | Action       |
| 뮮          | Network                 | Terminal Logs        |                   |                             |                         |    | No Data            |              |              |                               |              |
| †∔†        | Flow Control            | Function Logs $\sim$ |                   |                             |                         |    |                    |              |              |                               |              |
| <b>P</b>   | Access<br>Controller    | System Logs 🛛 🗸      | Note: Th          | is feature supports only Al | P version 1.1.2 and abo | ve |                    |              |              |                               |              |
| <u>8</u> = | Authentication          |                      |                   |                             |                         |    |                    |              |              |                               |              |
| ₩          | Behavior                |                      |                   |                             |                         |    |                    |              |              |                               |              |
| Ħ          | Firewall                |                      |                   |                             |                         |    |                    |              |              |                               |              |
| ,          | Advanced<br>application |                      |                   |                             |                         |    |                    |              |              |                               |              |
| 0%<br>00   | Services                |                      |                   |                             |                         |    |                    |              |              |                               |              |
| ſð         | Log                     |                      |                   |                             |                         |    |                    |              |              |                               |              |

Fig 11.1.3 Default Terminal Logs page

### **11.2 Function Logs**

You Can monitor function Logs like DHCP Logs, DDNS Logs and VPN Logs.

### **DHCP Logs:**

DHCP logs contains MAC address, associated IP, message type and connected interface which can be crucial for identifying connected user. Monitoring and alerting to unknown and unrecognized users are also important for most of organizations.

To monitor DHCP Logs, Click on Log > Function Logs > DHCP Logs

|                | CMD-COS-v1.01        |                   |                           |              |           |                   | ది                     | 습 수 은 English                   |
|----------------|----------------------|-------------------|---------------------------|--------------|-----------|-------------------|------------------------|---------------------------------|
|                | ≡<                   | Log <             | Log > Function Logs > DHC | P Logs       |           |                   | 📲 CPU: 6.93% 🔛 MEM: 16 | % ↑ TX: 0.00 B/s 🤳 RX: 0.00 B/s |
| ~              | Sustem               | Ŭ                 | DHCP Logs                 |              |           |                   |                        | ^                               |
| 6-3            | Overview             | User Logs 🛛 🗸     |                           |              |           |                   |                        |                                 |
| ₩              | Monitoring           | Function Logs 🛛 🔿 | Begin Time                | End Time     |           | Q                 |                        | Export Clean All                |
| ţŷ;            | System Setup         | DHCP Logs         | Time                      | msgtype      | interface | MAC               | IP                     | event                           |
|                | N                    | DDNG              | 2018-05-31 21:30:30       | DHCPACK      | lan1      | 08:9b:4b:9e:f4:e3 | 192.168.1.100          |                                 |
| 666            | Network              | DDNS Logs         | 2018-05-31 21:30:30       | DHCPREQUEST  | lan1      | 08:9b:4b:9e:f4:e3 | 192.168.1.100          |                                 |
| ţţţ            | Flow Control         | VPN Logs          | 2018-05-31 21:30:30       | DHCPOFFER    | lan1      | 08:9b:4b:9e:f4:e3 | 192.168.1.100          |                                 |
| <b></b>        | Access<br>Controller | Notification Logs | 2018-05-31 21:30:30       | DHCPDISCOVER | lan1      | 08:9b:4b:9e:f4:e3 |                        |                                 |
| <u>&amp;</u> = | Authentication       | System Logs 🛛 🗸   | 2018-05-31 21:46:21       | DHCPACK      | lan1      | 08:9b:4b:9e:f4:e3 | 192.168.1.101          |                                 |
| <b>↓</b> ≯     | Behavior             |                   | 2018-05-31 21:46:21       | DHCPREQUEST  | lan1      | 08:9b:4b:9e:f4:e3 | 192.168.1.101          |                                 |
| 臣              | Firewall             |                   | 2018-05-31 21:46:21       | DHCPOFFER    | lan1      | 08:9b:4b:9e:f4:e3 | 192.168.1.101          |                                 |
|                | Advanced             |                   | 2018-05-31 21:46:21       | DHCPDISCOVER | lan1      | 08:9b:4b:9e:f4:e3 |                        |                                 |
| <u></u> ∠_     | application          |                   | 2018-05-31 21:43:18       | DHCPACK      | lan1      | 08:9b:4b:99:a3:94 | 192.168.1.100          |                                 |
| 00             | Services             |                   | 2018-05-31 21:43:18       | DHCPREQUEST  | lan1      | 08:9b:4b:99:a3:94 | 192.168.1.100          |                                 |
| ŀ              | Log                  |                   | 2018-05-31 21:43:18       | DHCPOFFER    | lan1      | 08:9b:4b:99:a3:94 | 192.168.1.100          |                                 |
|                |                      |                   | 2018-05-31 21:43:18       | DHCPDISCOVER | lan1      | 08:9b:4b:99:a3:94 |                        |                                 |

Fig 11.2.1 Default DHCP Logs page

|            | CMD-COS-v1.01        |                   |                           |              |           |                   | ۵                       | 습 수 은 English                 |
|------------|----------------------|-------------------|---------------------------|--------------|-----------|-------------------|-------------------------|-------------------------------|
|            | =,                   | Log <             | Log > Function Logs > DHC | P Logs       |           |                   | 🛱 CPU: 0.25% 📮 MEM: 20% | ↑ TX: 0.00 B/s ↓ RX: 0.00 B/s |
| 6          | System               | User Loas         | DHCP Logs                 |              |           |                   |                         |                               |
| ب<br>مم    | Overview             |                   | Begin Time                | End Time 🕓   | IP/MAC Q  |                   |                         | Export Clean All              |
| -U<br>-63  | System Setun         | DHCPLogs          | Time                      | msgtype      | interface | MAC               | IP                      | event                         |
| ~~~        | Natwork              | DDNS Logs         | 2021-05-13 18:54:24       | DHCPACK      | lan1      | c4:d9:87:a7:ad:46 | 192.168.0.101           |                               |
|            | INELWOIK             | DDNS Logs         | 2021-05-13 18:54:24       | DHCPREQUEST  | lan1      | c4:d9:87:a7:ad:46 | 192.168.0.101           |                               |
| ţţţ        | Flow Control         | VPN Logs          | 2021-05-13 18:43:27       | DHCPACK      | lan1      | 08:9b:4b:99:a3:94 | 192.168.0.105           |                               |
| <b></b>    | Access<br>Controller | Notification Logs | 2021-05-13 18:43:27       | DHCPREQUEST  | lan1      | 08:9b:4b:99:a3:94 | 192.168.0.105           |                               |
| <u>8</u> = | Authentication       | System Logs 🛛 🗸   | 2021-05-13 18:43:12       | DHCPACK      | lan1      | 08:9b:4b:9e:f4:e3 | 192.168.0.102           |                               |
| ⇆          | Behavior             |                   | 2021-05-13 18:43:12       | DHCPREQUEST  | lan1      | 08:9b:4b:9e:f4:e3 | 192.168.0.102           |                               |
| 開          | Firewall             |                   | 2021-05-13 17:54:24       | DHCPACK      | lan1      | c4:d9:87:a7:ad:46 | 192.168.0.101           |                               |
|            | Advanced             |                   | 2021-05-13 17:54:24       | DHCPREQUEST  | lan1      | c4:d9:87:a7:ad:46 | 192.168.0.101           |                               |
|            | application          |                   | 2021-05-13 17:54:24       | DHCPOFFER    | lan1      | c4:d9:87:a7:ad:46 | 192.168.0.101           |                               |
| öõ         | Services             |                   | 2021-05-13 17:54:24       | DHCPDISCOVER | lan1      | c4:d9:87:a7:ad:46 |                         |                               |
| ſ          | Log                  |                   | 2021-05-13 17:43:25       | DHCPACK      | lan1      | 08:9b:4b:99:a3:94 | 192.168.0.105           |                               |

### Fig 11.2.2 DHCP Logs page

# DDNS Logs:

It contains IP Address, Domain Name and Interface along with Log details and time.

For DDNS Logs, Click on Log > Function Logs > DDNS Logs

|           | CMD-COS-v1.01           |                   |                    |               |               |                        | ٤                    | Ĵ 습 🗘 은 English                       |
|-----------|-------------------------|-------------------|--------------------|---------------|---------------|------------------------|----------------------|---------------------------------------|
|           | ⊒<                      | Log <             | Log > Function Log | s > DDNS Logs |               |                        | =☐= CPU: 9.25% 🛄 MEN | /i: 16% ↑ TX: 0.00 B/s ↓ RX: 0.00 B/s |
| ~         | System                  | Ŭ                 | DDNS Logs          |               |               |                        |                      |                                       |
| 6-3       | Overview                | User Logs 🛛 🗸     |                    |               |               |                        |                      |                                       |
| ₩         | Monitoring              | Function Logs     | Begin Time         | C End Time    | ()            |                        |                      | Export Clean All                      |
| ţĊţ       | System Setup            | DHCP Logs         | Time ∽             | IP Address    | Domain Name 🗸 | Interface $\checkmark$ | Result               | Log Details                           |
|           | Network                 | DDNS Logs         |                    |               |               | No Data                |                      |                                       |
| †∔†       | Flow Control            | VPN Logs          |                    |               |               |                        |                      |                                       |
| <b>R</b>  | Access<br>Controller    | Notification Logs |                    |               |               |                        |                      |                                       |
| 8=<br>;;- | Authentication          | System Logs 🛛 🗸   |                    |               |               |                        |                      |                                       |
| ⇔         | Behavior                |                   |                    |               |               |                        |                      |                                       |
| Ħ         | Firewall                |                   |                    |               |               |                        |                      |                                       |
| Ţ         | Advanced<br>application |                   |                    |               |               |                        |                      |                                       |
| 0%<br>00  | Services                |                   |                    |               |               |                        |                      |                                       |
| ß         | Log                     |                   |                    |               |               |                        |                      |                                       |

# Fig 11.2.3 Default DDNS Logs page

|                | CMD-CO5-v1.01        |                   |                            |            |                          |                        | ත                       | 습 수                               |
|----------------|----------------------|-------------------|----------------------------|------------|--------------------------|------------------------|-------------------------|-----------------------------------|
|                | ⊒<                   | Log <             | Log > Function Logs > DDNS | Logs       |                          |                        | 📫 CPU: 0.00% 🛄 MEM: 209 | 6 ↑ TX: 69.00 B/s 🤳 RX: 73.00 B/s |
| -              |                      | <b>,</b>          | DDNS Logs                  |            |                          |                        |                         |                                   |
| 69             | Overview             | User Logs 🛛 🗸     |                            |            |                          |                        |                         |                                   |
| 22             | Monitoring           | Function Logs     | Begin Time                 | End Time   |                          |                        |                         | Export Clean All                  |
| ŝ              | System Setup         | DHCP Logs         | Time $\lor$                | IP Address | Domain Name 🗸            | Interface $\checkmark$ | Result                  | Log Details                       |
|                |                      |                   | 2021-05-13 19:10:13        |            | www.commandonetworks.com | Auto                   | fail                    | Error: domain errors              |
| 楍              | Network              | DDNS Logs         | 2021-05-13 19:05:03        |            | www.commandonetworks.com | Auto                   | fail                    | Error: domain errors              |
| t†             | Flow Control         | VPN Logs          | 2021-05-13 19:00:05        |            | www.commandonetworks.com | Auto                   | fail                    | Error: domain errors              |
| <b>P</b>       | Access<br>Controller | Notification Logs | 2021-05-13 18:55:07        |            | www.commandonetworks.com | Auto                   | fail                    | Error: domain errors              |
| <u>&amp;</u> " | Authentication       | System Logs 🛛 🗸   | 2021-05-13 18:50:08        |            | www.commandonetworks.com | Auto                   | fail                    | Error: domain errors              |
| ₩              | Behavior             |                   | 2021-05-13 18:45:17        |            | www.commandonetworks.com | Auto                   | fail                    | Error: domain errors              |
| 臣              | Firewall             |                   | 2021-05-13 18:40:04        |            | www.commandonetworks.com | Auto                   | fail                    | Error: domain errors              |
| 1              | Advanced             |                   | 2021-05-13 18:35:02        |            | www.commandonetworks.com | Auto                   | fail                    | Error: domain errors              |
| ¥.             | application          |                   | 2021-05-13 18:30:08        |            | www.commandonetworks.com | Auto                   | fail                    | Error: domain errors              |
|                | Services             |                   | 2021-05-13 18:25:03        |            | www.commandonetworks.com | Auto                   | fail                    | Error: domain errors              |
| Ъ              | Log                  |                   | 2021-05-13 18:20:09        |            | www.commandonetworks.com | Auto                   | fail                    | Error: domain errors              |

#### Fig 11.2.4 DDNS Logs page

#### **VPN Logs:**

VPN logs are the data that providers keep regarding usage of their service. When it comes to what they could store, you have to remember that your provider has access to all of your internet activities. The logs that indicate all connection and authentication attempts are crucial for the security of a VPN setup, as the VPN endpoint is exposed to attackers.

For VPN Logs, Click on Log > Function Logs > VPN Logs

|            | CMD-COS-v1.01           |                   | ් ර 4 & E                                                                            | inglish    |
|------------|-------------------------|-------------------|--------------------------------------------------------------------------------------|------------|
|            | _<                      | Log <             | Log > Function Logs > VPN Logs 📫 CPU: 0.00% 🛄 MEM: 16% ↑ TX: 0.00 B/s \downarrow RX: | : 0.00 B/s |
| ~          | System                  | 3                 | VPN Logs                                                                             |            |
| 6-3        | Overview                | User Logs 🛛 🗸     |                                                                                      |            |
| ₩          | Monitoring              | Function Logs     | All V Begin Time O End Time O Log Details Q Export Clear                             | n All      |
| ţĊ         | System Setup            | DHCP Logs         | Time Interface Log Details                                                           |            |
| <br>₽      | Network                 | DDNS Logs         | No Data                                                                              |            |
| ţţţ        | Flow Control            | VPN Logs          |                                                                                      |            |
| <b></b>    | Access<br>Controller    | Notification Logs |                                                                                      |            |
| <u>8</u> = | Authentication          | System Logs 🛛 🗸   |                                                                                      |            |
| ,<br>¢     | Behavior                |                   |                                                                                      |            |
| Ħ          | Firewall                |                   |                                                                                      |            |
| Ţ          | Advanced<br>application |                   |                                                                                      |            |
| 0%<br>00   | Services                |                   |                                                                                      |            |
| ß          | Log                     |                   |                                                                                      |            |

Fig 11.2.5 Default VPN Logs page

|            | a                    |                   |                                |                          | ے کے کرے درم                                             |
|------------|----------------------|-------------------|--------------------------------|--------------------------|----------------------------------------------------------|
|            |                      | Log <             | Log > Function Logs > VPN Logs |                          | ដ្នោះ CPU: 0.50% 🛄 MEM: 20% ↑ TX: 0.00 B/s ↓ RX: 0.00 B/ |
| 6          | System               | User Logs →       | VPN Logs                       |                          |                                                          |
| ۍ پ        | Overview             |                   | All 🗸 Begin Time               | C End Time C Log Details | Q Export Clean All                                       |
| ЪM         | Monitoring           | Function Logs     |                                |                          |                                                          |
| ţ          | System Setup         | DHCP Logs         | lime                           | Interface                | Log Details                                              |
| 뷺          | Network              | DDNS Logs         | 2021-04-18 17:12:41            | pptpCOMMANDO             | Call manager exited with error 256                       |
| <b>611</b> | Flam Castral         |                   | 2021-04-18 17:12:41            | pptpCOMMANDO             | Exit.                                                    |
| IŧŢ        | Flow Control         | VPIN Logs         | 2021-04-18 17:12:41            | pptpCOMMANDO             | Could not open control connection to 10.10.10.1          |
| <b>P</b>   | Access<br>Controller | Notification Logs | 2021-04-18 17:12:41            | pptpCOMMANDO             | connect: Connection timed out                            |
| <u>8</u> = | Authentication       | System Logs 🛛 🗸   | 2021-04-18 17:10:23            | pptpCOMMANDO             | Call manager exited with error 256                       |
| <b>↓</b> ≯ | Behavior             |                   | 2021-04-18 17:10:23            | pptpCOMMANDO             | Exit.                                                    |
| 田          | Firewall             |                   | 2021-04-18 17:10:23            | pptpCOMMANDO             | Could not open control connection to 10.10.10.1          |
|            | Advanced             |                   | 2021-04-18 17:10:23            | pptpCOMMANDO             | connect: Connection timed out                            |
| Ľ₽         | application          |                   | 2021-04-18 17:08:06            | pptpCOMMANDO             | Call manager exited with error 256                       |
| 00         | Services             |                   | 2021-04-18 17:08:06            | pptpCOMMANDO             | Exit.                                                    |
| ß          | Log                  |                   | 2021-04-18 17:08:06            | pptpCOMMANDO             | Could not open control connection to 10.10.10.1          |

### Fig 11.2.6 VPN Logs page

# **Notification Logs:**

It shows Severity Normal but significant conditions.

For Notification Logs, Log > Function Logs > Notification Logs.

|               | CMD-COS-v1 01           |                   | ් රු 🗘 English                                                        |
|---------------|-------------------------|-------------------|-----------------------------------------------------------------------|
|               | =,                      | log <             | Log > Function Logs > Notification Logs 🕹 TX: 0.00 B/s 🤳 RX: 0.00 B/s |
| <b>•</b>      | System                  | 209               | Notification Logs                                                     |
| 6-9           | Overview                | User Logs 🛛 🗸     |                                                                       |
| ₩             | Monitoring              | Function Logs 🛛 🔿 | Begin Time () End Time () Type V IP Q Export Clean All                |
| ţĊ            | System Setup            | DHCP Logs         | Time IP Address Event Type                                            |
| ♣             | Network                 | DDNS Logs         | No Data                                                               |
| †∔†           | Flow Control            | VPN Logs          |                                                                       |
| <b>P</b>      | Access<br>Controller    | Notification Logs |                                                                       |
| <u>&amp;=</u> | Authentication          | System Logs 🛛 🗸   |                                                                       |
| ⇆             | Behavior                |                   |                                                                       |
| Ħ             | Firewall                |                   |                                                                       |
| Ţ             | Advanced<br>application |                   |                                                                       |
| 0%<br>00      | Services                |                   |                                                                       |
| ſŊ            | Log                     |                   |                                                                       |

#### Fig 11.2.7 Default Notification Logs page

#### 11.3 System Logs

The System Logs provides a variety of logs that you can use to troubleshoot and debug transactions and events that take place within the instance Action and Notification Logs.

#### System Logs:

These logs are invaluable for monitoring and troubleshooting your system.

For configure System Logs, Click on Log > System Logs > System Logs.

|                 | CMD-COS-v1.01        |               |                                                           | 스> 슈 슈 온 English                                        |
|-----------------|----------------------|---------------|-----------------------------------------------------------|---------------------------------------------------------|
|                 | ⊒<                   | Log <         | Log > System Logs > System Logs                           | =☐= CPU: 0.00% 🛄 MEM: 20% ↑ TX: 0.00 B/s ↓ RX: 0.00 B/s |
| ~               |                      |               | System Logs                                               |                                                         |
| (-)             | Overview             | User Logs 🛛 🗸 |                                                           |                                                         |
| ₩               | Monitoring           | Function Logs | Begin Time O End Time O Event Q                           | Export Clean All                                        |
| ŝ               | System Setup         | System Logs   | Time Event                                                |                                                         |
| Д.              | Network              | System Logs   | 2021-05-13 17:44:38 Chain detection: interface (veth5) up |                                                         |
| <b>611</b>      | FI 6                 | A 12 - 1      | 2021-05-13 17:44:38 Chain detection: interface (veth4) up |                                                         |
| []+T]           | Flow Control         | Action Logs   | 2021-05-13 17:44:38 Chain detection: interface (veth3) up |                                                         |
| <b></b>         | Access<br>Controller | Notification  | 2021-05-13 17:44:38 Chain detection: interface (veth2) up |                                                         |
| <u>&amp;</u> =) | Authentication       |               | 2021-05-13 17:44:26 Chain detection: interface (veth5) up |                                                         |
| ₩               | Behavior             |               | 2021-05-13 17:44:26 Chain detection: interface (veth4) up |                                                         |
| 田               | Firewall             |               | 2021-05-13 17:44:26 Chain detection: interface (veth3) up |                                                         |
| Ē               | Advanced             |               | 2021-05-13 17:43:55 System Starting                       |                                                         |
| Ľ,              | application          |               | 2021-05-13 17:43:44 Chain detection: (wan1)detected       |                                                         |
| 04              | Services             |               | 2021-05-13 17:39:22 Chain detection: interface (veth5) up |                                                         |
| ß               | Log                  |               | 2021-05-13 17:39:21 Chain detection: interface (veth4) up |                                                         |

Fig 11.3.1 Default System Logs page

#### Action Logs:

Action logs are a useful tool for logging the actions of a Time, Username, IP Address, Function and Events.

To configure Action Logs, Click on Log > System Logs > Action Logs.

|                                          | CMD-COS-v1.01           |                   |                                                                                   | 🛆 රු 👃 🛆 English                                      |
|------------------------------------------|-------------------------|-------------------|-----------------------------------------------------------------------------------|-------------------------------------------------------|
|                                          | ≡<                      | Log <             | Log > System Logs > Action Logs                                                   | 🛱 CPU: 1.49% 🛄 MEM: 16% ↑ TX: 0.00 B/s 🤳 RX: 0.00 B/s |
| 6                                        | System                  | _<br>User Logs ∨  | Action Logs                                                                       |                                                       |
| <u></u>                                  | Monitoring              | Function Logs 🗸 🗸 | Begin Time         (C)         End Time         (C)         IP/Username         Q | Export Clean All                                      |
| ţ                                        | System Setup            | System Logs 🛛 🔿   | Time Username IP Address                                                          | Function Event                                        |
| 品                                        | Network                 | System Logs       | No Data                                                                           |                                                       |
| ţ†ţ                                      | Flow Control            |                   |                                                                                   |                                                       |
| <b></b>                                  | Access<br>Controller    | Notification      |                                                                                   |                                                       |
| <u>&amp;</u> =                           | Authentication          |                   |                                                                                   |                                                       |
| $\stackrel{\downarrow \ast}{\downarrow}$ | Behavior                |                   |                                                                                   |                                                       |
| 臣                                        | Firewall                |                   |                                                                                   |                                                       |
| Ţ                                        | Advanced<br>application |                   |                                                                                   |                                                       |
| 0%<br>00                                 | Services                |                   |                                                                                   |                                                       |
| ſð                                       | Log                     |                   |                                                                                   |                                                       |

Fig 11.3.2 Default Action Logs page

|                 | CMD-COS-v1.01        |                      |                       |             |                  |              | 스) 습 🗘 🛆 English                         |
|-----------------|----------------------|----------------------|-----------------------|-------------|------------------|--------------|------------------------------------------|
|                 | ⊒<                   | Log <                | Log > System Logs > A | Action Logs |                  | " CPU: 1.49% | □ MEM: 20% ↑ TX: 0.00 B/s ↓ RX: 0.00 B/s |
| •               | Surtem               |                      | Action Logs           |             |                  |              |                                          |
| (-)             | Overview             | User Logs 🛛 🗸        |                       |             |                  |              |                                          |
| ₽2              | Monitoring           | Function Logs $\sim$ | Begin Time            | () End Time | () IP/Username Q |              | Export Clean All                         |
| ţĊţ             | System Setup         | System Logs          | Time                  | Username    | IP Address       | Function     | Event                                    |
| 모               | Naturali             | System Logs          | 2021-05-13 18:01:52   | admin       | 192.168.0.100    |              | Login                                    |
| 666             | Network              | System Logs          | 2021-05-12 23:04:34   | admin       | 192.168.0.100    | Speed        | Test exec action for clean               |
| †∔†             | Flow Control         | Action Logs          | 2021-05-12 21:06:19   | admin       | 192.168.0.100    |              | Login                                    |
| <b></b>         | Access<br>Controller | Notification         | 2021-05-12 20:10:29   | admin       | 192.168.0.100    |              | Login                                    |
| <u>&amp;</u> =) | Authentication       |                      | 2021-05-12 20:10:29   | admin       | 192.168.0.100    |              | Login                                    |
| ₩               | Behavior             |                      | 2021-05-12 20:07:44   | admin       | 192.168.0.100    |              | Login                                    |
| 臣               | Firewall             |                      | 2021-05-11 23:45:04   | admin       | 192.168.0.100    | Speed        | Test exec action for clean               |
| _               | Advanced             |                      | 2021-05-11 23:26:50   | admin       | 192.168.0.100    | UDPXY        | Set exec action for edit                 |
| <u>_</u>        | application          |                      | 2021-05-11 23:26:33   | admin       | 192.168.0.100    | UDPXY        | Set add a rule                           |
| 0%              | Services             |                      | 2021-05-11 23:26:17   | admin       | 192.168.0.100    | UDPXY        | Set exec action for edit                 |
| ß               | Log                  |                      | 2021-05-11 23:26:11   | admin       | 192.168.0.100    | UDPXY        | Set add a rule                           |

# Fig 11.3.3 Action Logs page

### Notification:

For viewing Username, Time and Actions.

For viewing Notification, Click on Log > System Logs > Notification.

|                | CMD-COS-v1.01           |                      |                                  |      |         | ් ර                       | 수 은 English                 |
|----------------|-------------------------|----------------------|----------------------------------|------|---------|---------------------------|-----------------------------|
|                | =<                      | Loa <                | Log > System Logs > Notification |      |         | 🗒 CPU: 1.73% 🛄 MEM: 16% ↑ | TX: 0.00 B/s 🔱 RX: 0.00 B/s |
| -              | -                       |                      | Notification                     |      |         |                           |                             |
| 6)             | Overview                | User Logs 🛛 🗸 🗸      |                                  |      |         |                           |                             |
| ₩              | Monitoring              | Function Logs $\sim$ |                                  |      |         |                           | Clean All                   |
| ţĊţ            | System Setup            | System Logs 🛛 🔿      | Username                         | Time |         | Actions                   |                             |
| 品              | Network                 | System Logs          |                                  |      | No Data |                           |                             |
| ţţţ            | Flow Control            | Action Logs          |                                  |      |         |                           |                             |
| <b></b>        | Access<br>Controller    |                      |                                  |      |         |                           |                             |
| <u>&amp;</u> = | Authentication          |                      |                                  |      |         |                           |                             |
| ⇆              | Behavior                |                      |                                  |      |         |                           |                             |
| Ħ              | Firewall                |                      |                                  |      |         |                           |                             |
| Ţ              | Advanced<br>application |                      |                                  |      |         |                           |                             |
| 0%<br>00       | Services                |                      |                                  |      |         |                           |                             |
| ĥ              | Log                     |                      |                                  |      |         |                           |                             |

Fig 11.3.4 Notification page

# **COMMANDO CLOUD**

You can configure cloud settings under this option.

#### What is cloud service?

Cloud service focuses on managing the router. You can view and manage your devices, such as check the running status, modify the configuration, and set the authentication for captive portal.

#### How to connect to cloud service?

Into cloud platform <a href="http://commandonetworks.com.cn/">http://commandonetworks.com.cn/</a> ---> gets the binding code ---> enters the binding code in router and remark name ---> saves and completes the binding.

#### How to manage?

Wait about 3 minutes, you will see this device in your cloud account, you can manage and operate using your cloud account.

#### How to unbind the cloud?

Log in to cloud platform on the PC side and complete the unbundling of corresponding routes in the routing list -- equipment management -- routing information overview page.

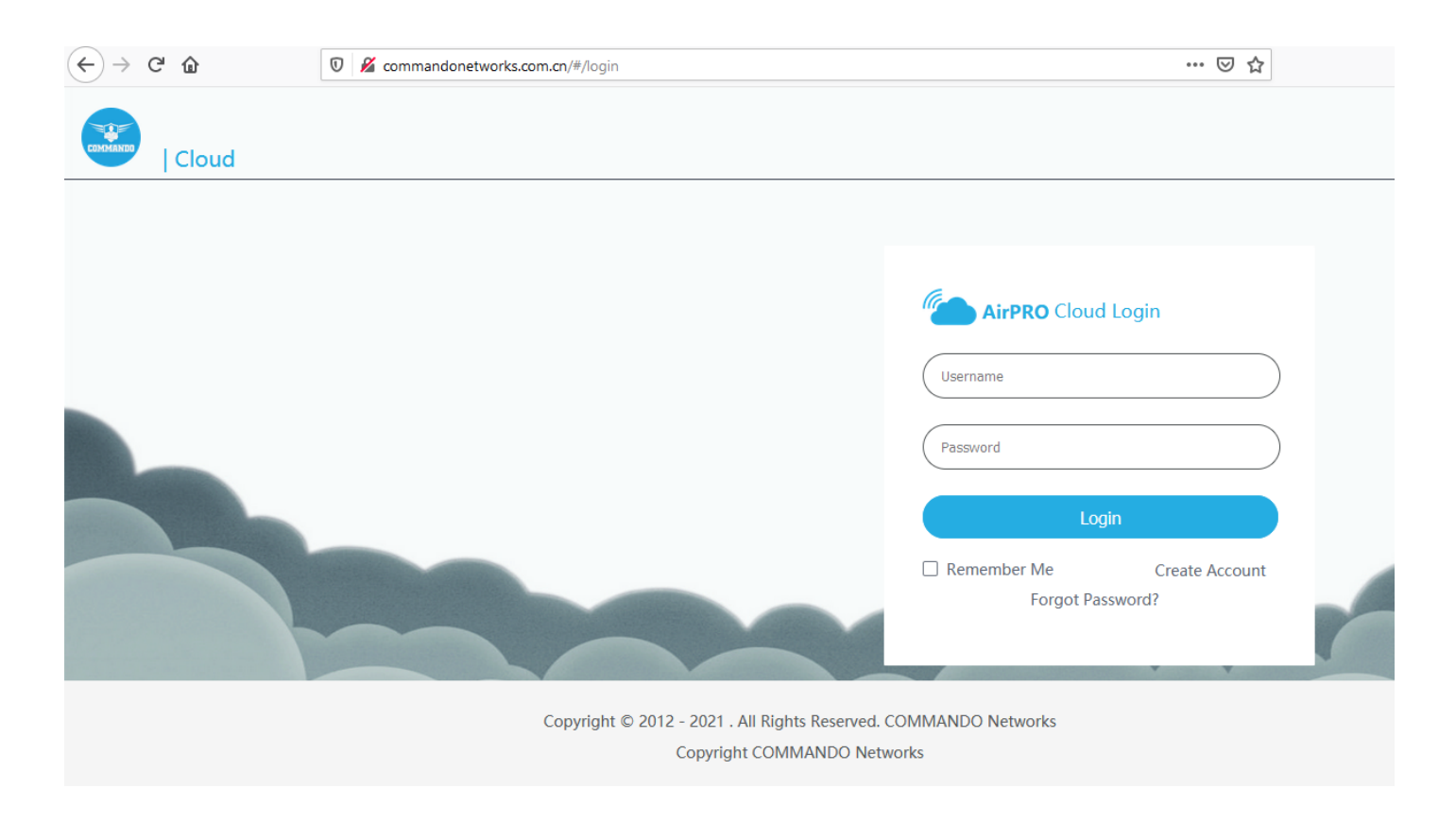

### Fig 12.1 Cloud Login page

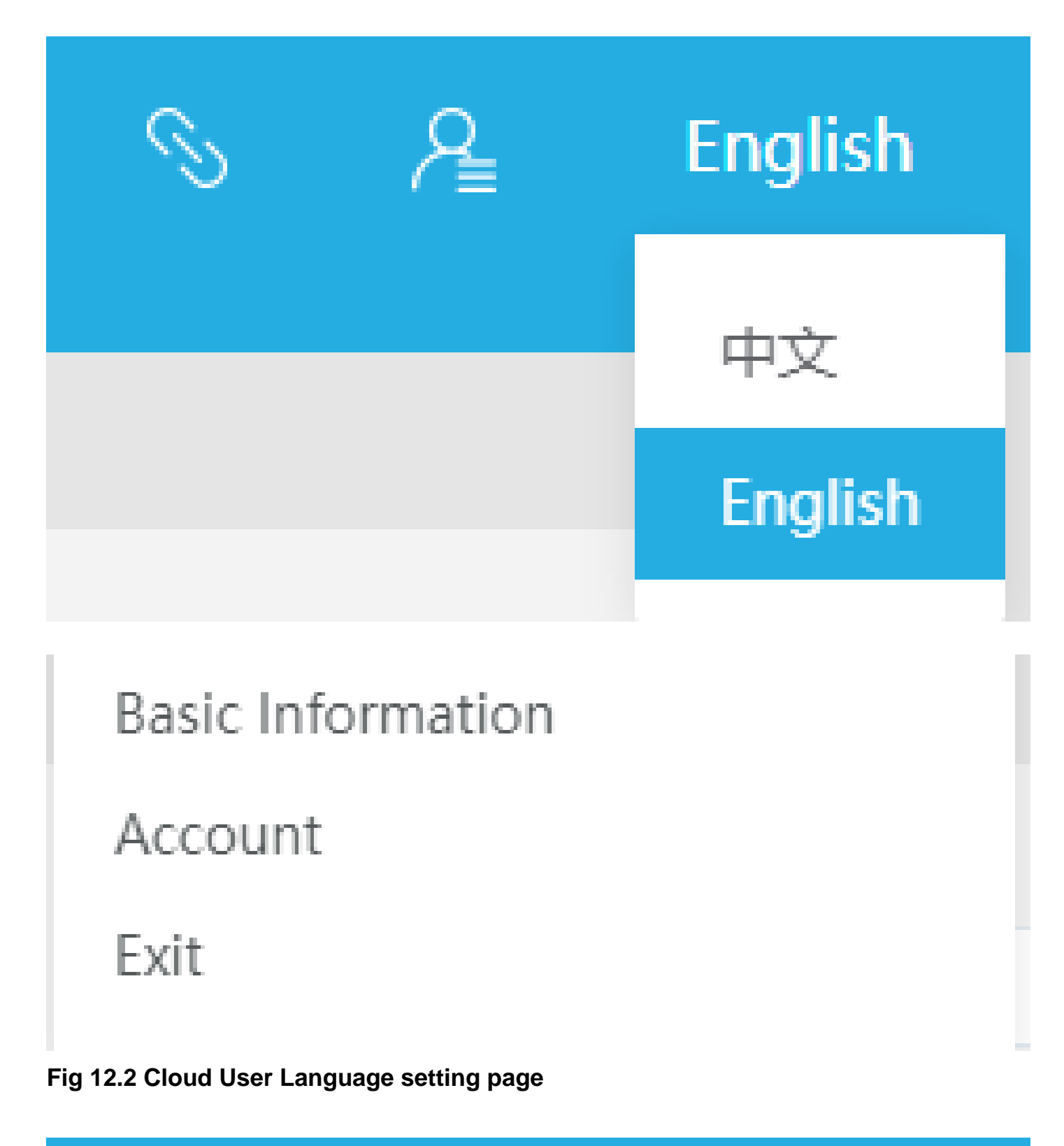

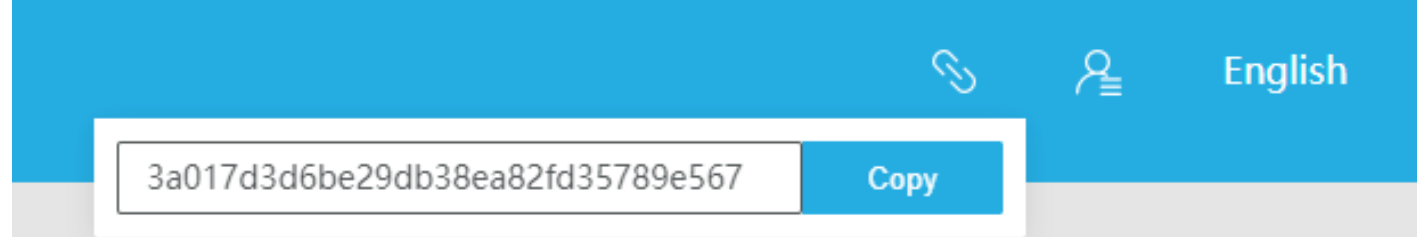

### Fig 12.3 Cloud Binding page

#### 12.1 AirPRO Cloud Overview

A cloud-managed access point or networking solution allows business owners to manage Wi-Fi and network infrastructure over the cloud with zero maintenance charges, centralize control painlessly. This means businesses can connect to the cloud by subscribing to a pay-as-you-go, on-demand model.

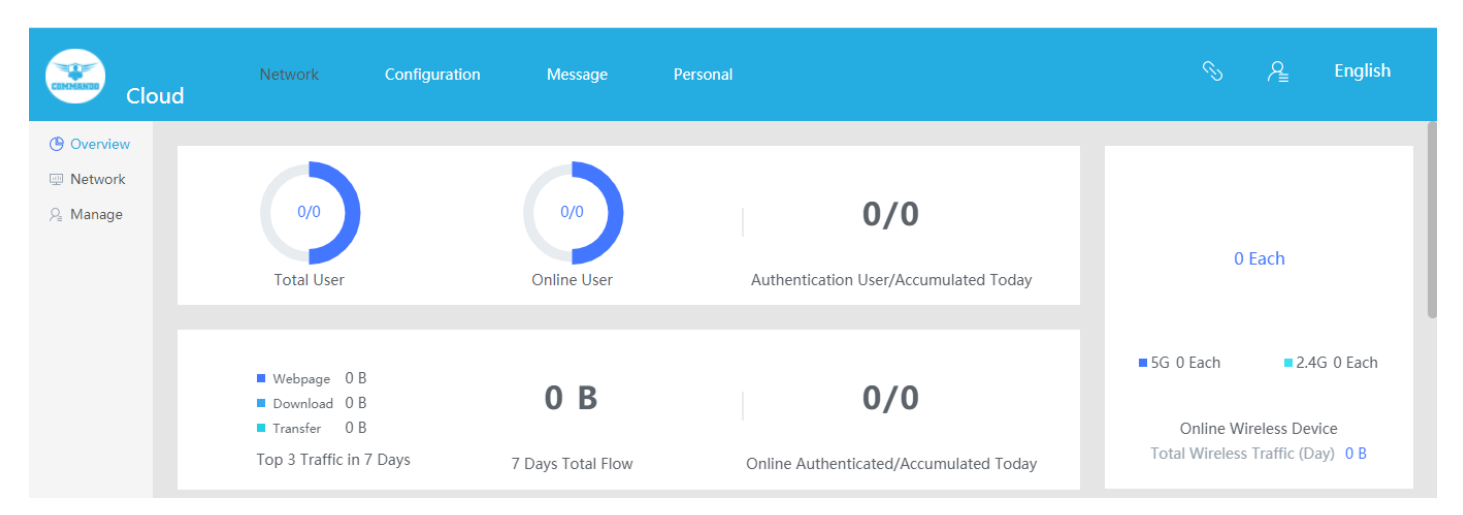

Fig 12.1.1 Default Cloud Overview page

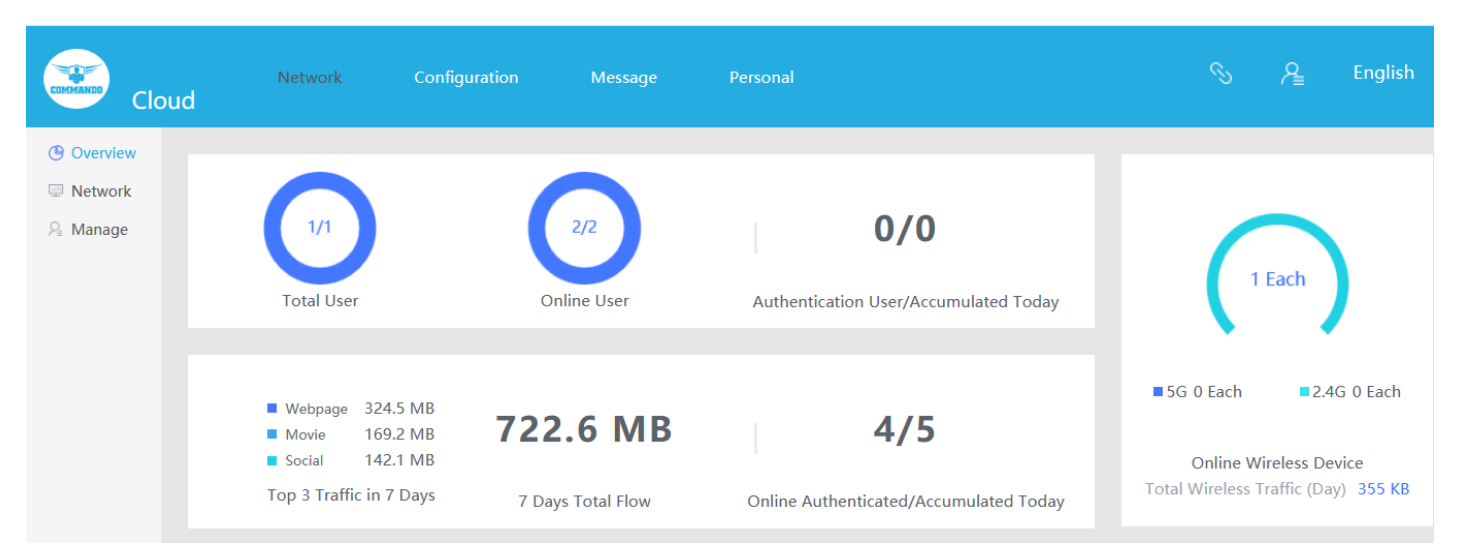

Fig 12.1.2 Cloud Overview page

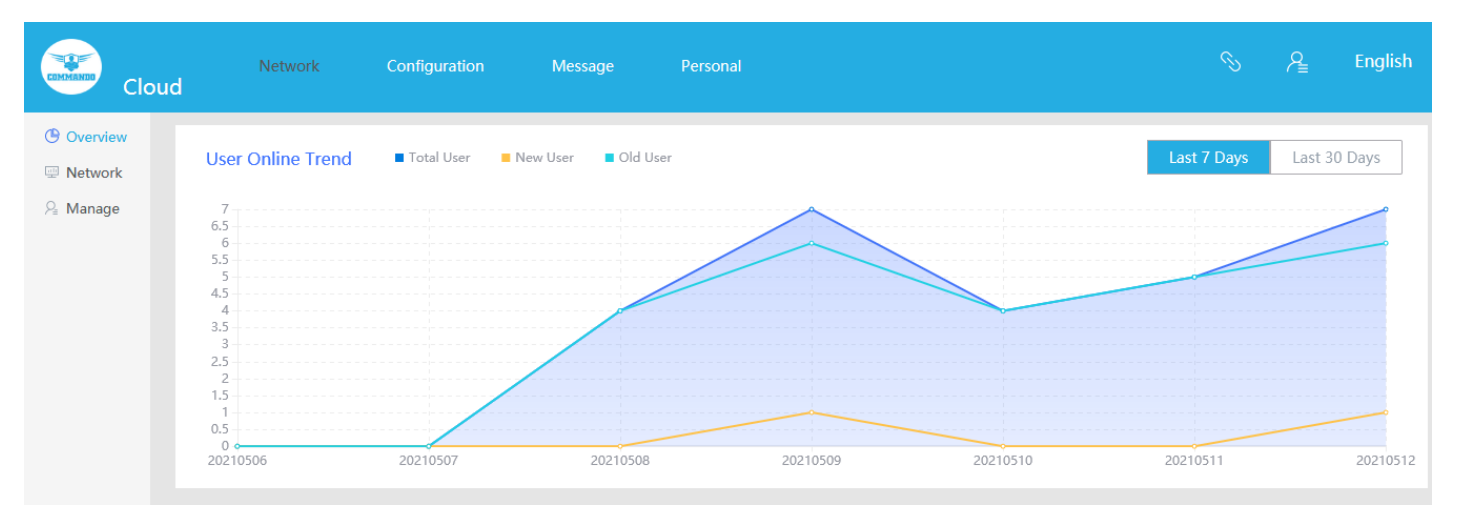

Fig 12.1.3 Cloud User online trend page

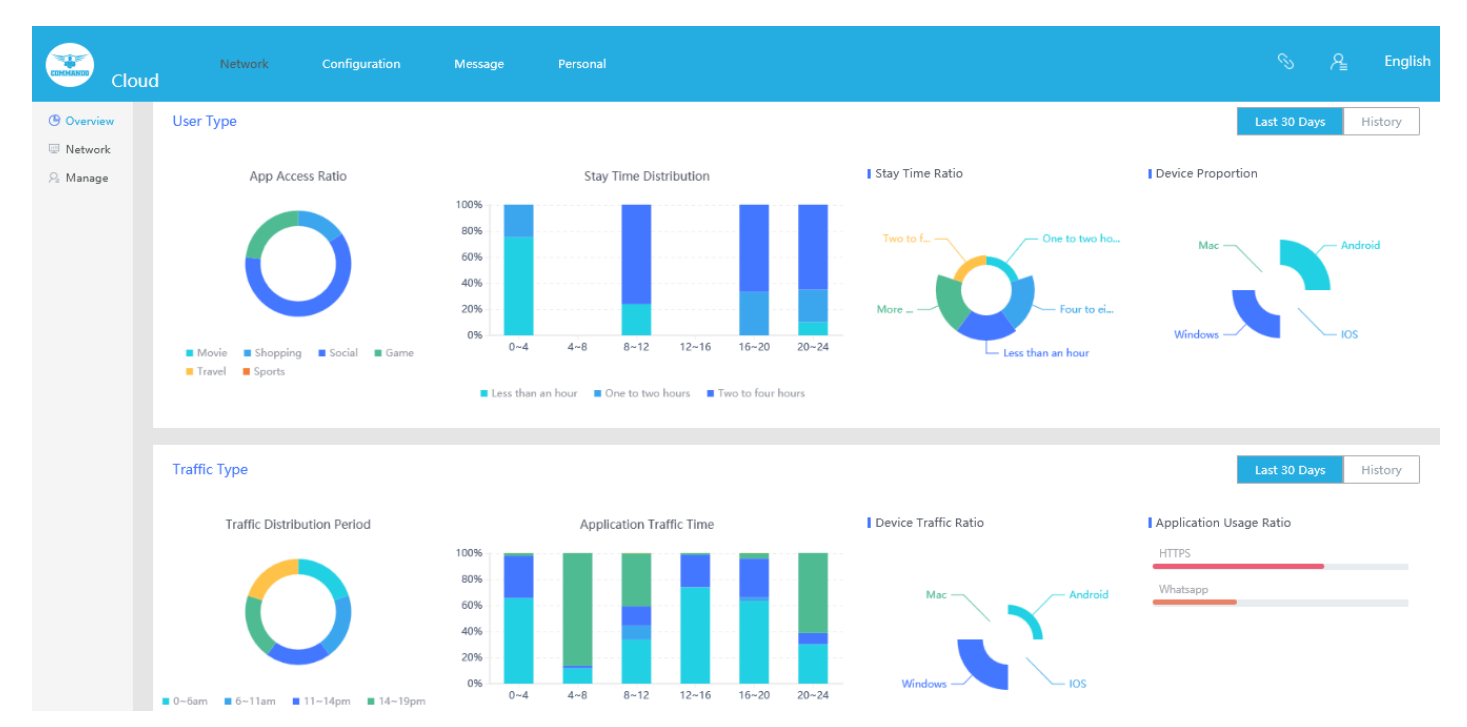

Fig 12.1.4 Cloud User Type page

### 12.2 Network

Cloud Networking Solutions are Designed to Enhance Your access and IT infrastructure in which some or all of an organization's network capabilities and resources are hosted cloud account.

| COMMAND     | Cloud | Network            | Configuration | Message | Personal  |           |          | A Englist |
|-------------|-------|--------------------|---------------|---------|-----------|-----------|----------|-----------|
| () Overviev | v I   | Network / Network  |               |         |           |           |          |           |
| 👳 Network   |       |                    |               |         |           |           |          |           |
| . P₌ Manage |       | Bulk Configuration |               |         |           | Na        | me       | Q         |
|             |       | Name               | Chadrup 🔺     | CIMID   | Event ID  | Version A | Chature  | Config    |
|             |       | Indiffe            | Status 🚽      | GWID    | Export IP | version 🚽 | Status - | , coniig  |
|             |       |                    |               |         | No Data   |           |          |           |

Fig 12.2.1 Default Bulk configuration page

| Clo         | ud     | Network                                                  | Configuration      | Message                  | Personal       |                     |                              |                         |        | Ą | English       |
|-------------|--------|----------------------------------------------------------|--------------------|--------------------------|----------------|---------------------|------------------------------|-------------------------|--------|---|---------------|
| () Overview | Networ | k / Network                                              |                    |                          |                |                     |                              |                         |        |   |               |
| Network     |        |                                                          |                    |                          |                |                     |                              |                         |        |   |               |
| ♀ Manage    | Bulk   | c Configuration                                          |                    |                          |                |                     |                              | Name                    |        |   | Q             |
|             |        | Name                                                     | Status 🗢           | GWID                     |                | Export IP           | Version 韋                    |                         | Status | ÷ | Config        |
|             | ~      | <ul> <li>testing</li> </ul>                              | Online             | 247ce0632ect<br>d00818e8 | 38bde3e5053d6  | 182.59.62.184 (印度 ) | 3.4.5.CMD-CC<br>Id2020111617 | DS-v1.01 x32 Bui<br>736 | Closed | ł | <u>Config</u> |
|             |        | Outline:<br>Online Users: <b>4</b><br>Today's Certificat | ion 0              |                          |                |                     |                              |                         |        |   |               |
|             |        | Routing Mainten                                          | ance: Direct Login | Upgrade                  | Restart        | Jntie               |                              |                         |        |   |               |
|             |        |                                                          |                    | Total 1                  | 10/page $\lor$ | < 1 > Go to         | 1                            |                         |        |   |               |

Fig 12.2.2 Bulk configuration page

| Clo      | Network                          | Configuration                                                  | Message                             | Personal          |                     |                |                |                |                |                |                     |                |             | S           | ۸     | English        |
|----------|----------------------------------|----------------------------------------------------------------|-------------------------------------|-------------------|---------------------|----------------|----------------|----------------|----------------|----------------|---------------------|----------------|-------------|-------------|-------|----------------|
| Overview | Network / Network /              | testing                                                        |                                     |                   |                     |                |                |                |                |                |                     |                |             |             |       |                |
| Network  | testing                          | ~ 🗹                                                            |                                     |                   |                     |                |                |                |                |                |                     |                |             |             | Alarm | <b>0/ 0/</b> 0 |
| 8 Manage |                                  |                                                                |                                     |                   |                     |                |                |                |                |                |                     |                |             |             |       |                |
|          |                                  | Gateways (online / tot                                         | tal)                                |                   | AP (Online / Total) |                |                |                |                | Authori        | zed User / Online U | Jser           |             |             |       |                |
|          |                                  | 1/1                                                            |                                     |                   |                     | <u>2/2</u>     | 1              |                |                | 9/4            |                     |                |             |             |       |                |
|          | Wireless D                       | evice Trend 5G                                                 |                                     |                   |                     |                |                |                |                |                |                     |                |             |             |       |                |
|          | 3                                |                                                                |                                     |                   |                     |                |                |                |                |                |                     | ****00***0     |             | • • • • • • |       |                |
|          | 0 ¢ 0<br>Export Flov<br>341.8 K8 | 5-11 20:23:59 05-11 21:13:<br><b>v Trend=</b> Upstream Traffic | 59 05-11 22:03:<br>Downstream Traff | 59 05-11 22:54:00 | 05-12 00:14:13      | 05-12 01:04:19 | 05-12 01:54:12 | 05-12 22:50:47 | 05-13 01:04:22 | 05-13 01:54:21 | 05-13 20:23:18      | 05-13 21:13:24 | 05-13 22:03 | 3:19        | 3     |                |
|          | 292.97 KB<br>244.14 KB           |                                                                |                                     | /                 |                     |                |                |                |                |                |                     |                |             |             |       |                |
|          | 195.31 KB                        |                                                                |                                     |                   |                     |                |                |                |                |                |                     |                |             |             |       |                |
|          | 146.48 KB                        |                                                                |                                     |                   |                     |                |                |                |                |                |                     |                |             |             |       |                |
|          | 48.83 KB<br>0 B                  |                                                                |                                     |                   |                     |                |                |                |                |                |                     |                |             |             |       |                |

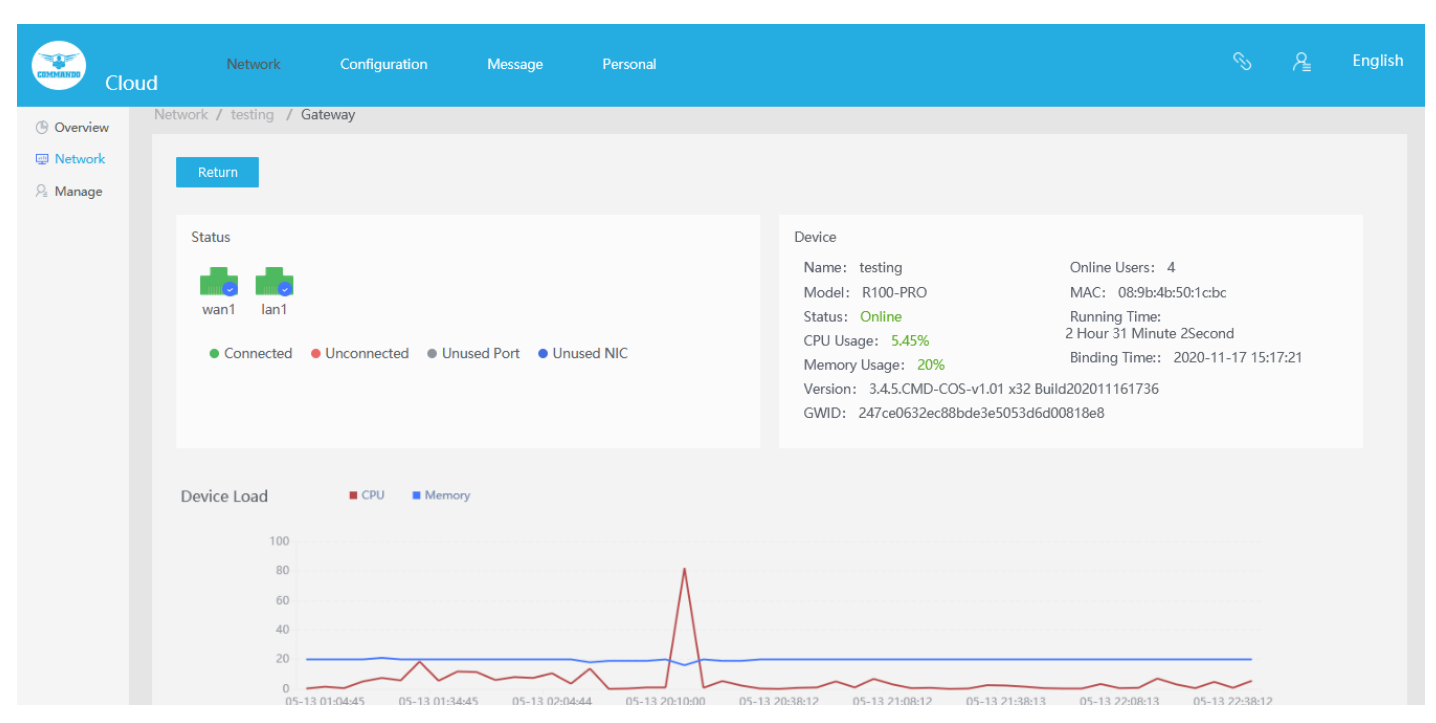

# Fig 12.2.3 Network Devices listed in Cloud page

### Fig 12.2.4 Gateway page

|             | Network<br>oud         | Configuration | Message Personal  |             |         | % ନ୍ୟୁ      | English |
|-------------|------------------------|---------------|-------------------|-------------|---------|-------------|---------|
| () Overview | Network / testing / Al | P List        |                   |             |         |             |         |
| Pretwork    |                        |               |                   |             |         |             |         |
| 🖓 Manage    | Remarks                | Q             |                   |             | Upgrade | Restart     | Return  |
|             |                        |               |                   |             |         |             |         |
|             | Status 🤤 Rema          | arks 🤤        | Address: {0} 🤤    | Version 🤤   | Model 🤤 | Operation   |         |
|             | Online                 |               | 08:9b:4b:9e:f4:e3 | 1.5.9       | AP      | <u>View</u> |         |
|             | Online                 |               | 08:9b:4b:99:a3:94 | 1.6.6       | AP      | View        |         |
|             |                        |               | Total 2 10/page 🗸 | 1 > Go to 1 |         |             |         |

### Fig 12.2.5 AP List page

| Clou     |                                                                                                    |                                                                                                    |                                                                                                    |          |
|----------|----------------------------------------------------------------------------------------------------|----------------------------------------------------------------------------------------------------|----------------------------------------------------------------------------------------------------|----------|
| Overview | Details                                                                                                 |                                                                                                    |                                                                                                    | ×        |
| A Manage | Device<br>Name<br>Model X2<br>Version 1.6.6<br>MAC: 08:9b:4b:99:a3:94<br>Running Time:<br>Status Online | Rate<br>48.83 KB/s<br>39.06 KB/s<br>29.3 KB/s<br>9.77 KB/s<br>0 B/s 0000000000000000000000000000000000 | Upload Speed     Download Speed     Download Speed     I8:15     I8:30     I8:45     I9:00     I9:15     I9:30     I9:45     20:00 | ▲ Return |
|          | Wireless Device Trend User                                                                              |                                                                                                    | <b>.</b>                                                                                                    |          |

Fig 12.2.5 Bulk configuration for particular AP Device page

| Clo         | ud  | Network             | Configu           | ration M              | essage F              | Personal    |             |                               |                      | S A       | English |
|-------------|-----|---------------------|-------------------|-----------------------|-----------------------|-------------|-------------|-------------------------------|----------------------|-----------|---------|
| () Overview | Net | twork / Manage      | ment              |                       |                       |             |             |                               |                      |           |         |
| 🖳 Network   |     |                     |                   |                       |                       |             |             |                               |                      |           |         |
| 9₌ Manage   |     | testing             |                   |                       |                       |             |             |                               |                      |           | Q       |
|             |     | Device ≑            | IP 🜲              | MAC 🜲                 | AP_MAC 🜲              | Total Tx 韋  | Total Rx ≑  | Total Time ≑                  | Online time          | Operation |         |
|             |     | DESKTOP-7<br>0API5S | 192.168.0.10<br>1 | c4:d9:87:a7:a<br>d:46 | c4:d9:87:a7:a<br>d:46 | 6.14 MB     | 61.47 MB    | 2 Hour 19 Minut<br>e 11Second | 2021-05-13 17:5<br>4 |           |         |
|             |     |                     | 192.168.0.10<br>0 | e0:db:55:be:<br>35:5b | e0:db:55:be:<br>35:5b | 1.01 KB     | 11.43 KB    | 2 Hour 12 Minut<br>e 32Second | 2021-05-13 18:0<br>1 |           |         |
|             |     | AP                  | 192.168.0.10<br>2 | 08:9b:4b:9e:f<br>4:e3 | 08:9b:4b:9e:f<br>4:e3 | 680.00 Byte | 708.00 Byte | 2 Hour 30 Minut<br>e 20Second | 2021-05-13 17:4<br>3 |           |         |
|             |     | AP                  | 192.168.0.10<br>5 | 08:9b:4b:99:a<br>3:94 | 08:9b:4b:99:a<br>3:94 | 500.00 Byte | 567.00 Byte | 2 Hour 30 Minut<br>e 5Second  | 2021-05-13 17:4<br>3 |           |         |
|             |     |                     |                   |                       | Total 4 10            | )/page <    | 1 > G       | io to 1                       |                      |           |         |

Fig 12.2.6 Network Management for all users' page

### **12.3 Configuration**

The route controller is responsible for configuring routes in the cloud appropriately. Cloud networking allows users to build networks using cloud-based services. A reliable cloud network provides centralized management, control and visibility, for example, managing devices in different physical locations using the internet. It can be used for connectivity, security, management and control.

| Clo         | Network Col<br>ud              | nfiguration Mes    | sage Personal                                               |   |  | Æ | English |
|-------------|--------------------------------|--------------------|-------------------------------------------------------------|---|--|---|---------|
| Certificate | Authentication / Config Templa | ate 🕐              |                                                             |   |  |   |         |
| ®™ Wireless | Configure Gateway              |                    |                                                             |   |  |   |         |
| ☐ Backup    | Advanced Settings >            | Template<br>Server | Select<br>Cloud Platform<br>Customize<br>Web-Radius<br>Save | ^ |  |   |         |

Fig 12.3.1 Default Authentication page

| Clo             | Network Configuration Message Personal<br>Id |
|-----------------|----------------------------------------------|
| (2) Certificate | Authentication / Config Template 📀           |
| 010 Wireless    | Configure Gateway                            |
| G Backup        | Template                                     |
|                 | Server Cloud Platform V                      |
|                 | Certification Process: Global Portal V       |
|                 | Select Authentication Method:                |
|                 | Choose A Template 1 Configuration Page:      |
|                 | Select Networking Mode<br>Network connection |

Fig 12.3.2 Default Cloud platform configure gateway page

| Cloud                | Network        | Configuration             | Message     | e Personal                                                                                                    |
|----------------------|----------------|---------------------------|-------------|----------------------------------------------------------------------------------------------------|
| Certificate Wireless | Free Certifica | ation Setting<br>Free cer | tification: | Add MAC addresses that do not require                                                                                |
| Ск раскир            |                |                           |             | authentication here, in the format" 00:<br>00: 00: 00: 00: 01. Remarks "One per<br>line                              |
|                      |                | https Domain Name         | Whitelist:  | Enter the HTTPS domain name that can<br>be accessed without authentication, the<br>format is baidu.com, one per line |
|                      |                | https Domain Name         | Whitelist:  | Enter the HTTPS domain name that can<br>be accessed without authentication, the<br>format is baidu.com, one per line |
|                      |                | Public IF                 | • whitelist | Whitelist IP format: 8.8.8.8, 8.8.8.1-<br>8.8.8.255, 8.8.8.0/24 (one per line)                                       |
|                      |                | Certificati               | on Range    | All O Partial IP                                                                                                    |

Fig 12.3.3 Default Authentication Free certification setting page

| COMMANDO                  | Cloud    | Network          | Configuration                                                  | Message                                                  | Personal                                                                                                    | Æ | English |
|---------------------------|----------|------------------|----------------------------------------------------------------|----------------------------------------------------------|----------------------------------------------------------------------------------------------------|---|---------|
| I Certifica<br>♥♥ Wireles | ate<br>s | Device Display S | etting ↓<br>iPhone Portal P<br>Android Portal P<br>Timeout Set | age:<br>age:<br>ting: After authe<br>Cont<br>Note: Authe | ntication 0 Minutes need recertification<br>nued 0 Minutes need re-authenticate when no traffic<br>utication mode configuration takes |   |         |
|                           |          |                  |                                                                | Save                                                     | l                                                                                                    |   |         |

Fig 12.3.4 Default Authentication Device Display setting page

| COMMANDS    | Cloud | ł    | Netwo            | ork                   | Configuration               | Message         | Personal             |           |              |                       |               |             | <u></u> ₽ | English |
|-------------|-------|------|------------------|-----------------------|-----------------------------|-----------------|----------------------|-----------|--------------|-----------------------|---------------|-------------|-----------|---------|
| 🖲 Certifica | te    | Conf | iguration /      | Wireless              |                             |                 |                      |           |              |                       |               |             |           |         |
| 🕪 Wireless  |       |      | Add              |                       |                             |                 |                      |           |              |                       |               |             |           |         |
|             |       |      | Template<br>Name | Frequ<br>ency<br>Band | Preferred/ Secondary        | SSID4 Security: | Hidde<br>n Or<br>Not | Guest     | Bind NIC     | MIN Access Sig<br>nal | MAX Us<br>ers | Timed<br>On | Oper      | ration  |
|             |       |      |                  |                       |                             |                 | No                   | Data      |              |                       |               |             |           |         |
|             |       |      |                  |                       |                             |                 |                      |           |              |                       |               |             |           |         |
|             |       | Т    | ip: After addi   | ng a temp             | plate, you can go to the" I | Network Managem | ent "page            | and use t | he" Bulk Con | figuration "option t  | o deliver th  | ne templat  | te.       |         |

# Fig 12.3.5 Default Wireless add setting page

| Cloud       | Network | Configuration    | Message         | Personal                         |      |     |                 |                                               |
|-------------|---------|------------------|-----------------|----------------------------------|------|-----|-----------------|-----------------------------------------------|
| Certificate |         | Template Name    | COMMANDO        |                                  |      |     |                 |                                               |
| 🙌 Wireless  |         | 2.4G 5G          | Extended fund   | ctions                           |      |     |                 |                                               |
|             |         | 5GNetwork:       |                 |                                  |      |     |                 |                                               |
|             | SSID1   |                  |                 |                                  | SSID | D2  |                 |                                               |
|             |         | SSID1SSID Name   | 123             |                                  |      | SS  | ID255ID Name    |                                               |
|             |         | SSID4 Security:  | No Password     |                                  |      | :   | SSID4 Security: | No Password                                   |
|             |         | Bind NIC name    | LAN3            |                                  |      |     | Bind NIC name   | LAN1                                          |
|             |         | Hide SSID4 Name: | Enable          |                                  |      | Hid | e SSID4 Name:   | Enable                                        |
|             |         | Guest            | Enable(Prohibit | mutual visits and access to wire | i)   |     | Guest           | Enable(Prohibit mutual visits and access to v |

Fig 12.3.6 Add 5G Wireless setting page

| COMMANDO CI     | loud | Network             | Co                 | nfiguration       | Message        | Personal                                                   |                  |                    |                        |                            |                        | S        | <u></u> ₽                  | English      |
|-----------------|------|---------------------|--------------------|-------------------|----------------|------------------------------------------------------------|------------------|--------------------|------------------------|----------------------------|------------------------|----------|----------------------------|--------------|
| 🖲 Certificate   | Co   | onfiguration / Wire | eless              |                   |                |                                                            |                  |                    |                        |                            |                        |          |                            |              |
| <b>Wireless</b> |      |                     |                    |                   |                |                                                            |                  |                    |                        |                            |                        |          |                            |              |
| Backup          |      | Add                 |                    |                   |                |                                                            |                  |                    |                        |                            |                        |          |                            |              |
|                 |      |                     |                    |                   |                |                                                            |                  |                    |                        |                            |                        |          |                            |              |
|                 |      | Template Na<br>me   | Frequen<br>cy Band | Preferred/ Sec    | ondary         | SSID4 Security:                                            | Hidden<br>Or Not | Guest              | Bind NIC               | MIN Access Signal          | MAX User<br>s          | Timed On | Operat                     | tion         |
|                 |      | COMMAND<br>O        | 2.4G<br>5G         | -/-<br>123/-      |                | No Password/No P<br>assword<br>No Password/No P<br>assword | No/No<br>No/No   | Off/Off<br>Off/Off | lan1/lan1<br>lan3/lan1 | 1% (-94.40)<br>1% (-94.40) | Unlimited<br>Unlimited | Closed   | <u>Modif</u><br><u>ete</u> | <u>y Del</u> |
|                 |      |                     |                    |                   |                | Total 1 10/page                                            | ~ <              | 1 >                | Go to 1                |                            |                        |          |                            |              |
|                 |      | Tip: After adding a | template,          | you can go to the | * Network Mana | igement "page and use                                      | the" Bulk Co     | onfiguration       | n "option to deliv     | er the template.           |                        |          |                            |              |

Fig 12.3.6 Wireless Configuration setting page

| Clo           | Network<br>ud           |                       | Message      | Personal |  | Æ | English |
|---------------|-------------------------|-----------------------|--------------|----------|--|---|---------|
| 💷 Certificate | Configuration / Wireles | s Template / Wireless |              |          |  |   |         |
| 🕅 Wireless    | Wireless                |                       |              |          |  |   |         |
| Backup        |                         |                       |              |          |  |   |         |
|               |                         | Template Name         |              |          |  |   |         |
|               |                         | 2.4G 5G               | Extended fun | actions  |  |   |         |
|               |                         | Timed On              | Plan 1       |          |  |   |         |
|               |                         |                       | Plan 2       |          |  |   |         |
|               |                         |                       | Plan 3       |          |  |   |         |
|               |                         |                       |              |          |  |   |         |
|               |                         |                       | Save         | Cancel   |  |   |         |

Fig 12.3.7 Default Wireless Configuration Extended function setting page

| Network                                                                 |                                      | Message Personal                                                                                                    | <u></u> ₽ | English |
|-------------------------------------------------------------------------|--------------------------------------|----------------------------------------------------------------------------------------------------|-----------|---------|
| <ul> <li>☑ Certificate</li> <li>♥ Wireless</li> <li>ᢙ Backup</li> </ul> | Template Name<br>2.4G 5G<br>Timed On | Extended functions         Plan 1         Period:       One Time:         One Time:       2021-04-10         Time       00:00-23:59         Plan 2         Plan 3 |           |         |

Fig 12.3.8 Wireless Configuration Extended function for Plan 1 setting page

| СІо           | Network               | Configuration | Message | Personal              |             | S | A Eng     | glish |
|---------------|-----------------------|---------------|---------|-----------------------|-------------|---|-----------|-------|
| 🖲 Certificate | Configuration / Cloud | Backup        |         |                       |             |   |           |       |
| 0r0 Wireless  |                       |               |         |                       |             |   |           |       |
| C Backup      | Name                  | Q             |         |                       |             |   |           |       |
|               |                       |               |         |                       |             |   |           |       |
|               | Name                  |               | GWID    | Manual Backup:        | Auto Backup |   | Operation |       |
|               |                       |               |         | No Data               |             |   |           |       |
|               |                       |               | Total 0 | 10/page V < 1 > Go to | 1           |   |           |       |

Fig 12.3.9 Default Configuration backup setting page

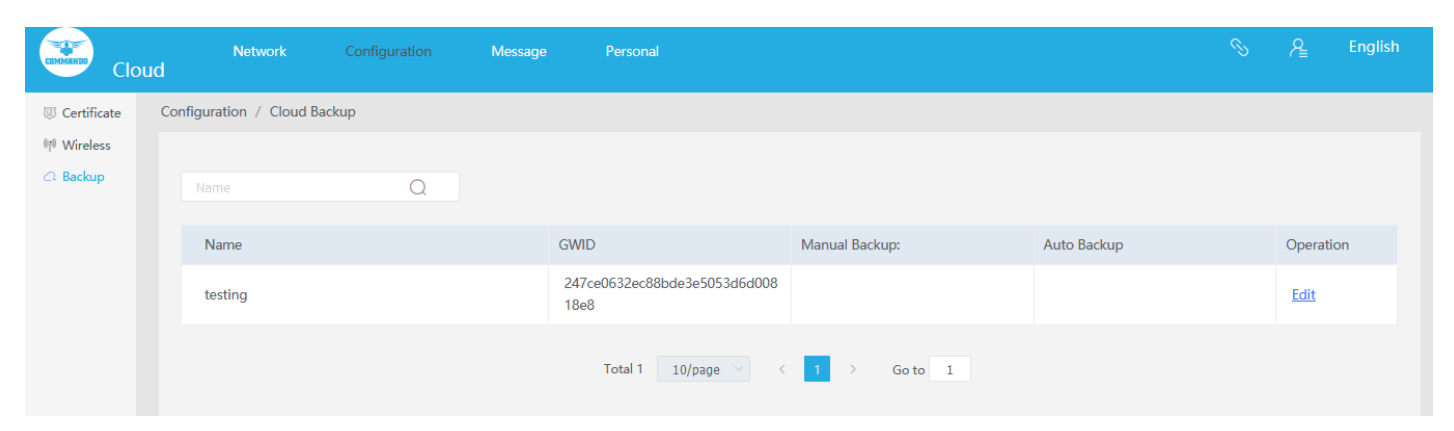

Fig 12.3.10 Backup Configuration setting page

| Clo           |         |                  |                                  |   |             |  |  |
|---------------|---------|------------------|----------------------------------|---|-------------|--|--|
| Certificate   |         |                  |                                  |   |             |  |  |
| (ij) Wireless |         | Cloud Backup     |                                  | × |             |  |  |
| A Backup      |         | GWID:            | 247ce0632ec88bde3e5053d6d00818e8 |   |             |  |  |
|               | Name    | Router           | testing                          | _ | Auto Backup |  |  |
|               | testing | Manual Backup:   | Backup Config                    |   |             |  |  |
|               |         | Automatic Backup |                                  |   |             |  |  |
|               |         |                  | Period: Weekly Month             | _ |             |  |  |
|               |         |                  | Weekly: Saturday $\lor$          | _ |             |  |  |
|               |         |                  | Moment: © 00:18                  | _ |             |  |  |
|               |         |                  | Save                             | _ |             |  |  |
|               |         |                  | Cancel                           |   |             |  |  |

### Fig 12.3.11 Cloud Backup Configuration setting page

### 12.4 Message

Messages can be Log, Login or logout, Upgrade or Restart and Configuration or Operation.

| COMMAND | Cloud |         | Network     | Configuration       | Message           | Personal  |           |            |    | S | R | English |
|---------|-------|---------|-------------|---------------------|-------------------|-----------|-----------|------------|----|---|---|---------|
| 🖪 Log   | Mes   | ssage / | Log         |                     |                   |           |           |            |    |   |   |         |
|         |       | Logir   | n / logout  | Upgrade / Restart   | Configuration / ( | Operation |           |            | То |   |   | Filter  |
|         |       |         | Action      |                     | IP                |           | Time      |            |    |   |   |         |
|         |       | >       | user logged | d in cloud platform | 10.172.128.196    | 5         | 2021-05-1 | 4 01:06:14 |    |   |   |         |
|         |       | >       | user logged | d in cloud platform | 10.172.128.196    | 5         | 2021-05-1 | 3 22:55:24 |    |   |   |         |
|         |       | >       | user logged | d in cloud platform | 10.172.128.196    | 5         | 2021-05-1 | 3 22:22:39 |    |   |   |         |
|         |       | >       | user logged | d in cloud platform | 10.172.128.196    | 5         | 2021-04-2 | 2 23:57:55 |    |   |   |         |
|         |       | >       | user logged | d in cloud platform | 10.172.128.196    | 5         | 2020-12-1 | 0 00:12:28 |    |   |   |         |
|         |       | >       | user logged | d in cloud platform | 10.172.128.196    | 5         | 2020-12-0 | 3 20:32:58 |    |   |   |         |
|         |       | >       | user logged | d out               |                   |           | 2020-12-0 | 3 20:32:55 |    |   |   |         |
|         |       | >       | user logged | d in cloud platform | 10.172.128.196    | 5         | 2020-12-0 | 3 20:27:22 |    |   |   |         |
|         |       | >       | user logged | d in cloud platform | 10.172.128.196    | 5         | 2020-11-2 | 6 16:41:27 |    |   |   |         |
|         |       | >       | user logged | d in cloud platform | 10.172.128.196    | 5         | 2020-11-2 | 6 11:56:52 |    |   |   |         |

Fig 12.4.1 Default Login and Logout page

| COMMANDO | Cloud | Network        | Configuration     | Message         | Personal  |         |         |            |    |          | R | English |
|----------|-------|----------------|-------------------|-----------------|-----------|---------|---------|------------|----|----------|---|---------|
| 🖪 Log    |       | Message / Log  |                   |                 |           |         |         |            |    |          |   |         |
|          |       |                |                   |                 |           |         |         |            |    |          |   |         |
|          |       | Login / logout | Upgrade / Restart | Configuration / | Operation |         |         | Start Date | То | End Date |   | Filter  |
|          |       | Action         |                   | IP              |           |         |         | Time       |    |          |   |         |
|          |       |                |                   |                 |           | No Data |         |            |    |          |   |         |
|          |       |                |                   |                 |           |         |         |            |    |          |   |         |
|          |       |                |                   | Total 0         | 10/page 🗸 | < 1 >   | Go to 1 |            |    |          |   |         |
|          |       |                |                   |                 |           |         |         |            |    |          |   |         |

Fig 12.4.2 Default Upgrade and Restart page

| COMMANUE | Cloud | Network        | Configuration     | Message         | Personal  |         |    |      |            |    |          |          | Ą | English |  |
|----------|-------|----------------|-------------------|-----------------|-----------|---------|----|------|------------|----|----------|----------|---|---------|--|
| 🖪 Log    |       | Message / Log  |                   |                 |           |         |    |      |            |    |          |          |   |         |  |
|          |       | Login / logout | Upgrade / Restart | Configuration / | Operation |         |    |      | Start Date | То | End Date | <u>}</u> |   | Filter  |  |
|          |       | Action         |                   | IP              |           |         |    |      | Time       |    |          |          |   |         |  |
|          |       |                |                   |                 |           | No Data |    |      |            |    |          |          |   |         |  |
|          |       |                |                   | Total 0         | 10/page V | < 1 >   | Go | to 1 |            |    |          |          |   |         |  |

Fig 12.4.3 Default Configuration and operation page

| COMMANDO | Cloud |          | Network    | Configuration       | Message           | Personal          |             |                        | Ą | English |
|----------|-------|----------|------------|---------------------|-------------------|-------------------|-------------|------------------------|---|---------|
| 🖪 Log    | Me    | essage / | Log        |                     |                   |                   |             |                        |   |         |
|          |       | Logi     | n / logout | Upgrade / Restart   | Configuration / ( | Operation         |             | 💼 Start Date <b>To</b> |   | Filter  |
|          |       |          | Action     |                     |                   | IP                |             | Time                   |   |         |
|          |       | >        | Delete tem | nplate successfully |                   | 10.172.128.196    |             | 2021-05-14 01:39:04    |   |         |
|          |       | >        | Add templa | ate successfully    |                   | 10.172.128.196    |             | 2021-05-14 01:35:10    |   |         |
|          |       | >        | Open auth  | entication          |                   | 10.172.128.196    |             | 2021-05-13 22:53:02    |   |         |
|          |       | >        | Close auth | entication          |                   | 10.172.128.196    |             | 2020-11-17 19:21:59    |   |         |
|          |       | >        | Open auth  | entication          |                   | 10.172.128.196    |             | 2020-11-17 19:02:25    |   |         |
|          |       |          |            |                     |                   | Total 5 10/page V | 1 > Go to 1 |                        |   |         |

# Fig 12.4.4 Configuration and operation page

### 12.5 Personal

Personal Information is available on this page.

| Registration Data: | 2021-03-17 23:24:42              |        |
|--------------------|----------------------------------|--------|
| QQ:                |                                  | Modify |
| Mobile Number      | 999****9326                      | Modify |
| Binding Code       | 3a017d3d6be29db38ea82fd35789e567 |        |

# Fig 12.5.1 Default Personal Information page

| Clou          | Network<br>ud                  | Configuration Message Personal                                                                                      | ି େ ମ୍≧ English |
|---------------|--------------------------------|----------------------------------------------------------------------------------------------------|-----------------|
| A Information |                                |                                                                                                    |                 |
| 🕀 Account     |                                | Modify the bound phone X                                                                                            |                 |
|               | Account:<br>Registration Data: | You are modifying the mobile number bound to the cloud platform. Please enter the following information to continue |                 |
|               |                                | Existing binding verification 2 New phone verification · 3 Binding Succeess                                         |                 |
|               | Mobile Number                  | Current Mob nu<br>mber:                                                                                             |                 |
|               |                                | Next                                                                                                    |                 |

Fig 12.5.2 Modify Personal Information page